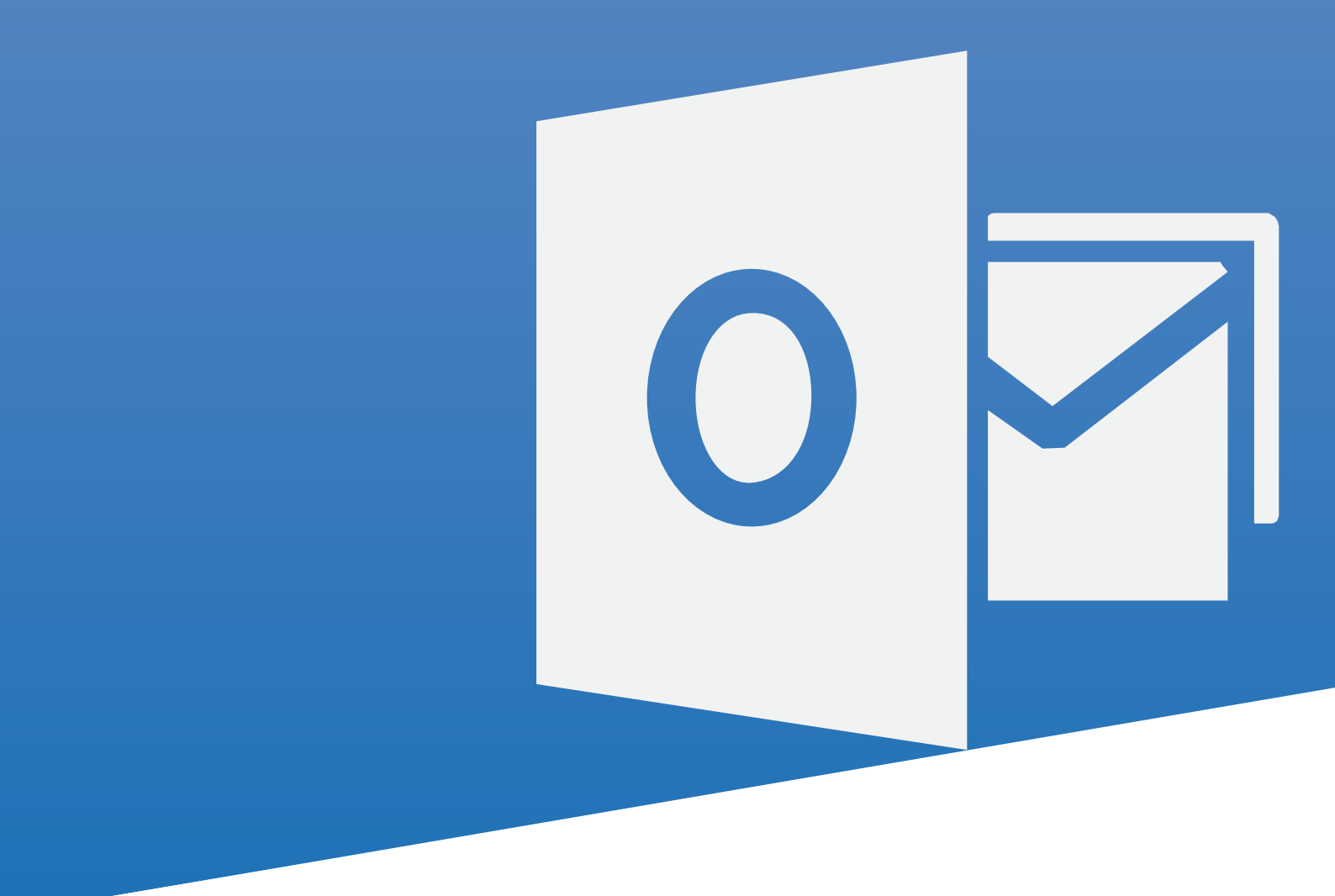

# Outlook 2016: Part 1

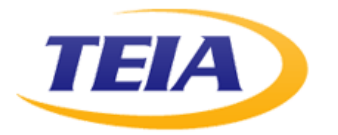

**Student Learner's Guide** 

## Microsoft<sup>®</sup> Office Outlook<sup>®</sup> 2016: Part 1

| Author           | Media Designer | Content Editor |
|------------------|----------------|----------------|
| Daniel Nicholson | James Fitt     | Kimberly Orr   |

Courseware Release Version 4.0 © 2015 by Velsoft Training Materials, Inc. © Used and provided under licence by TEIA Ltd

#### **Trademark Notice**

Terms such as PowerPoint, Windows, Word, Microsoft, etc. are trademarks of Microsoft, Inc. Throughout this courseware title, trademark names are used. Rather than just put a trademark symbol in each occurrence of a trademarked name, we state we are using the names only in an editorial fashion and to the benefit of the trademark owner with no intention of infringement of the trademark.

#### Notice of Liability

The information in this courseware title is distributed on an 'as is' basis, without warranty. While every precaution has been taken in the preparation of this course, neither the authors nor licensees. shall have any liability to any person or entity with respect to any loss or damage caused or alleged to be caused directly or indirectly by the instructions contained in this book or by the computer software and hardware products described in it.

#### Disclaimer

We make a sincere effort to ensure the accuracy of the material described herein; however, no warranty is expressed or implied, with respect to the quality, correctness, reliability, accuracy, or freedom from error of this document or the products it describes. Data used in examples and sample data files are intended to be fictional. Any resemblance to real persons or companies is entirely coincidental.

All information in this manual was correct at the time of writing. We are not affiliated with nor have any control over changes made to the product described in this manual. These include, but are not limited to, changes in the application's color scheme, icon appearance and locations, addition or removal of program features, online templates, and help content. We reserve the right to make corrections to the courseware at any time and without notification.

# Outlook<sup>®</sup> 2016: Part 1

## Contents

| About This Course                                 | 1  |
|---------------------------------------------------|----|
| Course Prerequisites                              | 1  |
| Course Overview                                   | 1  |
| Course Objectives                                 | 1  |
| How To Use This Book                              |    |
| Lesson 1: Getting Started with Outlook 2016       | 3  |
| TOPIC A: Navigate the Outlook Interface           |    |
| E-mail                                            |    |
| E-mail Addresses                                  |    |
| Items and Folders                                 |    |
| Components of the Outlook Interface               |    |
| Components of the Ribbon                          | 7  |
| The Backstage View                                |    |
| The Mail Workspace                                |    |
| Mail Folders                                      |    |
| Read and Unread Messages                          |    |
| Message Icons                                     |    |
| The Calendar Workspace                            |    |
| The People Workspace                              |    |
| Additional Outlook Tools                          |    |
| Peeks                                             |    |
| Activity 1-1                                      |    |
| TOPIC B: Perform Basic E-mail Functions           |    |
| The Message Form                                  |    |
| Message Form Tabs                                 |    |
| Inline Replies                                    |    |
| Replying to Messages                              |    |
| Forwarding Messages                               |    |
| Print Options                                     |    |
| Moving Messages                                   |    |
| The Deleted Items Folder                          |    |
| The Clutter Folder                                |    |
| Activity 1-2                                      |    |
| TOPIC C: Use Outlook Help                         | 34 |
| Using Tell Me                                     |    |
| Accessing Advanced Help Options                   |    |
| Activity 1-3                                      |    |
| Summary                                           | 40 |
| Lesson 2: Composing Messages                      |    |
| TOPIC A: Create an E-mail Message                 | 42 |
| The Address Book                                  |    |
| Activity 2-1                                      |    |
| TOPIC B: Check Spelling and Grammar               |    |
| The AutoCorrect Feature                           |    |
| The Spelling and Grammar Checker                  |    |
| Components of the Spelling and Grammar Dialog Box |    |

| TODIC C. Format Massage Content                                                                                                    |          |
|----------------------------------------------------------------------------------------------------|----------|
| IOPIC C: Format Message Content                                                                                                    | 58<br>دم |
| Message Formats                                                                                                    |          |
| For Options                                                                                                    |          |
| Paste Options                                                                                                    |          |
| Puste Special                                                                                                    |          |
| Live Fleview                                                                                                    |          |
| Activity 2.2                                                                                                    |          |
| Activity 2-5                                                                                                    |          |
| TOPIC D: Attach Flies and Items                                                                                                    |          |
| Attachments                                                                                                    |          |
| Saving Attachments                                                                                                    |          |
| Creating Attachments                                                                                                    |          |
| Outlook Items as Attachments                                                                                                    |          |
| Attachment Reminder                                                                                                    |          |
| Activity 2-4                                                                                                    |          |
| TOPIC E: Enhance an E-mail Message                                                                                                    | 82       |
| The Illustrations Group                                                                                                    |          |
| SmartArt                                                                                                    |          |
| The Screenshot Tool                                                                                                    |          |
| The Text Group                                                                                                    |          |
| Quick Parts                                                                                                    |          |
| WordArt                                                                                                    |          |
| Contextual Tabs                                                                                                    |          |
| The Background Removal Tool                                                                                                    |          |
| Galleries                                                                                                    |          |
| Styles                                                                                                    |          |
| Themes                                                                                                    |          |
| Activity 2-5                                                                                                    |          |
| TOPIC F: Manage Automatic Message Content                                                                                                    | 100      |
| Stationery and Themes                                                                                                    |          |
| Font Options                                                                                                    |          |
| Signatures                                                                                                    |          |
| Activity 2-6                                                                                                    |          |
| Summary                                                                                                    | 117      |
|                                                                                                    |          |
|                                                                                                    |          |
| sson 3: Reading and Responding to Messages                                                                                                    |          |
| sson 3: Reading and Responding to Messages                                                                                                    |          |
| sson 3: Reading and Responding to Messages<br>TOPIC A: Customize Reading Options                                                                                                    |          |
| sson 3: Reading and Responding to Messages<br>TOPIC A: Customize Reading Options<br>Desktop Alerts                                                                                                    |          |
| sson 3: Reading and Responding to Messages<br>TOPIC A: Customize Reading Options<br>Desktop Alerts<br>Pane Views<br>Massage Braviow                                                                                                    |          |
| sson 3: Reading and Responding to Messages<br>TOPIC A: Customize Reading Options<br>Desktop Alerts<br>Pane Views<br>Message Preview<br>Conversations                                                                                                    |          |
| sson 3: Reading and Responding to Messages<br>TOPIC A: Customize Reading Options<br>Desktop Alerts<br>Pane Views<br>Message Preview<br>Conversations<br>Mail Options                                                                                                    |          |
| sson 3: Reading and Responding to Messages<br>TOPIC A: Customize Reading Options<br>Desktop Alerts<br>Pane Views<br>Message Preview<br>Conversations<br>Mail Options<br>Activity 2.1                                                                                                    |          |
| sson 3: Reading and Responding to Messages<br>TOPIC A: Customize Reading Options<br>Desktop Alerts<br>Pane Views<br>Message Preview<br>Conversations<br>Mail Options<br>Activity 3-1                                                                                                    |          |
| sson 3: Reading and Responding to Messages<br>TOPIC A: Customize Reading Options<br>Desktop Alerts<br>Pane Views<br>Message Preview<br>Conversations<br>Mail Options<br>Activity 3-1<br>TOPIC B: Work with Attachments                                                                                                    |          |
| sson 3: Reading and Responding to Messages<br>TOPIC A: Customize Reading Options<br>Desktop Alerts<br>Pane Views<br>Message Preview.<br>Conversations<br>Mail Options<br>Activity 3-1<br>TOPIC B: Work with Attachments<br>Attachment Preview.                                                                                                    |          |
| sson 3: Reading and Responding to Messages<br>TOPIC A: Customize Reading Options<br>Desktop Alerts<br>Pane Views<br>Message Preview.<br>Conversations<br>Mail Options<br>Activity 3-1<br>TOPIC B: Work with Attachments<br>Attachment Preview.<br>Printing Attachments                                                                                                    |          |
| sson 3: Reading and Responding to Messages<br>TOPIC A: Customize Reading Options<br>Desktop Alerts<br>Pane Views<br>Message Preview<br>Conversations<br>Mail Options<br>Activity 3-1<br>TOPIC B: Work with Attachments<br>Attachment Preview<br>Printing Attachments<br>Activity 3-2                                                                                                   |          |
| sson 3: Reading and Responding to Messages<br>TOPIC A: Customize Reading Options<br>Desktop Alerts<br>Pane Views<br>Message Preview<br>Conversations<br>Mail Options<br>Activity 3-1<br>TOPIC B: Work with Attachments<br>Attachment Preview<br>Printing Attachments<br>Activity 3-2<br>TOPIC C: Manage Your Message Responses                                                         |          |
| sson 3: Reading and Responding to Messages<br>TOPIC A: Customize Reading Options<br>Desktop Alerts<br>Pane Views<br>Message Preview.<br>Conversations<br>Mail Options<br>Activity 3-1<br>TOPIC B: Work with Attachments<br>Attachment Preview.<br>Printing Attachments<br>Activity 3-2<br>TOPIC C: Manage Your Message Responses<br>The InfoBar.                                       |          |
| sson 3: Reading and Responding to Messages<br>TOPIC A: Customize Reading Options<br>Desktop Alerts<br>Pane Views<br>Message Preview.<br>Conversations<br>Mail Options<br>Activity 3-1<br>TOPIC B: Work with Attachments<br>Attachment Preview.<br>Printing Attachments<br>Activity 3-2<br>TOPIC C: Manage Your Message Responses<br>The InfoBar<br>Voting Options.                     |          |
| sson 3: Reading and Responding to Messages<br>TOPIC A: Customize Reading Options<br>Desktop Alerts<br>Pane Views<br>Message Preview.<br>Conversations<br>Mail Options<br>Activity 3-1<br>TOPIC B: Work with Attachments<br>Attachment Preview.<br>Printing Attachments<br>Activity 3-2<br>TOPIC C: Manage Your Message Responses<br>The InfoBar<br>Voting Options.<br>Tracking Options |          |
| sson 3: Reading and Responding to Messages                                                                                                    |          |
| sson 3: Reading and Responding to Messages                                                                                                    |          |

| TOPIC A: Manage Messages Using Tags, Flags, and Other Commands | 142 |
|----------------------------------------------------------------|-----|
| Marking Messages as Unread/Read                                |     |
| Color Categories                                               |     |
| Flagging Messages for Follow-Up                                |     |
| Follow-Up Flag Options                                         |     |
| The Ignore Conversation Command                                |     |
| Clean Up Commands                                              |     |
| Activity 4-1                                                   |     |
| TOPIC B: Organize Messages Using Folders                       | 150 |
| Default E-mail Folders                                         |     |
| E-mail Folders on the Server                                   |     |
| Personal Folders                                               |     |
| Activity 4-2                                                   |     |
| Summary                                                        | 159 |
| Lesson 5: Managing Your Calendar                               |     |
| TOPIC A: View the Calendar                                     | 162 |
| Types of Calendar Entries                                      |     |
| Calendar Grid Arrangement Options                              |     |
| The Weather Bar                                                |     |
| The Daily Task List                                            |     |
| Calendar Layout Options                                        |     |
| Overlaying Calendars with Schedule View                        |     |
| Deleting Calendars                                             |     |
| Activity 5-1                                                   |     |
| IOPIC B: Manage Appointments                                   |     |
| The Appointment Form                                           |     |
| Creating Recurring Events                                      |     |
| Reminaers                                                      |     |
| Snow As Options                                                |     |
| Catagorizing Appointments                                      |     |
| Categorizing Appointments                                      |     |
| Secting Appointment Phonty                                     |     |
| Drinting Appointments                                          |     |
| Frinting Appointments                                          |     |
| Activity 5.2                                                   |     |
| TODIC C: Managa Mostings                                       | 101 |
| The Meeting Scheduling Process                                 | 196 |
| The Meeting Schedding Frocess                                  |     |
| The Room Finder Pane                                           |     |
| The Schedulina Assistant                                       | 190 |
| Sharina Meetina Notes Usina OneNote                            | 190 |
| Meeting Response Options.                                      |     |
| Updatina a Meetina Reauest                                     |     |
| Cancellina a Meetina                                           |     |
| Proposing a New Time for a Meeting                             |     |
| Activity 5-3                                                   |     |
| TOPIC D. Print Your Calendar                                   | 202 |
| Calendar Print Styles                                          |     |
| Activity 5-4                                                   |     |
| Summary                                                        | 206 |
| Lesson 6: Managing Your Contacts                               |     |
| TOPIC A: Create and Update Contacts                            | 208 |
| Contacts                                                       |     |
| The People Workspace                                           |     |

| The Contact Form                              |     |
|-----------------------------------------------|-----|
| Linking Contact Notes to a Contact            |     |
| Tagaina Contacts.                             | 213 |
| Secondary Address Books                       |     |
| Importing Contacts                            |     |
| Forwardina Contacts                           |     |
| Deleting Contacts                             |     |
| Activity 6-1                                  |     |
| TOPIC B: View and Organize Contacts           |     |
| Flectronic Rusiness Cards                     |     |
| Contact Views                                 | 224 |
| The Peonle Pane                               | 224 |
| The Search People Tool                        | 229 |
| Contacts Print Styles                         | 223 |
| Activity 6-2                                  | 230 |
| Summary                                       | 236 |
| Summary                                       |     |
| Lesson 7: Working with Tasks and Notes        | 237 |
|                                               |     |
| TOPIC A: Create Tasks                         | 238 |
| Tasks                                         |     |
| Task Form                                     |     |
| Creating Recurring Tasks                      |     |
| Task Views                                    |     |
| Task Options                                  |     |
| Print Tasks                                   |     |
| Activity 7-1                                  |     |
| TOPIC B: Manage Tasks                         |     |
| Searching Tasks                               |     |
| Assign Tasks                                  |     |
| Tagging Tasks                                 |     |
| Marking a Task as Complete                    |     |
| Moving Tasks                                  |     |
| Activity 7-2                                  |     |
| TOPIC C: Manage Notes                         |     |
| Notes                                         |     |
| Note Form                                     |     |
| Note Views                                    |     |
| Categorizing Notes                            |     |
| Printing Notes                                |     |
| Activity 7-3                                  |     |
| Summary                                       |     |
| ,                                             |     |
| Lesson 8: Customizing the Outlook Environment |     |
|                                               |     |
| TOPIC A: Customize the Outlook Interface      |     |
| Setting General Outlook Options               |     |
| Customizing Quick Access Toolbar Buttons      |     |
| Moving the Quick Access Toolbar               |     |
| Minimizing the Ribbon Interface               |     |
| Customizing the Ribbon                        |     |
| Resetting Customizations                      |     |
| Activity 8-1                                  |     |
| TOPIC B: Create and Manage Quick Steps        |     |
| Quick Steps                                   |     |
| Using Quick Steps                             |     |
| Creating Quick Steps                          |     |
| The Manage Quick Steps Dialog Box             |     |
| Resetting Quick Steps                         |     |

| Activity 8-2                            |     |
|-----------------------------------------|-----|
| Summary                                 | 297 |
| Appendices                              |     |
| Keyboard Shortcut Quick Reference Sheet | 298 |
| Index                                   |     |

## **ABOUT THIS COURSE**

## **COURSE PREREQUISITES**

This guide assumes the learner understands the basics of using a Windows-based computer. Students should be comfortable using the keyboard, mouse, and Start menu. Understanding and experience with printing and using a web browser is an asset, but not required. No previous experience with other versions of Outlook is necessary.

## **COURSE OVERVIEW**

This is the first part of Microsoft Office Outlook 2016, Microsoft's personal information management program.

## **COURSE OBJECTIVES**

By the end of this course, users should be comfortable with using and customizing the Outlook 2016 interface, creating and sending messages, managing contacts, using the calendar, managing tasks, and working with notes.

## How To Use This Book

This course is broken up into eight lessons. Each lesson focuses on several key topics, each of which are broken down into easy-to-follow concepts. At the end of each topic, you will be given an activity to complete. At the end of each lesson, we will summarize what has been covered.

Before you begin, download the course's Exercise Files to a convenient location. They will be referenced throughout this course and are a key part of your learning experience.

# LESSON 1: GETTING STARTED WITH OUTLOOK 2016

## **Lesson Objectives**

In this lesson you will learn how to:

- Navigate the Outlook interface
- Perform basic e-mail functions
- Use Outlook help

# TOPIC A: Navigate the Outlook Interface

Microsoft Office Outlook is a powerful and easy-to-use e-mail client and scheduling manager. Outlook is used in many organizations worldwide and it has become common in nearly all businesses.

#### **Topic Objectives**

In this topic, you will learn:

- About e-mail and e-mail addresses
- About Microsoft Outlook 2016
- About items and folders
- About components of the Outlook interface, with a focus on the ribbon
- About the Backstage view
- About the Mail, Calendar, and People workspaces
- About mail folders
- About read and unread messages
- About message icons
- About additional Outlook tools
- About Peeks

## E-MAIL

The term **"e-mail"** refers to the electronic communication of messages between two or more parties that is almost instantaneous. Since its inception, e-mail has become the standard of communication in almost all organizations. With e-mail as pervasive as it is today, it is vital to keep your e-mail and your contacts organized. This is where an e-mail client steps in.

#### **E-mail Clients**

E-mail clients are applications that facilitate the sending, receiving, and management of e-mail. While many online e-mail clients are available from organizations such as Google and Microsoft, many people prefer the flexibility and organizational capabilities that a desktop e-mail client like Outlook can offer.

## **E-MAIL ADDRESSES**

E-mail communication revolves around **e-mail addresses**. If you need to communicate with another person using e-mail, you need to know what their e-mail address is, such as **johnsmith@example.org**.

E-mail addresses are comprised of three main parts:

- The name or handle of the person that you are e-mailing (johnsmith in this example)
- The @ symbol

 The domain (example.org), which includes both the host name and an extension like .com or .org

## **ITEMS AND FOLDERS**

It is important to remember that there are two interface objects that you will commonly work with in Outlook: items and folders. **Items** are individual objects. For example, an item can include a single e-mail message or a meeting in your calendar. **Folders**, on the other hand, are used to organize items. While you can have many different folders, the Inbox, Drafts, Sent Items, and Deleted Items folders are all included by default.

## **COMPONENTS OF THE OUTLOOK INTERFACE**

The Outlook interface can be intimidating at first glance, but it can be broken down into several distinct parts. While the interface will be slightly different for each folder or workspace that we look at, the basic components will remain the same. Below you can see how the Outlook application looks when the Mail workspace is shown:

| 2                                 |                                                                     | <b>U</b>                                                                                                    | •                       |
|-----------------------------------|---------------------------------------------------------------------|----------------------------------------------------------------------------------------------------|-------------------------|
| 語 う =<br>File Home Send / Receive | Folder View 💡 Tell me what you want to do.                          |                                                                                                    |                         |
| New New Email Items *             | Reply Reply Forward More - All                                      | Content New Property Content of Content of Content | Citore                  |
| Favorites                         | 9 Kespona                                                           | Quice steps is move sign mina ac                                                                                                    | 10-Ins                  |
| Inhox 4                           | Search current manbox ( )                                           | H Reply IS Reply All H Forward                                                                                                    |                         |
| Clutter                           | All Unread By Date * Newest 4                                       | Onervote Learn < reply@email.microsoft.com >                                                                                                    | 7/31                    |
| Sent Items                        | - Last week                                                         | weicome to OneNote                                                                                                    |                         |
| Drafts                            | Program Closing - Office 20 Mon 9/21                                | If there are problems with now this message is displayed, click here to view it in a web prowser.                                                                                                    |                         |
|                                   |                                                                     | Bing Maps                                                                                                    | + Get more              |
| jsmith@acmewidgets.onmicr         | 4 Older                                                             |                                                                                                    |                         |
| Inbox 4                           | OneNote Team                                                        |                                                                                                    |                         |
| Drafts                            | Get OneNote for free on all                                         | N OneNote                                                                                                    | View in browser         |
| Sent Items                        | Jane Gibson 🔤                                                       |                                                                                                    |                         |
| Clutter                           | Missed conference call from 7/1/2015<br>Missed conference call from |                                                                                                    |                         |
| Conversation History              |                                                                     |                                                                                                    |                         |
| Junk Email                        | There are more items in this folder on the server                   | Welcome to UneNote                                                                                                    |                         |
| Outbox                            | Click here to view more on Microsoft Exchange                       | On Allate la consultable and have been for a superior and a second                                                                                                    |                         |
| RSS Feeds                         |                                                                     | OneNote is your digital notebook for remembering and organi                                                                                                    | zing everytning across  |
| Search Folders                    |                                                                     | your work and personal life.                                                                                                    |                         |
| Groups                            |                                                                     |                                                                                                    |                         |
|                                   |                                                                     | You can install the OneNote app for free on your Windows, Ap                                                                                                    | ple, or Android devices |
|                                   |                                                                     | and access your content wherever you go.                                                                                                    |                         |
|                                   |                                                                     |                                                                                                    |                         |
|                                   |                                                                     | Install OneNote on any device                                                                                                    |                         |
|                                   |                                                                     |                                                                                                    |                         |
|                                   |                                                                     |                                                                                                    |                         |
|                                   |                                                                     |                                                                                                    |                         |
| ≝ ☶ 龄 說                           |                                                                     |                                                                                                    | -                       |

Let's look at the various components that make up the interface.

#### 1: File Menu (Backstage View)

Click the File tab to open Backstage view. With this view, you can manage your mailbox, open other Outlook files, print Outlook items, get help, modify Outlook options, and close Outlook.

#### 2: Quick Access Toolbar

This specialized toolbar provides quick access to the commands you use most often.

#### 3: Title Bar

The name of the current folder, your mailbox, and the program name will appear here.

#### 4: Window Controls

From left to right, these are the Ribbon Display Options, Minimize, Maximize/Restore, and Close commands.

#### 5: Tell Me

Using this text box, you can ask questions and access help information.

#### 6: Tabs

Groups of like commands are organized under tab names. Click a tab to view related commands in the ribbon.

#### 7: Groups

The commands on each tab are separated into groups. In the sample diagram, the Quick Steps group of the Home tab is identified. This group provides commands to apply and manage Quick Steps.

#### 8: Navigation Pane

This pane is the easiest way to get around in Outlook. It contains links to various workspaces so that you can easily view your contacts, mail, calendar, and more. Sometimes this is also referred to as the Folder pane.

#### 9: Search Box

Use this area to search for items within your mailbox.

#### 10: Working Area

Here is where you can see the contents of the selected folder or workspace. In the sample diagram, we can see new mail because we're in the Inbox.

#### 11: Reading Pane

View the contents of the selected item here.

#### 12: Status Bar

Displays item count for the current folder as well as view commands and helpful information.

#### ScreenTips

ScreenTips appear as a small pop-up when you move your cursor over an object in the Outlook 2016 interface, such as a ribbon command:

|                    | 5            | ÷                                       |              |            |                             |                |
|--------------------|--------------|-----------------------------------------|--------------|------------|-----------------------------|----------------|
| File               | Ho           | me Se                                   | nd / Receive | Folder     | View                        | ♀ Tell me what |
| New I<br>Email Ite | New<br>2ms - | िह्न Ignore<br>🍋 Clean<br>🇞 Junk र<br>D | Up - Delete  | Reply R    | eply Forwa<br>All<br>Respon | Meeting        |
|                    |              |                                         | Delete       | e (Ctrl+D) |                             | P Cu           |
|                    |              |                                         | Derett       | erns reenn |                             | iy Date 🔻      |

They include information like the name of the object, what the object does, and a keyboard shortcut (if applicable).

#### **Dialog Box Launchers**

Some groups feature an option button (<sup>[5]</sup>) beside the group name. Click this button to open a dialog with more specific controls relating to this group and other commands in the tab:

| 🖀 5 =                                         |                                                                                   | Inbox - jsmith@acmewidgets.onmicrosoft.com - | Outlook                                          |
|-----------------------------------------------|-----------------------------------------------------------------------------------|----------------------------------------------|--------------------------------------------------|
| File Home Send / Receive                      | Folder View Q Tell me what you want to do                                         |                                              |                                                  |
| New New<br>Email Items*                       | Reply Reply Forward @ More *                                                      | To Manager<br>Done<br>te 7 Creste New        | Unread/ Categorize Follow<br>Read - Up-          |
| New Delete                                    | Respond                                                                           | Quick Steps G Move                           | Tags Find Add-ins                                |
| A Favorites                                   | Search Current Mailbox ( 🔎 Current Mailbox 👻                                      | CReply Reply All C Formula<br>OneNote Team   | ? ×                                              |
| Clutter                                       | A Last Week                                                                       | Welcome to O                                 | Description:                                     |
| Sent Items<br>Drafts                          | msftconn@microsoft<br>Program Closing - Office 20 Mon 9/21                        | If there are problems with h Bing Maps       | Actions: Move to folder                          |
| <ul> <li>ismith@acmewidgets.onmicr</li> </ul> | 4 Older                                                                           | ✓ Done                                       | Shortcut key: None                               |
| Inbox 4                                       | OneNote Team                                                                      | Reply & Delete                               | Tooltip: Moves selected e-mail to a folder after |
| Drafts                                        | Welcome to OneNote 7/31/2015<br>Get OneNote for free on all                       | X                                            | marking the e-man as read.                       |
| Deleted Items 2<br>Clutter                    | Jane Gibson<br>Missed conference call fro 7/1/2015<br>Missed conference call from |                                              |                                                  |
| Conversation History                          | There are more items in this folder on the server                                 | w                                            | <u>E</u> dit D <u>uplicate</u> <u>D</u> elete    |
| Outbox                                        | Click here to view more on Microsoft Exchange                                     |                                              |                                                  |
| RSS Feeds                                     |                                                                                   | VOI Deutte Defaulte                          | OY Count                                         |
| Search Folders                                |                                                                                   | Beset to Defaults                            | OK Cancel                                        |

## **COMPONENTS OF THE RIBBON**

The ribbon is the primary location where you interact with all the various commands and controls that are available in Outlook. It is comprised of two major parts: **tabs** and the **groups** that are found within them.

**Groups** (and their contained commands) that appear within a tab relate to the functions described by the tab name. For example, the View tab contains a variety of groups with commands to adjust how objects are displayed in Outlook:

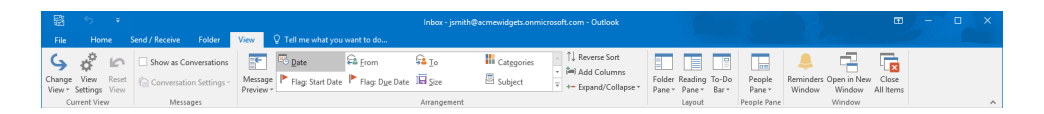

There are five **tabs** (including the File tab) that are available in Outlook's main interface. Below is a breakdown of the kinds of commands that you will find in each tab:

- File: This tab gives you access to Backstage view. Here, you will find commands that are used to modify how Outlook in general or the selected Outlook item operates. You can find a variety of categories under this tab, including Save As, Info, and Print.
- Home: The Home tab is displayed by default, but the commands and title of this tab will depend whether you are working with the general Outlook window or a specific item. For example, if you have a message open in a separate window, the Home tab will be labeled Message and include commands to manage and work with the message. If you are working with the general Outlook window, this tab will include commands to manage items in Outlook.
- **Send/Receive:** This tab includes commands that relate to the sending and receiving of data to and from your e-mail account.
- **Folder:** This tab is used to manage the folders that make up Outlook. Here, you can find commands to modify folder properties, create new folders, and delete existing ones.
- View: On this tab, you will find commands to change how the Outlook layout is displayed.

## THE BACKSTAGE VIEW

The Backstage view is accessed by clicking the File tab. It will look slightly different depending on whether you are in the main interface or inside the window for an Outlook item.

For example, if you click the File tab while viewing the main interface and Mail workspace, you will see commands to manage your e-mail account, messages, and other related settings:

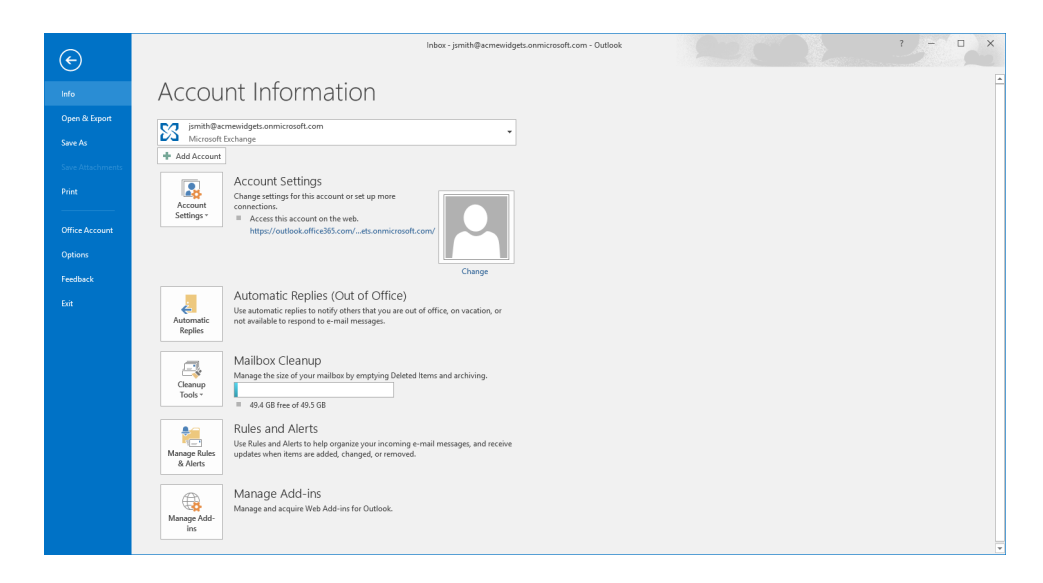

Here is a quick overview of the items in Backstage view in this context:

| Info                | Manage your mailbox account settings, access mail cleanup tools, manage rules and alerts, and set up automatic replies.                                                                    |
|---------------------|----------------------------------------------------------------------------------------------------|
| Open &<br>Export    | Provides commands to open a calendar or Outlook data file. You can also start<br>the Import and Export wizard from here or open another user's folder if you<br>are on an Exchange server. |
| Save As             | Save the currently selected item as a separate file outside of Outlook.                                                                                                    |
| Save<br>Attachments | Save attachments to the currently selected item as separate file(s) outside of Outlook. Only available if the selected item has attachments.                                               |
| Print               | Set print options for the selected item and print preview it.                                                                                                    |
| Office<br>Account   | Modify the settings for the account that you are using to log into Office.                                                                                                    |
| Options             | Opens the Outlook Options dialog.                                                                                                    |
| Feedback            | Opens the Windows Feedback app.                                                                                                    |
| Exit                | Close Outlook.                                                                                                    |

If you have an Outlook item (like an e-mail message) open in a separate window, the Backstage view will look like this:

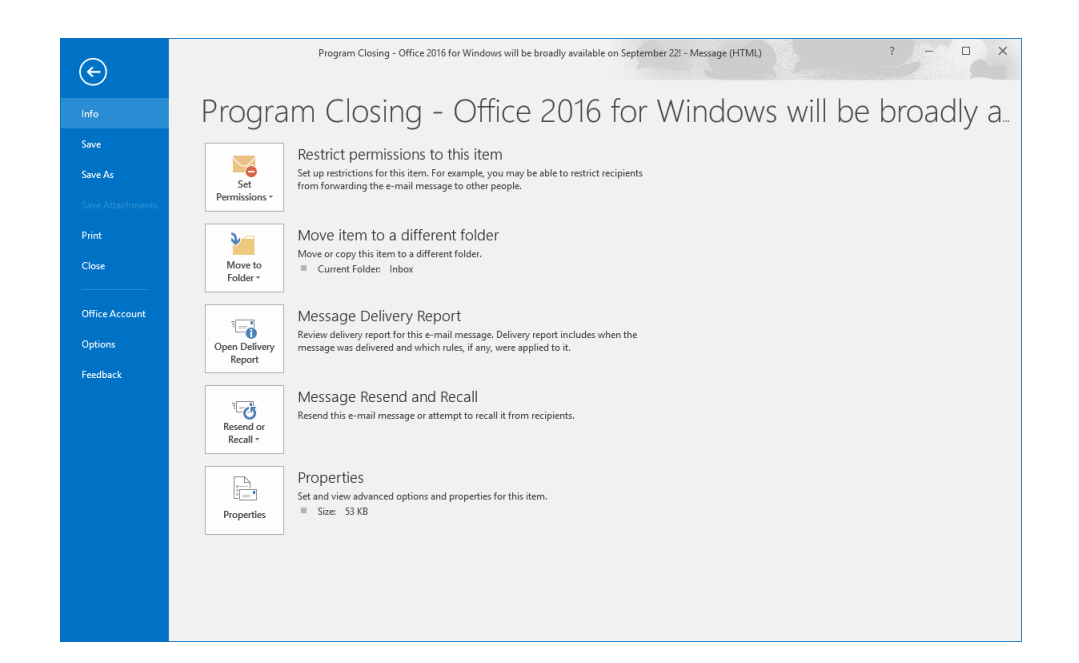

Let's look at these commands.

| Info                | Provides commands to restrict permission to the item, move the item, resend or recall a message, and view message properties.                |
|---------------------|----------------------------------------------------------------------------------------------------|
| Save/Save As        | Save the currently selected item as a separate file outside of Outlook.                                                                      |
| Save<br>Attachments | Save attachments to the currently selected item as separate file(s) outside of Outlook. Only available if the selected item has attachments. |
| Print               | Set print options for the selected item and print preview it.                                                                                |
| Close               | Close the current Outlook object window.                                                                                                    |
| Office Account      | Modify the settings for the account that you are using to log into Office.                                                                   |
| Options             | Opens the Outlook Options dialog.                                                                                                    |
| Feedback            | Opens the Windows Feedback app.                                                                                                    |

To close Backstage view, click File again or click any of the tabs.

## THE MAIL WORKSPACE

When you first open Outlook 2016, the Mail workspace will be displayed by default. This is where you can view and work with any messages that you receive. You will typically spend the bulk of your time in this workspace:

| · 昭 ち Ŧ                     |                                                             | Inbox - jsmith@acmewidgets.onmicrosoft.com - Outlook 🛛 🗖 🚽 🗆 🗙                                                                                                    |
|-----------------------------|-------------------------------------------------------------|----------------------------------------------------------------------------------------------------|
| File Home Send / Receive    |                                                             |                                                                                                    |
| New New<br>Email Items *    | Reply Reply Forward More *                                  | Create News     Toreste News     Toreste News     T |
| New Delete                  | Respond                                                     | Jurick Steps G Move Tags Find Add-ins                                                                                                    |
| a ravontes                  | Search Current Mailbox ( 👂 Current Mailbox 👻                | € Reply E Reply All € Forward                                                                                                    |
| InDox 4                     | All Unread By Date * Newest 4                               | O msftconn@microsoft.com John Smith Mon 9/21                                                                                                    |
| Sent Herry                  | ✓ Last Week                                                 | Program Closing - Office 2016 for Windows will be broadly available on September 22!                                                                                                    |
| Drafts                      | msftconn@microsoft<br>Program Closing - Office 20 Mon 9/21  | Bing Maps                                                                                                    |
| ▲ jsmith@acmewidgets.onmicr | 4 Older                                                     |                                                                                                    |
| Inbox 4                     | OneNote Team                                                |                                                                                                    |
| Drafts                      | Welcome to OneNote 7/31/2015<br>Get OneNote for free on all |                                                                                                    |
| Sent Items                  |                                                             |                                                                                                    |
| Deleted Items 2             | There are more items in this folder on the server           |                                                                                                    |
| Clutter                     | Click here to view more on Microsoft Exchange               | You are receiving this small as part of the Office Pro-Release Program for the Office Proving                                                                                                    |
| Conversation History        |                                                             | To a de receiving one email as part of the office Treatenese Trogram for the office Treaten                                                                                                    |
| Junk Email                  |                                                             | Hello John:                                                                                                    |
| Outbox                      |                                                             | Office 2016 for Windows will be broadly available on September 221                                                                                                    |
| haa reeus                   |                                                             |                                                                                                    |
| b Groups                    |                                                             | For the past many months you have engaged with us to help make Office 2016 the best Office ever! We would like to thank you for your participation<br>in the Office 2016 Preview for Business program.                                                                                                    |
|                             |                                                             | What to expect:                                                                                                    |
|                             |                                                             | At this time, we will be closing this program on both Connect and Yammer.     If you are an active Office 365 subscribe on ging. <u>Belaces</u> , and you have Office 2016 Preview installed, you are all set. You will continue to receive the talest Office 2016 organizes at they arrive (you have any questions regarding First Belaces, plase check with you'l' Admin).     If you have the Trial vestion of the Preview installed, you will need to either purchase Office 2016 by your trial's end date by clicking on the <u>Bay</u> <u>Naw</u> link. On uninstall the Preview by going to your Control Panel's Programs and Seatures and selecting Uninstall, then install your licensed     version of Office.                                                                                                    |
| as 🖄 …                      |                                                             | For more information and quidance on getting ready for Office 2016, view the TechNet article here. You can continue to report issues and receive                                                                                                    |
| Items: 8 Unread: 4          |                                                             | All folders are up to date. Updating address book. Connected to: Microsoft Exchange 🔲 🗐 – 👘 🕂 100%                                                                                                    |

You will see that the messages in your account will be stored in a variety of different mail folders. You can find these folders inside the Navigation pane.

### MAIL FOLDERS

The mail folders that appear inside the Navigation pane by default typically include the following:

| ▲ jsmith@acmewidgets.onmicr |
|-----------------------------|
| Inbox 4                     |
| Drafts                      |
| Sent Items                  |
| Deleted Items 2             |
| Clutter                     |
| Conversation History        |
| Junk Email                  |
| Outbox                      |
| RSS Feeds                   |
| Search Folders              |
| ▷ Groups                    |

Let's look at some of these mail folders.

| Inbox            | This is where new mail is received.                                                                                                    |
|------------------|----------------------------------------------------------------------------------------------------|
| Drafts           | Unsent messages can be saved here.                                                                                                    |
| Sent Items       | After a message is sent, a copy of it is stored here.                                                                                                    |
| Deleted<br>Items | This folder acts like the Recycle Bin in Windows. When you delete an Outlook item, it goes here first. To permanently remove the items in your Deleted Items folder, click Folder $\rightarrow$ Empty Folder while in the Deleted Items folder. |

| Clutter                 | E-mail that has been identified as less important based on your reading<br>habits will be moved to this folder. Typically this will include items such as<br>newsletters or other mailing lists. Only available with Office 365 customers. |
|-------------------------|----------------------------------------------------------------------------------------------------|
| Conversation<br>History | This folder will list conversation history for any contacts that you have interacted with using Microsoft Lync or Skype for Business.                                                                                                    |
| Junk E-mail             | E-mail marked as junk will arrive here.                                                                                                    |
| Outbox                  | Messages you have created are stored here while Outlook connects to the server and sends the message.                                                                                                    |
| RSS Feeds               | Live feeds are stored here.                                                                                                    |
| Search<br>Folders       | You can customize these folders to update based on search criteria.                                                                                                    |
| Groups                  | Access shared workspaces. Only available with Office 365 accounts.                                                                                                    |

### **READ AND UNREAD MESSAGES**

When you receive new messages, the folder that contains them will appear bold within the Navigation pane and a counter identifying the number of unread messages will be displayed adjacent to it:

| <ul> <li>jsmith@acmewidgets.onmicr</li> </ul> |
|-----------------------------------------------|
| Inbox 5                                       |
| Drafts                                        |
| Sent Items                                    |

In the working area, an unread message will also be represented by bold text, but that text will also be coloured and you will also see a colored line along the left of it:

msftconn@microsoft.... Program Closing - Office 2... Mon 9/21

Read messages do not have the bold effect or the line:

msftconn@microsoft.... Program Closing - Office 20... Mon 9/21

## **MESSAGE ICONS**

Messages inside the working area may include one or more message icons. Each message icon is used to represent information about the associated message. For example, here you can see a flag icon that indicates this message has been flagged for follow-up:

OneNote Team Welcome to OneNote 7/31/2015 Get OneNote for free on all

Here is a breakdown of the various message icons that you might spot inside a message in the working area:

| Replied To               | Q. | The message has been replied to.                      |
|--------------------------|----|-------------------------------------------------------|
| Forwarded                | e, | The message has been forwarded.                       |
| High<br>Importance       | !  | The message is important and probably time sensitive. |
| Attachment               | 0  | The message includes an attachment.                   |
| Flagged for<br>Follow-Up | ►  | The message has been flagged for follow-up later.     |

## THE CALENDAR WORKSPACE

The Calendar workspace is used to add, remove, and manage events in the Outlook calendar. You can open this workspace by clicking the Calendar button at the bottom of the Navigation pane:

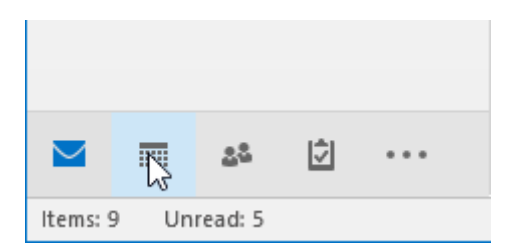

When open, you will see that the Calendar workspace is comprised of the Navigation pane and the calendar itself:

| File Home Send/Receive                                                                                                    | Folder View 🖓 Tell (                       | ne what you want to do                  | enionaar – jumis Milaomewidgeb.                         | annine sourcenh - Outbook                                        |                                        |                          |          |
|----------------------------------------------------------------------------------------------------|--------------------------------------------|-----------------------------------------|---------------------------------------------------------|------------------------------------------------------------------|----------------------------------------|--------------------------|----------|
| Now Now Now Now New Stop Meeting                                                                                                    | e Today Next 7 Day<br>Days<br>Ing Go To ra | Werk Week Manth Schedule View Anange rs | Open Calendar<br>Calendar - Groups -<br>Manoge Calendar | Share Publish Calendar<br>Calendar Online - Permissions<br>Share | Find                                   |                          |          |
| October 2015     F     Control of the second second s | <ul> <li>October 20</li> </ul>             | 15                                      | Washington, D.C. +                                      | G7°F/51°F                                                        | omorrow Saturday<br>7°F/51°F G3°F/61°F | Search Calendar (Ctri+E) |          |
| Z/ 25 29 30 1 Z 3                                                                                                    | SUNDAY                                     | MONDAY                                  | TUESDAY                                                 | WEDNESDAY                                                        | THURSDAY                               | FRIDAY                   | SATURDAY |
| 4 5 6 7 8 9 10<br>11 12 13 14 15 16 17<br>18 19 20 21 22 23 24<br>25 26 27 28 29 50 31                                                                                                    | Sep 27                                     | 28                                      | 29                                                      | 30                                                               | Oct 1                                  | 2                        | 3        |
| November 2015<br>SU MO TU WE TH FR SA<br>1 2 3 4 5 6 7                                                                                                    | 4                                          | 5                                       | 6                                                       | 1                                                                | 8                                      | 9                        | 10       |
| 6         9         10         11         12         13         14           15         16         17         18         19         20         21           22         23         24         25         26         27         20                                                                                                    | * 100                                      | 13                                      |                                                         | 14                                                               | 15                                     | 16                       | 17       |
| 6 7 8 9 10 11 12                                                                                                    | ni stpi in                                 | 12                                      | 15                                                      | 14                                                               | 13                                     | 10                       |          |
| < My Calendars                                                                                                    | Past                                       |                                         |                                                         |                                                                  |                                        |                          |          |
| Calendar<br>Other Calendars                                                                                                    |                                            | 19                                      | 20                                                      | 21                                                               | 22                                     | 23                       | 24       |
|                                                                                                    | 25                                         | 26                                      | 27                                                      | 28                                                               | 29                                     | 30                       | 31       |
| S 54 (2) ···                                                                                                    |                                            |                                         |                                                         |                                                                  |                                        |                          |          |

The Navigation pane shows the current month and allows you to scroll through the months of the year. Clicking on a date in the mini calendar in the Navigation pane will display it in the working area using the current calendar view.

## THE PEOPLE WORKSPACE

The People workspace is used to add, remove, and manage any contacts that you have. You can open this workspace by clicking the People button at the bottom of the Navigation pane:

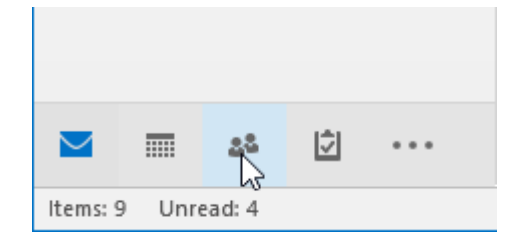

When the People workspace is open, you will see that it is comprised of the Navigation pane, the working area, and the Reading pane. The Navigation pane will list all the folders that are used to organize your contacts, while the working area is where individual contacts are listed.

The Reading pane will show you the details of the selected contact:

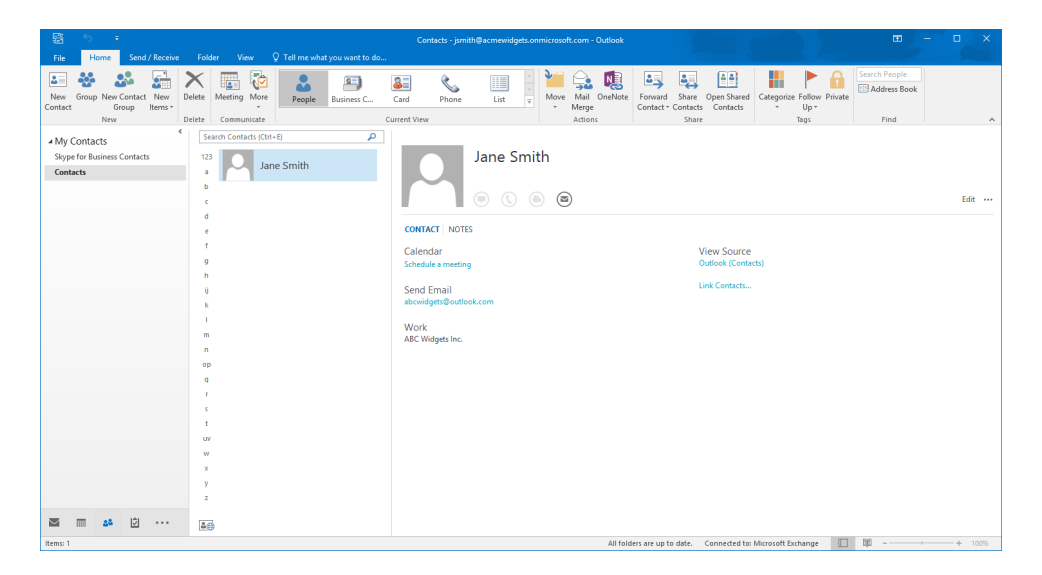

## **ADDITIONAL OUTLOOK TOOLS**

Aside from the Mail, Calendar, and People workspaces, you also have access to other a few Outlook tools and workspaces:

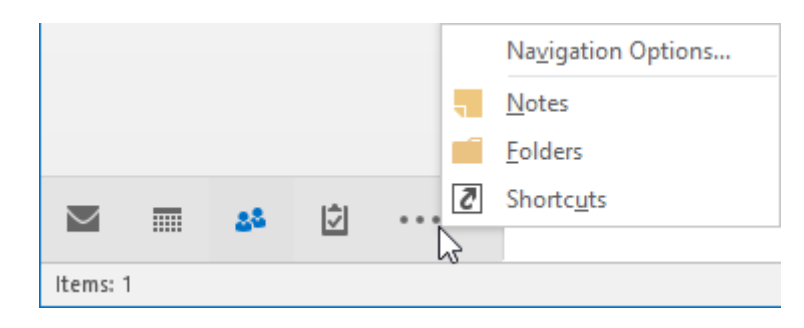

Here is a breakdown of the tools that are available to you:

- **Tasks**: In the Tasks workspace, you can assign tasks to yourself, as well as other people that you have connected with. Any tasks that are listed here will also appear inside the To-Do Bar while working with Outlook.
- **Notes**: The Notes workspace allows you to record quick notes that you want to keep track of. You can then organize these notes using categories and a variety of other features.

## Ρεεκς

The Peeks feature allows you to "peek" at the contents of the Calendar, People, or Tasks workspaces of Outlook without having to go through the process of opening them up entirely. For example, if you want to have a quick look at any tasks you have scheduled for today, you could use the Peeks feature, rather than opening the entire Tasks workspace.

To use Peeks, place your cursor over the Calendar, People, or Tasks commands at the bottom of the Navigation pane. For example, here you can see that the cursor has been placed over the People command. The pop-up that appears lists all your favorite contacts that can then be interacted with:

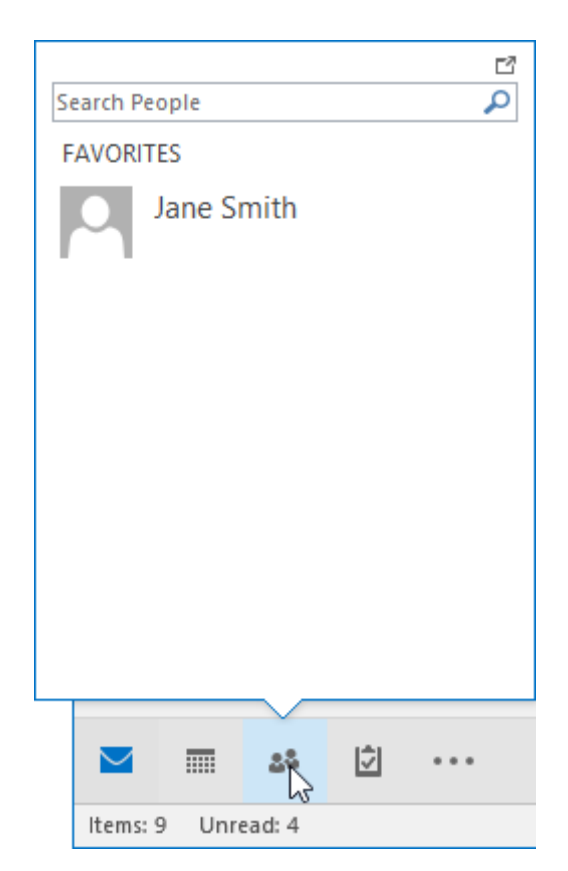

## **ACTIVITY 1-1**

## Navigating the Outlook Interface

You are just getting started with Outlook 2016. You would like to explore its interface to get a feel for how it works and where everything is. Note that Outlook must be configured with an e-mail account before students can complete this activity.

**1.** Type "Outlook 2016" into the search box on the Windows 10 taskbar:

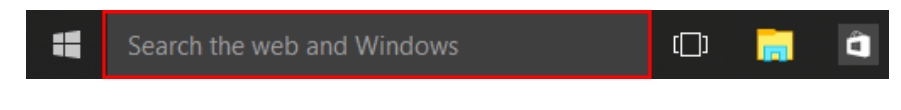

(If you are using Windows 8, start typing at the Start screen to search.)

2. Click the entry for Outlook 2016 to start the program:

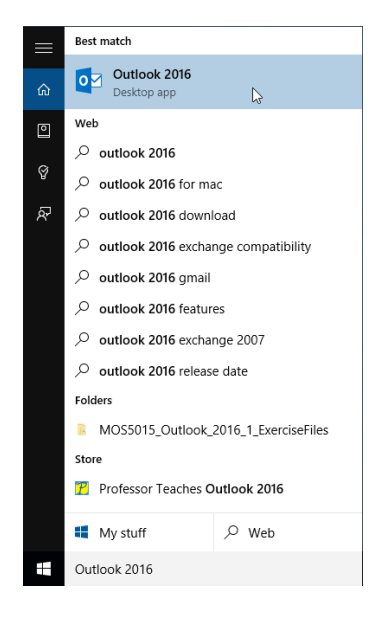

3. Microsoft Outlook 2016 will open with the Mail workspace displayed:

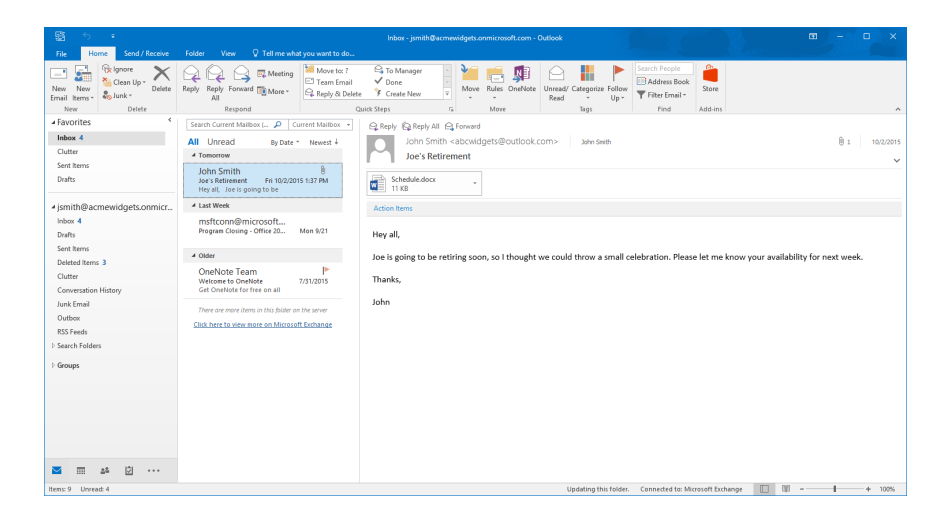

(You will see different messages in your e-mail inbox than those that are shown here.)

4. Click the Folder tab at the top of the screen:

|                      | ÷ č  | :                              |             |         |               |               |                                              | Inbox - jsmith                                                      | @acmew |
|----------------------|------|--------------------------------|-------------|---------|---------------|---------------|----------------------------------------------|---------------------------------------------------------------------|--------|
| File                 | Home | Send / R                       | leceive     | Folder  | View          | 2 Tell me wha | t you want to do                             |                                                                     |        |
| New Ne<br>Email Item |      | lgnore<br>Clean Up +<br>Junk + | X<br>Delete | Reply F | Reply Forward | 📴 Meeting     | Move to: ?<br>Team Email<br>& Reply & Delete | <ul> <li>G Manager</li> <li>✓ Done</li> <li>✓ Create New</li> </ul> |        |
| New                  |      | Delete                         |             |         | Respond       |               | Quid                                         | k Steps                                                             | E.     |

5. Review the various groups and commands that make up this tab:

|               |                      |                                   |                                   | Int                         | oox - jsmith@        | acmewidget        | s.onmicrosoft.          | com - Outlook           | k                    |
|---------------|----------------------|-----------------------------------|-----------------------------------|-----------------------------|----------------------|-------------------|-------------------------|-------------------------|----------------------|
| File          | Home                 | Send / Receive Fold               | er View Q                         | Tell me what you want to do |                      |                   |                         |                         |                      |
| New<br>Folder | New Search<br>Folder | Rename<br>Folder<br>Relete Folder | Mark All Run Rules<br>as Read Now | A ↓                         | Show in<br>Favorites | View on<br>Server | AutoArchive<br>Settings | Folder<br>Permissions P | Folder<br>Properties |
|               | New                  | Actions                           |                                   | Clean Up                    | Favorites            | Online View       |                         | Properties              |                      |

6. Click the Calendar command in the Navigation pane:

|          |     | 22     | Ż | ••• |  |
|----------|-----|--------|---|-----|--|
| Items: 9 | Unr | ead: 4 |   |     |  |

7. The Calendar workspace will now be displayed with the Month view applied:

| File Home Send / Receive Folder View 🗘 Tell me what you want to do                                                                                                    |                   |
|----------------------------------------------------------------------------------------------------|-------------------|
| Non-         Non-         Non- <th< td=""><td>~</td></th<>                                                                                                    | ~                 |
| October 2015     Washington, D.C      October 2015     Washington, D.C      October 2015     Washington, D.C      October 2015     Washington, D.C      October 2015     October 2015                                                                                                    | P                 |
| 27 28 29 30 1 2 3 SUNDAY MONDAY TUESDAY WEDNESDAY THURSDAY FRIDAY SATURDAY                                                                                                    | -                 |
| 4 5 6 7 8 9 10<br>11 12 13 14 15 16 17<br>15 19 20 21 22 23 24<br>25 15 27 28 29 30 Oct 1 2 23<br>28 29 30 Oct 1 2 23<br>29 30 Oct 1 2 23<br>29 30 Oct 1 2 23<br>29 30 Oct 1 2 23<br>20 30 Oct 1 2 23<br>20 30 Oct 1 2 2 3<br>20 30 Oct 1 2 2 3<br>20 30 Oct 1 2 3<br>20 30 Oct 1 2 3<br>20 30 Oct 1 2 3<br>20 30 Oct 1 2 3<br>20 30 Oct 1 2 3<br>20 30 Oct 1 2 3<br>20 30 Oct 1 2 3<br>20 30 Oct 1 3<br>20 30 Oct 1 |                   |
| November 2015 4 5 6 7 8 9 10                                                                                                    |                   |
| UD DO 10 ME 11 HE 34.<br>1 2 3 4 4 5 6 7<br>3 6 10 11 11 10 10 20 11 11<br>2 7 15 4 4 10 10 20 11 11<br>1 2 7 15 4 10 10 20 11 11<br>1 2 2 2 2 2 2 2 2 2 2 2 2 2 2 2 2 2 2 2                                                                                                    | ->I               |
| 2 10 1 2 3 4 5<br>6 7 8 9 10 11 12<br>AMy Calendars<br>12 13 14 15 16 17<br>17                                                                                                    | Next Apps intment |
| Calendar                                                                                                    |                   |
| Other Calendars                                                                                                    |                   |
| 25 26 27 28 29 30 31                                                                                                    |                   |
| Item: 0 All folders ere up to date. Connected to: Microsoft Exchange 🔲 🔐                                                                                                    | ► 100%            |

8. Click People in the Navigation pane:

| $\sim$   |   | <u>23</u> | Ż | ••• |
|----------|---|-----------|---|-----|
| Items: ( | D | 3         |   |     |

**9.** The People workspace will now be displayed. Any contacts that you have will be listed in the working area. If you have any contacts, the details of the first item will be shown in the Reading pane:

| 醫 5 =                                                                                                    | Contacts - junith@ucmexidgets.onmicrosoft.com - Outlook                                                                                                    |
|----------------------------------------------------------------------------------------------------|----------------------------------------------------------------------------------------------------|
| The Profile Month Sector Total Very Very Terminal And You with 10 200.                                       | Ced         Phone         List         Phone         List         Phone         Phone         List         Phone         Phone         Phone         Phone         Phone         Phone                                                                                                    |
| My Contacts     Suppe for havines: Contacts     Contacts     Contacts     Contacts     Contacts     Contacts | Jane Smith                                                                                                    |
|                                                                                                    | CONTRACT NOTES Calendar View Source Contract (Contacta) Calenda (Source) Calenda (Source) Calenda (Source) Calenda (Source) Calendar (Source) Calendar (Sour |
| Items: 1                                                                                                    | All folders are up to date. Connected to: Microsoft Exchange 🔲 🖤 – — + 100%                                                                                                    |

**10.** Now click the Tasks button in the Navigation pane:

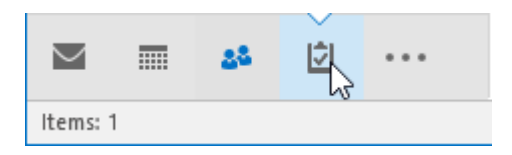

**11.** In the Tasks workspace, you will see any tasks that you have ongoing. You will also see tools to organize those tasks:

| S 5 +                         |                                   | To-Do List - ja                              | mith@acmewidgets.onmicrosol    | .com - Outlook                |                                  | œ – ⊡ ×         |
|-------------------------------|-----------------------------------|----------------------------------------------|--------------------------------|-------------------------------|----------------------------------|-----------------|
| File Home Send / Receive      | Folder View Q Tell me what        | you want to do                               |                                |                               |                                  |                 |
| New New New Delete New Delete | Reply Forward Mark<br>All Respond | Remove<br>te from List<br>age Task Follow Up | Week<br>ate<br>Detailed Simple | List To-Do List Prioritized = | Move OneNote<br>Actions Tags     | e BAddress Book |
| 4 My Tasks                    |                                   |                                              |                                | Search To-Do List (Ctrl+E)    |                                  | P               |
| To-Do List                    | TASK SUBJECT                      | START DATE                                   | REMINDER TIME                  | DUE DATE                      | IN FO CATEGORIES                 | 章 ヤ             |
| Tasks                         | Click here to add a new Task      |                                              |                                |                               |                                  |                 |
|                               | 4 📔 Flag: Due Date: Tomorrow      |                                              |                                |                               |                                  |                 |
|                               | Welcome to OneNote                | Fri 10/2/2015                                | None                           | Fri 10/2/2015                 | Inbox                            | ►               |
|                               |                                   |                                              |                                |                               |                                  |                 |
|                               |                                   |                                              |                                |                               |                                  |                 |
|                               |                                   |                                              |                                |                               |                                  |                 |
|                               |                                   |                                              |                                |                               |                                  |                 |
|                               |                                   |                                              |                                |                               |                                  |                 |
|                               |                                   |                                              |                                |                               |                                  |                 |
| a 🛛 🖉 …                       |                                   |                                              |                                |                               |                                  |                 |
| Fifter applied                |                                   |                                              |                                | All folders are up to date.   | Connected to: Microsoft Exchange |                 |

**12.** Click the File tab and click Exit to close Outlook and complete this activity:

# TOPIC B: Perform Basic E-mail Functions

Now that you have familiarized yourself with the Outlook 2016 interface, you can start using this application to communicate with others. Over the course of this topic, you will learn about basic email functionality in Outlook.

#### **Topic Objectives**

In this topic, you will learn:

- About the Message form
- About the ribbon tabs available in the Message form
- About inline replies
- How to reply to and forward messages
- How to print a message
- How to move messages
- About the Deleted Items and Clutter folders

## THE MESSAGE FORM

The Message form will be displayed when you create a new e-mail message, which you can do by clicking Home  $\rightarrow$  New Email:

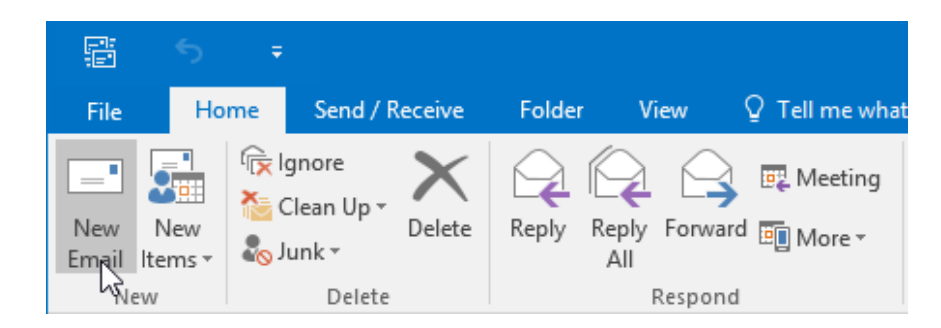

(You can also use the Ctrl + N shortcut when you are in the Mail workspace.)

Once open, you will see that it includes a variety of different fields that you can use to compose the new message:

| Mean     Option     Forma Tat     Rever     Image: Table and table and ta |  |
|----------------------------------------------------------------------------------------------------|--|
| Solution       B       J       U       V       A       A       E       E<                                                                                                    |  |
| Image: Text Control     Sext Text     Image: Text Control     Image: Text Control     Text Control       Image: Text Control     Text Control     Text Control     Text Control     Text Control       Image: Text Control     Text Control     Text Control     Text Control     Text Control       Image: Text Control     Text Control     Text Control     Text Control     Text Control       Image: Text Control     Text Control     Text Control     Text Control     Text Control       Image: Text Control     Text Control     Text Control     Text Control     Text Control       Image: Text Control     Text Control     Text Control     Text Control     Text Control       Image: Text Control     Text Control     Text Control     Text Control     Text Control       Image: Text Control     Text Control     Text Control     Text Control     Text Control       Image: Text Control     Text Control     Text Control     Text Control     Text Control       Image: Text Control     Text Control     Text Control     Text Control     Text Control       Image: Text Control     Text Control     Text Control     Text Control     Text Control       Image: Text Control     Text Control     Text Control     Text Control     Text Control       Image: Text Contre     Text Contr                                                                                                    |  |
| B         Sc.           Subject         Subject                                                                                                    |  |
| 3 Cc. Subject                                                                                                    |  |
| Suget                                                                                                    |  |
|                                                                                                    |  |
|                                                                                                    |  |
|                                                                                                    |  |
|                                                                                                    |  |
|                                                                                                    |  |
|                                                                                                    |  |
|                                                                                                    |  |
|                                                                                                    |  |
|                                                                                                    |  |
|                                                                                                    |  |
|                                                                                                    |  |
|                                                                                                    |  |
|                                                                                                    |  |
|                                                                                                    |  |
|                                                                                                    |  |
|                                                                                                    |  |

To begin, type the e-mail address(es) of the recipient(s) into the To or Cc fields:

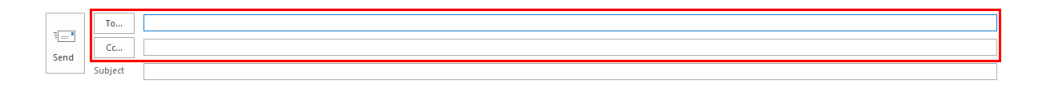

Typically, you will enter any primary recipients into the **To** field, while secondary recipients who are not necessarily expected to reply to the message are entered into the **Cc (carbon copy)** field. The **Bcc (blank carbon copy)** field is used when you would like to copy a recipient on the message but hide their address from any other recipients. (This field is hidden by default. To display or hide this field, click Options  $\rightarrow$  Bcc.)

The next item that you will need to fill out is the **Subject** field. This where you enter a single line that describes the message that you are sending:

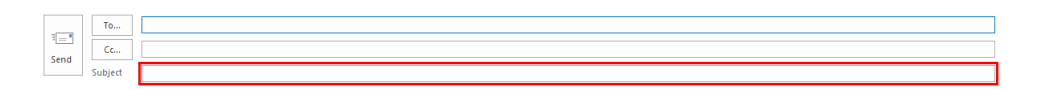

Finally, and most importantly, enter the content of your message into the large text area that dominates the Message form:

| Untitled - Message (HTML)<br>Q Tell me what you want to do                                                                                                    | □ - □ ×                                                                                                    |
|----------------------------------------------------------------------------------------------------|----------------------------------------------------------------------------------------------------|
| ♦<br>Address Check<br>Names<br>Names<br>Nam |                                                                                                    |
|                                                                                                    |                                                                                                    |
|                                                                                                    |                                                                                                    |
|                                                                                                    |                                                                                                    |
|                                                                                                    |                                                                                                    |
|                                                                                                    |                                                                                                    |
|                                                                                                    |                                                                                                    |
|                                                                                                    | Lindid- Accase (1971)<br>Carl and a power factor<br>Carl and a power factor |

## MESSAGE FORM TABS

Just like when working with the primary Outlook 2016 window, the Message form includes a set of six ribbon tabs that contain relevant command groups:

| H     |                  | 5 č                        |      | Ŷ     | ψ     | ÷             |               |        |                 | U                   | ntitled -             | Message          | e (HTML)       |                                                                                  |                   |
|-------|------------------|----------------------------|------|-------|-------|---------------|---------------|--------|-----------------|---------------------|-----------------------|------------------|----------------|----------------------------------------------------------------------------------|-------------------|
| File  |                  | Message                    | 1    | nsert | Optio | ns            | Format Text   | Review | ♀ Tell me       | e what yo           | ou want t             | to do            |                |                                                                                  |                   |
| Paste | )<br>1<br>1<br>1 | Cut<br>Copy<br>Format Pair | nter | BI    | Ť.    | al <u>y</u> - | → A A   = = = |        | Address<br>Book | €<br>Check<br>Names | Û<br>Attach<br>File ▼ | Attach<br>Item • | Signature<br>• | <ul> <li>Follow Up *</li> <li>High Importance</li> <li>Low Importance</li> </ul> | Office<br>Add-ins |
|       | Clip             | board                      | 5    |       |       | E             | lasic Text    | 5      | Nam             | ies                 |                       | Includ           | e              | Tags                                                                             | Add-ins           |

Here is an overview of each tab:

- File: Clicking this tab will display Backstage view. While working with the message form, Backstage view will include options to set the properties for the message and restrict permissions for this item.
- Message: In the Message tab, you will find basic editing tools that you can use to format text, as well as add items like attachments or signatures. Additionally, you will find commands to tag the message with a priority level or follow-up flag.
- Insert: The Insert tab includes a variety of commands that you can use to insert objects into your message. This includes objects like Outlook items (such as meetings), file attachments, tables, illustrations, and more.
- Options: In the Options tab, you will see commands that will allow you to apply themes to your message, as well as enable message options. For example, you can toggle the Bcc field on or off, as well as request delivery and read receipts.
- Format Text: As the name suggests, the Format Text tab contains commands that are used to format the text in the body of the message that you are composing. This includes commands to apply text effects, change the font style, and modify paragraph alignment.
- Review: The Review tab includes commands that are intended to be used after you have composed the message. You will find commands to check your spelling, open the Insights pane, use the thesaurus, and modify language settings.

## **INLINE REPLIES**

While reading a message in the Reading pane, you can create an inline reply by clicking Home  $\rightarrow$  Reply (or pressing Ctrl + R) or Home  $\rightarrow$  Reply to All. This will allow you to reply to the message in question directly inside the Reading pane:

| S •                                                  | Compose Tools                                                                                      | Inbox - jsmith@acmewidgets.onmicrosoft.com - Outlook 🛛 👘 🗆 🖂 🗙                                                                                    |
|------------------------------------------------------|----------------------------------------------------------------------------------------------------|----------------------------------------------------------------------------------------------------|
| File Home Send / Receive                             | Folder View Message 🖓 Tell me wha                                                                  |                                                                                                    |
| A Cut<br>Copy<br>Paste<br>Format Painter<br>Cipboard | 11                                                                                                 | Long Annon Supporter Anno Anno Anno Anno Anno Anno Anno Ann                                                                                       |
| ▲ Favorites                                          | Search Current Mailbox ( 🔎 Current Mailbox 🔹                                                       | Pop Out × Discard                                                                                                    |
| Inbox 4                                              | All Unread By Date * Newest 4                                                                      | To Take Golds - relevable shock news                                                                                                    |
| Clutter                                              | ▲ Today                                                                                            |                                                                                                    |
| Sent Items<br>Drafts                                 | (Draft) John Smith<br>Joe's Retirement 1:25 PM<br>Hey all, Joe is going to be                      | Send Cc. REJOC'S Retirement                                                                                                    |
| ▲ jsmith@acmewidgets.onmicr                          | 4 Two Weeks Ago                                                                                    |                                                                                                    |
| Inbox 4                                              | msftconn@microsoft                                                                                 |                                                                                                    |
| Drafts                                               | Program Closing - Office 20 9/21/2015                                                              | From: John Smith (mailto:abcwidgets@outlook.com)<br>Sent: Monday. October 5: 2015 1:25 PM                                                         |
| Sent items                                           | 4 Older                                                                                            | To: John Smith smith@acmewidgets.onmicrosoft.com                                                                                                  |
| Deleted items 4<br>Clutter<br>Conversation History   | OneNote Team P<br>Welcome to OneNote 7/31/2015                                                     | Subject Joe's Retirement<br>Hey all,                                                                                                    |
| Junk Email<br>Outbox                                 | There are more items in this folder on the server<br>Click here to view more on Microsoft Exchange | Joe is going to be retiring soon, so I thought we could throw a small celebration. Please let me know your availability for next week.<br>Thanks. |
| D Search Folders                                     |                                                                                                    |                                                                                                    |
| > Groups                                             |                                                                                                    | John                                                                                                    |
|                                                      |                                                                                                    |                                                                                                    |
| Tensi 9 Unicest 4                                    |                                                                                                    | All folders are unit a date. Connected for Microsoft Evitance                                                                                     |

(You can also create an inline forwarded message by clicking Home  $\rightarrow$  Forward.)

You can open the inline reply or forward in a separate window by clicking the Pop Out button that appears just below the Send button:

|      | То            | John Smith <abcwidgets@outlook.com></abcwidgets@outlook.com> |
|------|---------------|--------------------------------------------------------------|
| send | Cc<br>Subject | RE: Joe's Retirement                                         |

You can cancel the reply and discard the message that you are composing by clicking the Discard button. Or, if you have finished composing your response, click the Send button. Back in the Inbox, you will see a message icon that indicates that it has been replied to:

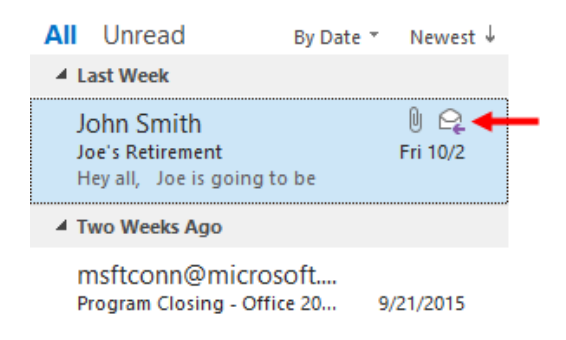

#### The Compose Tools – Message Tab

When composing an inline reply (or forward), the Compose Tools – Message tab will be shown on the ribbon:

| P     | ÷ ک                            |                |                         |         | Compose Tools |                             | Inbox - jsmith@                            | acmewidgets.onmicrosof                                          | ft.com - Outlook |                   |
|-------|--------------------------------|----------------|-------------------------|---------|---------------|-----------------------------|--------------------------------------------|-----------------------------------------------------------------|------------------|-------------------|
| File  | Home                           | Send / Receive | Folder                  | View    | Message       | ♀ Tell me wha               | t you want to do                           |                                                                 |                  |                   |
| Paste | X Cut<br>E Copy<br>≮Format Pai | Calibri (Bo    | oc ▼ 11 ▼ /<br>J at × A | •   ■ = |               | Address Check<br>Book Names | Attach Attach Signature<br>File * Item * * | <ul> <li>! High Importance</li> <li>↓ Low Importance</li> </ul> | Bcc From         | Office<br>Add-ins |
|       | Clipboard                      | Fai            | Basic                   | Text    | G.            | Names                       | Include                                    | Tags 🖓                                                          | Show Fields      | Add-ins           |

This tab includes the following seven groups:

- Clipboard: This group includes cut, copy, and paste commands, as well as the Format Painter command.
- Basic Text: All the basic text formatting commands are included in this group. This includes text effects, font settings, alignment, and more.
- Names: Access the Address Book and check the names and e-mail addresses that you have entered.
- Include: Attach or include items in your message.
- Tags: Assign the message a high or low importance level.
- Show Fields: Toggle the Bcc or From fields on or off in the inline reply/forward form.
- Add-ins: Access the Office Add-ins manager.

### **REPLYING TO MESSAGES**

If you are already viewing the message in a separate window, you will find both the Reply and Reply All commands on the Message tab:

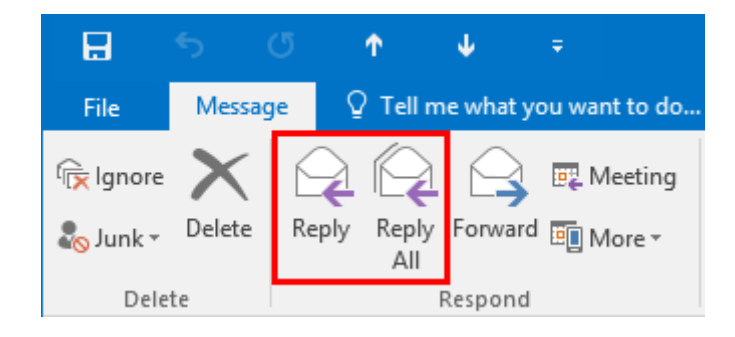

No matter whether you click Reply or Reply All, you will see the full-screen Message form displayed with the e-mail addresses for the recipients who will receive your reply, as well as the original message in the main message body. You will also notice that the Subject field includes the subject line from the original message that you received, but preceded by "RE:" indicating that this is a reply:

| 🔒 5 7 1 🕴 🕫 RE: Joe's Retirement - Message (HTML)                                                                                                    | . – . × |
|----------------------------------------------------------------------------------------------------|---------|
| File Message Insert Options Format Text Review 👰 Tell me what you want to do                                                                                                    |         |
| Patt       Calibri (Gorv       IIIIIIIIIIIIIIIIIIIIIIIIIIIIIIIIIIII                                                                                                    | ~       |
| To         Zehn Smith - advoxidoets Bourdook.com.           Send         Cc           Subject         RE: Joe's Retirement                                                                                                    |         |
|                                                                                                    |         |
| From: John Smith [mailto:abcwidgets@outlook.com]<br>Sent: Friday, October 2, 2015 1:37 PM<br>To: John Smith<br>Subject: Joe's Retirement<br>Hey all,<br>Joe is going to be retiring soon, so I thought we could throw a small celebration. Please let me know your availability for next week. |         |
| Thanks,                                                                                                    |         |
| John                                                                                                    |         |

After composing your response, click the Send button. Back in the Inbox, you will see a message icon that indicates that it has been replied to, just as when composing an inline reply.

### FORWARDING MESSAGES

If you want to send the original message that you received to another recipient, click Home  $\rightarrow$  Forward:

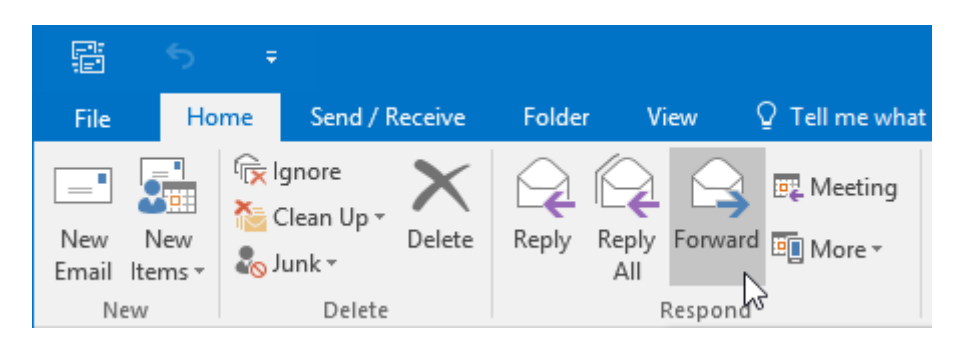

This will open an inline forwarding window in the Reading pane. Enter the message details and click Send.

If you've opened the message, click Message  $\rightarrow$  Forward:

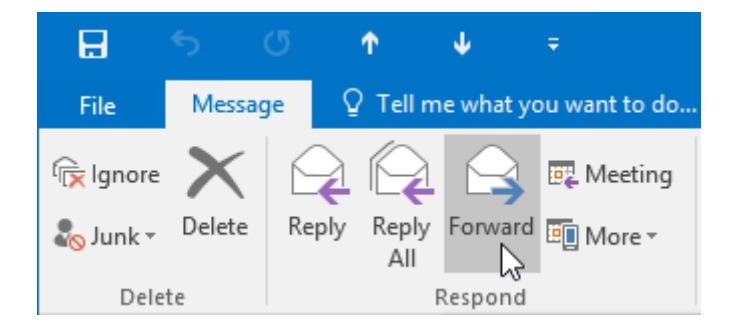

You will then see the Message form with the original message in the main body. Just like when sending an original message, you need to fill in the message recipients using the To, Cc, or Bcc field (if it is enabled):

| 🖬 🕤 🔿 🕆 🦊 🕫 FW: Joe's Retirement - Message (HTML)                                                                                                    | <b>•</b> – |   |
|----------------------------------------------------------------------------------------------------|------------|---|
| File Message Insert Options Format Text Review Q Tell me what you want to do                                                                                                    |            |   |
| Parte       Copy         B       I       II       II       II       II       II       III       III       IIII       IIIIIIIIIIIIIIIIIIIIIIIIIIIIIIIIIIII                                                                                                    |            | ~ |
| To         [           Send         Subject           Subject         FW: joe's Retirement                                                                                                    |            |   |
| Attached Schedule.docx                                                                                                    |            |   |
| From: John Smith [mailto:abcwidgets@outlook.com]<br>Sent: Friday, October 2, 2015 1:37 PM<br>To: John Smith <jsmith@acmewidgets.onmicrosoft.com><br/>Subject: Joe's Retirement<br/>Hey all,<br/>Joe is going to be retiring soon, so I thought we could throw a small celebration. Please let me know your availability for next week.<br/>Thanks,<br/>John</jsmith@acmewidgets.onmicrosoft.com> |            |   |
|                                                                                                    |            |   |

You will also see that the subject field includes the original subject, but the abbreviation "FW:" precedes it. This is to help the recipient understand that this is a forwarded message. Once you

have addressed the forwarded message and added any comments to the main body of it, click the Send button.

Back in the Inbox, you will see an icon that indicates the message has been forwarded, regardless of which method has been used:

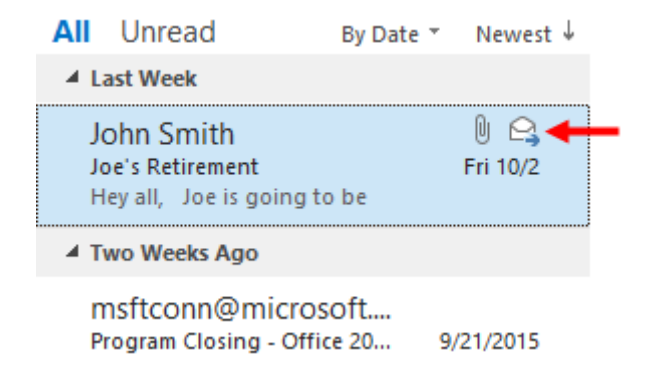

You will also see a message in the Reading pane and in the full-screen message indicating when you forwarded it:

|                   |                                |                    |                                      |                     |                              | Joe's Retirement - Message (HTML)          |                                        |     |      |                                       |                |            |                |           | ×                                   |      |     |          |          |
|-------------------|--------------------------------|--------------------|--------------------------------------|---------------------|------------------------------|--------------------------------------------|----------------------------------------|-----|------|---------------------------------------|----------------|------------|----------------|-----------|-------------------------------------|------|-----|----------|----------|
| File              | Messag                         | e 🤉                | ? Tell n                             | ne what y           | ou want to do                |                                            |                                        |     |      |                                       |                |            |                |           |                                     |      |     |          |          |
| ि ignore<br>Sunk≁ | X<br>Delete                    | Reply              | Reply<br>All                         | Forward             | Meeting                      | Move to: ?<br>Team Email<br>Reply & Delete | G To Manager<br>✓ Done<br>梦 Create New | 4 × | Move | 💼 Rules +<br>🔊 OneNote<br>⊡ Actions + | Mark<br>Unread | Categorize | Follow<br>Up * | Translate | P Find<br>■ Related ~<br>⇒ Select ~ | Zoom |     |          |          |
| Delet             | e                              |                    |                                      | Respond             |                              | Quic                                       | k Steps                                | G   |      | Move                                  |                | Tags       | Fai            |           | Editing                             | Zoom |     |          | ~        |
| Tou for           | John S<br>Joe's I<br>warded ti | imith <<br>Retiren | abcwi<br>nent<br>age on <sup>-</sup> | dgets@<br>10/5/2015 | Poutlook.com<br>5 1:21 PM. 🗲 | 1> John Smith                              |                                        |     |      |                                       |                |            |                |           |                                     |      | D   | 1        | Fri 10/2 |
| Sch<br>11         | Schedule.docx                  |                    |                                      |                     |                              |                                            |                                        |     |      |                                       |                |            |                |           |                                     |      |     |          |          |
| Action It         | ems                            |                    |                                      |                     |                              |                                            |                                        |     |      |                                       |                |            |                |           |                                     |      | + ( | Get more | e apps   |

The forwarded item will be saved in the Sent Items folder and accessible in the conversation thread.

## **PRINT OPTIONS**

To print an item, first ensure that it is selected. (For example, you could click an e-mail in your Inbox.) Or, you can open the item. In either case, click File  $\rightarrow$  Print:

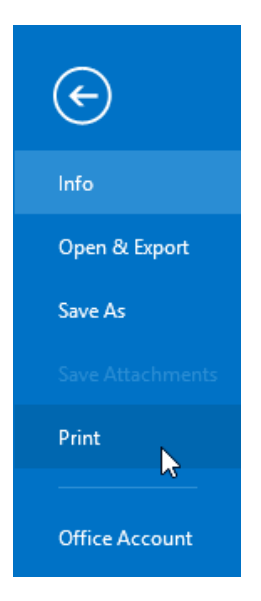

With the Print category selected in the Backstage view, you are given the option to modify various print options:

| ¢                                                                                                    | Inbox - junith@acmevidgets.onmicrosoft.com - Outlook ? - □ X |
|----------------------------------------------------------------------------------------------------|--------------------------------------------------------------|
| Erris<br>Info<br>Open & Espan<br>Save As<br>Destantement<br>Office Account<br>Options<br>Feedback<br>Erri | Inter-juntil@exemenidget.com/croated.com - Outload           |
|                                                                                                    | ( ] et ) 32 32                                               |

The options that you will see will depend on the type of item that you are printing. However, you will always have access to the Printer drop-down command to choose a printer:

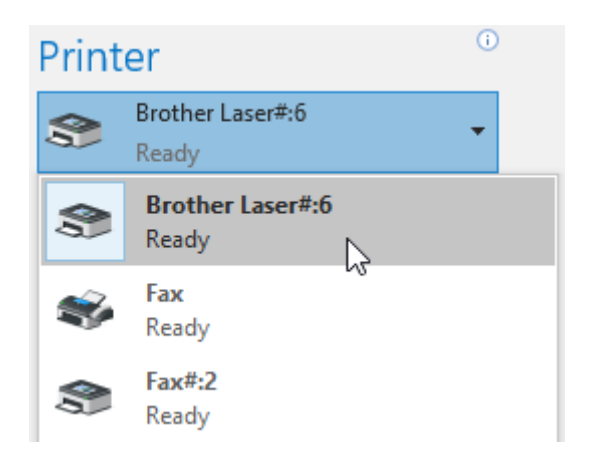

For additional options, click Print Options:

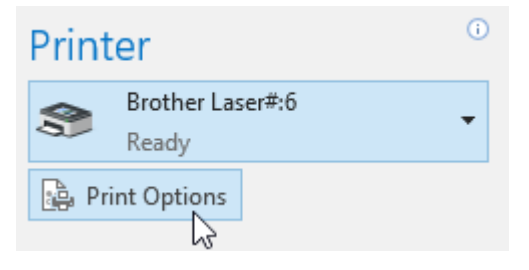

This action will display the Print dialog box:

| Print                                                               |                                               |                                                                    | ×                                                                       |
|---------------------------------------------------------------------|-----------------------------------------------|--------------------------------------------------------------------|-------------------------------------------------------------------------|
| Printer<br>Name:<br>Status:<br>Type:<br>Where:                      | Brother Laser#:6<br>TP Output Gateway         |                                                                    | Properties     Print to file                                            |
| Print style Page range All Pages: Type page I commas co example, ty | Table Style<br>Memo Style                     | Page Setup<br>Define Styles<br>anges separated by<br>the item. For | Copies<br>Number of pages: All V<br>Number of copies:<br>Collate copies |
| Print option<br>Print att<br>default                                | ns<br>ached files. Attachmen<br>printer only. | ts will print to the<br>Print                                      | Preview Cancel                                                          |

This dialog box lets you choose advanced options, such as page range and number of copies. There are also six other buttons in this dialog, which perform the following commands:

- **Properties**: Opens the Properties dialog for your printer.
- Page Setup: Allows you to change the format, paper, header, and footer for the printout.
- **Define Styles**: Allows you to change the format for all future printouts of the selected style.
- **Print**: Send the item to the printer.
- **Preview**: Return to the Print category to preview the item.
- **Cancel**: Return to the Print category with no changes saved.

In addition to print options, the Print category of Backstage view also displays a print preview. This preview will give you an idea of how the currently selected item will look on a printed page using the current settings:

| e            |                                                                                                    | Inbox - jsmith@acmewidgets.onmic | crosoft.com - Outlook                                                                                                    |                      | ? – 🗆 X  |
|--------------|----------------------------------------------------------------------------------------------------|----------------------------------|----------------------------------------------------------------------------------------------------|----------------------|----------|
| Construction | Print<br>Terr<br>Print<br>Print<br>Pri | Inder - jonik Birtmeniget some   | no senti<br>Termina de la consecuencia de la consecuencia de la consecue | mbenaner<br>19 1 sin | 7 - o x  |
|              |                                                                                                    | 1 of 1 >                         |                                                                                                    | 1                    | B 63 III |

When you are ready to print the currently selected item, click the Print command:

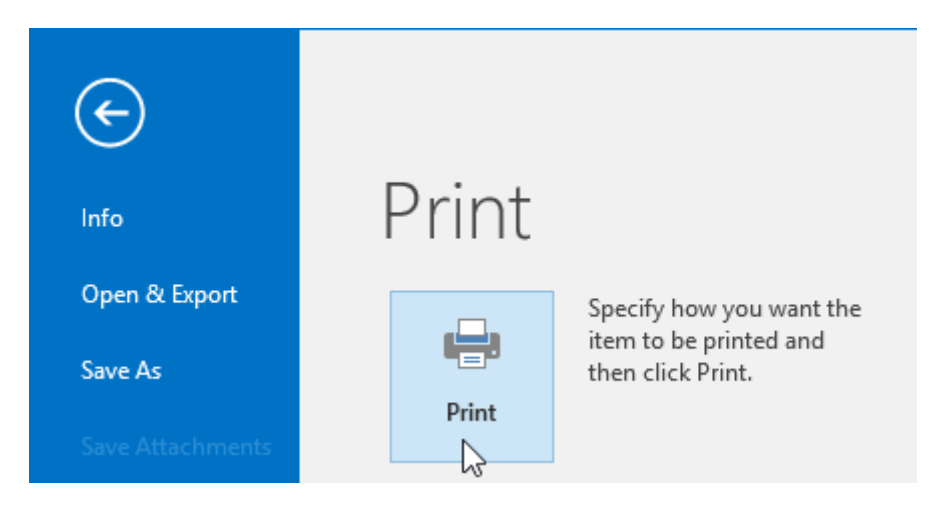

## **MOVING MESSAGES**

Messages that appear within your mailbox can be moved between any folders, as necessary. To move a selected message in the working area, click Home  $\rightarrow$  Move  $\rightarrow$  Other Folder:

| ∰ <b>5</b> ∓                                                  | D + Inbox - jsmith@acmewidgets.onmicrosoft.com - Ou |                                                                             |              |                                                                                                   |  |
|---------------------------------------------------------------|-----------------------------------------------------|-----------------------------------------------------------------------------|--------------|---------------------------------------------------------------------------------------------------|--|
| File Home Send / Receive                                      | Folder View 🛛 Tell me wha                           | t you want to do                                                            |              |                                                                                                   |  |
| Image: New New Email Items +     Image: Clean Up +     Delete | Reply Reply Forward More *                          | Move to: ? G To Manager<br>Team Email J Done<br>Reply & Delete T Create New | 4 > <b> </b> | Move Rules OneNote Unread/ Categorize Follow Read Up+                                             |  |
| New Delete                                                    | Respond                                             | Quick Steps                                                                 | E.           | Inbox - Outlook Data File                                                                         |  |
|                                                               |                                                     |                                                                             |              | Qther Folder     Copy to Folder     Always Move Messages in This Conversation     Move to Clutter |  |

This action will display the Move Items dialog box where you are able to select the destination folder. Click OK to complete the move:

| Move Items                              | ×      |
|-----------------------------------------|--------|
| Move the selected items to:             |        |
| ✓ ∑ jsmith@acmewidgets.onmicrosoft.co ∧ | ОК.    |
| <b>Inbox</b> (4)                        |        |
| 📝 Drafts                                | Cancel |
| 📻 Sent Items                            |        |
| Deleted Items (4)                       | New    |
| Calendar                                |        |
| Clutter                                 |        |
| > 💵 Contacts                            |        |
| Conversation History                    |        |
| 🔁 Journal                               |        |
| 🐻 Junk Email                            |        |
| - Notes                                 |        |
| 🕞 Outbox 🗸                              |        |
| < >>                                    |        |

(Once you have selected a folder from this dialog box, it will be accessible directly from the Move menu.)

Alternatively, you can drag and drop messages directly from the item list to the destination folder in the Navigation pane:

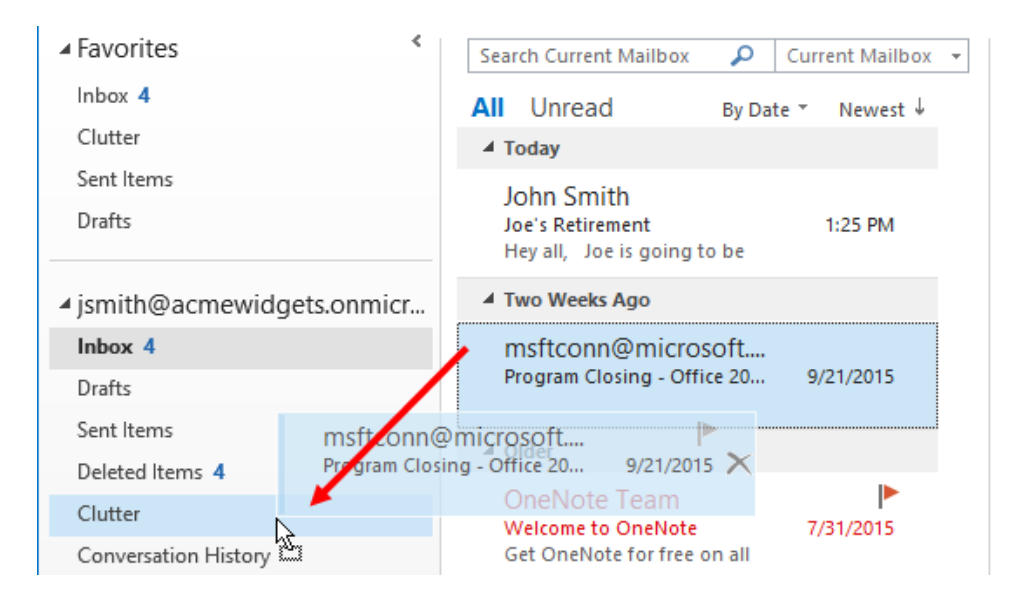

## THE DELETED ITEMS FOLDER

Any messages in Outlook can be deleted by selecting them from inside the message list and then clicking Home  $\rightarrow$  Delete:

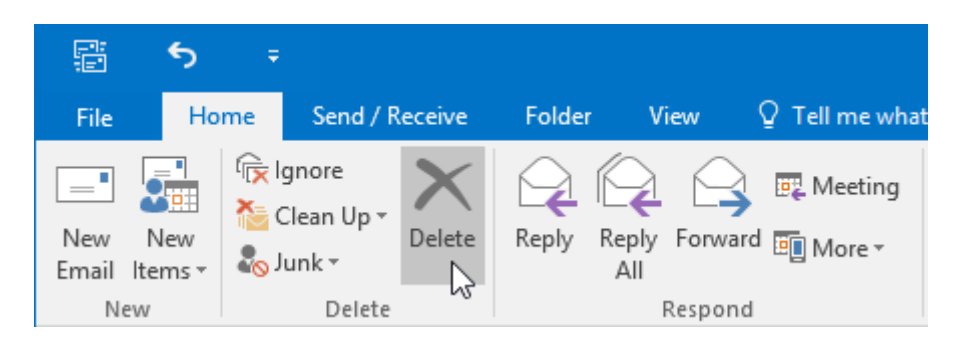

When an item is deleted, it is placed inside the Deleted Items folder. To open this folder, click the Deleted Items folder within the Navigation pane:

| ▲ jsmith@acmewidgets.onmicr |  |  |  |  |
|-----------------------------|--|--|--|--|
| Inbox 4                     |  |  |  |  |
| Drafts                      |  |  |  |  |
| Sent Items                  |  |  |  |  |
| Deleted Items 4             |  |  |  |  |
| Clutter                     |  |  |  |  |

The contents of the Deleted Items folder will then be listed inside the working area. From there, you can complete the same process as described above to permenantly delete any messages inside this folder.
To delete all of the messages in this folder, right-click on the Deleted Items folder and click Empty Folder:

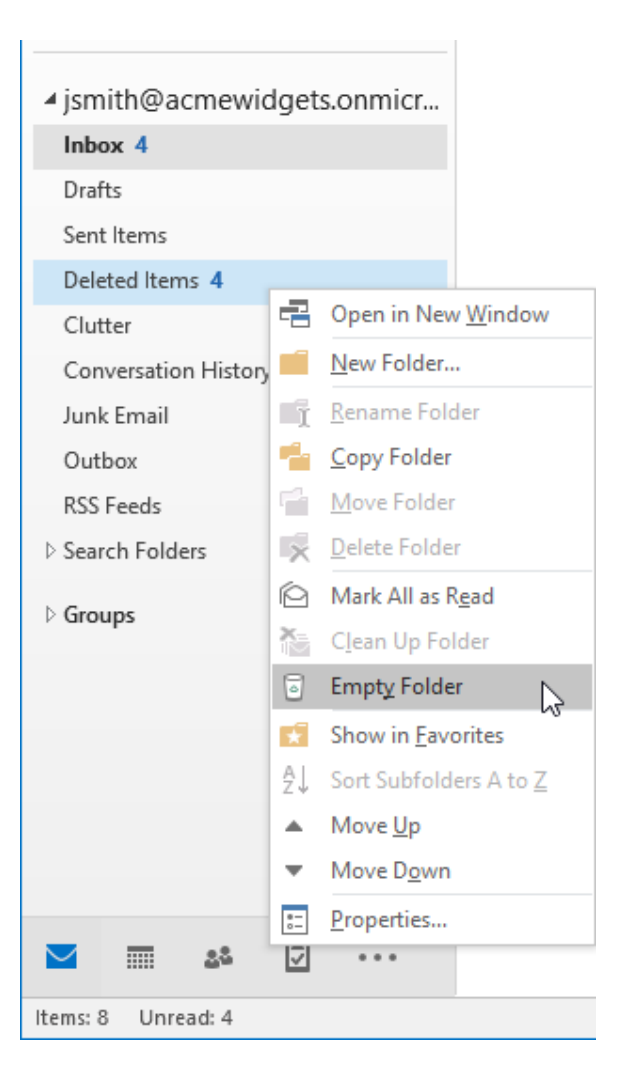

Or, click Folder  $\rightarrow$  Empty Folder:

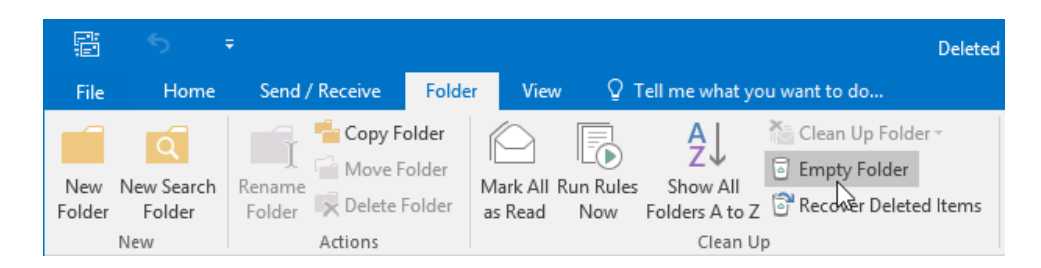

A dialog box will then be displayed that asks you to confirm your choice to delete all of the items inside the Deleted Items folder. Click Yes to complete the action:

| Microsof | t Outlook                                                                                 | ×   |
|----------|-------------------------------------------------------------------------------------------|-----|
|          | Everything in the "Deleted Items" folder will be permanently delet<br>Continue?<br>Yes No | ed. |

# THE CLUTTER FOLDER

Office 365 users have access to the Clutter folder. This is where low-priority messages are automatically moved based on your previous reading behavior. For example, if you generally wait a long time before reading a newsletter that you subscribe to, those messages will typically be filed into the Clutter folder:

| 聞 う マ<br>Eile Home Send / Receive                                                                                                    | Folder View 0 Tell me what you want to do                                                                                                    | Clutter - jsmith@acmewidgets.onmicrosoft.com - Outlook                                                                                                    | □ - □ ×                       |  |  |  |  |  |  |
|----------------------------------------------------------------------------------------------------|----------------------------------------------------------------------------------------------------|----------------------------------------------------------------------------------------------------|-------------------------------|--|--|--|--|--|--|
| New New Email Items - Wolf Clean Up - Delete                                                                                                    | Reply Reply Forward More -<br>All Respond                                                                                                    | Done<br>Create New<br>Wark Stress<br>Move<br>Move<br>Move<br>Move<br>Move                                                                                                    | Search People                 |  |  |  |  |  |  |
| ▲ Favorites <<br>Inbox 4<br>Clutter<br>Sent Items                                                                                                    | Search Clutter (Ctrl+E)                 Current Folder             -                All             Unread             By Date *             Newest ↓                ✓ Last Month               Microsoft Outlook | C2 Reply (C2 Reply All C3 Forward<br>Microsoft Outlook Ath Swith<br>What is Clutter?                                                                                                    | 9/1/2015<br>*                 |  |  |  |  |  |  |
| Jimitit@acnewidgets.onmicr     Inhor 4     Drafts     Sent Items     Detect Items     Detect Items     Detect Items     Detect Items     Outbor     Conversation History     Junk Graal     Outbor     PSS Fedat     SanchFedat     SanchFedat | With the grant region of your entail                                                                                                    | Toyoff Outlook Stocker Stocker Stocke |                               |  |  |  |  |  |  |
| ) Groups                                                                                                    |                                                                                                    | If you would die Cleffe to this proving missigner of of your miss, you can <u>an an Upper</u> and then<br>This yourse wolfdicates then an owear resurge and you can't right to k.                                                                                                    | Connected to Monosoft Lubanes |  |  |  |  |  |  |

While this feature is useful for keeping your Inbox populated with only the more important messages, it is generally a good idea to check this folder for any messages that have been improperly categorized.

# **ACTIVITY 1-2**

# **Performing Basic E-mail Functions**

Before students begin this activity, have them follow these steps to open the Lesson 1.pst file in their Exercise Files folder.

- Click the File menu, click Open & Export, and click Open Outlook Data File.
- Browse to Lesson 1.pst in the Exercise Files folder. Click OK.

Students should pair up with another classmate for this activity.

**1.** To begin, open Outlook 2016. Ensure that the Inbox folder in the Outlook Data File is displayed:

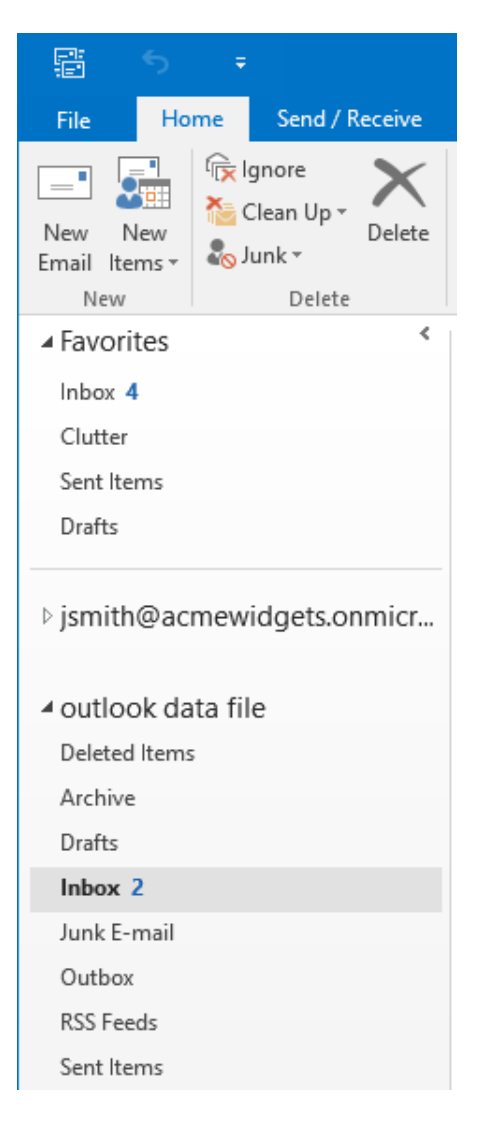

**2.** If it is not selected already, click to select the message with the subject line "Celebrating Joe's Retirement." Review this message inside the Reading pane:

| - San San San San San San San San San San                    |                                                                                  |                                                                                                    |                                                                      |
|--------------------------------------------------------------|----------------------------------------------------------------------------------|----------------------------------------------------------------------------------------------------|----------------------------------------------------------------------|
| File Home Send / Receive                                     |                                                                                  |                                                                                                    |                                                                      |
| New New<br>Email Items - Dukets                              | Reply Reply Forward To More v<br>All Reply Reply AD Learning                     | To Munager<br>Done<br>Create New v<br>Create New v<br>Move Rules OneNote Unread/ Categorize Follow<br>Read | Search People                                                        |
| ∡ Favorites <                                                | Search Inhov (Ctri+E)                                                            | A Parala & Parala All A Faranand                                                                           |                                                                      |
| Inbox 4                                                      | All Harand Substant Harvet                                                       | Icho Smith cabouideatr@outlook.com>                                                                        | West 0.00                                                            |
| Clutter                                                      | A Last Week                                                                      | Celebration loe's Retirement                                                                               | 1100 0.50                                                            |
| Sent Items                                                   | Iohn Smith                                                                       | carating recontainent                                                                                      | ~                                                                    |
| Drafts                                                       | Celebrating Joe's Retirement Wed 9/30 X<br>Hey all, Joe is going to 💦            | Hey all,                                                                                                   |                                                                      |
| > jsmith@acmewidgets.onmicr                                  | ▲ Last Month                                                                     | log is going to be satisfied soon, so I thought up sould through a small                                   | I colobration Blassa lat ma know your availability for next weak     |
| <ul> <li>outlook data file</li> <li>Deleted items</li> </ul> | OneDrive<br>Add shared folders to your 9/4/2015<br>Sync shared folders to your   | Thanks,                                                                                                    | r celebration, Please let the know your availability for their week. |
| Archive                                                      | 4 Older                                                                          | John                                                                                                    |                                                                      |
| Drafts<br>Inbox 2                                            | John Smith<br>Invitation to OneNote note 3/26/2015<br>Click to open the notebook |                                                                                                    |                                                                      |
| Junk E-mail                                                  |                                                                                  |                                                                                                    |                                                                      |
| Outbox                                                       |                                                                                  |                                                                                                    |                                                                      |
| RSS Feeds                                                    |                                                                                  |                                                                                                    |                                                                      |
| Sent Items                                                   |                                                                                  |                                                                                                    |                                                                      |
| Sync Issues 4                                                |                                                                                  |                                                                                                    |                                                                      |
| Search Folders                                               |                                                                                  |                                                                                                    |                                                                      |
| ≥ ≥≊ 🖾                                                       |                                                                                  |                                                                                                    |                                                                      |
| Items: 3 Unread: 2                                           |                                                                                  |                                                                                                    | UI - + 1095                                                          |

**3.** Forward this message to your partner by clicking Home  $\rightarrow$  Forward:

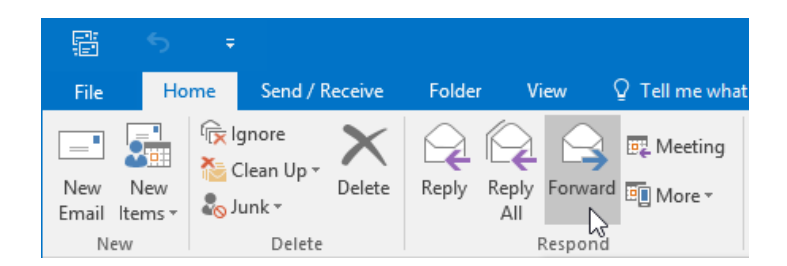

4. The Message form will be displayed with the original message shown in the body. Above the separating line in the body, type the following message: "Hey [partner name]. Just so you know we are throwing Joe a retirement party and I thought you should come."

| · 图 ち ÷                                                                                                    | Campose Tools                                                                              | Inbox - Outlook Data File - Outlook                                                                                                    | • • • ×                                                                  |  |  |  |  |  |  |  |
|----------------------------------------------------------------------------------------------------|--------------------------------------------------------------------------------------------|----------------------------------------------------------------------------------------------------|--------------------------------------------------------------------------|--|--|--|--|--|--|--|
| File Home Send / Receive                                                                                                    | Folder View Message 🖓 Tell me what y                                                       |                                                                                                    |                                                                          |  |  |  |  |  |  |  |
| A Cut<br>Calibri (Boc<br>Paste Format Painter<br>Clipboard 5                                                                                                    | · 11 · A* A* III · III · III · A*<br>22 · ▲ · ■ □ □ □ □ □ □ □ □ A<br>Basic Text □ Names    | Image: Second second second | ^                                                                        |  |  |  |  |  |  |  |
| 4 Favorites                                                                                                    | Search Inbox (Ctrl+E) 🔎 Current Folder +                                                   | Pop Out 🗙 Discard                                                                                                    |                                                                          |  |  |  |  |  |  |  |
| Inbox 4                                                                                                    | All Unread By Date * Newest 4                                                              | Te                                                                                                    |                                                                          |  |  |  |  |  |  |  |
| Clutter                                                                                                    | 4 Last Week                                                                                |                                                                                                    |                                                                          |  |  |  |  |  |  |  |
| Sent Items<br>Drafts                                                                                                    | [Draft] John Smith<br>Celebrating Joe's Retirement Wed 9/30<br>Hey all, Joe is going to be | Send Subject TW: Celebrating Joe's Retirement                                                                                                    |                                                                          |  |  |  |  |  |  |  |
| > jsmith@acmewidgets.onmicr                                                                                                    | ▲ Last Month                                                                               | Hey Jane. Just so you know we are throwing Joe a retirement party a                                                                                                    | and I thought you should come.                                           |  |  |  |  |  |  |  |
| ✓ outlook data file<br>Deleted Items                                                                                                    | OneDrive<br>Add shared folders to your 9/4/2015<br>Sync shared folders to your             | From: John Smith (mailto:abcwidgets@outlook.com)<br>Sent: Wednesday, September 30, 2015 7:43 AM<br>To: John Smith <jsmith@acmewidgets.onmicrosoft.com></jsmith@acmewidgets.onmicrosoft.com>                                                                                                    |                                                                          |  |  |  |  |  |  |  |
| Archive<br>Drafts<br>Inbox 1                                                                                                    | John Smith<br>Imitation to OneNote note 3/26/2015<br>Click to open the notebook            | Subject: Celebrating Joe's Retirement<br>Hey all,                                                                                                    |                                                                          |  |  |  |  |  |  |  |
| Junk E-mail                                                                                                    |                                                                                            | Joe is going to be retiring soon, so I thought we could through                                                                                                    | a small celebration. Please let me know your availability for next week. |  |  |  |  |  |  |  |
| Outbox                                                                                                    |                                                                                            | Thanks.                                                                                                    |                                                                          |  |  |  |  |  |  |  |
| RSS Feeds                                                                                                    |                                                                                            |                                                                                                    |                                                                          |  |  |  |  |  |  |  |
| sent items                                                                                                    |                                                                                            | John                                                                                                    |                                                                          |  |  |  |  |  |  |  |
| P Sync Issues 4                                                                                                    |                                                                                            |                                                                                                    |                                                                          |  |  |  |  |  |  |  |
| Search rolders                                                                                                    |                                                                                            |                                                                                                    |                                                                          |  |  |  |  |  |  |  |
| Marca 2 1 and 2 and 2 and |                                                                                            |                                                                                                    |                                                                          |  |  |  |  |  |  |  |
| itera y oração i                                                                                                    |                                                                                            |                                                                                                    | - LL up - L + 1008                                                       |  |  |  |  |  |  |  |

5. Inside the To field, type the e-mail address of your partner:

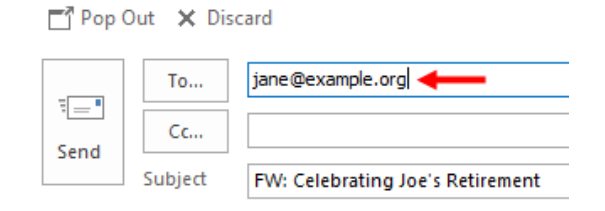

**6.** Fix the typo in the original message:

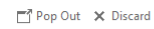

| Send Su                                            | To jane@example.org<br>Cc jubject FW: Celebrating Joe's Retirement                                                                                                    |  |  |  |  |  |  |  |
|----------------------------------------------------|----------------------------------------------------------------------------------------------------|--|--|--|--|--|--|--|
| Hey Jane.                                          | Just so you know we are throwing Joe a retirement party and I thought you should come.                                                                                                    |  |  |  |  |  |  |  |
| From: Joh<br>Sent: Wed<br>To: John S<br>Subject: C | From: John Smith [mailto:abcwidgets@outlook.com]<br>Sent: Wednesday, September 30, 2015 11:43 AM<br>To: John Smith <]smith@acmewidgets.onmicrosoft.com><br>Subject: Celebrating Joe's Retirement |  |  |  |  |  |  |  |
| Hey all,                                           |                                                                                                    |  |  |  |  |  |  |  |
| Joe is goii<br>know you                            | Joe is going to be retiring soon, so I thought we could throws small celebration. Please let me know your availability for next week.                                                            |  |  |  |  |  |  |  |
| Thanks,                                            |                                                                                                    |  |  |  |  |  |  |  |
| John                                               |                                                                                                    |  |  |  |  |  |  |  |

7. Now that you are ready to send the message, click the Send command:

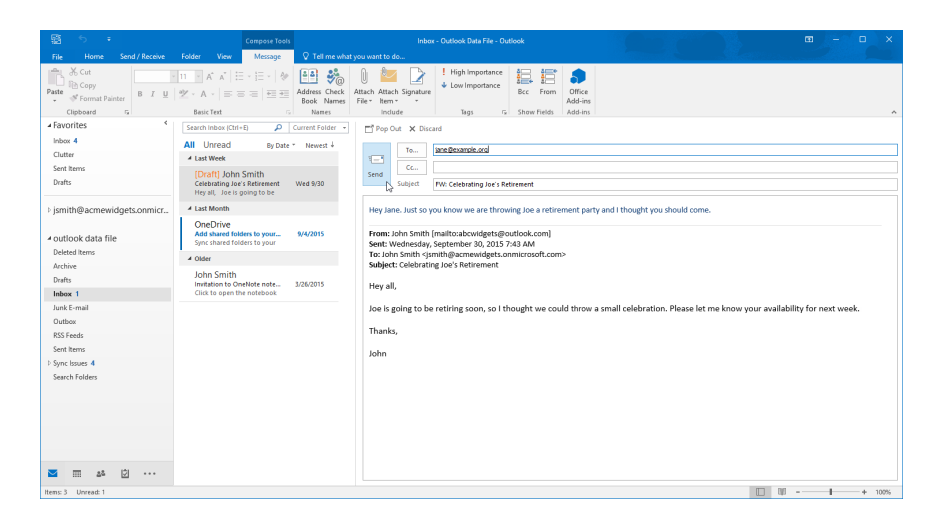

8. Review the message that you received and then close Microsoft Outlook to complete this exercise.

# **TOPIC C: Use Outlook Help**

While Outlook has been designed with ease of use in mind, there may come a time when you need some help finding a specific feature or learning about how some options work. Over the course of this topic, you will learn how to find help in Outlook.

## **Topic Objectives**

In this topic, you will learn:

- How to use the Tell Me feature
- How to access advanced help options

# **USING TELL ME**

Microsoft Outlook 2016 features a new natural language help feature. To take advantage of it, type your question in the text box by the ribbon tabs:

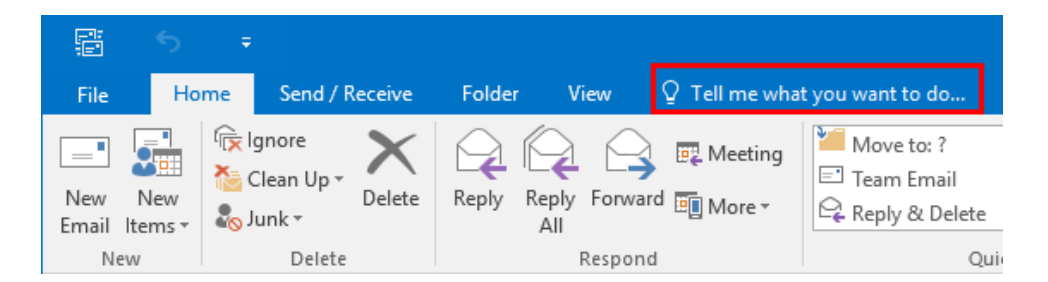

As you type, you will see various links to the related topic:

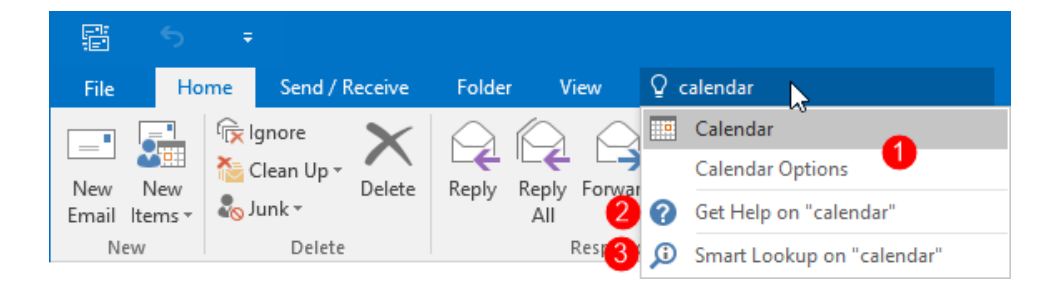

At the top, you will usually see shortcuts to **related commands (1)**. (If a command is greyed out, it means that it is not currently available.) Next, you will see an option to open the **traditional Help window (2)**. Finally, there is usually an option for **Smart Lookup (3)**, which will search for the term(s) using the Insights feature.

# **ACCESSING ADVANCED HELP OPTIONS**

When you choose a "Get Help" entry from the Tell Me results menu, you will see the traditional Help window:

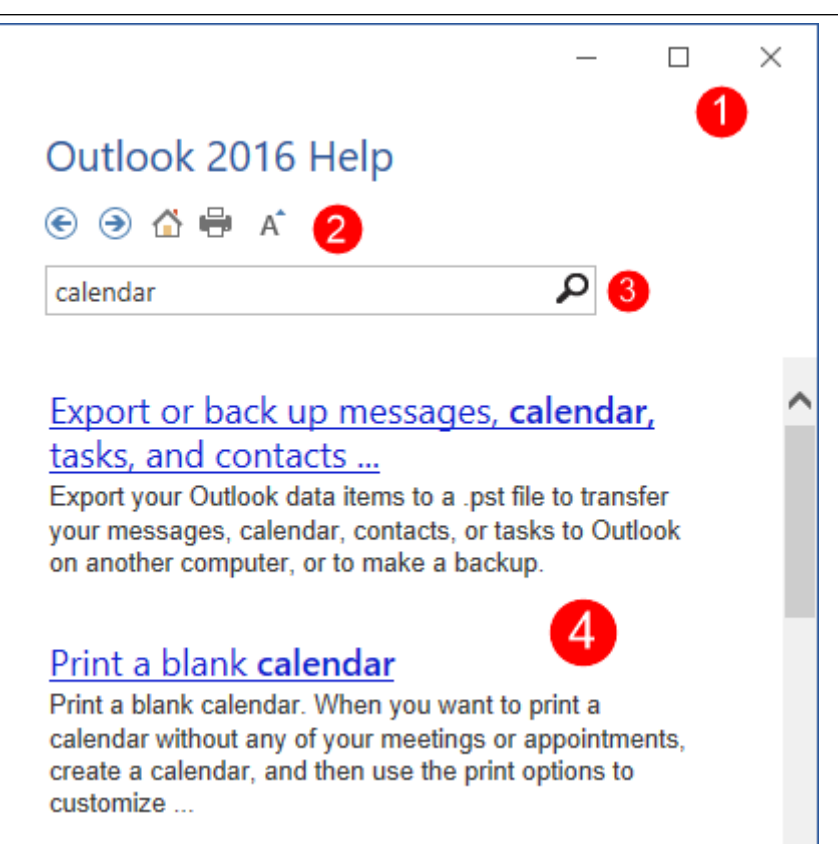

(You can also use the F1 shortcut to open the default page of the Help file.)

In the top right-hand corner, you will see the **Minimize**, **Maximize/Restore**, and **Close buttons (1)**. Also at the top is the **Help toolbar (2)** and **search bar (3)**. The main part of the window shows the **main help content (4)**. You can browse through the help content by clicking the blue text, called a **hyperlink**.

This text is linked to relevant information. For example, the "Print a blank calendar" link will show content that explains how to print a blank calendar without any meetings or appointments:

You can perform a new search for help information in the Help window by typing keywords into the search bar and pressing Enter. After a moment, any results Outlook thinks are relevant will appear in a list. Click one of the topics in that list to view more information about it.

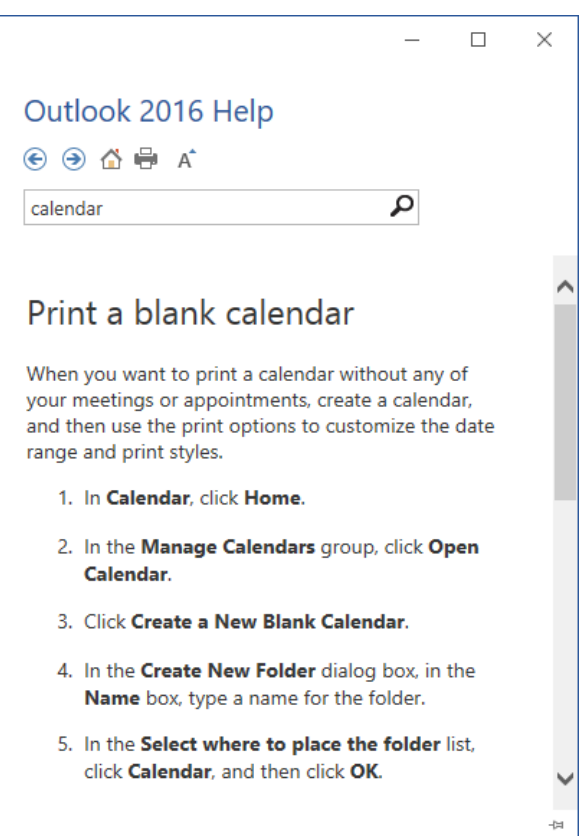

#### The Help Toolbar

The Help toolbar contains commands like those you would find in a web browser. In fact, the Help window behaves very much like a web browser that only searches for information relevant to Outlook 2016.

| Back      | ۲ | Move back one step at a time through the help topics you have previously read.                                                       |
|-----------|---|----------------------------------------------------------------------------------------------------|
| Forward   | ۲ | If you click the Back button, the Forward button will become active. This lets you step forward through the topics you have visited. |
| Home      |   | Click this button to return to the default Help page.                                                                                |
| Print     | - | Prints the current topic.                                                                                                    |
| Text Size | A | Make the text in the help file larger or smaller.                                                                                    |

# **ACTIVITY 1-3**

# **Getting Help in Microsoft Outlook 2016**

A co-worker has provided you with some sales information. After you review it, you decide that you should send it to your manager, but you don't know how to add an attachment to an e-mail in Microsoft Outlook 2016.

1. To begin, open Outlook 2016. Ensure that your Inbox folder is displayed:

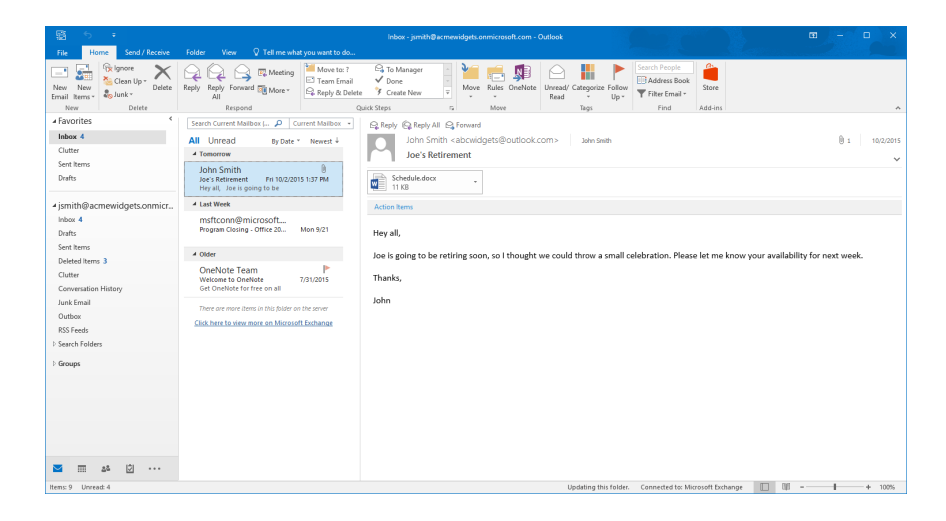

**2.** Click Home  $\rightarrow$  New Email:

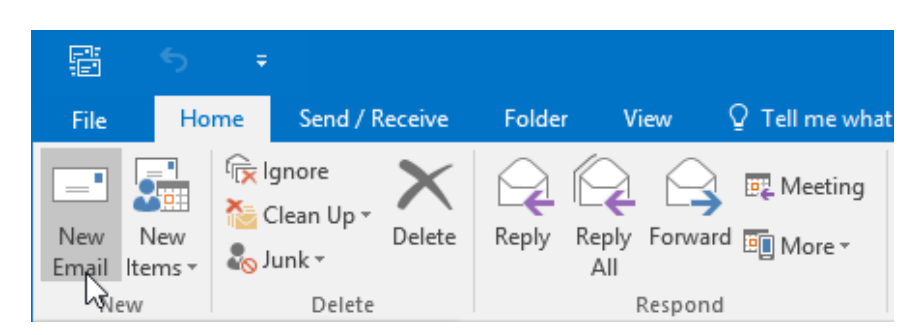

**3.** The new message form will now be displayed in a separate window. Click inside the "Tell Me" field at the top of the ribbon interface:

| ⊟     |                  |                |      |     |        |               |                        |                 |                          | Intitled - Message (H              | ITML)   |                                                                                  |                   |
|-------|------------------|----------------|------|-----|--------|---------------|------------------------|-----------------|--------------------------|------------------------------------|---------|----------------------------------------------------------------------------------|-------------------|
| File  | N                | essage         | Ins  | ert | Option | s Format Text | Review                 | ♀ Tell m        | ie wh <mark>a</mark> t y | ou want to do                      |         |                                                                                  |                   |
| Paste | Cur<br>Co<br>For | y<br>mat Paint | ter  | B I |        | → A → = =     | - 1 -   &<br>=   -   - | Address<br>Book | €<br>Check<br>Names      | Attach Attach Sig<br>File v Item v | inature | <ul> <li>Follow Up *</li> <li>High Importance</li> <li>Low Importance</li> </ul> | Office<br>Add-ins |
|       | Clipboa          | rd             | Es . |     |        | Basic Text    | 5                      | Na              | mes                      | Include                            |         | Tags 5                                                                           | Add-ins           |

4. Type "attach:"

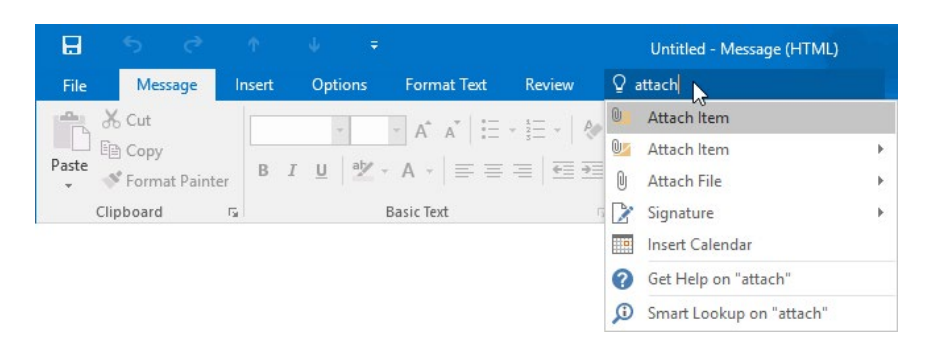

5. Click the "Get Help" link:

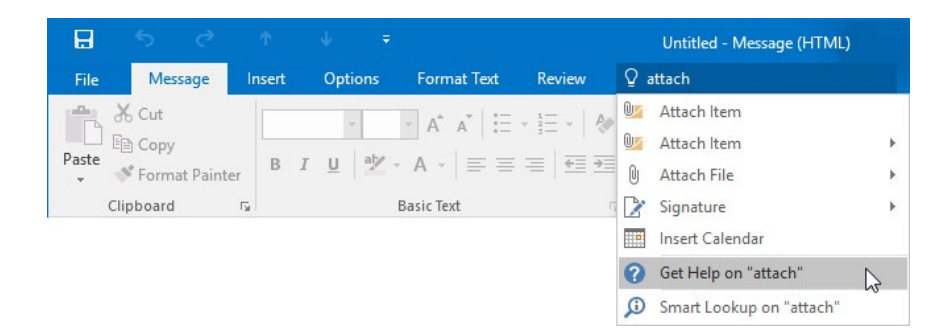

**6.** The full Outlook 2016 Help window will open. Click the "Attach a file to an email in Outlook 2016" link:

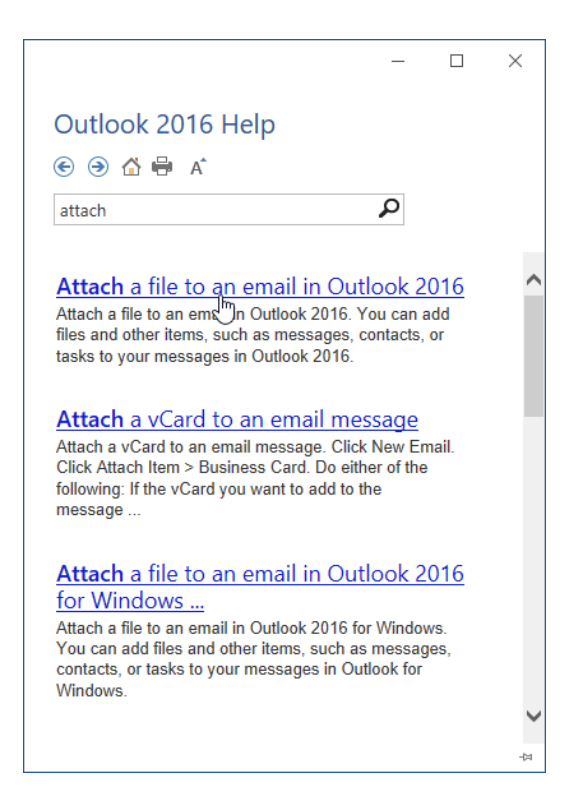

(If you do not see this link, you can choose any other article.)

7. Scan through this article. When you are finished, close the Help window:

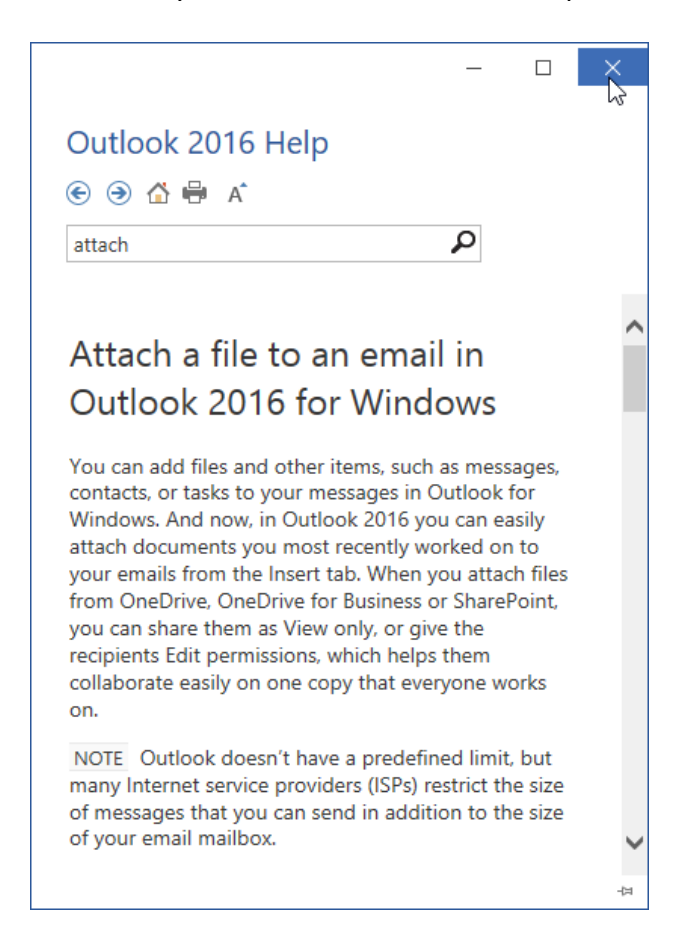

**8.** Type "attach" in the Tell Me field once again:

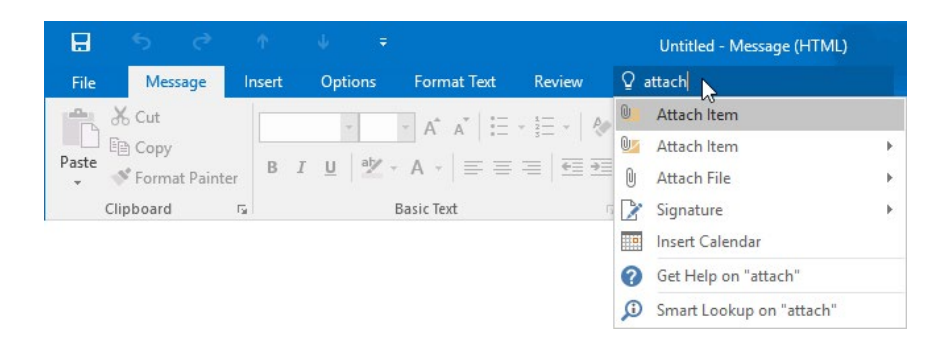

**9.** This time move your mouse over the Attach File option. You will see a list of your most recently accessed files, as well as options to browse the files on your PC and online:

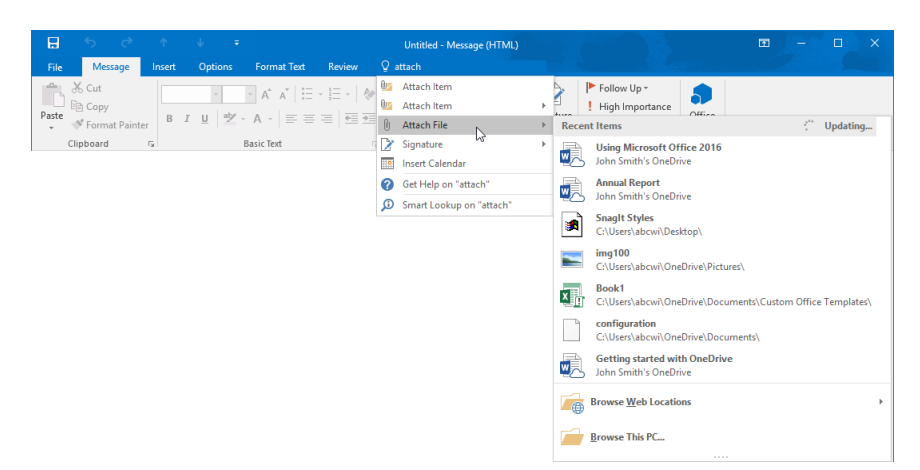

10. Click Browse This PC:

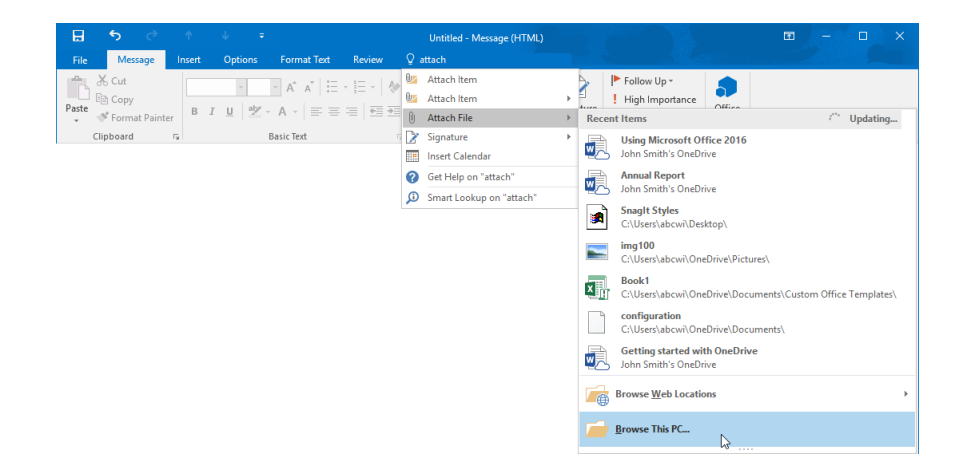

**11.** The Insert File dialog box will now be shown. Use its controls to browse the Exercise Files folder on your desktop. Find the Activity 1-3 file and click to select it. Click Insert:

| 🖃 Insert File       |                                        |                   |                   |                 | ×        |
|---------------------|----------------------------------------|-------------------|-------------------|-----------------|----------|
| ← → • ↑ 📙 « St      | arting Files for Activities > Lesson 1 |                   | √ Č               | Search Lesson 1 | <i>م</i> |
| Organize 🔻 New fold | er                                     |                   |                   | = =<br>= =      | - 🔳 🕐    |
| 🖈 Quick access 🔷    | Name                                   | Date modified     | Туре              | Size            |          |
| 📃 Desktop 🛛 🖈       | Activity 1-3                           | 10/6/2015 1:15 PM | Microsoft Excel W | 7 KB            |          |
| 🕹 Downloads 🖈       | 📑 Lesson 1                             | 10/5/2015 2:49 PM | Outlook Data File | 513 KB          |          |
| 🗄 Documents 🖈       |                                        |                   |                   |                 |          |
| 📰 Pictures 🛛 🖈      |                                        |                   |                   |                 |          |
| Microsoft Outlook   |                                        |                   |                   |                 |          |
| This PC             |                                        |                   |                   |                 |          |
| E Desktop           |                                        |                   |                   |                 |          |
| 🗎 Documents         |                                        |                   |                   |                 |          |
| 🕹 Downloads         |                                        |                   |                   |                 |          |
| 👌 Music             |                                        |                   |                   |                 |          |
| E Pictures          |                                        |                   |                   |                 |          |
| Videos              |                                        |                   |                   |                 |          |
| File n              | ame: Activity 1-3                      |                   | ~                 | All Files       | ~        |
|                     |                                        |                   | Tools 🔻           | Insert          | Cancel   |

**12.** The selected file will now be attached to the current message:

| H         | <b>5</b> ∂                      | <b>*</b>        | .↓ =                  |             |                         | Untitled - Me               | ssage (HTML)            |                                                                                  |                   | m | - | × |
|-----------|---------------------------------|-----------------|-----------------------|-------------|-------------------------|-----------------------------|-------------------------|----------------------------------------------------------------------------------|-------------------|---|---|---|
| File      | Message                         | Insert          | Options               | Format Text | Review                  | ♀ Tell me what y            | ou want to do           |                                                                                  |                   |   |   |   |
| Paste     | X Cut<br>ि Copy<br>♂ Format Pai | nter B          | IU X                  | · A ·   ≡ ≡ | - 1Ξ -   �<br>=   1Ξ 1Ξ | Address Check<br>Book Names | Attach Attach Signature | <ul> <li>Follow Up *</li> <li>High Importance</li> <li>Low Importance</li> </ul> | Office<br>Add-ins |   |   |   |
| C         | lipboard                        | r <sub>ia</sub> |                       | Basic Text  | G,                      | Names                       | Include                 | Tags 🖓                                                                           | Add-ins           |   |   | ^ |
| ۲<br>Send | To<br>Cc                        |                 |                       |             |                         |                             |                         |                                                                                  |                   |   |   |   |
|           | Subject                         |                 |                       |             |                         |                             |                         |                                                                                  |                   |   |   |   |
|           | Attached                        | Ac 61           | tivity 1-3.xlsx<br>(B | *           |                         |                             |                         |                                                                                  |                   |   |   |   |

**13.** Close the message form window without saving the message and then close Microsoft Outlook 2016 to complete this exercise.

# **Summary**

During this lesson you learned about the fundamental concepts behind Outlook 2016. You now know about e-mail, the Outlook 2016 interface, and the many workspaces that are available to you. You should now feel comfortable completing basic e-mail tasks, such as replying or forwarding e-mails, as well as reading messages that you receive. Finally, we wrapped up the lesson with information on using Outlook's help features.

# LESSON 2: COMPOSING MESSAGES

# **Lesson Objectives**

In this lesson you will learn how to:

- Create an e-mail message
- Check spelling and grammar
- Format message content
- Attach files and items to an e-mail message
- Enhance an e-mail message
- Manage automatic message content

# TOPIC A: Create an E-mail Message

The most frequent tasks that you will complete using Microsoft Outlook will likely be creating and sending e-mail messages. The first step in this process is to choose who you would like to send the message to. To assist you in addressing an e-mail appropriately, you have access to the address book, as well as other features. Over the course of this topic, you will learn how to create and address an e-mail message.

## **Topic Objectives**

In this topic, you will learn:

- About the address book
- About Microsoft Exchange Server
- About the Global Address List
- About MailTips

# **THE ADDRESS BOOK**

As the name suggests, the address book in Outlook is a repository for contact information. It is populated by creating contacts manually, importing them from another application, or using the contacts that have been added by your organization.

To access the address book and use it to insert contact information while composing a new message, click the To, Cc, or Bcc (if enabled) buttons:

| ₿         |                             |         |        |        |         |                         |        | Un             | titled - Me      | essage (H        | ITML)                 |       |           |                      |                   | Ŧ |  |   |
|-----------|-----------------------------|---------|--------|--------|---------|-------------------------|--------|----------------|------------------|------------------|-----------------------|-------|-----------|----------------------|-------------------|---|--|---|
| File      | Messa                       | ge      | Insert | Option |         | rmat Text               | Review | ♀ Tell n       | ne what y        | ou want i        |                       |       |           |                      |                   |   |  |   |
| Paste     | 👗 Cut<br>🗈 Copy<br>🖋 Format | Painter | В      | T U al | - A     | t a*   ⊞ •<br>•   ≡ = = |        | Addres<br>Book | s Check<br>Names | Attach<br>File * | Attach Sign<br>Item * | ature | Follow Up | •<br>rtance<br>tance | Office<br>Add-ins |   |  |   |
|           | Clipboard                   | r       | ŝ      |        | Basic 1 | Text                    | 5      | Na             | mes              |                  | Include               |       | Tags      | 5                    | Add-ins           |   |  | ^ |
| ۲<br>Send | To<br>Cc<br>Subject         |         |        |        |         |                         |        |                |                  |                  |                       |       |           |                      |                   |   |  |   |

After clicking on any of these buttons, the Select Names dialog box will be displayed:

| Select Names: Offline Global Addre | ss List | ×                                                          |
|------------------------------------|---------|------------------------------------------------------------|
| Search:  Name only OMore co        | olumns  | Address Book                                               |
| 3                                  | Go      | Offline Global Address List - jsmith@acmev > Advanced Find |
| Name                               | Title   | Business Phone Location                                    |
| 🍰 Jane Gibson                      |         | ^                                                          |
| 👗 John Smith                       |         |                                                            |
|                                    |         |                                                            |
|                                    |         |                                                            |
|                                    |         |                                                            |
|                                    |         |                                                            |
|                                    |         |                                                            |
|                                    |         |                                                            |
| <                                  |         | >                                                          |
| To ->                              |         |                                                            |
| Cc ->                              |         |                                                            |
| Bcc ->                             |         |                                                            |
|                                    |         | OK Cancel                                                  |

The main text area of this dialog box will show all the **contacts (1)** that appear in your default contacts list. By clicking the **Address Book drop-down menu (2)**, you can choose the contacts list that you would like to display in this dialog box. (By default, this will be the contacts list that is associated with your current Outlook profile or e-mail address. If you are part of a larger organization, you may have access to an organizational contact list that is curated by your system administrator.)

Near the top left-hand corner of this dialog box, you will see the **Search field (3)**. By typing a name into this text box, you jump to a particular contact for quick access. This is especially useful when working with large contact lists.

To insert a contact from the address book into the message that you are composing, click to select the desired contact(s). Next, click the button (To, Cc, or Bcc) that is associated with the field that you want the contact(s) to be placed into. In the following example, the selected contact is being added to the To field:

| Select Names: Offline Globa | l Address List | ×                                                                          |
|-----------------------------|----------------|----------------------------------------------------------------------------|
| Search:  Name only          | More columns   | Address Book<br>Offline Global Address List - jsmith@acme\ ∽ Advanced Find |
| Name                        | Title          | Business Phone Location                                                    |
| 🔓 John Smith                |                |                                                                            |
| <                           |                | >                                                                          |
| To -> 5                     |                |                                                                            |
|                             |                | OK Cancel                                                                  |

(Note that you can select multiple contacts at once by holding down the Ctrl key on your keyboard and clicking on each contact.)

After having added contacts to the fields in which you would like them to appear in the message, click the OK button:

| <      |             | >         |
|--------|-------------|-----------|
| To ->  | Jane Gibson |           |
| Cc ->  |             |           |
| Bcc -> |             |           |
|        |             | OK Cancel |

Back in the message, you will see the contact(s) that you selected appear in the appropriate fields:

|                         | 5 0                                 | φ ψ           | ÷                                          | Ur            | ntitled - Message           | (HTML)                                                            | - 10 S                                           |                   | Ŧ | - | × |
|-------------------------|-------------------------------------|---------------|--------------------------------------------|---------------|-----------------------------|-------------------------------------------------------------------|--------------------------------------------------|-------------------|---|---|---|
|                         | Message                             | Insert Option | s Format Text                              | Review Q Tell | me what you war             | nt to do                                                          |                                                  |                   |   |   |   |
| Paste                   | & Cut<br>∃ Copy<br>¥ Format Painter | B I U         | × A* A*   ∷<br>⊻ × A ×   ≡ ≡<br>Basic Text | Addre         | ss Check Atta<br>Names File | ch Attach Signature<br>them tem tem tem tem tem tem tem tem tem t | Follow Up *<br>High Importance<br>Low Importance | Office<br>Add-ins |   |   | ^ |
| ۲ <b>ــــ</b> ۴<br>Send | To     Jan       Cc                 | e Gibson 🔶    |                                            |               |                             |                                                                   |                                                  |                   |   |   |   |

A slightly different version of the address book can also be accessed at any time by clicking Home  $\rightarrow$  Address Book from the main Outlook window:

| ŝ                  | 5 <del>-</del>      |                            | Inbox - jsmith@acmewidg                                                     | gets.onmicrosoft.com - Outlook |                                          |               |       |
|--------------------|---------------------|----------------------------|-----------------------------------------------------------------------------|--------------------------------|------------------------------------------|---------------|-------|
|                    | Home Send / Receive | Folder View 🖓 Tell me wha  | it you want to do                                                           |                                |                                          |               |       |
| New N<br>Email Ite | New ems*            | Reply Reply Forward More * | Move to: ? G To Manager<br>Team Email V Done<br>Reply & Delete Y Create New | Move Rules OneNote             | Unread/ Categorize Follow<br>Read v Up v | Search People | ore   |
| New                | Delete              | Respond                    | Quick Steps                                                                 | Fa Move                        | Tags                                     | Find Add      | d-ins |

With this command, the Address Book dialog box will be displayed. This is very similar to the Select Names dialog box that appears when adding contact information to a new message; however the To, Cc, and Bcc fields do not appear. Otherwise, it has many of the same commands which you can use to find and manage existing contacts:

| Address Book: Offline Global Addr | ress Lis | t                   |                         | -     |         | ×           |
|-----------------------------------|----------|---------------------|-------------------------|-------|---------|-------------|
| Search: Name only OMore colu      | imns     | Address Book        |                         |       |         |             |
|                                   | Go       | Offline Global Addr | ess List - jsmith@acmev | ~ /   | dvanced | Find        |
| Name                              | Title    |                     | Business Phone          | Locat | ion     |             |
| 🍰 Jane Gibson                     |          |                     |                         |       |         | ~           |
| 👗 John Smith                      |          |                     |                         |       |         |             |
|                                   |          |                     |                         |       |         |             |
|                                   |          |                     |                         |       |         |             |
|                                   |          |                     |                         |       |         |             |
|                                   |          |                     |                         |       |         |             |
|                                   |          |                     |                         |       |         |             |
|                                   |          |                     |                         |       |         |             |
|                                   |          |                     |                         |       |         |             |
|                                   |          |                     |                         |       |         |             |
|                                   |          |                     |                         |       |         |             |
|                                   |          |                     |                         |       |         |             |
| <                                 |          |                     |                         |       |         | <b>&gt;</b> |

For example, to create a new contact, click File  $\rightarrow$  New Entry:

|      | Address Book: Offl | ine Global Add | Iress List |
|------|--------------------|----------------|------------|
| File | Edit Tools         |                |            |
|      | New Entry          | N              | nns A      |
|      | New Message        | Go             |            |
|      | Add to Contacts    |                | Title      |
|      | Delete             | Ctrl+D         |            |
|      | Properties         |                |            |
|      | Close              | Alt+F4         |            |

Notice that you can also create a new e-mail message addressed to the selected contact with this menu.

# **ACTIVITY 2-1**

# **Creating an E-mail Message**

You would like to compose and send an e-mail message to a colleague in your organization. Students should pair up with another classmate for this activity.

**1.** To begin, open Outlook 2016 and ensure that the Inbox folder is displayed:

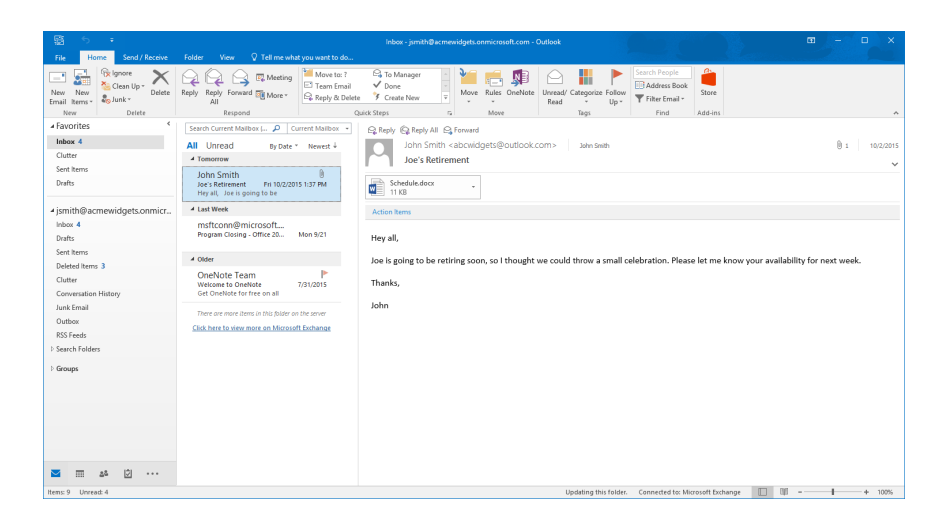

**2.** Click Home  $\rightarrow$  New E-mail:

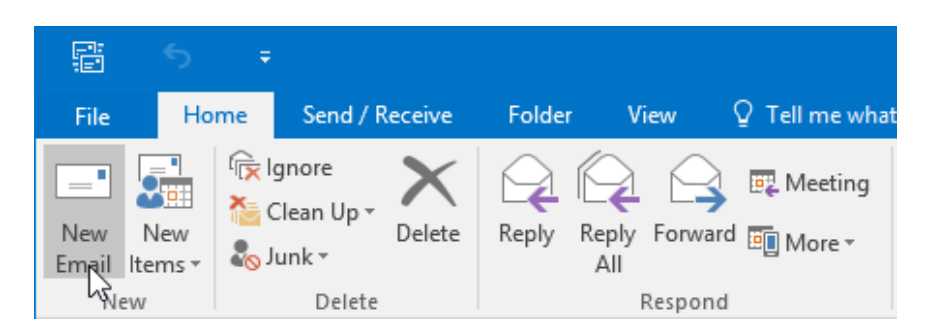

**3.** A new message will be displayed:

| File Message       | ↑ ↓ ∓<br>Insert Options   | Format Text Re                                                                 | Untitled - M<br>sview Q Tell me what y | essage (HTML)<br>rou want to do                       |                                                                | E                       | 5 | - | × |
|--------------------|---------------------------|--------------------------------------------------------------------------------|----------------------------------------|-------------------------------------------------------|----------------------------------------------------------------|-------------------------|---|---|---|
| Paste<br>Cipboard  | - 11<br>B I U   */2<br>F2 | <ul> <li>A* A*   ⋮ = + ⋮ ∃</li> <li>A +   ≡ ≡ ≡</li> <li>Basic Text</li> </ul> | Address Check<br>Book Names            | Attach Attach Signature<br>File * Item * *<br>include | Follow Up *<br>High Importance<br>Low Importance<br>Tags Ts Ad | ffice<br>d-ins<br>d-ins |   |   | ^ |
| To<br>Send Subject |                           |                                                                                |                                        |                                                       |                                                                |                         |   |   |   |
|                    |                           |                                                                                |                                        |                                                       |                                                                |                         |   |   |   |
|                    |                           |                                                                                |                                        |                                                       |                                                                |                         |   |   |   |
|                    |                           |                                                                                |                                        |                                                       |                                                                |                         |   |   |   |
|                    |                           |                                                                                |                                        |                                                       |                                                                |                         |   |   |   |
|                    |                           |                                                                                |                                        |                                                       |                                                                |                         |   |   |   |

**4.** First, you need to address this new e-mail to your colleague. Click the To button:

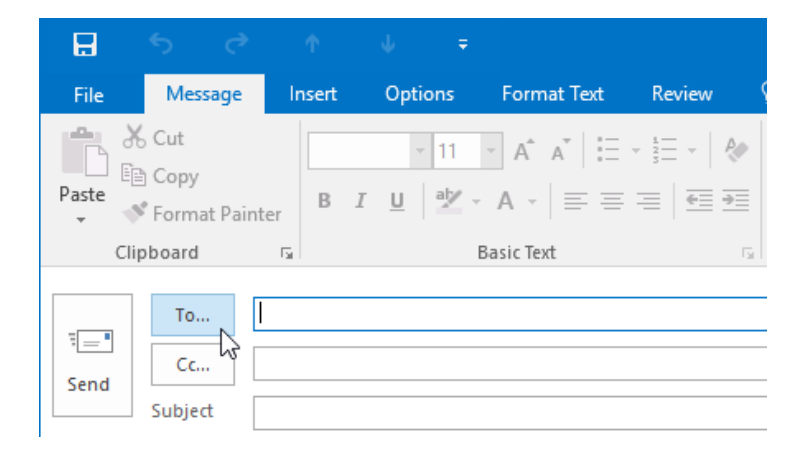

**5.** The Select Names dialog box will now be displayed. Inside the Search text box, type the name of your partner:

| Select Names: Offline Global Address List X |                                               |                        |                       |               |  |  |  |  |
|---------------------------------------------|-----------------------------------------------|------------------------|-----------------------|---------------|--|--|--|--|
| Search:  Name only OMore colu               | Search:  Name only OMore columns Address Book |                        |                       |               |  |  |  |  |
| Jane Gibson                                 | Go                                            | Offline Global Address | List - jsmith@acmev 🕚 | Advanced Find |  |  |  |  |
| Name                                        | Title                                         | В                      | Susiness Phone        | Location      |  |  |  |  |
| 💄 Jane Gibson                               |                                               |                        |                       | A             |  |  |  |  |

**6.** From the list of names, ensure that your partner's name is selected. Click the To button in the lower half of the dialog box:

| earch:   Name only   N | dore columns Address | Book                             |               |
|------------------------|----------------------|----------------------------------|---------------|
| ane Gibson             | Go Offline (         | Global Address List - jsmith@acm | Advanced Find |
| Name                   | Title                | Business Phone                   | Location      |
| Jane Gibson            |                      |                                  |               |
| John Smith             |                      |                                  |               |
|                        |                      |                                  |               |
|                        |                      |                                  |               |
|                        |                      |                                  |               |
|                        |                      |                                  |               |
|                        |                      |                                  |               |
|                        |                      |                                  |               |
|                        |                      |                                  |               |
| c                      |                      |                                  | >             |
| K<br>To ->             |                      |                                  | >             |
| To ->                  |                      |                                  | >             |

If you do not see your partner's e-mail address, click the Cancel button and skip to Step 8.

**7.** The e-mail address of the selected contact will now appear within the To text box. Click OK:

| Select Names: Offline Global Address List X |                    |       |                      |                    |         |               |  |  |  |
|---------------------------------------------|--------------------|-------|----------------------|--------------------|---------|---------------|--|--|--|
| Search: <ul> <li>Nam</li> </ul>             | e only 🔘 More colu | umns  | Address Book         |                    |         |               |  |  |  |
| Jane Gibson                                 |                    | Go    | Offline Global Addre | ss List - jsmith@a | acme\ 🗸 | Advanced Find |  |  |  |
| Name                                        |                    | Title |                      | Business Phone     | e Loc   | ation         |  |  |  |
| John Gibson                                 |                    |       |                      |                    |         | <b>^</b>      |  |  |  |
| <                                           |                    |       |                      |                    |         | >             |  |  |  |
| To ->                                       | Jane Gibson        |       |                      |                    |         |               |  |  |  |
| Cc ->                                       |                    |       |                      |                    |         |               |  |  |  |
| Bcc ->                                      |                    |       |                      |                    |         |               |  |  |  |
|                                             |                    |       |                      |                    | ок 🖓    | Cancel        |  |  |  |

**8.** Returning to the message window, you will see the e-mail address and name of the contact that you selected in the To field:

| ₽        |                            |            |             |                      |              |            |
|----------|----------------------------|------------|-------------|----------------------|--------------|------------|
| File     | Mess                       | age        | Insert      | Options              | s Format Tex | t Review 🤉 |
| Paste    | 6 Cut<br>≧ Copy<br>€ Forma | t Paint    | er B        | - 1<br>I <u>U</u> al |              |            |
| Ten Send | To<br>Cc<br>Subject        | . ]<br>. [ | lane Gibsor | 1                    |              |            |

If your partner was not listed in the Select Names dialog box, type their e-mail address into the To field now.

9. Inside the Subject field, type "Project Information:"

| ₿         | <b>চ</b> ্                         | Ŷ                                 | ∳ ₹                  |                            |                                         | Untitled - Me               | essage (HTML)                          |                                                                                  |                   | • | × |
|-----------|------------------------------------|-----------------------------------|----------------------|----------------------------|-----------------------------------------|-----------------------------|----------------------------------------|----------------------------------------------------------------------------------|-------------------|---|---|
| File      | Message                            | Insert                            | Options              | Format Text                | Review                                  | ♀ Tell me what y            | ou want to do                          |                                                                                  |                   |   |   |
| Paste     | 6 Cut<br>≧ Copy<br>≸ Format Painte | B I                               | - 11<br><u>⊔</u>   ⊉ | _ A* A*   ∷<br>- A -   ≡ ≡ | · 1 · · · · · · · · · · · · · · · · · · | Address Check<br>Book Names | Attach Attach Signature<br>File - Item | <ul> <li>Follow Up *</li> <li>High Importance</li> <li>Low Importance</li> </ul> | Office<br>Add-ins |   |   |
| CI        | pboard                             | G.                                |                      | Basic Text                 |                                         | Names                       | Include                                | Tags 🕞                                                                           | Add-ins           |   | ^ |
| ت<br>Send | To Ja<br>Cc<br>Subject Pr          | n <u>e Gibson</u><br>oject Inform | ation                |                            |                                         |                             |                                        |                                                                                  |                   |   |   |
|           |                                    |                                   |                      |                            |                                         |                             |                                        |                                                                                  |                   |   |   |

**10.** In the body of the message, type "Can you please send information about the upcoming project." Press the Enter key twice to add two lines and then type "Thanks:"

| ☐     5     0     ↑     ↓     =       File     Message     Insert     Options     Format Text     Review                                                                                                    | Project Information - Message (HTML)<br>Q Tell me what you want to do | C. Matters                                                              | ■ - |          |
|----------------------------------------------------------------------------------------------------|-----------------------------------------------------------------------|-------------------------------------------------------------------------|-----|----------|
| $\begin{array}{c c} & & & & \\ & & & \\ & & & \\ & & \\ &$ | Address Check<br>Book Names                                           | Follow Up *     High Importance     Low Importance     Tags     Add-ins |     | <u>^</u> |
| Image: To         Zene Solston           Ce         Ce           Send         Subject           Project Information                                                                                                    |                                                                       |                                                                         |     |          |
| Can you please send information about the upcoming project.<br>Thanks                                                                                                    |                                                                       |                                                                         |     |          |
|                                                                                                    |                                                                       |                                                                         |     |          |
|                                                                                                    |                                                                       |                                                                         |     |          |
|                                                                                                    |                                                                       |                                                                         |     |          |
|                                                                                                    |                                                                       |                                                                         |     |          |

**11.** Click the Send button:

| H      | 5                   | Q        | Ŷ                                         | . ↓                                    |                | Р                    |
|--------|---------------------|----------|-------------------------------------------|----------------------------------------|----------------|----------------------|
| File   | Mes                 | sage     | Insert                                    | Options                                | Format Text    | Review 🤉             |
| Paste  | Cut<br>Copy         | at Paint | Calibi<br>er B J                          | ri (Bo( - 11<br>7 <u>U</u> ab <u>2</u> | • A • E        | • = •   <b>&amp;</b> |
| Clip   | pboard              |          | Est.                                      |                                        | Basic Text     | Fail                 |
| send   | To<br>Cc<br>Subject | . j      | ane Gibson<br>Project Infor<br>I informat | mation<br>ion about t                  | he upcoming pr | oject.               |
| Thanks |                     |          |                                           |                                        |                |                      |

**12.** Review the message that you received from your partner and then close Microsoft Outlook 2016.

# TOPIC B: Check Spelling and Grammar

One of the most important things to consider when composing and sending e-mails is spelling and grammar. Poor spelling and grammar can often cause confusion and reduce the impact of the message that you are sending. To help prevent common spelling and grammar mistakes, Outlook 2016 includes the AutoCorrect feature as well as a spelling and grammar checker. Over the course of this topic, you will learn about both tools and how to use them.

## **Topic Objectives**

In this topic, you will learn:

- About the AutoCorrect feature
- How to use the spelling and grammar checker
- About the components of the Spelling and Grammar dialog box

# THE AUTOCORRECT FEATURE

Enabled by default, the AutoCorrect feature checks for common spelling and grammar errors as you type. This means that if you make a mistake while typing, AutoCorrect will automatically

correct the error to what it thinks it will be. If AutoCorrect is unsure of what the correction should be, the error will be identified by a wavy colored underline (red if it is a spelling error or blue if it is a grammatical error).

In situations where an error is identified by a colored underline, you can right-click on the word and choose from one of the possible corrections that are listed in the context menu:

| Can you pease se | end information abo | out the upcoming project. |
|------------------|---------------------|---------------------------|
| 63               | Pease               |                           |
|                  | please              |                           |
|                  | peace               |                           |
|                  | peas                |                           |
|                  | peas'               |                           |
|                  | lgnore All          |                           |
|                  | Add to Dictionary   |                           |
|                  | <u>W</u> ho ls      |                           |
| đ                | B Hyperlink         |                           |

Also in the context menu, you have the option to ignore the error or add it to the dictionary so that it is never flagged again.

# THE SPELLING AND GRAMMAR CHECKER

While the AutoCorrect feature will find and fix many errors, performing a full spelling and grammar check will help you fix any other problems. To perform this check, click Review  $\rightarrow$  Spelling & Grammar, or press F7 on your keyboard:

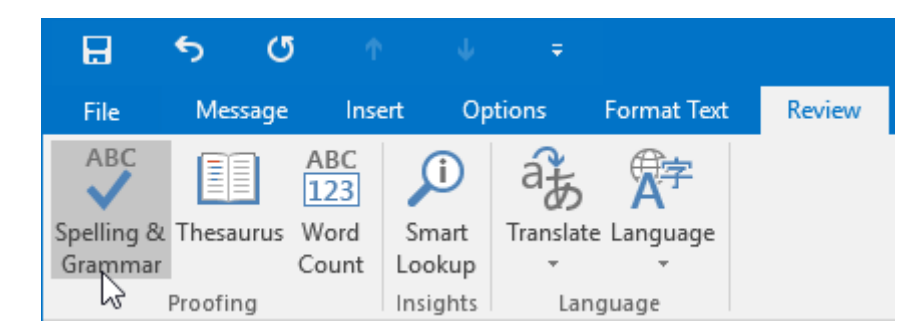

This action will display the Spelling and Grammar dialog box. In this dialog box, the first incorrect word or sentence will be highlighted in red and the suggested corrections will be shown at the bottom of the dialog box:

| Spelling and Grammar: English (United States) |   | ? ×                       |
|-----------------------------------------------|---|---------------------------|
| Not in Dictionary <u>:</u>                    |   |                           |
| Can you peae send information about the       | ^ | Ignore Once               |
| upcoming project.                             |   | l <u>g</u> nore All       |
|                                               | • | <u>A</u> dd to Dictionary |
| Suggestio <u>n</u> s:                         |   |                           |
| peace                                         | ^ | <u>C</u> hange            |
| pear<br>pear                                  |   | Change A <u>l</u> l       |
| peak<br>pie                                   | ~ | AutoCo <u>r</u> rect      |
| Chec <u>k</u> grammar                         |   |                           |
| Options Undo                                  |   | Cancel                    |

When you have addressed all detected spelling and grammar errors (or if no errors were found), you will see the following dialog box:

| Microsoft Outlook | ×         |
|-------------------|-----------|
| Spell check is    | complete. |
| OK                | ļ         |

Click OK to complete the spell check and dismiss the dialog box.

Note that Outlook will not pick up on all spelling and grammar errors. You should always proofread your message to make sure it is correct.

# **COMPONENTS OF THE SPELLING AND GRAMMAR DIALOG BOX**

The Spelling and Grammar dialog includes a variety of different components and controls that you can use to fix or ignore mistakes that are found.

When you are working with spelling errors, the following options will be available:

| Ignore Once       | Ignore this error.                                                                                                    |
|-------------------|----------------------------------------------------------------------------------------------------|
| Ignore All        | Ignore this error every time it appears in this message.                                                              |
| Add to Dictionary | Add the current word to the dictionary so it is never identified as incorrect again.                                  |
| Change            | Change this word to the word selected in the Suggestions box or to what you have typed in the top part of the window. |

| Change All  | Change all instances of this word to the word selected in the Suggestions box.            |
|-------------|-------------------------------------------------------------------------------------------|
| AutoCorrect | When typing, automatically correct this word to the word selected in the Suggestions box. |

Once you have clicked one of those options, Outlook will continue checking your message for errors. You will have to go through this process for each word that is identified as misspelled.

Also note the following global settings in the Spelling and Grammar dialog:

| Check Grammar Toggle grammar check on or off. |                                      |
|-----------------------------------------------|--------------------------------------|
| Options                                       | Change spelling and grammar options. |
| Cancel                                        | Cancels the spell check.             |

If grammar problems are found, the Spelling and Grammar dialog box will look slightly different:

| Spelling and Grammar: English (United States) | ? ×                    |
|-----------------------------------------------|------------------------|
| Agreement within Noun Phrases:                |                        |
| Today's session will help you become a better | lgnore Once            |
| marketers!                                    | l <u>g</u> nore Rule   |
| ~                                             | Ne <u>x</u> t Sentence |
| Suggestio <u>n</u> s:                         |                        |
| a better marketer 🔨 🔨                         | <u>C</u> hange         |
| some better marketers                         | <u>E</u> xplain        |
| better marketers v                            |                        |
| ☑ Chec <u>k</u> grammar                       |                        |
| Options Undo                                  | Cancel                 |

In the top part of the dialog box, Outlook will show you the sentence it thinks is grammatically incorrect and will highlight the trouble part of the sentence. (You can type in this window to make changes to the sentence shown.) The bottom part of the dialog box gives you suggestions on how to change the word or sentence.

There are also buttons on the right-hand side of the dialog box to choose how you want to treat this error:

| Ignore Once   | Ignore this error.                                      |
|---------------|---------------------------------------------------------|
| Ignore Rule   | Ignore the rule that applies to this error.             |
| Next Sentence | Skip this error without making any changes.             |
| Change        | Change the current sentence to the selected suggestion. |
| Explain       | Open a new window explaining this grammar concept.      |

## And similar global options:

| Check Grammar | Toggle grammar check on or off.         |
|---------------|-----------------------------------------|
| Options       | Change spelling and grammar options.    |
| Undo          | Reverse the last change made.           |
| Cancel        | Cancels the spelling and grammar check. |

# ACTIVITY 2-2 Checking Spelling and Grammar

You are creating a message that is being sent to everyone in your organization to announce the retirement of one of your colleagues. You should make sure that the spelling is correct.

**1.** To begin, open Outlook 2016. Within your Exercise Files folder, double-click the Activity 2-2.msg file to open it. This message will be displayed in a separate Outlook window:

| File Message        | r ↓ =<br>Insert Options | Format Text Revi                 | Joe's Retirement Pa<br>iew Q Tell me what y | rty - Message (HTML)<br>ou want to do | COL.                                                                                   |                       | × |
|---------------------|-------------------------|----------------------------------|---------------------------------------------|---------------------------------------|----------------------------------------------------------------------------------------|-----------------------|---|
| Paste               | = 11<br>B I <u>U</u> a⊻ | - A A   = = =  <br>- A -   = = = | Address Check<br>Book Names                 | Attach Attach Signature               | <ul> <li>▶ Follow Up *</li> <li>I High Importance</li> <li>↓ Low Importance</li> </ul> | fice<br>I-ins         |   |
| Clipboard           | G.                      | Basic Text                       | 5 Names                                     | Include                               | Tags 15 Add                                                                            | 1-ins                 | ~ |
| To                  |                         |                                  |                                             |                                       |                                                                                        |                       |   |
| Send Cc             |                         |                                  |                                             |                                       |                                                                                        |                       |   |
| Subject             | loe's Retirement Party  |                                  |                                             |                                       |                                                                                        |                       |   |
| Hey Folks,          |                         |                                  |                                             |                                       |                                                                                        |                       |   |
| Joe's retierment pa | rty is planed for next  | Friday at noon in Boar           | droom C. Please bring a                     | my small gifts and well wi            | shes. Food and refreshme                                                               | nts will be provided. |   |
| Thanks,             |                         |                                  |                                             |                                       |                                                                                        |                       |   |
| lohn                |                         |                                  |                                             |                                       |                                                                                        |                       |   |
|                     |                         |                                  |                                             |                                       |                                                                                        |                       |   |
|                     |                         |                                  |                                             |                                       |                                                                                        |                       |   |
|                     |                         |                                  |                                             |                                       |                                                                                        |                       |   |
|                     |                         |                                  |                                             |                                       |                                                                                        |                       |   |
|                     |                         |                                  |                                             |                                       |                                                                                        |                       |   |
|                     |                         |                                  |                                             |                                       |                                                                                        |                       |   |
|                     |                         |                                  |                                             |                                       |                                                                                        |                       |   |
|                     |                         |                                  |                                             |                                       |                                                                                        |                       |   |
|                     |                         |                                  |                                             |                                       |                                                                                        |                       |   |
|                     |                         |                                  |                                             |                                       |                                                                                        |                       |   |
|                     |                         |                                  |                                             |                                       |                                                                                        |                       |   |

**2.** Examine the body of this message. You will already see that there are two possible errors that have been underlined:

| Hey Folks,                                                                                                    |
|----------------------------------------------------------------------------------------------------|
| Joe's retierment party is planed for next Friday at noon in Boardroom C. Please bring any small gifts and well wishes. Food and refreshments will be provided. |
| Thanks,                                                                                                    |
| John                                                                                                    |

**3.** Remember that a red underline indicates a spelling error, while a blue underline is used to identify a grammatical or contextual spelling error. Right-click the spelling error:

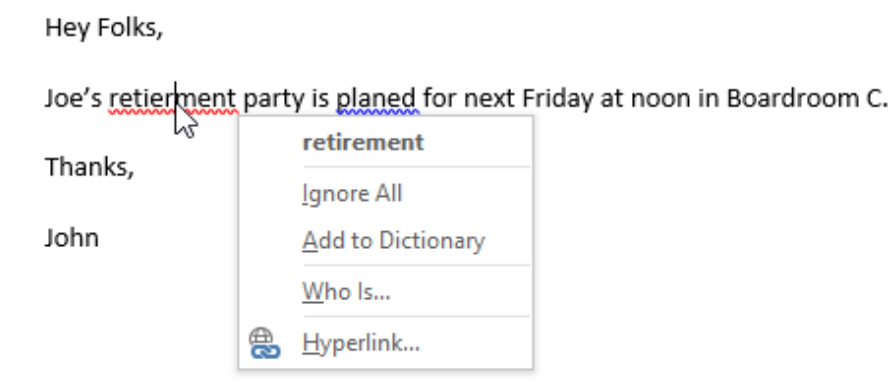

#### **4.** Click the "retirement" correction:

Hey Folks,

Joe's retierment party is planed for next Friday at noon in Boardroom C.

| Thanks |          | retirement        |
|--------|----------|-------------------|
| manks, |          | Ignore All 나      |
| John   |          | Add to Dictionary |
|        |          | <u>W</u> ho ls    |
|        | <b>A</b> | <u>H</u> yperlink |

5. The selected correction will be applied and the error will be corrected:

Hey Folks, Joe's retirement party is planed for next Friday at noon in Boardroom C. Thanks, John

6. If you are working with a longer message, sometimes it can be quicker to use the spelling and grammar checker rather than manually correcting each error. Click Review → Spelling & Grammar to start the spell check:

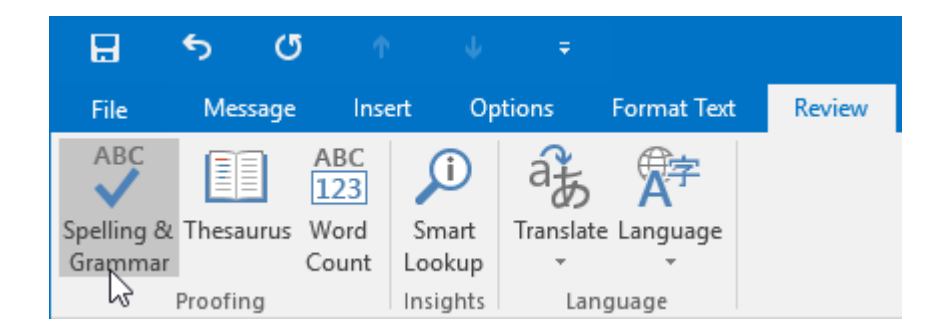

7. With the Spelling and Grammar dialog box now displayed, you will see the remaining error in the current message:

| Spelling and Grammar: English (United States)       |   | ? ×               |
|-----------------------------------------------------|---|-------------------|
| Possible Word Choice Error <u>:</u>                 |   |                   |
| Joe's retirement party is planed for next Friday at | ^ | Ignore Once       |
| noon in Boardroom C.                                |   | Ignore All        |
|                                                     | ~ | Add to Dictionary |
| Suggestio <u>n</u> s:                               |   |                   |
| planned                                             | ^ | <u>C</u> hange    |
|                                                     |   | Change All        |
|                                                     | ~ | AutoCorrect       |
| Chec <u>k</u> grammar                               |   |                   |
| Options Undo                                        |   | Cancel            |

**8.** In this case the error that was identified is a contextual spelling error with only one suggested correction. Ensure that this suggestion is selected and click the Change button:

| Smalling and Commune English (United States)        |   | 2 ~               |
|-----------------------------------------------------|---|-------------------|
| spening and Grammar: English (Onited States)        |   | · ^               |
| Possible Word Choice Error:                         |   |                   |
| Joe's retirement party is planed for next Friday at | ^ | Ignore Once       |
| noon in Boardroom C.                                |   | ignore All        |
|                                                     | ~ | Add to Dictionary |
| Suggestio <u>n</u> s:                               |   |                   |
| planned                                             | ^ | <u>C</u> hange    |
|                                                     |   | Change All        |
|                                                     | ~ | AutoCorrect       |
| Chec <u>k</u> grammar                               |   |                   |
| Options Undo                                        |   | Cancel            |

**9.** The correction will have been made and the Spelling and Grammar dialog box will close. A smaller dialog box will be displayed that lets you know the spelling and grammar check is complete. Click OK:

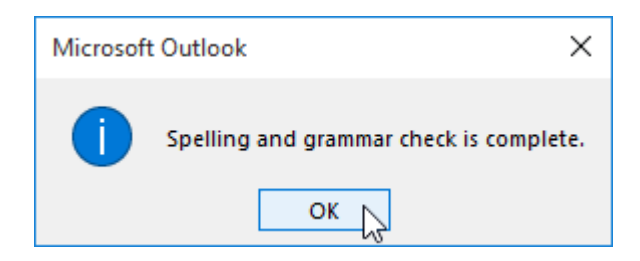

**10.** Back in the message window, you will see that the message is now free of any spelling errors:

| File                       | <b>ර</b> ්<br>Message         | ∱<br>Insert                       | ↓ ∓<br>Options               | Format Text    | Review     | Joe's Retirement Party - Message (HTML)<br>Q Tell me what you want to do |                      |                       | <b>•</b> –   |   |
|----------------------------|-------------------------------|-----------------------------------|------------------------------|----------------|------------|--------------------------------------------------------------------------|----------------------|-----------------------|--------------|---|
| ABC<br>Spelling Gramma     | & Thesaurus<br>ar<br>Proofing | ABC<br>123<br>Word<br>Count<br>Ir | Smart<br>ookup<br>nsights La | te Language    |            |                                                                          |                      |                       |              | ^ |
| ۲ <b></b> ۲<br>Send        | Cc<br>Subject                 | Joe's Retin                       | rement Party                 |                |            |                                                                          |                      |                       |              |   |
| Hey Fo<br>Joe's I<br>Thank | olks,<br>retirement¦p<br>:s,  | arty is pla                       | anned for next               | Friday at noon | in Boardro | om C. Please bring any small gifts and v                                 | well wishes. Food an | d refreshments will l | be provided. |   |
| John                       |                               |                                   |                              |                |            |                                                                          |                      |                       |              |   |
|                            |                               |                                   |                              |                |            |                                                                          |                      |                       |              |   |
|                            |                               |                                   |                              |                |            |                                                                          |                      |                       |              |   |
|                            |                               |                                   |                              |                |            |                                                                          |                      |                       |              |   |

**11.** Click File  $\rightarrow$  Save As:

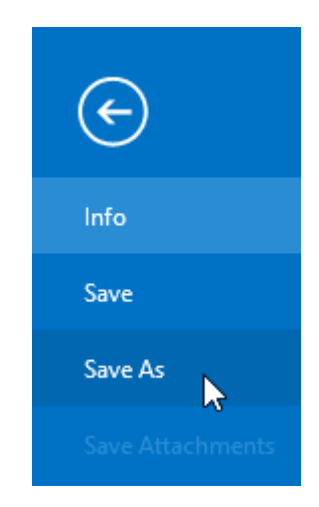

**12.** Use the Save As dialog box to save the message to your desktop as Activity 2-2 Complete. Close Microsoft Outlook 2016.

# TOPIC C: Format Message Content

Outlook 2016 offers many tools that you can use to format message content. This includes the ability to change the font face and color, apply text effects, and more. It's important to understand these tools if you are copying and pasting previously formatted text from other applications and you would like to make it uniform, or if you need to change message formatting to match organizational guidelines. Over the course of this topic, you will learn how to format message content using a variety of different tools.

## **Topic Objectives**

In this topic, you will learn:

- About message formats
- About font options
- About paste options, including Paste Special
- About Live Preview
- About the mini toolbar

# **MESSAGE FORMATS**

Messages can be sent in one of three types of formats: HTML, Rich Text, and Plain Text. You can switch between these different formats by clicking on one of the options inside the Format group of the Format Text tab:

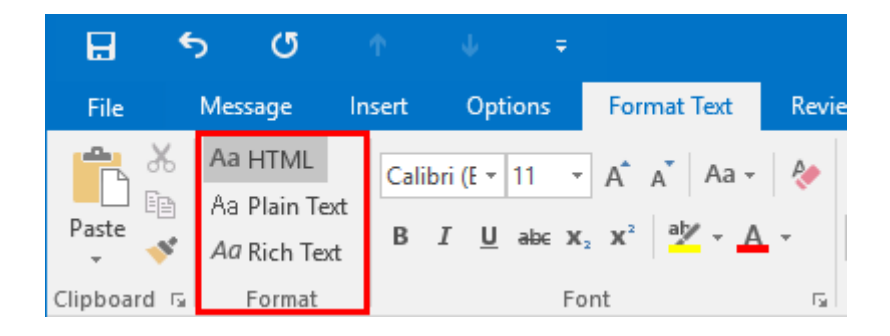

The current mail format will be shaded in, as well as indicated directly in the title bar. By default, messages will use the HTML format. Although this format offers the most formatting features, there may be times when you want to use plain text or rich text format.

If you use the **Plain Text Format**, you will still have message options and the ability to attach files. You will also have some Word-specific options like spelling and grammar check. However, all formatting options (including font style, size, and color; bullets and numbering; themes; and graphics and tables) are disabled. The primary purpose behind this format is that you can guarantee that everyone you send this type of e-mail to, will be able to read it, no matter which email client that they use. **Rich Text Format (RTF)**, on the other hand, is a richer way to write text messages. All the formatting options are available, including stationery, themes, font styles, bullets and numbering, and graphics. What makes this format unique is that pictures are embedded in rich text messages rather than attached. While this format is useful, the primary difference between it and other formats is how it is encoded. This encoding is a proprietary Microsoft format, so people who don't use Outlook may not be able to read your e-mail.

**HTML format** operates using the same principles used to create many web pages. It's just as flexible as Rich Text format, so it has all the same formatting options. This format is also much more commonly used than Rich Text format, so most people should be able to receive and view your message in its proper format.

#### **Changing the Format for All New Messages**

If you prefer a specific message format, you can change the format for all new messages so that when you create a new message it is already in the format that you prefer.

To do this, first open the Outlook Options dialog by clicking File  $\rightarrow$  Options. Next, click the Mail category. Using the "Compose message in this format" drop-down menu, you can then choose the format that you would like to use for all new messages:

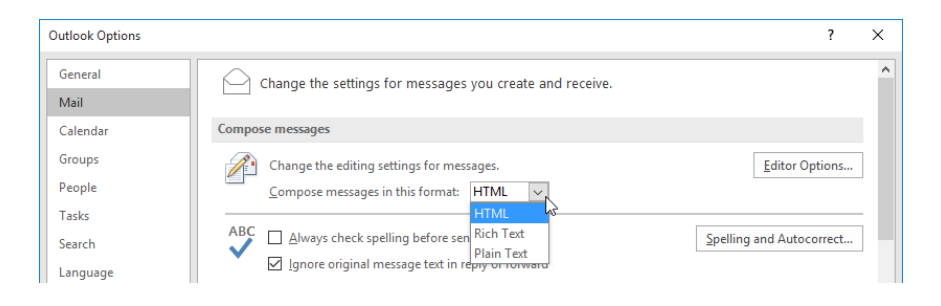

# FONT OPTIONS

By default, any message that you create will use the Calibri font, with a font size of 11, and black as the font color. While this configuration is fine for many situations, you can change it using the various controls in the Basic Text group of the Message tab:

| H     | 5   | G         |            |                          |                    |             |                               | Unti            | itled - Me          | essage (H             | TML)             |                |                                                                                  |                     |
|-------|-----|-----------|------------|--------------------------|--------------------|-------------|-------------------------------|-----------------|---------------------|-----------------------|------------------|----------------|----------------------------------------------------------------------------------|---------------------|
| File  | Mes | sage      | Insert     | Opti                     | ons                | Format Text | Review                        | ♀ Tell m        | e what ye           | ou want t             | o do             |                |                                                                                  |                     |
| Paste | Cut | at Painte | Calik<br>r | ori (Boc -<br>I <u>U</u> | 11<br>ª <u>v</u> - |             | · ∷ •   <b>∻</b><br>≡   •≡ •≡ | Address<br>Book | ی<br>Check<br>Names | Û<br>Attach<br>File ∓ | Attach<br>Item • | Signature<br>• | <ul> <li>Follow Up *</li> <li>High Importance</li> <li>Low Importance</li> </ul> | e Office<br>Add-ins |

These commands can also be found in the Font group of the Format Text tab:

| H •         | 5 (J                                           | Ť               | . ↓                               |                                                                                                    |           | Untitled - Message (HTML)                                  |
|-------------|------------------------------------------------|-----------------|-----------------------------------|----------------------------------------------------------------------------------------------------|-----------|------------------------------------------------------------|
| File        | Message                                        | Insert          | Options                           | Format Text                                                                                                    | Revi      | iew 🛛 🖞 Tell me what you want to do                        |
| Paste       | Aa HTML<br>Aa Plain Tex<br><i>Aa</i> Rich Text | Calik<br>t<br>B | ori (E = 11 =<br>I <u>U</u> abe X | $\begin{array}{c c} A^{\bullet} & A^{\bullet} & Aa \\ \hline \\ & & \\ & & \\ & $ | <b>  </b> | ≝ - ≝ - '⊊ -   = = =   2↓   ¶<br>≡ = = =   \$= -   2 - ⊡ - |
| Clipboard 🗔 | Format                                         |                 | F                                 | ont                                                                                                    | - G       | Paragraph 🕞                                                |

(The most popular commands are also included on the mini toolbar.)

To choose a font type, first select the text that you want to apply the font to. Next, click the **Font drop-down menu** on the Message tab, Format Text tab, or mini toolbar and select the font that you want to apply. As you scroll over each font, you will see a live preview of how it will look applied to your text:

| 🗄 🔊 ৫                                                   | ↑ ↓ =                                                                                                    |                      |                                         | Jntitled - Messag       | e (HTML)          |                               |                      | <b>D</b>                                      | -            | × |
|---------------------------------------------------------|----------------------------------------------------------------------------------------------------|----------------------|-----------------------------------------|-------------------------|-------------------|-------------------------------|----------------------|-----------------------------------------------|--------------|---|
| File Message In                                         | sert Options Format Text                                                                                                    | Review               | ♀ Tell me what                          | you want to do          |                   |                               |                      |                                               |              |   |
| Aa HTML<br>Aa Plain Text<br>Paste<br>Clipboard 5 Format | Calibri • 11 • A* A* Aa •<br>Theme Fonts<br>Calibri Light<br>Calibri                                                                                                    | (Headings)<br>(Body) | E - 'r - I €<br>= =   ‡= -<br>Paragraph | ≝ 2↓ ¶<br>  ⊉• ≊ •<br>⊑ | AaBbCcDc AaBbCcDc | AaBbC(<br>Heading 1<br>Styles | AaBbCcC<br>Heading 2 | P Find ▼<br>abc Replace<br>Select▼<br>Editing | Zoom<br>Zoom | ^ |
| To           Send           Subject                     | All Fonts<br>O Agency IB<br>O ALGERIAN<br>O Arial                                                                                                    |                      |                                         |                         |                   |                               |                      |                                               |              |   |
|                                                         | Arial Black     Arial Narrow     Arial Narrow     Arial Narrow     Arial Nounded MT Bi     Arial Unicode MS     Baskerville Old Face     Baukaru 93     Bellin Sans FB     Berlin Sans FB     Berlin Sans FB     Berlin Sans FB     Berlin Sans FB     Berlin Sans FB     Bedoni MT     Bodoni MT     Bodoni MT Black     Bodoni MT Black     Bodoni | [⊋<br>old            | •                                       |                         |                   |                               |                      |                                               |              |   |

Note that theme fonts are listed at the top of the menu. Choosing these fonts will help keep your message consistent. Outlook also stores recently used fonts near the top of the menu.

You can change your font size the same way: select a size from the **Font Size drop-down menu** on the Message or Format Text tabs, or the mini toolbar. (You can also type a value in the Font Size box.) If you choose to use the menu, you will see a preview as you scroll through the sizes:

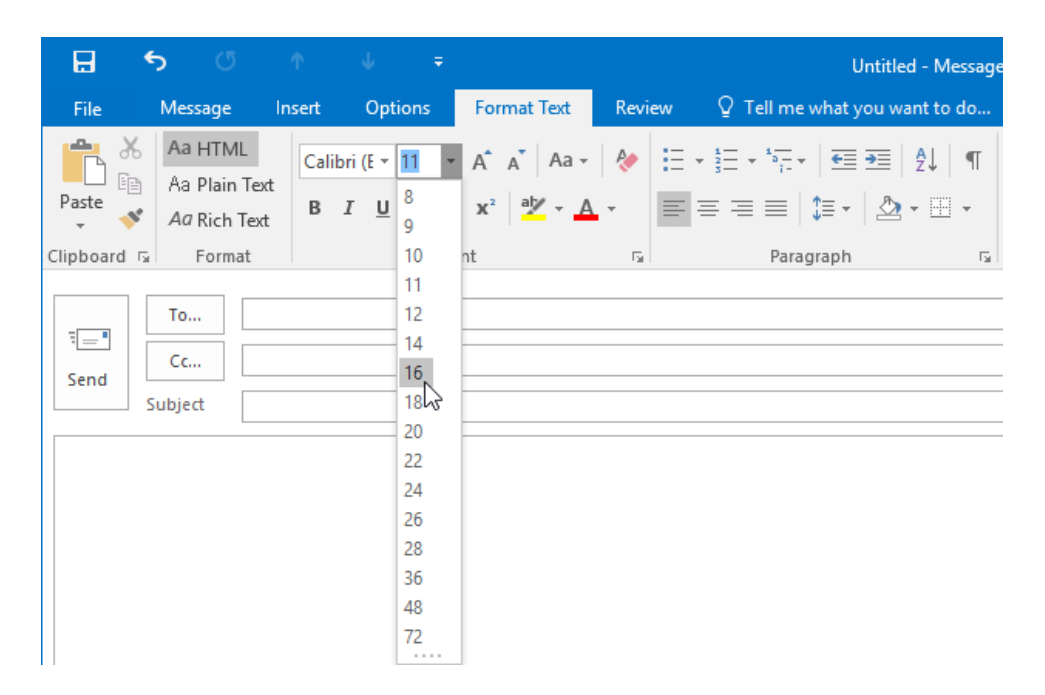

You can also use the up and down arrows on the Message or Format Text tabs or the mini toolbar to increase or decrease the font size in increments:

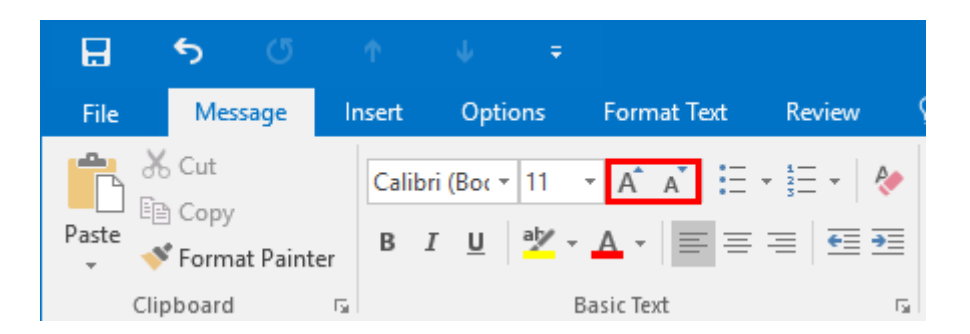

To change the font color, use your cursor to select the text that you want to change. Next, click the **Font Color drop-down menu** on the Format Text or Message tabs, or the mini toolbar. Move your cursor over the presented options and once again you will see a preview of how those colors will look. When you see a color you like, click it to apply it:

| H          | <b>5</b> ()                                 | Ŷ      | . ↓                                          |               |                                              | Ur                                   |
|------------|---------------------------------------------|--------|----------------------------------------------|---------------|----------------------------------------------|--------------------------------------|
| File       | Message                                     | Insert | Options                                      | Format Text   | Review                                       | ♀ Tell me what yo                    |
| Paste      | 6 Cut<br>≧ Copy<br>≰ Format Paint<br>¤board | er B   | ri (Bo∢ ▼ 11<br>I <u>U</u> <mark>a</mark> 12 |               | • ≟ -   <b>&amp;</b><br>=   <b>= =</b><br>ic | Address Check<br>Book Names<br>Names |
|            |                                             |        |                                              | Theme Colors  | 5                                            |                                      |
| ت=<br>Send | To     Cc     Subject                       |        |                                              |               |                                              |                                      |
|            |                                             |        |                                              | Standard Cold | ors                                          |                                      |
|            |                                             |        |                                              | More Col      | ors                                          |                                      |

Note that the theme colors take up the major portion of the color picker. This can help you keep your message looking consistent and professional. You can also choose a standard color or click More Colors to pick a custom color.

## **Applying Text Effects**

The next part of working with text is applying formatting. The basic formatting types are:

#### Bold makes text darker.

Italics slant text to the right. Underline puts a line under text.

These effects can be found on the Message tab and the Format Text tab:

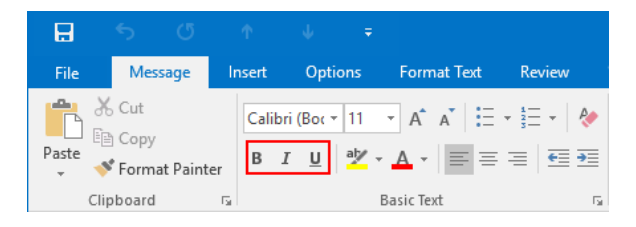

As well as the mini toolbar:

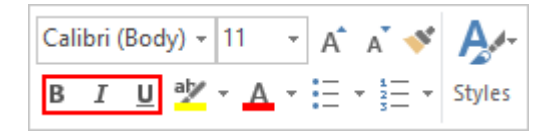

You can also use the following keyboard shortcuts:

- Bold: Ctrl + B
- Italics: Ctrl + I
- Underline: Ctrl + U

You can click the command to turn it on before you type text and then click it again to turn the formatting off, or select text and click the command to apply it.

You can also combine effects by turning multiple effects on:

## Bold and underline

#### Bold italics

#### Italics and underline

## Bold, italics, and underline

You will find three other effects in the Font group of the Format Text tab. From left to right, they are strikethrough, subscript, and superscript:

| Cali | bri ( | (E 🔻 | 12  | *                     | A <b>^</b> | A  | Aa 🗸       |    |
|------|-------|------|-----|-----------------------|------------|----|------------|----|
| В    | I     | U    | abc | <b>X</b> <sub>2</sub> | X²         | ab | • <u>A</u> | Ŧ  |
|      |       |      |     | For                   | nt         |    |            | G. |

Here is what they look like:

Strikethrough places a line through text.

Subscript makes text smaller and places it below surrounding text.

Superscript makes text smaller and places it above surrounding text.

Their application is the same as the basic effects: select text and choose your formatting, or turn the command on, type text, and turn the command off.

# PASTE OPTIONS

Just like most Microsoft Office applications, Outlook supports several different paste options. These paste options allow you to choose what text formatting is transferred with copied text from another application. For example, if you copy a paragraph of text from a website you can choose to paste that content into a message using the formatting from the website, the formatting that the message is using, or no formatting at all.

Once you have pasted text, you will see a paste icon. If you press Ctrl or click the icon, you will see the following options:

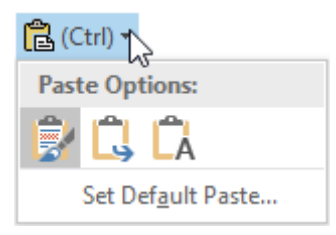

You can also find these options by right-clicking in the message body and clicking on one of the commands in the Paste Options section of the context menu:

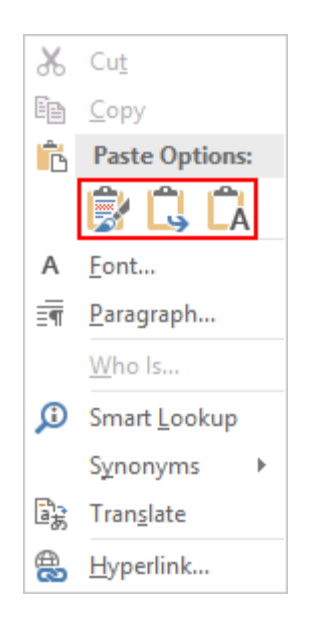

Or, you can click Message  $\rightarrow$  Paste drop-down arrow to view these paste options:

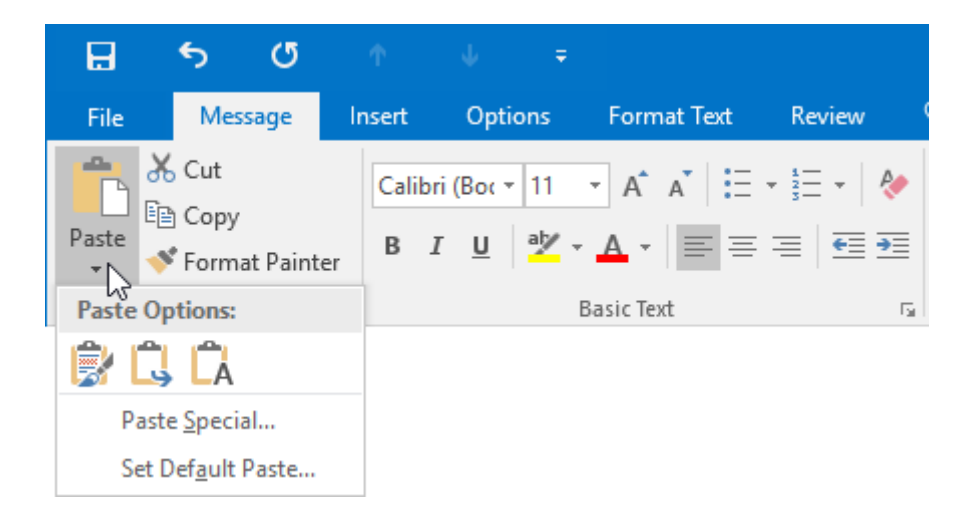

| Keep Source Formatting (🕏)       | Keep the formatting from the original text.                                                     |
|----------------------------------|-------------------------------------------------------------------------------------------------|
| Match Destination Formatting (🛱) | Change the pasted text's format to the format used in the message.                              |
| Keep Text Only ( 🛱 )             | Changes the formatting of the pasted text back to the default font and size with no formatting. |

No matter which method you use to choose a paste option, the commands will be the same:

The Paste drop-down arrow on the Message tab also contains a Set Default Paste command, which opens the Outlook Options dialog so that you can control how future paste operations work.

## **PASTE SPECIAL**

The Paste drop-down arrow on the Message tab also gives you access to the Paste Special command, which allows you to choose how to paste copied content:

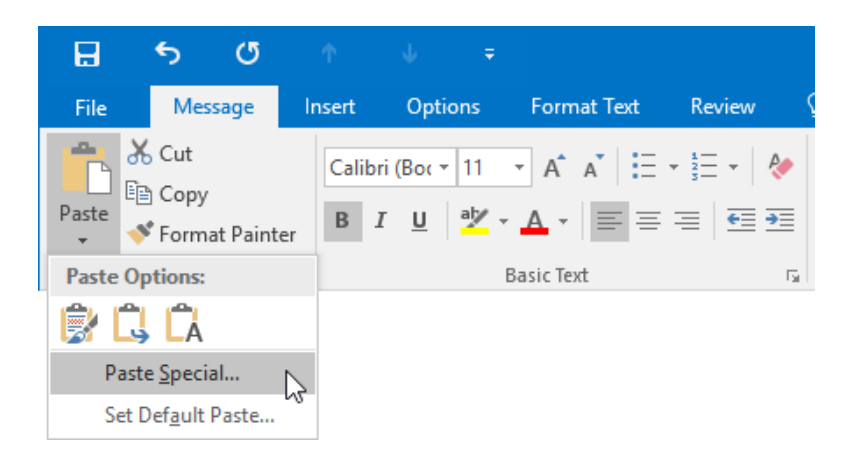

(Alternatively, you can also click Format Text  $\rightarrow$  Paste drop-down arrow  $\rightarrow$  Paste Special.)

This action will open the Paste Special dialog box:

| Paste Special          |                                                                                                    | ?               | $\times$ |
|------------------------|----------------------------------------------------------------------------------------------------|-----------------|----------|
| Source: Micro<br>Untit | soft Word Document<br>ed Message                                                                                                    |                 |          |
|                        | <u>A</u> s:                                                                                                    |                 |          |
| Paste:     Paste link: | Microsoft Word Document Object<br>Formatted Text (RTF)<br>Unformatted Text<br>Picture (Enhanced Metafile)<br>HTML Format<br>Unformatted Unicode Text | Display as icon |          |
| Result                 |                                                                                                    |                 |          |
|                        | nserts the contents of the Clipboard as HTML Format                                                                                                  |                 |          |
|                        |                                                                                                    | OK              | Cancel   |
In this dialog box you can see where the content was copied from, as well as choose from a variety of different format options. (The formats listed here will depend on the type of content that has been copied. For example, if you copied an image the options will be different than if you copied text.) Once you have chosen a format, click the OK button to paste the copied item into your message using the chosen format.

## LIVE PREVIEW

Live Preview is used to give you an idea of how a particular formatting change will look when applied. For example, if you are trying to choose a new font, hover your cursor over one of the options in the Font drop-down menu to see how that font will look when applied to the selected text:

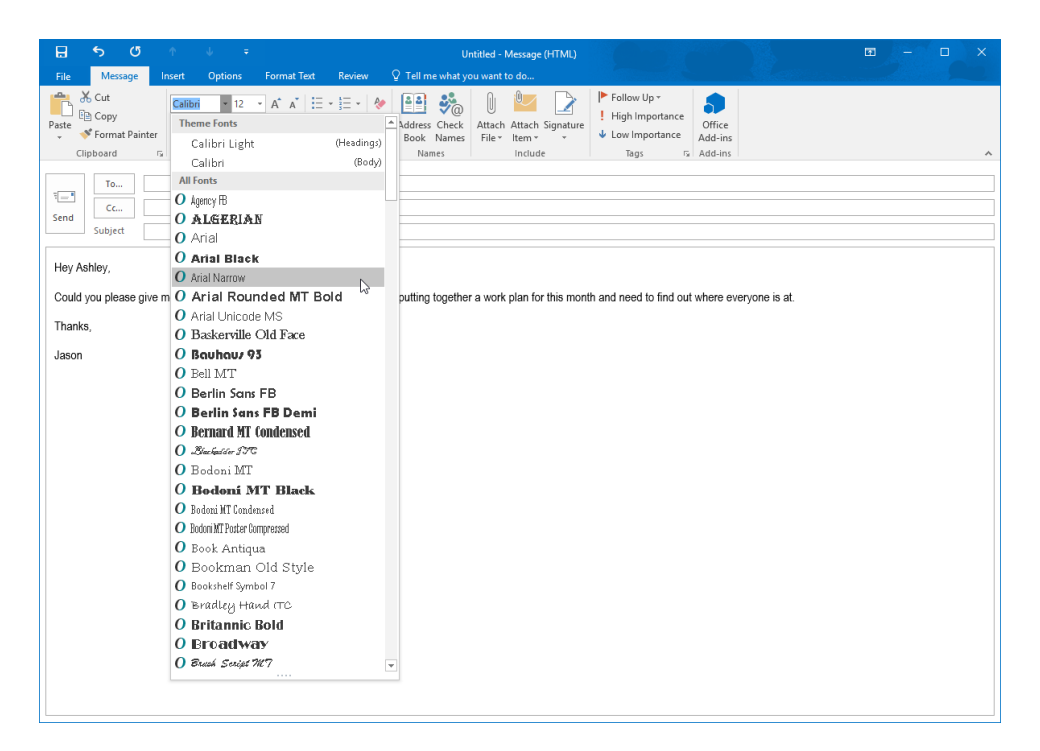

You can also use this feature when trying to choose between the three paste options. Simply move your cursor over a paste option and you will see a preview of how it will look once applied:

| - <b>5</b> (5 ↑ ↓ ∓                                                                                                    | Untitled - Message (HTML)                                                                                                    | ⊠ – ⊡ X                 |
|----------------------------------------------------------------------------------------------------|----------------------------------------------------------------------------------------------------|-------------------------|
| File Message Insert Options F                                                                                                    | prmat Text Review 🗘 Tell me what you want to do                                                                                                    |                         |
| Scut       Calibri (Bor 11         B Copy       B I U Z A         Paste Options:       Basi         Copy Copy       B I U Z A         Marke Options:       Basi         Subject       Basi         Hey Ashley,       Could you please give me a status update         Thanks,       Jason | Address Check       Attach Attach Signature<br>Book Names       Pollow Up*<br>File       Pollow Up*<br>High Importance<br>Include         Yeat       Names       File       Item *       Tags 5       Add-ins         Yeat       Tags 5       Add-ins       Add-ins       Add-ins         Names       File       Item *       Tags 5       Add-ins         Names       File       tem *       Tags 5       Add-ins         Names       Names       Names       Tags 5       Add-ins         Names       Names       Names       Tags 5       Add-ins         Names       Names       Names       Tags 5       Add-ins | t where everyone is at. |

## THE MINI TOOLBAR

When working with text in Outlook, the mini toolbar is displayed by right-clicking or hovering your cursor over selected text:

Hey Ashley, Could you please give me a status undate on your current project? The Calibri (Body)  $\stackrel{12}{\phantom{}}$   $\stackrel{\bullet}{\phantom{}}$   $\stackrel{\bullet}{\phantom{}}$ 

(In the latter case, the mini toolbar may be shown as transparent until you move your cursor over it.)

This toolbar contains the most popular formatting commands from the Basic Text group, plus one command from the Clipboard group.

| Calibri (Body) 🔻 11 🔹 | Change the font type and size.                                                                                         |
|-----------------------|----------------------------------------------------------------------------------------------------|
| A A                   | Use these buttons to nudge font size up or down.                                                                       |
| <b>*</b> *            | Click to toggle the Format Painter. This lets you copy formatting from the selected text and paint it onto other text. |
| в <i>I</i> <u>U</u>   | Apply bold, italic, and/or underline effects.                                                                          |
| aby -                 | Highlight text. Click the pull-down arrow for additional colors.                                                       |
| <u>A</u> ·            | Change font color. Click the pull-down arrow for additional colors.                                                    |
|                       | Create a bulleted or numbered list.                                                                                    |
| A.d-                  | View the Styles gallery to apply a style to text.                                                                      |
| Styles                |                                                                                                    |

The mini toolbar will go back to being hidden when you move your cursor off the selected text or click elsewhere on your screen.

## **ACTIVITY 2-3**

## **Formatting Message Content**

You have checked a message for spelling errors. Now you would like to add some formatting changes.

**1.** To begin, open Outlook 2016. Within your Exercise Files folder, double-click the Activity 2-3.msg file to open it. This message will be displayed in a separate Outlook window:

| File Messag      | 5 ↑ ↓<br>e Insert Options            | ∓<br>s Format Text    | Joe's Retiremen<br>Review Q Tell me w | nt Party - Message (HTML)<br>hat you want to do                                  |                                                      | E                   | -    |   |
|------------------|--------------------------------------|-----------------------|---------------------------------------|----------------------------------------------------------------------------------|------------------------------------------------------|---------------------|------|---|
| Paste            | Calibri (Boc v 1)<br>ainter B I U at |                       | tin v  <br>Address Ch<br>Book Na      | Attach         Attach         Signatur           File *         Item *         * | ► Follow Up *<br>I High Importance<br>Low Importance | Dffice<br>dd-ins    |      |   |
| Clipboard<br>To  | 6                                    | Basic Text            | r⊊ Names                              | Include                                                                          | Tags 5 A                                             | dd-ins              |      | ^ |
| Send Subject     | loe's Betirement Party               |                       |                                       |                                                                                  |                                                      |                     |      |   |
| Hey Folks,       |                                      |                       |                                       |                                                                                  |                                                      |                     |      |   |
| Joe's retirement | party is planned for ne              | ext Friday at noon in | Boardroom C. Please b                 | ring any small gifts and wel                                                     | wishes. Food and refresh                             | ments will be provi | ded. |   |
| Thanks,<br>John  |                                      |                       |                                       |                                                                                  |                                                      |                     |      |   |
|                  |                                      |                       |                                       |                                                                                  |                                                      |                     |      |   |
|                  |                                      |                       |                                       |                                                                                  |                                                      |                     |      |   |
|                  |                                      |                       |                                       |                                                                                  |                                                      |                     |      |   |
|                  |                                      |                       |                                       |                                                                                  |                                                      |                     |      |   |
|                  |                                      |                       |                                       |                                                                                  |                                                      |                     |      |   |
|                  |                                      |                       |                                       |                                                                                  |                                                      |                     |      |   |
|                  |                                      |                       |                                       |                                                                                  |                                                      |                     |      |   |

2. Click inside the body of this message and press Ctrl + A on your keyboard to select the entire message:

| <b>H</b> 5                    |                                                                    | Joe's Retirement Party - Messa                            | ge (HTML)                             |                              |
|-------------------------------|--------------------------------------------------------------------|-----------------------------------------------------------|---------------------------------------|------------------------------|
| File Messa                    | ge Insert Options Format                                           | Text Review Q Tell me what you want to                    | do                                    |                              |
| Paste<br>Clipboard            | Calibri (Bor • 11 • A A<br>B I <u>U</u> 2 • A •   <br>G Basic Text | T III → III → I ↔ Address Check<br>Book Names<br>To Names | Linch Signature tem *                 | Office<br>Add-ins<br>Add-ins |
| To<br>Send<br>Subject         | Joe's Retirement Party                                             |                                                           |                                       |                              |
| Hey Folks,<br>Joe's retiremen | t party is planned for next Friday a                               | noon in Boardroom C. Please bring any smal                | gifts and well wishes. Food and refre | eshments will be provided.   |
| Thanks,<br>John               |                                                                    |                                                           |                                       |                              |
|                               |                                                                    |                                                           |                                       |                              |
|                               |                                                                    |                                                           |                                       |                              |
|                               |                                                                    |                                                           |                                       |                              |
|                               |                                                                    |                                                           |                                       |                              |

#### **3.** Click Message $\rightarrow$ Font:

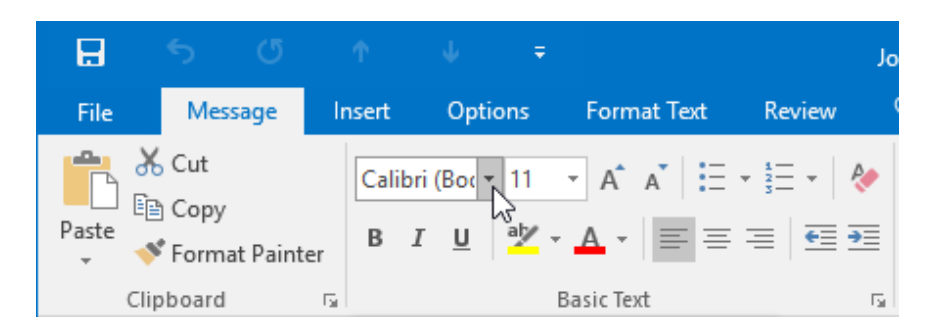

**4.** The Font drop-down menu will open. Move your cursor over some of the available options. You will see a preview of each selection. Click Arial when you are ready:

| B               | 5 U                                                            |           | <b>↑</b> ψ                                                                        | ÷                            |                                  |                                    | Joe's Re    | tirement Par                   | ty - Mes              | age (HTML)                            |                                                       |               |                              | •        |           |   | × |
|-----------------|----------------------------------------------------------------|-----------|-----------------------------------------------------------------------------------|------------------------------|----------------------------------|------------------------------------|-------------|--------------------------------|-----------------------|---------------------------------------|-------------------------------------------------------|---------------|------------------------------|----------|-----------|---|---|
| File            | Message                                                        | In        | sert Opti                                                                         | ons                          | Format Text                      | Review                             | Q Tel       | I me what y                    | ou want t             | o do                                  |                                                       |               |                              |          |           |   |   |
| Paste<br>T      | K Cut<br>Copy<br>Format Pair<br>ipboard<br>To<br>Cc<br>Subject | nter<br>5 | Calibri ~<br>Theme Fon<br>Cam br<br>Calibri<br>All Fonts<br>O Agency IB<br>O ALGE | 11<br>ts<br>ia<br><b>RIA</b> | A <sup>↑</sup> A <sup>↑</sup> IE | E + IE + A<br>(Headings)<br>(Body) | Addr<br>Boo | ess Check<br>ok Names<br>Names | Û<br>Attach<br>File ≁ | Attach Signatu<br>Item * *<br>Include | I Follow Up •<br>I High Impor<br>↓ Low Import<br>Tags | tance<br>ance | Office<br>Add-ins<br>Add-ins |          |           |   | ^ |
|                 | subject                                                        | Joes      | O Arial                                                                           |                              | 1                                | <u></u>                            |             |                                |                       |                                       |                                                       |               |                              |          |           |   |   |
| Hey F           | olks,                                                          |           | O Arial E<br>O Arial Nar                                                          | Black<br>row                 |                                  | 5                                  |             |                                |                       |                                       |                                                       |               |                              |          |           |   |   |
| Joe's<br>provid | retirement<br>ied.                                             | party     | O Arial<br>O Arial Ur                                                             | Rour                         | ided MT B<br>MS                  | Bold                               | bom         | IC. Please                     | e bring               | any small gift                        | s and well wishe                                      | s. Fo         | od and re                    | treshmen | ts will b | e |   |
| Thank           | cs,                                                            |           | O Basker                                                                          | ville                        | Old Face                         |                                    |             |                                |                       |                                       |                                                       |               |                              |          |           |   |   |
| John            |                                                                |           | O Bauha                                                                           | U7 9                         | 5                                |                                    |             |                                |                       |                                       |                                                       |               |                              |          |           |   |   |
|                 |                                                                |           | O Bell M                                                                          | Г                            |                                  |                                    |             |                                |                       |                                       |                                                       |               |                              |          |           |   |   |
|                 |                                                                |           | O Berlin                                                                          | Sans                         | FB                               |                                    |             |                                |                       |                                       |                                                       |               |                              |          |           |   |   |

**5.** Next, click Message  $\rightarrow$  Font Size  $\rightarrow$  12:

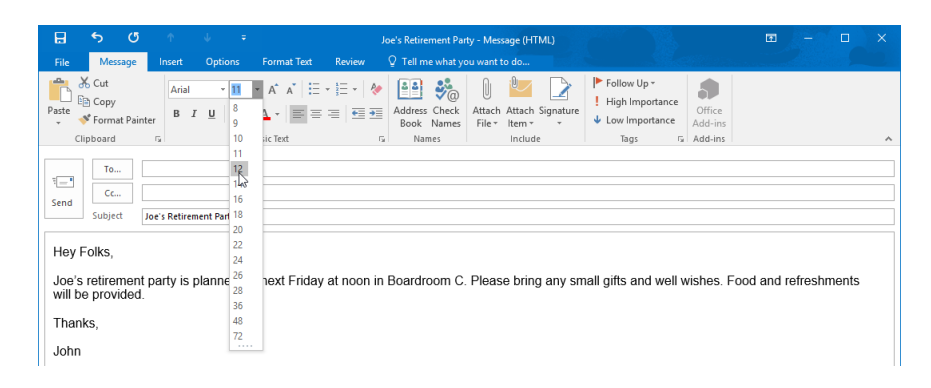

6. Deselect the currently selected text by clicking on a blank area of the message. Use your cursor to select the word "John" at the bottom of the message. The mini toolbar will now be displayed:

Hey Folks,

Joe's retirement party is planned for next Friday at noon in Boardroom C.

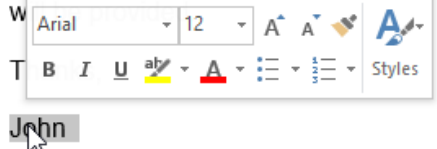

7. On the mini toolbar, click the Bold command:

Hey Folks,

Joe's retirement party is planned for next Friday at noon in Boardroom C.

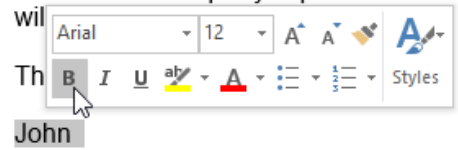

**8.** The selected text will now have the bold text effect applied to it. Still in the mini toolbar, click the Font Color drop-down menu and click "Dark Blue, Text 2:"

Hey Folks,

Joe's retirement party is planned for next Friday at noon in Boardroom C.

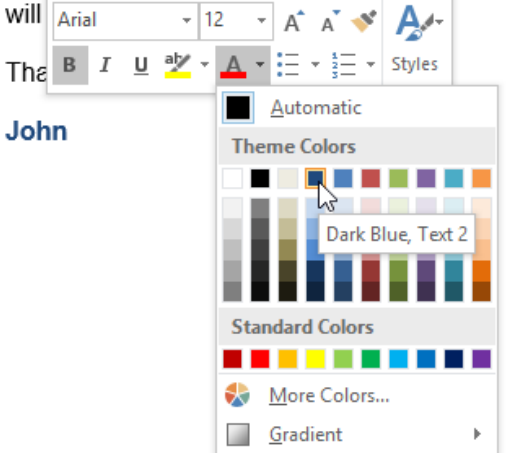

9. Your message will now look like this:

|                        | \$ 0                                 | т.            | ↓ =                                                  |                |                                 | loe's Retirement           | arty - Message (HTML)                                 |                                                                                                    |                              | ■ -           |       |
|------------------------|--------------------------------------|---------------|------------------------------------------------------|----------------|---------------------------------|----------------------------|-------------------------------------------------------|----------------------------------------------------------------------------------------------------|------------------------------|---------------|-------|
| Paste                  | Cut<br>Copy<br>Format Pain           | Arial<br>B I  | <ul> <li>✓ 12</li> <li><u>U</u> <u>av</u></li> </ul> | A A E          | + 1 = +   &<br>= =   = = =<br>= | Address Chec<br>Book Names | Attach Attach Signature<br>File * Item * *<br>Include | <ul> <li>▶ Follow Up *</li> <li>! High Importance</li> <li>↓ Low Importance</li> <li>Tags Tag</li> </ul> | Office<br>Add-ins<br>Add-ins |               |       |
| ت <b>ت</b><br>Send     | To<br>Cc<br>Subject                  | Joe's Retirem | ent Party                                            |                |                                 |                            |                                                       |                                                                                                    |                              |               |       |
| Hey<br>Joe's<br>will b | Folks,<br>s retirement<br>e provided | t party is p  | lanned fo                                            | or next Friday | / at noon in                    | Boardroom                  | C. Please bring any s                                 | mall gifts and well v                                                                                    | vishes. Foo                  | d and refresh | nents |
| Than                   | ıks,                                 |               |                                                      |                |                                 |                            |                                                       |                                                                                                    |                              |               |       |
| John                   |                                      |               |                                                      |                |                                 |                            |                                                       |                                                                                                    |                              |               |       |
|                        |                                      |               |                                                      |                |                                 |                            |                                                       |                                                                                                    |                              |               |       |
|                        |                                      |               |                                                      |                |                                 |                            |                                                       |                                                                                                    |                              |               |       |
|                        |                                      |               |                                                      |                |                                 |                            |                                                       |                                                                                                    |                              |               |       |
|                        |                                      |               |                                                      |                |                                 |                            |                                                       |                                                                                                    |                              |               |       |
|                        |                                      |               |                                                      |                |                                 |                            |                                                       |                                                                                                    |                              |               |       |

#### 10. Click File $\rightarrow$ Save As:

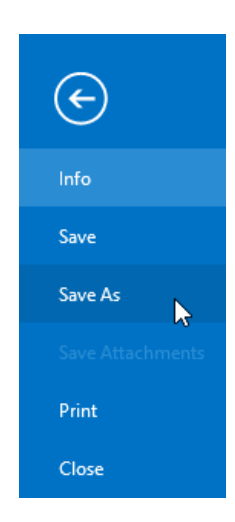

11. Use the Save As dialog box to save the message to your desktop as Activity 2-3 Complete. Close Microsoft Outlook 2016.

## **TOPIC D: Attach Files and Items**

One of the more common ways that people share files is through e-mail. While it can sometimes be possible to simply copy and paste the content from a file into the body of a message, that technique may not be practical when working with larger files. In such cases, attaching a file to an e-mail message may be the quickest way to send it to another person. Over the course of this topic, you will learn about file attachments and how you can send them to other people using Outlook 2016.

#### **Topic Objectives**

In this topic, you will learn:

- About attachments
- How to save and create attachments
- How to send Outlook items as attachments
- About the attachment reminder .

### **ATTACHMENTS**

When working with e-mail, an attachment is any file that is sent along with an e-mail message. They can be just about anything from a document to a picture. Messages that contain an attachment are identified by the small paperclip icon that appears in a message's listing:

► (i)

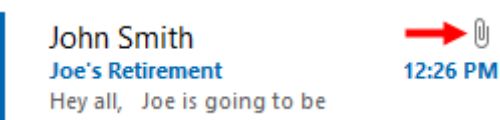

When reading a message that includes an attachment, it will appear differently depending on how that message was formatted. For example, messages that are sent in the HTML format will show the attachment in header of the message:

| Reply       Image: Reply All Image: Reply All Image | 0 1 12:26 PM ✓      |
|----------------------------------------------------------------------------------------------------|---------------------|
| Schedule.docx<br>11 KB                                                                                                    |                     |
| Action Items                                                                                                    | + Get more apps     |
| Hey all,                                                                                                    |                     |
| Joe is going to be retiring soon, so I thought we could throw a small celebration. Please let me know your ava<br>week.                                                                                                    | ailability for next |
| Thanks,                                                                                                    |                     |
| John                                                                                                    |                     |

Messages that are sent using the RTF format will show attachments directly within the body of the message (usually at the bottom):

| ထူ Reply ကြွ Reply All 🕰 Forward                                                                                                    |          |
|----------------------------------------------------------------------------------------------------|----------|
| John Smith John Smith                                                                                                    | 12:43 PM |
| Joe's Retirement                                                                                                    | ~        |
| Hey all,                                                                                                    |          |
| Joe is going to be retiring soon, so I thought we could throw a small celebration. Please let me know your availability for ne<br>week. | ≥xt      |
| Thanks,                                                                                                    |          |
| John                                                                                                    |          |
| Schedule.docx                                                                                                    |          |

## **SAVING ATTACHMENTS**

To save the attachment in a message that you received, open the message and click the dropdown arrow in the listing for the attachment in question. From the list of options that are provided, click Save As:

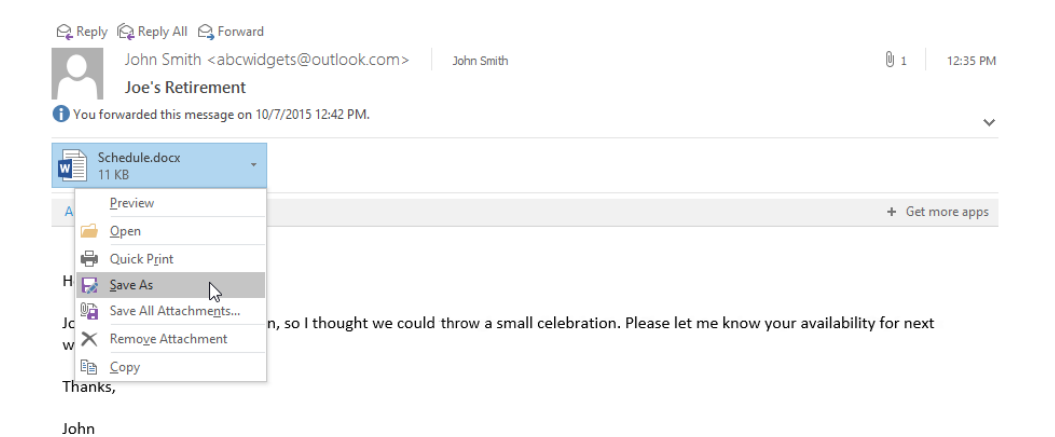

Alternatively, if you received a message in the rich text format, you can save an attachment by right-clicking the icon for the attachment in question and clicking Save As:

| Thanks | -            |                        |
|--------|--------------|------------------------|
| John   | Styl         | e Crop                 |
| Schedu | 1<br>*<br>10 | Cu <u>t</u><br>Copy    |
|        | Ē            | Paste Options:         |
|        |              | Ê.                     |
|        |              | <u>O</u> pen           |
|        |              | <u>P</u> rint          |
|        |              | Save As                |
|        |              | Insert <u>C</u> aption |
|        |              | Borders and Shading    |
|        | 2            | P <u>i</u> cture       |
|        | <b>A</b>     | <u>H</u> yperlink      |

In either case, you will be prompted to choose a name and location for the file using the Save Attachment dialog box:

| Save Attachment                                                                                                    |                                          |             | × |
|----------------------------------------------------------------------------------------------------|------------------------------------------|-------------|---|
| ← → • ↑ 🗖                                                                                                    | → This PC → Desktop → v Ö Search Desktop |             | p |
| Organize 🔻 New                                                                                                    | w folder                                 | ■<br>■<br>■ | ? |
| <ul> <li>✓ Quick access</li> <li>✓ Desktop</li> <li>✓ Downloads</li> <li>☑ Documents</li> <li>☑ Pictures</li> <li>✓ Music</li> <li>☑ Videos</li> <li>☑ Microsoft Outloo</li> <li>✓ OneDrive</li> <li>☑ This PC</li> </ul> | MOS5015_Outlook_2016_1_Exercise<br>Files |             |   |
| File name:                                                                                                    | Attachment                               |             | ~ |
| Save as type:                                                                                                    | Microsoft Word Document                  |             | ~ |
| Aide Folders                                                                                                    | Tools 🔻 Save                             | Cancel      |   |

## **CREATING ATTACHMENTS**

To attach a file to a message, click Message  $\rightarrow$  Attach File. This drop-down menu will list all the recent files that you have interacted with. If you see the item that you would like to attach listed here, click to add it. If not, you can choose to browse the files on your PC or web locations, such as your Microsoft OneDrive account:

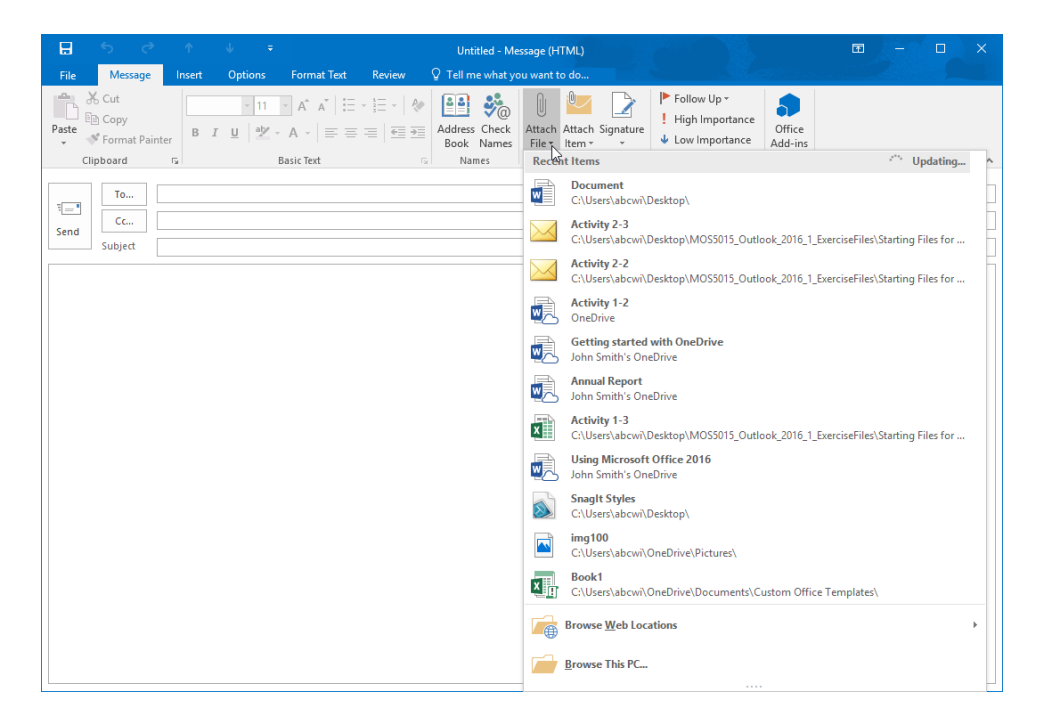

If you choose Browse This PC, the subsequent dialog box will then allow you to find and select that file:

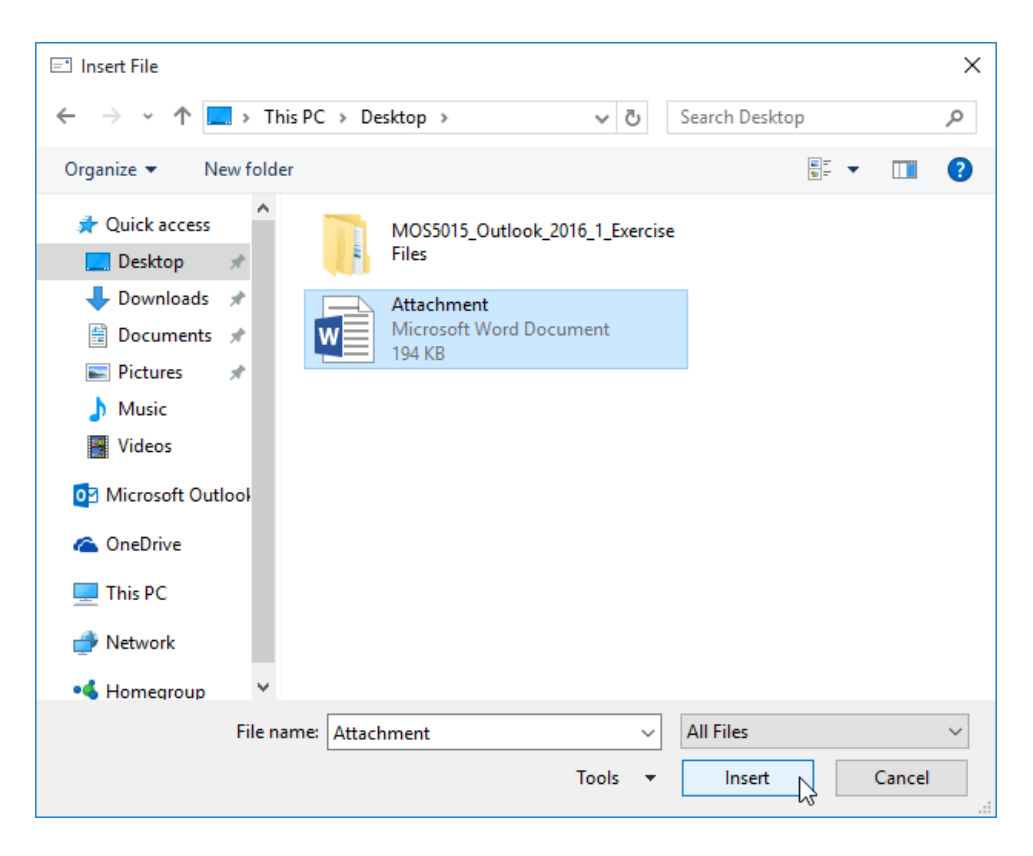

Alternatively, you can also drag and drop items from your desktop or File Explorer into the mail message to attach them:

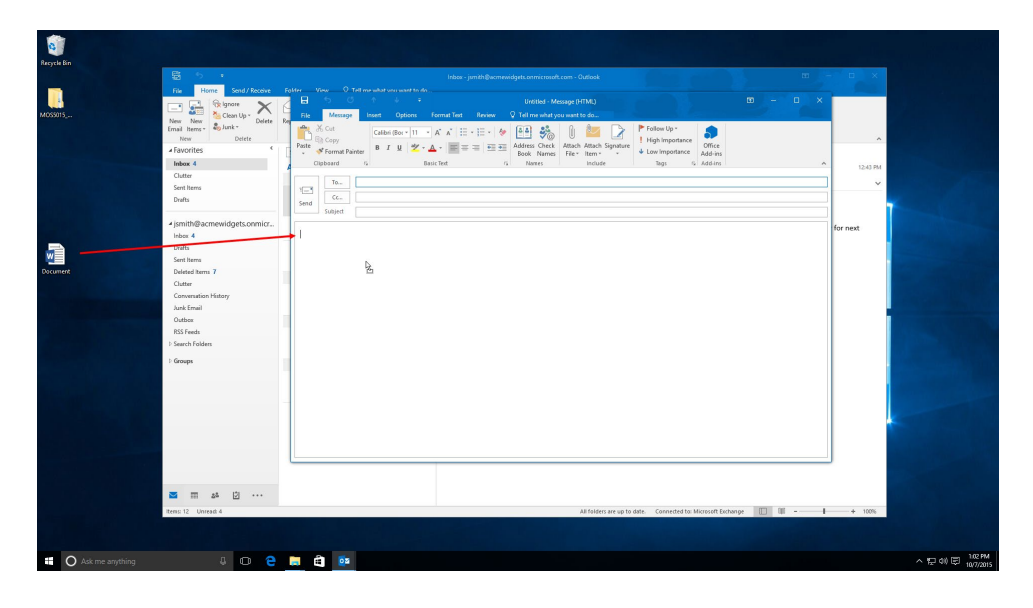

No matter the method that you use, the attachment will be listed near the top of your message:

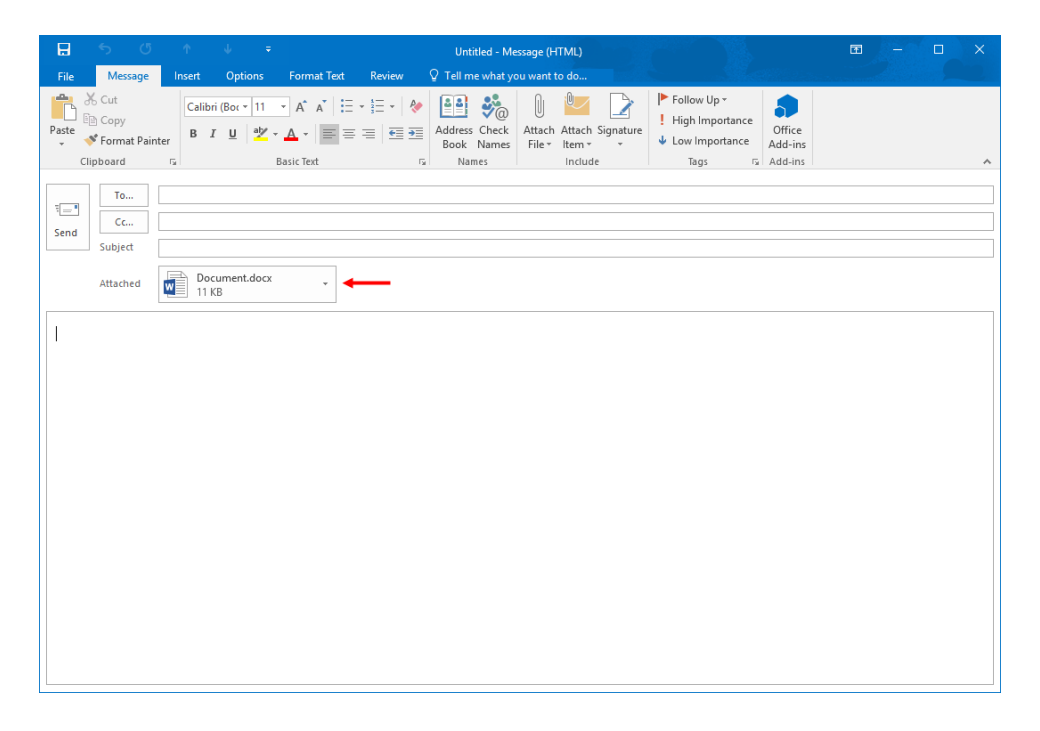

(If you are composing a rich text formatted message, the attachment icon can be placed anywhere within the message body using the drag and drop method.)

To remove an attachment from your message, right-click the attachment listing and click Remove Attachment:

| H                  |                                            |                  |                       |                                         |                                                                   |
|--------------------|--------------------------------------------|------------------|-----------------------|-----------------------------------------|-------------------------------------------------------------------|
| File               | Message                                    | Insert           | Options               | Format Text                             | Review                                                            |
| Paste<br>Cli       | 6 Cut<br>≧ Copy<br>≸ Format Pain<br>pboard | Calib<br>ter B J | ri (Boc 🔻 11<br>I 😐 🔤 | • A • E<br>• A • E<br>Basic Text        | : • <sup>1</sup> 3 <u>.</u> •   <b>≬</b><br>: =   • :: • :<br>: : |
| ت <b>ِ</b><br>Send | To<br>Cc<br>Subject                        |                  |                       |                                         |                                                                   |
|                    | Attached                                   | 111              | cument.docx<br>KB     | ·                                       |                                                                   |
|                    |                                            |                  | <u>O</u> pen          |                                         |                                                                   |
|                    |                                            | -                | Quick Print           | t i i i i i i i i i i i i i i i i i i i |                                                                   |
|                    |                                            |                  | <u>S</u> ave As       |                                         |                                                                   |
|                    |                                            | $\times$         | Remo <u>v</u> e At    | tachment                                |                                                                   |
|                    |                                            | Ē                | <u>C</u> opy          | 63                                      |                                                                   |

#### File Type and Size for Attachments

While attachments are essential in many working environments, it is important to keep in mind two important aspects about them: file type and file size.

The **type** of the file that you are sending as an attachment is important because you need to be sure that the person you are sending the attachment to, can open it. For example, while you can send an Adobe Photoshop file (.psd) to anyone, only those who have Adobe Photoshop installed their computer will be able to open it.

**File size** is also an equally important aspect to consider because larger files are more difficult to send as an attachment through e-mail. In fact, if an attachment is too large, the message may not be received by the sender at all.

## **OUTLOOK ITEMS AS ATTACHMENTS**

Just like any other file, you can send Outlook items to other users as an e-mail attachment. This can make Outlook an extremely powerful organizational and collaboration tool. You can share contacts, views of your calendar, and even specific events with other users.

(Note that while you can send these items to anyone, you should ensure that the recipient uses Outlook as their e-mail client as these types of attachments are often not compatible with other e-mail clients.)

To add Outlook items as attachments, click Message  $\rightarrow$  Attach Item:

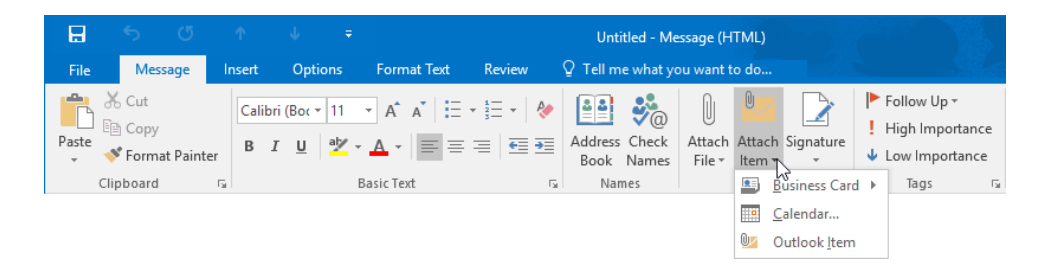

This drop-down menu lists three types of items that you can attach.

#### **Business Card**

A business card will typically include the contact information of a specific contact or contact group. To add a business card, click the Business Card command and click Other Business Cards.

This will open the Insert Business Card dialog box. Using its controls, you are able to find, view, and insert the business card that you want to add as an attachment to the current message:

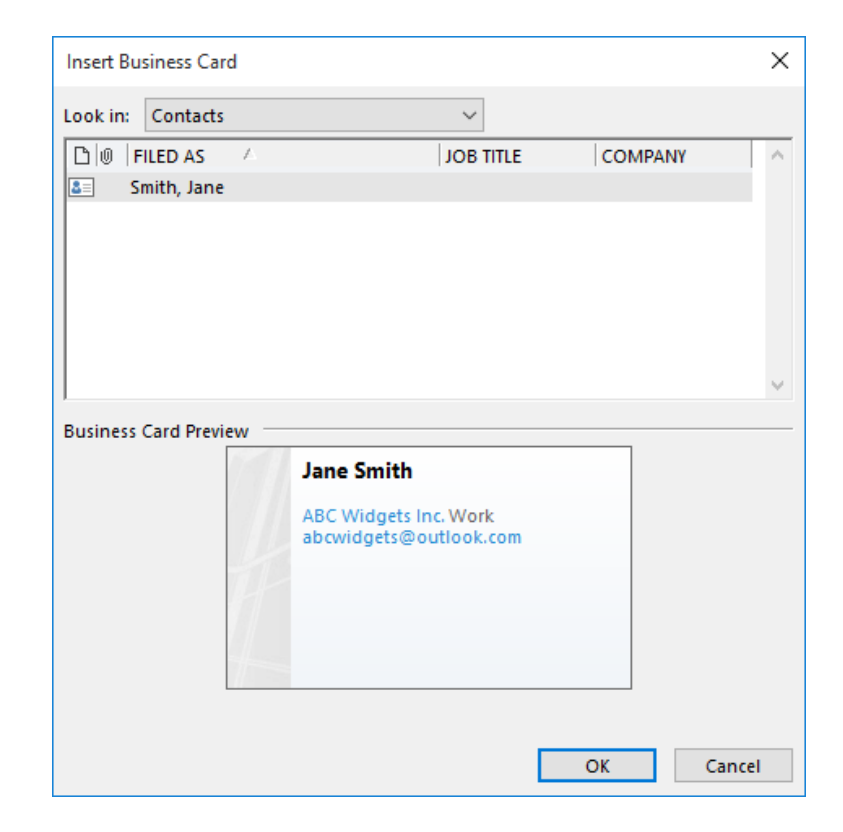

#### Calendar

If you are collaborating with another person or group and need to choose a date and time for a meeting, sharing a link to your calendar can save a lot of time. This allows recipients of the link to view your calendar and see when you have free time as well as when you are busy.

When you click the Calendar option, the Send a Calendar via E-mail dialog box will be displayed. Using its controls you can specify the calendar that you would like to share, date range, detail level, and more:

| Send a | Calendar via E | -mail                                                                                                    | ×   |
|--------|----------------|----------------------------------------------------------------------------------------------------|-----|
|        | Specify the ca | lendar information you want to include.                                                                            |     |
|        | Calendar:      | Calendar ~                                                                                                    |     |
|        | Date Range:    | Today ~                                                                                                    |     |
|        |                | Wed 10/7/2015                                                                                                    |     |
|        | Detail:        | Availability only<br>Time will be shown as "Free," "Busy," "Tentative,"<br>"Working Elsewhere," or "Out of Office" | ~   |
|        |                | Show time within my working hours only <u>Set working ho</u>                                                       | urs |
|        | Advanced:      | Show >>                                                                                                    |     |
|        |                | OK Cancel                                                                                                    |     |

#### **Outlook Item**

Clicking this command will display the Insert Item dialog box. Using the controls in this dialog box, you are able to select any Outlook folder and then choose a specific item within that folder to attach:

| Insert Item                                                                                                    |       | ×           |
|----------------------------------------------------------------------------------------------------|-------|-------------|
| Look in:                                                                                                    |       |             |
| ismith@acmewidgets.onmicrosoft.com                                                                                   | ^     | ОК          |
| Drafts [1]                                                                                                    |       | Cancel      |
| Sent Items                                                                                                    |       | Insert as   |
| Deleted Items (7)                                                                                                    |       | O Text only |
| Clutter                                                                                                    |       | Attachment  |
| ▲ Cotter<br>▲ Contacts                                                                                               | ~     |             |
| Items:                                                                                                    |       |             |
| !     D     Image: Subject     Received     Catego                                                                   | ORIES | ^           |
| ▲ Date: Today                                                                                                    |       |             |
| ● John S Joe's Retirement Wed 10/7/2<br>Hey all, Joe is going to be retiring soon, so I thought we could through a   | small |             |
| 🛛 John S Requested Documents Wed 10/7/2 🗌                                                                            |       |             |
| □ John S Joe's Retirement Wed 10/7/2 □<br>Hey all, Joe is going to be retiring soon, so I thought we could through a | small | ~           |

You can then choose to insert the selected item(s) as text only or as an attachment. The recipient of these items will be able to view and work with these attachments.

### **ATTACHMENT REMINDER**

If you have ever composed a new e-mail message that refers to an attachment, but forgot to include the attachment, you are not alone. To counteract this common occurrence Outlook includes an **attachment reminder**. This feature works by looking for sequences of words in your message that refer to an attachment.

If Outlook finds that the words "attachment," "attaching," or "attached" have been used, but no attachment has been added to the message, you will see the following reminder when you click Send:

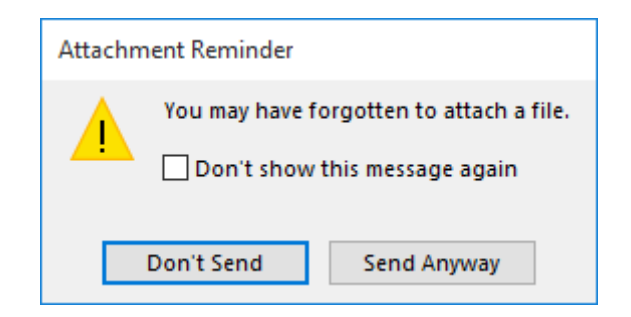

You can enable or disable this feature by opening the Outlook Options dialog box (File  $\rightarrow$  Options) and then opening the Mail category. Within the "Send messages" section, check (or uncheck) the "Warn me when I send a message that may be missing an attachment" box:

| Outlook Options      |                                                                                                    | ?      | ×  |
|----------------------|----------------------------------------------------------------------------------------------------|--------|----|
| General              | Send messanes                                                                                                    |        | ^  |
| Mail                 |                                                                                                    |        |    |
| Calendar             | Tefault Importance level: X Normal V                                                                                                    |        |    |
| Groups               | Mark messages as expired after this many days: 0                                                                                                    |        |    |
| People               | Always use the default account when composing new messages                                                                                                    |        |    |
| Tasks                | Commas can be used to separate multiple message recipients                                                                                                    |        |    |
| Search               | Automatic name checking                                                                                                    |        |    |
| Language             | Delete meeting requests and notifications from Inbox after responding                                                                                                    |        |    |
| Advanced             | ✓ LIKL + ENTER sends a message ✓ Use Auto-Complete List to suggest names when typing in the To, Cc, Empty Auto-Complete                                                                                                    | e List |    |
| Customize Ribbon     | and Boo lines                                                                                                    |        |    |
| Quick Access Toolbar | ₩ Warn me when I send a message that may be missing an attachment                                                                                                    |        |    |
| Add-ins              | MailTips                                                                                                    |        |    |
| Trust Center         | Manage MailTips options. For example, you may determine when and how to <u>MailTips Opti</u> display the MailTips bar and which MailTips to display.                                                                                                    | ons    |    |
|                      | Tracking                                                                                                    |        |    |
|                      | Delivery and read receipts help provide confirmation that messages were successfully received. Not a     e-mail servers and applications support sending receipts.     For all messages sent, request:     Delivery receipt confirming the message was delivered to the recipient's e-mail server | II     |    |
|                      | Read receipt confirming the recipient viewed the message                                                                                                    |        |    |
|                      | For any message received that includes a read receipt request:                                                                                                    |        |    |
|                      | O <u>A</u> lways send a read receipt                                                                                                    |        |    |
|                      | O Never send a read receipt                                                                                                    |        |    |
|                      | Ask each time whether to send a read receipt                                                                                                    |        |    |
|                      | Automatically process meeting requests and responses to meeting requests and polls                                                                                                    |        | ¥  |
|                      | OK                                                                                                    | Canc   | el |

## ACTIVITY 2-4 Attaching a File to a Message

You have been asked to send a copy of an event flyer that you have been working on to your supervisor so that they can review it. To do this, you would like to send it as an attachment. Microsoft Word is required to complete this exercise.

**1.** To begin, open Outlook 2016. Within your Exercise Files folder, double-click the Activity 2-4.msg file to open it. This message will be displayed in a separate Outlook window:

| $\begin{array}{c c c c c c c c c c c c c c c c c c c $                                                                                                    |                                      | locart         | ↓ ∓                                                           | Format Text       | Paulau                   | Event Flyer Draft                    | - Message (HTML)                                  |                                                                                                  |                              |  |  |
|----------------------------------------------------------------------------------------------------|--------------------------------------|----------------|---------------------------------------------------------------|-------------------|--------------------------|--------------------------------------|---------------------------------------------------|--------------------------------------------------------------------------------------------------|------------------------------|--|--|
|                                                                                                    | K Cut     Gopy     Ste     Clipboard | inter B I      | <ul> <li>11</li> <li><u>⊔</u> <u>a</u><sup>b</sup></li> </ul> |                   | - 13 -   &<br>- 14 -   & | Address Check<br>Book Names<br>Names | Attach Attach Signature<br>File - Item<br>Include | <ul> <li>Follow Up ▼</li> <li>High Importance</li> <li>Low Importance</li> <li>Tags 5</li> </ul> | Office<br>Add-ins<br>Add-ins |  |  |
| Subject Event Flyer Draft                                                                                                    | nd To<br>Cc<br>Subject               | Event Flyer D  | raft                                                          |                   |                          |                                      |                                                   |                                                                                                  |                              |  |  |
| lason                                                                                                    | Jason,<br>e is a copy of 1           | he draft for t | the event fl                                                  | yer that I have l | been working             | g on. Please let m                   | e know if you have any r                          | ecommendations or c                                                                              | oncerns.                     |  |  |
| re is a copy of the draft for the event flyer that I have been working on. Please let me know if you have any recommendations or concerns.                            |                                      |                |                                                               |                   |                          |                                      |                                                   |                                                                                                  |                              |  |  |
| re is a copy of the draft for the event flyer that I have been working on. Please let me know if you have any recommendations or concerns.<br>anks,                   | anks,                                |                |                                                               |                   |                          |                                      |                                                   |                                                                                                  |                              |  |  |
| r econy<br>re is a copy of the draft for the event flyer that I have been working on. Please let me know if you have any recommendations or concerns.<br>anks,<br>in  | anks,<br>1n                          |                |                                                               |                   |                          |                                      |                                                   |                                                                                                  |                              |  |  |
| r new y<br>re is a copy of the draft for the event flyer that I have been working on. Please let me know if you have any recommendations or concerns.<br>anks,<br>in  | anks,<br>In                          |                |                                                               |                   |                          |                                      |                                                   |                                                                                                  |                              |  |  |
| r act of the draft for the event flyer that I have been working on. Please let me know if you have any recommendations or concerns.<br>anks,<br>in                    | anks,<br>In                          |                |                                                               |                   |                          |                                      |                                                   |                                                                                                  |                              |  |  |
| r action<br>re is a copy of the draft for the event flyer that I have been working on. Please let me know if you have any recommendations or concerns.<br>anks,<br>in | anks,<br>In                          |                |                                                               |                   |                          |                                      |                                                   |                                                                                                  |                              |  |  |
| r actions of the draft for the event flyer that I have been working on. Please let me know if you have any recommendations or concerns.<br>anks,<br>nn                | anks,<br>nn                          |                |                                                               |                   |                          |                                      |                                                   |                                                                                                  |                              |  |  |
| re is a copy of the draft for the event flyer that I have been working on. Please let me know if you have any recommendations or concerns.<br>anks,<br>hn             | anks,<br>hn                          |                |                                                               |                   |                          |                                      |                                                   |                                                                                                  |                              |  |  |
| re is a copy of the draft for the event flyer that I have been working on. Please let me know if you have any recommendations or concerns.<br>anks,<br>hn             | ianks,<br>hn                         |                |                                                               |                   |                          |                                      |                                                   |                                                                                                  |                              |  |  |
| ere is a copy of the draft for the event flyer that I have been working on. Please let me know if you have any recommendations or concerns.<br>anks,<br>hn            | ianks,<br>hn                         |                |                                                               |                   |                          |                                      |                                                   |                                                                                                  |                              |  |  |

**2.** Click Message  $\rightarrow$  Attach File  $\rightarrow$  Browse This PC:

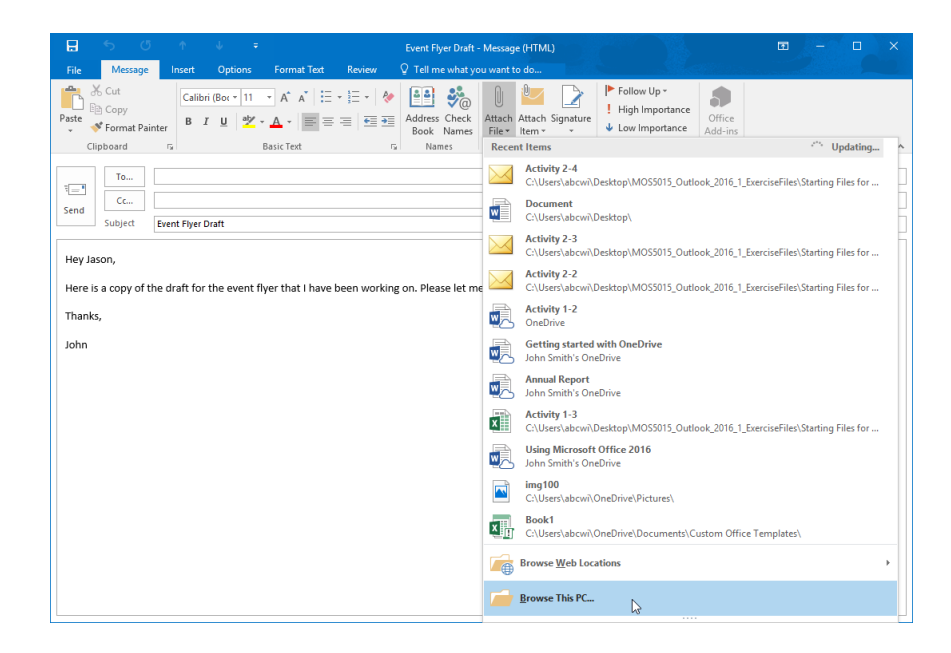

**3.** The Insert File dialog box will now be displayed. Browse to the Exercise Files folder on your desktop. Find and select the Activity 2-4.docx file. Click Insert:

| Insert File                                                             |          |                                      |                    |                  |                 |   |
|-------------------------------------------------------------------------|----------|--------------------------------------|--------------------|------------------|-----------------|---|
| -> · 🛧 📙                                                                | << Star  | ting Files for Activities > Lesson 2 |                    | ٽ ~              | Search Lesson 2 |   |
| rganize 🔻 New                                                           | folder   |                                      |                    |                  | 8==             | • |
| 📌 Quick access                                                          |          | Name                                 | Date modified      | Туре             | Size            |   |
| 📃 Desktop                                                               | *        | 🖂 Activity 2-2                       | 10/7/2015 9:56 AM  | Outlook Item     | 47 KB           |   |
| 🕹 Downloads                                                             | *        | 🖂 Activity 2-3                       | 10/7/2015 12:04 PM | Outlook Item     | 47 KB           |   |
| Documents                                                               | *        | Activity 2-4                         | 8/17/2015 2:07 AM  | Microsoft Word D | 195 KB          |   |
| E Pictures                                                              |          | Activity 2-4                         | 8/17/2015 2:07 AM  | Outlook Item     | 19 KB           |   |
| <ul> <li>Microsoft Outloo</li> <li>OneDrive</li> <li>This PC</li> </ul> | ok       |                                      |                    |                  |                 |   |
| Network DESKTOP-7LF6                                                    | BS9      |                                      |                    |                  |                 |   |
| 崤 Homegroup                                                             |          |                                      |                    |                  |                 |   |
|                                                                         | File nan | ne: Activity 2-4                     |                    | ~                | All Files       |   |
|                                                                         |          |                                      |                    |                  |                 |   |

4. The selected file will appear below the Subject field in the message form:

| 🖶 5 ♂ ↑ ♦ ∓ Event Flyer Draft - Message (HTML)                                                                                                    | Ð | - | × |
|----------------------------------------------------------------------------------------------------|---|---|---|
| File Message Insert Options Format Text Review Q Tell me what you want to do                                                                               |   |   |   |
| Paste       Calibri (Box*11 **********************************                                                                                             |   |   | ~ |
| To                                                                                                    |   |   |   |
| Attached Activity 2-4.docx                                                                                                    |   |   |   |
| Hey Jason,<br>Here is a copy of the draft for the event flyer that I have been working on. Please let me know if you have any recommendations or concerns. |   |   |   |
| Thanks,                                                                                                    |   |   |   |
| John                                                                                                    |   |   |   |
|                                                                                                    |   |   |   |
|                                                                                                    |   |   |   |
|                                                                                                    |   |   |   |
|                                                                                                    |   |   |   |
|                                                                                                    |   |   |   |
|                                                                                                    |   |   |   |
|                                                                                                    |   |   |   |
|                                                                                                    |   |   |   |

5. To ensure that the file is the correct one, right-click on the attachment and click Open:

| File      | Message                                     | Insert     | Optic                           | ons                            | Format Text | Review 🤉                                                                  |
|-----------|---------------------------------------------|------------|---------------------------------|--------------------------------|-------------|---------------------------------------------------------------------------|
| Paste     | & Cut<br>≧ Copy<br>≸ Format Pain<br>ipboard | ter B      | ori (Bo∢ ▼<br><i>I</i> <u>U</u> | 11 . ▼<br>ª <u>*</u> ▼ .<br>Ba | A A E       | • <sup>1</sup> / <sub>3</sub> →   <b>&amp;</b><br>=   <b>•</b> = <b>•</b> |
| ت<br>Send | To<br>Cc<br>Subject                         | Event Flye | r Draft                         |                                |             |                                                                           |
|           | Attached                                    | Ma 19      | tivity 2-4<br>5 KB              | .docx                          | -           |                                                                           |
| Hey Ja    | son,                                        |            | Open<br>Quick                   | P <u>r</u> int                 |             |                                                                           |
| Here is   | s a copy of th                              | e draf 😾   | <u>S</u> ave A                  | S                              | ive         | been working (                                                            |
| Thanks    | 5,                                          | ×          | Copy                            | e Attac                        | hment       |                                                                           |
| John      |                                             |            |                                 |                                |             |                                                                           |

**6.** The file will now be displayed in Microsoft Word:

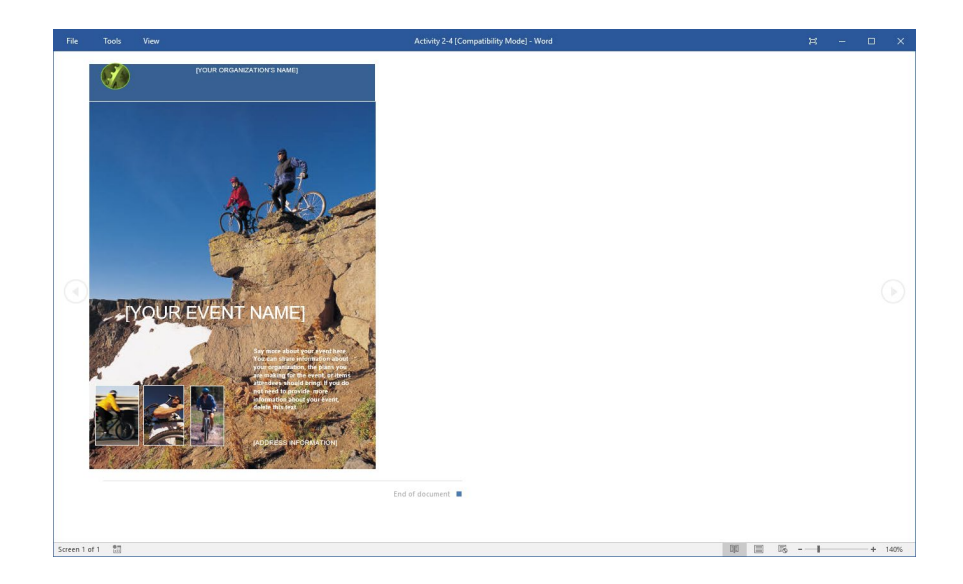

7. Close Microsoft Word. Back at the message window, click File  $\rightarrow$  Save As:

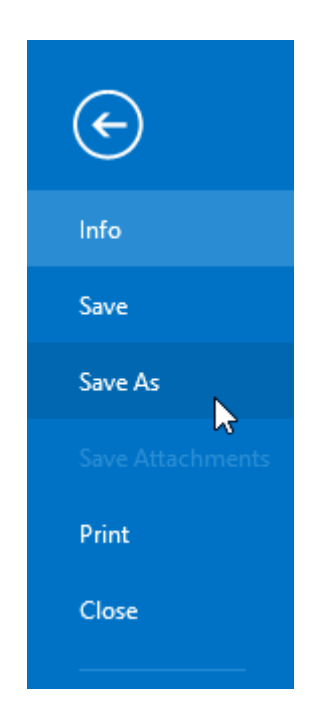

8. Use the Save As dialog box to save the message to your desktop as Activity 2-4 Complete. Close Microsoft Outlook 2016.

# TOPIC E: Enhance an E-mail Message

In addition to the basic formatting tools that you can use to customize the appearance of your messages, Outlook 2016 offers a whole suite of tools that you can use to further enhance them. Over the course of this topic you will learn about themes, styles, and special objects that you can use to enhance an Outlook 2016 e-mail message.

#### **Topic Objectives**

In this topic, you will learn:

- About the Illustrations group and the Text group on the Insert tab
- How to add SmartArt and WordArt to a message
- About the Screenshot tool
- About Quick Parts
- About contextual tabs
- How to use the Background Removal tool
- About galleries, styles, and themes

## THE ILLUSTRATIONS GROUP

On the Insert tab of the Message window, you will see the Illustrations group:

| ₿                | 5 0                       | Ŷ                  | ψ                | ÷      |          |                    |            | Untitle   | d - Mes | sage (HTML      | )                  |             | >                           | Ŧ              | -                  |      | × |
|------------------|---------------------------|--------------------|------------------|--------|----------|--------------------|------------|-----------|---------|-----------------|--------------------|-------------|-----------------------------|----------------|--------------------|------|---|
| File             | Message                   | Insert             | Options          | Form   | iat Text | Review             |            | Tell me v | /hat yo | u want to do    |                    |             |                             |                |                    |      |   |
| 0                |                           |                    |                  |        |          |                    | $\bigcirc$ |           | ılı,    | 0+              | Hyperlink Bookmark | Text Box *  | A Drop Cap -<br>Dote & Time | π Equ<br>Ω Syr | uation `<br>mbol • | -    |   |
| Attach<br>File • | Outlook Busir<br>Item Car | ess Calendaı<br>I∓ | r Signature<br>* | Table  | Pictures | Online<br>Pictures | Shapes S   | martArt   | Chart   | Screenshot<br>* |                    | ✓ WordArt • | Object                      | A= Ho          | rizontal           | Line |   |
|                  | Inc                       | ude                |                  | Tables |          |                    | Illustr    | ations    |         |                 | Links              | Т           | ext                         | S              | ymbols             |      | ~ |

(Note that the commands in this group only become available when your cursor is placed within the body of the message.)

The commands in the group are used to insert different graphical objects into the currrent message, such as images, shapes, SmartArt, charts, and screenshots.

## **SMARTART**

SmartArt allows you to easily add diagrams and other graphical elements directly into the body of an e-mail message. To insert SmartArt into a message, click Insert  $\rightarrow$  SmartArt:

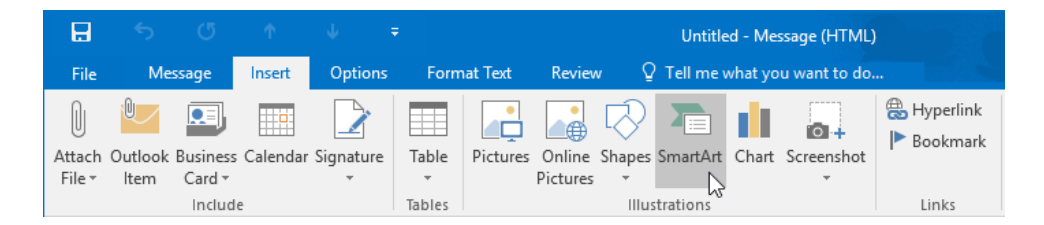

This action will display the Choose a SmartArt Graphic dialog box. In this dialog box, click a category from the list on the left. Then, choose a diagram type from the center pane. (You will see a preview of the selected diagram type in the pane on the right.) When you're ready, click OK to insert the diagram:

| Choose a SmartArt Gra                                                                                                    | phic                                                                                                    | ?                          | ×                 |
|----------------------------------------------------------------------------------------------------|----------------------------------------------------------------------------------------------------|----------------------------|-------------------|
| Image: All         Image: List         Image: Process         Image: Cycle         Image: Hierarchy         Image: Relationship         Image: Relationship         Image: Pyramid         Image: Picture | List         Image: Section of the section of the sect | tial or grou<br>ximizes bo | uped<br>th<br>for |
|                                                                                                    | ОК                                                                                                    | Car                        | icel              |

The selected SmartArt diagram will then appear directly within the body of your message. At this point, you can then click anywhere that says "Text" and add your own custom text:

| □     ●     ○     ↑     ↓     =       File     Message     Insert     Options                                                                                                    | Format Text Review   | SmartArt Tools Design Format                                                                                                    | Untitled - Message (HTML)<br>Ŷ Tell me what you want to do                                                                                                    |                           |
|----------------------------------------------------------------------------------------------------|----------------------|----------------------------------------------------------------------------------------------------|----------------------------------------------------------------------------------------------------|---------------------------|
| Construction       ↑ Move Up         Construction       → Demote       ↓ Move Do         Construction       ↓ Move Do       ↓ Move Do         Create Graphic       ↓ Create Graphic | wn                   | uts                                                                                                    | ange<br>Dors +<br>SmartArt Styles                                                                                                    | Reset<br>Graphic<br>Reset |
| Image: send subject                                                                                                    |                      |                                                                                                    |                                                                                                    |                           |
| [Text] [<br>[Text]                                                                                                    | 。<br>Text]<br>] [Te> | [Text<br><t]< td=""><th>Type your text here     ×       • [     •       • [Test]     •       • [Test]     •</th><td></td></t]<> | Type your text here     ×       • [     •       • [Test]     •       • [Test]     • |                           |
| o                                                                                                    | o                    |                                                                                                    | shapes.<br>Learn more about SmartArt graphics                                                                                                    |                           |

Or, use the Text pane to enter text. With either method, Outlook will automatically adjust the text size so that it will fit in the shape.

When SmartArt has been inserted into your message and it is selected, you will see the SmartArt Tools contextual tab set appear on the ribbon. Using the tools in these two contextual tabs, you can further customize SmartArt in a variety of different ways, including changing the layout, style, and overall format.

## **THE SCREENSHOT TOOL**

Another type of illustration that you can add to a message is a **screenshot** (an image capture of any open window on your desktop). To use the Screenshot tool, click Insert  $\rightarrow$  Screenshot and choose the window image that you want to insert:

| ₿                | ా               | Q                             | Ť        | ψ        | ÷                 |          |                    |                 | Untitle               | d - Me  | ssage (HTML   | )                                |               | >        |
|------------------|-----------------|-------------------------------|----------|----------|-------------------|----------|--------------------|-----------------|-----------------------|---------|---------------|----------------------------------|---------------|----------|
| File             | Me              | ssage                         | Insert   | Optior   | ns Forn           | nat Text | Review             | v Ç             | ) Tell me v           | vhat yo | ou want to do |                                  |               |          |
| Attach<br>File * | Outlook<br>Item | Business<br>Card +<br>Include | Calendar | Signatur | e Table<br>Tables | Pictures | Online<br>Pictures | Shapes<br>Illu: | SmartArt<br>strations | Chart   | Available     | Hyperlink<br>Hookmark<br>Windows | Cuick Parts • | Drop Cap |
|                  |                 |                               |          |          |                   |          |                    |                 |                       |         | a+ Screer     | <u>Clipping</u>                  |               |          |

Alternatively, you can click Insert  $\rightarrow$  Screenshot  $\rightarrow$  Screen Clipping:

|                  | 5               |                    |            |          |         |          |                    |                    |             |         |                 | Untitled - N       | lessage (HTM | 1L)           |                  |              |
|------------------|-----------------|--------------------|------------|----------|---------|----------|--------------------|--------------------|-------------|---------|-----------------|--------------------|--------------|---------------|------------------|--------------|
| File             | Me              | ssage              | Insert     | Optior   | ns Forn | nat Text | Review             | v Q                | ) Tell me v | vhat yo | u want to do    |                    |              |               |                  |              |
| Û                | U               |                    | <b>a</b> : |          |         |          |                    | $\bigtriangledown$ |             |         |                 |                    |              | A             |                  | A            |
| Attach<br>File ≠ | Outlook<br>Item | Business<br>Card + | Calendar   | Signatur | e Table | Pictures | Online<br>Pictures | Shapes<br>•        | SmartArt    | Chart   | Screenshot<br>• | Hyperlink          | Bookmark     | Text<br>Box * | Quick<br>Parts ≁ | WordArt<br>+ |
|                  |                 | Include            | e          |          | Tables  |          |                    | Illus              | strations   |         | Available       | Windows            |              |               |                  |              |
|                  |                 |                    |            |          |         |          |                    |                    |             |         |                 | i The<br>I manual  | ч.           |               |                  |              |
|                  |                 |                    |            |          |         |          |                    |                    |             |         | 🗛 Screer        | n <u>C</u> lipping | ß            |               |                  |              |

This option allows you to click and drag over the portion of the screen that you want to capture:

| 🗆 Start                    | × + |                | - 🗆 X |
|----------------------------|-----|----------------|-------|
| $\leftarrow \rightarrow o$ |     |                |       |
|                            |     | Where to next? | 8     |
|                            |     |                |       |
|                            |     | +              |       |

(Note that if you would like to take a screen clipping of a specific window, that window needs to be displayed in the background, not minimized.)

In either case, once the screenshot has been captured it will automatically be inserted into the body of your message:

| E 5 C 1                                                    | ↓ ∓<br>Options FormatText Review | Picture Tools Untitled - Mes | sage (HTML)                                                              |                                                                                                    | ■ - □ ×                                                                                              |
|------------------------------------------------------------|----------------------------------|------------------------------|--------------------------------------------------------------------------|----------------------------------------------------------------------------------------------------|----------------------------------------------------------------------------------------------------|
| Remove<br>Background Color *<br>Artistic Effects<br>Adjust | Compress Pictures                | Picture Styles               | Picture Border *     Q Picture Effects *     Q Picture Layout *     Text | Bring Forward      Bend Backward      Bend Backward      Bend Backward      Bend Backward      Bend Backward      Arrange | Image: Crop with the system         0.52"         1           Size         1         0.52"         1 |
| To           To           Send           Subject           |                                  |                              |                                                                          |                                                                                                    |                                                                                                    |
| ο<br>βearch or enter wet                                   | o address<br>O                   |                              |                                                                          |                                                                                                    |                                                                                                    |
|                                                            |                                  |                              |                                                                          |                                                                                                    |                                                                                                    |
|                                                            |                                  |                              |                                                                          |                                                                                                    |                                                                                                    |
|                                                            |                                  |                              |                                                                          |                                                                                                    |                                                                                                    |
|                                                            |                                  |                              |                                                                          |                                                                                                    |                                                                                                    |

## THE TEXT GROUP

Also on the Insert tab of the Message window, the Text group provides you with access to commands that are used to insert text in various ways:

| B      | 5       | Q        | Ŷ        | ↓ =       | ;      |          |          | Picture Tools   |         | I          | Jntitled - M | essage (HTM | IL)   |         |        |            |          | - Yili  | >          |
|--------|---------|----------|----------|-----------|--------|----------|----------|-----------------|---------|------------|--------------|-------------|-------|---------|--------|------------|----------|---------|------------|
|        | Me      | ssage    | Insert   | Options   | Form   | nat Text | Review   | Format          | Q Tel   | ll me what | you want to  |             |       |         |        |            |          |         |            |
| U      | 0_      |          |          |           |        |          |          | 🖓 🚡             | di i    | 0+         |              |             | A     |         | A      | Drop Cap - | π        | Ω       | A          |
| Attach | Outlook | Business | Calendar | Signature | Table  | Pictures | Online   | Shapes SmartArt | Chart S | creenshot  | Hyperlink    | Bookmark    | Text  | Quick   | WordAr | t          | Equation | Symbol  | Horizontal |
| File ∽ | ltem    | Card *   |          | ÷         | *      |          | Pictures | Ŧ               |         | Ŧ          |              |             | Box * | Parts - | Ŧ      | Object     | *        |         | Line       |
|        |         | Include  |          |           | Tables |          |          | Illustrations   |         |            | Lin          | nks         |       |         | Text   |            |          | Symbols |            |

## **QUICK PARTS**

Quick Parts allow you to create and save specific pieces of content that are frequently reused. This can include titles, author names, and other similar content. Once a Quick Part has been created, it can then be quickly added to a message to help save you time.

#### **Creating Quick Parts**

To create a new Quick Part, first select the content that you would like to work with. Next, click Insert  $\rightarrow$  Quick Parts  $\rightarrow$  Save Selection to Quick Part Gallery:

| ₿                                       | <del>ن</del>                                                        | ত       | Ŷ        | ψ =       | -      |          |          |                 |         |               | Untitled - M | lessage (HTN | ИL)       |             |            |                           |                 |
|-----------------------------------------|---------------------------------------------------------------------|---------|----------|-----------|--------|----------|----------|-----------------|---------|---------------|--------------|--------------|-----------|-------------|------------|---------------------------|-----------------|
| File                                    | Messa                                                               | ige     | Insert   | Options   | Form   | nat Text | Review   | r ♀ Tell me     | what yo | ou want to do |              |              |           |             |            |                           |                 |
| Attach                                  | Outlook Bu                                                          | usiness | Calendar | Signature | Table  | Pictures | Online   | Shapes SmartArt | Chart   | Screenshot    | Hyperlink    | Bookmark     | A<br>Text | Quick       |            | Drop Cap -<br>Date & Time | π<br>Equation 5 |
| File -                                  | ltem C                                                              | Card 🔻  |          | -<br>-    | -      |          | Pictures | -               |         | *             |              |              | Box -     | Parts       | • •        | Object                    | · ·             |
|                                         |                                                                     | Include |          |           | Tables |          |          | Illustrations   |         |               | Li           | nks          |           | <u>(i</u> ) | AutoText   |                           | ÷.              |
| Send<br>John<br>CEO (<br>ABC )<br>(555) | To<br>Cc<br>Subject<br>Smith<br>& Founder<br>Widgets Co<br>555-1234 | r<br>o. |          |           |        |          |          |                 |         |               |              |              |           |             | Save Selec | tion to Quick Part        | Gallery 📐       |

The Create New Building Block dialog box will open. Here, you can give this new building block a name and description. Additionally, you can categorize it into a gallery and category. To create the new Quick Part, click OK:

| Create New           | Building Block ? ×  |
|----------------------|---------------------|
| <u>N</u> ame:        | John Smith          |
| <u>G</u> allery:     | Quick Parts 🗸       |
| <u>C</u> ategory:    | General             |
| <u>D</u> escription: |                     |
| <u>S</u> ave in:     | NormalEmail         |
| Options:             | Insert content only |
|                      | OK Cancel           |

#### **Using Quick Parts**

Once a Quick Part has been created, you can add it to the message that you are composing by clicking Insert  $\rightarrow$  Quick Parts  $\rightarrow$  [Quick Part]:

| H                     | 5               | Q                  | Ŷ        | ψ :            | -      |          |                    |               |          |               | Untitled - N | dessage (HTN | ИL)           |                                      |                                        |                                          |               | - Yill      | >                              |   |
|-----------------------|-----------------|--------------------|----------|----------------|--------|----------|--------------------|---------------|----------|---------------|--------------|--------------|---------------|--------------------------------------|----------------------------------------|------------------------------------------|---------------|-------------|--------------------------------|---|
| File                  | Me              | ssage              | Insert   | Options        | Forn   | nat Text | Review             | r ♀ Tell m    | e what y | ou want to do |              |              |               |                                      |                                        |                                          |               |             | Althur a                       |   |
| Ú<br>Attach<br>File * | Outlook<br>Item | Business<br>Card • | Calendar | Signature<br>* | Table  | Pictures | Online<br>Pictures | Shapes SmartA | rt Charl | Screenshot    | Hyperlink    | Bookmark     | Text<br>Box * | Quick<br>Parts                       | <b>A</b><br>WordAr                     | A Drop Cap ~<br>Top Cap ~<br>Date & Time | π<br>Equation | Ω<br>Symbol | A=<br>A=<br>Horizontal<br>Line |   |
|                       |                 | Include            | 2        |                | Tables |          |                    | Illustrations |          |               | Li           | nks          |               | Gen                                  | eral                                   |                                          |               |             |                                |   |
|                       |                 |                    |          |                |        |          |                    |               |          |               |              |              |               | John                                 | imith                                  |                                          |               |             |                                |   |
|                       |                 |                    |          |                |        |          |                    |               |          |               |              |              |               | John Si<br>CEO &<br>ABC W<br>(SSS) S | hith<br>ounder<br>dgets Co.<br>15-1234 | Ę                                        | 2             |             |                                |   |
|                       |                 |                    |          |                |        |          |                    |               |          |               |              |              |               | ٤ų ۽                                 | utoText                                |                                          |               |             |                                | Þ |
|                       |                 |                    |          |                |        |          |                    |               |          |               |              |              |               | <b>B</b>                             | ave Sele                               | ction to Quick Part                      | Gallery       |             |                                |   |

The selected Quick Part will then be inserted into your message where your cursor was last placed:

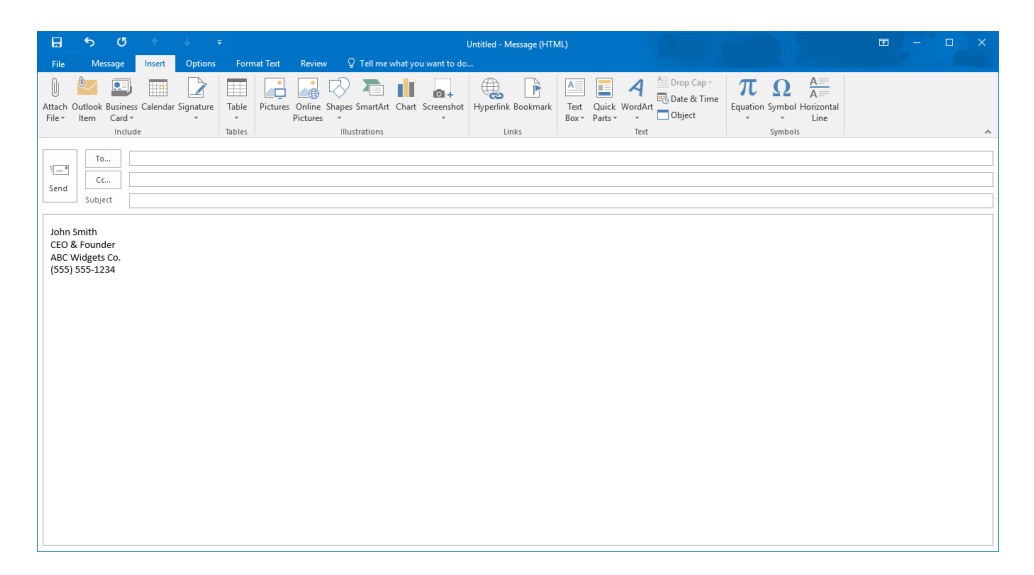

#### About AutoText

**AutoText** works under a similar premise but allows you to create and reuse frequently added phrases. These phrases are added to the AutoText gallery which you can then use to insert saved phrases into an e-mail.

## WORDART

WordArt is used to stylize message text using various special effects, such as colored outlines, colored fills, and a variety of different effects.

To add WordArt to a message, first select the text that you would like the WordArt to be applied to. Next, click Insert  $\rightarrow$  WordArt  $\rightarrow$  [Style]:

|              | 5          | ত                | Ŷ        | ψ =       | ;      |          |          |                    |         |               | Untitled - Message (HT | ML)   |         |                     |                |              |                 | W.                             |
|--------------|------------|------------------|----------|-----------|--------|----------|----------|--------------------|---------|---------------|------------------------|-------|---------|---------------------|----------------|--------------|-----------------|--------------------------------|
| File         | Me         | essage           | Insert   | Options   | Form   | nat Text | Reviev   | v 🛛 🖓 Tell me      | what yo | ou want to do |                        |       |         |                     | a di Bili anti |              |                 | . Maannii                      |
| ()<br>Attach | Outlook    | Busines          | Calendar | Signature | Table  | Pictures | Online   | Shapes SmartArt    | Chart   | Screenshot    | Hyperlink Bookmark     | Text  | Quick   | <b>A</b><br>WordArt | Drop C         | ap +<br>Time | π<br>Equation S | $\Omega \xrightarrow{A=}_{A=}$ |
| File *       | Item<br>To | Card +<br>Incluc | le       | *         | Tables |          | Pictures | •<br>Illustrations |         | Ť             | Links                  | Rox * | Parts * | A                   | A              | A            |                 | A                              |
| Send         | Cu         | c                |          |           |        |          |          |                    |         |               |                        |       |         | Α                   | Α              | A            | A               | А                              |
| Exam         | nple Tex   | đ                |          |           |        |          |          |                    |         |               |                        |       |         | A                   | A              | A            | A               | A                              |

The selected text will then be converted to WordArt using the style that you selected. The WordArt will automatically be selected and the Drawing Tools – Format contextual tab will be displayed on the ribbon:

| File          | ち (<br>Messag         | o ↑<br>Insert                   | ↓<br>Options          | ∓<br>Format Text | Review       | Drawing Tools<br>Format                                                         | 🖗 Tell me w | Untitled - Mer | ssage (HTMI<br>i do | .)            | 2              | C              |                                    | Na Robert Marcel                     | ■ -              |    | × |
|---------------|-----------------------|---------------------------------|-----------------------|------------------|--------------|---------------------------------------------------------------------------------|-------------|----------------|---------------------|---------------|----------------|----------------|------------------------------------|--------------------------------------|------------------|----|---|
|               | \□00<br>L¢Φ0<br>\{}\$ | ) - 🔀 Edit<br>o + 🎦 Drar<br>r + | Shape *<br>v Text Box | Abc Abc          | Abc          | <ul> <li>A Shape Fill</li> <li>A Shape Ou</li> <li>A Shape Effective</li> </ul> | tline *     | AA             | A                   | A Text Fill * | 🔹 Align Text - | Wrap<br>Text * | Bring Forward *<br>Send Backward * | F Align *<br>E Group *<br>A Rotate * | (1) 0.71" (2.99" | 0  |   |
| 1 - 1<br>Send | To<br>Cc<br>Subject   |                                 |                       | 0                | Shape Styles |                                                                                 | G           | Wo             | rdArt Styles        | 6             | a Text         |                | Arrange                            |                                      | Size             | G. |   |
|               | Exai                  | npl                             | e To                  | ext              |              |                                                                                 |             |                |                     |               |                |                |                                    |                                      |                  |    |   |

Using the commands on the Drawing Tools – Format tab, you can customize exactly how the selected WordArt appears. This includes changing the overall style, fill color, outline color, shape effects, and more.

## **CONTEXTUAL TABS**

By default, Microsoft Office Outlook 2016 includes a set number of tabs depending on the Outlook workspace that is displayed. The main Outlook 2016 window includes four tabs (not including the File tab):

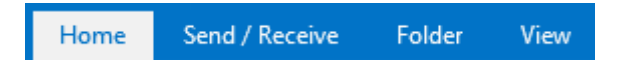

Inside the message window you will find five different tabs:

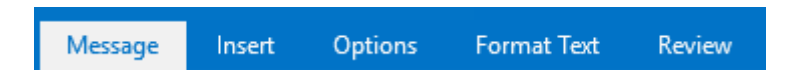

Sometimes a contextual tab will be added next to the standard commands if you are working with a specific object. For example, if you are searching, you will see the Search Tools – Search tab:

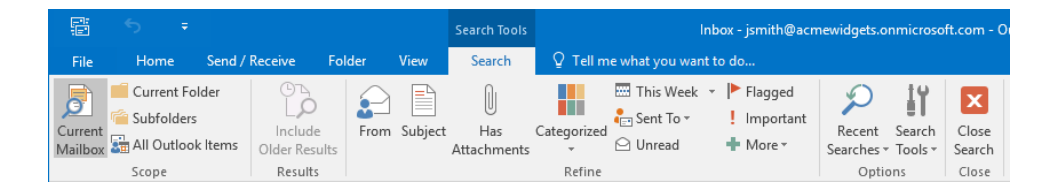

Or, if you add an image to a message, the Picture Tools – Format contextual tab will be displayed:

| 8                    | চ ত 🔿           |                                                               |            |        | Untitled - Message (HTML)               |                                                                                                    |                   |    |   |
|----------------------|-----------------|---------------------------------------------------------------|------------|--------|-----------------------------------------|----------------------------------------------------------------------------------------------------|-------------------|----|---|
|                      | Message Insert  | Options Format Te                                             | ext Review | Format |                                         |                                                                                                    |                   |    |   |
| Remove<br>Background | * Corrections * | 교 Compress Pictures<br>같고 Change Picture<br>입 Reset Picture ~ |            |        | Carl Carl Carl Carl Carl Carl Carl Carl | Harring Forward → Raign →<br>Harring Forward → Raign →<br>Harring Forward → Raign →<br>Wrap<br>Text → Restection Pane → Rotate → | Crop Width: 8.76" | •  |   |
|                      | Adjust          |                                                               |            |        | Picture Styles                          | Arrange                                                                                                    | Size              | G. | ~ |

Here are some additional contextual tab sets that you may see.

#### **Drawing Tools**

| E | 3 | \$                | Q        | Ŷ        | ψ                   | ÷   |          |             | Drawing Tools                                                                   |                            | Unti | tled - Mess | age (HTM     | L)    |                                                              |                |                |                                | =                                                                                                    |       |   | ×   |
|---|---|-------------------|----------|----------|---------------------|-----|----------|-------------|---------------------------------------------------------------------------------|----------------------------|------|-------------|--------------|-------|--------------------------------------------------------------|----------------|----------------|--------------------------------|----------------------------------------------------------------------------------------------------|-------|---|-----|
| F |   | Mes               | age      |          | Option              |     | mat Text | Review      | Format                                                                          | Q Tel                      |      |             |              |       |                                                              |                |                |                                |                                                                                                    |       |   |     |
|   |   | ,□C<br>L¢∛<br>({} |          | 🔀 Edit : | ihape *<br>Text Box | Abc | Abc      | Abc         | <ul> <li>▲ △ Shape Fil</li> <li>■ ✓ Shape Or</li> <li>▼ ④ Shape Efil</li> </ul> | l *<br>utline *<br>fects * | А    | А           | A            | 4 + + | A Text Fill ~<br>8 Text Outline ~<br><b>3 Text Effects ~</b> | 😩 Align Text - | Wrap<br>Text * | Bring Forward<br>Send Backward | <ul> <li>Image: Align *</li> <li>Image: Group *</li> <li>Image: Align *</li> <li>Image: Align *</li> </ul> | 1.19" | ¢ |     |
|   |   | In                | sert Shi | spes     |                     |     |          | Shape Style | 15                                                                              | G                          |      | We          | ordArt Style | s     |                                                              | Text           |                | Arrange                        |                                                                                                    | Size  | e | 5 A |

#### **SmartArt Tools**

| 🔒 🔊 🖑          | ↑ ↓ =                             | SmartArt Tools | Untitled - Message (HTML)                                                                |                   |                                                                                 | ■ - <b>□</b> ×             |
|----------------|-----------------------------------|----------------|------------------------------------------------------------------------------------------|-------------------|---------------------------------------------------------------------------------|----------------------------|
| File Message   | Insert Options Format Text Review | Design Format  |                                                                                          |                   |                                                                                 |                            |
| Edit<br>in 2-D | Abc Abc Abc Abc A                 | bc Abc Abc     | <ul> <li>Shape Fill *</li> <li>✓ Shape Outline *</li> <li>✓ G Shape Effects *</li> </ul> | A A Text Fill *   | Bring Forward →<br>Bend Backward →<br>Wrap<br>Text →<br>Selection Pane →<br>A → | \$11.13"<br>1.88"<br>1.88" |
| Shapes         | Shape                             | Styles         | G.                                                                                       | WordArt Styles 12 | Arrange                                                                         | Size 🗔 🔺                   |

#### **Table Tools**

|                                    |                      |         |                                 |                            |                |                            |          | tled - Message (HTML)          |                                        |      |                    |                                                                          |  |
|------------------------------------|----------------------|---------|---------------------------------|----------------------------|----------------|----------------------------|----------|--------------------------------|----------------------------------------|------|--------------------|--------------------------------------------------------------------------|--|
| File Messa                         | ge Insert            | Options | Format Text                     | Review                     | Design         | Layout                     | ♀ Tell m |                                |                                        |      |                    |                                                                          |  |
| Select ▼ Wiew Gridlines Properties | Draw Eraser<br>Table | Delete  | Insert Insert In<br>Above Below | nsert Insert<br>Left Right | Merge<br>Cells | Split Split<br>Cells Table | AutoFit  | €]] Height: 0.01* ₩idth: 3.25* | Distribute Rows     Distribute Columns | Text | Cell<br>On Margins | A ↓ the Repeat Header Rows<br>Z ↓ the Convert to Text<br>Sort fx Formula |  |

#### **Chart Tools**

|           | <b>ب</b> | 5 t              | ψ       | ÷           |        | Char   | t Tools     | Untitled - Message (I  | HTML)            |                                          |             |            |         | æ                    |
|-----------|----------|------------------|---------|-------------|--------|--------|-------------|------------------------|------------------|------------------------------------------|-------------|------------|---------|----------------------|
| File      | Messag   | e Insert         | Options | Format Text | Review | Design | Format      | 🔓 Tell me what you wan | nt to do         |                                          |             |            |         |                      |
| Add Chart | Quick    | Change<br>Colors |         |             |        | hill   | di b        | երի բերի               | <u>6 4 1</u> 0 1 | in in in in in in in in in in in in in i | Switch Row/ | Select Edi | Refresh | Change<br>Chart Type |
| Chart La  | ayouts   | 001015           |         |             |        | CI     | nart Styles |                        |                  |                                          | Condition   | Data       | 0.010   | Туре                 |

## THE BACKGROUND REMOVAL TOOL

The Background Removal tool is used to remove the background from an image that has been inserted into a message. To use this tool, first click to select the image in question. Then, click Picture Tools – Format  $\rightarrow$  Remove Background:

| B                    | 5   | Q                              | Ŷ                    | ψ                         | ÷                            |                            |      |        | Picture Tools |        | Ur          | ntitled - Me | ssage (HTML)     |
|----------------------|-----|--------------------------------|----------------------|---------------------------|------------------------------|----------------------------|------|--------|---------------|--------|-------------|--------------|------------------|
| File                 | Mes | age                            | Insert               | Optio                     | ns                           | Format Te                  | xt I | Review | Format        | ♀ Tell | me what y   | you want to  | o do             |
| Remove<br>Background | *   | Correct<br>Color •<br>Artistic | tions *<br>Effects * | 📜 Com<br>🚰 Char<br>🐿 Rese | npress<br>nge Pi<br>et Pictu | Pictures<br>cture<br>ire * |      |        |               |        |             |              | Picture Border * |
| 3                    |     |                                | Adjust               |                           |                              |                            |      |        |               | F      | icture Styl | es           | G.               |

Once selected, you can reposition and/or resize the rectangle over the image so that it encapsulates the primary subject of the picture. In this case, the flower is the main subject:

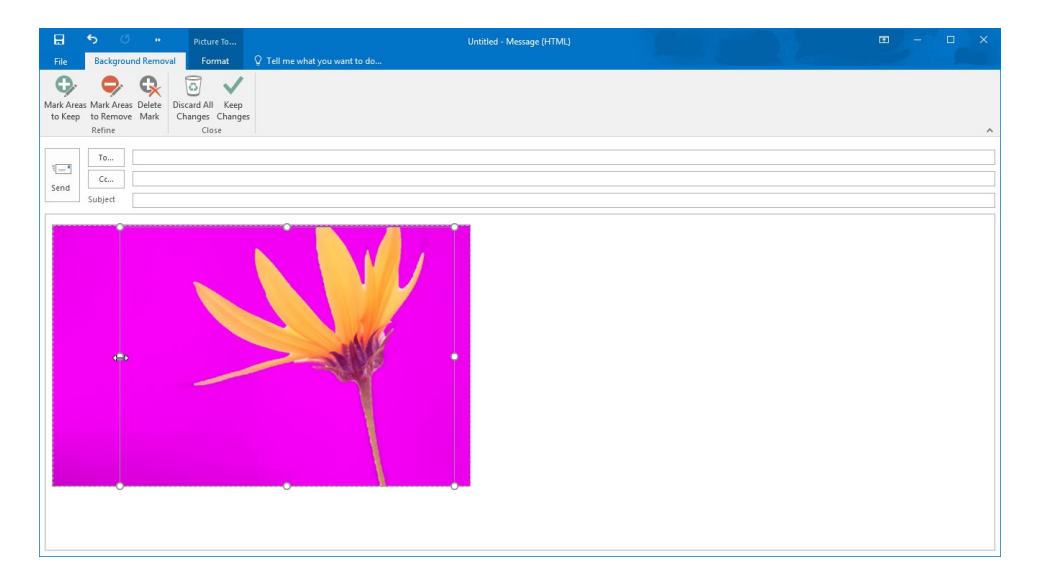

The purple areas on the image indicate what will be removed from the image. You can mark more areas to keep (or remove) by using the commands on the Background Removal tab, which appears when this tool is enabled. Once you are finished making your changes, click Background Removal  $\rightarrow$  Keep Changes:

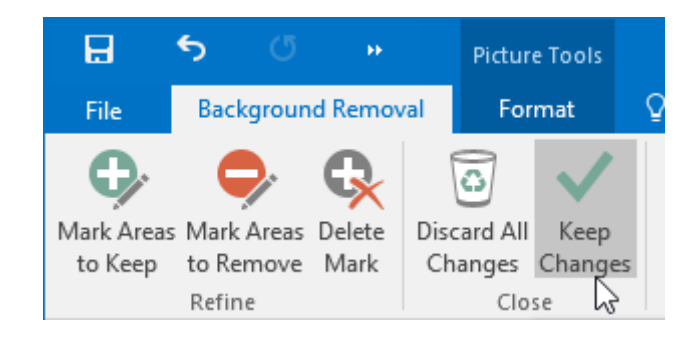

The background that was marked will then have been removed:

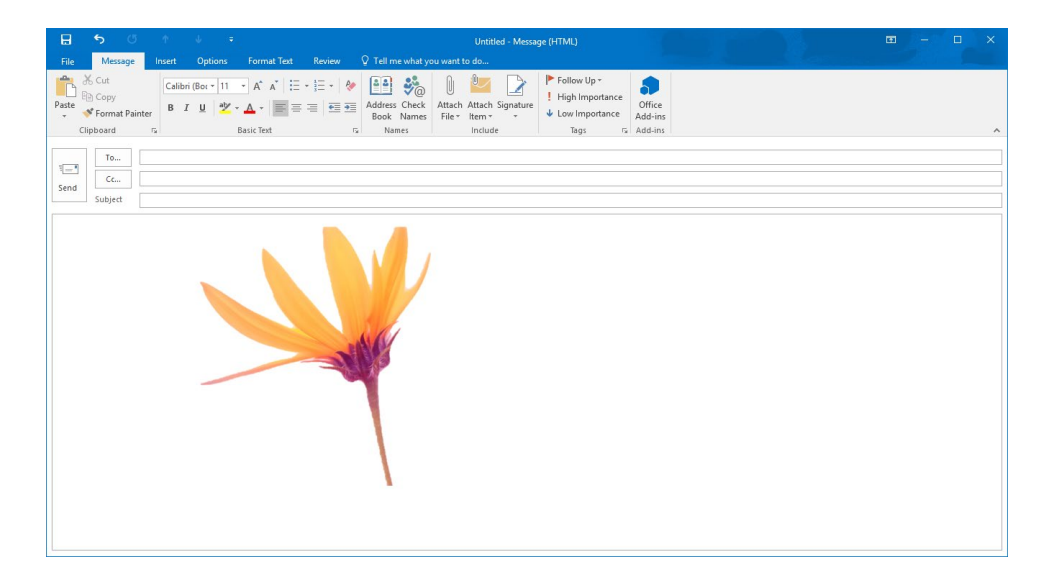

## GALLERIES

In Outlook (and many other Office applications), the term **gallery** refers to a detailed menu that lists all the available options for a specific command. For example, clicking Insert  $\rightarrow$  Shapes will display a large gallery of shapes that can be inserted into a message:

| <b>⊟ 5 0</b> ↑ ↓ =                                                                  | Untitled - Messi                                                                                                    | age (HTML)                      |                                                          | ⊞ – ⊡ × |
|-------------------------------------------------------------------------------------|----------------------------------------------------------------------------------------------------|---------------------------------|----------------------------------------------------------|---------|
| File Message Insert Options Format Text Review                                      |                                                                                                    |                                 |                                                          |         |
| Attach Outlook Business Calendar Signature<br>File* Item Card* Indude Tables Indude | Shapes SmartArt Chart Screenshot Hyperlink B<br>Recently Used Shapes Link                                                                                                    | S Text Quick WordArt Drop Cap * | πΩ Ω A=<br>Equation Symbol Horizontal<br>Line<br>Symbols | ~       |
| To           Send           Subject                                                 | □ \ \ □ ○ □ △ ጊ ↓ ♀ ↓ 6                                                                                                    |                                 |                                                          |         |
| I                                                                                   |                                                                                                    |                                 |                                                          |         |
|                                                                                     | ©GCODFL/4080<br>□0⊚≏□©V\*(⇔\<br>()()()                                                                                                    |                                 |                                                          |         |
|                                                                                     | Block Arrows<br>다 수 수 수 상 승 송 송 후 후 관 골 골<br>통 경 내 자 다 다 다 고 가 다 다 감<br>유 슈 슈                                                                                                    |                                 |                                                          |         |
|                                                                                     | Equation Shapes                                                                                                    |                                 |                                                          |         |
|                                                                                     | + - x + = #                                                                                                    |                                 |                                                          |         |
|                                                                                     | Flowchart                                                                                                    |                                 |                                                          |         |
|                                                                                     |                                                                                                    |                                 |                                                          |         |
|                                                                                     | Stars and Banners                                                                                                    |                                 |                                                          |         |
|                                                                                     | \$0+\$00000000<br>8728700000000                                                                                                    |                                 |                                                          |         |
|                                                                                     | Callouts<br>DDD<br>Calore<br>Calore<br>Cal |                                 |                                                          |         |
|                                                                                     | New Drawing Canvas                                                                                                    |                                 |                                                          |         |

## **S**TYLES

**Styles** are a saved set of formatting options that help you keep your message consistent. For example, instead of having to remember what formatting was used for a quote, you can simply use the pre-built styles each time you want to format a quote.

You can find many styles within the Styles group of the Format Text tab in the Message window:

| ল ২০ ৫                | ↑ ↓ =                                                                | Untitled - Message (HTML)                                                                                                    |                                                                      | 🖬 – 🗆 X                                    |
|-----------------------|----------------------------------------------------------------------|----------------------------------------------------------------------------------------------------|----------------------------------------------------------------------|--------------------------------------------|
| File Message In       | sert Options Format Text                                             | Review Q Tell me what you want to do                                                                                                    |                                                                      |                                            |
| Paste Sorrant Painter | Aa HTML<br>Aa Plain Text<br>Aa Rich Text<br>B I U abc x <sub>2</sub> | A* A*       A*       Image: How the state of the state of | AaBbCc AaBbCc AaB<br>Heading 1 Heading 2 Title<br>Change<br>Styles ~ | P Find ▼<br>ab Replace<br>Select ▼<br>Zoom |

The option button in this group opens the Styles task pane, where you can view and manage all styles:

| 🗄 🔊 🖉 🔶 🗸                 | Ŧ                                                                                                    | Untitled - Message (HTM | u)                                                  |             | ■ - □ ×                                                                                                    |
|---------------------------|----------------------------------------------------------------------------------------------------|-------------------------|-----------------------------------------------------|-------------|----------------------------------------------------------------------------------------------------|
| File Message Insert Optic | ons Format Text Review Q Tell                                                                                                    |                         |                                                     |             |                                                                                                    |
| Paste Stormat Painter     | Calibri (E $\cdot$ 11 $\cdot$ A $\cdot$ A $\cdot$ A $\cdot$ $\cdot$<br>B I $\underline{U}$ abc x, x' $\overset{*}{\rightarrow}$ $\overset{*}{\rightarrow}$ $\underline{A} \cdot$ |                         | ABBCCDC ABBCCDC ABBCC(<br>Normal TNo Spac Heading 1 | AaBbCcC AaB | A p Find * Q<br>ange b Select * Zoom                                                                                                    |
| To                        |                                                                                                    |                         |                                                     |             | Styles VX<br>Clear All<br>Normal V<br>No Spacing V<br>Heading 1 22<br>Subtle Emphasis a<br>Emphasis a<br>Interus Emphasis a<br>Stotte Emphasis a<br>Interus Emphasis a<br>Stotte Baylandi<br>Subtle Reference a<br>Lint Pursgraph V<br>Subtle Reference a<br>Lint Pursgraph V<br>Subtle Networks<br>Subtle Networks<br>Subtle Networks<br>Subtle Networks<br>Subtle Networks<br>Subtle Networks<br>Subtle Networks<br>Subtle Networks<br>Subtle Networks<br>Subtle Networks<br>Subtle Networks<br>Subtle Networks<br>Networks<br>Subtle Networks<br>Subtle N |

#### Applying a Style

Outlook places the most frequently used styles in the Styles gallery on the Format Text tab for quick access:

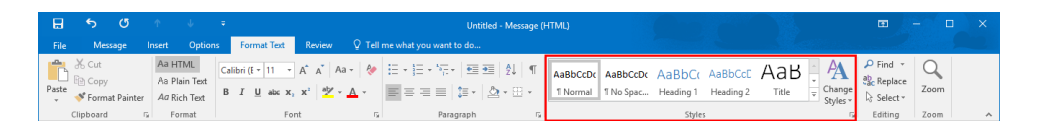

If you click the More button () in the lower right-hand corner of the gallery, you will see additional styles:

| AaBbCcDc         | AaBbCcDc        | AaBbCo     | AaBbCcE   | АаВ        |  |
|------------------|-----------------|------------|-----------|------------|--|
| ¶ Normal         | ୩ No Spac       | Heading 1  | Heading 2 | Title      |  |
| AaBbCcD          | AaBbCcDu        | AaBbCcDu   | AaBbCcDu  | AaBbCcDc   |  |
| Subtitle         | Subtle Em       | Emphasis   | Intense E | Strong     |  |
| AaBbCcDu         | AaBbCcDu        | AABBCCDE   | AABBCCDE  | AaBbCcDu   |  |
| Quote            | Intense Q       | Subtle Ref | Intense R | Book Title |  |
| AaBbCcDc         |                 |            |           |            |  |
| ¶ List Para      |                 |            |           |            |  |
| 🏂 Create a       | a <u>S</u> tyle |            |           |            |  |
| <u>C</u> lear Fo | ormatting       |            |           |            |  |
| 4월, Apply S      | tyles           |            |           |            |  |
|                  |                 |            |           |            |  |

To apply any of these styles, first select the text that you want to format and click a style.

You can also apply styles using the Styles task pane by selecting the text that you would like to apply the style to and then clicking the desired style from the task pane:

| 🗄 🔊 🖉 🔶 🗸                                                      | ∓ Untitled - Message (HTML)                                                                                                    | ⊞ – ⊡ ×.                                                                                                    |
|----------------------------------------------------------------|----------------------------------------------------------------------------------------------------|----------------------------------------------------------------------------------------------------|
| File Message Insert Optio                                      | ons Format Text Review 🗘 Tell me what you want to do                                                                                                    |                                                                                                    |
| Cut Aa HTML<br>Paste<br>✓ Format Painter<br>Clipboard ™ Format | Cation Li 28 · A <sup>*</sup> A <sup>*</sup> Aa · Aa     Image: State for the state for the s | P Find → Q<br>Replace<br>Select → Zoom<br>Editing Zoom A                                                                                                    |
| Send Subject                                                   |                                                                                                    | Vies VX<br>Star All Vormal V<br>Vormal V<br>Vormal V<br>Vormal V<br>Vormal V<br>Vormal V<br>Vormal V<br>Vormal V<br>Vormal V<br>Vormal V<br>Vormal V<br>Vormal V<br>Subtraction Vormal V<br>Vormal V<br>V<br>V<br>Vormal V<br>V<br>V<br>V<br>V<br>V<br>V<br>V<br>V<br>V<br>V<br>V<br>V<br>V |
|                                                                |                                                                                                    |                                                                                                    |

#### **Creating Styles**

You can also create new styles from scratch. To do this, click the New Style button in the bottom left-hand corner of the Styles task pane:

| Clear All                          | _          |
|------------------------------------|------------|
| Normal                             | T          |
| No Spacing                         | T          |
| Heading 1                          | <u>¶a</u>  |
| Heading 2                          | <u>¶a</u>  |
| Title                              | <u> па</u> |
| Subtitle                           | <u>¶a</u>  |
| Subtle Emphasis                    | а          |
| Emphasis                           | а          |
| Intense Emphasis                   | а          |
| Strong                             | a          |
| Quote                              | <u>¶a</u>  |
| Intense Quote                      | <u>πa</u>  |
| Subtle Reference                   | a          |
| Intense Reference                  | а          |
| Book Title                         | а          |
| List Paragraph                     | T          |
| Show Preview<br>Disable Linked Sty | les        |
| × 3 3                              | Options.   |

This action will display the Create New Style from Formatting dialog box. The settings in this dialog box are based on any existing or selected text in the Message window:

| Create New Style from Formattin                                                                                                    | ng                                                                                                    | ?    | ×      |
|----------------------------------------------------------------------------------------------------|----------------------------------------------------------------------------------------------------|------|--------|
| Properties                                                                                                    |                                                                                                    |      |        |
| <u>N</u> ame:                                                                                                    | Style1                                                                                                    |      |        |
| Style <u>t</u> ype:                                                                                                    | Paragraph                                                                                                    |      | $\sim$ |
| Style <u>b</u> ased on:                                                                                                    | 11a Title                                                                                                    |      | $\sim$ |
| Style for following paragraph:                                                                                                    | ¶ Style1                                                                                                    |      | $\sim$ |
| Formatting                                                                                                    |                                                                                                    |      |        |
| Calibri Light (Heac 🗸 28 🗸                                                                                                    | B I <u>U</u> Automatic ~                                                                                                    |      |        |
| = = = =                                                                                                    |                                                                                                    |      |        |
| Previous Paragraph Previous Paragraph<br>Paragraph Previous Paragraph Previo<br>Example Text                                                                                                    | nph Previous Paragraph Previous Paragraph Previous Paragraph Previou:<br>ous Paragraph Previous Paragraph Previous Paragraph                                                                                                    | 9    |        |
| Following Paragraph Following Para<br>Following Paragraph Following Para<br>Following Paragraph Following Para<br>Following Paragraph Following Para<br>Following Paragraph Following Para<br>Following Paragraph Following Para<br>Following Paragraph Following Para | agraph Following Paragraph Following Paragraph Following Paragraph<br>graph Following Paragraph Following Paragraph Following Paragraph<br>graph Following Paragraph Following Paragraph Following Paragraph<br>graph Following Paragraph Following Paragraph Following Paragraph<br>graph Following Paragraph Following Paragraph Following Paragraph<br>graph Following Paragraph Following Paragraph Following Paragraph<br>graph Following Paragraph Following Paragraph Following Paragraph<br>graph Following Paragraph Following Paragraph Following Paragraph |      |        |
| Style: Show in the Styles gallery<br>Based on: Title                                                                                                    | /                                                                                                    |      |        |
| Only in this <u>d</u> ocument ON                                                                                                    | ew documents based on this template                                                                                                    |      |        |
| F <u>o</u> rmat ▼                                                                                                    | ОК                                                                                                    | Cano | cel    |

Using the controls in this dialog box, you can name the style and customize all aspects of it. You can base it on an existing style, choose its font, change the font size, apply text effects, and much more. As you work, a preview will be displayed within the middle of the dialog to show you how the current settings will look when applied to actual text:

| roperties<br>Name:                                                                                                    | Bold Header                                                                                                    |   |  |  |  |  |
|----------------------------------------------------------------------------------------------------|----------------------------------------------------------------------------------------------------|---|--|--|--|--|
| Style type:                                                                                                    | Paragraph                                                                                                    |   |  |  |  |  |
| style <u>type</u> .                                                                                                    |                                                                                                    |   |  |  |  |  |
| Style <u>D</u> ased on:                                                                                                    |                                                                                                    |   |  |  |  |  |
| Style for following paragrap                                                                                                    | ph: ¶ Bold Header                                                                                                    | ~ |  |  |  |  |
| ormatting                                                                                                    |                                                                                                    |   |  |  |  |  |
| Calibri (Body) 🗸 12 🗸                                                                                                    | V B I U Automatic V                                                                                                    |   |  |  |  |  |
|                                                                                                    |                                                                                                    |   |  |  |  |  |
|                                                                                                    | <b>=</b> =   ↓= ↑= ! <b>*</b> = <b>*</b> =                                                                                                    |   |  |  |  |  |
| Paragraph Previous Paragraph P<br>Example Text<br>Following Paragraph Followin,                                                                                                    | Previous Paragraph Previous Paragraph Previous Paragraph<br>g Paragraph Following Paragraph Following Paragraph Following Paragraph                                                                                                    |   |  |  |  |  |
| Following Paragraph Followin,<br>Following Paragraph Followin,<br>Following Paragraph Followin,<br>Following Paragraph Followin,<br>Following Paragraph Followin,<br>Following Paragraph Following                                                                                 | g Paragraph Following Paragraph Following Paragraph Following Paragraph<br>g Paragraph Following Paragraph Following Paragraph<br>g Paragraph Following Paragraph Following Paragraph<br>g Paragraph Following Paragraph Following Paragraph<br>g Paragraph Following Paragraph Following Paragraph<br>g Paragraph Following Paragraph Following Paragraph<br>g Paragraph Following Paragraph                                                                                                    |   |  |  |  |  |
| Following Paragraph Followin<br>Following Paragraph Followin<br>Following Paragraph Followin<br>Following Paragraph Followin<br>Following Paragraph Followin<br>Following Paragraph Followin<br>Following Paragraph Followin                                                       | g Paragaph Following Paragaph Following Paragaph Following Paragaph<br>g Paragaph Following Paragaph Following Paragaph Following Paragaph<br>g Paragaph Following Paragaph Following Paragaph Following Paragaph<br>g Paragaph Following Paragaph Following Paragaph Following Paragaph<br>g Paragaph Following Paragaph Following Paragaph Following Paragaph<br>g Paragaph Following Paragaph Following Paragaph Following Paragaph<br>g Paragaph Following Paragaph Following Paragaph Following Paragaph<br>g Paragaph Following Paragaph Following Paragaph Following Paragaph<br>g Paragaph Following Paragaph Following Paragaph Following Paragaph<br>g Paragaph Following Paragaph Following Paragaph Following Paragaph<br>wing the Styles gallery                                                                                                    |   |  |  |  |  |
| Following Paragraph Followin<br>Following Paragraph Followin<br>Following Paragraph Followin<br>Following Paragraph Followin<br>Following Paragraph Followin<br>Following Paragraph Followin<br>Following Paragraph Followin<br>Font: 12 pt, Bold, Style: Shoc<br>Based on: Normal | g Paragaph Following Paragaph Following Paragaph Following Paragaph<br>g Paragaph Following Paragaph Following Paragaph Following Paragaph<br>g Paragaph Following Paragaph Following Paragaph Following Paragaph<br>g Paragaph Following Paragaph Following Paragaph Following Paragaph<br>g Paragaph Following Paragaph Following Paragaph Following Paragaph<br>g Paragaph Following Paragaph Following Paragaph Following Paragaph<br>g Paragaph Following Paragaph Following Paragaph Following Paragaph<br>g Paragaph Following Paragaph Following Paragaph Following Paragaph<br>g Paragaph Following Paragaph Following Paragaph Following Paragaph<br>g Paragaph Following Paragaph Following Paragaph Following Paragaph<br>g Paragaph Following Paragaph Following Paragaph Following Paragaph<br>g Paragaph Following Paragaph Following Para             |   |  |  |  |  |
| Following Paragraph Followin<br>Following Paragraph Followin<br>Following Paragraph Followin<br>Following Paragraph Followin<br>Following Paragraph Followin<br>Following Paragraph Followin<br>Following Paragraph Followin<br>Font: 12 pt, Bold, Style: Sho<br>Based on: Normal  | g Paragaph Following Paragaph Following Paragaph Following Paragaph<br>g Paragaph Following Paragaph Following Paragaph Following Paragaph<br>g Paragaph Following Paragaph Following Paragaph Following Paragaph<br>g Paragaph Following Paragaph Following Paragaph Following Paragaph<br>g Paragaph Following Paragaph Following Paragaph Following Paragaph<br>g Paragaph Following Paragaph Following Paragaph Following Paragaph<br>g Paragaph Following Paragaph Following Paragaph Following Paragaph<br>g Paragaph Following Paragaph Following Paragaph Following Paragaph<br>g Paragaph Following Paragaph Following Paragaph Following Paragaph<br>g Paragaph Following Paragaph Following Paragaph Following Paragaph<br>g Paragaph Following Paragaph Following Paragaph Following Paragaph<br>g Paragaph Following Paragaph Following Paragaph Following Paragaph<br>g Paragaph Following Paragaph Following Paragaph Following Paragaph<br>g Paragaph Following Paragaph Following Paragaph Following Paragaph<br>g Paragaph Following Paragaph Following Paragaph     |   |  |  |  |  |
| Following Paragraph Followin<br>Following Paragraph Followin<br>Following Paragraph Followin<br>Following Paragraph Followin<br>Following Paragraph Followin<br>Following Paragraph Followin<br>Following Paragraph Followin<br>Font: 12 pt, Bold, Style: Sho<br>Based on: Normal  | g Paragaph Following Paragaph Following Paragaph Following Paragaph<br>g Paragaph Following Paragaph Following Paragaph Following Paragaph<br>g Paragaph Following Paragaph Followin |   |  |  |  |  |
| Following Paragraph Followin<br>Following Paragraph Followin<br>Following Paragraph Followin<br>Following Paragraph Followin<br>Following Paragraph Followin<br>Following Paragraph Followin<br>Following Paragraph Followin<br>Font: 12 pt, Bold, Style: Sho<br>Based on: Normal  | g Paragaph Following Paragaph Following Paragaph Following Paragaph<br>g Paragaph Following Paragaph Following Paragaph Following Paragaph<br>g Paragaph Following Paragaph Followin |   |  |  |  |  |

Once you have finished constructing a new style, you can then choose to add this new style to the Styles gallery, as well make it available in only this document (message) or any messages that are based on this template.

Click OK to create the new style. With the style created, you can then work with it and apply it as you would any other style.

## THEMES

**Themes** are a preset combination of colors, fonts, and effects. They allow you to apply a consistent look amongst all the content that you create or add to an e-mail message. Several themes are available by default, and are found by clicking Options  $\rightarrow$  Themes:

| ₿               | 5            |                 |        |        |               |
|-----------------|--------------|-----------------|--------|--------|---------------|
| File            | Messag       | ge Inse         | ert O  | ptions | Forma         |
| Aa<br>Themes    | A Fonts •    | Page<br>Color • | Bcc    | From   | Permissi<br>• |
| Aa              | Aa<br>e Fa   |                 | a      | Aa     |               |
| Aa .<br>Ion Boa | I Aa         | anic Re         | la     | Aa     | e             |
| Aa .<br>Wisp    |              |                 | Retro: | spect  |               |
| Re              | set to Them  | e from Ten      | nplate |        |               |
| Erc             | owse for The | emes            |        |        |               |
| Sav             | /e Current T | heme            |        |        | .:            |

As you mouse over each theme, you will see a preview applied to your message (if it has theme elements such as page backgrounds, styles, or diagrams). To apply a new theme, click the desired thumbnail.

#### **Creating Custom Themes**

You can define new themes by creating a different combination of colors, fonts, effects, and page colors. You can find these commands within the Themes group of the Options tab:

| H            | 5 d      | ∍ 1             | , j           | , ÷            |            |                      | Untit                                               | led - Messi         | ige (HTML) |                      |
|--------------|----------|-----------------|---------------|----------------|------------|----------------------|-----------------------------------------------------|---------------------|------------|----------------------|
| File         | Message  | e Ins           | ert (         | Options        | Format Te  | xt Review            | ♀ Tell me what you w                                | /ant to do          |            |                      |
| Aa<br>Themes | Colors * | Page<br>Color * | å<br>å<br>Bcc | å<br>å<br>From | Permission | Use Voting Buttons * | Request a Delivery Receip<br>Request a Read Receipt | ot Save S<br>Item T | ent Delay  | Direct<br>Replies To |
|              | Themes   |                 | Show          | Fields         | Permission |                      | Tracking                                            | Es l                | More Optio | ns 🕞                 |

#### **Saving Custom Themes**

Once you have found a combination of theme settings that you would like to apply, click Options  $\rightarrow$  Themes  $\rightarrow$  Save Current Theme:

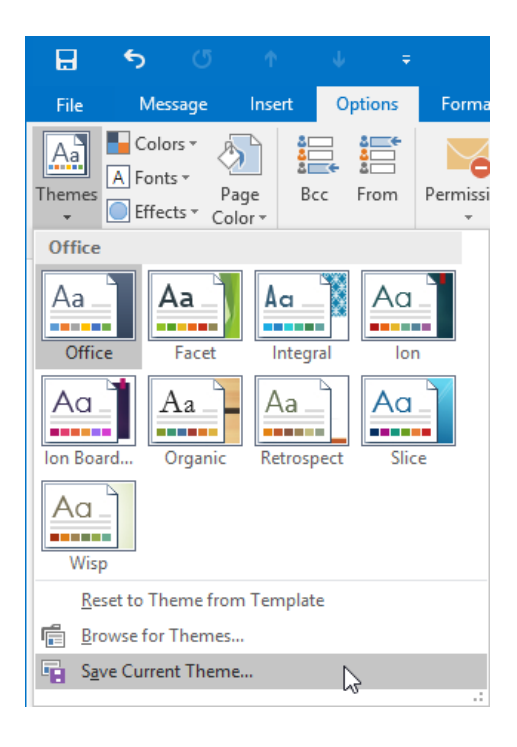

This action will display the Save Current Theme dialog box. Here, you can choose a location where you want the theme to be saved (which will be the Document Themes folder by default), as well as give it a name:

| Save Current Them                                                                                                    | e                  |                  |             |         |               | ×  |  |  |  |  |
|----------------------------------------------------------------------------------------------------|--------------------|------------------|-------------|---------|---------------|----|--|--|--|--|
| AppData > Roaming > Microsoft > Templates > Document Themes >     Search Document Themes     Search Document Themes     Search Document     Search Document     Search Docum |                    |                  |             |         |               |    |  |  |  |  |
| Organize 🔻 New                                                                                                    | / folder           |                  |             |         | <u>}</u> == ▼ | ?  |  |  |  |  |
| Documents >                                                                                                    | Name               | Date modified    | Туре        | Size    |               |    |  |  |  |  |
| Pictures 🤉                                                                                                    | Theme Colors       | 9/2/2015 7:56 PM | File folder |         |               |    |  |  |  |  |
| 03 Microsoft Outlo                                                                                                    | ol 🔜 Theme Effects | 9/2/2015 7:56 PM | File folder |         |               |    |  |  |  |  |
| - On Drive                                                                                                    | - Theme Fonts      | 9/2/2015 7:56 PM | File folder |         |               |    |  |  |  |  |
| ConeDrive                                                                                                    |                    |                  |             |         |               |    |  |  |  |  |
| This PC                                                                                                    |                    |                  |             |         |               |    |  |  |  |  |
| E Desktop                                                                                                    |                    |                  |             |         |               |    |  |  |  |  |
| 🔮 Documents                                                                                                    |                    |                  |             |         |               |    |  |  |  |  |
| 👆 Downloads                                                                                                    |                    |                  |             |         |               |    |  |  |  |  |
| Music                                                                                                    |                    |                  |             |         |               |    |  |  |  |  |
| Pictures                                                                                                    |                    |                  |             |         |               |    |  |  |  |  |
| Videos                                                                                                    |                    |                  |             |         |               |    |  |  |  |  |
| 🏪 Local Disk (C:)                                                                                                    | <b>~</b>           |                  |             |         |               |    |  |  |  |  |
| File name                                                                                                    | Example            |                  |             |         |               | ~  |  |  |  |  |
| Save as turner                                                                                                    | Office Theme       |                  |             |         |               |    |  |  |  |  |
| save as type:                                                                                                    |                    |                  |             |         |               | ~  |  |  |  |  |
| Hide Folders                                                                                                    |                    |                  |             | Tools 🔻 | Save Cance    | el |  |  |  |  |

Once a theme has been created and saved, you will be able to find and apply it by clicking Options  $\rightarrow$  Themes, and then examining the Custom section of the Themes gallery:

| H            | 5                    | G                              | Ŷ              | ψ      | Ŧ           |         |
|--------------|----------------------|--------------------------------|----------------|--------|-------------|---------|
| File         | Me                   | essage                         | Insert         | Optio  | ons         | Forma   |
| Aa<br>Theme  | Col<br>A For<br>Effe | lors *<br>nts * P<br>ects * Co | age B          | cc Fro | om P        | ermissi |
| Custo        | m                    |                                |                |        |             |         |
| Aa           | nple                 |                                |                |        |             |         |
| Offic        | e                    |                                |                |        |             |         |
| Aa           | ice                  | Aa<br>Facet                    | Aa _           | ıral   | Aa<br>Ion   |         |
| Aa<br>Ion Bo | ard                  | Aa<br>Organic                  | Aa .<br>Retros | pect   | Aa<br>Slice |         |
| Aa           | sp                   |                                |                |        |             |         |
| R            | eset to T            | heme fro                       | m Templa       | te     |             |         |
| E B          | rowse fo             | r Themes                       |                |        |             |         |
| S S          | ave Curre            | ent Them                       | e              |        |             | .:      |

# **ACTIVITY 2-5**

## Enhancing an E-mail Message

You are sending an invitation out to many people in your organization to attend a retirement party. You would like to enhance this e-mail message to give it some flair.

**1.** To begin, open Outlook 2016. Within your Exercise Files folder, double-click the Activity 2-5.msg file to open it. This message will be displayed in a separate Outlook window:

| Image: Source Contract Test         Doe's Retirement Party - Message (HTML)           Image: Message Locate         Contract Test           Image: Message Locate         Contract Test                                                                                                    | ⊞ - □ × |
|----------------------------------------------------------------------------------------------------|---------|
| * Cut     Cut     Cut     Cut     Cut     Cut     File     File     File     Format     Format     Format     Cut     Cut | ^       |
| To         [           Soubject         Joe s Retirement Party                                                                                                    |         |
| Hey Folks,<br>Joe's retirement party is planned for next Friday at noon in Boardroom C.<br>Please bring any small gifts and well wishes. Food and refreshments will be provided.                                                                                                    |         |
| Thanks,                                                                                                    |         |
| John                                                                                                    |         |
|                                                                                                    |         |
|                                                                                                    |         |
|                                                                                                    |         |
|                                                                                                    |         |
|                                                                                                    |         |
|                                                                                                    |         |
|                                                                                                    |         |
|                                                                                                    |         |

2. Use your cursor to select the first sentence after the greeting line:

| 🔒 🕤 🗇 🕴 🕫 Joe's Retirement Party - Message (HTML)                                                                                                    | œ ()−0 | □ × |
|----------------------------------------------------------------------------------------------------|--------|-----|
| File Message Insert Options Format Text Review 🖓 Tell me what you want to do                                                                                                    |        |     |
| Bic Copy<br>Parte         Calabri (Box • 11 • A* A*) E • E • I * I         A         Image: A * I = • E • I         A         Image: A * I = • E • I         A         A         Image: A * I = • E • I         Image: A * I = • E • I         Image: A * I = • E • I         Image: A * I = • E • I         Image: A * I = • E • I         Image: A * I = • E • I         Image: A * I = • E • I         Image: A * I = • E • I         Image: A * I = • E • I         Image: A * I = • E • I         Image: A * I = • E • I         Image: A * I = • E • I         Image: A * I = • E • I         Image: A * I = • E • I = • I = • I = 0         Image: A * I = • E • I = • I = • I = 0         Image: A * I = • E • I = • I = • I = 0         Image: A * I = • E • I = • I = • I = 0         Image: A * I = • E • I = • I = • I = 0         Image: A * I = • E • I = • I = • I = 0         Image: A * I = • I = • I = • I = 0         Image: A * I = • I = • I = • I = • I = 0         Image: A * I = • I = • I = • I = 0         Image: A * I = • I = • I = • I = 0         Image: A * I = • I = • I = • I = 0         Image: A * I = • I = • I = 0         Image: A * I = • I = • I = • I = 0         Image: A * I = • I = • I = • I = 0         Image: A * I = • I = • I = • I = 0         Image: A * I = 0         Image: A * I = 0         Image: A * I = 0         Image: A * I = 0         Image: A * I = 0         Image: A * I = 0         Image: A * I = 0         Image: A * I = 0         Image: A * I = 0         Image: A * I = 0         Image: A * I = 0         Image: A * I = 0         Image: A * I = 0         Image: A * |        | ^   |
| To         To           Send         Cc           Subject         Joe's Retirement Party                                                                                                    |        |     |
| Hey Folks,                                                                                                    |        |     |
| oge's retirement party is planned for next Friday at noon in Boardroom C.<br>पि<br>Please bring any small gifts and well wishes. Food and refreshments will be provided.                                                                                                    |        |     |
| Thanks,                                                                                                    |        |     |
| John                                                                                                    |        |     |
|                                                                                                    |        |     |
|                                                                                                    |        |     |
|                                                                                                    |        |     |
|                                                                                                    |        |     |

**3.** With the first sentence still selected, click Insert  $\rightarrow$  WordArt. Choose the style highlighted below:

| 🔒 S 🖉 👌 🔹 🗧 Joe's Retirement Party - Message (HTML)                                   | ⊞ – ⊡ ×                                                            |  |  |  |  |  |  |  |
|---------------------------------------------------------------------------------------|--------------------------------------------------------------------|--|--|--|--|--|--|--|
| File Message Insert Options Format Text Review 🖓 Tell me what you want to do          |                                                                    |  |  |  |  |  |  |  |
| Attach Outlook Business Galandar Signature<br>File tem card                           | Duck WordArt Dop Cap * T Object A Cap * Equation Symbol Horizontal |  |  |  |  |  |  |  |
| Include Tables Illustrations Links                                                    |                                                                    |  |  |  |  |  |  |  |
| To                                                                                    | — A A A A —                                                        |  |  |  |  |  |  |  |
| Send Subject Descriptioner Bate                                                       |                                                                    |  |  |  |  |  |  |  |
| Hey Folks,                                                                            | A A A A                                                            |  |  |  |  |  |  |  |
| Joe's retirement party is planned for next Friday at noon in Boardroom C.             |                                                                    |  |  |  |  |  |  |  |
| Please bring any small gifts and well wishes. Food and refreshments will be provided. |                                                                    |  |  |  |  |  |  |  |
| Thanks,                                                                               |                                                                    |  |  |  |  |  |  |  |
| John                                                                                  |                                                                    |  |  |  |  |  |  |  |

**4.** The selected sentence will now have been converted into the WordArt style that you selected:

| <b>₽</b> 5                         | <b>ن</b> م      | ↓ ÷            |                   | Drawing Tools                                                                                  | Joe's Retirement | Party - Message (HT | 'ML)                                      |                                                                            | æ                                          | - (                                                | × |
|------------------------------------|-----------------|----------------|-------------------|------------------------------------------------------------------------------------------------|------------------|---------------------|-------------------------------------------|----------------------------------------------------------------------------|--------------------------------------------|----------------------------------------------------|---|
| File Me<br>CALLの<br>なってく<br>にset S | sage Insert     | Abc A          | bc Abc            | Shape Fill ~           C Shape Outline ~           G Shape Effects ~           Shape Effects ~ | A A<br>WordArt   | Type want to do     | (호) Align Text ~<br>@ Create Link<br>Text | Bring Forward<br>Wrap<br>Text - Send Backward<br>Selection Pane<br>Arrange | - ╠ Align -<br>- II: Group -<br>2 Rotate - | \$]] 1.36"<br>++++++++++++++++++++++++++++++++++++ |   |
| Send Subje                         |                 | rement Party   |                   |                                                                                                |                  |                     |                                           |                                                                            |                                            |                                                    |   |
| Hey Folks,                         |                 |                |                   |                                                                                                |                  |                     |                                           |                                                                            |                                            |                                                    | * |
| Joe                                | e's re          | etirei         | ment              | party i                                                                                        | s plai           | nned (              | for ne                                    | ext Frida                                                                  | iy at                                      | noc                                                | n |
| .Ÿ.                                |                 |                |                   |                                                                                                |                  |                     | Go                                        |                                                                            |                                            |                                                    |   |
| Please bring                       | any small gifts | and well wishe | s. Food and refre | shments will be provide                                                                        | d.               |                     |                                           |                                                                            |                                            |                                                    |   |
| Thanks,                            |                 |                |                   |                                                                                                |                  |                     |                                           |                                                                            |                                            |                                                    |   |
| John                               |                 |                |                   |                                                                                                |                  |                     |                                           |                                                                            |                                            |                                                    |   |
|                                    |                 |                |                   |                                                                                                |                  |                     |                                           |                                                                            |                                            |                                                    |   |
|                                    |                 |                |                   |                                                                                                |                  |                     |                                           |                                                                            |                                            |                                                    |   |
|                                    |                 |                |                   |                                                                                                |                  |                     |                                           |                                                                            |                                            |                                                    |   |
|                                    |                 |                |                   |                                                                                                |                  |                     |                                           |                                                                            |                                            |                                                    |   |
| •                                  |                 |                |                   |                                                                                                |                  |                     |                                           |                                                                            |                                            |                                                    | • |

5. Now, use your cursor to select the next line in this message:

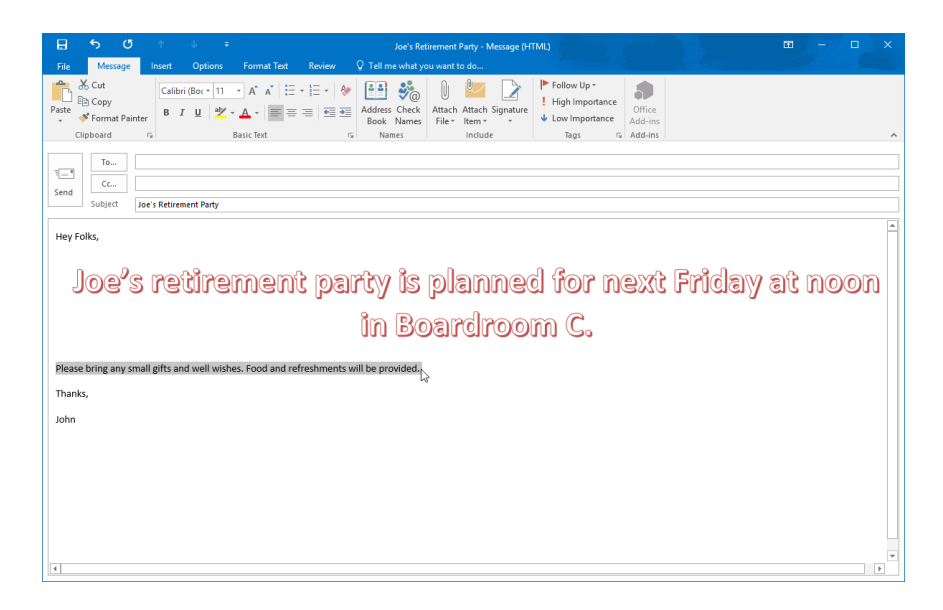

**6.** Click Format Text  $\rightarrow$  Heading 2 (inside the Styles gallery):

| 8            | <b>ნ (</b>                             | Ť   |                                       |                                                                                            |        | Joe's Retirement Party -                          | Message (HTML)                          |                            | <u></u>                                    |                          |      | × |
|--------------|----------------------------------------|-----|---------------------------------------|--------------------------------------------------------------------------------------------|--------|---------------------------------------------------|-----------------------------------------|----------------------------|--------------------------------------------|--------------------------|------|---|
| File         | Message                                |     | Options                               | Format Text                                                                                | Review |                                                   |                                         |                            |                                            |                          |      |   |
| Paste        | Aa HTML<br>Aa Plain Teo<br>Aa Rich Teo | t B | ori(E + 11<br><i>I</i> <u>U</u> abc : | • A <sup>*</sup> A <sup>*</sup>   Aa •<br>•, x <sup>2</sup>   <sup>4</sup> ⁄⁄⁄⁄⁄∕ <u>A</u> | * E    | - ≝ - 1≣ - 1≣ =   ≙↓   ¶<br>= = =   ≇ -   ≙ - ⊞ - | AaBbCcDc AaBbCcDc<br>1 Normal 1 No Spac | AaBbC AaB<br>Heading 1 Hea | BbCcl<br>ding 2<br>T<br>Change<br>Styles * | P Find *<br>the select * | Zoom |   |
| Clipboard 15 | Format                                 |     | F                                     | ont                                                                                        | 5      | Paragraph 5                                       |                                         | Styles                     | -0<br>G                                    | Editing                  | Zoom | ~ |

7. Center the selected text by clicking Format Text  $\rightarrow$  Center:

| 8           | 5 0                                            | Ť        | . ↓                             |                                                                                                    |        | Joe's Re                          | tirement Party - I   |
|-------------|------------------------------------------------|----------|---------------------------------|----------------------------------------------------------------------------------------------------|--------|-----------------------------------|----------------------|
| File        | Message                                        | Insert   | Options                         | Format Text                                                                                                    | Review | 🛛 Tell me what y                  | ou want to do        |
| Paste       | Aa HTML<br>Aa Plain Tex<br><i>Aa</i> Rich Text | Cam<br>B | bria v 13 v<br>I <u>U</u> abe x | $\begin{bmatrix} A^* & A^* \end{bmatrix} Aa + \begin{bmatrix} A^* & A^* \end{bmatrix} Aa + \begin{bmatrix} A^* & A^* \end{bmatrix}$ |        | · ;= · *;= ·   €≡<br>= = =   ;= · | ≆  2↓   ¶<br>⊉ • ⊞ • |
| Clipboard 🗔 | Format                                         |          | F                               | ont                                                                                                    | Es l   | Paragraph                         | Gr.                  |

8. Now, you need to apply a new theme to this message so that it is more consistent. Click Options  $\rightarrow$  Themes  $\rightarrow$  Slice:

| 🗄 5 c² A 4 🕫                                         | Joe's Retirement Party - Message (HTML) 🖽 😑 🗆 🗡                                                                                                    |   |
|------------------------------------------------------|----------------------------------------------------------------------------------------------------|---|
| File Message Insert Options Form                     | nat Text Review 🗘 Tell me what you want to do                                                                                                    |   |
| Colors Colors Color Color                            | Image: Second Second |   |
| Aa<br>Example                                        | on nakking iv wore goons iv                                                                                                    |   |
| Office                                               |                                                                                                    | ٦ |
| Aa     Aa     Aa       Office     Facet     Integral |                                                                                                    | ٦ |
| Ion Board Organic Retrospect                         | ment party is planned for next Friday                                                                                                    |   |
| Aa<br>Wisp                                           | d'i noon in Boardroom C.                                                                                                    |   |
| Reset to Theme from Template                         | I wishes. Food and refreshments will be provided.                                                                                                    |   |
| Browse for Themes                                    |                                                                                                    |   |
| 🙀 Save Current Theme                                 |                                                                                                    |   |

**9.** With the new theme applied, you will see that the color of the text and WordArt now appears more consistent:

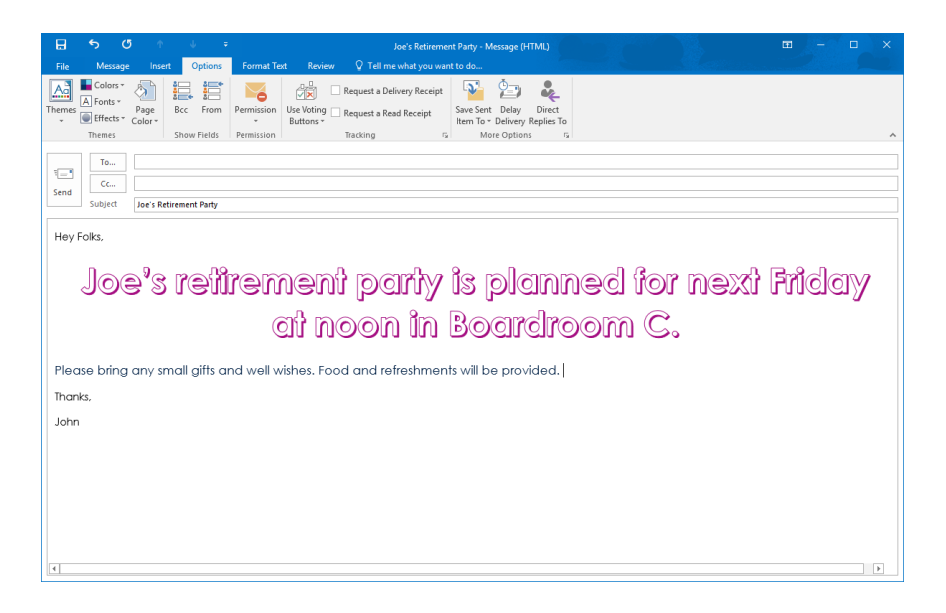

**10.** Click File  $\rightarrow$  Save As:

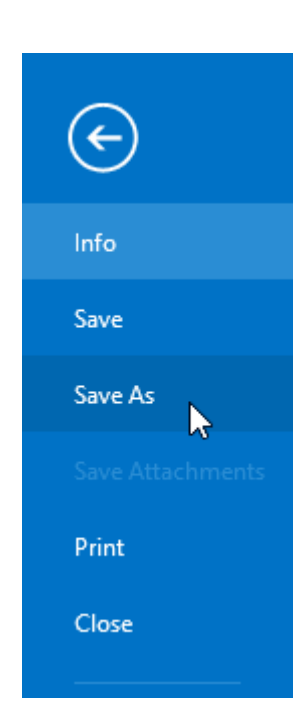

**11.** Use the Save As dialog box to save the message to your desktop as Activity 2-5 Complete. Close Microsoft Outlook 2016.

# TOPIC F: Manage Automatic Message Content

Outlook also provides you with ways to create content that will be included in a new message by default, such as a signature or pre-designed stationery. Over the course of this topic, you will learn about this type of content and how to manage it.

#### **Topic Objectives**

In this topic, you will learn:

- About stationery and themes
- About font options
- About signatures

## **STATIONERY AND THEMES**

The **Stationery** feature in Outlook allows you to apply a variety of different design templates to an outgoing message. These templates change the background of the message body to a selected color or pattern. While they are like themes, you are unable to create your own stationery and you are limited to the templates that are provided by default.
**Themes** offer a little more flexibility and can change a greater range of elements within a message. You can create a new theme from scratch or use one of the many default options. Additionally, themes can not only modify the background color of a message, but also its text, colors, and effects. (These themes are different than those applied from within the message itself.)

While stationery and themes can both be applied to outgoing messages on an individual basis, you also have the option to apply stationery templates and themes by default.

To create a single message using stationery or a theme, click Home  $\rightarrow$  New Items  $\rightarrow$  E-mail Message Using  $\rightarrow$  More Stationery:

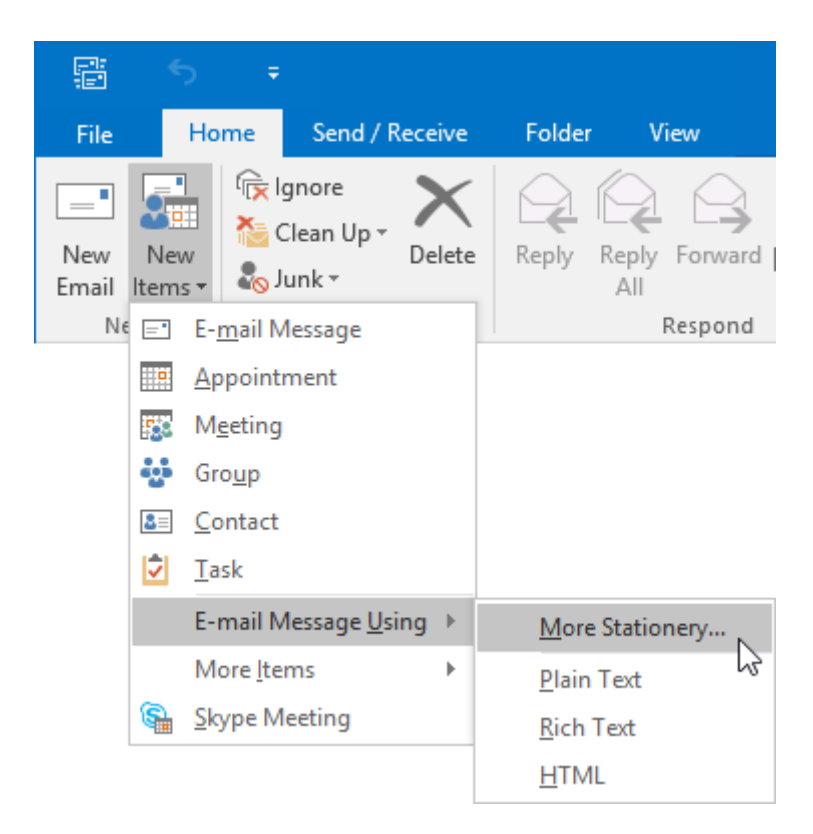

This action will display the Theme or Stationery dialog box. Using the list on the left-hand side of this dialog box, you can choose the theme or stationery template that you would like to use to create the message:

| Theme or Stationery                                                                                                    |                                                                                                    |    | ?   | ×    |
|----------------------------------------------------------------------------------------------------|----------------------------------------------------------------------------------------------------|----|-----|------|
| Choose a <u>Theme</u> :<br>(No Theme)<br>Afternoon<br>Arctic<br>Axis<br>Bears (Stationery)<br>Blends<br>Blue Calm<br>Blueprint<br>Bold Stripes<br>Breeze<br>Canyon<br>Capsules<br>Cascade<br>Compass<br>Concrete<br>Currency (Stationery)<br>Deep Blue<br>Echo<br>Eclipse<br>Edge<br>Evergreen<br>Expedition<br>Garden (Stationery)<br>Vivid Colors<br>Active Graphics<br>Sacade | Heading 1 style<br>Sullet 1<br>Bullet 2<br>Bullet 3<br>Horizontal Line:<br>Heading 2 style<br>Regular Text Sample<br><u>Regular Hyperlink</u><br><u>Followed Hyperlink</u> |    |     | -    |
|                                                                                                    |                                                                                                    | OK | Can | icel |

Once you click the OK button, a new Message window will open with that stationery or theme applied. From there, you may construct your message as you would normally:

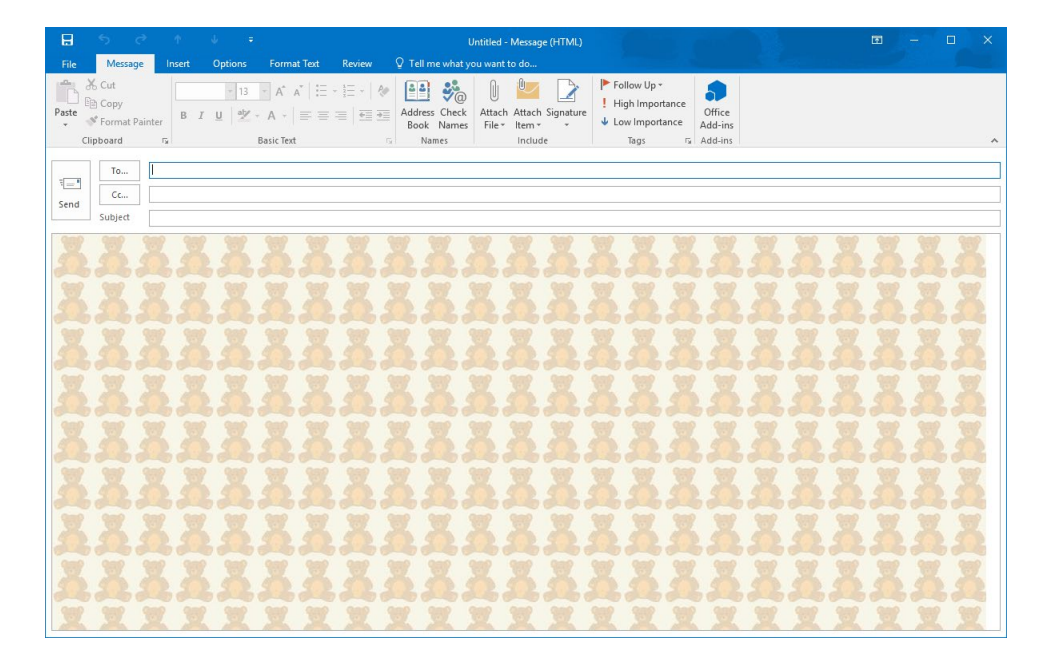

If you have found a theme or stationery template that you would like to use as the basis for all outgoing messages, you can have it automatically applied whenever you create a new message. To do this, first click File  $\rightarrow$  Options:

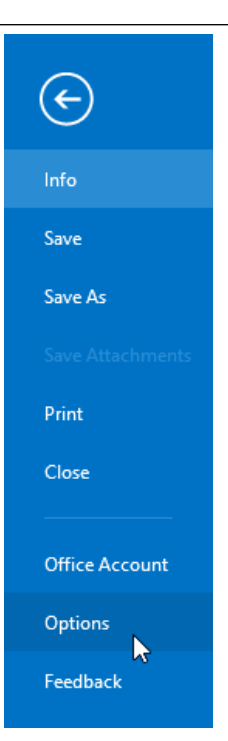

Inside the Outlook Options dialog box, click the Mail category. Then, click the "Stationery and Fonts" button:

| Outlook Options                                                              | ?                        | ×     |
|------------------------------------------------------------------------------|--------------------------|-------|
| General Change the settings for messages you create and receive.             |                          | ^     |
| Mail                                                                         |                          |       |
| Calendar Compose messages                                                    |                          |       |
| Groups Change the editing settings for messages.                             | Editor Options           |       |
| People <u>C</u> ompose messages in this format: HTML V                       |                          | - 1   |
| Tasks                                                                        |                          | - 11  |
| Search ABC Always check spelling before sending                              | pelling and Autocorrect. |       |
| Language                                                                     |                          |       |
| Advanced                                                                     | Circutture               | 5     |
| Customize Ribbon                                                             | si <u>gn</u> atures      |       |
| Quick Access Toolbar                                                         | Ctationen and Easts      |       |
| Add-ins                                                                      | Stationery and ronts     |       |
| Trust Center Outlook panes                                                   |                          |       |
| Customize how items are marked as read when using the Reading Pane.          | <u>R</u> eading Pane     |       |
| Message arrival                                                              |                          |       |
| When new messages arrive:                                                    |                          |       |
| Briefly change the mouse pointer                                             |                          |       |
| Sho <u>w</u> an envelope icon in the taskbar                                 |                          |       |
| ✓ Display a Desktop Alert                                                    |                          |       |
| Enable preview for <u>Rights</u> Protected messages (May impact performance) |                          |       |
| Conversation Clean Up                                                        |                          | ~     |
|                                                                              | OK Ca                    | ancel |

This action will open the Signatures and Stationery dialog box to the Personal Stationery tab:

| Signatures and Stationery        |                      | ?  | ×      |
|----------------------------------|----------------------|----|--------|
| E-mail Signature Personal S      | tationery            |    |        |
| Theme or stationery for new H    | TML e-mail message   |    |        |
| Theme No theme cu                | irrently selected    |    |        |
| Font: Use theme's font           |                      |    | $\sim$ |
| New mail messages                |                      |    |        |
| <u>F</u> ont                     | Sample Text          |    |        |
| Replying or forwarding messa     | ges                  |    |        |
| F <u>o</u> nt                    | Sample Text          |    |        |
| Mark my comments with:           | John Smith           |    |        |
| Pick a new <u>c</u> olor when re | plying or forwarding |    |        |
| Composing and reading plain      | text messages        |    |        |
| Fo <u>n</u> t                    | Sample Text          |    |        |
|                                  |                      |    |        |
|                                  |                      |    |        |
|                                  |                      |    |        |
|                                  |                      |    |        |
|                                  |                      | ОК | Cancel |

Click the Theme button near the top of the dialog box to display the Theme or Stationery dialog box. From the list on the left of this dialog box, you can choose the theme or stationery template that you would like to have automatically applied to all future messages that you create:

| Theme or Stationery                                                                                                    |                                                                                                    | ? | ×      |
|----------------------------------------------------------------------------------------------------|----------------------------------------------------------------------------------------------------|---|--------|
| Theme or Stationery Choose a <u>Theme</u> : (No Theme) Afternoon Arctic Axis Bears (Stationery) Blends Blue Calm Blueprint Bold Stripes Breeze Canyon Capsules Cascade Compass Concrete Currency (Stationery) Deep Blue Echo | Sample of theme Afternoon:<br>Heading 1 style<br>• Bullet 1<br>• Bullet 2<br>• Bullet 3<br>Horizontal Line:<br>Heading 2 style<br>Regular Text Sample<br>Regular Hyperlink | ? | ×      |
| Eclipse<br>Edge<br>Evergreen<br>Expedition<br>Garden (Stationery)<br>Vivid <u>C</u> olors<br>Vivid <u>C</u> olors<br>Active <u>G</u> raphics<br><u>B</u> ackground Image                                                     | Followed Hyperlink                                                                                                    |   | Cancel |

Click OK when you are finished. Click the OK button on the two subsequent dialog boxes and the selected theme or stationery template will now be applied to every new message that you create.

### FONT OPTIONS

In addition to setting a default theme or stationery template for new messages, you also have the option to choose what font will be used when sending, replying to, or forwarding HTML-formatted messages. You can find the controls to modify these settings inside the Signatures and Stationery dialog:

| Signatures and Stationery                            | ?  | ×      |
|------------------------------------------------------|----|--------|
| E-mail Signature Personal Stationery                 |    |        |
| Theme or stationery for new HTML e-mail message      |    |        |
| Theme No theme currently selected                    |    |        |
| Font: Use theme's font                               |    | $\sim$ |
| New mail messages                                    |    |        |
| Eont Sample Text                                     |    |        |
| Replying or forwarding messages                      |    |        |
| Font Sample Text                                     |    |        |
| Mark my comments with: John Smith                    |    |        |
| Pick a new <u>c</u> olor when replying or forwarding |    |        |
| Composing and reading plain text messages            |    |        |
| Font Sample Text                                     |    |        |
|                                                      |    |        |
|                                                      |    |        |
|                                                      |    |        |
|                                                      |    |        |
| ОК                                                   | Ca | ncel   |

(Remember, to open this dialog box, open the Outlook Options dialog box first. Then, click the Mail category and click the "Stationery and Fonts" button.)

To set the default font for each type of mail message, choose one of the bottom two options from the first menu:

| Signatures and Stationery                                                       | ?   | ×      |
|---------------------------------------------------------------------------------|-----|--------|
| E-mail Signature Personal Stationery                                            |     |        |
| Theme or stationery for new HTML e-mail message                                 |     |        |
| Iheme Afternoon                                                                 |     |        |
| Font: Use theme's font                                                          |     | $\sim$ |
| Use theme's font<br>New mail lice my font when replying and forwarding messages | _   |        |
| Fo                                                                              |     |        |
| Replying or romanany messages                                                   |     |        |
| Font Sample Text                                                                |     |        |
| Mark my comments with: John Smith                                               |     |        |
| Pick a new <u>color</u> when replying or forwarding                             |     |        |
| Composing and reading plain text messages                                       |     |        |
| Font Sample Text                                                                |     |        |
|                                                                                 |     |        |
|                                                                                 |     |        |
|                                                                                 |     |        |
|                                                                                 |     |        |
| ОК                                                                              | Clo | ose    |

Then click the Font button for the type of message that you want to modify:

| Signatures and Stationery                           | 2  | ×      |
|-----------------------------------------------------|----|--------|
| E-mail Signature Personal Stationery                |    |        |
| Theme or stationery for new HTML e-mail message     |    |        |
| Iheme Capsules                                      |    |        |
| Font: Always use my fonts                           |    | $\sim$ |
| New mail messages                                   |    |        |
| Eont Sample Text                                    |    |        |
| Replying or forwarding messages                     |    |        |
| Font Sample Text                                    |    |        |
| Mark my comments with: John Smith                   |    |        |
| Pick a new <u>color</u> when replying or forwarding |    |        |
| Composing and reading plain text messages           |    |        |
| Font Sample Text                                    |    |        |
|                                                     |    |        |
|                                                     |    |        |
|                                                     |    |        |
|                                                     |    |        |
|                                                     | ОК | Close  |

Then, you will see the Font dialog. Here, you can customize all aspects of your font:

| Font                                                                                                    | ? ×                                                                                                    |
|----------------------------------------------------------------------------------------------------|----------------------------------------------------------------------------------------------------|
| Font Advanced                                                                                                    |                                                                                                    |
| Eont:<br>+Body<br>+Body<br>+Headings<br>Agency FB<br>Algerian<br>Arial<br>Font <u>c</u> olor:<br>Effects<br>Strikethrough<br>Double strikethrough<br>Superscript<br>Superscript<br>Preview | Font style: Size:<br>Regular<br>Halic<br>Bold<br>Bold Italic<br>Underline color:<br>No Color<br>Small caps<br>All caps<br>Hidden |
|                                                                                                    | Sample Text                                                                                                    |
| Set As Default                                                                                                    | OK Cancel                                                                                                    |

Once you are done, click OK to return to the Signatures and Stationery dialog. Then, click OK in all open dialogs to apply your changes.

## **S**IGNATURES

Signatures are commonly used by many organizations to automatically add personalized sender information to the end of every e-mail. The signature will typically identify the sender, as well as provide contact information. It may even include a picture or company logo. Keep in mind that you are not limited to one signature; you can create different signatures for different purposes. For example, you could create a signature for replying to incoming messages that is different from another signature that is used when sending a new message.

#### **Creating a Signature**

To start creating your signature, click File  $\rightarrow$  Options. Inside the Outlook Options dialog box, click the Mail category and then click the Signatures button:

| Outlook Options                                                  | ?      | × |
|------------------------------------------------------------------|--------|---|
| General Change the settings for messages you create and receive. |        | ^ |
| Mail                                                             |        |   |
| Calendar Compose messages                                        |        |   |
| Groups Change the editing settings for messages.                 | tions  |   |
| People <u>Compose messages in this format</u> : HTML v           |        | - |
| Tasks                                                            |        |   |
| Search Search Spelling before sending Spelling and Autoco        | orrect |   |
| Language                                                         |        |   |
| Advanced                                                         | tures  |   |
| Customize Ribbon                                                 | 6      |   |

This action will open the E-Mail Signature tab of the Signatures and Stationery dialog. To start creating your signature, click the New button:

| gnatures and Sta           | lionery                                   | ?                    | >   |
|----------------------------|-------------------------------------------|----------------------|-----|
| -mail Signature            | Personal Stationery                       |                      |     |
| ele <u>c</u> t signature t | o edit Choose default signature           |                      |     |
|                            | E-mail account: jsmith@acmewidg           | gets.onmicrosoft.com | `   |
|                            | New <u>m</u> essages: (none)              |                      | •   |
|                            | Replies/ <u>f</u> orwards: (none)         |                      | `   |
| Delete<br>dit signature    | New Save Rename                           |                      |     |
| Calibri (Body)             | V 11 V B I U Automatic V = = = = Business | Card 📑 🖶             |     |
|                            |                                           |                      |     |
|                            |                                           |                      | 1   |
|                            |                                           |                      |     |
|                            |                                           |                      |     |
|                            |                                           |                      |     |
|                            |                                           |                      |     |
|                            |                                           |                      |     |
|                            | _                                         |                      |     |
|                            |                                           | OK Can               | cel |

You will then be prompted to name your signature:

| New Signature             | ?       | $\times$ |
|---------------------------|---------|----------|
| Type a name for this sign | nature: |          |
|                           | Ca      | ncel     |
|                           |         |          |

Once you type a name and click OK, you will be returned to the Signatures and Stationery dialog. You can now use the bottom set of options to type and format your text. Once you're ready, click OK to complete the signature:

| Signatures and Stationery                                     | ?        | ×      |
|---------------------------------------------------------------|----------|--------|
| E-mail Signature Personal Stationery                          |          |        |
| Sele <u>c</u> t signature to edit Choose default signature    |          |        |
| Default E-mail account: jsmith@acmewidgets.onmicros           | oft.com  | $\sim$ |
| New <u>m</u> essages: (none)                                  |          | $\sim$ |
| Replies/forwards: (none)                                      |          | $\sim$ |
| Delete New Save Rename                                        |          |        |
| Edit signature                                                |          |        |
| Calibri (Body) V 11 V B I U Automatic V = = = I Business Card | <b>A</b> |        |
| Joe Smith                                                     |          | ^      |
| CEO<br>Acme Widgets Co                                        |          |        |
| Achie Wugets co.j                                             |          |        |
|                                                               |          |        |
|                                                               |          |        |
|                                                               |          |        |
|                                                               |          |        |
|                                                               |          | Ŧ      |
| ОК                                                            | Cano     | el:    |

#### **Setting Signature Options**

If you examine the options on the right-hand side of the Signatures and Stationery dialog, you will see a variety of different controls:

| Signatures and Stat          | tionery             |          |                            | ?                                  | Х      |
|------------------------------|---------------------|----------|----------------------------|------------------------------------|--------|
| <u>E</u> -mail Signature     | Personal Stationery |          |                            |                                    |        |
| Sele <u>c</u> t signature to | o edit              |          | Choose default sign        | nature                             |        |
| Default                      |                     | <b>^</b> | E-mail <u>a</u> ccount:    | jsmith@acmewidgets.onmicrosoft.com | $\sim$ |
|                              |                     |          | New <u>m</u> essages:      | (none)                             | $\sim$ |
|                              |                     |          | Replies/ <u>f</u> orwards: | (none)                             | $\sim$ |
| Delete                       | New Save            | Rename   |                            |                                    |        |
| <b>_</b>                     | 2                   | <u>_</u> |                            |                                    |        |

The top menu is used to choose what e-mail account you want to set signature options for. Then, you can choose what signature you want to use for new messages, as well as replies and forwards. Once your options are set, click OK.

#### **Using Signatures**

If you've set a signature as the default in the Signatures and Stationery dialog, it will be added automatically to the appropriate type of message (new messages and/or replies and forwards). To add a signature to a message manually, click Insert  $\rightarrow$  Signature  $\rightarrow$  [Signature]:

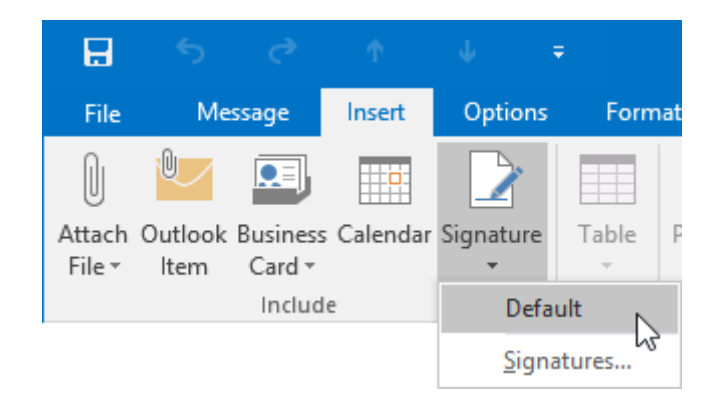

You can also click the Signatures command in this drop-down menu to open the Signatures and Stationery dialog.

## **ACTIVITY 2-6**

## **Managing Automatic Message Content**

Now that you have become comfortable with using Outlook 2016, you would like to start customizing it to suit your own needs. To start, you need to create a signature and then create a new message.

1. To begin, open Outlook 2016:

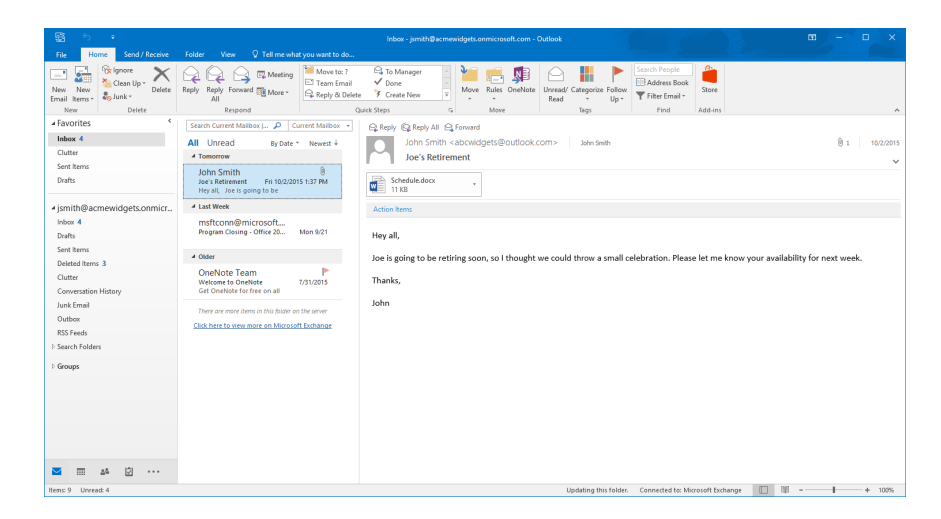

**2.** Click File  $\rightarrow$  Options:

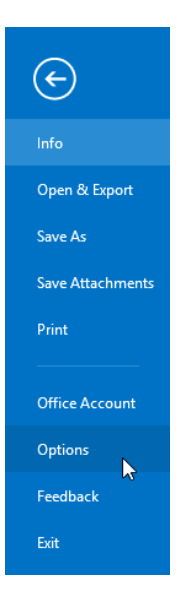

**3.** In the Outlook Options dialog box, click the Mail category:

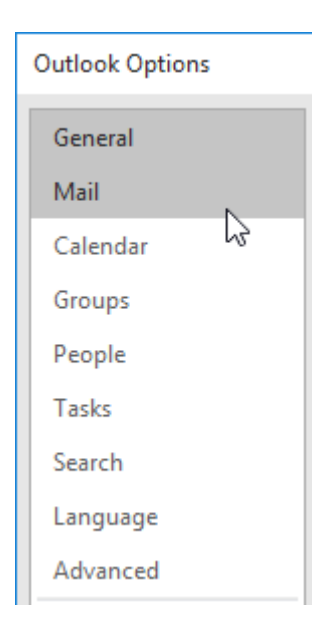

**4.** With the Mail category now displayed within the Outlook Options dialog box, click the Signatures button:

| Outlook Options      | ?                                                                                                    | ×      |
|----------------------|----------------------------------------------------------------------------------------------------|--------|
| General<br>Mail      | Change the settings for messages you create and receive.                                                                  | ^      |
| Calendar             | Compose messages                                                                                                    |        |
| Groups<br>People     | Change the editing settings for messages.                                                                                 | 5      |
| Tacks                | Compose messages in this format:                                                                                          | - 1    |
| Search               | ABC Always check spelling before sending Spelling and Autocorrect                                                         | t      |
| Language             | Ignore original message text in reply or forward                                                                          |        |
| Advanced             | Create or modify signatures for messages.                                                                                 | 5      |
| Quick Access Toolbar | Use stationery to change default fonts and styles, colors, and backgrounds.                                               | 5      |
| Trust Center         | Outlook panes                                                                                                    |        |
| nut center           | Customize how items are marked as read when using the Reading Pane.                                                       | ž      |
|                      | Message arrival                                                                                                    |        |
|                      | When new messages arrive:<br>Play a sound                                                                                 |        |
|                      | Briefly c <u>h</u> ange the mouse pointer                                                                                 |        |
|                      | Show an envelope icon in the taskbar                                                                                      |        |
|                      | <ul> <li>Usplay a Uesktop Alert</li> <li>Enable preview for Bights Protected messages (May impact performance)</li> </ul> |        |
|                      | Conversation Clean Up                                                                                                    | ~      |
|                      | ОК                                                                                                    | Cancel |

**5.** The Signatures and Stationery dialog box will now be shown with the E-mail Signature tab displayed:

| mail Signature             | Personal Statione | ry   |           |                         |                                    |   |
|----------------------------|-------------------|------|-----------|-------------------------|------------------------------------|---|
| ele <u>c</u> t signature t | o edit            |      |           | Choose default sigr     | nature                             |   |
|                            |                   |      | ~         | E-mail <u>a</u> ccount: | jsmith@acmewidgets.onmicrosoft.com | 1 |
|                            |                   |      |           | New <u>m</u> essages:   | (none)                             | ` |
|                            |                   |      |           | Replies/forwards:       | (none)                             | ` |
| Delete                     | New               | C    | ×         |                         |                                    |   |
| Delete                     | New               | Save | кепате    |                         |                                    |   |
| li <u>t</u> signature      |                   |      |           |                         |                                    |   |
| Calibri (Body)             | ✓ 11 ✓ B          | ΙU   | Automatic |                         | 🔠 Business Card                    |   |
|                            |                   |      |           |                         |                                    | 1 |
|                            |                   |      |           |                         |                                    | 1 |
|                            |                   |      |           |                         |                                    |   |
|                            |                   |      |           |                         |                                    |   |
|                            |                   |      |           |                         |                                    |   |
|                            |                   |      |           |                         |                                    |   |
|                            |                   |      |           |                         |                                    |   |
|                            |                   |      |           |                         |                                    |   |
|                            |                   |      |           |                         |                                    |   |

**6.** Click the New button:

| mail Signature            | Personal Statio | nery |   |           |                            |                                    |   |
|---------------------------|-----------------|------|---|-----------|----------------------------|------------------------------------|---|
| le <u>c</u> t signature t | o edit          |      |   |           | Choose default sigr        | nature                             |   |
|                           |                 |      |   | ~         | E-mail <u>a</u> ccount:    | jsmith@acmewidgets.onmicrosoft.com | ` |
|                           |                 |      |   |           | New <u>m</u> essages:      | (none)                             | ` |
|                           |                 |      |   |           | Replies/ <u>f</u> orwards: | (none)                             | ` |
| Delete<br>it signature    | New             | Sav  | Ê | Rename    |                            |                                    |   |
| Calibri (Body)            | ✓ 11 ✓          | B I  | U | Automatic |                            | 🔠 Business Card 🛛 🔒                |   |
|                           |                 |      |   |           |                            |                                    |   |
|                           |                 |      |   |           |                            |                                    | 1 |
|                           |                 |      |   |           |                            |                                    |   |
|                           |                 |      |   |           |                            |                                    |   |
|                           |                 |      |   |           |                            |                                    |   |
|                           |                 |      |   |           |                            |                                    |   |
|                           |                 |      |   |           |                            |                                    |   |

**7.** The New Signature dialog box will now be displayed. Type "Default" as the name for the new signature that you are creating and then click OK:

| New Signature                                | ?       | $\times$ |
|----------------------------------------------|---------|----------|
| <u>T</u> ype a name for this sign<br>Default | nature: |          |
| ОК                                           | Ca      | ncel     |

**8.** With a new signature created, you can begin customizing it using the controls in this dialog. Click inside the "Edit signature" text area and type your name:

| inatures and Stat                       | tionery                  |              |                     |                                                | ?                                            | ×   |
|-----------------------------------------|--------------------------|--------------|---------------------|------------------------------------------------|----------------------------------------------|-----|
| -mail Signature                         | Personal Stati           | onery        |                     |                                                |                                              |     |
| ele <u>c</u> t signature to<br>Default  | o edit                   |              | ~                   | Choose default sigr<br>E-mail <u>a</u> ccount: | nature<br>ismith@acmewidgets.onmicrosoft.com | n 🗸 |
|                                         |                          |              |                     | New <u>m</u> essages:                          | (none)                                       | ~   |
| <u>D</u> elete                          | New                      | <u>S</u> ave | ∨<br><u>R</u> ename | Replics/ <u>f</u> orwards.                     | (none)                                       | ~   |
| di <u>t</u> signature<br>Calibri (Body) | <ul><li>✓ 11 ✓</li></ul> | B I <u>U</u> | Automatic           |                                                | 🔠 Business Card                              | •   |
| John Shindi                             |                          |              |                     |                                                |                                              |     |
|                                         |                          |              |                     |                                                |                                              |     |
|                                         |                          |              |                     |                                                |                                              |     |
|                                         |                          |              |                     |                                                |                                              | ~   |
|                                         |                          |              |                     |                                                |                                              |     |

**9.** Select your name and then click the Bold button just above the text area:

| Signatures and Stationery                                     | ?        | ×      |
|---------------------------------------------------------------|----------|--------|
| E-mail Signature Personal Stationery                          |          |        |
| Select signature to edit Choose default signature             |          |        |
| Default E-mail account: jsmith@acmewidgets.onmicro            | soft.com | $\sim$ |
| New <u>m</u> essages: (none)                                  |          | ~      |
| Replies/forwards: (none)                                      |          | $\sim$ |
| Delete New Save Rename                                        |          |        |
| Edit signature                                                |          |        |
| Calibri (Body) V 11 V B I U Automatic V = = = = Business Card | <b>A</b> |        |
| John Smith                                                    |          | ^      |
|                                                               |          |        |
|                                                               |          |        |
|                                                               |          |        |
|                                                               |          |        |
|                                                               |          |        |
|                                                               |          |        |
|                                                               |          | ~      |
|                                                               |          | _      |
| ОК                                                            | Can      | cel    |

**10.** Click at the end of your name and press the Enter key on your keyboard to create a new line. Type your job title:

| gnatures and Sta           | tionery             |              |                |                            | ?                                  | ×      |
|----------------------------|---------------------|--------------|----------------|----------------------------|------------------------------------|--------|
| -mail Signature            | Personal Stationery |              |                |                            |                                    |        |
| ele <u>c</u> t signature t | o edit              |              |                | Choose default sign        | nature                             |        |
| Default                    |                     |              | ^              | E-mail <u>a</u> ccount:    | jsmith@acmewidgets.onmicrosoft.com | $\sim$ |
|                            |                     |              |                | New <u>m</u> essages:      | (none)                             | $\sim$ |
|                            |                     |              | ~              | Replies/ <u>f</u> orwards: | (none)                             | $\sim$ |
| <u>D</u> elete             | New                 | <u>S</u> ave | <u>R</u> ename |                            |                                    |        |
| di <u>t</u> signature      |                     |              |                |                            |                                    |        |
| Calibri (Body)             | ✓ 11 ✓ B            | ΙU           | Automatic      |                            | 🔠 Business Card 🛛 📑 🖶              |        |
| John Smith                 |                     |              |                |                            |                                    | 1      |
| Student 🔶                  | -                   |              |                |                            |                                    | 1      |
|                            |                     |              |                |                            |                                    |        |
|                            |                     |              |                |                            |                                    |        |
|                            |                     |              |                |                            |                                    |        |
|                            |                     |              |                |                            |                                    |        |
|                            |                     |              |                |                            |                                    | ~      |
|                            |                     |              |                |                            |                                    |        |
|                            |                     |              |                |                            | OK Can                             | cel    |

(If you do not have a job title, type "Student.")

**11.** Press Enter to create a new line. Type your city and state/province:

| Signatures and Sta           | tionery              |                   |                            |                |                 | ?       | ×        |
|------------------------------|----------------------|-------------------|----------------------------|----------------|-----------------|---------|----------|
| <u>E</u> -mail Signature     | Personal Stationery  |                   |                            |                |                 |         |          |
| Sele <u>c</u> t signature to | edit                 |                   | Choose default sign        | nature         |                 |         |          |
| Default                      |                      | ^                 | E-mail <u>a</u> ccount:    | jsmith@acmew   | idgets.onmicros | oft.com | $\sim$   |
|                              |                      |                   | New <u>m</u> essages:      | (none)         |                 |         | $\sim$   |
|                              |                      |                   | Replies/ <u>f</u> orwards: | (none)         |                 |         | $\sim$   |
| <u>D</u> elete               | <u>N</u> ew <u>S</u> | ve <u>R</u> ename |                            |                |                 |         |          |
| Colibri (Rodu)               | 11                   |                   |                            |                | -               | 0       |          |
| Calibit (Body)               |                      |                   |                            | <u>B</u> usine | ss Card         | ŝ       | _        |
| John Smith                   |                      |                   |                            |                |                 |         | ^        |
| Student<br>New York, N.      | Y.                   |                   |                            |                |                 |         |          |
|                              |                      |                   |                            |                | ОК              | Cano    | ↓<br>:el |

**12.** With the signature now complete, click the OK button in the lower right-hand corner of the dialog box:

| ignatures and Stat                    | ionery                                       | ?               | ×      |
|---------------------------------------|----------------------------------------------|-----------------|--------|
| <u>E</u> -mail Signature              | Personal Stationery                          |                 |        |
| Sele <u>c</u> t signature to          | o edit Choose default signature              |                 |        |
| Default                               | E-mail account: jsmith@acmewidgets.          | onmicrosoft.com | $\sim$ |
|                                       | New <u>m</u> essages: (none)                 |                 | ~      |
|                                       | Replies/forwards: (none)                     |                 | ~      |
| <u>D</u> elete                        | <u>N</u> ew <u>S</u> ave <u>R</u> ename      |                 |        |
| di <u>t</u> signature —               |                                              |                 |        |
| Calibri (Body)                        | ✓ 11 ✓ B I U Automatic ✓ Ξ Ξ Ξ Business Card | 📑 😤             |        |
| John Smith<br>Student<br>New York, N. | Υ.                                           |                 | ^      |
|                                       |                                              |                 | ~      |
|                                       | 0                                            | K Can           | cel    |

**13.** Back in the Outlook Options dialog box, click OK:

| erformance) |      |          |
|-------------|------|----------|
|             | ок 💦 | ✓ Cancel |

14. Now, you need to create a new e-mail to test out the signature that you just created. You would also like to see what kind of stationery templates are available. Back in the main Outlook 2016 window, click Home → New Items → E-mail Message Using → More Stationery:

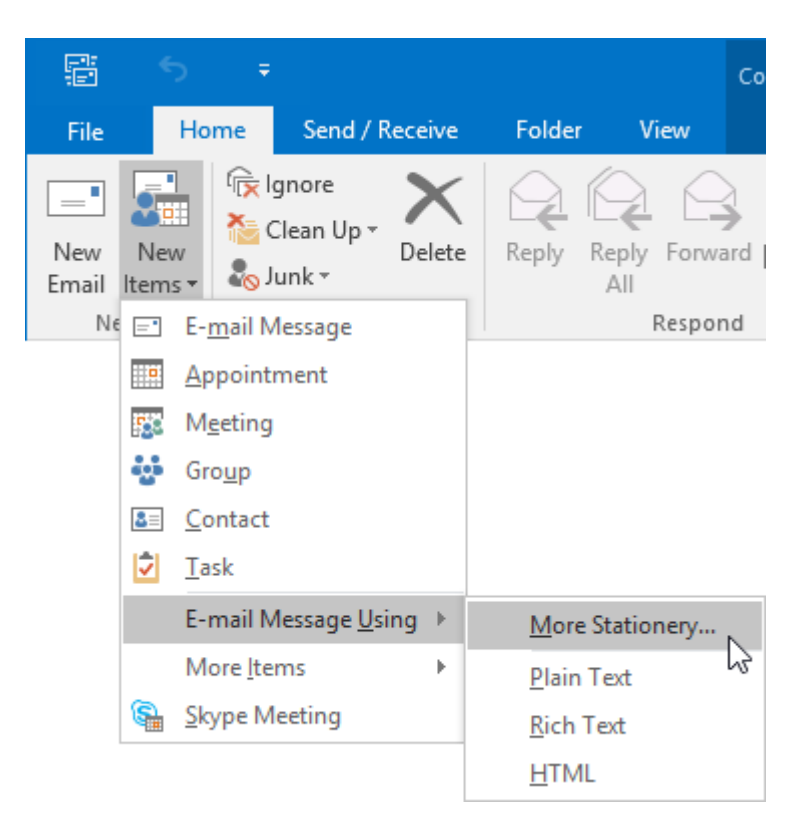

**15.** The Theme or Stationery dialog box will now be displayed. Scroll down in the list box on the left side of it and then click to select the Soft Blue (Stationery) option. You will see a preview of how this stationery template will look:

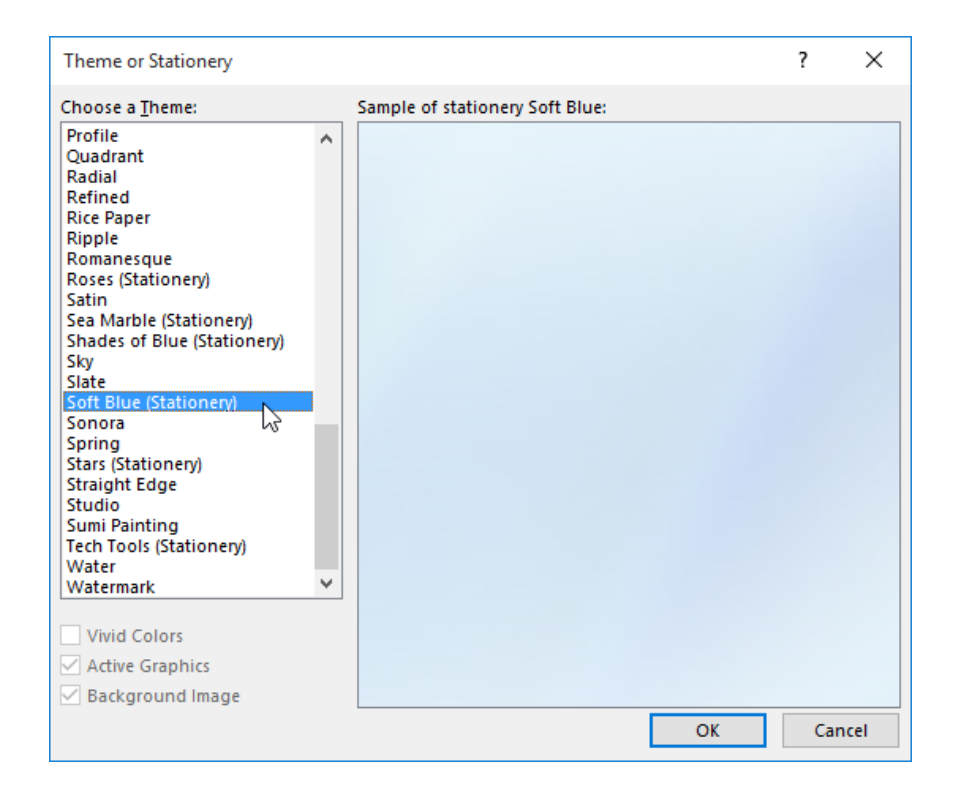

**16.** In the lower right-hand corner of the Theme or Stationery dialog box, click the OK button:

| Theme or Stationery                                                                                                    |                                 | ?   | ×   |
|----------------------------------------------------------------------------------------------------|---------------------------------|-----|-----|
| Choose a <u>T</u> heme:                                                                                                    | Sample of stationery Soft Blue: |     |     |
| Profile         Quadrant         Radial         Refined         Rice Paper         Ripple         Romanesque         Roses (Stationery)         Satin         Sea Marble (Stationery)         Shades of Blue (Stationery)         Sky         Slate         Soft Blue (Stationery)         Staring         Staris (Stationery)         Staris (Stationery)         Staris (Stationery)         Staris (Stationery)         Staris (Stationery)         Staris (Stationery)         Staris (Stationery)         Staris (Stationery)         Staris (Stationery)         Staris (Stationery)         Staris (Stationery)         Staris (Stationery)         Water         Watermark         Vivid Colors         Active Graphics         Background Image |                                 |     |     |
|                                                                                                    | ОК                              | Can | cel |

**17.** A new Message window will open with the selected stationery template applied. Additionally, you will see the signature that you configured earlier in this activity:

|                      |                                    |        |                |                                                               |           |                             | Untitled - Message (HTML)                  |                                                  |                   |  |  |   |
|----------------------|------------------------------------|--------|----------------|---------------------------------------------------------------|-----------|-----------------------------|--------------------------------------------|--------------------------------------------------|-------------------|--|--|---|
|                      | Message                            | Insert | Options        | Format Text                                                   | Review    | C Tell me what y            | ou want to do                              |                                                  |                   |  |  |   |
| Paste                | X Cut<br>E Copy<br>≪ Format Painte | B      | I <u>U</u>  ªZ | A <sup>*</sup> A <sup>*</sup>   Ξ<br>A +   Ξ Ξ<br>Parist Test | · E ·   & | Address Check<br>Book Names | Attach Attach Signature<br>File * Item * * | Follow Up *<br>High Importance<br>Low Importance | Office<br>Add-ins |  |  |   |
|                      | Ippoard                            | 12     |                | Dasic lext                                                    |           | Ndmes                       | Include                                    | lags 1 <sub>2</sub>                              | Add-Ins           |  |  | ^ |
| Send                 | Cc                                 |        |                |                                                               |           |                             |                                            |                                                  |                   |  |  |   |
| John<br>Stude<br>New | Smith<br>ent<br>York, N.Y.         |        |                |                                                               |           |                             |                                            |                                                  |                   |  |  |   |
|                      |                                    |        |                |                                                               |           |                             |                                            |                                                  |                   |  |  |   |
|                      |                                    |        |                |                                                               |           |                             |                                            |                                                  |                   |  |  |   |
|                      |                                    |        |                |                                                               |           |                             |                                            |                                                  |                   |  |  |   |
|                      |                                    |        |                |                                                               |           |                             |                                            |                                                  |                   |  |  |   |

**18.** Click File  $\rightarrow$  Save As:

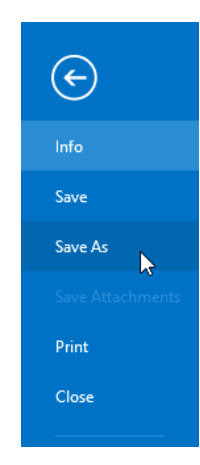

**19.** Use the Save As dialog box to save the message to your desktop as Activity 2-6 Complete. Close Microsoft Outlook 2016.

# Summary

Over the course of this lesson, you learned about the various tools that you can use to compose new messages in Outlook 2016. You should now feel comfortable creating a new e-mail message from scratch, as well as checking a new message for spelling or grammar errors. Additionally, you should feel comfortable using the many formatting tools that are available to enhance your message. Finally, you should also be able to attach different file types to an outgoing e-mail message, as well as manage automatic message content (such as signatures and stationery templates).

# LESSON 3: READING AND RESPONDING TO MESSAGES

# **Lesson Objectives**

In this lesson you will learn how to:

- Customize reading options
- Work with attachments
- Manage your message responses

# TOPIC A: Customize Reading Options

Outlook 2016 includes several different ways in which you can read messages that you receive. While the default settings may work for most people, being familiar with all the available reading methods can come in handy. Over the course of this topic, you will learn how to customize reading options.

#### **Topic Objectives**

In this topic, you will learn:

- About desktop alerts
- About pane views
- About Message Preview
- About conversations
- About mail options

## **DESKTOP ALERTS**

You may have already seen a desktop alert shown while you have been working with Outlook 2016. These alerts are small notifications that appear when a new message or Outlook item appears inside of your inbox. This pop-up notification will provide you with a brief description of the item and will appear above any currently displayed windows:

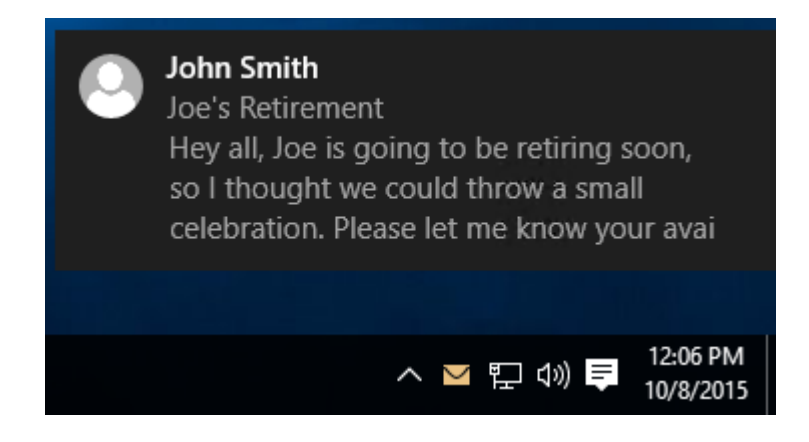

If the desktop alert concerns an e-mail message, you will see who the sender is, the message subject line, and a few lines from the body of the message. Clicking on the alert will display the message in a separate message window.

While desktop alerts are enabled by default, you do have the option to disable them. You can find this setting inside the "Message arrival" section of the Mail category in the Outlook Options dialog box.

#### **Other Message Arrival Notifications**

There are also other message arrival notifications that can be enabled. For example, you can have a specific sound played, temporarily change the appearance of your mouse cursor, and/or display an envelope icon in the system tray area of the taskbar.

### **PANE VIEWS**

Outlook includes several different panes that make up the primary Outlook 2016 window, each of which can be configured separately. These panes are modified using the commands in the Layout group of the View tab:

|    | 麕                | 5                | ÷             |                                               |                    |                    | h    | nbox - jsmith@acn | ewidgets.onmicrose | oft.com - Outlook                                                                          |                     |             | • -                         | □ × |
|----|------------------|------------------|---------------|-----------------------------------------------|--------------------|--------------------|------|-------------------|--------------------|--------------------------------------------------------------------------------------------|---------------------|-------------|-----------------------------|-----|
|    |                  |                  |               | Send / Receive Folder                         | View               | ♀ Tell me what you |      |                   |                    |                                                                                            |                     |             |                             |     |
| •  | Shange<br>View * | View<br>Settings | Reset<br>View | Show as Conversations Conversation Settings - | Message<br>Preview | Date               | From | 🚰 Io<br>🔚 Size    | Catggories         | <ul> <li>↑↓ Reverse Sort</li> <li>⇒ Add Columns</li> <li>⇒ += Expand/Collapse *</li> </ul> | Folder Reading To-D | People      | Reminders Open in New Close |     |
| T. | a                | irrent Vier      | N             | Messages                                      |                    |                    |      | Arrangement       |                    |                                                                                            | Lavout              | People Pane | Window                      | ~   |

Using the **Folder Pane**, **Reading Pane**, and **To-Do Bar** drop-down commands, you are able to minimize those panes or remove them completely from the Outlook 2016 window. This has the effect of providing more space for the Reading pane and the main working area.

The Options command in the Folder Pane drop-down menu will display the Navigation Options dialog box:

| Navigation Options                                           | ×         |
|--------------------------------------------------------------|-----------|
| Maximum number of visible items: 🚺 🚖<br>🗹 Compact Navigation | -         |
| Display in this order                                        |           |
| Mail                                                         | Move Up   |
| Calendar<br>People<br>Tasks                                  | Move Down |
| Notes<br>Folders<br>Shortcuts                                |           |
|                                                              |           |
| Reset OK                                                     | Cancel    |

Using the controls in this dialog box, you can choose what buttons will populate the bottom of the Navigation pane. You can also toggle Compact Navigation (which will show icons instead of workspace names) on or off.

The **Reading Pane** drop-down command allows you to dock this pane to the right of the working area or at the bottom of it, as well as turn it off. Clicking the Options command will display the Reading Pane dialog:

| Reading Pane                                                                                                    |  |  |  |  |  |  |
|----------------------------------------------------------------------------------------------------|--|--|--|--|--|--|
| Reading Pane options           Mark items as read when viewed in the Reading Pane           Wait         seconds before marking item as read                                          |  |  |  |  |  |  |
| <ul> <li>✓ Mark item as read when selection changes</li> <li>✓ Single key reading using space bar</li> <li>✓ Turn on automatic full-screen reading in portrait orientation</li> </ul> |  |  |  |  |  |  |
| OK Cancel                                                                                                    |  |  |  |  |  |  |

Using the controls in this dialog box, you can choose if items are marked as read when they are viewed in the Reading pane and modify a few other settings.

You can also choose how items in the workspace are arranged using the options in the Arrangement group of the View tab. For example, if you wanted to view all your received messages sorted by their individual subject lines, you would click the Subject option:

| Æ                    | Date               | Erom                      | <u>⊊a</u> o | Cat <u>eg</u> ories | *                 | ↑↓ Reverse Sort                                          |
|----------------------|--------------------|---------------------------|-------------|---------------------|-------------------|----------------------------------------------------------|
| Message<br>Preview * | ► Flag: Start Date | ▶ Flag: D <u>u</u> e Date | I 🖬 Size    | Subject             | *<br><del>*</del> | <ul> <li>Add Columns</li> <li>Expand/Collapse</li> </ul> |
| Theview              |                    |                           | Arrangement |                     |                   |                                                          |

As well, you can customize the specific fields shown by right clicking the column headers at the top of the workspace list:

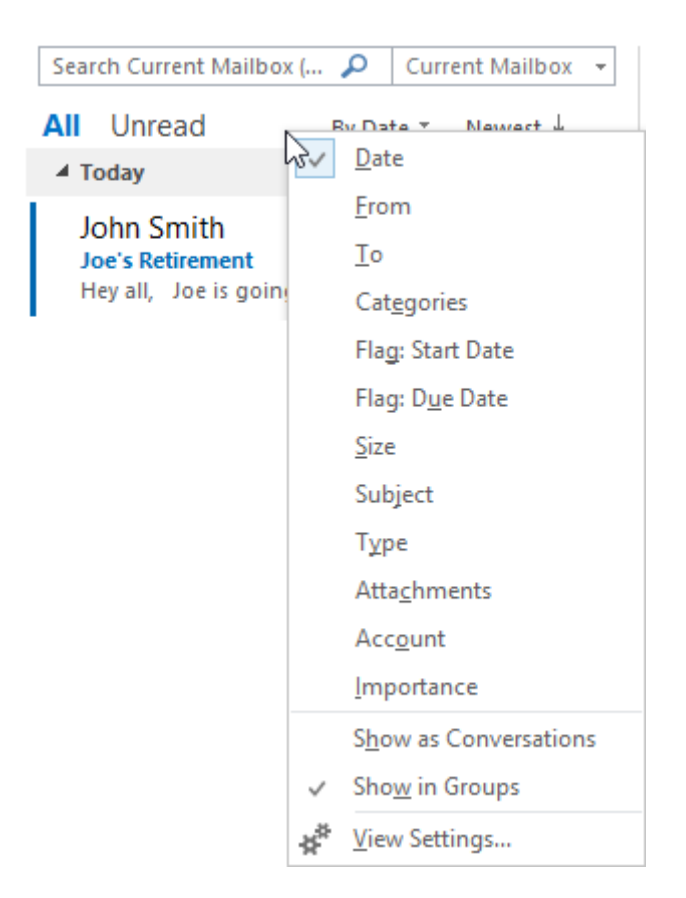

### Message Preview

Message Preview is used to display the first few lines from a message, in the message list, just below the message's subject line. By default, this feature will display just one line:

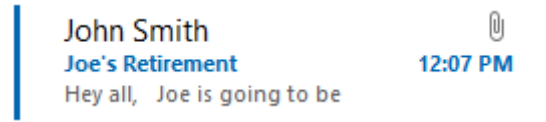

If you would like to display two or three lines instead, click View  $\rightarrow$  Message Preview  $\rightarrow$  [Line Count]:

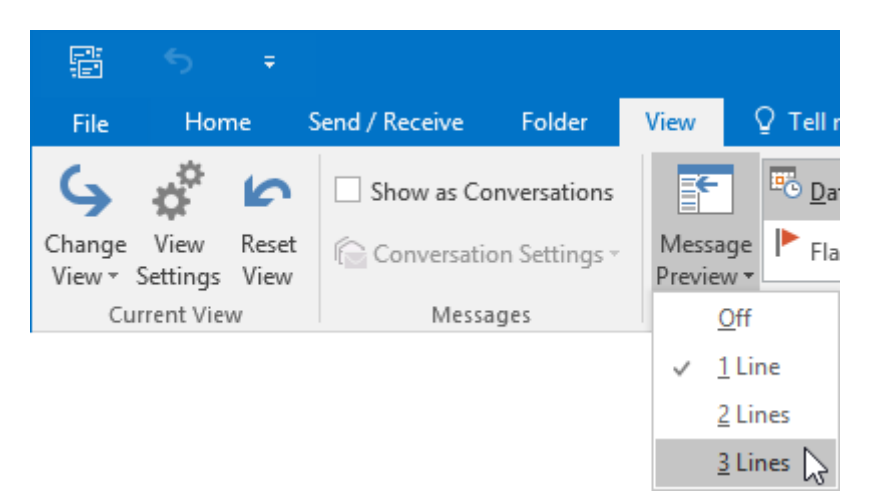

You will then be asked if you would like to change the message preview settings for only the current folder or your whole mailbox:

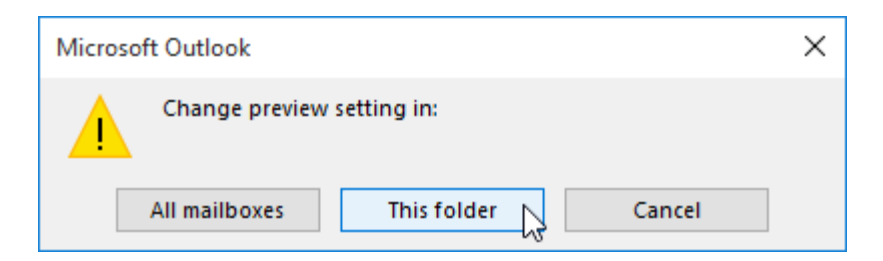

Here, you can see how a message is displayed when the message preview displays two lines:

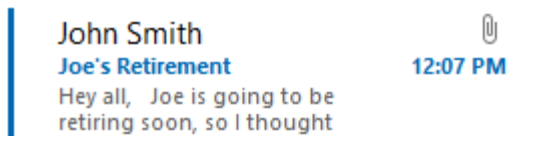

## **CONVERSATIONS**

**Conversations** continue to be a way to organize messages in Outlook 2016. This feature groups all sent and received e-mails that share the same subject line. By grouping these messages together under the same subject line, you are able to follow a discussion in a more linear fashion as a thread.

It also helps keep your inbox much more organized by having multiple messages from multiple people with the same subject contained to one entry. Additionally, if you receive new e-mail that is part of a previous discussion, that discussion will automatically be moved to the top of the message list.

Conversations are identified by a small arrow icon adjacent to a message listing in the working area:

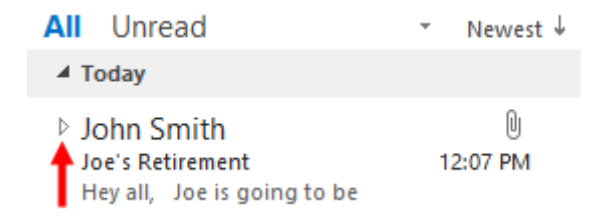

Clicking this arrow will expand or collapse the conversation. Here is an example of a conversation that has been expanded:

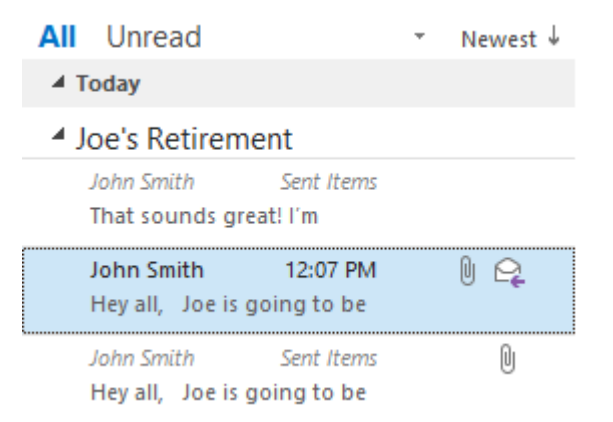

(Note that if an existing conversation receives a new message, the subject line will be bolded.)

The Conversations feature is not on by default, but it can be toggled on (or off) by clicking View  $\rightarrow$  Show as Conversations:

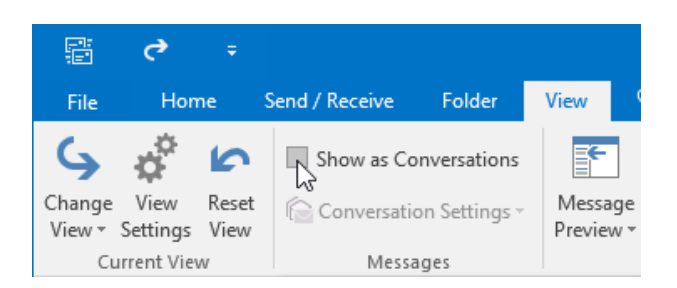

This action will display a dialog box where you can choose to arrange the items by conversation in the current folder or all folders in your mailbox:

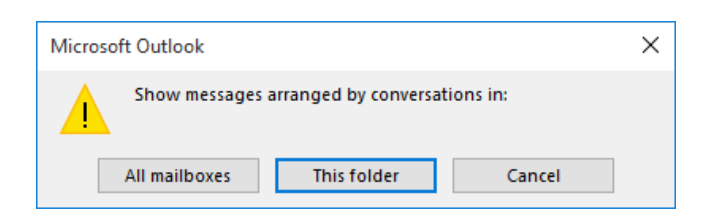

After clicking on one of these options, the Conversations feature will be enabled.

#### **Split Conversations**

When a conversation contains more than one conversation thread, it is referred to as a **split conversation**. For example, if someone replies to the first message that initiated a conversation rather than replying to a more recent one, a split conversation will occur.

## MAIL OPTIONS

Many of the settings that control how messages are sent and received are accessed via the Outlook Options dialog box. To open this dialog box, click File  $\rightarrow$  Options:

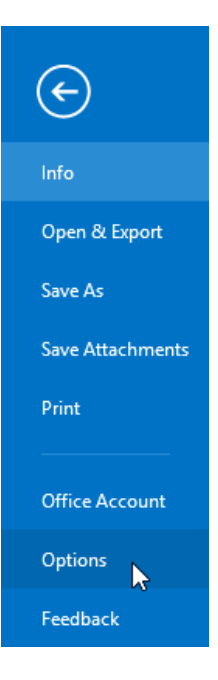

With the Outlook Options dialog box displayed, click the Mail category. You will see that this category includes several different sections:

| Outlook Options             |                                                                              | ?                          | ×      |
|-----------------------------|------------------------------------------------------------------------------|----------------------------|--------|
| General Mail                | Change the settings for messages you create and receive.                     |                            | ^      |
| Calendar Com                | npose messages                                                               |                            |        |
| Groups                      | Change the editing settings for messages.                                    | Editor Option              | S      |
| People                      | Compose messages in this format:                                             |                            |        |
| Tasks AI<br>Search          | BC Always check spelling before sending                                      | ng and Autocorrec          | t      |
| Language                    | ☑ Ignore original message text in reply or forward                           |                            |        |
| Advanced                    | Create or modify signatures for messages.                                    | Si <u>gn</u> ature         | s      |
| Quick Access Toolbar        | Use stationery to change default fonts and styles, colors, and backgrounds.  | tationery and <u>F</u> ont | 5      |
| Add-ins<br>Trust Center Out | look panes                                                                   |                            |        |
|                             | Customize how items are marked as read when using the Reading Pane.          | <u>R</u> eading Pan        | e      |
| Mes                         | ssage arrival                                                                |                            |        |
|                             | When new messages arrive:<br>☑ Play a sound                                  |                            |        |
|                             | Briefly change the mouse pointer                                             |                            |        |
|                             | $\checkmark$ Sho <u>w</u> an envelope icon in the taskbar                    |                            |        |
|                             | ✓ Display a Des <u>k</u> top Alert                                           |                            |        |
|                             | Enable preview for <u>Rights</u> Protected messages (May impact performance) |                            |        |
| Con                         | versation Clean Up                                                           |                            | ~      |
|                             | [                                                                            | ОК                         | Cancel |

Below is a breakdown of the settings that you will find in each section of the Mail category:

- Compose messages: This section contains controls to modify the editing settings for a message (HTML, Rich Text, or Plain Text); configure how spelling and AutoCorrect tools operate; access signature options; and customize the stationery and fonts that are used for new messages.
- Outlook panes: This section contains just one button that is used to customize how the Reading pane operates.
- **Message arrival:** Here, you can modify what happens when a new message is received by Outlook.
- Conversation Clean Up: In this section you can control how the conversation clean up tool works. This includes controlling what type of messages are moved and choosing where cleaned up items are moved to.
- Replies and forwards: This section controls what kind of information is included when you choose to reply or forward a received message. By default, the original message will be included whenever you forward or reply to a message.
- Save messages: In this section you can control how and when a message is saved as you are composing it.
- **Send messages:** This section contains options to modify the default importance and sensitivity of any messages that you send, amongst many other similar settings.
- MailTips: In this section you will be able to control when and how MailTips are displayed.
- **Tracking:** In this section you will see controls that are used to configure how delivery and read receipts are handled.
- **Message format:** The settings in this section control the underlying formatting of a message.
- **Other:** The last section in the Mail category includes a mix of controls that are used to modify paste options, Next and Previous button display, and more.

# **ACTIVITY 3-1**

## **Customizing Reading Options**

You would like to tweak Outlook's reading options in a few different ways to better match your own preferences.

1. To begin, open Microsoft Outlook 2016:

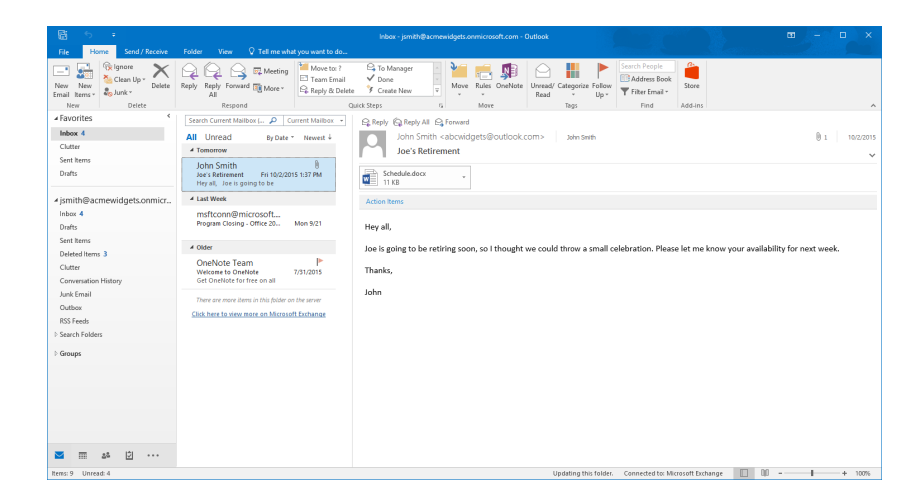

2. Hide the Favorites section in the Navigation pane by clicking the arrow ( <sup>4</sup> ) that appears next to the Favorites title:

| Favorites                   |
|-----------------------------|
| Inbox 4                     |
| Clutter                     |
| Sent Items                  |
| Drafts                      |
| ▲ jsmith@acmewidgets.onmicr |
| Inbox 4                     |
| Drafts                      |
| Sent Items                  |
| Deleted Items 12            |
| Clutter                     |
| Conversation History        |
| Junk Email                  |
| Outbox                      |
| RSS Feeds                   |
| ▷ Search Folders            |
| ▷ Groups                    |

(If no Favorites are currently configured, skip to the next step.)

**3.** Adjust the Reading pane so that it appears below the message list by clicking View  $\rightarrow$  Reading Pane  $\rightarrow$  Bottom:

| - E | 2                          | ¢                | ٠             |                                               |                      |                    | L.                      | nbox - jsmith@acm | newidgets.onmicros | oft.com - Outlook |                  |                               |                  | Ś.                    |                       | 10-0               | × |
|-----|----------------------------|------------------|---------------|-----------------------------------------------|----------------------|--------------------|-------------------------|-------------------|--------------------|-------------------|------------------|-------------------------------|------------------|-----------------------|-----------------------|--------------------|---|
| F   |                            |                  |               | Send / Receive Folder                         | View                 | 🖓 Tell me what you |                         |                   |                    |                   |                  |                               |                  |                       |                       |                    |   |
| Cha | →<br>nge<br>w <sup>*</sup> | View<br>Settings | Reset<br>View | Show as Conversations Conversation Settings - | Message<br>Preview * | Date               | Erom<br>Flag: Dige Date | 🚰 Io<br>🖼 Size    | Catggories         |                   | Folder<br>Pane * | Reading To-Do<br>Pane * Bar * | People<br>Pane * | Reminders C<br>Window | tpen in New<br>Window | Close<br>All Items |   |
|     | Cur                        | rent Vie         | N             | Messages                                      |                      |                    |                         | Arrangement       |                    |                   |                  | Bight                         | ople Pane        |                       | Window                |                    | ~ |
|     |                            |                  |               |                                               |                      |                    |                         |                   |                    |                   |                  | Bottom                        |                  |                       |                       |                    |   |

4. The Outlook 2016 window will now look like this:

| The Number Open Participation       The Participation       Participation         Participation       Participation       Participation       Participation       Participation         Participation       Participation<                                                                                                    |                                                           | Inbar - jsmith@acmewidgets.onmicrosoft.com - Outlook                                                                                                    |                 |
|----------------------------------------------------------------------------------------------------|-----------------------------------------------------------|----------------------------------------------------------------------------------------------------|-----------------|
| Concertains failing     Concertains failing     C  | File Home Send / Receive                                  | Folder View Q Tell me what you want to do                                                                                                    |                 |
| Formits     Formits     F  | Change View Reset<br>View - Settings View<br>Current View | versations           Protect         P fugs         Same         P fugs         Same         P fugs         Same         P fugs         P fugs         P fugs         Same         P fugs         P fugs         P f                                                                                                    | iose<br>items   |
| Note 4       Image: Control of the control of the contro                                     | ∡ Favorites <                                             | All Unread Search Courset Mathem Chile D                                                                                                    | Current Mailbox |
| Cutor          • Set Triang          Cutor          • Set Triang          Data          • Set Triang          Cutor          • Set Triang          Cutor          • Set Triang          Cutor          • Set Triang          Cutor          • Set Triang          • Set Triang           • Set Triang          • Set Triang           • Set Triang                                                                                                    | Inbox 4                                                   | I CATEGORIES INCOMENTATION I SUBJECT INCOMENTATION I SUBJECTI I SUBJECTI I SUBJECTI I SUB |                 |
| Set Revue       Duels       Duels state of the set reverse the set of the set of th                                              | Clutter                                                   | A Date: Today                                                                                                    |                 |
| <ul> <li>I due Testing</li> <li>I due Testing</li> <lii due="" li="" testing<=""> <lii due="" li="" testing<=""> <li>I due Test</li></lii></lii></ul>                                                                                                    | Sent Items<br>Drafts                                      | Q. E John Smith Joe's Retirement.<br>Hey all, Joe is going to be retiring soon, so I thought we could through a small celebration. Please let me know your availability for next week. Thanks, John <end></end>                                                                                                    | P               |
| In the second second secon |                                                           | Date: Yesterday                                                                                                    |                 |
| back 4   Data   Data   Serie here   Default Nerse   Default Nerse <td>▲ jsmith@acmewidgets.onmicr</td> <td>John Smith Requested Documents Wed 10/7/2015 12:39 PM 31 KB</td> <td>⊫</td>                                                                                                    | ▲ jsmith@acmewidgets.onmicr                               | John Smith Requested Documents Wed 10/7/2015 12:39 PM 31 KB                                                                                                    | ⊫               |
| Set from     • Date Manage       Outlow     Set and King       Outlow     Set and King       Control     Set and King       Control     Main Subin       Control     Main Subin       State Subin     Main Subin       Data Subin     Main Subin       Data Subin     Main Subin       Data Subin     Main Subin       Data Subin     Main Subin       Data Subin     Set Subin       Data Subin     Main Subin       Data Subin     Main Subin       Data Subin     Main Subin       Data Subin     Main Subin       Data Subin     Main Subin       Data Subin     Main Subin       Data Subin     Main Subin       Da                                                                                                    | Inbox 4<br>Drafts                                         | Ca ⓑ John Smith Joe's Retirement Wed 10/72015 12:35 PM 40 KB<br>Hey all, Joe is going to be retiring soon, so I thought we could through a small celebration. Please let me know your availability for next week. Thanks, John <end></end>                                                                                                    | ⊫               |
| Cutor     mm m     mm m                                                                                                    | Sent Items<br>Deleted Items 12                            | Date: Monday     John Smith Joe's Retirement Mon 10(5/2015 1:25 PM 24 KB                                                                                                    | lb.             |
| Concentration Hillow<br>has faal        • Date Lake Medi<br>has faal         Channel<br>Bissel Golden        • Date Lake Medi<br>has faal         Channel<br>Bissel Golden        • Date Lake Medi<br>has faal         Channel<br>Bissel Golden        • Date Lake Medi<br>has faal         Channel<br>Bissel Golden        • Date Lake Medi<br>has faal         Channel<br>Bissel Golden        • Date Lake Medi<br>has faal         Channel<br>Bissel Golden        • Date Lake Medi<br>has faal         Channel<br>Bissel Golden        • Date Lake Medi<br>has faal         Channel<br>Bissel Golden        • Date Lake Medi<br>has faal         Date Lake Medi<br>Bissel Channel<br>Dissel Bissel<br>• Date Lake Medi<br>• Date Lake Medi<br>• Date Lake M                                                                                                    | Clutter                                                   | Hey sit, Joe is going to be retiring soon, so i thought we could through a small celebration. Hease let me know your availability for next week. Inshiks, John Kena>                                                                                                    | P               |
| a bat ford     Det Kodel fords det inter.     Det Kodel fords det inter.     Det Kodel fords det inter.       D date     Det Kodel fords det inter.     Det Kodel fords det inter.     Det Kodel fords det inter.       D date     Det Kodel fords det inter.     Det Kodel fords det inter.     Det Kodel fords det inter.       D date     Det Kodel fords det inter.     Det Kodel fords det inter.     Det Kodel fords det inter.       D date     Det Kodel fords det inter.     Det Kodel fords det inter.     Det Kodel fords det inter.       D date forder     Det Kodel fords det inter.     Det Kodel fords det inter.     Det Kodel fords det inter.       D date forder     Det Kodel fords det inter.     Det Kodel fords det inter.     Det Kodel fords det inter.       D date forder     Det Kodel fords det inter.     Det Kodel fords det inter.     Det Kodel fords det inter.       D date forder     Det Kodel fords det inter.     Det Kodel fords det inter.     Det Kodel fords det inter.       D date forder     Det Kodel fords det inter.     Det Kodel fords det inter.     Det Kodel fords det inter.       D date forder     Det Kodel fords det inter.     Det Kodel fords det inter.     Det Kodel fords det inter.                                                                                                    | Conversation History                                      | Date: Last Week                                                                                                    |                 |
| Outer          • det older             • Streads           • det older             • Streads           • det older             • det older            • det older                                                                                                    | Junk Email                                                | Microsoft Unite Seffic Tour versoft password nas been reset Lie 9/25/2015 Lie 9/25/2015 Lie 9/25/2005 Lie 9/25/20000000000000   |                 |
| SS feeds       9 Sanch Falders         9 Sanch Falders       0 in Symbol         9 Googe       0 in Symbol         0 Googe       0 in Symbol         0 Googe       0 in Symbol         0 Googe       0 in Symbol         0 Googe       0 in Symbol         0 Googe       0 in Symbol         0 Googe       0 in Symbol         0 in Symbol       0 in Symbol         0 in Symbol       0 in Symbol                                                                                                    | Outbox                                                    | A Date: Older                                                                                                    | v               |
| B same folders B same folders                                                                                                    | RSS Feeds                                                 |                                                                                                    |                 |
| Provingeleta to the message on 104/2015 108 PM.      Schedulador     Schedulador     Action terms     Action terms     A  | <ul> <li>Search Folders</li> <li>Groups</li> </ul>        | Leg key / Eg key / All Eg Formid<br>John Smith <a and="" bridge="" jack="" sectio<="" section="" some="" start="" td=""><td>0 1 12:06 PM</td></a>                                                                                                    | 0 1 12:06 PM    |
| the set of the set of the se  |                                                           | You replied to this message on 10/8/2015 1:06 PM.                                                                                                    | ~               |
| Action here:                                                                                                    |                                                           | Scheduld.docx .                                                                                                    |                 |
| Hey all,<br>Joe is going to be retring soon, so I thought we could throw a small celebration. Please let me know your availability for next week.<br>Thanks,<br>There is 0 upward                                                                                                    |                                                           | Action Items                                                                                                    | + Get more apps |
| Joe is going to be retring soon, so I thought we could throw a small celebration. Please let me know your availability for next week. Thanks, There 12. Downat 4                                                                                                    |                                                           | Hey all,                                                                                                    | *               |
| Thanks,                                                                                                    |                                                           | Joe is going to be retiring soon, so I thought we could throw a small celebration. Please let me know your availability for next week.                                                                                                    |                 |
| item: 12 Unread: 4 All folders are up to date. Connected to: Microsoft Exchange 🔲 🐘                                                                                                    | 🔤 🖩 🕹 🖸 ····                                              | Thanks,                                                                                                    | *               |
|                                                                                                    | Items: 12 Unread: 4                                       | All folders are up to date. Connected to: Microsoft Exchange 🔲 💵 =                                                                                                    | + 100%          |

5. Now you would like to modify how columns are displayed in the current message list. Click View → Add Columns:

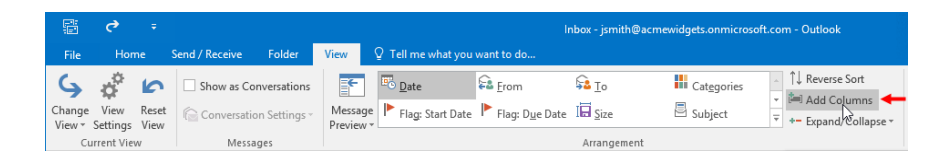

**6.** The Show Columns dialog box will now be displayed. In the list on the right-hand side of this dialog box, click Attachment and then click the Move Down button twice:

| Show Columns                                                            |                  | ×                                         |
|-------------------------------------------------------------------------|------------------|-------------------------------------------|
| Maximum number of lines in co                                           | ompact mode: 2 🗸 | •                                         |
| Select available columns from:                                          |                  |                                           |
| Frequently-used fields 🗸 🗸                                              | ]                |                                           |
| Available columns:                                                      | -                | Show these columns in this order:         |
| Auto Forwarded                                                          | Add ->           | Importance A                              |
| Contacts<br>Conversation                                                | <- Remove        | Icon<br>From                              |
| Created                                                                 |                  | Attachment                                |
| Do Not AutoArchive<br>Due Date<br>Flag Completed Date<br>Follow Up Flag | New Column       | Subject<br>Received<br>Size<br>Categories |
| IMAP Status                                                             |                  | Flag Status                               |
| Originator Delivery Reques                                              |                  |                                           |
| Read                                                                    |                  |                                           |
| Received Representing Nai 🗡                                             |                  | ×                                         |
| Properties Delete                                                       |                  | Move Up Move Down                         |
|                                                                         |                  | OK Cancel                                 |

**7.** The Attachment column will now be after the Subject column, but before the Received column. Click OK to apply the new settings:

| Show Columns                                                                                                    | ×                                                                                                    |  |  |  |  |  |  |  |  |
|----------------------------------------------------------------------------------------------------|----------------------------------------------------------------------------------------------------|--|--|--|--|--|--|--|--|
| Maximum number of lines in compact mode: 2                                                                                                    |                                                                                                    |  |  |  |  |  |  |  |  |
| Select available columns from:                                                                                                    |                                                                                                    |  |  |  |  |  |  |  |  |
| Frequently-used fields 🗸                                                                                                    |                                                                                                    |  |  |  |  |  |  |  |  |
| Available columns:                                                                                                    | Show these columns in this order:                                                                                |  |  |  |  |  |  |  |  |
| Auto Forwarded<br>Cc Contacts Conversation Created Do Not AutoArchive Due Date Flag Completed Date Follow Up Flag IMAP Status Message Originator Delivery Reques Read | Importance<br>Reminder<br>Icon<br>From<br>Subject<br>Attachment<br>Received<br>Size<br>Categories<br>Flag Status |  |  |  |  |  |  |  |  |
| Received Representing Nai 🗡                                                                                                    | ×                                                                                                    |  |  |  |  |  |  |  |  |
| Properties Delete                                                                                                    | Move Up Move Down                                                                                                |  |  |  |  |  |  |  |  |
|                                                                                                    | OK Cancel                                                                                                    |  |  |  |  |  |  |  |  |

8. Examine the message list of the Outlook 2016 window. You will see the new column:

| ALIAN PALAN AND                       |                                                                                                    |            |                                            |                     |       |            | 100 |      |
|---------------------------------------|----------------------------------------------------------------------------------------------------|------------|--------------------------------------------|---------------------|-------|------------|-----|------|
| I LI FROM                             | SUBJECT                                                                                                    | 0          | RECEIVED                                   |                     | SIZE  | CATEGORIES | Y   | . IA |
| A Date: Today                         |                                                                                                    | 1          |                                            |                     |       |            |     |      |
| 🔒 John Smith<br>Hey all, Joe is going | Joe's Retirement<br>to be retiring soon, so I thought we could through a small celebration. Please let me know your availability ( | for next w | J Thu 10/8/2015 12:0<br>reek. Thanks, John | 7 PM<br><end></end> | 39 KB |            | ₽   |      |
| 4 Date: Yesterday                     |                                                                                                    |            |                                            |                     |       |            |     |      |
| John Smith                            | Requested Documents                                                                                                    | 0          | Wed 10/7/2015 12:                          | 39 PM               | 31 KB |            | ►   |      |

**9.** Next, you would like to arrange the items in the message list by the sender. Display the View tab. Within the Arrangement gallery, click the From option:

| F                     | ¢                | ÷             |                |            |                      |                              | Ir         | nbox - jsmith@acme                             | widgets.onmicrosol  | ft.com - Outlook                             |
|-----------------------|------------------|---------------|----------------|------------|----------------------|------------------------------|------------|------------------------------------------------|---------------------|----------------------------------------------|
| File                  | Horr             | ie :          | Send / Receive | Folder     | View                 | 🔉 Tell me what you           | want to do |                                                |                     |                                              |
| G<br>Change<br>View * | View<br>Settings | Reset<br>View | Conversation   | wersations | Message<br>Preview * | ■ Date<br>► Flag: Start Date | Erom       | ⊊ <mark>a</mark> <u>I</u> o<br>I⊟ <u>S</u> ize | Cat <u>e</u> gories | <ul> <li>↑↓ Reverse Sort</li> <li></li></ul> |
| CI                    | urrent Viev      | v             | Messac         | ies        |                      |                              |            | Arrangement                                    |                     |                                              |

10. You will see the new arrangement now applied to the message list:

| All Unread                                                                                                    | Search Current Mailbox (Ctrl+E)                                                       |         | P          | Current Mailbox |
|----------------------------------------------------------------------------------------------------|---------------------------------------------------------------------------------------|---------|------------|-----------------|
| ! 章 臣 FROM A SUBJECT                                                                                                    | () RECEIVED                                                                           | SIZE    | CATEGORIES | 8               |
| <ul> <li>From: John Smith: 4 item(s)</li> </ul>                                                                                                    |                                                                                       |         |            |                 |
| Q John Smith Joe's Retirement<br>Hey all, Joe is going to be retiring soon, so I thought we could through a small celebration. Please let me know yo | () Thu 10/8/2015 12:07 PM<br>pur availability for next week. Thanks, John <end></end> | 39 KB   |            | ►               |
| John Smith Requested Documents                                                                                                    | Wed 10/7/2015 12:39 PM                                                                | 31 KB   |            | ►               |
| Gamma Joe's Retirement     Hey all, Joe is going to be retiring soon, so I thought we could through a small celebration. Please let me know yo       | Wed 10/7/2015 12:35 PM<br>bur availability for next week. Thanks, John <end></end>    | 40 KB   |            | ►               |
| John Smith Joe's Retirement<br>Hey all, Joe is going to be retiring soon, so I thought we could through a small celebration. Please let me know yo   | Mon 10/5/2015 1:25 PM<br>our availability for next week. Thanks, John <end></end>     | 24 KB   |            | ►               |
| <ul> <li>From: Microsoft Online Services Team: 1 item(s)</li> </ul>                                                                                  |                                                                                       |         |            |                 |
| Microsoft Online Servi Your Velsoft password has been reset<br>Password reset notification                                                           | Tue 9/29/2015 11:58 AM                                                                | 41 KB [ |            | ►               |
| From: OneNote Team: 1 item(s)                                                                                                    |                                                                                       |         |            |                 |
| OneNote Team Welcome to OneNote Get OneNote for free on all your devices                                                                             | Fri 7/31/2015 10:09 AM                                                                | 39 KB   |            | ►               |

 Finally, you would like to change the duration that desktop alerts are displayed for. Click File → Options:

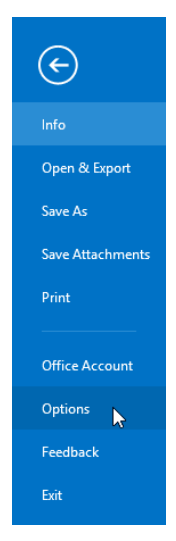

12. In the Outlook Options dialog box, click the Mail category:

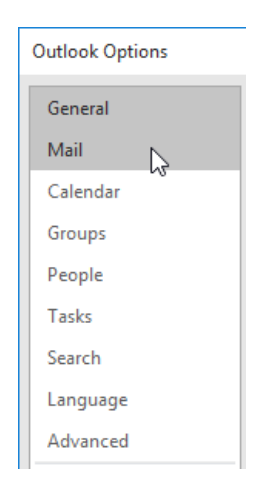

**13.** Within the "Message arrival" section, ensure that the first four options are checked:

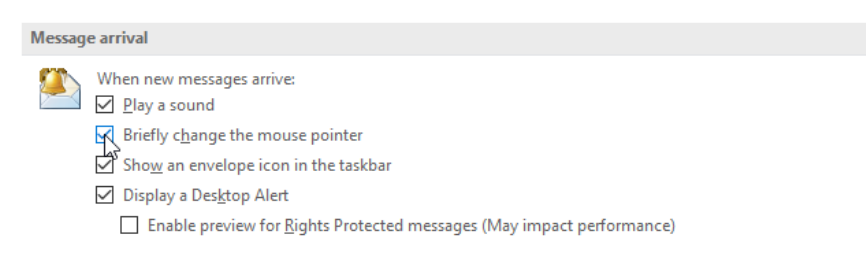

**14.** Click the OK button:

| performance) |      |        |
|--------------|------|--------|
|              |      | ~      |
|              | ок 💦 | Cancel |

**15.** To restore the default view settings, click View  $\rightarrow$  Reset View:

|                    | ¢                          | Ŧ     |                   |                   |           |                                                       | lr                              | 1box - jsmith@acme                            | ewidgets.onmicroso  | ft.com - Outlook |
|--------------------|----------------------------|-------|-------------------|-------------------|-----------|-------------------------------------------------------|---------------------------------|-----------------------------------------------|---------------------|------------------|
| File               | Hom                        |       | Send / Receive Fo | lder              | View      | 2 Tell me what you                                    | want to do                      |                                               |                     |                  |
| <b>S</b><br>Change | <b>X</b><br>View           | Reset | Show as Convers   | ations<br>tings ~ | Message   | <ul> <li>□Date</li> <li>▶ Flag: Start Date</li> </ul> | Erom<br>Flag: D <u>u</u> e Date | <mark>⊊å</mark> <u>T</u> o<br>I⊟ <u>S</u> ize | Cat <u>e</u> gories | Add Columns      |
| View *<br>Cu       | Settings   <br>irrent Viev | view  | & Messages        |                   | Preview * |                                                       |                                 | Arrangement                                   |                     | expand, compac   |

**16.** When prompted, click Yes to reset the Compact view to its original settings:

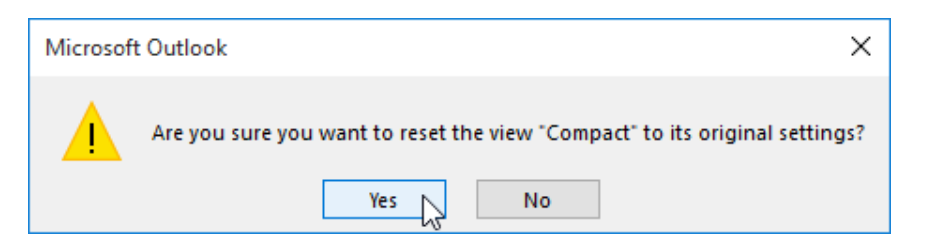

**17.** Next, click View  $\rightarrow$  Reading Pane  $\rightarrow$  Right:

| 🛱 🕈 🔹                                   | Inbox - jsmith@acmewidgets.onmicrosoft.com - Outlook                                                                                 |                            |                                                                       |
|-----------------------------------------|----------------------------------------------------------------------------------------------------|----------------------------|-----------------------------------------------------------------------|
| File Home Send / Receive Folde          | View Q Tell me what you want to do                                                                                                   |                            |                                                                       |
| Change View Reset<br>View Settings View | s Date & from Ra Jo H Categories 1 11 Reverse Sort<br>- Message P Frage Start Date P Flag: Date Bale & Sobject V + Expand/Collapse + | Folder Reading To-Do Pe    | copie<br>Reminders Open in New Close<br>ane * Window Window All Items |
| Current View Messages                   | Arrangement                                                                                                    | Right op                   | ale Pane Window A                                                     |
|                                         |                                                                                                    | Bettom Q<br>Off<br>Options |                                                                       |

18. Close Microsoft Outlook 2016.

# TOPIC B: Work with Attachments

As e-mail is frequently used to send files, it's important to know how to work with those attachments. Over the course of this topic, you will learn how to use attachment preview, as well as how to print any attachments that you receive.

#### **Topic Objectives**

In this topic, you will learn:

- About attachment preview
- About printing attachments

### **ATTACHMENT PREVIEW**

As the name suggests, the Attachment Preview feature is used to preview an e-mail attachment without having to open it in its native application. To preview an attachment, click on the attachment listing:

| Image: Second state of the second state of the second s | () 1 2:13 PM |
|----------------------------------------------------------------------------------------------------|--------------|
| Documents.docx<br>195 KB                                                                                                    |              |
| Hey John,                                                                                                    |              |
| Here are the documents that you requested for review.                                                                                                    |              |
| Thanks,                                                                                                    |              |
| Joe                                                                                                    |              |

A preview of the attachment will then be displayed in the Reading pane (if you have the correct software installed) and the Attachment Tools – Attachments tab will be shown on the ribbon:

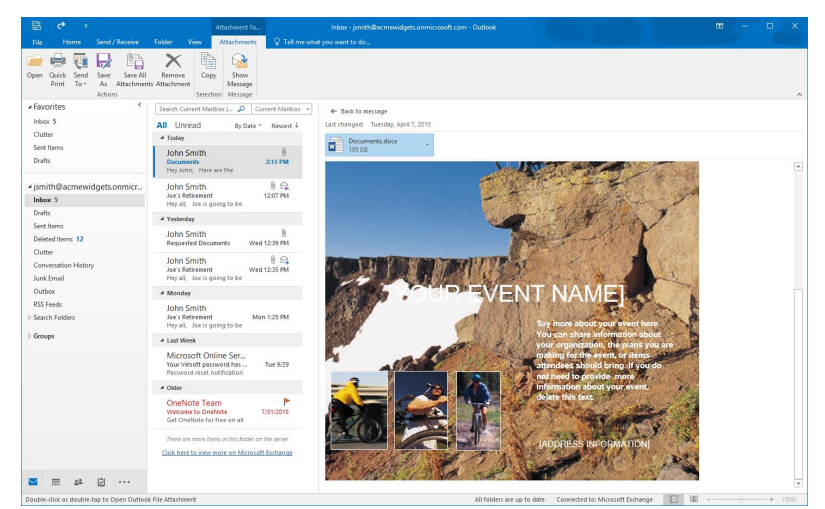

(Like regular attachments, you should only preview files that you trust.)

If you are viewing an attachment in the Message window, the preview will be shown in the main body of the window:

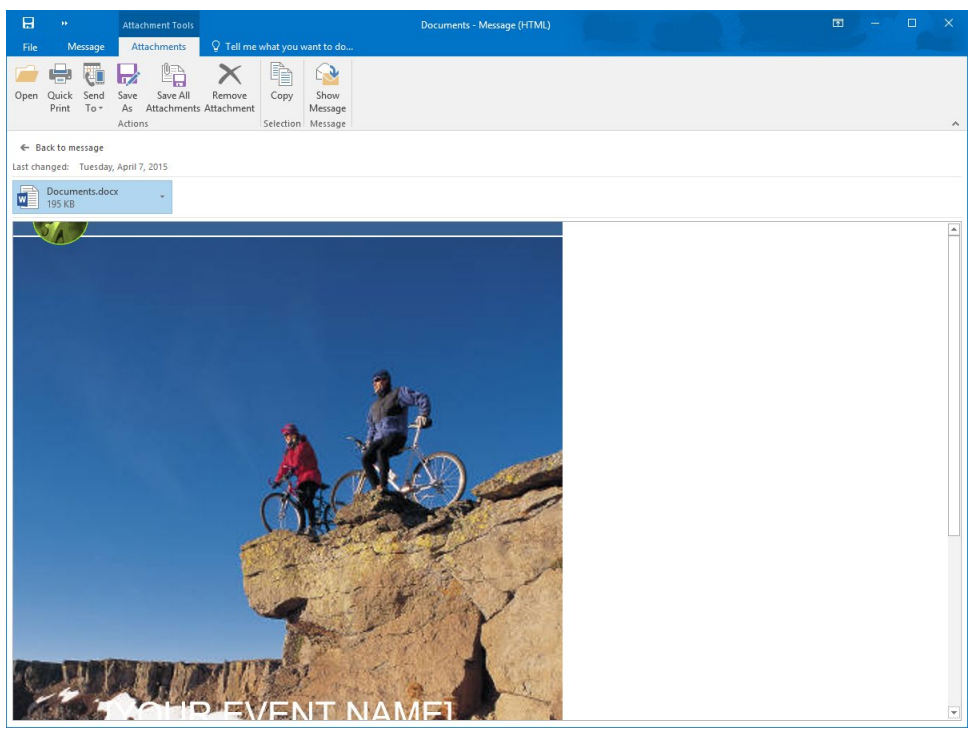

You can switch back to the contents of the e-mail by clicking Attachment Tools – Attachments  $\rightarrow$  Show Message:

| H    | ••             |              | Atta        | hment Tools             |                                           |           |                  |  |
|------|----------------|--------------|-------------|-------------------------|-------------------------------------------|-----------|------------------|--|
| File | e Message      |              | Attachments |                         | ${\mathbb Q}$ Tell me what you want to do |           |                  |  |
|      |                | 2            | R           |                         | ×                                         |           |                  |  |
| Open | Quick<br>Print | Send<br>To ▼ | Save<br>As  | Save All<br>Attachments | Remove<br>Attachment                      | Сору      | Show<br>Message, |  |
|      |                |              | Action      | 15                      |                                           | Selection | Message          |  |

### **PRINTING ATTACHMENTS**

You can also print attachments directly from Outlook. To print an attachment, right-click its listing and click Quick Print:

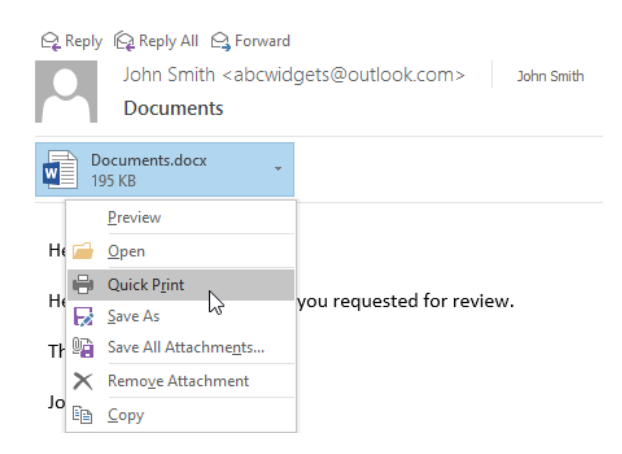

Alternatively, if you are currently previewing a file that you would like to print, you can click Attachment Tools – Attachments  $\rightarrow$  Quick Print:

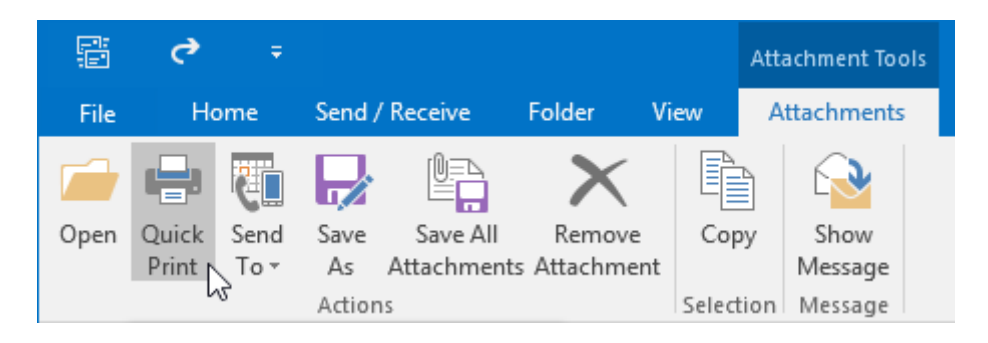

Either command sequence will display the Opening Mail Attachment dialog. You will be given the option to open the file or save it to your computer. One of these options must be selected before you can print the attachment:

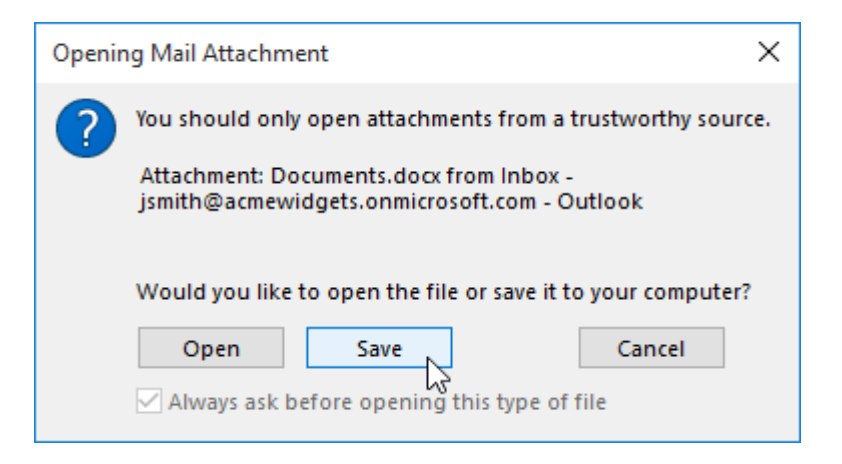

(Note that if you click Save, you must choose a destination where you would like the attachment to be stored.)

In either case, the attachment will then be printed to your default printer using the default printing settings.

# ACTIVITY **3-2** Working with Attachments

You have received an e-mail from a colleague that includes an attachment. You would like to preview this attachment to see what it contains and then print it to your default printer. Microsoft Word and a printer are required for this activity.

**1.** To begin, open Outlook 2016. Within your Exercise Files folder, double-click the Activity 3-2.msg file to open it. This message will be displayed in a separate Outlook window:

|                                                                                    | Event Flyer Draft - Message (HTML)                                               | ⊞ - □ ×.          |
|------------------------------------------------------------------------------------|----------------------------------------------------------------------------------|-------------------|
| File Message Q Tell me what you want to do                                         |                                                                                  |                   |
| S Ignore<br>Junk - Delete Reply Reply Forward More - All                           |                                                                                  |                   |
| Delete Respond                                                                     | Move Tags Ta Editing Zoom                                                        | ^                 |
| John Smith <abcwidgets@outlook.com><br/>Event Flyer Draft</abcwidgets@outlook.com> | abcwidgets@outook.com                                                            | ₿ 1 4/9/2015<br>✔ |
| Activity 3-2.docx<br>0 bytes                                                       |                                                                                  |                   |
| Hey Jason,                                                                         |                                                                                  |                   |
| Here is a copy of the draft for the event flyer that I have                        | been working on. Please let me know if you have any recommendations or concerns. |                   |
| Thanks,                                                                            |                                                                                  |                   |
| John                                                                               |                                                                                  |                   |
|                                                                                    |                                                                                  |                   |
|                                                                                    |                                                                                  |                   |
|                                                                                    |                                                                                  |                   |
|                                                                                    |                                                                                  |                   |
|                                                                                    |                                                                                  |                   |
|                                                                                    |                                                                                  |                   |
|                                                                                    |                                                                                  |                   |
|                                                                                    |                                                                                  |                   |
|                                                                                    |                                                                                  |                   |
|                                                                                    |                                                                                  |                   |
|                                                                                    |                                                                                  |                   |
|                                                                                    |                                                                                  |                   |
|                                                                                    |                                                                                  |                   |
|                                                                                    |                                                                                  |                   |
|                                                                                    |                                                                                  |                   |
|                                                                                    |                                                                                  |                   |

2. Just below the subject line, click on the listing for the attachment:

|                                                                                                    | <del>ن</del> (               | 5     | Ť            | ψ         | Ŧ             |      |                                    |                | Event Flyer | r Draft - N    | lessage (H     | TML)                           |      |
|----------------------------------------------------------------------------------------------------|------------------------------|-------|--------------|-----------|---------------|------|------------------------------------|----------------|-------------|----------------|----------------|--------------------------------|------|
| File                                                                                                  | Messag                       | e Ç   | P Tell m     | ie what y | ou want to do |      |                                    |                |             |                |                |                                |      |
| ि Ignore<br>♣ Junk •                                                                                  | X<br>Delete                  | Reply | Reply<br>All | Forward   | De Meeting    | Move | 💼 Rules -<br>P OneNote î Actions - | Mark<br>Unread | Categorize  | Follow<br>Up • | a<br>Translate | ✓ Find Find Related ▼ Select ▼ | Zoom |
| Dele                                                                                                  | te                           |       |              | Respond   |               |      | Move                               |                | Tags        | Gi Gi          | E              | diting                         | Zoom |
| John Smith <abcwidgets@outlook.com> abcwidgets@outlook.com Event Flyer Draft</abcwidgets@outlook.com> |                              |       |              |           |               |      |                                    |                |             |                |                |                                |      |
| Ac<br>0 b                                                                                             | Activity 3-2.docx<br>0 bytes |       |              |           |               |      |                                    |                |             |                |                |                                |      |

**3.** A preview of the file will now be displayed in the body of the Message window. Scroll through the preview to review it:

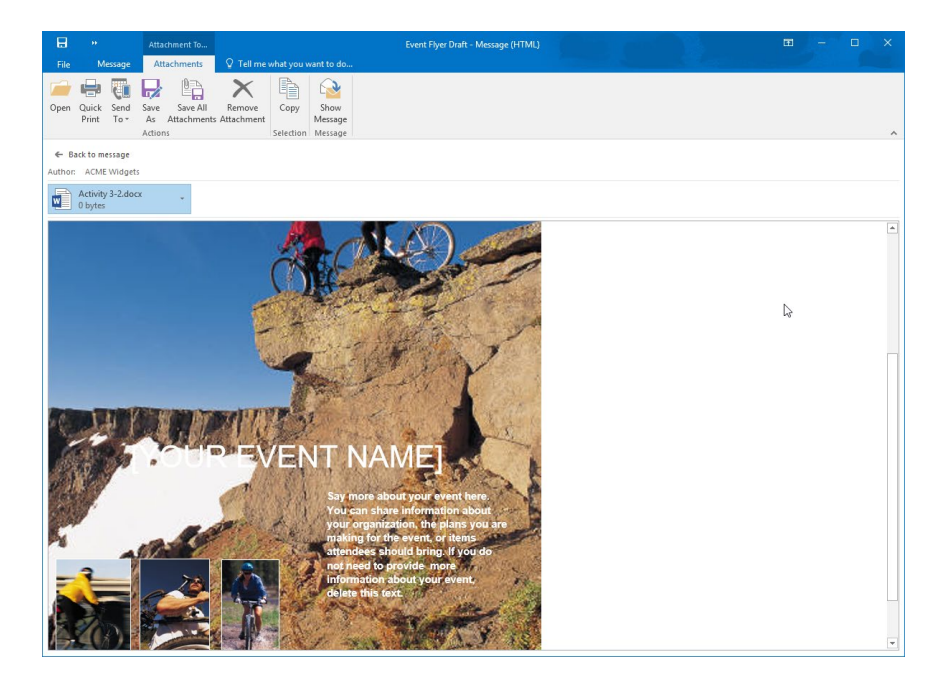

**4.** Click Attachment Tools – Attachments  $\rightarrow$  Quick Print:

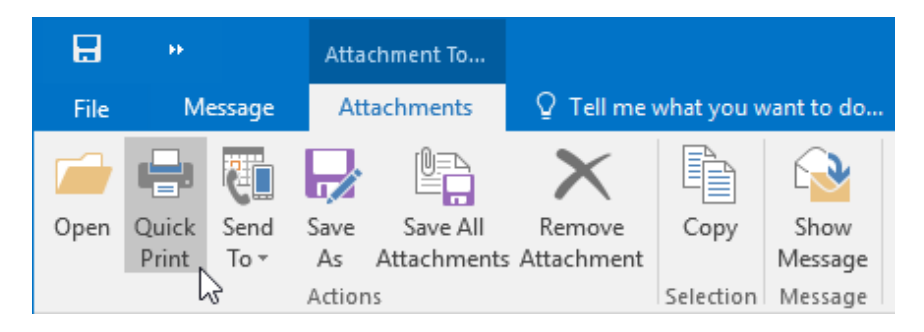

5. The Opening Mail Attachment dialog box will now be displayed. Click the Open button:

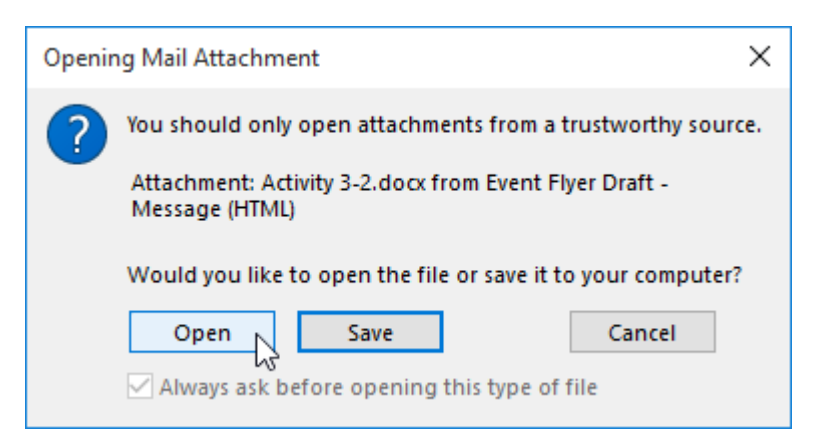

- **6.** The associated application for this file (Microsoft Word in this case) will flash open and close. The file will then be printed to your default printer.
- 7. Close the Message window to complete this activity.
# TOPIC C: Manage Your Message Responses

Outlook 2016 includes a variety of different features to help you manage responses that you receive from your messages.

#### **Topic Objectives**

In this topic, you will learn:

- About the InfoBar
- About voting and tracking options
- How to use the Resend and Recall commands

#### THE INFOBAR

As you have worked with Outlook 2016, you may have noticed the InfoBar. It is a small banner that appears just below the ribbon in the Message window. If you are viewing an item in the Reading pane, the InfoBar will be shown below the sender's name. It provides you with different information about the current item depending on the item type.

For example, if you are viewing a message, you might see the date and time that you replied to it or forwarded it to another person:

| H         | <del>ن</del> (                                                                                                    | J.    | Ŷ        | ψ         | Ŧ             |                          | Joe's Ret                              | irement     | - Messag | e (HTML)             |                |           |          | W.            |                                     | =    | - | × |
|-----------|----------------------------------------------------------------------------------------------------|-------|----------|-----------|---------------|--------------------------|----------------------------------------|-------------|----------|----------------------|----------------|-----------|----------|---------------|-------------------------------------|------|---|---|
| File      | Messag                                                                                                    | je (  | ⊋ Tell n | ne what y | ou want to do |                          |                                        |             |          |                      |                |           |          |               |                                     |      |   |   |
| ि ignore  | X<br>Delete                                                                                                    | Reply | Reply    | Forward   | 🖳 Meeting     | Move to: ?<br>Team Email | G To Manager<br>✓ Done<br>⅔ Create New | 4<br>2<br>1 | Move     | Rules *<br>P OneNote | Mark<br>Unread | Categoriz | E Follow | a<br>Translat | P Find<br>Related →<br>ke  Select → | Zoom |   |   |
| Delet     | e                                                                                                    |       |          | Respond   |               | Qui                      | ck Steps                               | G,          |          | Move                 |                | Tags      | 5        |               | Editing                             | Zoom |   | ~ |
| You for   | John Smith <a box="" digets@utlook.com=""> John Smith <a box="" digets@utlook.com=""> John Smith <a box="" digets@utlook.com=""> John Smith <a box="" digets@utlook.com=""> John Smith <a box="" digets@utlook.com=""> John Smith <a box="" digets@utlook.com=""> <a box="" digets@utlook.com=""> <a b<="" td=""></a></a> |       |          |           |               |                          |                                        |             |          |                      |                |           |          |               |                                     |      |   |   |
| Sch<br>11 | Schedule docr                                                                                                    |       |          |           |               |                          |                                        |             |          |                      |                |           |          |               |                                     |      |   |   |
| Action It | Action Items + Get more apps                                                                                                    |       |          |           |               |                          |                                        |             |          |                      |                |           |          |               |                                     |      |   |   |

The InfoBar will also show you if the message has been flagged or if it has been categorized. If you are viewing an invitation to a meeting, you will see the date and time that you responded to the invitation, as well as the response that you sent.

#### **VOTING OPTIONS**

A unique feature in Outlook is the ability to add voting options to a message. Clicking Options  $\rightarrow$  Use Voting Buttons while creating a message allows you to add a basic poll to it:

| ⊟            |                              |    |                |      |                |            |                      |                        | Untitled                         | l - Message            | (HTML)            |                      |
|--------------|------------------------------|----|----------------|------|----------------|------------|----------------------|------------------------|----------------------------------|------------------------|-------------------|----------------------|
| File         | Messa                        | ge | Insert         | C    | ptions         | Format Te  | xt Review            | ♀ Tell                 | me what you war                  | nt to do               |                   |                      |
| Aa<br>Themes | Colors<br>A Fonts<br>Effects |    | Page<br>olor • | Bcc  | å<br>å<br>From | Permission | Use Voting Duttons • | Request a<br>Request a | Delivery Receipt<br>Read Receipt | Save Sent<br>Item To * | Delay<br>Delivery | Direct<br>Replies To |
|              | Themes                       |    |                | Show | Fields         | Permission | Approve;             | Reject                 | 15                               | Mo                     | re Option         | is G                 |
|              |                              |    |                |      |                |            | Yes;No<br>Yes;No;N   | laybe                  |                                  |                        |                   |                      |
|              |                              |    |                |      |                |            | <u>C</u> ustom       |                        |                                  |                        |                   |                      |

You can choose a few different default poll answers, including Approve; Reject, Yes;No, and Yes;No;Maybe. You can also choose to have your own custom responses if you wish by clicking the Custom option.

When a recipient receives a message that contains a poll, the InfoBar will display text that lets them know that they are to vote:

|                       | 5 (            | J         | Ŷ        | Ψ            | ÷          |         |                                              | Poll - Mes                             | sage (HTI | ML)  |                                       |                |            | Ng.            | >               |                                 | 2=3  |   | ×       |
|-----------------------|----------------|-----------|----------|--------------|------------|---------|----------------------------------------------|----------------------------------------|-----------|------|---------------------------------------|----------------|------------|----------------|-----------------|---------------------------------|------|---|---------|
| File                  | Messag         | je 🤇      | ? Tell m | e what y     | rou want t | to do   |                                              |                                        |           |      |                                       |                |            |                |                 |                                 |      |   |         |
| ि Ignore<br>रि Junk * | X<br>Delete    | Vote      | Reply    | Reply<br>All | Forward    | Meeting | Move to: ?<br>Team Email<br>& Reply & Delete | G To Manager<br>✓ Done<br>⅔ Create New | 4         | Move | 🖶 Rules ▼<br>💭 OneNote<br>🗊 Actions ▼ | Mark<br>Unread | Categorize | Follow<br>Up * | ag<br>Translate | P Find<br>Related →<br>Select → | Zoom |   |         |
| Dele                  | te             |           |          | Resp         | ond        |         | Qui                                          | :k Steps                               | G,        |      | Move                                  |                | Tags       | Es.            | E               | Editing                         | Zoom |   | ~       |
| D                     | John S<br>Poll | mith      | Joh      | n Smith      |            |         |                                              |                                        |           |      |                                       |                |            |                |                 |                                 |      | 2 | 2:29 PM |
| 🚹 Vote b              | y clicking     | Vote in t | he Resp  | ond grou     | up above.  |         |                                              |                                        |           |      |                                       |                |            |                |                 |                                 |      |   | ~       |

Responses to the poll will be sent to the sender, who can see the response in the InfoBar for the received message:

|                      | 5                | U                    | Ŷ        | Ψ         | -             |                          | Yes                                    | s: Poll - Me | essage (HTN | AL)                             |                |            |                | W.        |                                                  |      | - |   | ×      |
|----------------------|------------------|----------------------|----------|-----------|---------------|--------------------------|----------------------------------------|--------------|-------------|---------------------------------|----------------|------------|----------------|-----------|--------------------------------------------------|------|---|---|--------|
| File                 | Messag           | je                   | ♀ Tell n | ne what y | ou want to do |                          |                                        |              |             |                                 |                |            |                |           |                                                  |      |   |   |        |
| 🕞 Ignore<br>🎝 Junk * | X<br>Delete      | Reply                | Reply    | Forward   | 🖳 Meeting     | Move to: ?<br>Team Email | G To Manager<br>✓ Done<br>⅔ Create New |              | Move        | Rules *<br>OneNote<br>Actions * | Mark<br>Unread | Categorize | Follow<br>Up * | Translate | ind<br>elated <del>*</del><br>elect <del>*</del> | Zoom |   |   |        |
| Dele                 | te               |                      |          | Respond   |               | Qui                      | ck Steps                               | Ga (         | M           | love                            |                | Tags       | G              | Editing   |                                                  | Zoom |   |   | ~      |
|                      | John S<br>Yes: P | Smith<br><b>'oll</b> | Jol      | hn Smith  |               |                          |                                        |              |             |                                 |                |            |                |           |                                                  |      |   | 2 | :30 PM |
| 1 The set            | nder respo       | onded:               | Yes. 🗲   | _         |               |                          |                                        |              |             |                                 |                |            |                |           |                                                  |      |   |   | ~      |

The sender can view a cumulative result of the vote by opening the original message from the Sent Items folder and then clicking Message  $\rightarrow$  Tracking:

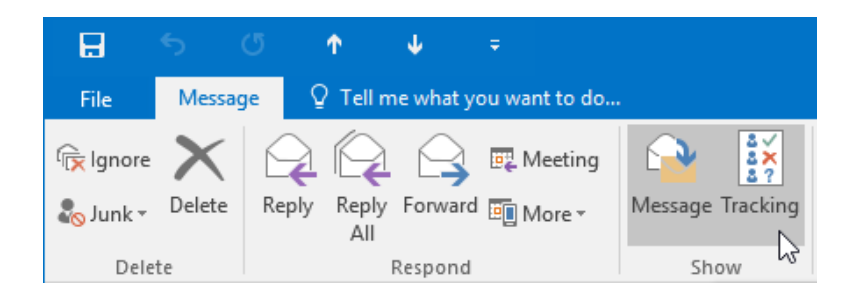

This action will show the results in the InfoBar of this message, along with detailed results in the main Message window:

| File Messag                          | ा 🗘 🗘 प्र<br>उ                                      |                  | Poll - Message (HTML)                                                       |        | e g  |                                         |           | -    | × |
|--------------------------------------|-----------------------------------------------------|------------------|-----------------------------------------------------------------------------|--------|------|-----------------------------------------|-----------|------|---|
| ि Ignore X<br>So Junk ∗ Delete       | Reply Reply Forward More *                          | Message Tracking | Move to: ? G To Manager<br>Team Email J Done<br>Reply & Delete Y Create New | 4 > I• | Move | Mark Categorize Follow<br>Unread • Up • | Translate | Zoom |   |
| Delete                               | Respond                                             | Show             | Quick Steps                                                                 | Fa     | Move | Tags rs                                 | Editing   | Zoom | ~ |
| This message wa<br>Reply Totals: Yes | as sent on 10/8/2015 2:29 PM.<br>: 1; No 0; Maybe 0 |                  |                                                                             |        |      |                                         |           |      |   |
| Recipient                            |                                                     |                  | Response                                                                    |        |      |                                         |           |      |   |
| John Smith                           |                                                     |                  | Yes: 10/8/2015 2:3                                                          | 0 PM   |      |                                         |           |      |   |

(To return to the normal message view, click Message  $\rightarrow$  Message.)

#### **TRACKING OPTIONS**

In addition to voting, Outlook also provides some tracking options inside the Tracking group of the Options tab in the Message window:

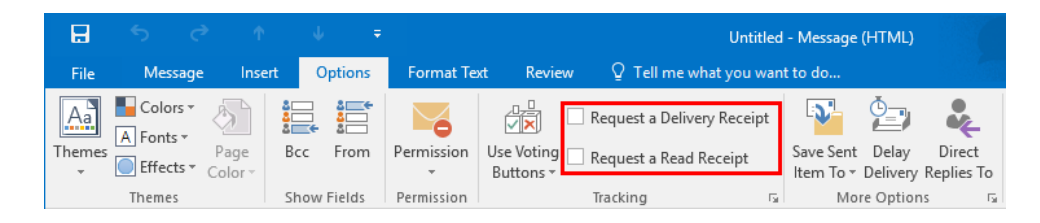

Checking the **"Request a Delivery Receipt"** checkbox lets you keep track of when an e-mail is delivered to the recipient. The **"Request a Read Receipt"** option works on the same premise, but it will send you a message when the recipient of the original message opens and reads it.

Both options are great to help you make sure that your recipient(s) receive and read your message; however, keep in mind that the recipient has some control over how this works. The recipient will know when you enable read receipts and if they wish, they can choose whether to send a confirmation notification, or to ignore the request entirely.

#### THE RESEND OPTION

There may come a time when you need to resend a message that you sent previously. For example, maybe you forgot to include a file attachment that you intended to add, or maybe you accidentally sent the message to the wrong address and it was sent back.

To resend a message, open the sent message from your Sent Items folder and then click Message  $\rightarrow$  Actions  $\rightarrow$  Resend This Message:

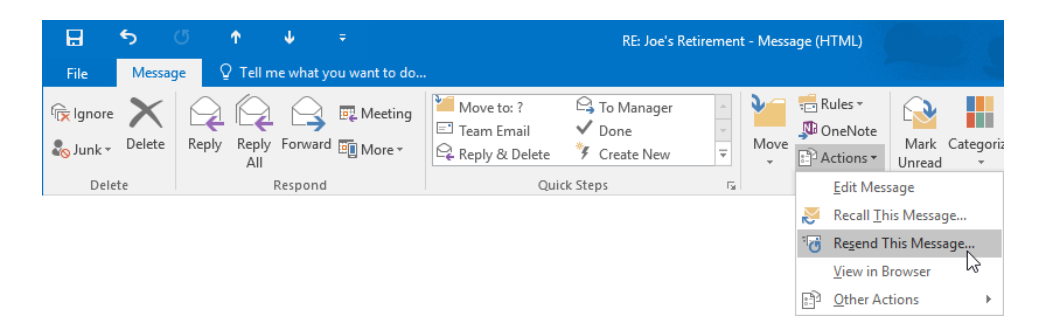

The contents of the original message (including the subject, message body, and any attachments) will then be transferred to a new Message window. From there you can then resend this message as required.

#### THE RECALL OPTION

Have you ever sent a message and then realized that you made some sort of mistake? It happens to the best of us! If you are using an Exchange Server mailbox, you can try to recall the message. This will stop the delivery of the message and give you the option to replace the message with a new one.

To use the recall option, first open the sent message from the Sent Items folder. Next, click Message  $\rightarrow$  Actions  $\rightarrow$  Recall This Message:

| H                        | 5           | Q     | Ŷ            | ψ         | Ŧ              |                                            | RE: Joe's Re                                                        | etirement   | - Messa | ige (HTML)                            |                          |
|--------------------------|-------------|-------|--------------|-----------|----------------|--------------------------------------------|---------------------------------------------------------------------|-------------|---------|---------------------------------------|--------------------------|
| File                     | Messa       | ge 🤇  | ? Tell m     | e what ye | ou want to do. |                                            |                                                                     |             |         |                                       |                          |
| िंह्र Ignore<br>& Junk र | X<br>Delete | Reply | Reply<br>All | Forward   | 🖳 Meeting      | Move to: ?<br>Team Email<br>Reply & Delete | <ul> <li>G Manager</li> <li>✓ Done</li> <li>✓ Create New</li> </ul> | 4<br>F<br>F | Nove    | 🖶 Rules ▼<br>🔊 OneNote<br>🗈 Actions ▼ | Mark Categoriz<br>Unread |
| Dele                     | te          |       | ł            | Respond   |                | Qui                                        | ck Steps                                                            | Es.         |         | Edit Mes                              | sage                     |
|                          |             |       |              |           |                |                                            |                                                                     |             |         | 🦲 Recall <u>T</u> h                   | iis Message              |
|                          |             |       |              |           |                |                                            |                                                                     |             |         | Tesend T                              | his Message 😡            |
|                          |             |       |              |           |                |                                            |                                                                     |             |         | <u>V</u> iew in B                     | rowser                   |
|                          |             |       |              |           |                |                                            |                                                                     |             |         | Dther Ac                              | tions 🕨                  |

Outlook will then provide more information on what it is about to do, and ask you if you want to send a new message in its place:

| Recall This Message X                                                                                                    |
|----------------------------------------------------------------------------------------------------|
| Some recipients may have already read this message.                                                                          |
| Message recall can delete or replace copies of this message in recipient<br>Inboxes, if they have not yet read this message. |
| Are you sure you want to                                                                                                    |
| Delete unread copies of this message Delete unread copies and replace with a new message                                     |
| Tell me if recall succeeds or fails for each recipient                                                                       |
| OK Cancel                                                                                                    |

Upon clicking the OK button, Outlook will then delete unread copies of this message from the recipient's mailbox. If you chose to also replace it with a new message, you will be given the opportunity to edit the original message in the Message window and then send the finished copy. By default, you will receive a message if the recall was successful.

## **Summary**

During this lesson, you learned how to read and respond to messages that you receive in Outlook 2016. You should now feel comfortable customizing the various reading options, including desktop alerts, conversations, and more. You should also now be able to preview attachments, as well as manage message responses. Finally, you should also feel comfortable with the concepts of resending and recalling a message and the limitations of these features.

# LESSON 4: MANAGING YOUR MESSAGES

### **Lesson Objectives**

In this lesson you will learn how to:

- Manage messages using tags, flags, and other commands
- Organize messages using folders

# TOPIC A: Manage Messages Using Tags, Flags, and Other Commands

As you continue to use Outlook 2016 to manage e-mails, you may find that your inbox will quickly fill up. Without any way to differentiate important messages or identify messages that require follow-up, you can waste a lot of time. Over the course of this topic, you will learn about the various features in Outlook 2016 that you can use to manage messages.

#### **Topic Objectives**

In this topic, you will learn:

- How to mark messages as read and unread
- About color categories
- How to flag messages for follow-up and customize follow-up options
- About the Ignore Conversation command
- About the Clean Up commands

#### MARKING MESSAGES AS UNREAD/READ

Whenever a new message arrives in your Inbox, it will be unread until you open it in the Reading pane or in the Message window. You can quickly identify what messages are unread by the bold font and blue highlights:

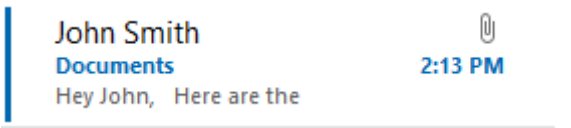

While unread messages will automatically appear as read if you open them, you can mark a message as read or unread.

To do this, click to select the message from the working area and then click Home  $\rightarrow$  Unread/Read:

| 5 B                    | ÷                                          |                            | Inbox - jsmith@acmev                                                                                                 | widgets.onmicrosoft.com - Outlo | ook                               |                                           |         |
|------------------------|--------------------------------------------|----------------------------|----------------------------------------------------------------------------------------------------|---------------------------------|-----------------------------------|-------------------------------------------|---------|
| File                   | lome Send / Receive                        | Folder View 🖓 Tell me wha  |                                                                                                    |                                 |                                   |                                           |         |
| New New<br>Email Items | ि Ignore<br>Marclean Up + Delete<br>Sunk + | Reply Reply Forward More * | Image: Move to: ?     G To Manager       Image: Team Email     ✓ Done       Image: Q Reply & Delete     ✓ Create New | Move Rules OneNote              | Unread/ Categorize Follow<br>Read | Search People Address Book Filter Email • | Store   |
| New                    | Delete                                     | Respond                    | Quick Steps                                                                                                    | Fa Move                         | v Tags                            | Find                                      | Add-ins |

#### **COLOR CATEGORIES**

To further organize your messages, you can assign them colored categories. These are completely customizable in that you can give them any title that you like. For example, you could color categorize any messages from your manager using a red category that you have labeled "Manager."

To assign an item to a category, first select the item(s) to categorize. Then, click Home  $\rightarrow$  Categorize  $\rightarrow$  [Category]:

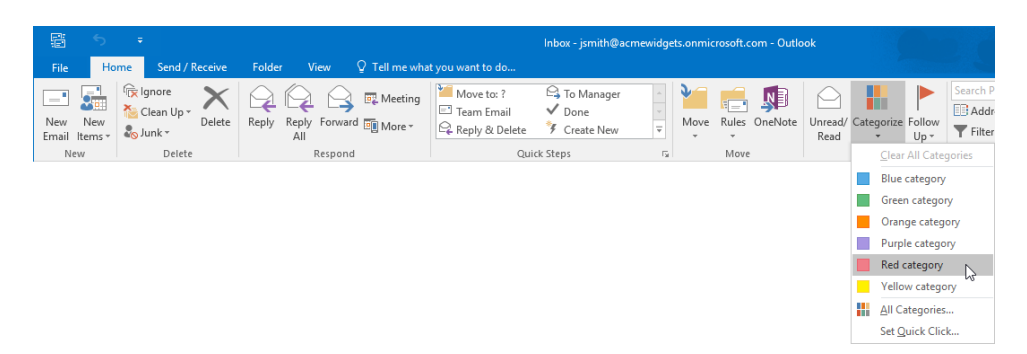

The Clear All Categories option in this menu will remove all categories from the item. To clear a single category, click Categorize and click the category to remove from the item.

Alternatively, you can right click on a message within the working area and click Categorize  $\rightarrow$  [Category]:

| John Smith                                 |          | 0 🗣                     |    |                              |
|--------------------------------------------|----------|-------------------------|----|------------------------------|
| Joe's Retirement<br>Hey all, Joe is going  | Ē        | <u>С</u> ору            |    |                              |
| Yesterday                                  | P        | Quick Print             |    |                              |
| Laka Casikh                                | R        | <u>R</u> eply           |    |                              |
| Requested Document                         | R        | Reply <u>A</u> ll       |    |                              |
|                                            | 2        | For <u>w</u> ard        |    |                              |
| Jonn Smith<br>Joe's Retirement             | <b>P</b> | Mark as U <u>n</u> read |    |                              |
| Hey all, Joe is going                      |          | Ca <u>t</u> egorize     | ×. | <u>C</u> lear All Categories |
| 4 Monday                                   | ►        | Follow <u>U</u> p       | F  | Blue category                |
| John Smith                                 | B        | Find Related            | F  | Green category               |
| Joe's Retirement<br>Hey all, Joe is going  | 4        | Quick Steps             | F  | Orange category              |
| A Last Week                                |          | Rule <u>s</u>           | F  | Purple category              |
| - Last Week                                | ۰-       | Move                    | F  | Red category                 |
| MICROSOTT ONLINE<br>Your Velsoft passwor   | N        | One <u>N</u> ote        |    | Yellow category              |
| Password reset notifi                      | <b>S</b> | Move to Clutter         |    | <u>A</u> ll Categories       |
| ∡ Older                                    | (p       | <u>l</u> gnore          |    | Set <u>Q</u> uick Click      |
| OneNote Team                               | 20       | Junk                    | ×  |                              |
| Welcome to OneNote<br>Get OneNote for free | ×        | <u>D</u> elete          |    |                              |

If it is the first time that you are using a category, the Rename Category dialog box will open and prompt you to rename it. Additionally, you are given the option to apply a shortcut key if you wish:

| Rename Category X                                                              |
|--------------------------------------------------------------------------------|
| This is the first time you have used "Red category." Do you want to rename it? |
| Name: Red category                                                             |
| Color: Shortcut Key: (None) 🗸                                                  |
| Yes No                                                                         |

#### **Color Categories and Conversations**

A color category that is applied to any top-level message will also be applied to other messages within the same conversation. Outlook will display a dialog box that indicates this fact when you apply a color category to a conversation item:

| Microso                                                           | Microsoft Outlook X           |  |  |  |  |  |  |  |  |
|-------------------------------------------------------------------|-------------------------------|--|--|--|--|--|--|--|--|
| This action will apply to all items in the selected conversation. |                               |  |  |  |  |  |  |  |  |
|                                                                   | Don't show this message again |  |  |  |  |  |  |  |  |
| OK Cancel                                                         |                               |  |  |  |  |  |  |  |  |

You are still able to apply colored categories to the individual items in a conversation by selecting those messages.

#### **Shortcut Keys**

When you use a color category for the first time, you will be given the opportunity to assign it a keyboard shortcut:

| Renam               | e Category             |                 |                | ×                |
|---------------------|------------------------|-----------------|----------------|------------------|
| This is t<br>rename | he first time y<br>it? | ou have used "Y | ellow category | " Do you want to |
| Name:               | Yellow categ           | ory             |                |                  |
| Color:              | <b>·</b>               | Shortcut Key:   | (None) 👋 🗸     | *                |
|                     |                        |                 | Yes            | No               |

This shortcut key will allow you to apply an associated category to the selected Outlook item with just a few keystrokes.

#### FLAGGING MESSAGES FOR FOLLOW-UP

Outlook also features a handy tool that adds follow-up flags to your messages. This feature allows you to quickly see which messages require follow-up. It will also remind you to follow up by the specified deadline (today, tomorrow, this week, next week, etc.).

To mark a message for follow-up, select it and then click Home  $\rightarrow$  Follow Up  $\rightarrow$  [Follow-Up Flag]:

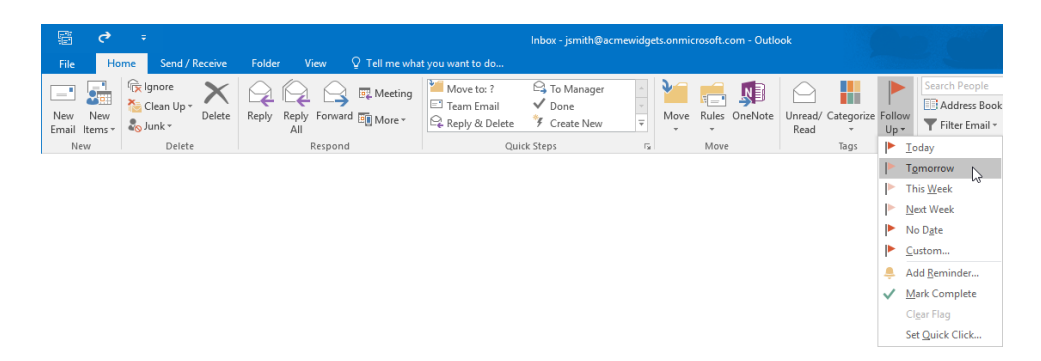

Once you add a follow-up flag, it will be visible in that message. A reminder (if applicable) will also be shown and displayed within the To-Do Bar. You can mark an item as complete by clicking the flag icon:

John Smith Joe's Retirement Hey all, Joe is going to be

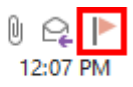

#### FOLLOW-UP FLAG OPTIONS

There are several different follow up options that you can choose from:

- First Five Options: Set the date for the follow-up.
- **Custom**: Opens a dialog to set the type of flag, start time, due date, and reminder. Also has an option to clear an existing flag.
- Add Reminder: Add a reminder to this flag.
- Mark Complete: Change the flag to a checkmark to indicate that the follow up is complete.
- Clear Flag: Clear the existing flag; useful if you have flagged a message by accident.
- Set Quick Click: Control what happens when you click the flag icon in a folder.

#### Set Quick Click for Flags

If you find yourself using the same flag type repeatedly, you can assign it as a Quick Click for flags. Doing this allows you to apply this flag by clicking the flag icon that appears inside the listing for an Outlook item:

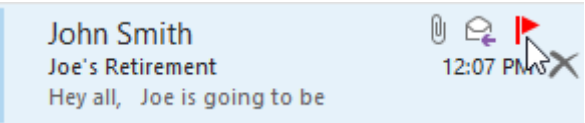

To assign the Quick Click flag type, click Home  $\rightarrow$  Follow-Up  $\rightarrow$  Set Quick Click:

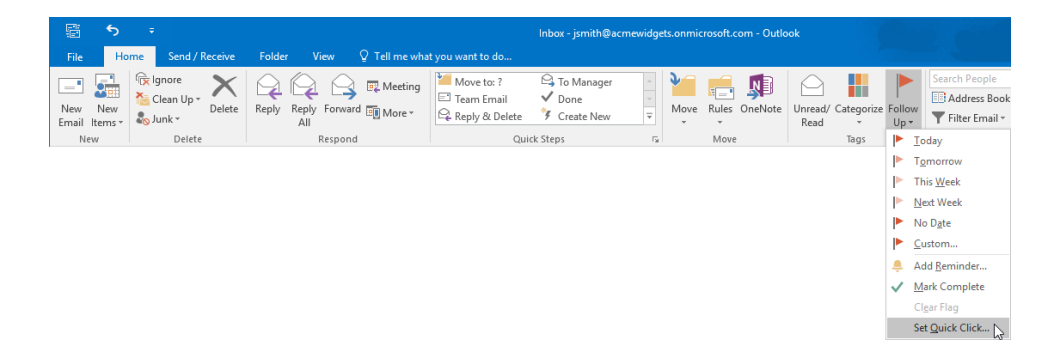

This action will display the Set Quick Click dialog box. Using the drop-down menu, you can then choose the flag that you would like to assign as the Quick Click flag. Click OK to apply any new settings:

| Set Quick                                                            | t Quick Click X |           |  |  |  |
|----------------------------------------------------------------------|-----------------|-----------|--|--|--|
| When single-clicking on the Flags<br>column, add the following flag: |                 |           |  |  |  |
| ۲                                                                    |                 | Today 🗸 🗸 |  |  |  |
| OK Cancel                                                            |                 |           |  |  |  |

#### THE IGNORE CONVERSATION COMMAND

Occasionally, you may find yourself part of a long and ongoing conversation that you do not have much stake in. Such a situation can clutter your mailbox and distract you with notifications. By selecting that conversation and then clicking Home  $\rightarrow$  Ignore, you will be able to ignore any new messages that are part of the conversation:

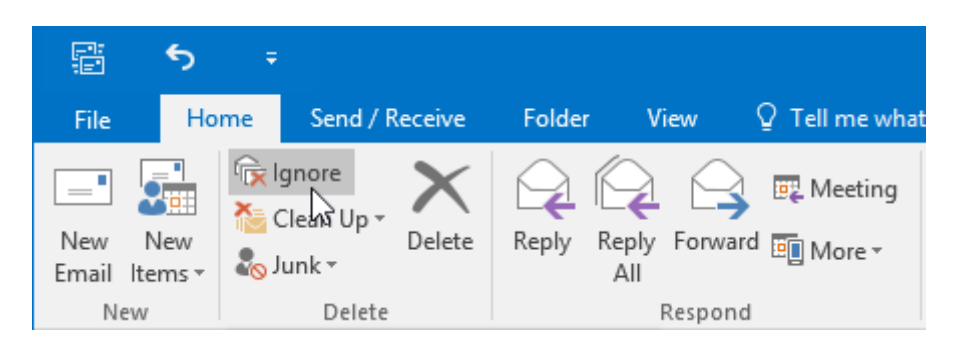

This means that the selected conversation and any new messages in it will automatically be moved to the Deleted Items folder. (You can recover these conversations by restoring them to your Inbox folder from the Deleted Items folder.)

#### CLEAN UP COMMANDS

Clicking Home  $\rightarrow$  Clean Up will reveal several commands that you can use keep your inbox clear of clutter:

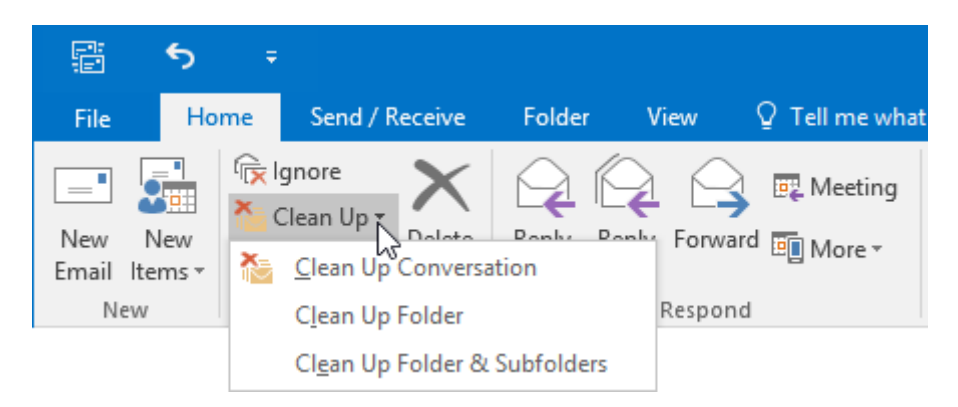

Here is an overview of the commands in this menu.

- The Clean Up Conversation command will evaluate the currently selected conversation and remove redundant messages. This could include, for example, removing conversation messages whose contents are contained within another message.
- The **Clean Up Folder** command is similar, but it is broader; it will evaluate and remove any redundant messages in any conversation that it finds in the currently selected folder.
- Finally, the **Clean Up Folder & Subfolders** command will evaluation and remove redundant messages from every conversation in the current folder and its subfolders.

### **ACTIVITY 4-1**

# Managing Messages Using Tags, Flags and Other Commands

Now that your inbox is starting to fill up with messages, you would like to better organize it using some of the features that you learned about in this topic.

Before students begin, please have them follow these steps to open the Lesson 4.pst file in their Exercise Files.

- Click the File menu, click Open & Export, and click Open Outlook Data File.
- Browse to Lesson 4.pst in the Exercise Files folder. Click OK.

**1.** To begin, open Outlook 2016. Ensure that the Inbox for the Outlook Data File is displayed:

| - 🛱 🕤 🔹                                |                                                                                       | Inbax - Outlook Data File - Outlook 🔳 🚽 🗆 🗙                                                                                                    |
|----------------------------------------|---------------------------------------------------------------------------------------|----------------------------------------------------------------------------------------------------|
| File Home Send / Receive               |                                                                                       |                                                                                                    |
| New New<br>Email Items -<br>New Delete | Reply Reply Forward The More's All                                                    | Charles book     To Manager     Image: Charles book     Second Paragle     Image: Charles book       ✓ Done     V     Move     Rules     Control loss     Fold       Ø Control loss     V     Nove     Rules     Control loss     Sore       In Steps     r     Move     Nove     Fold     Address |
| ▲ Favorites                            | Search Inbox (Ctrl+E) 🔎 Current Folder 👻                                              | 😋 Reply 🕼 Reply All 😋 Forward                                                                                                    |
| Inbox 4<br>Clutter                     | All Unread By Date * Newest ↓<br>4 Last Week                                          | John Smith <abcuidgets@outlook.com> John Swith Wed 9/30<br/>Celebrating Joe's Retirement</abcuidgets@outlook.com>                                                                                                    |
| Sent Items<br>Drafts                   | John Smith<br>Celebrating Joe's Retirement Wed 9/30<br>Hey all, Joe is going to be    | Hey all,                                                                                                    |
| ▷ ismith@acmewidgets.onmicr            | 4 Last Month                                                                          |                                                                                                    |
| ≠ outlook data file                    | OneDrive<br>Add shared folders to your On 9/4/2015<br>Sync shared folders to your     | Joe is going to be retiring soon, so I thought we could through a small celebration. Please let me know your availability for next<br>week.                                                                                                    |
| Deleted Items                          | 4 Older                                                                               | Thanks,                                                                                                    |
| Archive<br>Drafts                      | John Smith<br>Invitation to OneNote notebo 3/26/2015<br>Click to open the notebook in | John                                                                                                    |
| Junk E-mail                            |                                                                                       |                                                                                                    |
| Outbox                                 |                                                                                       |                                                                                                    |
| RSS Feeds                              |                                                                                       |                                                                                                    |
| Sent Items                             |                                                                                       |                                                                                                    |
| Sync Issues 4                          |                                                                                       |                                                                                                    |
| Search Folders                         |                                                                                       |                                                                                                    |
|                                        |                                                                                       |                                                                                                    |
|                                        |                                                                                       |                                                                                                    |
| 🖬 🖩 🕹 😥 ····                           |                                                                                       |                                                                                                    |
| Items: 3 Unread: 1                     |                                                                                       | III - + 100%                                                                                                    |

2. Click to select the most recent message inside the Inbox folder:

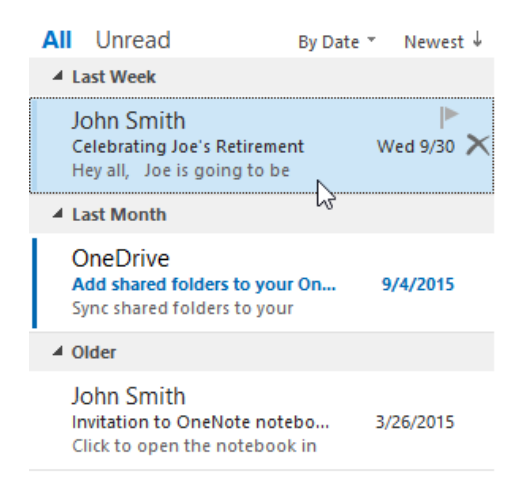

**3.** Click Home  $\rightarrow$  Unread/Read:

| 層 う<br>File Ho           | = Send / Receive                               | Folder View 🗘 Tell me wha  | inbo:<br>t you want to do                                             | a - Outlook Data File - Outlook |                                   | 201           |       |
|--------------------------|------------------------------------------------|----------------------------|-----------------------------------------------------------------------|---------------------------------|-----------------------------------|---------------|-------|
| New New<br>Email Items * | ি lgnore<br>≧ Clean Up +<br>♣ Junk +<br>Delete | Reply Reply Forward More - | Move to: ? To Manager<br>Team Email Jone<br>Reply & Delete Create New | Wove Rules OneNote              | Unread/ Categorize Follow<br>Read | Search People | Store |

4. The selected message will now have been marked as unread. With the message still selected, click Home → Categorize → Green Category:

| File Home Send / Receive    | Folder View 🗘 Tell me what   | you want to do                             | Inbox - C                              | utlook Data File - Outlook                                                                   |                 |                                 |
|-----------------------------|------------------------------|--------------------------------------------|----------------------------------------|----------------------------------------------------------------------------------------------|-----------------|---------------------------------|
| New New<br>Email Items*     | Reply Reply Forward More*    | Move to: ?<br>Team Email<br>Reply & Delete | G To Manager<br>✓ Done<br>梦 Create New | Move Rules OneNote                                                                           | Unread/<br>Read | Categorize Follow<br>Up + Filte |
| New Delete                  | Respond                      | Quie                                       | ck Steps                               | Fa Move                                                                                      |                 | Clear All Categories            |
| ▲ Favorites                 | Search Inbox (Ctrl+E)        | Current Folder 👻                           | Reply Reply Rep                        | ly All 🔒 Forward                                                                             |                 | Blue category                   |
| Inbox 4                     | All Unread By Date           | * Newest 4                                 | John                                   | Smith <abcwidgets@outloc< td=""><td>k.com&gt;</td><td>Red category</td></abcwidgets@outloc<> | k.com>          | Red category                    |
| Clutter                     | ▲ Last Week                  |                                            | Celel                                  | brating Joe's Retirement                                                                     |                 | Green category                  |
| Sent Items                  | John Smith                   |                                            |                                        | 5                                                                                            |                 | Orange category                 |
| Drafts                      | Celebrating Joe's Retirement | Wed 9/30                                   |                                        |                                                                                              |                 | Purple category                 |
|                             | Hey all, Joe is going to be  |                                            | Hey all,                               |                                                                                              |                 | Yellow category                 |
| ▷ jsmith@acmewidgets.onmicr | ✓ Last Month                 |                                            | loo is going to                        | he retiring seen so I thoug                                                                  | ht wo co        | All Categories                  |
|                             | OneDrive                     | 9/4/2015                                   | week.                                  | be rearing soon, so raioag                                                                   | int we co       | Set Quick Click                 |

5. As this is your first time using the green category, the Rename Category dialog box will be displayed. Type "Office Bulletin" into the Name text box and then click the Yes button:

| Renam                | e Category                            | ×                               |
|----------------------|---------------------------------------|---------------------------------|
| This is th<br>rename | ne first time you have used "(<br>it? | Green category." Do you want to |
| Name:                | Office Bulletin                       |                                 |
| Color:               | Shortcut Key:                         | (None) 🗸                        |
|                      |                                       | Yes No                          |

6. The green category will now have been applied to the currently selected message. You will see this category adjacent to the message's listing in the Content pane, as well as near the top of the message itself:

| B 5 ·                                  |                                                                                       | Inbox - Outlook Data File - Outlook                                                                                                    |                                                                            |
|----------------------------------------|---------------------------------------------------------------------------------------|----------------------------------------------------------------------------------------------------|----------------------------------------------------------------------------|
| File Home Send / Receive               |                                                                                       |                                                                                                    |                                                                            |
| New New<br>Email Items +<br>New Delete | Reply Reply Forward I More * All Respond Quice                                        | Contanager<br>Create New<br>Streps<br>Create New<br>Create New | Search People<br>Address Book<br>Third Final Address Store<br>Find Add-Ins |
| ∡ Favorites <sup>≮</sup>               | Search Inbox (Ctrl+E) 🔎 Current Folder 👻                                              | Q. Reply IQ Reply All Q. Forward                                                                                                    |                                                                            |
| Inbox 4                                | All Unread By Date * Newest +                                                         | John Smith <abcwidgets@outlook.com></abcwidgets@outlook.com>                                                                                                    | th Wed 9/30                                                                |
| Clutter                                | ▲ Last Week                                                                           | Celebrating Joe's Retirement                                                                                                    |                                                                            |
| Sent Items<br>Drafts                   | John Smith<br>Celebrating Joe's Retirement<br>Hey all, Joe is going to be             | Office Bulletin                                                                                                    | <b>•</b>                                                                   |
| ismith@acmewidgets.onmicr              | ✓ Last Month                                                                          | Hey all,                                                                                                    |                                                                            |
| ✓ outlook data file                    | OneDrive<br>Add shared folders to your On 9/4/2015<br>Sync shared folders to your     | Joe is going to be retiring soon, so I thought we could throw a<br>week.                                                                                                    | small celebration. Please let me know your availability for next           |
| Deleted Items                          | ▲ Older                                                                               | Thanks                                                                                                    |                                                                            |
| Drafts Inbox 2                         | John Smith<br>Invitation to OneNote notebo 3/26/2015<br>Click to open the notebook in | John                                                                                                    |                                                                            |
| Junk E-mail                            |                                                                                       |                                                                                                    |                                                                            |

7. With the message still selected, click Home  $\rightarrow$  Follow-Up  $\rightarrow$  Tomorrow:

| 🗄 5                      |                                                              |                            |                                            | Inbox - O                              | utlook Dat  | a File - Outlook   |                              |                                                                                        |
|--------------------------|--------------------------------------------------------------|----------------------------|--------------------------------------------|----------------------------------------|-------------|--------------------|------------------------------|----------------------------------------------------------------------------------------|
| File Ho                  | me Send / Receive                                            | Folder View Q Tell me wha  | t you want to do                           |                                        |             |                    |                              | Mana and A                                                                             |
| New New<br>Email Items * | ignore<br>ignore<br>ignore<br>Clean Up ∗<br>Delete<br>Delete | Reply Reply Forward More - | Move to: ?<br>Team Email<br>Reply & Delete | ← To Manager<br>✓ Done<br>⅔ Create New | ∧<br>▼<br>▼ | Nove Rules OneNote | Unread/ Categorize<br>Read * | Follow<br>Up + Filter Email                                                            |
| New                      | Delete                                                       | Respond                    | Quic                                       | k Steps                                | 5           | Move               | Tags                         | ▶ <u>T</u> oday                                                                        |
|                          |                                                              |                            |                                            |                                        |             |                    |                              |                                                                                        |
|                          |                                                              |                            |                                            |                                        |             |                    |                              | <ul> <li>Add <u>Beminder</u></li> <li>✓ <u>Mark Complete</u><br/>Clgar Flag</li> </ul> |

8. With the selected message now marked for follow-up, you will see the small follow-up icon appear next to it in the message list. If you examine the top of the message, you will see when to follow-up on this message:

| John Smith <abcwidgets@outlook.com> John Smith Wed 9/</abcwidgets@outlook.com> |    |
|--------------------------------------------------------------------------------|----|
|                                                                                | 30 |
| Celebrating Joe's Retirement                                                   |    |
| Office Bulletin                                                                |    |
| Follow up. Start by Friday, October 9, 2015. Due by Friday, October 9, 2015.   | ~  |

(A task for follow-up will also appear within the To-Do Bar.)

9. Close Microsoft Outlook 2016.

# TOPIC B: Organize Messages Using Folders

While categories and tags can help you keep track and organize messages within your mailbox, folders are a much better long-term solution. Over the course of this topic you will learn about folders in your mailbox and how to use them to organize Outlook items.

#### **Topic Objectives**

In this topic, you will learn:

- About the default e-mail folders
- About e-mail folders on the server
- About personal folders

#### **DEFAULT E-MAIL FOLDERS**

Every mailbox in Outlook 2016 contains several default folders that are used to organize and store messages:

jsmith@acmewidgets.onmicr...
 Inbox 4
 Drafts
 Sent Items
 Deleted Items 12
 Clutter
 Conversation History
 Junk Email
 Outbox
 RSS Feeds
 Search Folders

Let's look at each mail folder.

| Inbox         | This is where new mail is received.                                                                                                    |
|---------------|----------------------------------------------------------------------------------------------------|
| Drafts        | Unsent messages are saved here by default.                                                                                                    |
| Sent Items    | After a message is sent, a copy of it is stored here.                                                                                          |
| Deleted Items | This folder acts like the Recycle Bin in Windows. When you delete an Outlook item, it goes here first. To permanently remove the items in your |

|                         | Deleted Items folder, click Folder $\rightarrow$ Empty Folder while in the Deleted Items folder.                                                         |
|-------------------------|----------------------------------------------------------------------------------------------------|
| Clutter                 | Office 365 users have access to the Clutter folder. This is where low priority messages are automatically moved based on your previous reading behavior. |
| Conversation<br>History | This folder will list conversation history for any contacts that you have interacted with using Microsoft Lync or Skype for Business.                    |
| Junk E-mail             | E-mail marked as junk will be stored here.                                                                                                    |
| Outbox                  | Messages you have created are stored here while Outlook connects to the server and sends the message.                                                    |
| RSS Feeds               | Live feeds are stored here.                                                                                                    |
| Search Folders          | You can customize these folders to update based on search criteria.                                                                                      |
| Groups                  | Access shared workspaces. Only available with Office 365 accounts.                                                                                       |

#### **E-MAIL FOLDERS ON THE SERVER**

While the default e-mail folders cover storage needs for most situations, you also have the flexibility to create your own folders. Just like the default folders, you can use custom folders to store and save e-mails in a meaningful way. For example, if you are working on a large project that generates a lot of e-mail, you could create a folder just for that project.

Depending on the type of e-mail service that you are using, any folders that you create may also be created on the server that you have connected to. In the case of Microsoft Exchange Server, you need to keep in mind that folders and their contents count against any allocated space for your mailbox. This amount of space is set by your system administrator.

To create a new e-mail folder within your mailbox, click Folder  $\rightarrow$  New Folder:

| w in AutoArchive<br>Settings Per | Folder Folder<br>ermissions Properties                     |
|----------------------------------|------------------------------------------------------------|
| ho<br>avc                        | how in AutoArchive<br>avorites Settings Pe<br>avorites Pri |

This action will display the Create New Folder dialog box. Using the controls in this dialog box, enter a name, choose the type of Outlook items that the new folder will contain, and select the location where you want the new folder to be placed. Click OK to create the folder:

| Create New Folder                      | ×      |
|----------------------------------------|--------|
| Name:                                  |        |
| New Folder                             |        |
| Folder contains:                       |        |
| Mail and Post Items                    | $\sim$ |
| Select where to place the folder:      |        |
| ✓  Sigmith@acmewidgets.onmicrosoft.com | ~      |
| 🚽 Inbox (4)                            |        |
| 🞼 Drafts                               |        |
| 💼 Sent Items                           |        |
| Deleted Items (12)                     |        |
| Calendar Calendar                      |        |
| Clutter 🗾 🗾                            |        |
| > 💵 Contacts                           |        |
| Conversation History                   |        |
| 🐻 Journal                              |        |
| Junk Email                             | ¥      |
| OK Cance                               | I      |

#### **PERSONAL FOLDERS**

Personal folders behave in the same manner as regular folder, but they are intended to store Outlook items offline. They do this by saving the folders and their contents on your local computer and not to the server that you are connected to.

Personal folders are added as an Outlook Data File (.pst) and as such are managed in the Data Files tab of the Account Settings window. You can open this window by clicking File  $\rightarrow$  Info  $\rightarrow$  Account Settings  $\rightarrow$  Account Settings:

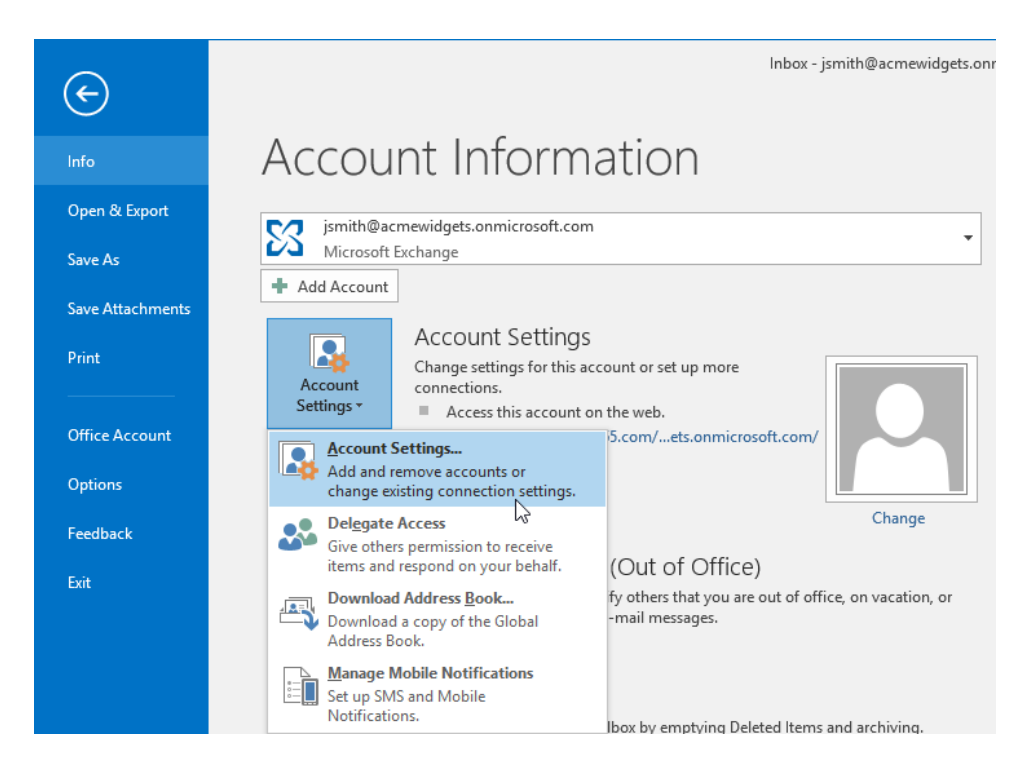

In the Account Settings window, click Add to get started:

| Account Settings                                               |                                |                                                |                                                    |                                                 |               | × |
|----------------------------------------------------------------|--------------------------------|------------------------------------------------|----------------------------------------------------|-------------------------------------------------|---------------|---|
| Data Files<br>Outlook Data                                     | a Files                        |                                                |                                                    |                                                 |               |   |
| E-mail Data Files                                              | RSS Feeds                      | SharePoint Lists                               | Internet Calendars                                 | Published Calendars                             | Address Books |   |
| 🛃 Add 督 Se                                                     | ttings 📀                       | Set as Default 💙                               | 🕻 Remove  🛅 Open                                   | File Location                                   |               |   |
| Name                                                           | Lo                             | ation                                          |                                                    |                                                 |               |   |
| 🤪 jsmith@acmev                                                 | widget C:∖                     | Users\abcwi\AppD                               | ata\Local\Microsoft\C                              | outlook\jsmith@acmew                            | idgets.onmi   |   |
|                                                                |                                |                                                |                                                    |                                                 |               |   |
| Select a data file in<br>display the folder t<br>down Outlook. | the list, ther<br>hat contains | i click Settings for i<br>the data file. To me | more details or click C<br>ove or copy these files | Open File Location to<br>5, you must first shut | Tell Me More  |   |
|                                                                |                                |                                                |                                                    |                                                 |               |   |
|                                                                |                                |                                                |                                                    |                                                 | Close         |   |

This will display the Create or Open Outlook Data File dialog box, open to the Outlook Files folder in the My Documents folder that is associated with your Windows user account. Using the controls in this dialog you can choose another location where you want the Outlook data file to be stored (if desired), as well as give it a custom name:

| 2 Create or Open Outlook Data File X |                        |                  |               |                 |         |    |        |        |  |
|--------------------------------------|------------------------|------------------|---------------|-----------------|---------|----|--------|--------|--|
|                                      | ~ Ö                    | Search Outlook F | iles 🔎        | )               |         |    |        |        |  |
| Organize 🔻 New fo                    |                        |                  | III ▼ (       | 3               |         |    |        |        |  |
| 🔮 Documents 🖈                        | ^ Name                 | ^                | Date modified | Туре            | Size    |    |        |        |  |
| 📰 Pictures 🛛 🖈                       |                        |                  | No items mat  | ch your search. |         |    |        |        |  |
| Microsoft Outlool                    |                        |                  |               |                 |         |    |        |        |  |
| a OneDrive                           |                        |                  |               |                 |         |    |        |        |  |
| 💻 This PC                            |                        |                  |               |                 |         |    |        |        |  |
| Desktop                              |                        |                  |               |                 |         |    |        |        |  |
| Documents                            |                        |                  |               |                 |         |    |        |        |  |
| Downloads     Music                  |                        |                  |               |                 |         |    |        |        |  |
| E Pictures                           |                        |                  |               |                 |         |    |        |        |  |
| 📕 Videos                             |                        |                  |               |                 |         |    |        |        |  |
| 🏪 Local Disk (C:)                    | ~                      |                  |               |                 |         |    |        |        |  |
| File name: M                         | / Outlook Data File(1) |                  |               |                 |         |    |        | ~      |  |
| Save as type: Ou                     | tlook Data File        |                  |               |                 |         |    |        | $\sim$ |  |
|                                      | Add Optional           |                  |               |                 |         |    |        |        |  |
|                                      | assword                |                  |               |                 |         |    |        |        |  |
| Hide Folders                         |                        |                  |               |                 | Tools 🔻 | ОК | Cancel |        |  |

Once you click the OK button in the Create or Open Outlook Data File dialog box, you will be returned to the Account Settings dialog box. The new data file (which includes personal folders) will be listed under the Data Files tab:

| Account               | t Settings                   |                                  |                                                                                                |                                                                                                    |                                                                                                  |                              |
|-----------------------|------------------------------|----------------------------------|------------------------------------------------------------------------------------------------|----------------------------------------------------------------------------------------------------|--------------------------------------------------------------------------------------------------|------------------------------|
| Data<br>C             | <b>Files</b><br>Jutlook Data | Files                            |                                                                                                |                                                                                                    |                                                                                                  |                              |
| E-mail                | Data Files                   | RSS Feeds                        | SharePoint Lists                                                                               | Internet Calendars                                                                                 | Published Calendars                                                                              | Address Books                |
| Name Select a display | a data file in f             | the list, then<br>hat contains t | ation<br>Jsers\abcwi\AppD<br>Jsers\abcwi\OneD<br>click Settings for it<br>the data file. To mo | ata\Local\Microsoft\C<br>rive\Documents\OutI<br>more details or click C<br>pve or copy these file: | Dutlook\jsmith@acmew<br>ook Files\Example.pst<br>Dpen File Location to<br>5, you must first shut | ridgets.onmi<br>Tell Me More |
| down                  | Uutiook.                     |                                  |                                                                                                |                                                                                                    |                                                                                                  |                              |

Back in the Outlook 2016 window, you will see the new data file listed in the Navigation pane. Expanding this item will reveal any personal folders that it contains:

| <ul> <li>jsmith@acmewidgets.onmicr</li> </ul> |
|-----------------------------------------------|
| Inbox 4                                       |
| Drafts                                        |
| Sent Items                                    |
| Deleted Items 12                              |
| Clutter                                       |
| Conversation History                          |
| Junk Email                                    |
| Outbox                                        |
| RSS Feeds                                     |
| ▷ Search Folders                              |
| ▷ Groups                                      |
|                                               |
|                                               |
| ▲ example                                     |
| Deleted Items                                 |
| Search Folders                                |

By default, new data files will include a Deleted Items folder and a Search Folders link, but you can add as many personal folders as you want by following the same steps as you would to add a regular folder to your mailbox.

### **ACTIVITY 4-2**

### **Organizing Messages Using Folders**

You have been put in charge of hiring a new employee. Prospective candidates will e-mail you their resumes, so you want to create some folders in your mailbox to keep everything organized.

1. To begin, open Outlook 2016 to your Inbox:

| 醫 今 ÷                                            | Folder New 0 Tell member you want to do                                                            | Inbox - jimshi@etmenidgets.com/crosoft.com - Outlook                                                                                                    |
|--------------------------------------------------|----------------------------------------------------------------------------------------------------|----------------------------------------------------------------------------------------------------|
| New New<br>Email Rems -<br>New Delete            | Reply Reply Forward More - All Repond                                                              | Contransport     Control Network     Control Network     Con |
| Favorites     Inbox 4     Clutter                | Search Current Mailbox ( ) Current Mailbox -<br>All Unread By Date * Newest 4<br>4 Tomorrow        | Call Really Call Really All Call Forward<br>John Smith < Really All Call Forward<br>John Smith < Really All Call Forward<br>John Smith < Really Call Call Call Call Call Call Call                                                                                                    |
| Sent Items<br>Drafts                             | John Smith<br>Joe's Retirement Fri 10/2/2015 1:37 PM<br>Hey all, Joe is going to be                | V Conductance V                                                                                                    |
| ✓ jsmith@acmewidgets.onmicr<br>Inbox 4<br>Drafts | Last Week     msftconn@microsoft     Program Closing - Office 20     Mon 9/21                      | Action tens                                                                                                    |
| Sent Items<br>Deleted Items 3                    | ✓ Older<br>OneNote Team                                                                            | Joe is going to be retiring soon, so I thought we could throw a small celebration. Please let me know your availability for next week.                                                                                                    |
| Conversation History                             | Welcome to OneNote 7/31/2015<br>Get OneNote for free on all                                        | Thanks,                                                                                                    |
| Outbox<br>RSS Feeds<br>> Search Folders          | There are more items in this folder on the server<br>Click here to view more on Microsoft Exchange |                                                                                                    |
| > Groups                                         |                                                                                                    |                                                                                                    |
|                                                  |                                                                                                    |                                                                                                    |
| S                                                |                                                                                                    |                                                                                                    |
| Items: 9 Unread: 4                               |                                                                                                    | Updating this folder. Connected to: Microsoft Exchange 🔲 🕮 = — 🕂 + 100%                                                                                                    |

**2.** To create a new folder, click Folder  $\rightarrow$  New Folder:

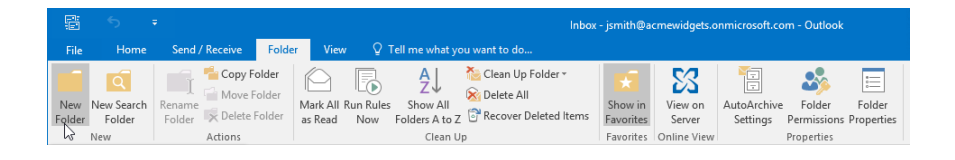

**3.** The Create New Folder dialog box will now be displayed. In the Name text box, type "Candidates:"

| Create New Folder                                                                                                    | Х      |
|----------------------------------------------------------------------------------------------------|--------|
| Name:                                                                                                    |        |
| Candidates                                                                                                    |        |
| Folder contains:                                                                                                    |        |
| Mail and Post Items                                                                                                    | $\sim$ |
| Select where to place the folder:                                                                                                    |        |
| <ul> <li>ismith@acmewidgets.onmicrosoft.com</li> <li>Inbox (4)</li> <li>Drafts</li> <li>Sent Items</li> <li>Deleted Items (12)</li> <li>Calendar</li> <li>Clutter</li> <li>Contacts</li> </ul> | ^      |
| Conversation History                                                                                                    |        |
| Junk Email                                                                                                    | ~      |
| OK Cancel                                                                                                    | I      |

**4.** As this new folder is going to be used to store messages, you do not need to modify the "Folder contains" drop-down menu; however, you do need to choose where the folder will be placed. For this example, select the top-level item in the provided list:

| Create New Folder                      | $\times$ |
|----------------------------------------|----------|
| Name:                                  |          |
| Candidates                             |          |
| Folder contains:                       |          |
| Mail and Post Items                    | $\sim$   |
| Select where to place the folder:      |          |
| 🗸 🗸 jsmith@acmewidgets.onmicrosoft.com | ^        |
| 🚽 Inbox (4) 😼                          |          |
| 📝 Drafts                               |          |
| 📑 Sent Items                           |          |
| Deleted Items (12)                     |          |
| Calendar                               |          |
| Clutter                                |          |
| > 💵 Contacts                           |          |
| Conversation History                   |          |
| 🐻 Journal                              |          |
| 🔣 Junk Email                           | ×        |
| OK Cancel                              |          |

5. Click OK to create a new folder using the selected settings:

| Create New Folder                      | ×      |
|----------------------------------------|--------|
| Name:                                  |        |
| Candidates                             |        |
| Folder contains:                       |        |
| Mail and Post Items                    | $\sim$ |
| Select where to place the folder:      |        |
| ✓ ∑ jsmith@acmewidgets.onmicrosoft.com | ~      |
| 🥣 Inbox (4)                            |        |
| 📝 Drafts                               |        |
| 💼 Sent Items                           |        |
| Deleted Items (12)                     |        |
| Calendar                               |        |
| Clutter                                |        |
| > 💵 Contacts                           |        |
| Conversation History                   |        |
| 🐻 Journal                              |        |
| 🗖 Junk Email                           | ×      |
| OK Cancel                              | 1      |

**6.** The new folder will now appear in the Navigation pane:

| ▲ Favorites                 |
|-----------------------------|
| Inbox 4                     |
| Clutter                     |
| Sent Items                  |
| Drafts                      |
|                             |
| ▲ jsmith@acmewidgets.onmicr |
| Inbox 4                     |
| Drafts                      |
| Sent Items                  |
| Deleted Items 12            |
| Candidates 🔫                |
| Clutter                     |

7. Now you need to create a subfolder within the Candidates folder for candidates that you would like to screen over the phone. Click Folder  $\rightarrow$  New Folder:

| 8          |                             |                             |                      |                                |                                                | Inbox                                                              | - jsmith@a                        | cmewidgets.c                     | nmicrosoft.co           | m - Outlook                         |                      |
|------------|-----------------------------|-----------------------------|----------------------|--------------------------------|------------------------------------------------|--------------------------------------------------------------------|-----------------------------------|----------------------------------|-------------------------|-------------------------------------|----------------------|
| File       | Home                        | Send / Receive              | Folder               | View 🖓                         | Tell me what yo                                | ou want to do                                                      |                                   |                                  |                         |                                     |                      |
| New Folder | New Search<br>Folder<br>New | Rename<br>Folder<br>Actions | older M<br>Folder as | lark All Run Rul<br>s Read Now | AJ<br>es Show All<br>Folders A to Z<br>Clean U | ie Clean Up Folder *<br>ie Cleate All<br>한 한 Recover Deleted Items | Show in<br>Favorites<br>Favorites | View on<br>Server<br>Online View | AutoArchive<br>Settings | Folder<br>Permissions<br>Properties | Folder<br>Properties |

8. The Create New Folder dialog box will now be displayed. Type "Phone Screen" into the Name text box:

| Create New Folder                                                                                                    | ×      |
|----------------------------------------------------------------------------------------------------|--------|
| Name:                                                                                                    |        |
| Phone Screen                                                                                                    |        |
| Folder contains:                                                                                                    |        |
| Mail and Post Items                                                                                                    | $\sim$ |
| Select where to place the folder:                                                                                                    |        |
| <ul> <li>jsmith@acmewidgets.onmicrosoft.com</li> <li>Inbox (4)</li> <li>Drafts</li> <li>Sent Items</li> <li>Deleted Items (12)</li> <li>Calendar</li> <li>Candidates</li> <li>Clutter</li> <li>E Contacts</li> <li>Conversation History</li> <li>Journal</li> </ul> | <      |
| OK Cance                                                                                                    | I      |

**9.** From the "Select where to place the folder" list box, click to select the Candidates folder that you created previously. Click OK:

| Create New Folder                                                                                                    | $\times$ |
|----------------------------------------------------------------------------------------------------|----------|
| Name:                                                                                                    |          |
| Phone Screen                                                                                                    |          |
| Folder contains:                                                                                                    |          |
| Mail and Post Items                                                                                                    | $\sim$   |
| Select where to place the folder:                                                                                                    |          |
| <ul> <li>jsmith@acmewidgets.onmicrosoft.com</li> <li>Inbox (4)</li> <li>Drafts</li> <li>Sent Items</li> <li>Deleted Items (12)</li> <li>Calendar</li> <li>Candidates</li> <li>Clutter</li> <li>Sent Contacts</li> </ul> | ^        |
| Sources ation History                                                                                                    | ~        |
| OK Cancel                                                                                                    |          |

10. The new subfolder will appear under the Candidates folder:

| ▲ jsmith@acmewidgets.onmicr |
|-----------------------------|
| Inbox 4                     |
| Drafts                      |
| Sent Items                  |
| Deleted Items 12            |
| ▲ Candidates                |
| Phone Screen 🔫              |
| Clutter                     |

11. Close Microsoft Outlook 2016.

## **Summary**

During this lesson, you learned about some of the different tools and features that are available to you to help you organize Outlook items within your mailbox. You should now feel comfortable managing your mailbox using a combination of categories and follow-up flags. Additionally, you should now be familiar with the folders that are included with your mailbox by default, as well as how to create new folders.

# Lesson 5: Managing Your Calendar

### **Lesson Objectives**

In this lesson you will learn how to:

- View the calendar
- Manage appointments
- Manage meetings
- Print your calendar

## **TOPIC A: View the Calendar**

The Calendar workspace provides you with a complete calendar as well as scheduling tools to help you schedule and view upcoming appointments and events. Over the course of this lesson, you will learn about the calendar in Outlook and the various ways that you can view it.

#### **Topic Objectives**

In this topic, you will learn:

- About the types of calendar entries
- About calendar grid arrangement options
- How to use the Weather Bar and the Daily Task List
- How to modify calendar layout options
- How overlay calendars with Schedule View
- How to delete calendars

#### **TYPES OF CALENDAR ENTRIES**

There are three primary types of entries that can be added to the calendar in Outlook: appointments, meetings, and all-day events.

- Appointments are intended to be used when you have an obligation that occurs during a specific time frame.
- Meetings are like appointments; however, they also include expanded features like attendance management options.
- Finally, **all-day events** are obligations that span days rather than hours. For example, a conference would typically be considered an event.

No matter which type of entry you add to a calendar, you have the option to schedule them as **recurring**. This means that you can have an activity appear on a regular basis going forward so that you do not having to manually enter them in each time. This feature is great for regular weekly meetings or other frequent obligations that you are required to attend.

Recurring events are identified in the calendar by the following symbol:

Weekly Staff Meeting; B 😷

#### **CALENDAR GRID ARRANGEMENT OPTIONS**

You can change the view that is used to display the calendar grid to one of the five options in the Arrange group of the Home tab:

| r.        | <b>5</b> ∓  |         |               |                |     |        |        |         |          | G        | alendar - jsr | nith@acme | widgets.on | microsof | t.com - Oi | rtlook      |               |
|-----------|-------------|---------|---------------|----------------|-----|--------|--------|---------|----------|----------|---------------|-----------|------------|----------|------------|-------------|---------------|
| File      | Home        | Send /  | Receive Fo    | lder View      | Q   | Tell m | ne wha | t you w | ant to d |          |               |           |            |          |            |             |               |
|           |             |         | <b>E</b>      | • <del>•</del> |     |        |        |         |          |          | 1.            |           | <b>.</b>   |          |            |             | Search People |
| New       | New         | New     | New Skype     | Today Next 7   | 1   | Day \  | Work   | Week    | Month    | Schedule | Open          | Calendar  | E-mail     | Share    | Publish    | Calendar    | Address Book  |
| Appointme | ent Meeting | ltems * | Meeting       | Days           |     | V      | Week   |         |          | View     | Calendar      | Groups *  | Calendar   | Calendar | Online *   | Permissions |               |
|           | New         |         | Skype Meeting | Go To          | . L |        |        | Arrange |          | L.       | Manage        | Calendars |            | S        | hare       |             | Find          |

Notice that the current view is highlighted. Here is a breakdown of each option:

• **Day**: View one day at a time.

- Work Week: View a typical work week (Monday to Friday).
- Week: View an entire seven-day week.
- Month: View a month at a time.
- Schedule View: View a detailed schedule of the current date and time, compared against other calendars.

#### **Time Scale Options**

When viewing the calendar using every view except the Month view, you will see that each time slot is divided into two 30 minute halves:

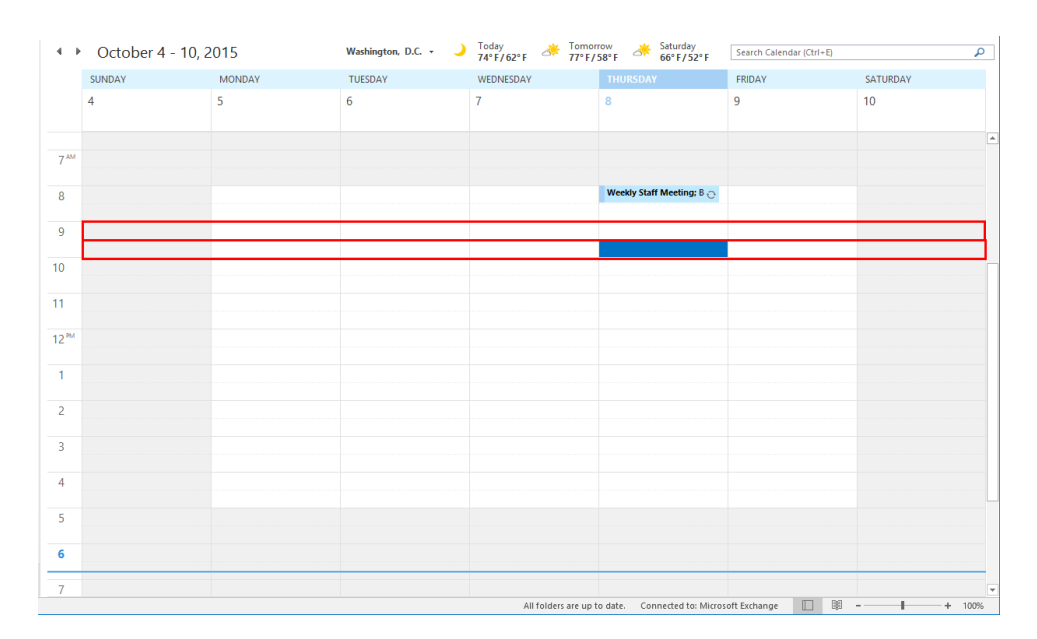

You can modify this aspect of your calendar by clicking View  $\rightarrow$  Time Scale  $\rightarrow$  [Time Scale]:

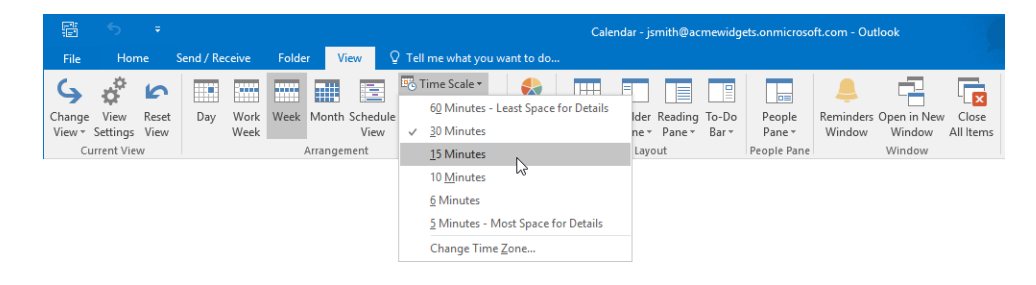

There are several different time scales that you can select from, with varying degrees of detail. Typically the 30 Minutes option will meet the needs of most people; however, those with busier schedules may want to consider one of the shorter options.

#### THE WEATHER BAR

The Weather Bar appears above your calendar, just below the ribbon. This bar displays the weather conditions for the selected location for today, tomorrow, and the following day:

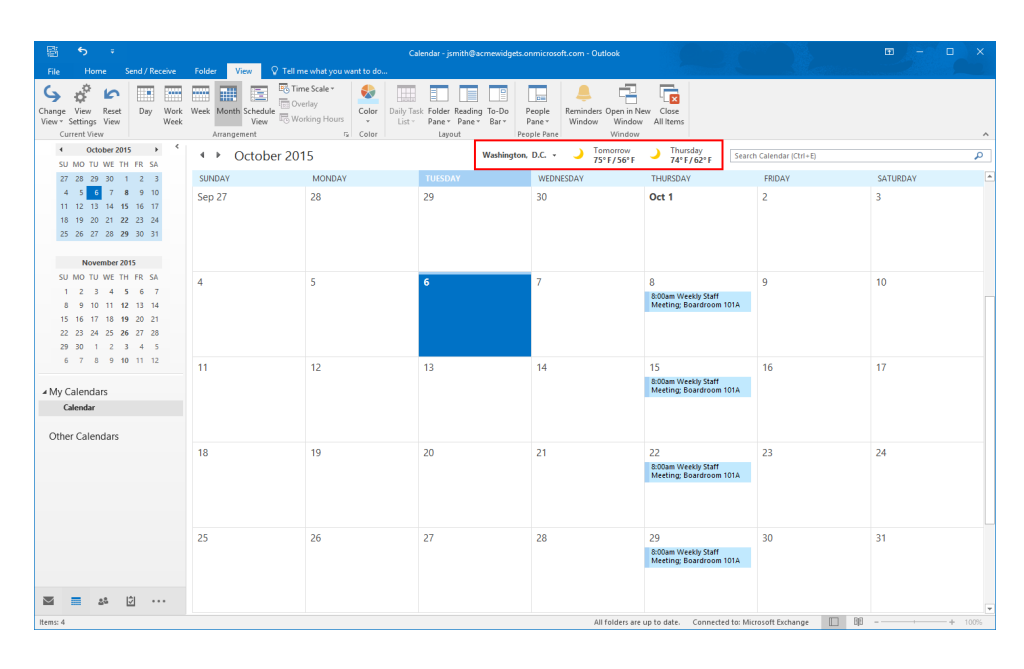

To view more detailed information about the weather reports, move your cursor over any of the two days on the bar. A pop-up will then display precipitation information and forecast details:

|                  | 5               | ÷                     |                       |                |                          |                       |            | Ca        | lendar - jsmith@acm                 | newidg         | ets.onmicrosc    | oft.com - 0      | Dutlook                        |                    |                        |
|------------------|-----------------|-----------------------|-----------------------|----------------|--------------------------|-----------------------|------------|-----------|-------------------------------------|----------------|------------------|------------------|--------------------------------|--------------------|------------------------|
| File             | н               | ome                   | Send / I              | leceive        | Folder View              | Q Tell me what you wa | int to do. |           |                                     |                |                  |                  |                                |                    |                        |
| Change<br>View • | View<br>Setting | Rese<br>Is View       | : Day                 | Work<br>Week   | Week Month Sched         | Ule Working Hours     | Color      | Daily Tas | k Folder Reading T<br>Pane - Pane - | Го-Do<br>Bar ▼ | People<br>Pane * | eminde<br>Windov | ers Open in New<br>w Window    | Close<br>All Items |                        |
| Cu               | rrent V         | iew                   |                       |                | Arrangement              | 5                     | Color      |           | Layout                              |                | People Pane      |                  | Window                         |                    |                        |
| €U               | O<br>MO T       | ctober 2<br>TU WE     | 015<br>TH FR 1        | ► <            | <ul> <li>Octo</li> </ul> | ber 20 <b>1</b> 5     |            |           | w                                   | ashing         | ton, D.C         | <b>)</b>         | Tomorrow<br>7 <b>F / 56° F</b> | Thurs<br>74° F     | sday<br><b>/ 62° F</b> |
| 27               | 28              | 29 30                 | 1 2                   | з              | SUNDAY                   | MONDAY                |            |           |                                     |                | × 1              | Mosth            | Clear                          |                    |                        |
| 4<br>11<br>18    | 5<br>12<br>19   | 6 7<br>13 14<br>20 21 | 8 9<br>15 16<br>22 23 | 10<br>17<br>24 | Sep 27                   | 28                    |            |           | 29                                  | ht             | tp://www.fore    | Precipitat       | ion: 0%                        | more online        | 2                      |
| 25               | 26              | 27 28                 | <b>29</b> 30          | 31             |                          |                       |            |           |                                     |                |                  |                  |                                |                    |                        |

By default, the location is typically set to New York, NY or another major city. To change it, click on the city and click Add Location:

| P                | 5                | Ŧ                |                |              |                        |                           |            | Calendar - jsmith@acn                             | newidgets.onmicroso          | ft.com - Outlook                       |                           |
|------------------|------------------|------------------|----------------|--------------|------------------------|---------------------------|------------|---------------------------------------------------|------------------------------|----------------------------------------|---------------------------|
| File             | Hom              | ie S             | Send / Re      | eive         | Folder View            | v 🛛 🖓 Tell me what you wa | nt to do.  |                                                   |                              |                                        |                           |
| 4                | \$               | 5                |                |              | ***                    | Time Scale *              | €          |                                                   |                              | 💄 📑                                    |                           |
| Change<br>View * | View<br>Settings | Reset<br>View    | Day            | Work<br>Week | Week Month Sc          | View Working Hours        | Color<br>* | Daily Task Folder Reading<br>List * Pane * Pane * | To-Do People<br>Bar * Pane * | Reminders Open in New<br>Window Window | Close<br>All Items        |
| Cu               | irrent Viev      | v                |                |              | Arrangeme              | nt G                      | Color      | Layout                                            | People Pane                  | Window                                 |                           |
| ∢<br>SU          | Octo<br>MO TU    | ber 201<br>WE TH | 5 ►<br>F FR SA | <            | <ul><li>♦ Oc</li></ul> | tober 2015                |            | M A                                               | Vashington, D.C              | Tomorrow<br>75° F/ 56° F               | Thursday<br>74° F / 62° F |
| 27               | 28 29            | 30 1             | 123            |              | SUNDAY                 | MONDAY                    |            | TUESDAY                                           | พย์มีพ                       | ESDAY                                  | THURSDAY                  |

This action will display a search field in which you can enter the city where you reside.

Type your city's name and press Enter or click the small magnifying glass. After a moment, a list of results will be displayed in a small drop-down menu. Click the best matching result:

| Ē                | ా              |                       | ÷                 |                     |                |              |        |      |                  |          |                                         |                | Ca                  | endar - js         | mith@a            | cmewidg                            | ets.onmicrosol                  | t.com - Oı          | ıtlook                          |                    |                            |
|------------------|----------------|-----------------------|-------------------|---------------------|----------------|--------------|--------|------|------------------|----------|-----------------------------------------|----------------|---------------------|--------------------|-------------------|------------------------------------|---------------------------------|---------------------|---------------------------------|--------------------|----------------------------|
| File             | H              | lom                   | 2                 | Send                | / Rec          | eive         | Folder |      | View             | ♀ Tell i | me what you w                           | ant to do.     |                     |                    |                   |                                    |                                 |                     |                                 |                    |                            |
| Change<br>View * | Viev<br>Settin | ŀ<br>/<br>gs<br>/iew/ | Reset<br>View     | D                   | ay             | Work<br>Week | Week   | Mont | h Schedu<br>View | le 🗟 W   | ime Scale *<br>Iverlay<br>Vorking Hours | Color<br>Color | Daily Tas<br>List - | k Folder<br>Pane * | Reading<br>Pane * | To-Do<br>Bar *                     | People<br>Pane *<br>People Pane | Reminder:<br>Window | Open in Nev<br>Window<br>Window | Close<br>All Items |                            |
| €U               | MO             | Octol<br>TU           | ber 20<br>WE T    | 15<br>H FR          | ►<br>SA        | <            | 4      | • (  | Octob            | er 20    | )15                                     |                |                     |                    | Bos               | iton                               | ۵ne<br>مر                       |                     | Tomorrow<br>75° F/ 56° F        | )                  | l hursday<br>74° F / 62° F |
| 27               | 28             | 29                    | 30                | 1 2                 | 3              |              | SUN    | DAY  |                  |          | MONDAY                                  |                |                     |                    | W Bos             | ston, MA                           | . one.                          | DAY                 |                                 | THURSDA            | Y                          |
| 4<br>11<br>18    | 5<br>12<br>19  | 6<br>13<br>20         | 7<br>14 1<br>21 2 | 8 9<br>5 16<br>2 23 | 10<br>17<br>24 |              | Sep    | 27   |                  |          | 28                                      |                |                     | 29                 | Bo:<br>Bo:<br>Bo: | ston, Unit<br>ston, NY<br>ston, TX | ed Jingdom                      |                     |                                 | Oct 1              |                            |
| 25               | 26             | 27                    | 28 2              | <b>9</b> 30         | 31             |              |        |      |                  |          |                                         |                |                     |                    |                   |                                    |                                 |                     |                                 |                    |                            |

After a moment, the new weather reports will appear:

| e                   | \$                          |                     | ÷                              |                                 |              |         |         |                         |                | Cal                 | endar - jsmi                    | ith@ac           | mewidget       | s.onmicrosc                     | oft.com - C       | utlook                             |                   |                          |
|---------------------|-----------------------------|---------------------|--------------------------------|---------------------------------|--------------|---------|---------|-------------------------|----------------|---------------------|---------------------------------|------------------|----------------|---------------------------------|-------------------|------------------------------------|-------------------|--------------------------|
| File                |                             | lome                | s                              | end / Re                        | ceive        | Folder  | View    | Tell me what you w      | ant to do.     |                     |                                 |                  |                |                                 |                   |                                    |                   |                          |
| Change<br>View *    | Viev<br>Settin              | v R<br>gs V<br>view | <b>c</b><br>eset<br>ïew        | Day                             | Work<br>Week | Week Mo | ngement | Time Scale •<br>Overlay | Color<br>Color | Daily Tas<br>List + | Folder Re<br>Pane * P<br>Layout | eading<br>Pane * | To-Do<br>Bar * | People<br>Pane *<br>People Pane | Reminde<br>Window | rs Open in New<br>Window<br>Window | Close<br>All Item | 5                        |
| €U                  | и мо                        | Dctob<br>TU V       | er 2015<br>/E TH               | 5 )<br>FR SA                    | <            | 4 Þ     | Octobe  | er 2015                 |                |                     |                                 | Bos              | ston, Mas      | sachusetts                      | <b>.</b> ر        | Tomorrow<br>70° F/ 52° F           |                   | hursday<br>51° F / 54° F |
| 27                  | 7 28                        | 29                  | 30 1                           | 2 3                             |              | SUNDAY  | Y       | MONDAY                  |                |                     | TUESDAY                         |                  |                | WEDN                            | ESDAY             |                                    | THURSD.           | ΔY                       |
| 4<br>11<br>18<br>25 | 4 5<br>1 12<br>3 19<br>5 26 | 6<br>13<br>20<br>27 | 7 8<br>14 15<br>21 22<br>28 29 | 9 10<br>16 17<br>23 24<br>30 31 |              | Sep 27  |         | 28                      |                |                     | 29                              |                  |                | 30                              |                   |                                    | Oct 1             |                          |

#### THE DAILY TASK LIST

When the Daily Task List is displayed, it appears at the bottom of your calendar. This workspace will display any tasks that occur during the current time frame. While the name of the task will always be displayed, the details of the task (start date, due date, etc.) will only be displayed while using the Day calendar grid arrangement.

To toggle the Daily Task List on or off, click View  $\rightarrow$  Daily Task List  $\rightarrow$  [View Option]:

|                             | 5                | ÷             |           |              |       |          |                |       |                            |      |            |              | Cale                    | ndar - j         | smit        |
|-----------------------------|------------------|---------------|-----------|--------------|-------|----------|----------------|-------|----------------------------|------|------------|--------------|-------------------------|------------------|-------------|
| File                        | Hon              | ne            | Send / Re | ceive        | Folde | r Vi     | ew             | ٦     | Fell me what yo            | u wa | nt to do   |              |                         |                  |             |
| 4                           | ¢.               | 5             |           |              |       |          |                |       | Time Scale -               |      |            |              |                         |                  |             |
| Change<br>View <del>•</del> | View<br>Settings | Reset<br>View | Day       | Work<br>Week | Week  | Month    | Schedu<br>View | ile 🗄 | 🗄 Overlay<br>🗟 Working Hou | rs   | Color<br>• | Daily<br>Lis | Task<br>st <del>▼</del> | Folder<br>Pane s | r Rei<br>Pa |
| Cu                          | rrent Vie        | N             |           |              |       | Arrangen | nent           |       |                            | ы    | Color      |              | Norr                    | nal              |             |
|                             |                  |               |           |              |       |          |                |       |                            |      |            |              | <u>M</u> ini            | mized            | w           |
|                             |                  |               |           |              |       |          |                |       |                            |      |            | ~            | <u>O</u> ff             |                  |             |
|                             |                  |               |           |              |       |          |                |       |                            |      |            |              | <u>A</u> rra            | nge By           | ►           |

#### **CALENDAR LAYOUT OPTIONS**

Like many aspects of Outlook 2016, the Calendar layout is very flexible. You can choose which components you would like to display, hide, or minimize. To modify what components are displayed and how, use the Daily Task List, Folder Pane, Reading Pane, and To-Do Bar drop-down commands within the Layout group of the View tab while in the Calendar workspace:

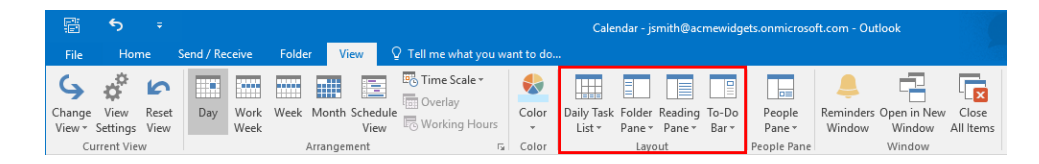

By default, the Navigation pane and Daily Task List are displayed. The Reading pane and To-Do Bar are both hidden from view.

#### **Showing and Hiding Calendars**

If you are working with multiple calendars, you can show or hide them by toggling their associated checkboxes in the My Calendars section of the Navigation pane:

|               |           |              |             |            |       | _  |    |  |  |  |  |  |
|---------------|-----------|--------------|-------------|------------|-------|----|----|--|--|--|--|--|
|               |           | N            | ove         | mbe        | r 201 | 5  |    |  |  |  |  |  |
|               | SU        | мо           | TU          | WE         | TH    | FR | SA |  |  |  |  |  |
|               | 1         | 2            | 3           | 4          | 5     | 6  | 7  |  |  |  |  |  |
|               | 8         | 9            | 10          | 11         | 12    | 13 | 14 |  |  |  |  |  |
|               | 15        | 16           | 17          | 18         | 19    | 20 | 21 |  |  |  |  |  |
|               | 22        | 23           | 24          | 25         | 26    | 27 | 28 |  |  |  |  |  |
|               | 29        | 30           | 1           | 2          | 3     | 4  | 5  |  |  |  |  |  |
|               | 6         | 7            | 8           | 9          | 10    | 11 | 12 |  |  |  |  |  |
| 4             | ] M:<br>☑ | y Ca<br>Cale | len<br>enda | dar:<br>ir | s     |    |    |  |  |  |  |  |
| Work Calendar |           |              |             |            |       |    |    |  |  |  |  |  |
|               | Ot        | her          | Cal         | enc        | lars  |    |    |  |  |  |  |  |

Alternatively, you can also right-click the tab for the calendar that you would like to hide and click Hide This Calendar:

#### October 6, 2015

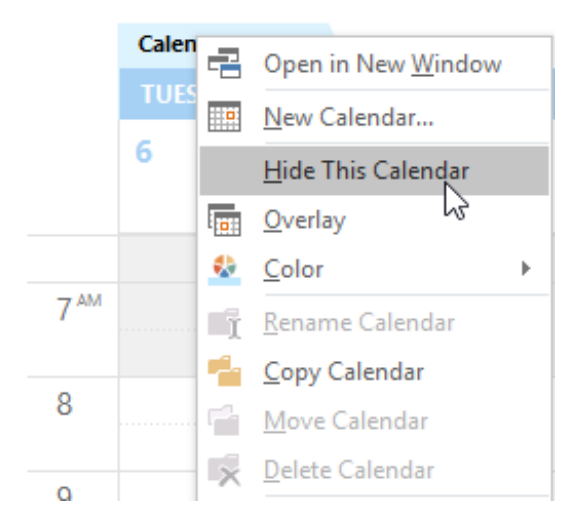

#### **OVERLAYING CALENDARS WITH SCHEDULE VIEW**

If you use multiple calendars, you may frequently find yourself trying to schedule appointments in one without causing conflicts with the other. **Schedule View** exists so that you can compare your calendars against each other easily and schedule appointments so that no conflicts occur.

To use the Schedule View, click View  $\rightarrow$  Schedule View:

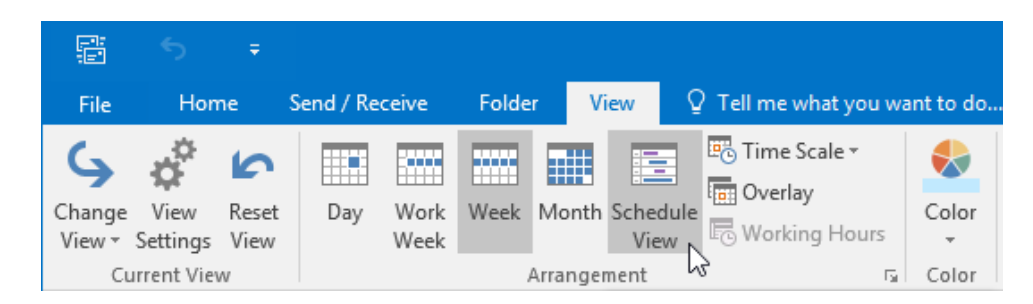

When applied, the Schedule View will stack any displayed calendars in the same view. This way you can easily identify any conflicts between the displayed calendars. You can also schedule appointments as you would in any other calendar view:

| 副 ち マ<br>File Home Send/Receive                                                                                                    | Folder View 9 Tell me what you was         | Calendar - jsmith@acmewidgets.onmicrosoft.com                                                                                                    | - Outlook                                                         | ■ - □ ×                 |
|----------------------------------------------------------------------------------------------------|--------------------------------------------|----------------------------------------------------------------------------------------------------|-------------------------------------------------------------------|-------------------------|
| Change View Reset<br>View Settings View<br>Current View<br>4. October 2015                                                                                                    | Week Month Schedule<br>View Arrangement 5: | Image: Second second second | ders Open in New Close<br>low Window All Items<br>Window Thursday | ^                       |
| SU MO TU WE TH FR SA                                                                                                    | <ul> <li>October 4 - 10, 2015</li> </ul>   | Boston, Massachusetts *                                                                                                    | 70° F/ 52° F 61° F/ 54° F Search C                                | lendar (Ctrl+E)         |
| 27 28 29 30 1 2 3<br>4 5 6 7 8 9 10<br>11 12 13 14 15 16 17<br>18 19 20 21 22 23 24                                                                                                    | 4 pm                                       | 8 am 9 10<br>Tuesday, October 6, 2015                                                                                                    | 11 12 pm 1                                                        | 2 3 4                   |
| 25 26 27 28 29 30 31                                                                                                    | Calendar                                   | Dentist<br>Appointment                                                                                                    |                                                                   |                         |
| November 2015           SU MO TU WE TH RF SA           1         2         3         4         5         6           6         9         10         11         12         13         14           15         15         17         18         19         20         21         22         24         25         26         27         28         20         1         12         14         5         6         7         8         9         10         11         12           22         24         25         26         27         28         20         1         2         3         4         5         6         7         8         9         10         11         12           24         24         3         4         5         6         7         8         9         10         11         12 |                                            |                                                                                                    |                                                                   |                         |
| Celendar     Work Calendar     Other Calendars                                                                                                    | Work Calendar                              | Weekly Boundup Meeting<br>Boundroom 101A                                                                                                    |                                                                   |                         |
| S S S S                                                                                                    |                                            |                                                                                                    |                                                                   |                         |
| Items: 1                                                                                                    | •                                          |                                                                                                    | All folders are up to date. Connected to: Microsoft               | Exchange 🔲 🛛 – 📕 + 100% |

#### **DELETING CALENDARS**

You can delete any calendar (other than the default) from your mailbox by right clicking its listing in the My Calendars section of the Navigation pane and clicking Delete Calendar:

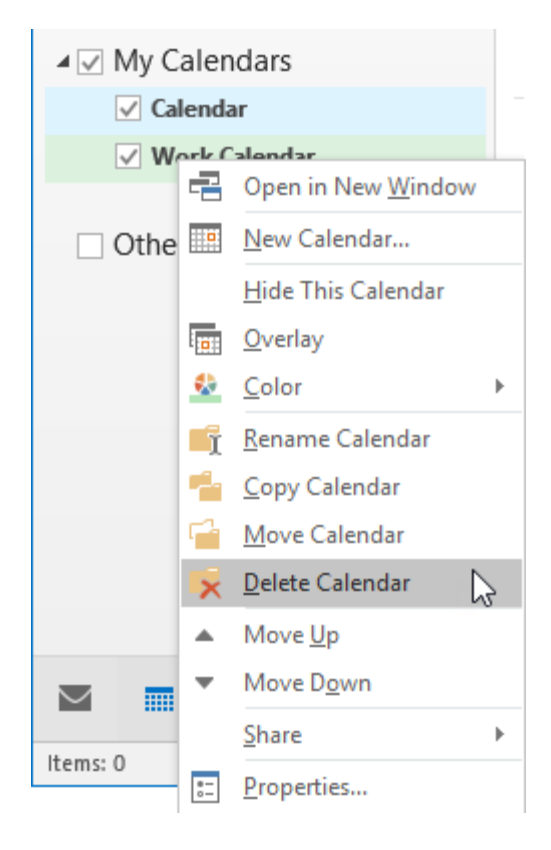

A dialog box will appear in which you need to confirm this action. Click Yes:

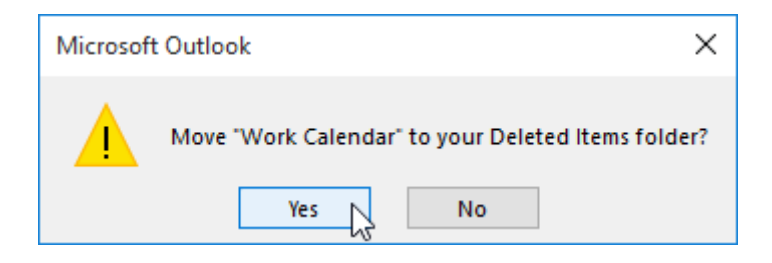

The calendar in question will then be moved to the Deleted Items folder.

### ACTIVITY 5-1 Customizing Your Calendar View

As you are become more familiar with the Calendar workspace in Outlook 2016, you would like to examine some of the different ways that you can customize it.

1. To begin, open Outlook 2016:

| S =                                           |                                                                                                    | Inbox - junih@x:mexidgets.enmicrosoft.com - Outlook                                                                                                    |
|-----------------------------------------------|----------------------------------------------------------------------------------------------------|----------------------------------------------------------------------------------------------------|
| New New Email Items* Delete                   | Reply Reply Forward More - All<br>Reply Reply Reply Forward More - All<br>All                                          |                                                                                                    |
| ✓ Favorites                                   | Search Current Mailbox ( 🔎 Current Mailbox 🔹                                                                           | Reply      Reply All      Provard                                                                                                    |
| Inbox 4<br>Clutter<br>Sent Items<br>Drafts    | All Unread By Date * Newest 4  * Tomorrow John Smith Boe's Retirement Fri 10/2/2015 1:37 PM Heyall, Joe's gening to be | John Smith <abcuidges@outlook.com> Jake seals         § 1         1222015           Joés Seitrement         ✓           Soleskulsdoor         1138</abcuidges@outlook.com> |
| <ul> <li>ismith@acmewidgets.onmicr</li> </ul> | 4 Last Week                                                                                                    | Action Items                                                                                                    |
| Inbox 4<br>Drafts                             | msftconn@microsoft<br>Program Closing - Office 20 Mon 9/21                                                             | Hey all,                                                                                                    |
| Sent Items<br>Deleted Items 3                 | 4 Older                                                                                                    | Joe is going to be retiring soon, so I thought we could throw a small celebration. Please let me know your availability for next week.                                     |
| Clutter<br>Conversation History               | OneNote Team<br>Welcome to OneNote 7/31/2015<br>Get OneNote for free on all                                            | Thanks,                                                                                                    |
| Junk Email<br>Outbox                          | There are more items in this folder on the server                                                                      | John                                                                                                    |
| RSS Feeds                                     | Click here to view more on Microsoft exchange                                                                          |                                                                                                    |
| Search Folders                                |                                                                                                    |                                                                                                    |
| } Groups                                      |                                                                                                    |                                                                                                    |
| ۰۰۰ 🖸 دو 🔟 🗠                                  |                                                                                                    |                                                                                                    |

**2.** Display the Calendar workspace by clicking the Calendar button in the Navigation pane:

|        |       | 22      | Ì |  |
|--------|-------|---------|---|--|
| Items: | 13 Un | read: 4 |   |  |

**3.** The Calendar workspace will now be displayed. Examine the Arrange group on the Home tab to ensure that the Day option has been selected. If it has not, select it now:

| 信 5 ÷                                          |                                                |                                                |                                                          |                                                                    |                       |                          |    |        |
|------------------------------------------------|------------------------------------------------|------------------------------------------------|----------------------------------------------------------|--------------------------------------------------------------------|-----------------------|--------------------------|----|--------|
| File Home Send / Receive                       |                                                |                                                |                                                          |                                                                    |                       |                          |    |        |
| New New New New New New New New New New        | ype Today Next 7<br>ng Days<br>reting Go To rs | Day Work Week Month Schedule<br>Week Arrange 5 | Open Calendar<br>Calendar - Groups -<br>Manage Calendars | Share Publish Calendar<br>r Calendar Online * Permissions<br>Share | Search People         |                          |    | ~      |
| <ul> <li>♦ October 2015</li> <li>♦ </li> </ul> | <ul> <li>♦ Octob</li> </ul>                    | ber 6. 2015                                    | Boston, Massac                                           | husetts - ) Tomorrow                                               | > Thursday            | Search Calendar (Ctrl+E) |    | P      |
| SU MO TU WE TH FR SA                           |                                                |                                                |                                                          | 10 1/32                                                            | r 01 r/34 r           |                          |    |        |
| 27 28 29 30 1 2 3                              | TUESDAY                                        | 1                                              |                                                          |                                                                    |                       |                          |    |        |
| 11 12 13 14 15 16 17                           | 6                                              |                                                |                                                          |                                                                    |                       |                          |    |        |
| 18 19 20 21 22 23 24                           |                                                |                                                |                                                          |                                                                    |                       |                          |    |        |
| 25 26 27 28 29 30 31                           | 8***                                           |                                                |                                                          |                                                                    |                       |                          |    | ^      |
| November 2015                                  | 9                                              |                                                |                                                          |                                                                    |                       |                          |    |        |
| SU MO TU WE TH FR SA                           |                                                |                                                |                                                          |                                                                    |                       |                          |    |        |
| 1 2 3 4 5 6 7                                  | 10                                             |                                                |                                                          |                                                                    |                       |                          |    |        |
| 8 9 10 11 12 13 14                             |                                                |                                                |                                                          |                                                                    |                       |                          |    |        |
| 15 16 17 18 19 20 21                           | 11                                             |                                                |                                                          |                                                                    |                       |                          |    |        |
| 22 23 24 25 26 27 28                           |                                                |                                                |                                                          |                                                                    |                       |                          |    |        |
| 29 30 1 2 3 4 5<br>6 7 5 9 10 11 12            | 12"                                            |                                                |                                                          |                                                                    |                       |                          |    |        |
| A My Calendars                                 | 1 5                                            |                                                |                                                          |                                                                    |                       |                          |    | -      |
| Calandar                                       |                                                |                                                |                                                          |                                                                    |                       |                          |    | tre    |
| Carcinola                                      | 2 oddy                                         |                                                |                                                          |                                                                    |                       |                          |    | u iou  |
| Other Calendars                                | 2 2                                            |                                                |                                                          |                                                                    |                       |                          |    | 1      |
|                                                | - Bee                                          |                                                |                                                          |                                                                    |                       |                          |    | 2      |
|                                                | 4                                              |                                                |                                                          |                                                                    |                       |                          |    |        |
|                                                |                                                |                                                |                                                          |                                                                    |                       |                          |    |        |
|                                                | 5                                              |                                                |                                                          |                                                                    |                       |                          |    |        |
|                                                |                                                |                                                |                                                          |                                                                    |                       |                          |    |        |
|                                                | 6                                              |                                                |                                                          |                                                                    |                       |                          |    |        |
|                                                |                                                |                                                |                                                          |                                                                    |                       |                          |    |        |
|                                                | 1                                              |                                                |                                                          |                                                                    |                       |                          |    |        |
|                                                | D                                              |                                                |                                                          |                                                                    |                       |                          |    |        |
| 🔤 📰 🎎 🖾 ····                                   |                                                |                                                |                                                          |                                                                    |                       |                          |    | -      |
| Items: 0                                       |                                                |                                                |                                                          | All folders are                                                    | up to date. Connected | to: Microsoft Exchange   | 00 | + 100% |

(If this option is selected, skip to the next step.)

**4.** Now click Home  $\rightarrow$  Work Week to view that option:

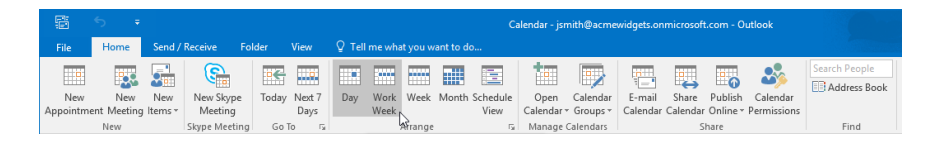

5. With the Work Week option applied, you will see that the weekend dates are hidden and the current date will be selected:

| File Home Send / Receive                                |                                                                      |                                             |                                                                       |                                              |        |
|---------------------------------------------------------|----------------------------------------------------------------------|---------------------------------------------|-----------------------------------------------------------------------|----------------------------------------------|--------|
| New New New New Appointment Meeting Items * New Skype I | Skype Today Next 7 Day Work Week Mc<br>Days detring Go To ta Arrange | nth Schedule<br>View<br>rs Manage Calendars | I Share Publish Calendar<br>ar Calendar Online ~ Permissions<br>Share | h People<br>ddress Book<br>Find              |        |
| October 2015                                            | <ul> <li>October 5 - 9, 2015</li> </ul>                              | Boston, Massa                               | chusetts - ) Tomorrow                                                 | Thursday<br>61°E/Sd°E Search Calendar (Ctri- | φ (t   |
| SU MO TU WE TH FR SA                                    | MONIDAY                                                              | TUTTINAN                                    | HEDDERDAY                                                             | 111000 AV                                    | PRIDAV |
| 2/ 28 29 30 1 2 3                                       | MONDAY                                                               | TUESDAY                                     | WEDNESDAY                                                             | THURSDAY                                     | FRIDAY |
| 11 12 13 14 15 16 17                                    | 5                                                                    | 6                                           | 7                                                                     | 8                                            | 9      |
| 18 19 20 21 22 23 24                                    |                                                                      |                                             |                                                                       |                                              |        |
| 25 26 27 28 29 30 31                                    | 8                                                                    |                                             |                                                                       |                                              |        |
|                                                         |                                                                      |                                             |                                                                       |                                              |        |
| November 2015                                           | 9                                                                    |                                             |                                                                       |                                              |        |
| SU MO TU WE TH FR SA                                    |                                                                      |                                             |                                                                       |                                              |        |
| 1 2 3 4 5 6 7                                           | 10                                                                   |                                             |                                                                       |                                              |        |
| 8 9 10 11 12 13 14                                      |                                                                      |                                             |                                                                       |                                              |        |
| 15 16 17 18 19 20 21                                    | 11                                                                   |                                             |                                                                       |                                              |        |
| 22 23 24 25 26 27 26                                    |                                                                      |                                             |                                                                       |                                              |        |
| 6 7 8 9 10 11 12                                        | 12 <sup>PM</sup>                                                     |                                             |                                                                       |                                              |        |
|                                                         | 1 14                                                                 |                                             |                                                                       |                                              |        |
| ▲ My Calendars                                          | 5                                                                    |                                             |                                                                       |                                              | i      |
| Calendar                                                | 2 10                                                                 |                                             |                                                                       |                                              | ointm  |
|                                                         | t vt                                                                 |                                             |                                                                       |                                              | App    |
| Other Calendars                                         | 3 1                                                                  |                                             |                                                                       |                                              | (eet   |
|                                                         | ž                                                                    |                                             |                                                                       |                                              |        |
|                                                         | 4                                                                    |                                             |                                                                       |                                              |        |
|                                                         |                                                                      |                                             |                                                                       |                                              |        |
|                                                         | 5                                                                    |                                             |                                                                       |                                              |        |
|                                                         |                                                                      |                                             |                                                                       |                                              |        |
|                                                         | 6                                                                    |                                             |                                                                       |                                              |        |
|                                                         |                                                                      |                                             |                                                                       |                                              |        |
|                                                         | 7                                                                    |                                             |                                                                       |                                              |        |
|                                                         |                                                                      |                                             |                                                                       |                                              |        |
| 200 m at 151                                            |                                                                      |                                             |                                                                       |                                              |        |
| Ball 1111 6/10 [V] ****                                 | 8                                                                    |                                             |                                                                       |                                              |        |

**6.** Click Home  $\rightarrow$  Week:

| 5        | <del>ب</del> ج |          |               |          |        |        |                               |         |       | Ca       | alendar - jsr | nith@acme | widgets.on | microsof | t.com - Oi | ıtlook      |                 |
|----------|----------------|----------|---------------|----------|--------|--------|-------------------------------|---------|-------|----------|---------------|-----------|------------|----------|------------|-------------|-----------------|
| File     | Home           | Send /   | Receive Fol   | der      | View   | 🛛 Tell | ♀ Tell me what you want to do |         |       |          |               |           |            |          |            |             |                 |
|          |                |          | <u>e</u>      | <b>1</b> |        |        | :                             |         |       |          | 100           | 1011      |            |          |            |             | Search People   |
|          |                | <b>2</b> |               | <u></u>  |        |        |                               |         |       |          |               |           | 1          | ÷        | ш <b>О</b> | <b>~</b> >> | Address Book    |
| New      | New            | New      | New Skype     | Today    | Next 7 | Dav    | Work                          | Week    | Month | Schedule | Open          | Calendar  | E-mail     | Share    | Publish    | Calendar    | CONTRACTOR OVER |
| Appointm | ent Meeting    | Items -  | Meeting       |          | Days   |        | Week                          | N       |       | View     | Calendar      | Groups *  | Calendar   | Calendar | Online *   | Permissions |                 |
|          | New            |          | Skype Meeting | Go T     | io is  |        |                               | Arrange | 3     | 5        | Manage        | Calendars |            | S        | hare       |             | Find            |

7. With the Week option applied, the calendar will include the entire seven-day week. Weekends are separated from the work week with shading:

| 語 5 ¥<br>File Home Send/Receive                             | Folder View ♀ Tell me wha                            | Calendar - js<br>t vou want to do    | smith@acmewidgets.onmicr           | osoft.com - Outlook                                       |                                      |                   | • - • ×  |
|-------------------------------------------------------------|------------------------------------------------------|--------------------------------------|------------------------------------|-----------------------------------------------------------|--------------------------------------|-------------------|----------|
| New New New New Appointment Meeting Items * Meeting Items * | pe Today Nest 7 Day Work<br>g Days<br>rting Go To Ts | Week Month Schedule<br>View range ra | Calendar<br>r Groups calendar Cale | re Publish Calendar<br>ndar Online * Permissions<br>Share | earch People<br>Address Book<br>Find |                   | ~        |
| October 2015     F                                          | <ul> <li>October 4 - 10,</li> </ul>                  | 2015                                 | Boston, Massachuset                | ts - J Tomorrow<br>70°F/52°F                              | Thursday<br>61°F/54°F Search         | Calendar (Ctrl+E) | ٩        |
| 27 28 29 30 1 2 3                                           | SUNDAY                                               | MONDAY                               | UESDAY                             | WEDNESDAY                                                 | THURSDAY                             | FRIDAY            | SATURDAY |
| 4 5 6 7 8 9 10<br>11 12 13 14 15 16 17                      | 4                                                    | 5 6                                  |                                    | 7                                                         | 8                                    | 9                 | 10       |
| 18 19 20 21 22 23 24                                        |                                                      |                                      |                                    |                                                           |                                      |                   |          |
| 25 26 27 28 29 30 31                                        | 8                                                    |                                      |                                    |                                                           |                                      |                   | A        |
| November 2015                                               | 9                                                    |                                      |                                    |                                                           |                                      |                   |          |
| SU MO TU WE TH FR SA                                        |                                                      |                                      |                                    |                                                           |                                      |                   |          |
| 1 2 3 4 5 6 7                                               | 10                                                   |                                      |                                    |                                                           |                                      |                   |          |
| 8 9 10 11 12 13 14                                          |                                                      |                                      |                                    |                                                           |                                      |                   |          |
| 15 16 17 18 19 20 21                                        | 11                                                   |                                      |                                    |                                                           |                                      |                   |          |
| 22 23 24 25 26 27 28                                        |                                                      |                                      |                                    |                                                           |                                      |                   |          |
| 29 30 1 2 3 4 5<br>6 7 8 9 10 11 12                         | 12 <sup>PM</sup>                                     |                                      |                                    |                                                           |                                      |                   |          |
| ▲ My Calendars                                              | 1 198                                                |                                      |                                    |                                                           |                                      |                   | ert      |
| Calendar                                                    | 2 <mark>u sdd</mark>                                 |                                      |                                    |                                                           |                                      |                   | bointe   |
| Other Calendars                                             | 3 444                                                |                                      |                                    |                                                           |                                      |                   | Next A   |
|                                                             | 4                                                    |                                      |                                    |                                                           |                                      |                   |          |
|                                                             | 5                                                    |                                      |                                    |                                                           |                                      |                   |          |
|                                                             |                                                      |                                      |                                    |                                                           |                                      |                   |          |
|                                                             | 6                                                    |                                      |                                    |                                                           |                                      |                   |          |
|                                                             | 7                                                    |                                      |                                    |                                                           |                                      |                   |          |
| a 🖬 🕹 🖄 ····                                                | 8                                                    |                                      |                                    |                                                           |                                      |                   |          |
| items: 0                                                    |                                                      |                                      |                                    | All folders are up to                                     | date. Connected to: Micros           | oft Exchange 🔲 💷  | + 100%   |

**8.** Click Home  $\rightarrow$  Month:

| 탑<br>File | ్ ₹<br>Home | Send /  | Receive Fo    | lder View    | ♀ Tell me | what you w | vant to do    | Calendar - j: | :mith@acme | widgets.or | imicrosof | t.com - Oi | utlook      |               |
|-----------|-------------|---------|---------------|--------------|-----------|------------|---------------|---------------|------------|------------|-----------|------------|-------------|---------------|
|           |             |         | <b>E</b>      | ····         |           |            |               | 100           | <b></b>    |            |           |            | 3           | Search People |
| New       | New         | New     | New Skype     | Today Next 7 | Day W     | ork Week   | Month Schedul | e Open        | Calendar   | E-mail     | Share     | Publish    | Calendar    |               |
| Appointme | ent Meeting | ltems - | Meeting       | Days         | W         | eek        | View          | Calendar      | • Groups • | Calendar   | Calendar  | Online -   | Permissions |               |
|           | New         |         | Skype Meeting | Go To 🖙      |           | Arrange    | 45            | Manage        | Calendars  |            | 5         | hare       |             | Find          |

**9.** With the Month option applied, you will see that you have a much broader picture of your calendar:

| 話 ち ・                                                                                                    |                                                    | Ca                            | lendar - jsmith@acmewidgets.or                         | microsoft.com - Outlook                                          |                               |                       | <b>a</b> – <b>b</b> | ×                                                                                                    |
|----------------------------------------------------------------------------------------------------|----------------------------------------------------|-------------------------------|--------------------------------------------------------|------------------------------------------------------------------|-------------------------------|-----------------------|---------------------|----------------------------------------------------------------------------------------------------|
| File Home Send / Receive                                                                                                    | Folder View 🖓 Tell m                               | e what you want to do         |                                                        |                                                                  |                               |                       |                     |                                                                                                    |
| New New New New Skype Meeting Items *                                                                                          | pe Today Next 7 Day V<br>g Days V<br>ting Go To 15 | Vork Week Month Schedule View | Open Galendar<br>Calendar Groups -<br>Manage Calendars | Share Publish Calendar<br>Calendar Online * Permissions<br>Share | Search People                 |                       |                     | ~                                                                                                    |
| October 2015     K                                                                                                    | <ul> <li>October 201</li> </ul>                    | 5                             | Boston, Massacl                                        | usetts - J Tomorrow                                              | Thursday                      | rch Calendar (Ctrl+E) |                     | ρ                                                                                                    |
| SU MO TU WE TH FR SA<br>27 28 29 30 1 2 3                                                                                      | SUNDAY                                             | MONDAY                        | TUESDAY                                                | WEDNESDAY                                                        | THURSDAY                      | FRIDAY                | SATURDAY            |                                                                                                    |
| 4 5 6 7 8 9 10<br>11 12 13 14 15 16 17<br>18 19 20 21 22 23 24<br>25 26 27 28 29 30 31                                         | Sep 27                                             | 28                            | 29                                                     | 30                                                               | Oct 1                         | 2                     | 3                   |                                                                                                    |
| November 2015                                                                                                    |                                                    |                               |                                                        |                                                                  |                               |                       |                     |                                                                                                    |
| SU MO TU WE TH FR SA<br>1 2 3 4 5 6 7<br>8 9 10 11 12 13 14<br>15 16 17 18 19 20 21<br>22 23 24 25 26 27 28<br>29 30 1 2 3 4 5 | 4                                                  | 5                             | 6                                                      | 7                                                                | 8                             | 9                     | 10                  |                                                                                                    |
| 6 7 8 9 10 11 12                                                                                                    | pps intraent                                       | 12                            | 13                                                     | 14                                                               | 15                            | 16                    | 17                  | The formation of the second second se |
| Calendar<br>Other Calendars                                                                                                    | Previous A                                         |                               |                                                        |                                                                  |                               |                       | March 4000          | in the second second se |
|                                                                                                    | 18                                                 | 19                            | 20                                                     | 21                                                               | 22                            | 23                    | 24                  |                                                                                                    |
|                                                                                                    | 25                                                 | 26                            | 27                                                     | 28                                                               | 29                            | 30                    | 31                  |                                                                                                    |
| i iii 25 ⊡ ···                                                                                                    |                                                    |                               |                                                        |                                                                  |                               |                       |                     |                                                                                                    |
| Items: 0                                                                                                    |                                                    |                               |                                                        | All folders are                                                  | up to date. Connected to: Mic | rosoft Exchange 🔲 💷   | + 100               | 16                                                                                                    |

**10.** Click Home  $\rightarrow$  Schedule View:

| 5         | 5 =        |             |               |       |        |        |        |         |          | G        | alendar - js | nith@acme   | widgets.on | microsof      | t.com - Oi | utlook      |               |
|-----------|------------|-------------|---------------|-------|--------|--------|--------|---------|----------|----------|--------------|-------------|------------|---------------|------------|-------------|---------------|
| File      | Home       | Send /      | Receive Fol   | lder  | View   | ♀ Tell | me wha |         | ant to d |          |              |             |            |               |            |             |               |
|           |            |             |               | 107   |        |        |        |         |          |          | 100          |             |            |               |            |             | Search People |
|           |            | <b>2</b> 90 |               |       | 1000   |        |        |         |          |          |              |             | -          | $\rightarrow$ | ····       | <b>~</b> >> | Address Book  |
| New       | New        | New         | New Skype     | Today | Next 7 | Day    | Work   | Week    | Month    | Schedule | Open         | Calendar    | E-mail     | Share         | Publish    | Calendar    |               |
| Appointme | nt Meeting | Items -     | Meeting       |       | Days   |        | Week   |         |          | View N   | Calendar     | ✓ Groups  ✓ | Calendar   | Calendar      | Online -   | Permissions |               |
|           | New        |             | Skype Meeting | Go 1  | To Ta  |        |        | Arrange |          | Ę.       | Manage       | Calendars   |            | s             | hare       |             | Find          |

**11.** With the Schedule View applied, you will see a very detailed view of the current day and any planned activities. This is the option that you would choose if you wanted to compare one calendar with another:

| Bit         Home         See/ / Ferror         Tot me shad you went to do:           New         New                                                                                                    | ۰<br>۹                                  |
|----------------------------------------------------------------------------------------------------|-----------------------------------------|
| New New New New Speer Eddy Next Yeak Work Work Work Work Work Work Schedule Open Celerder E-mail Sum PABAh Calendar Source Parameter Speer Scheduler Speer Celerder E-mail Sum PABAh Calendar Source Parameter Speer Scheduler Source Celerder E-mail Sum PABAh Calendar Source Parameter Speer Scheduler Source Parameter Speer Scheduler Source Parameter Speer Scheduler Source Parameter Speer Scheduler Source Parameter Speer Scheduler Scheduler Source Parameter Speer Scheduler Scheduler Sch | ^<br>م                                  |
| October 2015     C     Control of the sector of the sector of the s      | ٩                                       |
|                                                                                                    |                                         |
|                                                                                                    | . 6                                     |
|                                                                                                    | 2                                       |
| 11 12 14 15 16 17 Tuesday, Ortober 6, 2015                                                                                                    |                                         |
| 16 19 20 21 22 23 24                                                                                                    |                                         |
| 25 26 27 28 29 30 31 Calendar Calendar                                                                                                    |                                         |
| Mouseher 2015                                                                                                    |                                         |
|                                                                                                    |                                         |
| 1 2 3 4 5 6 7                                                                                                    |                                         |
| 8 9 10 11 12 13 14                                                                                                    |                                         |
| 15 16 7 18 19 20 21                                                                                                    |                                         |
| 22 23 24 25 26 27 28                                                                                                    |                                         |
| 29 30 1 2 3 4 5                                                                                                    |                                         |
| 6 7 8 9 10 11 12                                                                                                    |                                         |
| / MV Calendars                                                                                                    |                                         |
| Cilendar                                                                                                    |                                         |
| Other Calendars                                                                                                    |                                         |
| ≥                                                                                                    |                                         |
|                                                                                                    | ) i i i i i i i i i i i i i i i i i i i |

**12.** Return to the Week option by clicking Home  $\rightarrow$  Week:

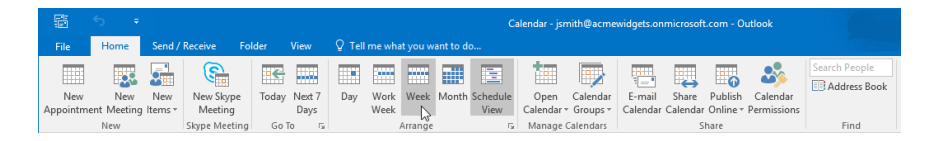

**13.** You would like to see how the Daily Task List will look when minimized. Click View  $\rightarrow$  Daily Task List  $\rightarrow$  Minimized:

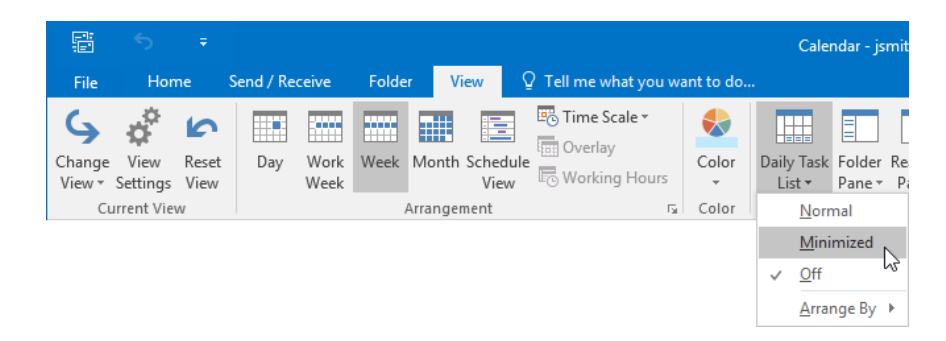

**14.** You will see that the minimized state of the Daily Task List displays it as a thin bar along the bottom of the calendar:

| 語 り v<br>File Home Send/Receive                           | Folder | View Q Tell me w                     | hat you want to do                          | Calendar - jsmith@acmewidgets                              | onmicrosoft.com - Outlook                                               |                              |                     | 0 - 0    | ×         |
|-----------------------------------------------------------|--------|--------------------------------------|---------------------------------------------|------------------------------------------------------------|-------------------------------------------------------------------------|------------------------------|---------------------|----------|-----------|
| Charge View Reset<br>View * Settings View<br>Current View | Week   | Month Schedule<br>View<br>rrangement | g Hours<br>rs Color<br>rs Color<br>rs Color | Task Folder Reading To-Do<br>t* Pane* Pane* Bar*<br>Layout | People<br>Pane *<br>Reminders Open in New<br>Window<br>Window<br>Window | Close<br>All Items           |                     |          | ~         |
| October 2015     K                                        |        | October 4 - 10                       | , 2015                                      | Boston, Mass                                               | chusetts - J Tomorrow<br>70°F/52°F                                      | Thursday<br>61°F/54°F Search | h Calendar (Ctrl+E) |          | Q         |
| 27 28 29 30 1 2 3                                         |        | SUNDAY                               | MONDAY                                      | TUESDAY                                                    | WEDNESDAY                                                               | THURSDAY                     | FRIDAY              | SATURDAY |           |
| 4 5 6 7 8 9 10<br>11 12 13 14 15 16 17                    |        | 4                                    | 5                                           | 6                                                          | 7                                                                       | 8                            | 9                   | 10       |           |
| 18 19 20 21 22 23 24                                      | 8.444  |                                      |                                             |                                                            |                                                                         |                              |                     |          |           |
| 23 20 27 20 29 30 31                                      |        |                                      |                                             |                                                            |                                                                         |                              |                     |          |           |
| November 2015                                             | 9      |                                      |                                             |                                                            |                                                                         |                              |                     |          |           |
| SU MO TU WE TH FR SA                                      |        |                                      |                                             |                                                            |                                                                         |                              |                     |          |           |
| 1 2 3 4 5 6 7                                             | 10     |                                      |                                             |                                                            |                                                                         |                              |                     |          |           |
| 8 9 10 11 12 13 14                                        |        |                                      |                                             |                                                            |                                                                         |                              |                     |          |           |
| 22 23 24 25 26 27 28                                      | 11     |                                      |                                             |                                                            |                                                                         |                              |                     |          |           |
| 29 30 1 2 3 4 5                                           | 40.84  |                                      |                                             |                                                            |                                                                         |                              |                     |          |           |
| 6 7 8 9 10 11 12                                          | 12     | le                                   |                                             |                                                            |                                                                         |                              |                     |          | -         |
| ▲ My Calendars                                            | 1      | intreed                              |                                             |                                                            |                                                                         |                              |                     |          | tment     |
| Calendar                                                  | 2      | ne yoba                              |                                             |                                                            |                                                                         |                              |                     |          | t Apps in |
| Other Calendars                                           | 3      | Previo                               |                                             |                                                            |                                                                         |                              |                     |          | Ne        |
|                                                           | 4      |                                      |                                             |                                                            |                                                                         |                              |                     |          |           |
|                                                           | 5      |                                      |                                             |                                                            |                                                                         |                              |                     |          |           |
|                                                           | 6      |                                      |                                             |                                                            |                                                                         |                              |                     |          |           |
|                                                           | - 7    |                                      |                                             |                                                            |                                                                         |                              |                     |          |           |
|                                                           | · '    |                                      |                                             |                                                            |                                                                         |                              |                     |          |           |
|                                                           | 8      |                                      |                                             |                                                            |                                                                         |                              |                     |          |           |
| a 🖸 \cdots                                                |        | Tasks: 1 Active tasks, 0 Com         | pleted tasks                                |                                                            |                                                                         |                              |                     |          | ~ •       |
| Items: 0                                                  |        |                                      |                                             |                                                            | All folders are up                                                      | to date. Connected to: Micro | soft Exchange 🔲 💷   | + · ·    | 100%      |

**15.** Return the Daily Task List to its default state by clicking View  $\rightarrow$  Daily Task List  $\rightarrow$  Off:

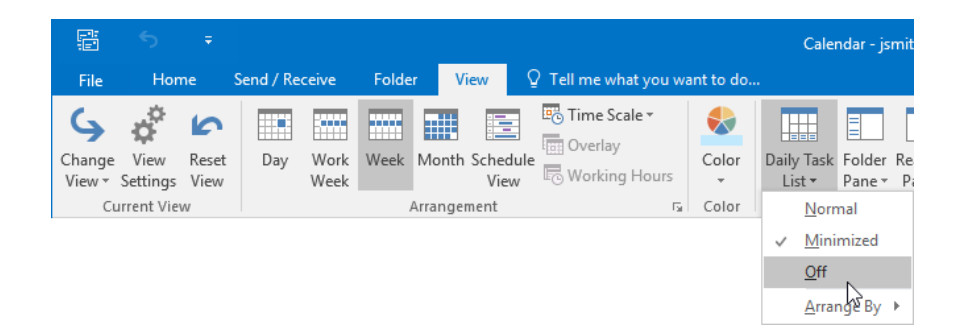

16. Close Microsoft Outlook 2016.
# **TOPIC B: Manage Appointments**

Once you have configured the Calendar workspace to your personal preferences, you can begin adding appointments and managing them. Over the course of this topic, you will learn more about appointments in Outlook and how they are managed in the Calendar workspace.

#### **Topic Objectives**

In this topic, you will learn:

- About the Appointment form
- How to create recurring events
- About reminders
- About the Show As options
- About the Private option
- How to categorize appointments
- How to set appointment priority
- How to search, print, and forward appointments

#### THE APPOINTMENT FORM

To add an appointment to your calendar, open the Appointment form by clicking Home  $\rightarrow$  New Appointment while in the Calendar workspace:

|          |             |          |               |       |        |        |        |          |          |          | alendar - jsr | nith@acme | widgets.on | microsof | t.com - Oı | utlook      |               |
|----------|-------------|----------|---------------|-------|--------|--------|--------|----------|----------|----------|---------------|-----------|------------|----------|------------|-------------|---------------|
| File     | Home        | Send /   | Receive Fol   | lder  | View   | ♀ Tell | me wha | at you w | ant to d | lo       |               |           |            |          |            |             |               |
|          |             |          | <u>e</u>      | 62    |        |        | -      |          |          |          | 100           |           |            |          |            |             | Search People |
|          |             | <u> </u> |               |       |        |        |        |          |          |          |               |           | · · ·      | ÷        | ш <b>о</b> | ••>         | Address Book  |
| New      | New         | New      | New Skype     | Today | Next 7 | Day    | Work   | Week     | Month    | Schedule | Open          | Calendar  | E-mail     | Share    | Publish    | Calendar    |               |
| Appointm | ent Meeting | Items -  | Meeting       |       | Days   |        | Week   |          |          | View     | Calendar      | Groups *  | Calendar   | Calendar | Online -   | Permissions |               |
| 3        | New         |          | Skype Meeting | Gol   | го гы  |        |        | Arrange  |          | 5        | Manage        | Calendars |            | 5        | hare       |             | Find          |

(If you are not in the Calendar workspace, click Home  $\rightarrow$  New Items  $\rightarrow$  Appointment.)

The Appointment form includes a variety of different fields that are used to add the event's details:

| ₿                         | 5 0           | ↑ ↓         | ÷                          |                           |                  |                     | Untitled - Appointment                             |              |               |                   |                                          |                   | E | - 1 |   | × |
|---------------------------|---------------|-------------|----------------------------|---------------------------|------------------|---------------------|----------------------------------------------------|--------------|---------------|-------------------|------------------------------------------|-------------------|---|-----|---|---|
| File<br>Save & I<br>Close | Appointment   | - Appointme | nt Scheduling<br>Assistant | Skype<br>Skype<br>Meeting | Meeting<br>Notes | Invite<br>Attendees | Show As: Busy     Reminder: 15 minutes     Options | , Recurrence | Time<br>Zones | egorize<br>▼ ↓ La | ivate<br>igh Importance<br>ow Importance | Office<br>Add-ins |   |     |   | ~ |
| Subject                   |               |             |                            |                           |                  |                     |                                                    |              |               |                   |                                          |                   |   |     | _ |   |
| Location                  |               |             |                            |                           |                  |                     |                                                    |              |               |                   |                                          |                   |   |     |   | * |
| Start time                | Tue 10/6/2015 |             | 8:30 AM                    |                           | All day event    |                     |                                                    |              |               |                   |                                          |                   |   |     |   |   |
| End time                  | Tue 10/6/2015 |             | 9:00 AM                    | *                         |                  |                     |                                                    |              |               |                   |                                          |                   |   |     |   |   |
|                           |               |             |                            |                           |                  |                     |                                                    |              |               |                   |                                          |                   |   |     |   |   |

Here is an overview of the available fields.

- In the **Subject** field, you can enter a quick description of the appointment. This is what you will see when the appointment shows up on the calendar.
- In the **Location** field, you can enter where the appointment will take place.
- The **"Start time"** and **"End time"** menus allow you to choose when the appointment will start and end.
- Additionally, you can check the "All day event" checkbox if the event you are adding spans an entire day.
- Inside the Appointment form body, you can add more details or notes about the appointment.

#### **CREATING RECURRING EVENTS**

If your appointment repeats on a regular basis, you can schedule it as a recurring event. To this, click Appointment  $\rightarrow$  Recurrence:

| H               |                    |             |                         |                  |                  |                     | Untitled - Appo | pintment    |            |               |            |                                    |                   |
|-----------------|--------------------|-------------|-------------------------|------------------|------------------|---------------------|-----------------|-------------|------------|---------------|------------|------------------------------------|-------------------|
| File            | Appointment        | Insert For  | mat Text                | Review Q         | Tell me what yo  | u want to do        |                 |             |            |               |            |                                    |                   |
| 2               | X 🖾 Calendar       | 0           |                         | 9                | <b>N</b>         |                     | Show As:        | Busy *      | $\bigcirc$ |               |            | Private                            | 5                 |
| Save &<br>Close | Delete 😋 Forward 🔻 | Appointment | Scheduling<br>Assistant | Skype<br>Meeting | Meeting<br>Notes | Invite<br>Attendees | 🐥 Reminder: 1   | 5 minutes 🔹 | Recurrence | Time<br>Zones | Categorize | <ul> <li>Low Importance</li> </ul> | Office<br>Add-ins |
|                 | Actions            | Sho         | w                       | Skype Meeting    | Meeting Notes    | Attendees           |                 | Options     | 63         | Gi Gi         |            | Tags                               | Add-ins           |

This action will display the Appointment Recurrence dialog box. Using its controls, you can choose the start time, end time, and duration for the recurring appointment. Next, you can choose a recurrence pattern (daily, weekly, monthly, or yearly). Finally, using the controls in the "Range of recurrence" section you can choose how long you want this recurring appointment to continue:

| Appointment Recurrence                                                                                            | e                                                                          | ×                          |
|----------------------------------------------------------------------------------------------------|----------------------------------------------------------------------------|----------------------------|
| Appointment time<br>Start: 8:30 AM<br>End: 9:00 AM<br>Duration: 30 minutes<br>Recurrence pattern<br>O Daily Recur | every 1 week(s) on:                                                        |                            |
| Weekly     Monthly     Yearly                                                                                     | Sunday 🗌 Monday<br>Thursday 🔲 Friday                                       | ☑ Tuesday                  |
| Range of recurrence<br>Start: Tue 10/6/2015                                                                       | <ul> <li>No end date</li> <li>End after: 10</li> <li>End by: Tu</li> </ul> | occurrences<br>e 12/8/2015 |
| C                                                                                                    | Cancel Rem                                                                 | iove Recurrence            |

Click OK to save the recurrence settings. Note that you can remove a recurrence by clicking the Remove Recurrence button in this dialog box.

#### REMINDERS

When adding a new appointment to your calendar, you have the option to set a reminder. This will take the form of a visual and audio alert that will notify you when the appointment is coming up. Hourly appointments have a 15 minute reminder by default, while all-day events will include a reminder 18 hours prior to the event.

To modify these settings, click Appointment  $\rightarrow$  Reminder  $\rightarrow$  [Time]:

|                    |             |               |            |                           |                    |                   |                     | Untitled - A | opointment         |          |                   |            |                                                                                  |                   |                                                                                                    |   |
|--------------------|-------------|---------------|------------|---------------------------|--------------------|-------------------|---------------------|--------------|--------------------|----------|-------------------|------------|----------------------------------------------------------------------------------|-------------------|----------------------------------------------------------------------------------------------------|---|
| File               | Appointme   | nt            | Insert For | mat Text                  | Review             | 🖗 Tell me what yo | ou want to do       |              |                    |          |                   |            |                                                                                  |                   | and the second second second second second second second second second second second second second second second |   |
| Save & De<br>Close | lete 🕞 Forw | ıdar<br>ard * | Appointmen | t Scheduling<br>Assistant | s Skype<br>Meeting | Meeting<br>Notes  | Invite<br>Attendees | Show As:     | Busy •             | Recurren | nce Time<br>Zones | Categorize | <ul> <li>Private</li> <li>I High Importance</li> <li>↓ Low Importance</li> </ul> | Office<br>Add-ins |                                                                                                    |   |
|                    | Actions     |               | Sh         | ow                        | Skype Meet         | ng Meeting Notes  | Attendees           |              | 0 minutes          |          | 5                 |            | Tags                                                                             | Add-ins           |                                                                                                    | ^ |
| Subject            |             |               |            |                           |                    |                   |                     |              | 5 minutes          |          |                   |            |                                                                                  |                   |                                                                                                    |   |
| Location           |             |               |            |                           |                    |                   |                     |              | 10 minutes         |          |                   |            |                                                                                  |                   |                                                                                                    | * |
| Start time         | Tue 10/6/20 | 15            |            | 8:30 AI                   | 4 -                | All day event     |                     |              | 30 minutes         |          |                   |            |                                                                                  |                   |                                                                                                    |   |
| End time           | Tue 10/6/20 | 15            | E          | 9:00 AI                   | 4 -                |                   |                     |              | 1 hour             |          |                   |            |                                                                                  |                   |                                                                                                    |   |
|                    |             |               |            |                           |                    |                   |                     |              | 2 hours            | -        |                   |            |                                                                                  |                   |                                                                                                    |   |
|                    |             |               |            |                           |                    |                   |                     |              | 4 hours            |          |                   |            |                                                                                  |                   |                                                                                                    |   |
|                    |             |               |            |                           |                    |                   |                     |              | 5 hours            |          |                   |            |                                                                                  |                   |                                                                                                    |   |
|                    |             |               |            |                           |                    |                   |                     |              | 6 hours<br>7 hours |          |                   |            |                                                                                  |                   |                                                                                                    |   |
|                    |             |               |            |                           |                    |                   |                     |              | 8 hours            |          |                   |            |                                                                                  |                   |                                                                                                    |   |
|                    |             |               |            |                           |                    |                   |                     |              | 9 hours            |          |                   |            |                                                                                  |                   |                                                                                                    |   |
|                    |             |               |            |                           |                    |                   |                     |              | 10 hours           |          |                   |            |                                                                                  |                   |                                                                                                    |   |
|                    |             |               |            |                           |                    |                   |                     |              | 0.5 days           |          |                   |            |                                                                                  |                   |                                                                                                    |   |
|                    |             |               |            |                           |                    |                   |                     |              | 18 hours           |          |                   |            |                                                                                  |                   |                                                                                                    |   |
|                    |             |               |            |                           |                    |                   |                     |              | 1 day<br>2 days    |          |                   |            |                                                                                  |                   |                                                                                                    |   |
|                    |             |               |            |                           |                    |                   |                     |              | 3 days             |          |                   |            |                                                                                  |                   |                                                                                                    |   |
|                    |             |               |            |                           |                    |                   |                     |              | 4 days             |          |                   |            |                                                                                  |                   |                                                                                                    |   |
|                    |             |               |            |                           |                    |                   |                     |              | 1 week             |          |                   |            |                                                                                  |                   |                                                                                                    |   |
|                    |             |               |            |                           |                    |                   |                     |              | 2 weeks            |          |                   |            |                                                                                  |                   |                                                                                                    |   |
|                    |             |               |            |                           |                    |                   |                     |              | - ooundaa          | _        |                   |            |                                                                                  |                   |                                                                                                    |   |
|                    |             |               |            |                           |                    |                   |                     |              |                    |          |                   |            |                                                                                  |                   |                                                                                                    |   |
|                    |             |               |            |                           |                    |                   |                     |              |                    |          |                   |            |                                                                                  |                   |                                                                                                    |   |
|                    |             |               |            |                           |                    |                   |                     |              |                    |          |                   |            |                                                                                  |                   |                                                                                                    |   |
|                    |             |               |            |                           |                    |                   |                     |              |                    |          |                   |            |                                                                                  |                   |                                                                                                    |   |
|                    |             |               |            |                           |                    |                   |                     |              |                    |          |                   |            |                                                                                  |                   |                                                                                                    |   |
|                    |             |               |            |                           |                    |                   |                     |              |                    |          |                   |            |                                                                                  |                   |                                                                                                    |   |

When the reminder is triggered by an upcoming event, it will appear in a separate dialog box. The appointment subject, start time, and location will be listed. You will be given an option to dismiss the reminder, as well as open the appointment to view its details. Additionally, you can choose to be reminded again by clicking the Snooze button. This action will remind you five minutes later by default, but you can customize this duration using the provided drop-down menu:

| 📮 1 Reminder(s)                                   | – ×                 |
|---------------------------------------------------|---------------------|
| Staff Meeting<br>9:00 AM Tuesday, October 6, 2015 |                     |
| Staff Meeting                                     | 23 minutes          |
|                                                   |                     |
|                                                   |                     |
|                                                   |                     |
|                                                   |                     |
|                                                   | Dismiss             |
| Click Snooze to be reminded in:                   |                     |
| 5 minutes before start    Snooze                  | Dismiss <u>A</u> ll |

#### SHOW AS OPTIONS

When adding an appointing using the Appointment form, you have the option to indicate your status during this period. This helps anyone looking at your calendar to identify when you are and are not available. To choose a Show As option, click Appointment  $\rightarrow$  Show As  $\rightarrow$  [Show As Option]:

| B      | 5                     | ¢          | Ŷ | Ψ       | Ŧ    | -          |                      |           |                        |              | Staff Me | eting - | Арро | intment       |              |       |
|--------|-----------------------|------------|---|---------|------|------------|----------------------|-----------|------------------------|--------------|----------|---------|------|---------------|--------------|-------|
| File   | A                     | ppointment |   | Insert  | Forn | nat Text   | Review               | Q         | Tell me what yo        | u want to do | )        |         |      |               |              |       |
| 2      | $\boldsymbol{\times}$ | 🔄 Calenda  | r |         |      |            | <b>E</b>             |           | NB                     |              | 🚾 Sho    | w As:   | B    | usy •         | $\mathbf{O}$ |       |
| Save & | Delete                | 🕞 Forward  | Ŧ | Appoint | ment | Scheduling | Skype                |           | Meeting                | Invite       | 🐥 Rem    | ninder: |      | Free          | ice          | Time  |
| Close  | ۸d                    | ions       |   |         | Sho  | Assistant  | Meetin<br>Slovne Mee | g<br>tina | Notes<br>Meeting Notes | Attendees    |          |         | 8    | Working Elsev | where        | Zones |
|        | Att                   | 10115      |   |         | 5110 |            | Skype mee            | ung       | invice ing notes       | Attenuees    |          |         |      | Tentative     |              |       |
|        |                       |            |   |         |      |            |                      |           |                        |              |          |         |      | Busy          |              |       |
|        |                       |            |   |         |      |            |                      |           |                        |              |          |         |      | Out of Office |              |       |

There are five options that you can choose from: Free, Working Elsewhere, Tentative, Busy, and Out of Office.

- The **Free** option will indicate to others that you are available during this time even though you have an appointment.
- The **Working Elsewhere** option will indicate to others that you are available but working at a different location than you normally do.
- The **Tentative** option indicates that you might be available.
- The **Busy** option indicates that you are unavailable during this time.
- The **Out of Office** option shows you as being unavailable and out of the office entirely.

#### THE PRIVATE OPTION

When creating a new appointing using the Appointment form, you can mark it as private by clicking Appointment  $\rightarrow$  Private:

|   | B               | 5      | Ç         | Ŷ | Ŷ        | ÷                           |                  |                  |                     | Staff Meeting - Appointment |              |               |            |                  |                   |
|---|-----------------|--------|-----------|---|----------|-----------------------------|------------------|------------------|---------------------|-----------------------------|--------------|---------------|------------|------------------|-------------------|
|   |                 | Ap     | pointment |   | nsert F  | Format Text                 | Review Q         | Tell me what yo  | u want to do        |                             |              |               |            |                  |                   |
|   | 2               | X      | 🔄 Calenda | r |          |                             | <b>e</b>         | N                |                     | Show As: Busy               | ·            |               |            | Private          |                   |
| 5 | iave &<br>Close | Delete | 😋 Forward | * | Appointm | ent Scheduling<br>Assistant | Skype<br>Meeting | Meeting<br>Notes | Invite<br>Attendees | 🐥 Reminder: None            | * Recurrence | Time<br>Zones | Categorize | ↓ Low Importance | Office<br>Add-ins |
|   |                 | Acti   | ons       |   |          | Show                        | Skype Meeting    | Meeting Notes    | Attendees           | Option                      | s            |               |            | Tags             | Add-ins           |

By marking an appointment private you can hide the details from anyone who is able to view your calendar, but still mark yourself as unavailable during the specified time.

You can identify such entries in your calendar by the lock icon:

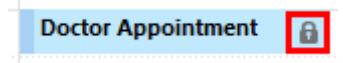

#### **CATEGORIZING APPOINTMENTS**

Like other Outlook objects, you can categorize appointments so that you can keep them better organized. To categorize an appointment, first select the appointment in question, and then click Calendar Tools – Appointment  $\rightarrow$  Categorize  $\rightarrow$  [Category]:

|      |     | 5     |            | Ŧ     |                   |           |                |            |                                  |                   | Calendar Tools                    |            |      | Cal        | endar         | - jsmith@acme                           | ewidgets.or |
|------|-----|-------|------------|-------|-------------------|-----------|----------------|------------|----------------------------------|-------------------|-----------------------------------|------------|------|------------|---------------|-----------------------------------------|-------------|
| File |     |       | lom        | e     | Se                | end /     | / Rece         | eive       | Folder                           | View              | Appointment                       | Q Tell me  | what | t you wa   | nt to         | do                                      |             |
| Open | De  | elete | Fc         | rwar  | rd                | M<br>Meet | eetin<br>Notes | g<br>lotes | Invite<br>Attendees<br>Attendees | 🚾 Show<br>🐥 Remin | As: Busy<br>nder: None<br>Options | Recurrence | ce   | Categor    | ize J         | Private<br>High Importa<br>Low Importar | nce         |
| 4    | U N | MO    | Octo<br>TU | ber a | <b>2015</b><br>ТН | FR        | ►<br>SA        | <          | • •                              | Octo              | ber 5 - 9, 20                     | 015        |      | BI         | ue cat        | tegory                                  | ı, Massacl  |
| 2    | 27  | 28    | 29         | 30    | 1                 | 2         | з              |            |                                  | MONDAY            | 1                                 |            | τu   | Re         | ed cat        | eaorv                                   |             |
|      | 4   | 5     | 6          | 7     | 8                 | 9         | 10             |            |                                  | 5                 |                                   |            | 6    | 0          | range         | category                                |             |
| 1    | 11  | 12    | 13         | 14    | 15                | 16        | 17             |            |                                  |                   |                                   |            |      | Pi         | Irple (       | category                                |             |
| 2    | 25  | 26    | 20<br>27   | 21    | 22<br>29          | 25<br>30  | 24<br>31       |            | <b>8</b> <sup>AM</sup>           |                   |                                   |            |      | Ye         | llow          | category                                |             |
|      |     |       |            |       |                   | _         |                |            |                                  |                   |                                   |            | Do   | <u>A</u> I | l Cate        | gories                                  |             |
|      |     | N     | ove        | mbei  | r 201             | 5         | 54             |            | 9                                |                   |                                   |            | 00   | Se         | t <u>Q</u> ui | ck Click                                |             |
| د    | 1   | 2     | 3          | 4     | 5                 | 6         | 5A<br>7        |            | 10                               |                   |                                   |            |      |            |               |                                         |             |

The Clear All Categories option in this menu will remove all categories from the item. To clear a single category, click Categorize and click the category to remove from the item.

Alternatively, you can right click an appointment and click Categorize  $\rightarrow$  [Category]:

| Appointment |                |                       |   |                              |
|-------------|----------------|-----------------------|---|------------------------------|
|             | 2              | <u>Q</u> uick Print   |   |                              |
|             | 44             | Invite Attendee       | s |                              |
|             | P.             | For <u>w</u> ard      |   |                              |
|             | 6              | Pri <u>v</u> ate      |   |                              |
|             |                | <u>S</u> how As       | ► |                              |
|             |                | Ca <u>t</u> egorize   | ► | <u>C</u> lear All Categories |
|             | Ф,             | Meeting <u>N</u> otes |   | Blue category                |
|             | $ \mathbf{x} $ | <u>D</u> elete        |   | Green category               |
|             |                |                       |   | Red category                 |
|             |                |                       |   | Orange category              |
|             |                |                       |   | Purple category              |
|             |                |                       |   | Yellow category              |
|             |                |                       |   | <u>A</u> ll Categories       |
|             |                |                       |   | Set Quick Click              |

(Remember, when choosing a category for the first time, you will be prompted to give it a name.) Once it is categorized, an appointment will be shown in the color of the category that was selected:

Doctor Appointment

#### **SETTING APPOINTMENT PRIORITY**

Like messages, you can assign a priority level to an appointment. If it is a particular important appointment you can give it a high priority level, but if it is an appointment that can be moved you can give it a low priority level.

To set appointment priority, first select the appointment in question. Then, click Calendar Tools – Appointment and choose High Importance or Low Importance:

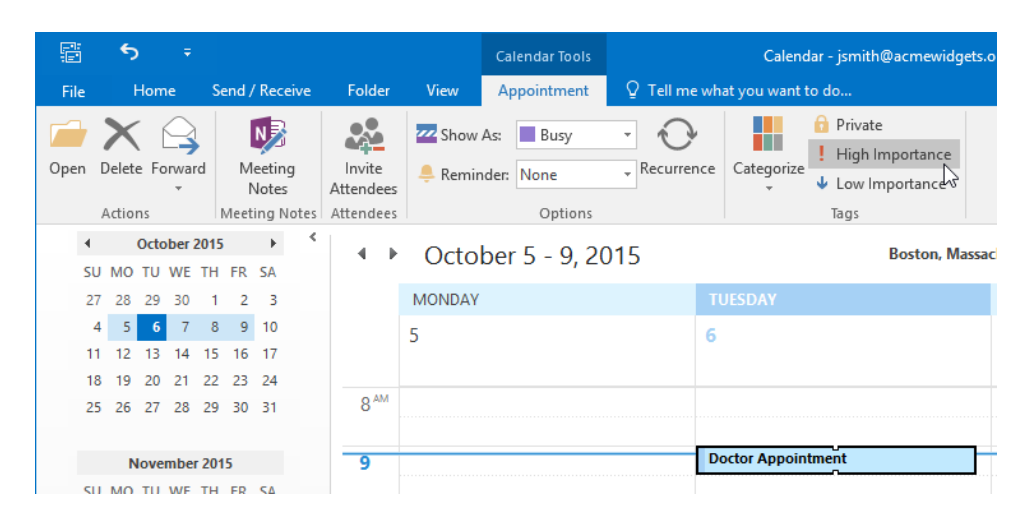

You can also find these commands on the Appointment tab when creating the appointment:

|                 | িচ েটে ↑           | ↓ =            |                               | :                  | Staff Meeting       | g - Appointment                       |            | Y.           | E          | <b>⊞</b> – ) |                   | × |
|-----------------|--------------------|----------------|-------------------------------|--------------------|---------------------|---------------------------------------|------------|--------------|------------|--------------|-------------------|---|
|                 | Appointment        | Insert Format  | at Text Review                | 💡 Tell me what yo  |                     |                                       |            |              |            |              |                   |   |
| Save &<br>Close | Delete G Forward * | Appointment So | cheduling<br>Assistant Meetin | Meeting<br>g Notes | Invite<br>Attendees | Show As: Busy<br>Reminder: 15 minutes | Recurrence | ime<br>Cones | Categorize | mportance    | Office<br>Add-ins |   |
|                 | Actions            | Show           | Skype Me                      | ting Meeting Notes | Attendees           | Options                               |            | 5            | Tags       |              | Add-ins           | ~ |

#### **SEARCHING APPOINTMENTS**

As your calendar becomes more crowded, it can become more difficult to find the specific appointment that you would like to work with. To make finding appointments simpler, a search text box has been provided near the top right-hand corner of the Calendar workspace.

To use this feature, first click inside of the search field (or press Ctrl + E) and type the keywords that you would like to search for:

|   | T                 | -         | × |
|---|-------------------|-----------|---|
|   | Se Victoria and S |           |   |
|   |                   |           |   |
|   |                   |           |   |
|   |                   |           |   |
|   |                   |           | ~ |
|   | Doctor            |           | ρ |
| L | Keyword           | : Doctor  |   |
|   | Organize          | r: Doctor |   |
|   | Subject:          | Doctor    |   |

A list of results will immediately be shown that you can then work with:

| 日                   | 5                                   | ;                                   |        |                                 |               | Search Te    | ools                 |                               | Calenda                        | r - jsmit | h@acmewidg                    | jets.onm          | icrosoft.com ·           | Outlook                     |                      |               |          | E  | - 0 | ) X                      |
|---------------------|-------------------------------------|-------------------------------------|--------|---------------------------------|---------------|--------------|----------------------|-------------------------------|--------------------------------|-----------|-------------------------------|-------------------|--------------------------|-----------------------------|----------------------|---------------|----------|----|-----|--------------------------|
| File                |                                     |                                     |        |                                 |               | Search       | h 🖓                  | Tell me what                  |                                |           |                               |                   |                          |                             |                      |               |          |    |     |                          |
| All Calend<br>Items | Gurr<br>Subf<br>ar E All C<br>Scope | ent Folder<br>olders<br>Jutlook Ite | ms Old | nclude<br>er Results<br>Results | Organizer     | Subject Ad   | )<br>Has<br>ttachmen | Categorized<br>ts v<br>Refine | Requests Not<br>Responded To - | More      | Recent<br>Searches *<br>Optio | Search<br>Tools * | Close<br>Search<br>Close |                             |                      |               |          |    |     | ^                        |
| A MU Ca             | landare                             |                                     | <      |                                 |               |              |                      |                               |                                |           |                               |                   |                          | Doctor                      |                      |               |          |    |     | ×                        |
| Cal                 | endar                               |                                     |        | D.e                             | SUBJECT       |              |                      | LOCATION                      | START                          |           |                               | END               |                          | RECURRENCE PA               | TTERN                |               | CATEGORI | ES |     |                          |
|                     |                                     |                                     |        | ⊿ Re                            | currence: (no | one): 1 item | n(s)                 |                               |                                |           |                               |                   |                          |                             |                      |               |          |    |     |                          |
| Other               | Calenda                             | rs                                  |        |                                 | Doctor Appo   | pintment     |                      |                               | Tue 10                         | /6/2015   | 9:00 AM                       | Tue 1             | 0/6/2015 9:30 /          | м                           |                      |               | 0        |    |     |                          |
|                     |                                     |                                     |        |                                 |               |              |                      |                               |                                |           |                               |                   |                          |                             |                      |               |          |    |     |                          |
|                     |                                     |                                     |        |                                 |               |              |                      |                               |                                |           |                               |                   |                          |                             |                      |               |          |    |     |                          |
|                     |                                     |                                     |        |                                 |               |              |                      |                               |                                |           |                               |                   |                          |                             |                      |               |          |    |     |                          |
|                     |                                     |                                     |        |                                 |               |              |                      |                               |                                |           |                               |                   |                          |                             |                      |               |          |    |     |                          |
|                     |                                     |                                     |        |                                 |               |              |                      |                               |                                |           |                               |                   |                          |                             |                      |               |          |    |     |                          |
|                     |                                     |                                     |        |                                 |               |              |                      |                               |                                |           |                               |                   |                          |                             |                      |               |          |    |     |                          |
|                     |                                     |                                     |        |                                 |               |              |                      |                               |                                |           |                               |                   |                          |                             |                      |               |          |    |     |                          |
|                     |                                     |                                     |        |                                 |               |              |                      |                               |                                |           |                               |                   |                          |                             |                      |               |          |    |     |                          |
|                     |                                     |                                     |        |                                 |               |              |                      |                               |                                |           |                               |                   |                          |                             |                      |               |          |    |     |                          |
|                     |                                     |                                     |        |                                 |               |              |                      |                               |                                |           |                               |                   |                          |                             |                      |               |          |    |     |                          |
|                     |                                     |                                     |        |                                 |               |              |                      |                               |                                |           |                               |                   |                          |                             |                      |               |          |    |     |                          |
|                     |                                     |                                     |        |                                 |               |              |                      |                               |                                |           |                               |                   |                          |                             |                      |               |          |    |     |                          |
|                     |                                     |                                     |        |                                 |               |              |                      |                               |                                |           |                               |                   |                          |                             |                      |               |          |    |     |                          |
|                     |                                     |                                     |        |                                 |               |              |                      |                               |                                |           |                               |                   |                          |                             |                      |               |          |    |     |                          |
|                     |                                     |                                     |        |                                 |               |              |                      |                               |                                |           |                               |                   |                          |                             |                      |               |          |    |     |                          |
|                     |                                     |                                     |        |                                 |               |              |                      |                               |                                |           |                               |                   |                          |                             |                      |               |          |    |     |                          |
|                     |                                     |                                     |        |                                 |               |              |                      |                               |                                |           |                               |                   |                          |                             |                      |               |          |    |     |                          |
|                     |                                     |                                     |        |                                 |               |              |                      |                               |                                |           |                               |                   |                          |                             |                      |               |          |    |     |                          |
|                     |                                     |                                     |        |                                 |               |              |                      |                               |                                |           |                               |                   |                          |                             |                      |               |          |    |     |                          |
|                     |                                     |                                     |        |                                 |               |              |                      |                               |                                |           |                               |                   |                          |                             |                      |               |          |    |     |                          |
|                     |                                     |                                     |        |                                 |               |              |                      |                               |                                |           |                               |                   |                          |                             |                      |               |          |    |     |                          |
|                     |                                     |                                     |        |                                 |               |              |                      |                               |                                |           |                               |                   |                          |                             |                      |               |          |    |     |                          |
|                     |                                     |                                     |        |                                 |               |              |                      |                               |                                |           |                               |                   |                          |                             |                      |               |          |    |     |                          |
| -                   |                                     | 101                                 |        |                                 |               |              |                      |                               |                                |           |                               |                   |                          |                             |                      |               |          |    |     |                          |
| nat I               | 20                                  |                                     |        |                                 |               |              |                      |                               |                                |           |                               |                   |                          |                             |                      |               | 3 00     |    |     |                          |
| Items: 1            |                                     |                                     |        |                                 |               |              |                      |                               |                                |           |                               |                   |                          | All folders are up to date. | Connected to: Micros | loft Exchange | - uu -   | -  |     | <ul> <li>100%</li> </ul> |

Additionally, the Search Tools – Search contextual tab will be displayed on the ribbon. Here, you can narrow down your search even further by adding more search criteria like subject, category, and much more.

When you have finished searching, click Search Tools – Search  $\rightarrow$  Close Search:

|           | <del>ن</del> ج        | :                    |                          |             | Search Tool | s         |              | Calenda        | r - jsmith | n@acmewid           | gets.onm           | icrosoft.ce | or |
|-----------|-----------------------|----------------------|--------------------------|-------------|-------------|-----------|--------------|----------------|------------|---------------------|--------------------|-------------|----|
| File      | Home                  | Send / Rece          | ive Folder               | View        | Search      | Q         | Tell me what | you want to do |            |                     |                    |             |    |
| All Caler | Curro<br>Curro<br>Mar | ent Folder<br>olders | C L D Include            | Organizer S | Subject     | ()<br>Has | Categorized  | Requests Not   | More       | ہے<br>Recent        | <b>İ</b><br>Search | Close       |    |
| ltem      | s 🔚 All O             | utlook Items         | Older Results            |             | Atta        | chment    | s *          | Responded To * | Ŧ          | Searches -          | Tools *            | Search      |    |
| ltem      | s all O<br>Scope      | utlook Items         | Older Results<br>Results | orgunizer   | Attao       | chment    | Refine       | Responded To * | *          | Searches •<br>Optic | Tools *            | Search      |    |

#### **PRINTING APPOINTMENTS**

To print an appointment from the Appointment form, click File  $\rightarrow$  Print  $\rightarrow$  Print:

| E                                                                                                    | Doctor Appointment - Appointment ?                                                                                                    | x   |
|----------------------------------------------------------------------------------------------------|----------------------------------------------------------------------------------------------------|-----|
| Info                                                                                                    | Print                                                                                                    |     |
| mo<br>Save As<br>Save As<br>Save As<br>Save As<br>Save As<br>Save As<br>Close<br>Office Account<br>Office Account<br>Office Account | Specify how you want the<br>then to be printed and<br>then click Print.<br>Printer<br>Printer<br>Printer<br>Printer<br>Print Contorns<br>Print Options<br>Settings<br>Memo Style |     |
|                                                                                                    |                                                                                                    |     |
|                                                                                                    | 4 1 of 1 ▶                                                                                                    | 800 |

Doctor Appointment LQ. Quick Print 2 Invite Attendees 2 For<u>w</u>ard 8 Private Show As Þ Categorize ₽ Meeting Notes Delete

Alternatively, you can right-click on an appointment in your calendar and click Quick Print:

This option will print the appointment details using the default printer and its default configuration.

#### **FORWARDING APPOINTMENTS**

Outlook objects, including appointments, can be shared amongst other people who use Outlook as an e-mail client. To forward an appointment to other people so that they can view it and add it to their own calendars, click Appointment  $\rightarrow$  Forward (with the Appointment form open):

|                 | <del>ر</del> ه | Ç          | Ŷ | Ψ        | ÷      |                        |                  |                   | Do                  | ctor Appointme | nt - Appointme | nt           |               |
|-----------------|----------------|------------|---|----------|--------|------------------------|------------------|-------------------|---------------------|----------------|----------------|--------------|---------------|
| File            | A              | ppointment |   | Insert   | Forma  | it Text                | Review (         | 🖓 Tell me what yo | u want to do        |                |                |              |               |
| 2               | X              | 🖸 Calenda  | r |          |        |                        | <b>E</b>         | N                 |                     | W Show As:     | Busy           | ·            |               |
| Save &<br>Close | Delete         | S Forward  | Ŧ | Appointn | nent S | cheduling<br>Assistant | Skype<br>Meeting | Meeting<br>Notes  | Invite<br>Attendees | 🐥 Reminder:    | None           | - Recurrence | Time<br>Zones |
|                 | Act            | ions 6     |   |          | Show   |                        | Skype Meetin     | ng Meeting Notes  | Attendees           |                | Options        |              |               |

Alternatively, you can right-click an appointment in your calendar and click Forward:

| Doctor Appointment | _        |                       |   |
|--------------------|----------|-----------------------|---|
| n                  | -        | Quick Print           |   |
|                    | 44       | Invite Attendees      |   |
|                    | 9        | For <u>w</u> ard      |   |
|                    | 6        | Pri <u>v</u> ate      |   |
|                    | ~~~      | <u>S</u> how As       | ► |
|                    |          | Ca <u>t</u> egorize   | ► |
|                    | <b>N</b> | Meeting <u>N</u> otes |   |
|                    | X        | <u>D</u> elete        |   |

In either case, a new Message form will be displayed with the selected appointment included as an attachment:

| File  | Message                                      | Insert     | Options                       | Format Text                                                                                 | Review               | ♀ Tell me what                      | you want t       | o do                                   |                                                                                                |                   |  |  |   |
|-------|----------------------------------------------|------------|-------------------------------|---------------------------------------------------------------------------------------------|----------------------|-------------------------------------|------------------|----------------------------------------|------------------------------------------------------------------------------------------------|-------------------|--|--|---|
| Paste | K Cut<br>È Copy<br>I Format Pair<br>lipboard | nter<br>Fa | -<br>I <u>U</u> a <u>v</u>    | <ul> <li>A<sup>*</sup> A<sup>*</sup>   ⋮Ξ</li> <li>A →   Ξ Ξ</li> <li>Basic Text</li> </ul> | - E -   &<br>=   = = | Address Check<br>Book Name<br>Names | Attach<br>File * | Attach Signatur<br>Item * *<br>Include | <ul> <li>Follow Up *</li> <li>High Importance</li> <li>Low Importance</li> <li>Tags</li> </ul> | Office<br>Add-ins |  |  | ~ |
|       | То                                           |            |                               |                                                                                             |                      |                                     |                  |                                        |                                                                                                |                   |  |  |   |
| Sand  | Cc                                           |            |                               |                                                                                             |                      |                                     |                  |                                        |                                                                                                |                   |  |  |   |
| Jena  | Subject                                      | FW: Docto  | or Appointmen                 | t                                                                                           |                      |                                     |                  |                                        |                                                                                                |                   |  |  |   |
|       | Attached                                     |            | octor Appointr<br>utlook item | nent - 🗲                                                                                    |                      |                                     |                  |                                        |                                                                                                |                   |  |  |   |
|       |                                              |            |                               |                                                                                             |                      |                                     |                  |                                        |                                                                                                |                   |  |  |   |
|       |                                              |            |                               |                                                                                             |                      |                                     |                  |                                        |                                                                                                |                   |  |  |   |
|       |                                              |            |                               |                                                                                             |                      |                                     |                  |                                        |                                                                                                |                   |  |  |   |

Simply complete and send the message as normal to finish the process.

## **ACTIVITY 5-2**

### **Managing Appointments**

You have an upcoming doctor's appointment that you would like to schedule in your calendar.

1. To begin, open Outlook 2016:

| - 5 ÷                                                  |                                                                                                    | Inbox - jsmith@acmewidgets.onmicrosoft.com - Outlook 🔲 –                                                                                                    | - 🗆 🗙              |
|--------------------------------------------------------|----------------------------------------------------------------------------------------------------|----------------------------------------------------------------------------------------------------|--------------------|
| File Home Send / Receive                               |                                                                                                    |                                                                                                    |                    |
| New New Delete                                         | Reply Reply Forward Report                                                                                                    | To Manager<br>Done<br>Control New<br>Control New<br>Control New<br>Control New<br>Control New<br>Control New<br>New<br>New<br>New<br>New<br>New<br>New<br>New | ~                  |
| ▲ Favorites                                            | Search Current Mailbox ( 🔎 Current Mailbox 🔹                                                                                       | 🕞 Reply 🚱 Reply All 😂 Forward                                                                                                    |                    |
| Inbox 4<br>Clutter<br>Sent Items<br>Drafts             | All Unread By Date * Newest ↓<br>▲ Tomorrow<br>John Smith<br>Joe KRetirement Fri 10(2)(2015 1:37 FM<br>Hey all, Joe is going to be | John Smith <above:jest@outlook.com></above:jest@outlook.com>                                                                                                  | ĝ 1 10/2/2015<br>✓ |
| ▲ jsmith@acmewidgets.onmicr                            | ▲ Last Week                                                                                                    | Action Items                                                                                                    |                    |
| Inbox 4<br>Drafts                                      | msftconn@microsoft<br>Program Closing - Office 20 Mon 9/21                                                                         | Hey all,                                                                                                    |                    |
| Sent Items<br>Deleted Items 3                          | 4 Older                                                                                                    | Joe is going to be retiring soon, so I thought we could throw a small celebration. Please let me know your availability for next                              | week.              |
| Clutter<br>Conversation History                        | OneNote Team<br>Welcome to OneNote 7/31/2015<br>Get OneNote for free on all                                                        | Thanks,                                                                                                    |                    |
| Junk Ernail<br>Outbox<br>RSS Feeds<br>▷ Search Folders | There are more items in this folder on the server<br>Click here to view more on Microsoft Exchange                                 | John                                                                                                    |                    |
| > Groups                                               |                                                                                                    |                                                                                                    |                    |
| ≥ m 2° છે ···                                          |                                                                                                    |                                                                                                    |                    |

2. Display the Calendar workspace by clicking the Calendar button in the Navigation pane:

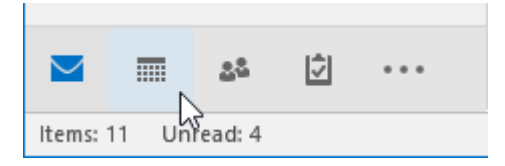

**3.** If the Week grid arrangement option is not already applied, click View  $\rightarrow$  Week:

|                  | 5                | ÷             |           |              |       |         |              |           |                  |      |          |
|------------------|------------------|---------------|-----------|--------------|-------|---------|--------------|-----------|------------------|------|----------|
| File             | Hon              | ne            | Send / Re | ceive        | Folde | r V     | iew          | Q         | Tell me what you | ı wa | nt to do |
| 4                | ¢.               | 5             |           |              |       |         |              |           | Time Scale •     |      |          |
| Change<br>View 🔻 | View<br>Settings | Reset<br>View | Day       | Work<br>Week | Week  | Month   | Scheo<br>Vie | lule<br>w | C Working Hour   | s    | Color    |
| Cu               | rrent Viev       | N             |           |              | 63    | Arrange | ment         |           |                  | G.   | Color    |

(If this option is already applied, skip to the next step.)

**4.** Create a new appointment by clicking Home  $\rightarrow$  New Appointment:

|           |            |         |               |       |        |        |        |          |          | Cal      |
|-----------|------------|---------|---------------|-------|--------|--------|--------|----------|----------|----------|
| File      | Home       | Send /  | Receive Fo    | lder  | View   | Q Tell | me wha | it you w | ant to d | o        |
|           |            |         | <b>E</b>      | ·C    |        |        |        |          |          |          |
| New       | New        | New     | New Skype     | Today | Next 7 | Day    | Work   | Week     | Month    | Schedule |
| Appointme | nt Meeting | Items - | Meeting       |       | Days   |        | Week   |          |          | View     |
| 63        | New        |         | Skype Meeting | Go 1  | To 🕞   |        |        | Arrange  |          | Es l     |

5. The Appointment form will now be displayed:

|                                   | 5 de la       | h ↓ ≠         | t Tout                 | Parine (                        | ) Tall manufacture                | uuuna ta da         | Untitled - Ap | opointment                    |            |               |            |                                             | -                            | - | × |
|-----------------------------------|---------------|---------------|------------------------|---------------------------------|-----------------------------------|---------------------|---------------|-------------------------------|------------|---------------|------------|---------------------------------------------|------------------------------|---|---|
| Save & I<br>Close                 | Actions       | Appointment S | cheduling<br>Assistant | Skype<br>Skype<br>Skype Meeting | Meeting<br>Notes<br>Meeting Notes | Invite<br>Attendees | Show As:      | Busy<br>15 minutes<br>Options | Recurrence | Time<br>Zones | Categorize | Private High Importance Low Importance Tags | Office<br>Add-ins<br>Add-ins |   | ~ |
| Subject<br>Location<br>Start time | Tue 10/6/2015 |               | 9:00 AM                | ×                               | All day event                     |                     |               |                               |            |               |            |                                             |                              |   |   |
| End time                          | Tue 10/6/2015 | 0             | 9:30 AM                | •                               |                                   |                     |               |                               |            |               |            |                                             |                              |   |   |
|                                   |               |               |                        |                                 |                                   |                     |               |                               |            |               |            |                                             |                              |   |   |
|                                   |               |               |                        |                                 |                                   |                     |               |                               |            |               |            |                                             |                              |   |   |
|                                   |               |               |                        |                                 |                                   |                     |               |                               |            |               |            |                                             |                              |   |   |
|                                   |               |               |                        |                                 |                                   |                     |               |                               |            |               |            |                                             |                              |   |   |
|                                   |               |               |                        |                                 |                                   |                     |               |                               |            |               |            |                                             |                              |   |   |
|                                   |               |               |                        |                                 |                                   |                     |               |                               |            |               |            |                                             |                              |   |   |
|                                   |               |               |                        |                                 |                                   |                     |               |                               |            |               |            |                                             |                              |   |   |
|                                   |               |               |                        |                                 |                                   |                     |               |                               |            |               |            |                                             |                              |   |   |

6. Inside the Subject field, type "Doctor's Appointment:"

|                   | ా ె          |                 |            |                           |                  |                  |                     | Untitled - Ap         | opointment         |                     |                      |            |                                                                              |                   |
|-------------------|--------------|-----------------|------------|---------------------------|------------------|------------------|---------------------|-----------------------|--------------------|---------------------|----------------------|------------|------------------------------------------------------------------------------|-------------------|
| File              | Appointm     | ent             | Insert For | mat Text                  | Review Q         | Tell me what yo  | u want to do        |                       |                    |                     |                      |            |                                                                              |                   |
| Save & I<br>Close | Delete 🕞 For | endar<br>vard 👻 | Appointmen | t Scheduling<br>Assistant | Skype<br>Meeting | Meeting<br>Notes | Invite<br>Attendees | Show As:<br>Reminder: | Busy<br>15 minutes | • O<br>• Recurrence | <u>Time</u><br>Zones | Categorize | <ul> <li>Private</li> <li>High Importance</li> <li>Low Importance</li> </ul> | Office<br>Add-ins |
|                   | Actions      |                 | Sh         | DW                        | Skype Meeting    | Meeting Notes    | Attendees           |                       | Options            |                     | 5                    |            | Tags                                                                         | Add-ins           |
| Subject           | Doctor's     | ppoint          | ment 🔶     |                           |                  |                  |                     |                       |                    |                     |                      |            |                                                                              |                   |
| Location          |              |                 |            |                           |                  |                  |                     |                       |                    |                     |                      |            |                                                                              |                   |
| Start time        | Tue 10/6/    | 2015            |            | 9:00 AM                   | ×                | All day event    |                     |                       |                    |                     |                      |            |                                                                              |                   |
| End time          | Tue 10/6/    | 2015            |            | 9:30 AM                   | -                |                  |                     |                       |                    |                     |                      |            |                                                                              |                   |
|                   |              |                 |            |                           |                  |                  |                     |                       |                    |                     |                      |            |                                                                              |                   |

7. In the Location field, type "ABC Plaza:"

|            | <b>5</b> č     | Ŷ     | ψ          | ÷             | Doctor's Appointment - Appointment |                 |              |             |            |              |           |              |                                                      |         |  |  |  |
|------------|----------------|-------|------------|---------------|------------------------------------|-----------------|--------------|-------------|------------|--------------|-----------|--------------|------------------------------------------------------|---------|--|--|--|
| File       | Appointment    |       | Insert Fo  | rmat Text     | Review Q                           | Tell me what yo | u want to do |             |            |              |           |              |                                                      |         |  |  |  |
| Sug &      | X 🖸 Calend     | ar    | Appointmen | st Scheduling | Share                              | Meeting         |              | Show As:    | Busy       |              | (<br>Time | Catagoriza   | <ul> <li>Private</li> <li>High Importance</li> </ul> | Office  |  |  |  |
| Close      | Forwar         | -     | Appointmer | Assistant     | Meeting                            | Notes           | Attendees    | 🐥 Reminder: | 15 minutes | + Recurrence | Zones     | - categorize | Low Importance                                       | Add-ins |  |  |  |
|            | Actions        |       | Sh         | low           | Skype Meeting                      | Meeting Notes   | Attendees    |             | Options    |              | 5         |              | Tags                                                 | Add-ins |  |  |  |
| Subject    | Doctor's App   | ointm | ient       |               |                                    |                 |              |             |            |              |           |              |                                                      |         |  |  |  |
| Location   | ABC Plaza ┥    | _     |            |               |                                    |                 |              |             |            |              |           |              |                                                      |         |  |  |  |
| Start time | e Tue 10/6/201 |       | E          | 9:00 AN       | 1 ×                                | All day event   |              |             |            |              |           |              |                                                      |         |  |  |  |
| End time   | Tue 10/6/201   |       |            | 9:30 AN       | 1 ~                                |                 |              |             |            |              |           |              |                                                      |         |  |  |  |

**8.** From the "Start time" drop-down menu, choose Friday of the current week:

| H                  | 5    | (      | ð      |      | ſ    |      | Ŷ     | Ŧ     | ;       |                       |                 |       |                  | Doct                |
|--------------------|------|--------|--------|------|------|------|-------|-------|---------|-----------------------|-----------------|-------|------------------|---------------------|
| File               | А    | ppoin  | itmei  | nt   | Ir   | sert |       | Form  | nat     | Text                  | Review          | Q     | Tell me what yo  | u want to do.       |
| 2                  | K    | Eq. (  | Calen  | dar  |      |      |       |       |         |                       | <b>E</b>        |       |                  |                     |
| Save & De<br>Close | lete | C_3 F  | orwa   | ard  | •    | Арр  | ointı | ment  | Sc<br>A | heduling<br>Assistant | Skype<br>Meetin | g     | Meeting<br>Notes | Invite<br>Attendees |
|                    | Ad   | ions   |        |      |      |      |       | Sho   | w       |                       | Skype Me        | eting | Meeting Notes    | Attendees           |
| Subject            | [    | Doctor | r's Ap | poir | ntme | nt   |       |       |         |                       |                 |       |                  |                     |
| Location           | A    | BC Pla | aza    |      |      |      |       |       |         |                       |                 |       |                  |                     |
| Start time         | 1    | ue 10, | /6/20  | 15   |      |      |       |       | Į       | 9:00 AM               |                 | •     | All day event    |                     |
| End time           | 1    | •      |        | Octo | ber  | 2015 | i -   | •     | •       | 9:30 AM               |                 | -     |                  |                     |
|                    |      | SU     | мо     | TU   | WE   | TH   | FR    | SA    | ┢       |                       |                 |       |                  |                     |
|                    |      | 27     | 28     | 29   | 30   | 1    | 2     | 3     |         |                       |                 |       |                  |                     |
|                    |      | 4      | 5      | 6    | 7    | 8    | ٩     | 10    |         |                       |                 |       |                  |                     |
|                    |      | 11     | 12     | 13   | 14   | 15   | 16    | रे 17 |         |                       |                 |       |                  |                     |
|                    |      | 18     | 19     | 20   | 21   | 22   | 23    | 24    |         |                       |                 |       |                  |                     |
|                    |      | 25     | 26     | 27   | 28   | 29   | 30    | 31    |         |                       |                 |       |                  |                     |
|                    |      | 1      | 2      | 3    | 4    | 5    | 6     | 7     |         |                       |                 |       |                  |                     |
|                    |      |        |        |      | Toda | y    |       |       |         |                       |                 |       |                  |                     |

9. Next, choose 1:00 PM as a start time:

|                     | <b>5</b>      | Ť      | ψ        | ÷            |                      |                |         |                  | Doct          |
|---------------------|---------------|--------|----------|--------------|----------------------|----------------|---------|------------------|---------------|
| File                | Appointment   | In     | isert    | Format       | Text                 | Review         | Q       | Tell me what yo  | u want to do. |
| 2>                  | 🧲 🔄 Calenda   | r      |          |              |                      | <b>(</b>       | 3       | N                |               |
| Save & Del<br>Close | ete 😋 Forward | -      | Appointm | nent Sc<br>A | heduling             | Skyp<br>Meetir | e<br>ng | Meeting<br>Notes | Attendees     |
|                     | Actions       |        |          | Show         |                      | Skype Me       | eting   | Meeting Notes    | Attendees     |
| Subject             | Doctor's Appo | intmer | nt       |              |                      |                |         |                  |               |
| Location            | ABC Plaza     |        |          |              |                      |                |         |                  |               |
| Start time          | Fri 10/9/2015 |        |          |              | 9:00 AM              |                | Ŧ       | All day event    |               |
| End time            | Fri 10/9/2015 |        |          |              | 11:30 AM<br>12:00 PM | 1              | ^       |                  |               |
|                     |               |        |          |              | 12:30 PM             | I              |         |                  |               |
|                     |               |        |          |              | 1:30 PM              | 5              |         |                  |               |
|                     |               |        |          |              | 2:00 PM              |                |         |                  |               |
|                     |               |        |          |              | 2:30 PM              |                | ~       |                  |               |

**10.** Examine the "End time" drop-down menus. You will see that the date now matches the one shown in the "Start time" field. Additionally, the end time has automatically been set to a half hour after the start time. For this example, choose 3:00 PM as an end time:

|                     | 5 ¢ 1             | ψ        | ÷             |                     |                           |         |                  | Doct                |
|---------------------|-------------------|----------|---------------|---------------------|---------------------------|---------|------------------|---------------------|
| File                | Appointment       | Insert i | Format        | Text                | Review                    | Q       | Tell me what yo  | u want to do        |
| 2>                  | 🧲 🗟 Calendar      |          |               |                     | P                         | E       |                  |                     |
| Save & Del<br>Close | ete 🕞 Forward 🔹   | Appointm | ient Scl<br>A | hedulin<br>ssistant | g Skyp<br>Meetin          | e<br>ng | Meeting<br>Notes | Invite<br>Attendees |
|                     | Actions           |          | Show          |                     | Skype Me                  | eting   | Meeting Notes    | Attendees           |
| Subject             | Doctor's Appointr | nent     |               |                     |                           |         |                  |                     |
| Location            | ABC Plaza         |          |               |                     |                           |         |                  |                     |
| Start time          | Fri 10/9/2015     |          |               | 1:00 PM             | 1                         | •       | All day event    |                     |
| End time            | Fri 10/9/2015     |          |               | 1:30 PM             | 4                         | -       |                  |                     |
|                     |                   |          | 1:0           | 0 PM (0             | ) minutes)<br>() minutes) | ^       |                  |                     |
|                     |                   |          | 2:0           | 0 PM (1             | hour)                     |         |                  |                     |
|                     |                   |          | 2:3           | 0 PM (1             | .5 hours)                 |         |                  |                     |
|                     |                   |          | 3:0           | 0 PM (2             | hours)                    |         |                  |                     |
|                     |                   |          | 3:3           | 0 PM (2             | 1.5 hours) 🕫              |         |                  |                     |
|                     |                   |          | 4:0           | U PIVI (:           | nours)                    | $\sim$  |                  |                     |

**11.** As you are going to be out of the office during this period, you need to change the Show As option to reflect that. Click Appointment  $\rightarrow$  Show As  $\rightarrow$  Out of Office:

|                      | 5 č            | Ŷ   | ψ        | ÷    |                         |                  |                  | Doc                 | tor's Appointme | nt - A | Appointment   |         |
|----------------------|----------------|-----|----------|------|-------------------------|------------------|------------------|---------------------|-----------------|--------|---------------|---------|
| File                 | Appointment    | 1   | nsert    | Form | at Text                 | Review Q         | Tell me what yo  | u want to do        |                 |        |               |         |
| 2>                   | 🗲 🗉 Calendar   |     |          |      |                         | <b>e</b>         |                  |                     | w Show As:      | В      | usy 🔹         | $\odot$ |
| Save & Dele<br>Close | ete 🕞 Forward  | Ŧ   | Appointr | ment | Scheduling<br>Assistant | Skype<br>Meeting | Meeting<br>Notes | Invite<br>Attendees | 🐥 Reminder:     |        | Free          |         |
|                      | Actions        |     |          | Show | N                       | Skype Meeting    | Meeting Notes    | Attendees           |                 |        | Tentative     | wnere   |
| Subject              | Doctor's Appoi | ntm | ent      |      |                         |                  |                  |                     |                 |        | Busy          |         |
| Location             | ABC Plaza      |     |          |      |                         |                  |                  |                     |                 |        | Out of Office |         |

**12.** Now make this appointment private by clicking Appointment  $\rightarrow$  Private:

|   | H              |                    |                                    |                    |                  | Doc                 | tor's Appointment - Appointment |                |            |                   |
|---|----------------|--------------------|------------------------------------|--------------------|------------------|---------------------|---------------------------------|----------------|------------|-------------------|
|   | File           | Appointment        | Insert Format Text                 | Review Q           | Tell me what yo  | u want to do        |                                 |                |            |                   |
| 1 | ?              | 🗙 🛛 Calendar       |                                    | <b>E</b>           | N                |                     | Show As: Out of 0 •             |                | B Private  |                   |
| S | ave &<br>Close | Delete 🕞 Forward 🕤 | Appointment Schedulin<br>Assistant | g Skype<br>Meeting | Meeting<br>Notes | Invite<br>Attendees | Recurrence                      | Time<br>Zones  | Categorize | Office<br>Add-ins |
|   |                | Actions            | Show                               | Skype Meeting      | Meeting Notes    | Attendees           | Options                         | r <sub>a</sub> | Tags       | Add-ins           |

**13.** Click Appointment  $\rightarrow$  Save & Close:

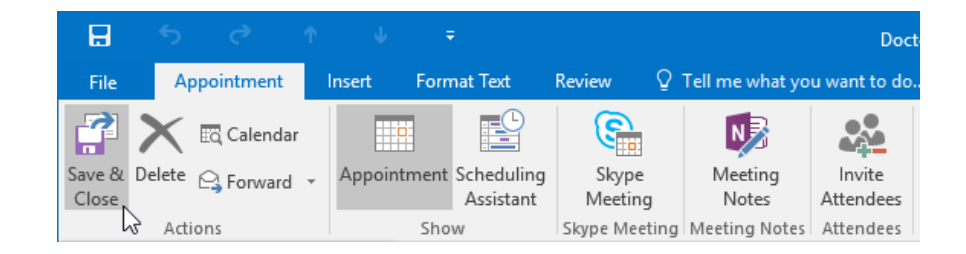

**14.** Returning to your calendar, you will see the new appointment. Note the lock in its lower right-hand corner that designates it as private:

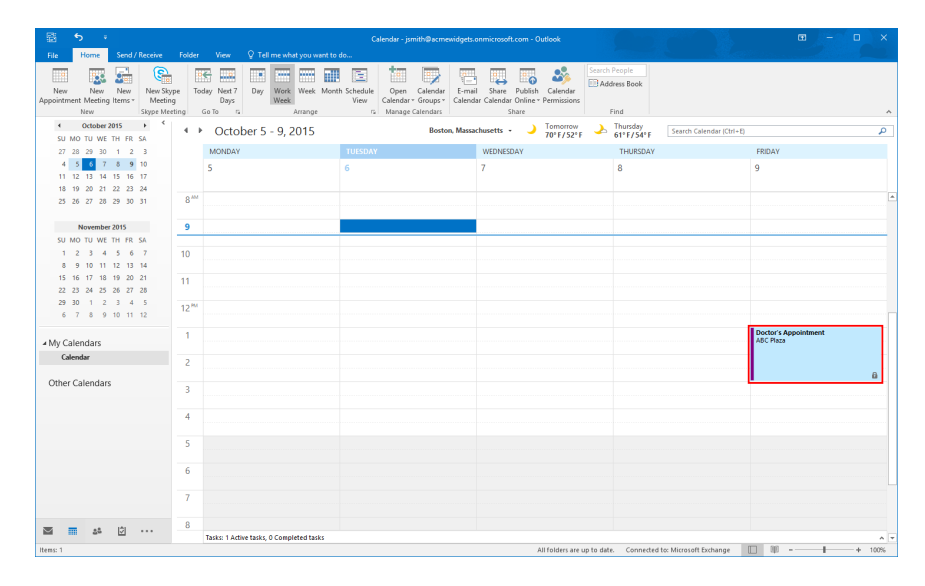

**15.** Close Microsoft Outlook 2016.

# **TOPIC C: Manage Meetings**

Meetings are calendar events that involve other people and (optionally) organizational resources. By using Outlook's calendar to schedule meetings, you are better able to communicate with and manage attendees. Over the course of this topic, you will learn how to manage meetings in Outlook 2016.

#### **Topic Objectives**

In this topic, you will learn:

- About the meeting scheduling process
- About the Meeting form
- How to use the Room Finder and the Scheduling Assistant
- How to share meeting notes using OneNote
- About meeting response options
- How to respond to a meeting request
- How to update a meeting request
- How to cancel a meeting request
- How to propose a new time for a meeting

#### THE MEETING SCHEDULING PROCESS

To schedule a new meeting in your calendar, you must first create and send a meeting request. To do this, click Home  $\rightarrow$  New Meeting while in the Calendar workspace:

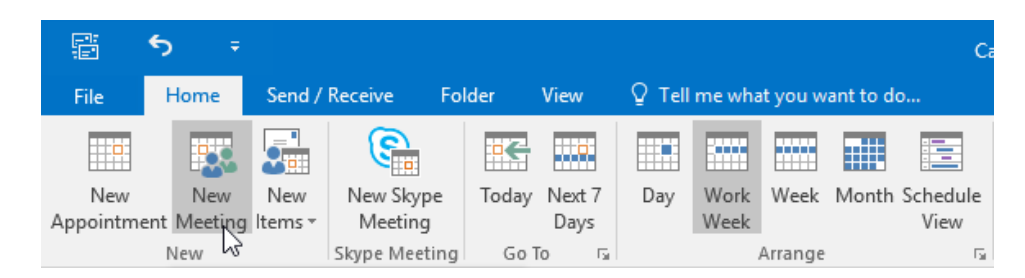

This action will display the Meeting form:

| ⊟                 | ත එ                                                 | ↑ ↓ =                               |                                | Untitled - M                                                     | leeting                                               |                             | ⊠ – ⊡ ×                                                                                                    |
|-------------------|-----------------------------------------------------|-------------------------------------|--------------------------------|------------------------------------------------------------------|-------------------------------------------------------|-----------------------------|----------------------------------------------------------------------------------------------------|
| File              | Meeting                                             | Insert Format Text                  | Review 🛛 🖓 Tell me wha         | it you want to do                                                |                                                       |                             |                                                                                                    |
| Delete            | Calendar                                            | Appointment Scheduling<br>Assistant | Skype Meeting<br>Meeting Notes | Cancel Address Check Response<br>Invitation Book Names Options - | Show As: Busy Recurrence Reminder: 15 minutes Options | e Time Room<br>Zones Finder | Private<br>High Importance<br>Low Importance<br>Add-ins                                                                                                    |
| <b>()</b> Yo      | a haven't sent th                                   | s meeting invitation yet.           |                                |                                                                  |                                                       |                             | Room Finder ××                                                                                                    |
| र्ष् <u></u> send | To<br>Subject<br>Location<br>Start time<br>End time | Tue 10/6/2015<br>Tue 10/6/2015      | 10:00 AM                       | All day event                                                    |                                                       | *) Roomi                    | Codeber 2015 →     Solution (1) + 1 = 2 = 3     Solution (2) + 1 = 2 = 3     Solution (2) + 1 = 2 = 3     Solution (2) + 1 = 2 = 3     Solution (2) + 1 = 2 = 3     Solution (2) + 1 = 2 = 3     Solution (2) + 1 = 2 = 3     Solution (2) + 1 = 2     Solution (2) + 1 = 2     Solution (2) + 1     Solution (2) + 1     Solution |

Using the controls in this form, you can then construct the meeting and send a meeting request. The meeting will automatically be added to your calendar (as the organizer). Recipients will then respond to the request and let you know if they are available to attend. If a recipient chooses to accept the invitation, the meeting will appear on their own calendar.

#### THE MEETING FORM

Upon clicking the New Meeting command on the Home tab or choosing to respond to a message with a meeting request (Message  $\rightarrow$  Meeting), the Meeting form will be displayed in a separate window:

| File   | ි ්<br>Meeting                                      | ↑ ↓ ÷<br>Insert FormatText                  | Review Q Tell me                                           | Untitled - I                                     | Aceting                       |                           | ■ – □ ×                                                                                                    |
|--------|-----------------------------------------------------|---------------------------------------------|------------------------------------------------------------|--------------------------------------------------|-------------------------------|---------------------------|----------------------------------------------------------------------------------------------------|
| Delete | Calendar                                            | Appointment Scheduling<br>Assistant<br>Show | Skype<br>Meeting<br>Skype Meeting<br>Skype Meeting Meeting | Rg<br>Invitation Book Names Options<br>Attendees | Reminder: 15 minutes Prevence | Time Room<br>Zones Finder | Private<br>High Importance<br>Low Importance<br>Tags Add-ins                                                                                                    |
| () Ye  | u haven't sent th                                   | is meeting invitation yet.                  |                                                            |                                                  |                               |                           | Room Finder • ×                                                                                                    |
| 1 Sent | To<br>Subject<br>Location<br>Start time<br>End time | <br>Tue 10/6/2015<br>Tue 10/6/2015          | 1000 AM                                                    | All day event                                    |                               | v Rooms                   | October 2015     Solution     Solution |

The Meeting form includes a variety of different fields:

• The **To** field allows you to enter the e-mail addresses of the meeting's attendees.

- In the Subject field, you can enter a quick description of the meeting that will appear on the calendar.
- In the Location field, you can enter where the meeting will take place. (If configured, you
  may have the option to choose from a selection of available rooms in your organization.)
- The "Start time" and "End time" menus allow you to choose when the meeting will start and end.
- Additionally, the "All day event" checkbox is provided if the event you are adding spans an entire day.
- Inside the **Meeting form body**, you can add more details or notes about the meeting.

#### **Meeting Reminders**

Just like appointments, you can set reminders for any meetings that you create or agree to attend. While the organizer of the meeting sets the default reminder time, each attendee can modify this option to suit their own preference.

To modify the reminder settings, open the meeting and click Meeting  $\rightarrow$  Reminder  $\rightarrow$  [Reminder Setting]:

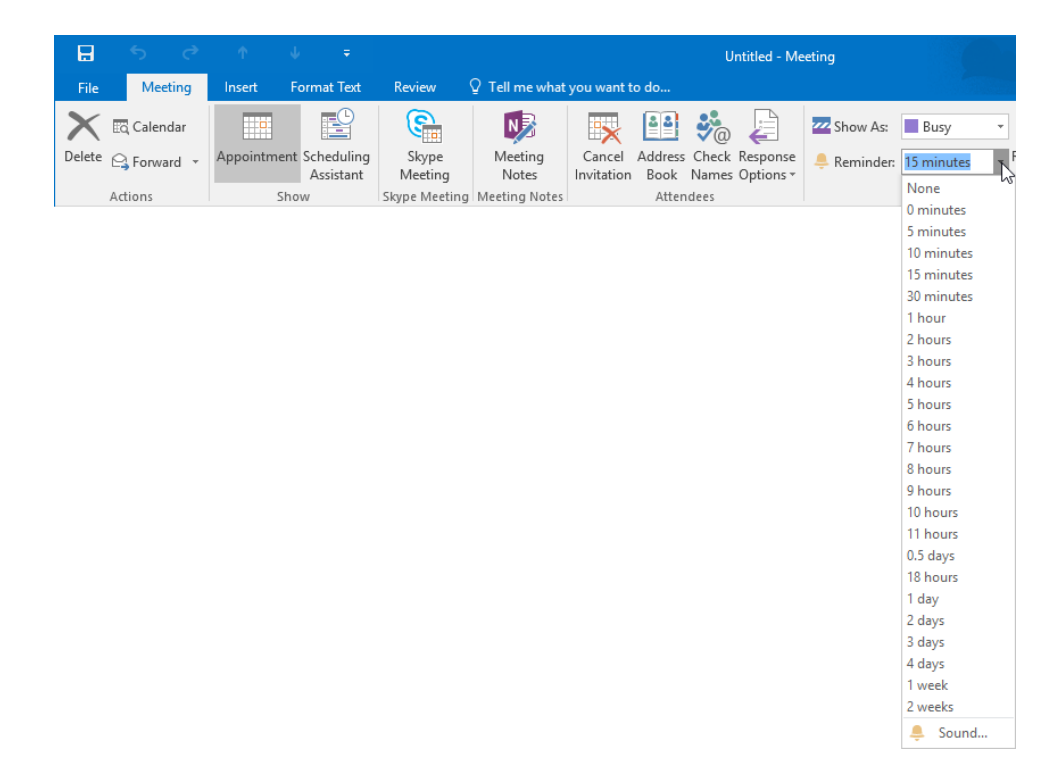

#### **Resource Booking Attendant**

The Resource Booking Attendant is used to facilitate any shared resources that your organization may have, including rooms that are used for meetings. It works by automating responses to booking or cancellation requests. Using this system, you can set policies that can controls how resources are shared and prevent double bookings. This feature can be enabled by your Microsoft Exchange Server administrator.

#### THE ROOM FINDER PANE

The Room Finder pane is used to help you find and select an available room for a meeting that you are organizing:

| Room Finder                                                                                                    | ÷ ×      |
|----------------------------------------------------------------------------------------------------|----------|
| November 2015                                                                                                    | •        |
| Su Mo Tu We Th Fr                                                                                                    | Sa       |
| 25 26 27 28 29 30                                                                                                    | 31       |
| 1 2 3 4 5 6                                                                                                    | 7        |
| 8 9 10 11 12 13<br>15 16 17 18 19 20 1                                                                                                    | 14<br>21 |
| 22 23 24 25 26 27                                                                                                    | 28       |
| <b>29 30</b> 1 2 3 4                                                                                                    | 5        |
| Good Fair                                                                                                    | Poor     |
| Choose an available room:                                                                                                    |          |
| None                                                                                                    |          |
| Boardroom A                                                                                                    |          |
|                                                                                                    |          |
|                                                                                                    |          |
|                                                                                                    |          |
|                                                                                                    |          |
|                                                                                                    |          |
|                                                                                                    |          |
|                                                                                                    |          |
|                                                                                                    |          |
| Suggested times:                                                                                                    |          |
| Suggested times:                                                                                                    | ^        |
| Suggested times:<br>8:00 AM - 10:00 AM<br>1 available room                                                                                                    | ^        |
| Suggested times:<br>8:00 AM - 10:00 AM<br>1 available room<br>8:20 AM - 10:20 AM                                                                                                    | ^        |
| Suggested times:<br>8:00 AM - 10:00 AM<br>1 available room<br>8:30 AM - 10:30 AM<br>1 available room                                                                                                    | ^        |
| Suggested times:<br>8:00 AM - 10:00 AM<br>1 available room<br>8:30 AM - 10:30 AM<br>1 available room                                                                                                    | ^        |
| Suggested times:<br>8:00 AM - 10:00 AM<br>1 available room<br>8:30 AM - 10:30 AM<br>1 available room<br>9:00 AM - 11:00 AM<br>1 available room                                                                                                    | ^        |
| Suggested times:<br>8:00 AM - 10:00 AM<br>1 available room<br>8:30 AM - 10:30 AM<br>1 available room<br>9:00 AM - 11:00 AM<br>1 available room<br>9:30 AM - 11:30 AM                                                                                                    | ^        |
| Suggested times:<br>8:00 AM - 10:00 AM<br>1 available room<br>8:30 AM - 10:30 AM<br>1 available room<br>9:00 AM - 11:00 AM<br>1 available room<br>9:30 AM - 11:30 AM<br>1 available room                                                                                                    | ^        |
| Suggested times:<br>8:00 AM - 10:00 AM<br>1 available room<br>8:30 AM - 10:30 AM<br>1 available room<br>9:00 AM - 11:00 AM<br>1 available room<br>9:30 AM - 11:30 AM<br>1 available room<br>10:00 AM - 12:00 PM                                                                                                    |          |
| Suggested times:<br>8:00 AM - 10:00 AM<br>1 available room<br>8:30 AM - 10:30 AM<br>1 available room<br>9:00 AM - 11:00 AM<br>1 available room<br>9:30 AM - 11:30 AM<br>1 available room<br>10:00 AM - 12:00 PM<br>1 available room                                                                                      |          |
| Suggested times:<br>8:00 AM - 10:00 AM<br>1 available room<br>8:30 AM - 10:30 AM<br>1 available room<br>9:00 AM - 11:00 AM<br>1 available room<br>9:30 AM - 11:30 AM<br>1 available room<br>10:00 AM - 12:00 PM<br>1 available room<br>10:30 AM - 12:30 PM<br>1 available room                                           |          |
| Suggested times:<br>8:00 AM - 10:00 AM<br>1 available room<br>8:30 AM - 10:30 AM<br>1 available room<br>9:00 AM - 11:00 AM<br>1 available room<br>9:30 AM - 11:30 AM<br>1 available room<br>10:00 AM - 12:00 PM<br>1 available room<br>10:30 AM - 12:30 PM<br>1 available room                                           |          |
| Suggested times:<br>8:00 AM - 10:00 AM<br>1 available room<br>8:30 AM - 10:30 AM<br>1 available room<br>9:00 AM - 11:00 AM<br>1 available room<br>9:30 AM - 11:30 AM<br>1 available room<br>10:00 AM - 12:00 PM<br>1 available room<br>10:30 AM - 12:30 PM<br>1 available room<br>11:00 AM - 1:00 PM<br>1 available room |          |

(If this pane is not already displayed, it can be opened by clicking Meeting  $\rightarrow$  Room Finder. As well, you can add meetings to the Room Finder pane if necessary, by clicking the Rooms button next to the Location field.)

The Room Finder pane will show a calendar with the date of the meeting that you are organizing selected. Below the calendar, you will see any available rooms. The "Suggested times" section includes a list of times for your meeting where all invitees are available. Additionally, it will show you any conflicts that exist between attendees and the selected resource for the currently selected start and end times.

#### THE SCHEDULING ASSISTANT

To help coordinate the meeting, the Scheduling Assistant has been provided. To use this feature, first populate the Meeting form with all the attendees and resources that you require and set the date when you would like the meeting to take place. Next, click Meeting  $\rightarrow$  Scheduling Assistant:

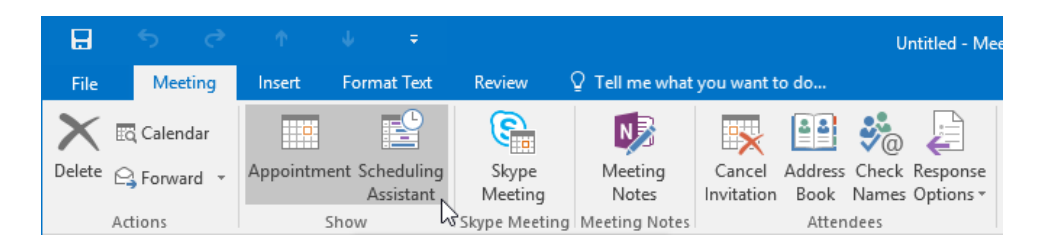

When activated, the Scheduling Assistant will display any conflicts between the availability of your attendees and any resources that you might require. This provides an easy and simple way to coordinate a meeting so that everyone can attend:

|        | 5 (                                          | 5 个             | ψ                    | ÷                   |                                |                                |                         |                                       | Ur                        | titled - Me           | eting          |                |      |                           |           |                     | W.             |           |                                                                                                    |                                                                                                    | ×                                                                                                    |
|--------|----------------------------------------------|-----------------|----------------------|---------------------|--------------------------------|--------------------------------|-------------------------|---------------------------------------|---------------------------|-----------------------|----------------|----------------|------|---------------------------|-----------|---------------------|----------------|-----------|----------------------------------------------------------------------------------------------------|----------------------------------------------------------------------------------------------------|----------------------------------------------------------------------------------------------------|
| File   | Meeting                                      | Insert          | Format 1             | Fext F              | Review                         | ♀ Tell me                      | what you wa             | int to do                             |                           |                       |                |                |      |                           |           |                     |                |           |                                                                                                    |                                                                                                    |                                                                                                    |
| Delete | 🔄 Calendar<br>🕞 Forward<br>Actions           | . Appoints      | ment Sched<br>Assist | uling<br>tant<br>Sk | Skype<br>Meeting<br>ype Meetin | Meetin<br>Notes<br>g Meeting N | g Can<br>Invita<br>otes | el Addres<br>tion Book<br>Atte        | s Check<br>Names<br>ndees | Response<br>Options * | 🚾 Sho<br>🐥 Ren | w As:<br>ninde | Busy | *<br>Ites * Re<br>Options | ecurrence | Time Re<br>Zones Fi | oom Ca<br>nder | ategorize | <ul> <li>Private</li> <li>High Importance</li> <li>Low Importance</li> <li>Tags</li> </ul>                                                                                                    | Office<br>Add-ins<br>Add-ins                                                                               | ~                                                                                                    |
| 12 Se  | nd                                           | 0, 100% -       |                      |                     |                                |                                |                         |                                       | Tuesday,                  | October 6,            | 2015           |                |      |                           |           |                     |                |           | Room Fir                                                                                                    | nder                                                                                                    | - ×                                                                                                    |
|        | All Attendee:<br>John Smith<br>Click here to | s<br>add a name |                      | 12:00 PM            |                                |                                | 3:00                    |                                       |                           | 9:00                  |                |                |      | 12:00 PM                  |           | 2:00                | 3:00           |           | <ul> <li>↓ Octob</li> <li>Su Mo Tou V</li> <li>4</li> <li>5</li> <li>6</li> <li>11 12 13</li> <li>11 11 12 13</li> <li>11 12 13</li> <li>11 12 14</li> <li>11 12 14</li> <li>11 12 14</li> <li>11 12 14</li> <li>11 12 14</li> <li>11 12 14</li> <li>11 12 14</li> <li>11 12 14</li> <li>11 12 14</li> <li>11 12 14</li> <li>11 12 14</li> <li>11 14 14</li> <li>11 14</li> <li>11 14</li></ul> | er 2015<br>Ve Th Fr<br>00 1 27<br>7 8 9<br>14 15 16<br>12 22 23<br>28 29 30<br>4 5 6<br>Fair<br>able room: | <ul> <li>Sa</li> <li>3</li> <li>10</li> <li>17</li> <li>24</li> <li>31</li> <li>7</li> <li>Poor</li> </ul> |
|        |                                              |                 |                      |                     |                                |                                |                         |                                       |                           |                       |                |                |      |                           |           |                     |                | _         | Suggested time                                                                                                    |                                                                                                    |                                                                                                    |
| Add A  | ttendees                                     | Options *       | Image: start time    | Tue 1               | 0/6/2015                       | 10                             | 00 AM                   | · · · · · · · · · · · · · · · · · · · |                           |                       |                |                |      |                           |           |                     |                | •         | Suggested time<br>Suggestions an<br>because most a<br>not available d<br>working hours                                                                                                    | e not provi<br>ttendees a<br>uring your                                                                    | ded<br>re                                                                                                  |
| Busy   | Tentative                                    | Out of O        | ffice 🕅 Wo           | orking Else         | where 🕅                        | No Informati                   | on 🔲 Out:               | ide of work                           | ing hours                 |                       |                |                |      |                           |           |                     |                |           |                                                                                                    |                                                                                                    |                                                                                                    |

To set a time for the meeting, click and drag an area on the grid:

|       |          |      |      |      |      | Tuesday, O | ctober 6, 20 | 15    |       |          |      |      |      |     |
|-------|----------|------|------|------|------|------------|--------------|-------|-------|----------|------|------|------|-----|
| 11:00 | 12:00 PM | 1:00 | 2:00 | 3:00 | 4:00 | 8:00 AM    | 9:00         | 10:00 | 11:00 | 12:00 PM | 1:00 | 2:00 | 3:00 | 4:0 |
|       |          |      |      |      |      |            |              |       |       |          |      |      |      |     |
|       |          |      |      |      |      |            |              |       |       |          |      |      |      |     |
|       |          |      |      |      |      |            | +            | li+   |       |          |      |      |      |     |
|       |          |      |      |      |      |            |              |       |       |          |      |      |      |     |
|       |          |      |      |      |      |            |              |       |       |          |      |      |      |     |

You can also click the Requirement column to choose whether this attendee will be required, optional, or just a resource (such as a room):

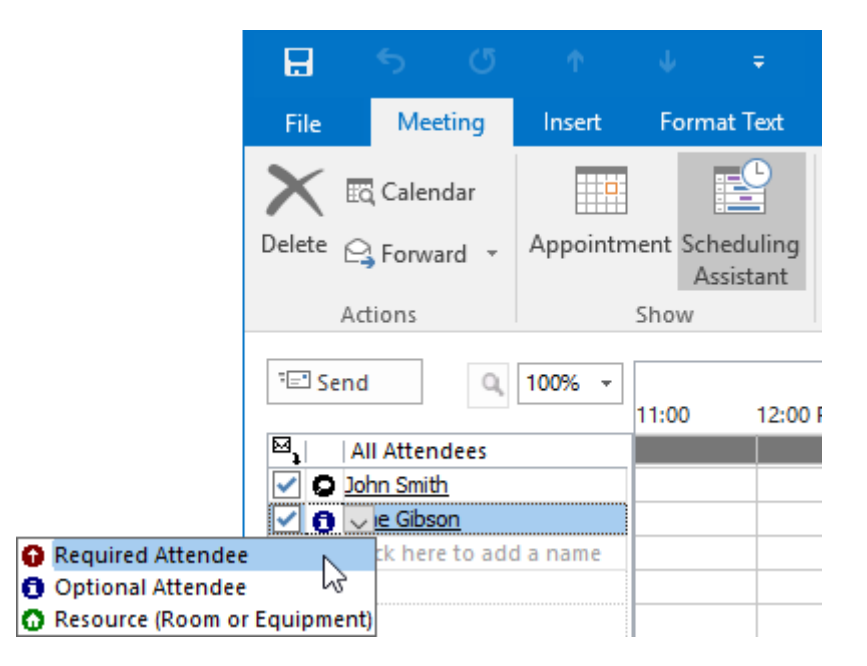

#### **Toggle Between Meeting Form Views Using the Show Commands**

To toggle back to the Meeting form from the Scheduling Assistant, click Meeting  $\rightarrow$  Appointment:

| B      |      | <b>5</b> | ര    | Ŷ             | Ψ            | ÷                    |                  |                  |                      |                 | U              | ntitled - Mee         |
|--------|------|----------|------|---------------|--------------|----------------------|------------------|------------------|----------------------|-----------------|----------------|-----------------------|
| File   |      | Meet     | ing  | Insert        | Form         | nat Text             | Review           | ♀ Tell me what   | you want t           | o do            |                |                       |
| X      | Ξą   | Calenc   | lar  |               |              |                      | <u></u>          | N                |                      | 44              | <b>*</b> @     |                       |
| Delete | 9    | Forwa    | rd - | Appointm<br>N | ent Scl<br>A | heduling<br>ssistant | Skype<br>Meeting | Meeting<br>Notes | Cancel<br>Invitation | Address<br>Book | Check<br>Names | Response<br>Options * |
|        | Acti | ons      |      | 63            | Show         |                      | Skype Meeting    | Meeting Notes    |                      | Atten           | dees           |                       |

To return to the Scheduling Assistant, click Meeting  $\rightarrow$  Scheduling.

#### **SHARING MEETING NOTES USING ONENOTE**

As people commonly take notes during meetings, Outlook offers an easy way to start taking notes with Microsoft OneNote and collaborate with other attendees. To do this, click Meeting  $\rightarrow$  Meeting Notes:

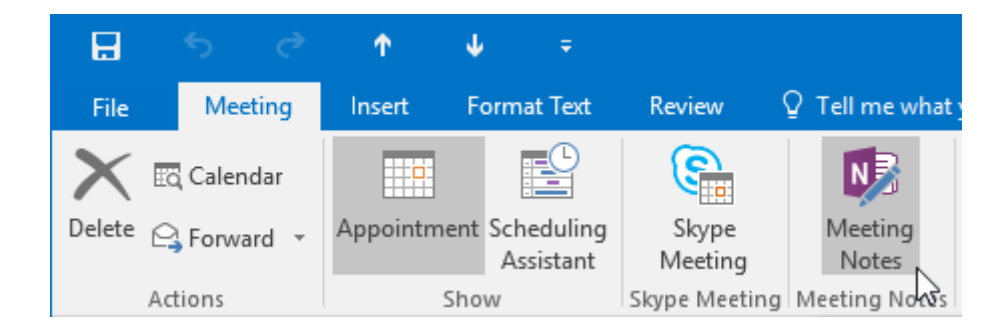

This will display the Meeting Notes pop-up. Click "Share notes with the meeting:"

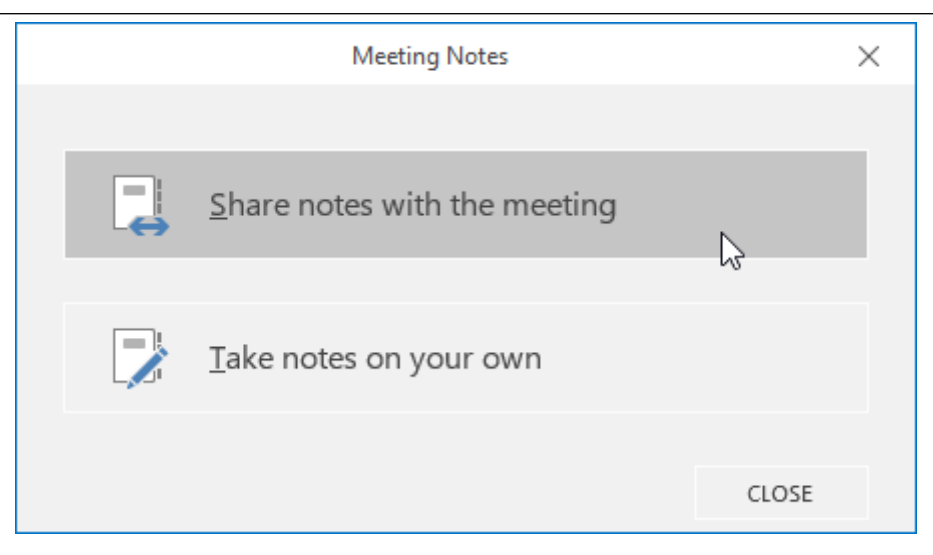

From there you can choose the OneNote notebook page that you would like to share with the attendees. Click OK once you have chosen a location:

| Choose Notes to Share with Meeting                                       | ×     |
|--------------------------------------------------------------------------|-------|
| Pick a page for notes, or pick a section and a new page will be created: |       |
|                                                                          | P     |
| All Shared Notebooks                                                     |       |
| 🗆 📃 Meeting Notes                                                        |       |
| E – New Section 1                                                        |       |
| 🗋 Untitled page                                                          |       |
|                                                                          |       |
|                                                                          |       |
|                                                                          |       |
|                                                                          |       |
|                                                                          |       |
|                                                                          |       |
|                                                                          |       |
|                                                                          |       |
|                                                                          |       |
|                                                                          |       |
| Only people who have access to the notebook will be able to use the ne   | otes. |
| Check who has access to the selected notebook                            |       |
| New Notebook OK Cance                                                    | I     |

(Remember that the notebook with the page must be in a sharable location, such as your OneDrive account or on SharePoint.)

Now when you send out the meeting invite, the attendees will have a link to your meeting notes.

#### **MEETING RESPONSE OPTIONS**

When a meeting attendee receives a meeting request, they will be given the option to respond via buttons above the message in the Reading pane, or in the Meeting tab in the Meeting window:

| H                 | 501.4                                                       |                             |                 | Staff                                        | Meeting - Meeting                      |          |              |                |            |        |           |                               | 2-0       | • ×       |
|-------------------|-------------------------------------------------------------|-----------------------------|-----------------|----------------------------------------------|----------------------------------------|----------|--------------|----------------|------------|--------|-----------|-------------------------------|-----------|-----------|
| File<br>Delete    | Accept Tentative Decline Propose New                        | Respond Notes               | Q<br>Calendar   | Phone Screen<br>Team Email<br>Reply & Delete | G To Manager<br>✓ Done<br>۶ Create New | 4        | Move *       | Mark<br>Upread | Categorize | Follow | Translate | Find<br>Related *<br>Select * | Q<br>Zoom |           |
| Delete            | Respond                                                     | Meeting Notes               | Calendar        | Quic                                         | k Steps                                | - 6      | Move         |                | Tags       | - ° 6  | Editin    | ,                             | Zoom      | ~         |
| •                 | Jane Gibson John Smith<br>Staff Meeting                     |                             |                 |                                              |                                        |          |              |                |            |        |           |                               |           | 10/8/2015 |
| Plea<br>This      | ise respond.<br>I meeting has been adjusted to reflect your | r current time zone. It was | initally create | d in the following tim                       | ie zone: (UTC-05:00) E                 | astern 1 | Time (US & C | anada).        |            |        |           |                               |           | ~         |
| When              | Friday, October 9, 2015 10:30 AM-11:30 AM                   | I Location Boardro          | om 101A         |                                              |                                        |          |              |                |            |        |           |                               |           | ^         |
| 10 <sup>-AM</sup> |                                                             |                             |                 |                                              |                                        |          |              |                |            |        |           |                               |           | *         |
| 11                | Staff Meeting<br>Boardroom 101A<br>Jane Gibson              |                             |                 |                                              |                                        |          |              |                |            |        |           |                               |           |           |
| 12 <sup>84</sup>  |                                                             |                             |                 |                                              |                                        |          |              |                |            |        |           |                               |           | v         |
|                   |                                                             |                             |                 |                                              |                                        |          |              |                |            |        |           |                               |           |           |

The options are as follows.

- Accept: Clicking Accept will add the meeting to your calendar and confirm your attendance. The Accept drop-down button includes options to accept and send a response to the meeting organizer, accept and not send a response, or accept and edit the response.
- **Tentative**: The Tentative option is used when you are not sure that you will be able to attend. Like the other options, you can choose to accept and send a response to the meeting organizer, accept and not send a response, or accept and edit the response.
- Decline: If you are unable to attend a meeting, you can choose the Decline option. You
  have the option to decline and send a response to the meeting organizer, decline and not
  send a response, or decline and edit the response.
- Propose New Time: If you have a scheduling conflict with a meeting request, you can propose a new time that works better for you (if the meeting organizer has enabled this option). Outlook will add the meeting to your calendar using your suggested time. The meeting organizer can then choose to accept or reject your proposal.

#### **Other Response Options**

Aside from the basic meeting response options, you also have access to some other options using the Respond drop-down command:

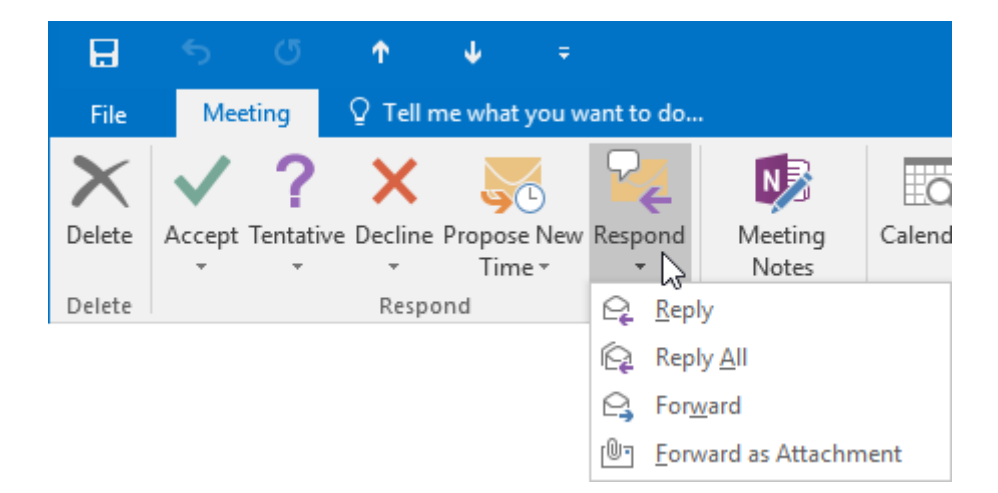

Choosing one of the options under this command will interact with the message as if it were a regular e-mail. It will not respond to the meeting on your behalf.

#### UPDATING A MEETING REQUEST

To update a meeting request, first open the meeting by double-clicking its entry in the calendar. From there, you can make any changes that you wish. For example, in this case the time was moved to one hour later than it was when the request was originally sent out:

|                                | 5 e           | ↑ ↓ =                                       |                 |                                   |                        | Staff                                   | Meeting - M             | feeting       |             |                           | 5          | ⊠ –                                                                                                    |                   | ×        |
|--------------------------------|---------------|---------------------------------------------|-----------------|-----------------------------------|------------------------|-----------------------------------------|-------------------------|---------------|-------------|---------------------------|------------|----------------------------------------------------------------------------------------------------|-------------------|----------|
| File                           | Meeting       | Insert Format Te                            | rt Review       | ♀ ♀ Tell me what                  | you want to a          | lo                                      |                         |               |             |                           | <b></b>    |                                                                                                    |                   |          |
| Cancel 6<br>Meeting<br>Actions | Appoir        | ntment Scheduling Trac<br>Assistant<br>Show | king<br>Skype N | pe Meeting<br>Notes<br>Neeting No | Contact<br>Attendees * | Address Check<br>Book Name<br>Attendees | Response<br>s Options * | Show As: Busy | PRecurrence | Time Room<br>Zones Finder | Categorize | <ul> <li>Private</li> <li>High Importance</li> <li>Low Importance</li> <li>Tags</li> </ul>                   | Office<br>Add-ins | s<br>s 🔺 |
| 1 No resp                      | ponses have b | een received for this me                    | eting.          |                                   |                        |                                         |                         |               |             |                           |            | Room Fin                                                                                                    | der               | - ×      |
| 1-1                            | То            | Jane Gibson                                 |                 |                                   |                        |                                         |                         |               |             |                           |            | Octobe                                                                                                    | er 2015 🕨         | ,        |
| Send                           | Subject       | Staff Meeting                               |                 |                                   |                        |                                         |                         |               |             |                           |            | Su Mo Tu W                                                                                                   | e Th Fr 1         | Sa       |
| Update                         | Location      | Boardroom 101A                              |                 |                                   |                        |                                         |                         |               |             | *                         | Rooms      | 4 5 6                                                                                                    | 8 9               | 10       |
|                                | Start time    | Tue 10/6/2015                               |                 | 9:00 AM                           | • All da               | / event                                 |                         |               |             |                           |            | 18 19 20 2                                                                                                   | 1 22 23 2         | 24       |
|                                | End time      | Tue 10/6/2015                               | •               | 10:00 AM                          | •                      |                                         |                         |               |             |                           |            | 1 2 3 4                                                                                                    | 4 5 6             | 7        |
|                                |               |                                             |                 |                                   |                        |                                         |                         |               |             |                           |            | Good<br>Choose an availut<br>None<br>Suggested time:<br>Suggested time:<br>because most at<br>working hours. | Fair bile room:   | led<br>e |

Whenever a change in the meeting has been made, the Send Update button will be shown instead of the Send button. Clicking the Send Update button will send a message to all the meeting participants to inform them of the change and apply that change to their individual calendars.

#### **CANCELLING A MEETING**

To cancel a meeting that you are the organizer of, first open the meeting. Then, click Meeting  $\rightarrow$  Cancel Meeting:

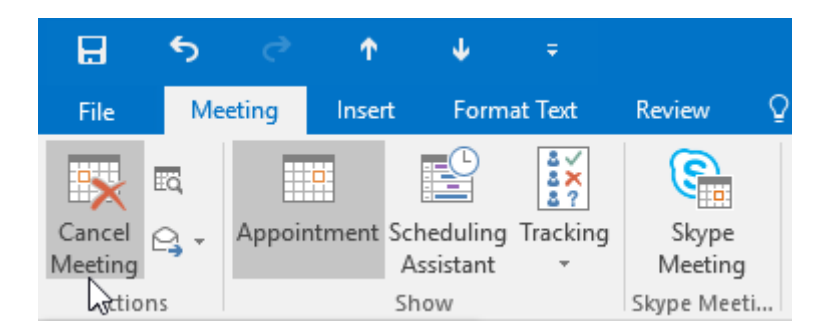

This action will allow you to send a cancellation message to the attendees of the meeting and remove it from your calendar:

| H                   |           |                    |            | Ψ                           |          |                  |                  |                   |               | Staff Meeting          | g - Meeti      | ing        |                                                                              |                   |
|---------------------|-----------|--------------------|------------|-----------------------------|----------|------------------|------------------|-------------------|---------------|------------------------|----------------|------------|------------------------------------------------------------------------------|-------------------|
| File                | Me        | eting              | Inser      | t Form                      | at Text  | Review           | ♀ Tell me what y | ou want to        | do            |                        |                |            |                                                                              |                   |
| 🖸 Calenda           | ar<br>d + | Appoir             | ntment     | Scheduling<br>Assistant     | Tracking | Skype<br>Meeting | Meeting<br>Notes | 🚾 Show<br>🐥 Remin | As: Free      | • 🧕<br>• Time<br>Zones | Room<br>Finder | Categorize | <ul> <li>Private</li> <li>High Importance</li> <li>Low Importance</li> </ul> | Office<br>Add-ins |
| Actions             |           |                    |            | Show                        |          | Skype Meetir     | Meeting Notes    |                   | Optio         | ns                     |                |            | Tags                                                                         | Add-ins           |
| Send<br>Cancellatio | on        | Subject<br>Locatio | t [<br>n [ | Staff Meetin<br>Boardroom 1 | 9<br>01A |                  |                  |                   |               |                        |                |            |                                                                              |                   |
| - 0                 |           | Start ti           | me         | Tue 10/6/201                | 5        |                  | 11:00 AM         | •                 | All day event |                        |                |            |                                                                              |                   |
|                     |           | End tin            | 1e         | Tue 10/6/201                | 5        |                  | 11:30 AM         | •                 |               |                        |                |            |                                                                              |                   |
|                     |           |                    |            |                             |          |                  |                  |                   |               |                        |                |            |                                                                              |                   |
|                     |           |                    |            |                             |          |                  |                  |                   |               |                        |                |            |                                                                              |                   |

When the attendees receive this message, the "Remove from Calendar" button at the top of the message will allow them to remove the meeting from their respective calendars:

| 🙀 Rem            | iove from Calendar                                                |       |
|------------------|-------------------------------------------------------------------|-------|
|                  | Jahe Gibson John Smith 10/8/                                      | /2015 |
| $\sim$           | Canceled: Staff Meeting                                           | ~     |
| When             | Friday, October 9, 2015 10:30 AM-11:30 AM Location Boardroom 101A | ^     |
| 10 <sup>AM</sup> |                                                                   |       |
| 11               | Canceled: Staff Meeting<br>Boardroom 101A<br>Jane Gibson          |       |
|                  |                                                                   |       |
| 12 <sup>PM</sup> |                                                                   |       |
|                  |                                                                   | -     |

Alternatively, you can cancel a meeting by right-clicking on the meeting directly within the calendar and clicking Cancel Meeting:

| an weeting, board | Ouick Print             |
|-------------------|-------------------------|
| -                 |                         |
|                   | New E-mail to Attendees |
| Q.                | Reply                   |
| Q                 | Reply <u>A</u> ll       |
| P,                | For <u>w</u> ard        |
| ••••••            | Pri <u>v</u> ate        |
|                   | Show As                 |
|                   | Categorize              |
| <b>N</b>          | Meeting <u>N</u> otes   |
| ·····             | Cancel Meeting          |

This action will display the Meeting form for the current meeting and allow you to send a cancellation notice.

#### **PROPOSING A NEW TIME FOR A MEETING**

If the organizer has enabled this option, you will see the Propose New Time drop-down command at the top of the meeting request in the Reading pane or on the Meeting tab:

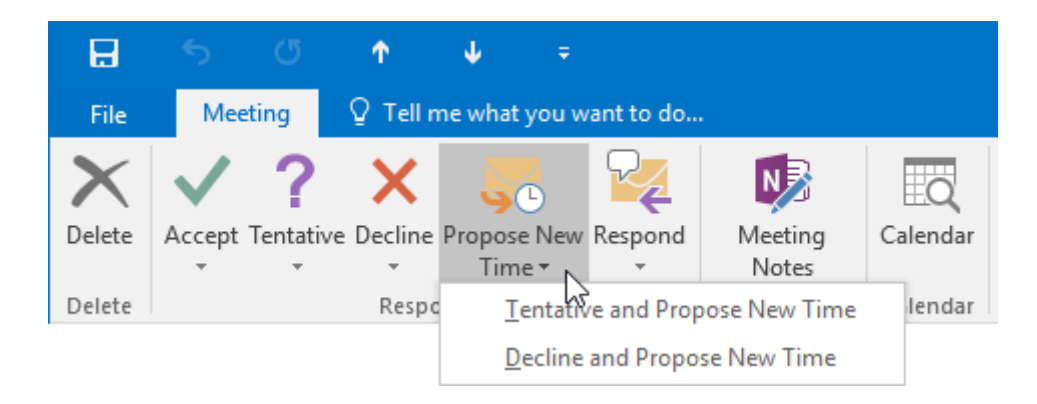

Clicking this drop-down command will give you the option to tentatively accept the meeting time and propose a new time or decline the meeting request and provide a new proposed time. Clicking either option will display the Propose New Time dialog box:

| Pro                                                                                                    | pose New Time: Staff Me               | eeting         |              |              |            |             |            |       | ×      |
|----------------------------------------------------------------------------------------------------|---------------------------------------|----------------|--------------|--------------|------------|-------------|------------|-------|--------|
| Zoom                                                                                                    | 100%                                  | ~              | Friday, Oc   | tober 9, 201 | 15         |             |            |       |        |
|                                                                                                    | L                                     | 4:00           | 8:00 AM      | 9:00         | 10:00      | 11:00       | 12:00 PM   | 1:00  |        |
| ⊠₁                                                                                                    | All Attendees                         |                |              |              |            |             |            |       |        |
|                                                                                                    | Jane Gibson                           |                |              |              |            |             |            |       | $\sim$ |
| <ul> <li>•</li> <li>•</li></ul> | John Smith                            |                |              |              |            | Staff       |            |       |        |
|                                                                                                    |                                       |                |              |              |            |             |            |       |        |
|                                                                                                    |                                       |                | _            | _            |            |             |            |       |        |
|                                                                                                    |                                       |                |              |              |            | _           |            |       |        |
|                                                                                                    |                                       |                | _            |              |            |             |            |       |        |
|                                                                                                    |                                       |                |              |              |            | _           |            |       |        |
|                                                                                                    | · · · · · · · · · · · · · · · · · · · |                |              |              |            |             |            |       |        |
|                                                                                                    |                                       |                |              |              |            |             |            |       | Υ.     |
| 0.414                                                                                                    | official of the                       | <              |              |              |            |             |            | >     |        |
| А <u>а</u> а                                                                                                    | Others Options                        | Meeting        | start time   | Fri 10/9/201 | 5 🔳        | 12:00 PM    | *          |       |        |
| < <                                                                                                    | AutoPick Next >>                      | Meeting        | end time     | Fri 10/9/201 | 5          | 12:30 PM    | *          |       |        |
| Busy                                                                                                    | y 📝 Tentative 📕 Out of                | f Office 🛛 🕅 V | Vorking Else | where 📃      | Current Me | eting 📉 No  | Informatio | n     |        |
|                                                                                                    |                                       |                |              |              |            |             |            |       | _      |
| Curre                                                                                                    | ent Meeting Time                      |                |              |              | [          | Propose Tim | e Ca       | ancel |        |

Here, you will be able to see the schedules of all the invitees and choose a new time that you think would work better. Then, click Propose Time to send the request.

Once the organizer receives and views this message, they can then choose to accept the proposal or delete the message to reject it.

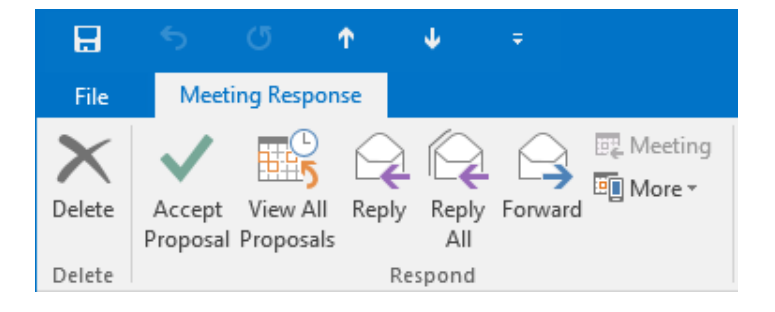

# **ACTIVITY 5-3**

## **Creating and Managing Meetings**

You have been asked to organize a meeting to go over the details of an upcoming project. This meeting needs to be held sometime next Monday. Students should pair up with another classmate for this activity and have access to a Microsoft Exchange Server or Office 365 e-mail account.

1. To begin, open Outlook 2016:

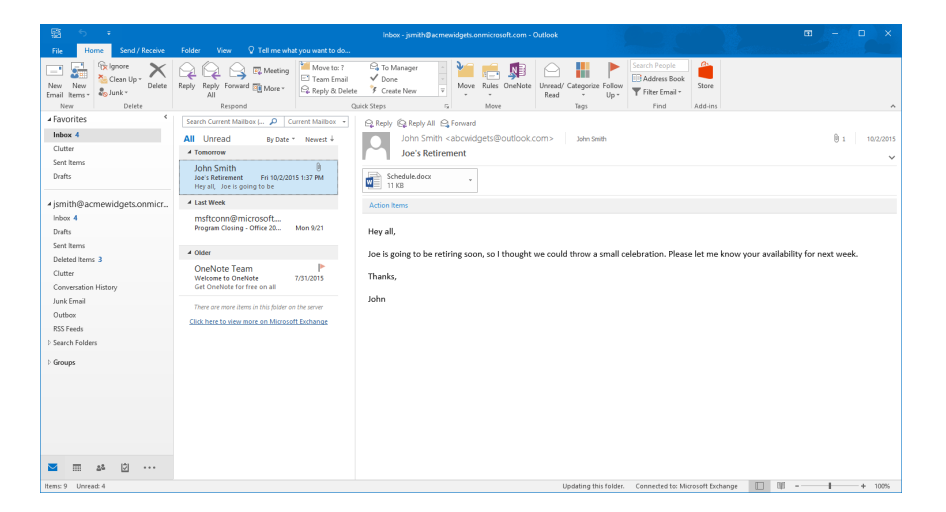

2. Display the Calendar workspace by clicking the Calendar button in the Navigation pane:

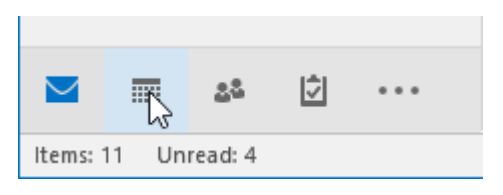

**3.** Apply the Month calendar grid arrangement by clicking Home  $\rightarrow$  Month:

|                  | <del>ء</del> ج     |                 |                      |       |                |        |              |          |          | Ca               |
|------------------|--------------------|-----------------|----------------------|-------|----------------|--------|--------------|----------|----------|------------------|
| File             | Home               | Send /          | Receive Fo           | lder  | View           | © Tell | me wha       | it you w | ant to d | D                |
|                  |                    |                 | <b>E</b>             | R     |                |        |              |          |          |                  |
| New<br>Appointme | New<br>ent Meeting | New<br>⊨ltems * | New Skype<br>Meeting | Today | Next 7<br>Days | Day    | Work<br>Week | Week     | Month    | Schedule<br>View |
|                  | New                |                 | Skype Meeting        | Go    | Го Гы          |        |              | Arrange  | 13       | E.               |

(If this view is already applied, skip to the next step.)

**4.** You will now see the calendar for the current month. Click to select the next Monday in the calendar:

| ·語 ち +                                                                                                    |                                              | C.                                         | slendar - jsmith@acmewidgets.or                          | nmicrosoft.com - Outlook                                         |                                   |                                                               | ⊞ – ⊡ ×  |
|----------------------------------------------------------------------------------------------------|----------------------------------------------|--------------------------------------------|----------------------------------------------------------|------------------------------------------------------------------|-----------------------------------|---------------------------------------------------------------|----------|
| File Home Send / Receive                                                                                                    |                                              |                                            |                                                          |                                                                  |                                   |                                                               |          |
| New New New New Appointment Meeting kerns - Meeting Stype Mee                                                                  | pe Today Next 7 Day<br>Days<br>eting Go To 5 | Work Week Month Schedule<br>Week Arrange 5 | Open Colendar<br>Calendar - Groups -<br>Manage Calendars | Share Publish Calendar<br>Calendar Online - Permissions<br>Share | Search People                     |                                                               |          |
| < October 2015 → <                                                                                                    | <ul> <li>October 20</li> </ul>               | 15                                         | Bosti                                                    | on, Massachusetts 🕘 🌙                                            | Thursday<br>Start (Search Calenda | ar (Ctrl+E)                                                   | م        |
| SU MO TU WE TH FR SA                                                                                                    | SINDAY                                       | MONDAY                                     | THISDAY                                                  | WEDNESDAY                                                        | THEROAY                           | FRIDAY                                                        | SATURDAY |
| 4 5 6 7 8 9 10<br>11 12 15 14 15 16 17<br>16 19 20 21 22 23 24<br>25 26 27 28 29 30 31                                         | Sep 27                                       | 28                                         | 29                                                       | 30                                                               | Oct 1                             | 2                                                             | 3        |
| November 2015                                                                                                    |                                              |                                            |                                                          |                                                                  |                                   |                                                               |          |
| SU MO TU WE TH TR SA<br>1 2 3 4 5 6 7<br>8 9 10 11 12 13 14<br>15 16 17 18 19 20 21<br>22 23 24 25 26 27 28<br>29 30 1 2 3 4 5 | 4                                            | 5                                          | 6                                                        | 7                                                                | 8                                 | 9<br>11:00an Staff Meeting:<br>Boardroom 101A; Jane<br>Gibson | 10       |
| 6 7 8 9 10 11 12                                                                                                    | 11                                           | 12                                         | 13                                                       | 14                                                               | 15                                | 16                                                            | 17       |
| Calendar                                                                                                    |                                              |                                            |                                                          |                                                                  |                                   |                                                               |          |
| Others Calendary                                                                                                    |                                              |                                            |                                                          |                                                                  |                                   |                                                               |          |
| Ouer Calendars                                                                                                    | 18                                           | 19                                         | 20                                                       | 21                                                               | 22                                | 23                                                            | 24       |
| S 5 5                                                                                                    | 25                                           | 26                                         | 27                                                       | 28                                                               | 29                                | 30                                                            | 31       |
| Items 1                                                                                                    |                                              |                                            |                                                          | All folders are                                                  | up to date. Connected to: Mic     | resoft Exthance                                               | + 1025   |
|                                                                                                    |                                              |                                            |                                                          | Altonetral                                                       | ap to anno 1200 Meteo de mete     |                                                               |          |

**5.** Click Home  $\rightarrow$  New Meeting:

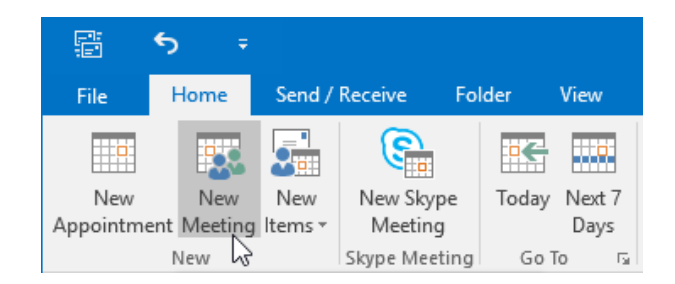

6. The Meeting form will now be displayed:

| H      | * ∂                                                 | Ť              | ψ ÷                        |                                 |                                       |                        |                                      | Until                     | led - Meeting          |                    |            |                 | <u> </u>       |            | 5                                                                                    |      | - m                                                                                                    |                                                                                                    | ×                                                             |
|--------|-----------------------------------------------------|----------------|----------------------------|---------------------------------|---------------------------------------|------------------------|--------------------------------------|---------------------------|------------------------|--------------------|------------|-----------------|----------------|------------|--------------------------------------------------------------------------------------|------|----------------------------------------------------------------------------------------------------|----------------------------------------------------------------------------------------------------|---------------------------------------------------------------|
| File   | Meeting                                             | Insert         | Format Text                | Review                          | Q Tell me what                        | you want to            | do                                   |                           |                        |                    |            |                 |                |            | i etter                                                                              |      |                                                                                                    |                                                                                                    |                                                               |
| Delete | EE Calendar<br>🕞 Forward 👻<br>Actions               | Appointme<br>S | nt Scheduling<br>Assistant | Skype<br>Meeting<br>Skype Meeti | Meeting<br>Notes<br>ing Meeting Notes | Cancel A<br>Invitation | ddress Chec<br>Book Nam<br>Attendees | k Response<br>s Options * | Z Show As:<br>Reminder | Busy<br>15 minuter | Recurrence | E Time<br>Zones | Room<br>Finder | Categorize | <ul> <li>Private</li> <li>High Importa</li> <li>Low Importa</li> <li>Tags</li> </ul> | ance | Office<br>Add-ins<br>Add-ins                                                                                                    |                                                                                                    | ,                                                             |
| () You | haven't sent this                                   | s meeting inv  | vitation yet.              |                                 |                                       |                        |                                      |                           |                        |                    |            |                 |                |            |                                                                                      |      | Room Finde                                                                                                    | er -                                                                                                    | - ×                                                           |
| Send   | To<br>Subject<br>Location<br>Start time<br>End time | Mon 10/12/     | 2015                       | 8                               | 00 AM -                               | ] [] All day           | event                                |                           |                        |                    |            |                 |                | v          | Rooms                                                                                |      | October 20     Su Mo Tu We T     2     2     3     2     3     5     4     5     6     7     3     4     5     6     7     7     4     5     6     7     7     7     7     7     7     7     7     7     7     7     7     7     7     7     7     7     7     7     7     7     7     7     7     7     7     7     7     7     7     7     7     7     7     7     7     7     7     7     7     7     7     7     7     7     7     7     7     7     7     7     7     7     7     7     7     7     7     7     7     7     7     7     7     7     7     7     7     7     7     7     7     7     7     7     7     7     7     7     7     7     7     7     7     7     7     7     7     7     7     7     7     7     7     7     7     7     7     7     7     7     7     7     7     7     7     7     7     7     7     7     7     7     7     7     7     7     7     7     7     7     7     7     7     7     7     7     7     7     7     7     7     7     7     7     7     7     7     7     7     7     7     7     7     7     7     7     7     7     7     7     7     7     7     7     7     7     7     7     7     7     7     7     7     7     7     7     7     7     7     7     7     7     7     7     7     7     7     7     7     7     7     7     7     7     7     7     7     7     7     7     7     7     7     7     7     7     7     7     7     7     7     7     7     7     7     7     7     7     7     7     7     7     7     7     7     7     7     7     7     7     7     7     7     7     7     7     7     7     7     7     7     7     7     7     7     7     7     7     7     7     7     7     7     7     7     7     7     7     7     7     7     7     7     7     7     7     7     7     7     7     7     7     7     7     7     7     7     7     7     7     7     7     7     7     7     7     7     7     7     7     7     7     7     7     7     7     7     7     7     7     7     7     7     7     7     7     7     7     7     7     7     7     7     7     7     7     7     7     7     7     7     7     7     7     7 | 15 ►<br>h Fr S<br>1 2 3<br>9 1<br>5 16 1<br>2 23 2<br>9 30 3<br>6 3<br>1 6<br>1 7<br>1 7<br>1 7<br>1 7<br>1 7<br>1 7<br>1 7<br>1 7 | a<br>1<br>7<br>7<br>9<br>9<br>9<br>0<br>0<br>7<br>7<br>9<br>9 |
|        |                                                     |                |                            |                                 |                                       |                        |                                      |                           |                        |                    |            |                 |                |            |                                                                                      |      | Suggested times:                                                                                                    |                                                                                                    |                                                               |
|        |                                                     |                |                            |                                 |                                       |                        |                                      |                           |                        |                    |            |                 |                |            |                                                                                      |      | 8:00 AM - 8:30 AM<br>No conflicts                                                                                                    |                                                                                                    | î                                                             |
|        |                                                     |                |                            |                                 |                                       |                        |                                      |                           |                        |                    |            |                 |                |            |                                                                                      |      | 8:30 AM - 9:00 AM<br>No conflicts                                                                                                    |                                                                                                    |                                                               |
|        |                                                     |                |                            |                                 |                                       |                        |                                      |                           |                        |                    |            |                 |                |            |                                                                                      |      | 9:00 AM - 9:30 AM<br>No conflicts                                                                                                    |                                                                                                    |                                                               |
|        |                                                     |                |                            |                                 |                                       |                        |                                      |                           |                        |                    |            |                 |                |            |                                                                                      |      | 9:30 AM - 10:00 AM<br>No conflicts                                                                                                    |                                                                                                    |                                                               |
|        |                                                     |                |                            |                                 |                                       |                        |                                      |                           |                        |                    |            |                 |                |            |                                                                                      |      | 10:00 AM - 10:30 AM<br>No conflicts                                                                                                    | M                                                                                                    |                                                               |

7. Inside the To field, type the e-mail address of your partner, whom you are inviting to the meeting:

|                       |                  |                                     |                                |                                                                  | ed - Meeting                    |                                    |         |                                  | ×              |
|-----------------------|------------------|-------------------------------------|--------------------------------|------------------------------------------------------------------|---------------------------------|------------------------------------|---------|----------------------------------|----------------|
| File                  | Meeting          | Insert Format Text                  | Review 🛛 🖓 Tell me what        | you want to do                                                   |                                 |                                    |         |                                  |                |
| $\boldsymbol{\times}$ | Calendar         |                                     | Sa 🔊                           | 🛼 🔮 🇞 🔎                                                          | Show As: Busy                   | ۵ 🛃                                | Private |                                  |                |
| Delete                | 😋 Forward 🔹      | Appointment Scheduling<br>Assistant | Skype Meeting<br>Meeting Notes | Cancel Address Check Response<br>Invitation Book Names Options * | Reminder: 15 minutes Recurrence | Time Room Catego<br>Zones Finder * | orize   | e Add-ins                        |                |
|                       | Actions          | Show                                | Skype Meeting Meeting Notes    | Attendees                                                        | Options                         | r,                                 | Tags    | Add-ins                          | ^              |
| 🔁 You                 | haven't sent thi | s meeting invitation yet.           |                                |                                                                  |                                 |                                    |         | Room Finder                      | ~ ×            |
|                       | То               | Jane Gibson;                        |                                |                                                                  |                                 |                                    |         | October 2015                     | •              |
| 1-1                   | Subject          |                                     |                                |                                                                  |                                 |                                    |         | Su Mo Tu We Th                   | Fr Sa          |
| Send                  | Location         |                                     |                                |                                                                  |                                 |                                    | * Rooms | 27 28 29 30 1<br>4 5 6 7 8       | 2 3<br>9 10    |
|                       | Start time       | Mon 10/12/2015                      | - 00.8 m                       | All day event                                                    |                                 |                                    |         | 11 12 13 14 15<br>18 19 20 21 22 | 16 17<br>23 24 |
|                       | End time         | Mon 10/12/2015                      | 8:30 AM -                      |                                                                  |                                 |                                    |         | 25 26 27 28 29<br>1 2 3 4 5      | 30 31<br>6 7   |

8. In the subject field, type "Project ABC Meeting." In the Location field, type "Room 2110:"

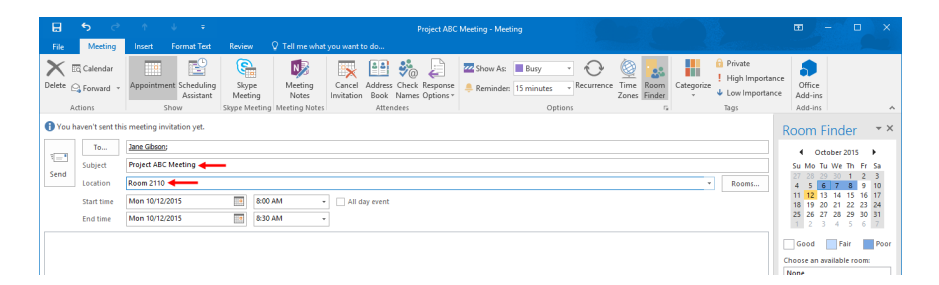

**9.** Ensure that the date is the one that you selected before opening the Meeting form. Then, set the "Start time" drop-down menu to 10:00 AM and the "End time" drop-down menu to 11:00 AM:

| H           | ా       | Ċ                 | Ŷ           | $\Psi$             | ÷             |                             |        |                             |         |                    |                          | F              | Project ABC I         |
|-------------|---------|-------------------|-------------|--------------------|---------------|-----------------------------|--------|-----------------------------|---------|--------------------|--------------------------|----------------|-----------------------|
| File        | Ν       | leeting           | Insert      | Format             | Text          | Review                      |        | 2 Tell me wh                | iat yo  | u want t           | o do                     |                |                       |
| X<br>Delete | EQ Ca   | lendar<br>rward 🔻 | Appointme   | ent Schec<br>Assis | uling<br>tant | Skype<br>Meetin<br>Skype Me | e<br>g | Meeting<br>Notes            | (<br>In | Cancel<br>vitation | Address<br>Book<br>Atter | Check<br>Names | Response<br>Options * |
| 1 You       | u haven | 't sent thi       | meeting in  | vitation y         | et.           | - 11                        |        | ,                           |         |                    |                          |                |                       |
| _           |         | То                | Jane Gibson |                    |               |                             |        |                             |         |                    |                          |                |                       |
| == <b>·</b> | Sul     | oject             | Project ABC | Meeting            |               |                             |        |                             |         |                    |                          |                |                       |
| Send        | Loc     | ation             | Room 2110   |                    |               |                             |        |                             |         |                    |                          |                |                       |
|             | Sta     | rt time           | Mon 10/12/  | 2015               |               |                             | 10:00  | AM                          | *       | All d              | ay event                 |                |                       |
|             | En      | d time            | Mon 10/12/  | 2015               |               |                             | 10:30  | AM                          | ~       |                    |                          |                |                       |
|             |         |                   |             |                    |               | 10:00                       | MA (   | (0 minutes)<br>(30 minutes) | ^       |                    |                          |                |                       |
|             |         |                   |             |                    |               | 11:00                       | AM (   | (1 hour)                    |         |                    |                          |                |                       |
|             |         |                   |             |                    |               | 11:30                       | MA (   | (1.5 hourly)                |         |                    |                          |                |                       |
|             |         |                   |             |                    |               | 12:00                       | PM (   | (2 nours)<br>(2.5 hours)    |         |                    |                          |                |                       |
|             |         |                   |             |                    |               | 1:00                        | PM (   | 3 hours)                    | ~       |                    |                          |                |                       |

**10.** With the meeting now configured, click the Send button:

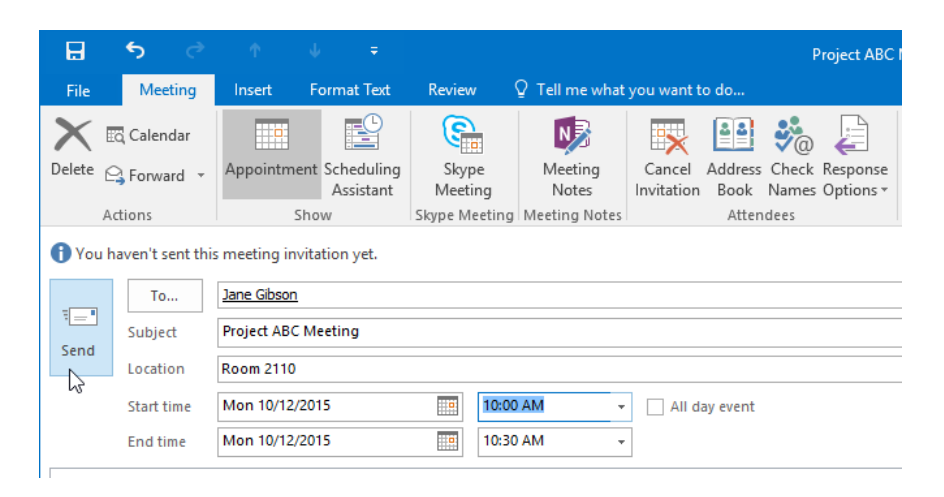

**11.** Back at your calendar, you will see the new meeting that you are organizing appears as an entry on the currently selected date:

| 弱 <b>ち</b> ・                                                                                                    |                                            | C,                                                             | lendar - jsmith@acmewidgets.or                         | microsoft.com - Outlook                                          |                                       |                     | 🗃 – 🖬 🗙                                 |
|----------------------------------------------------------------------------------------------------|--------------------------------------------|----------------------------------------------------------------|--------------------------------------------------------|------------------------------------------------------------------|---------------------------------------|---------------------|-----------------------------------------|
| File Home Send / Receive                                                                                                    |                                            |                                                                |                                                        |                                                                  |                                       |                     |                                         |
| New New New New New Skype Medin New Skype Medin                                                                                                    | pe Today Next 7<br>g Days<br>ting Go To rs | Work Week Month Schedule<br>Week Arrange rs                    | Open Calendar<br>Calendar Groups V<br>Manage Calendars | Share Publish Calendar<br>Calendar Online * Permissions<br>Share | Search People<br>Address Book<br>Find |                     | ~                                       |
|                                                                                                    | <ul> <li>October 20</li> </ul>             | 15                                                             | Boste                                                  | on, Massachusetts 🔸 🌙                                            | Thursday<br>61°F/53°F Search Calend   | ar (Ctrl+E)         | ٩                                       |
| 27 28 29 30 1 2 3                                                                                                    | SUNDAY                                     | MONDAY                                                         | TUESDAY                                                | WEDNESDAY                                                        | THURSDAY                              | FRIDAY              | SATURDAY                                |
| 4         5         6         7         8         9         10           11         12         13         14         15         16         17           18         19         20         21         22         23         24           25         26         27         28         29         30         31 | Sep 27                                     | 28                                                             | 29                                                     | 30                                                               | Oct 1                                 | 2                   | 3                                       |
| November 2015                                                                                                    |                                            |                                                                |                                                        |                                                                  |                                       |                     |                                         |
| SU MO TU WE TH FR SA<br>1 2 3 4 5 6 7<br>8 9 10 11 12 13 14<br>15 16 17 18 19 20 21<br>22 23 24 25 26 27 28<br>29 30 1 2 3 4 5                                                                                                    | 4                                          | 5                                                              | 6                                                      | 7                                                                | 8                                     | 9                   | 10                                      |
| 6 7 8 9 10 11 12                                                                                                    | 11                                         | 12<br>10:00am Project ABC<br>Meeting: Room 2110; John<br>Smith | 13                                                     | 14                                                               | 15                                    | 16                  | 17                                      |
| Calendar                                                                                                    |                                            |                                                                |                                                        |                                                                  |                                       |                     |                                         |
| Other Calendars                                                                                                    |                                            |                                                                |                                                        |                                                                  |                                       |                     |                                         |
|                                                                                                    | 18                                         | 19                                                             | 20                                                     | 21                                                               | 22                                    | 23                  | 24                                      |
| ■ # Ø ···                                                                                                    | 25                                         | 26                                                             | 27                                                     | 28                                                               | 29                                    | 30                  | 31                                      |
| Hame 1                                                                                                    |                                            |                                                                |                                                        | áll folder ar                                                    | un to date Connected to Mic           | rosoft Exchange     |                                         |
| inging. 1                                                                                                    |                                            |                                                                |                                                        | All folders are                                                  | up to use. Connected to: Mic          | ivsvir uvnange 🔲 dp | - · · · · · · · · · · · · · · · · · · · |

**12.** Return to the Mail workspace by clicking the Mail button in the Navigation pane:

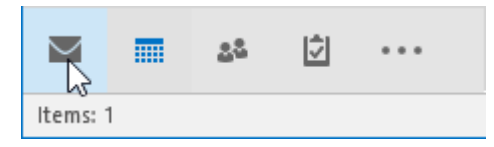

**13.** The meeting request that your partner sent should now be displayed within your inbox. Double-click it to open it:

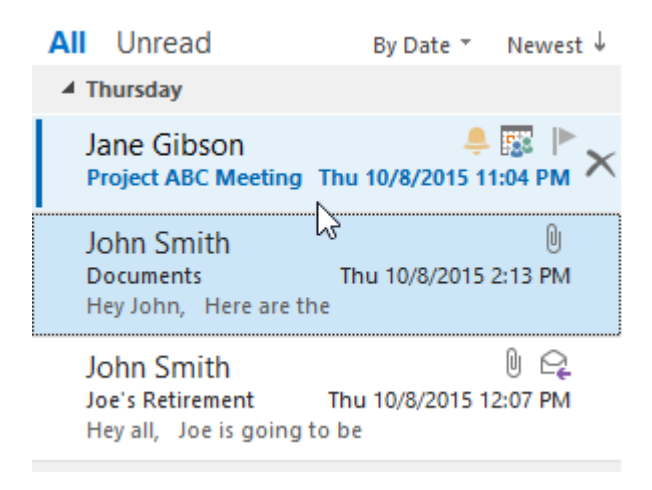

**14.** Review this information. You will see that it conflicts with the meeting request that you already sent out. Click Meeting  $\rightarrow$  Decline  $\rightarrow$  Send the Response Now:

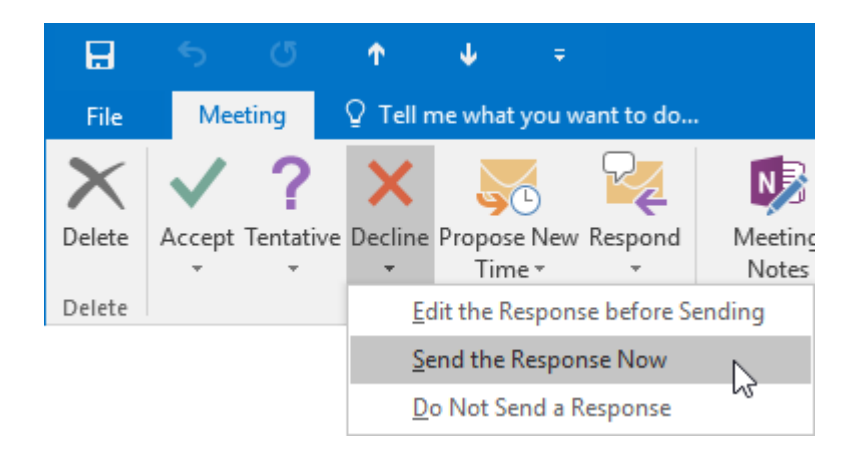

**15.** Your partner will receive a message that you declined the meeting request. Additionally, you will receive a message that your partner also declined your own meeting request:

Thu 10/8/2015 11:07 PM Jane Gibson Declined: Project ABC Meeting When Monday, October 12, 2015 10:00 AM-10:30 AM (UTC-08:00) Pacific Time (US & Canada). Location Room 2110 I Jane Gibson has declined this meeting.

16. Close Microsoft Outlook 2016.

# **TOPIC D: Print Your Calendar**

As the calendar in Outlook 2016 becomes a more important component in your day-to-day workflow, you may find the need to print a hard copy of it for reference. Over the course of this topic, you will learn about the various styles that you can use to print your calendar.

#### **Topic Objectives**

In this topic, you will learn:

About calendar print styles

#### **CALENDAR PRINT STYLES**

While the process of printing your calendar is relatively straightforward, you do have several different print styles to choose from. These print styles control the amount of detail that is included for each event, as well as how your calendar will appear on the printed page.

To print your calendar, display the Calendar workspace and then click File  $\rightarrow$  Print:

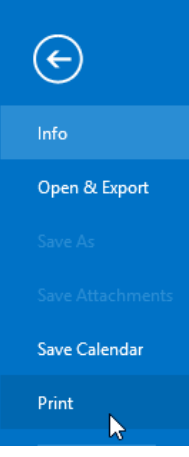

Within the Print category of Backstage view, the Settings section will include the various style options that you can choose from:

| € _                                 |                                                                         | Calendar - jr | mith@acmewidgets.or | microsoft.com - Outlo | ook       |          |              | ? - 0                                     |
|-------------------------------------|-------------------------------------------------------------------------|---------------|---------------------|-----------------------|-----------|----------|--------------|-------------------------------------------|
| Info                                | Print                                                                   |               |                     |                       |           |          |              |                                           |
| <b>Open &amp; Export</b><br>Save As | Specify how you want the<br>item to be printed and<br>then click Print. |               |                     |                       |           |          |              |                                           |
| Save Attachments                    | Print                                                                   | Octob         | er 2015             |                       |           | 50 MO TU | We The Pr Se | November 2015<br>Se No 74 We Th Fr Se<br> |
| Save Calendar                       | Printer                                                                 |               |                     |                       |           | 8 8 7    | 3 35 50 51   | 3                                         |
| Print                               | Send To OneNote 2013#:3<br>Ready                                        | SUNDAY        | MONDAY              | TUESDAY               | WEDNESDAY | THURSDAY | FRIDAY       | SATURDAY                                  |
|                                     | Print Options                                                           | 542.5         | 20                  |                       | 55        | - Curr   | -            | 5                                         |
| Office Account                      | Settings                                                                |               |                     |                       |           |          |              |                                           |
| Options                             | Daily Style                                                             | 4             | 5                   | 6                     | 7         | 8        | 9            | 10                                        |
| edback                              |                                                                         |               | -                   | Ŭ                     | '         | ľ        | -            |                                           |
| it.                                 | Weekly Agenda Style                                                     |               |                     |                       |           |          |              |                                           |
|                                     | Weekly Calendar Style                                                   |               |                     |                       |           |          |              |                                           |
|                                     | Monthly Style                                                           | 11            | 12                  | 13                    | 14        | 15       | 16           | 17                                        |
|                                     | Tri-fold Style                                                          |               |                     |                       |           |          |              |                                           |
|                                     | Calendar Details Style                                                  | 18            | 19                  | 20                    | 21        | 22       | 23           | 24                                        |
|                                     |                                                                         |               |                     |                       |           |          |              |                                           |
|                                     |                                                                         |               |                     |                       |           |          |              |                                           |
|                                     |                                                                         | 25            | 26                  | 27                    | 28        | 29       | 30           | 31                                        |
|                                     |                                                                         |               |                     |                       |           |          |              |                                           |
|                                     |                                                                         |               |                     |                       |           |          |              |                                           |
|                                     |                                                                         | John Smith    |                     |                       | 1         |          |              | 10/6/2015 11:37 AM                        |
|                                     |                                                                         |               |                     |                       |           |          |              |                                           |
|                                     |                                                                         | 1 of 1 b      |                     |                       |           |          |              | ß                                         |

Below is a breakdown of what each print style will look like:

- Daily Style: Selected by default, the Daily Style will print all the events for the current day. It divides the day into hourly time slots that are further divided into 30 minute rows. It also includes both the Daily Task List and an area for notes.
- Weekly Agenda Style: This style will display all the events for the current week with each day of the week having its own area. Any events that are listed include its subject, start and end times, and location.
- Weekly Calendar Style: The Weekly Calendar Style will also display all the events for the current week, but it will do so using a column for each day with each column divided into hourly time slots. Events that are listed include the subject, start and end times, and location.
- Monthly Style: The Monthly Style prints the current month out like a regular wall calendar. The days of the month are divided into a grid. Any events include the subject, start and end times, and location.
- **Tri-fold Style**: The Tri-fold Style is a three-paneled view that includes an agenda for the current day, a daily task list, as well as a grid for all the days of the current week.
- **Calendar Details Style**: This style is like the Daily Style but will only print the events and their details that occur on the selected day. All the information about the event is included.
- **Memo Style**: This style is only available if an event is selected within your calendar before you perform the Print command. This option will print all the details of the selected event.

## **ACTIVITY 5-4**

## **Printing Your Calendar**

For quick reference, you would like to print your calendar for the current work week and post it in your office. A printer is required for this activity.

1. To begin, open Outlook 2016:

|                                                                                                    | Move to: 7                          |                                                                                                    |  |  |  |  |
|----------------------------------------------------------------------------------------------------|-------------------------------------|----------------------------------------------------------------------------------------------------|--|--|--|--|
| New New Single Clean Up * Delete Reply Reply Forward More All More New Delete Repond                   | 9 🖂 Team Email<br>G. Reply & Delete | Image: The standard of the standard standard sta                 |  |  |  |  |
| Favorites     Search Current Malhox I.                                                                 | Current Mailhox *                   |                                                                                                    |  |  |  |  |
| Inhox 4 All Unread By Da<br>Clutter 4 Tomorrow<br>Sent Rems John Smith                                 | te * Newest 4                       | gg rang gg rang ang ga ng pag ng ga ng pag ng pag |  |  |  |  |
| Drafts Joe's Retirement Fri 10/3<br>Her all. Joe is going to be                                        | 2015 1:37 PM                        | Schedule.docx -                                                                                                    |  |  |  |  |
| 4 ismith@acmewidgets.onmicr., 4 Last Week                                                              |                                     | Action Items                                                                                                    |  |  |  |  |
| Inbox 4 msftconn@microsoft<br>Drafts Program Closing - Office 20                                       | Mon 9/21                            | Hey all,                                                                                                    |  |  |  |  |
| Sent Items 4 Older                                                                                     |                                     | Joe is going to be retiring soon, so I thought we could throw a small celebration. Please let me know your availability for next week.                                                                                                    |  |  |  |  |
| Clutter OneNote Team<br>Clutter Velcome to OneNote<br>Conversation History Get OneNote for free on all | 7/31/2015                           | Thanks,                                                                                                    |  |  |  |  |
| Junk Email There are more items in this fails Outbox RSS Feeds Click here to stew more on Mio          | r on the server                     | John                                                                                                    |  |  |  |  |
| > Search holders > Groups                                                                              |                                     |                                                                                                    |  |  |  |  |
|                                                                                                    |                                     |                                                                                                    |  |  |  |  |
| Z m 24 2 ····                                                                                          |                                     |                                                                                                    |  |  |  |  |

Click File  $\rightarrow$  Print:

3.

2. Display the Calendar workspace by clicking the Calendar button in the Navigation pane:

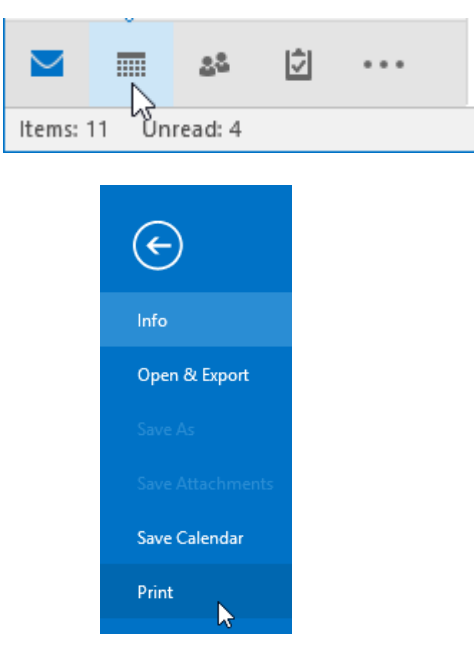

**4.** Click the Printer drop-down menu and choose the printer that you would like to print your calendar to:

| ¢              |                                   |
|----------------|-----------------------------------|
| Info           | Print                             |
| Open & Export  | Specify how you want the          |
|                | then click Print.                 |
|                |                                   |
| Save Calendar  | Printer                           |
| Print          | Send To OneNote 2013#:3<br>Ready  |
| Office Account | Seady                             |
| Options        | Ready                             |
| Feedback       | S Fax#:2<br>Ready                 |
| Exit           | S Microsoft Print to PDF<br>Ready |

5. Next, you need to choose the calendar print style you would like to use. For this example, click Weekly Agenda Style:

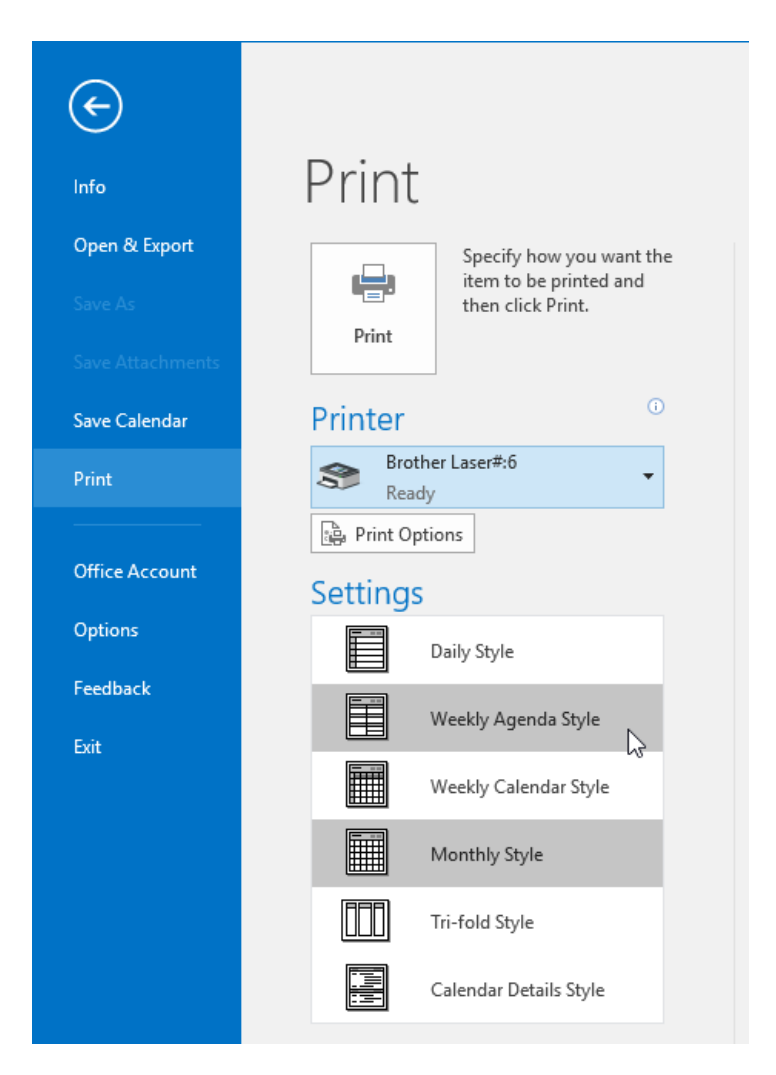

**6.** Examine the print preview portion of the screen. You will see how your calendar will appear on the printed page:

| ¢                | Calendar - jsmithi                                                              | Pacmewidgets.onmicrosoft.com - Outlook |                                                                                                    | ? – 🗆 X |
|------------------|---------------------------------------------------------------------------------|----------------------------------------|----------------------------------------------------------------------------------------------------|---------|
| info             | Print                                                                           |                                        |                                                                                                    |         |
| Open & Export    | Specify how you want the<br>item to be printed and<br>the cited Daint did Daint |                                        |                                                                                                    | Î       |
| Save Attachments | Print Disk Print.                                                               | September 28, 2015<br>October 4, 2015  | Exploration 2018         Consider 2018           Schle Trove Tri, Ir Sp.         Schle Trove Tri, Ir Sp.           4, 7, 1, 2, 3, 1, 1, 1, 2, 3, 4, 1, 1, 1, 2, 1, 1, 1, 1, 1, 1, 1, 1, 1, 1, 1, 1, 1, |         |
| Save Calendar    | Printer                                                                         | Monday, September 28                   | Tuesday, September 29                                                                                                    |         |
| Print            | Ready                                                                           |                                        |                                                                                                    |         |
| Office Account   | Print Options                                                                   |                                        |                                                                                                    |         |
| Options          | Settings                                                                        |                                        |                                                                                                    |         |
| Feedback         | Daily Style                                                                     |                                        |                                                                                                    |         |
| Exit             | Weekly Agenda Style                                                             | Wednesday, September 30                | Thursday, October 1                                                                                                    |         |
|                  | Weekly Calendar Style                                                           |                                        |                                                                                                    |         |
|                  | Monthly Style                                                                   |                                        |                                                                                                    |         |
|                  | Tri-fold Style                                                                  |                                        |                                                                                                    |         |
|                  | Calendar Details Style                                                          |                                        |                                                                                                    |         |
|                  |                                                                                 | Friday, October 2                      | Saturday, October 3                                                                                                    |         |
|                  |                                                                                 |                                        |                                                                                                    |         |
|                  |                                                                                 |                                        | Sunday, October 4                                                                                                    |         |
|                  |                                                                                 |                                        |                                                                                                    |         |
|                  |                                                                                 | John Smith                             | 1 1943/011-0149                                                                                                    |         |
|                  |                                                                                 |                                        |                                                                                                    | ,<br>,  |
|                  | 4 1 of 5 >                                                                      |                                        |                                                                                                    | 19 10 H |

7. Click Print:

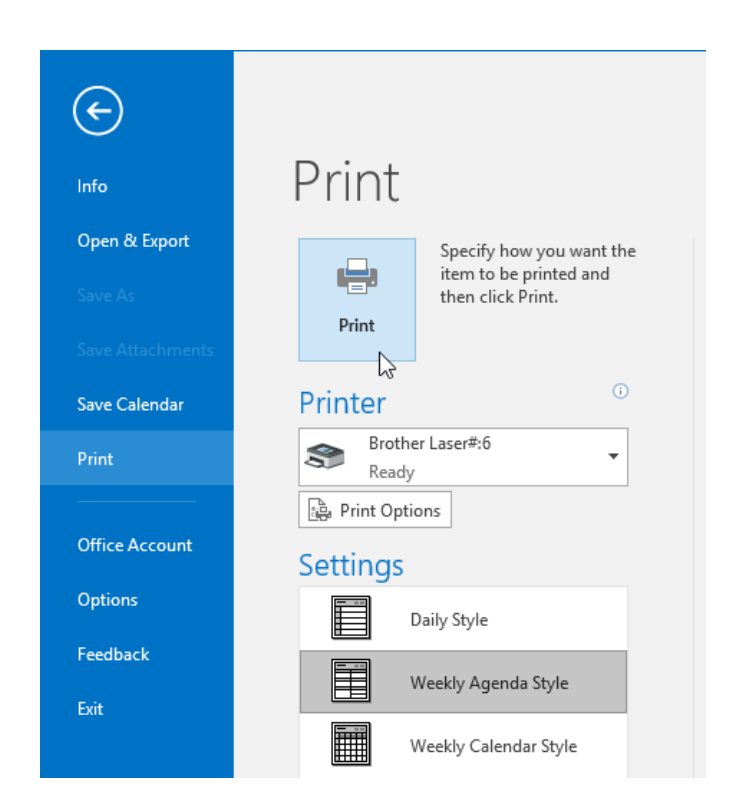

**8.** A copy of your calendar in the Weekly Agenda Style will now have been printed to the printer that you specified. Close Microsoft Outlook 2016.

# Summary

During this lesson, you learned about the many ways that you can manage your calendar and add both appointments and meetings. You should now feel comfortable working with the different types of calendar grid arrangements that are available, as well as adding and managing both appointments and meetings. You should also feel comfortable printing your calendar using a variety of different calendar print styles.

# LESSON 6: MANAGING YOUR CONTACTS

## **Lesson Objectives**

In this lesson you will learn how to:

- Create and update contacts
- View and organize contacts

# TOPIC A: Create and Update Contacts

As the core functionality of Outlook 2016 revolves around communication and interaction with other people, saving and managing contact information is very important. Over the course of this topic you will learn all about contacts in Outlook 2016, including how to manage them and how to import them from other sources.

#### **Topic Objectives**

In this topic, you will learn:

- About contacts
- About the People workspace
- About the Contact form
- How to link notes to a contact
- Techniques for tagging contacts
- About secondary address books
- How to import, forward, and delete contacts

#### **CONTACTS**

In Outlook 2016, the term **"contact"** is used to describe any individual whom you need to communicate, or have communicated, with. Just like a hard copy address book, Outlook contacts include the contact's name, address, phone numbers, e-mail address(es), and other details like their job title and even photos. While Outlook 2016 can automatically create suggested contacts based on messages you send to recipients who are not already a contact, you also have the option to create contacts manually.

To view, create, and manage contacts in Outlook 2016, display the People workspace by clicking the People button in the Navigation pane:

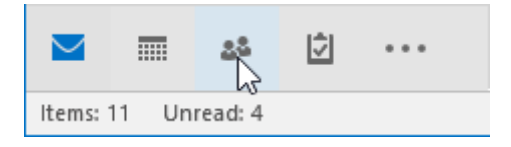
## THE PEOPLE WORKSPACE

When the People workspace is displayed, you will see the ribbon, Folders pane, working area, and Reading pane. Inside the working area, you will see a list of contacts. The details for the selected contact will be displayed in the Reading pane:

|                                                          | Folder View 🗘 Tell me what you want to do                                                                                      | Contacts - junith@acmewidgets.onmicrosoft.com - Outlook                                                                                                    | - • ×  |
|----------------------------------------------------------|----------------------------------------------------------------------------------------------------|----------------------------------------------------------------------------------------------------|--------|
| New Group New Contact New Group Items*                   | Delete Meeting More People Business C                                                                                          | State         Open Share         Open Share </td <td>Book</td> | Book   |
| My Contacts     Skype for Business Contacts     Contacts | Search Contacts (Cirl+8) P<br>123<br>a<br>b<br>c                                                                               | Jane Smith                                                                                                    | Edit   |
|                                                          | a<br>a<br>b<br>b<br>j<br>k<br>l<br>m<br>n<br>a<br>p<br>q<br>c<br>t<br>t<br>t<br>t<br>t<br>t<br>t<br>t<br>t<br>t<br>t<br>t<br>t | CONTACT NOTS Calendar View Source Schedule e meeting Schedule e meeting Schedule e meeting Luk Contacts Schedule e meeting Luk Contacts Unit Contacts Work ABC Widgets Inc.                                                                                                    |        |
| E 28 2 ····                                              | 20                                                                                                    | All folders are un to date. Connected to: Microsoft Exchange 🔲 🔟                                                                                                    | + 100% |

## THE CONTACT FORM

Contacts are created and managed using the Contact form. To create a new contact using the Contact form, click Home  $\rightarrow$  New Contact (while in the People workspace):

|         | <del>ن</del> ک |              |                       |              |   |
|---------|----------------|--------------|-----------------------|--------------|---|
| File    | Home           | Send / Recei | ve Fol                | der View     | Ş |
| 2       | *              | s 📑          | $\boldsymbol{\times}$ | E 💽          | 1 |
| New     | Group New      | Contact New  | Delete                | Meeting More | e |
| Contact | G              | iroup Items  | -                     | -            |   |
| 1       | New            |              | Delete                | Communicate  |   |

(If you are not in the People workspace, click Home  $\rightarrow$  New Items  $\rightarrow$  Contact.)

The Contact form will open, and you will see a variety of different fields to add the details about the new contact.

|                                                                                                    | Untitled - Contact 🖸 - 🗆 X                                                                                                    |
|----------------------------------------------------------------------------------------------------|----------------------------------------------------------------------------------------------------|
| Contact mater Contact text receives of text receives of t | Address Check     Business Picture<br>Address Check     Image: Picture<br>Business Picture<br>Options     Image: Picture<br>Up*     Categorize Follow Private<br>Up*     Coom |
| Full Name       Company       Job title       File as                                                                                                    |                                                                                                    |
| Internet       Imite-mail     ▼       Display as                                                                                                    | Notes                                                                                                    |
| Web page address M address Bhona number                                                                                                    |                                                                                                    |
| Business     *       Home     *                                                                                                    |                                                                                                    |
| Business Fax  Mobile                                                                                                    |                                                                                                    |
| Addresses           Business         •           Image: Image:                                                     |                                                                                                    |
|                                                                                                    |                                                                                                    |
|                                                                                                    |                                                                                                    |

Keep in mind that you do not need to fill out every field. Only the Full Name field is required to save the contact.

#### The Details Command on the Contact Form

There are even more fields in the Contact form that are available by clicking Contact  $\rightarrow$  Details:

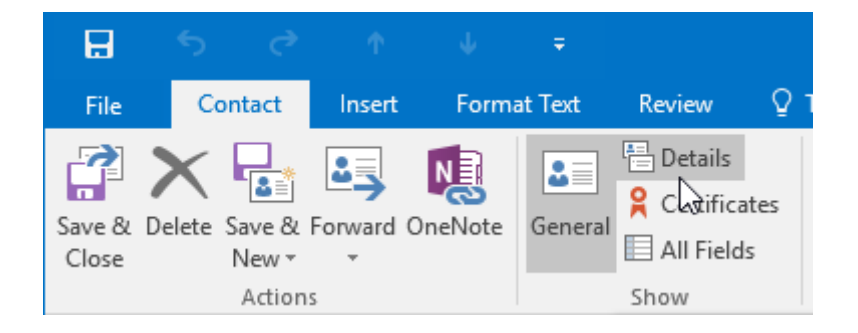

With this command, the Details section will be displayed with additional fields that you can fill out:

| _               |         |                 |         |         |         |        |                           |             |          |           |                 |                     |                            |          |                   |         | 9388F |  |                   |  |   |
|-----------------|---------|-----------------|---------|---------|---------|--------|---------------------------|-------------|----------|-----------|-----------------|---------------------|----------------------------|----------|-------------------|---------|-------|--|-------------------|--|---|
|                 | 2       | O               |         |         |         |        |                           |             |          |           | Unti            | tled - Co           | ntact                      |          |                   |         |       |  | <b>E</b>          |  |   |
| File            | Co      | ntact           | Insert  | Form    | at Text | Review | νQ                        | Tell me wha | it you w | vant to   | do              |                     |                            |          |                   |         |       |  | i mana ang katala |  |   |
| Save &<br>Close | Delete  | Save &<br>New * | Forward | 0neNote | General | Cert   | iils<br>ificates<br>ields | Email Me    | eting    | More<br>V | Address<br>Book | €<br>Check<br>Names | Business Picture<br>Card • | Categori | ze Follow<br>Up ~ | Private | Zoom  |  |                   |  |   |
|                 |         | Action          |         |         |         | Show   |                           | Comn        | nunicate | e         | Nai             | nes                 | Options                    |          | Tags              |         | Zoom  |  |                   |  | ^ |
| Departm         | ent     |                 |         |         |         |        | Manag                     | er s name   |          |           |                 |                     |                            |          |                   |         |       |  |                   |  |   |
| Office          |         |                 |         |         |         |        | Assista                   | nt's name   |          |           |                 |                     |                            |          |                   |         |       |  |                   |  |   |
| Professio       | on [    |                 |         |         |         |        |                           |             |          |           |                 |                     |                            |          |                   |         |       |  |                   |  |   |
| Nicknam         | e       |                 |         |         |         |        | Spouse                    | /Partner    |          |           |                 |                     |                            |          |                   |         |       |  |                   |  |   |
| Title           |         |                 |         |         |         | ٠      | Birthda                   | iy          | None     |           |                 | •                   |                            |          |                   |         |       |  |                   |  |   |
| Suffix          |         |                 |         |         |         | ٣      | Annive                    | rsary       | None     |           |                 | a                   |                            |          |                   |         |       |  |                   |  |   |
| Internet        | Free-Bu | sy              |         |         |         |        |                           |             |          |           |                 |                     |                            |          |                   |         |       |  |                   |  |   |
| Address         |         |                 |         |         |         |        |                           |             |          |           |                 |                     |                            |          |                   |         |       |  |                   |  |   |
|                 |         |                 |         |         |         |        |                           |             |          |           |                 |                     |                            |          |                   |         |       |  |                   |  |   |
|                 |         |                 |         |         |         |        |                           |             |          |           |                 |                     |                            |          |                   |         |       |  |                   |  |   |
|                 |         |                 |         |         |         |        |                           |             |          |           |                 |                     |                            |          |                   |         |       |  |                   |  |   |
|                 |         |                 |         |         |         |        |                           |             |          |           |                 |                     |                            |          |                   |         |       |  |                   |  |   |
|                 |         |                 |         |         |         |        |                           |             |          |           |                 |                     |                            |          |                   |         |       |  |                   |  |   |
|                 |         |                 |         |         |         |        |                           |             |          |           |                 |                     |                            |          |                   |         |       |  |                   |  |   |
|                 |         |                 |         |         |         |        |                           |             |          |           |                 |                     |                            |          |                   |         |       |  |                   |  |   |
|                 |         |                 |         |         |         |        |                           |             |          |           |                 |                     |                            |          |                   |         |       |  |                   |  |   |
|                 |         |                 |         |         |         |        |                           |             |          |           |                 |                     |                            |          |                   |         |       |  |                   |  |   |
|                 |         |                 |         |         |         |        |                           |             |          |           |                 |                     |                            |          |                   |         |       |  |                   |  |   |
|                 |         |                 |         |         |         |        |                           |             |          |           |                 |                     |                            |          |                   |         |       |  |                   |  |   |
|                 |         |                 |         |         |         |        |                           |             |          |           |                 |                     |                            |          |                   |         |       |  |                   |  |   |
|                 |         |                 |         |         |         |        |                           |             |          |           |                 |                     |                            |          |                   |         |       |  |                   |  |   |
|                 |         |                 |         |         |         |        |                           |             |          |           |                 |                     |                            |          |                   |         |       |  |                   |  |   |

Click the General command on the Contact tab to return to the normal view. If you need to edit the contact later, just double-click it from the People workspace. A condensed version of the Contact form will appear:

|                     | Name<br>Darryl Durkin                  | × |
|---------------------|----------------------------------------|---|
|                     |                                        |   |
| CONTACT   NOTES     |                                        |   |
| 🕀 Email<br>Email    | Changes Saved To<br>Outlook (Contacts) |   |
| dar.durki@example.o | •Work                                  |   |
| Phone     Work      | Company<br>Metaldyne Corporation       |   |
| (555) 422-3942      | ⊕ Address                              |   |
| (+)IM               | ⊕ Birthday                             |   |
|                     |                                        |   |
|                     |                                        |   |
|                     |                                        |   |
|                     | <u>S</u> ave Cancel                    |   |

Simply make your changes and click Save (which will become available once the contact is edited).

## LINKING CONTACT NOTES TO A CONTACT

Contact notes can be generated in Microsoft OneNote automatically. They will include basic information about a contact, such as their name, contact information, and details. If you would like to create and link a page of notes to a specific contact in the People workspace, select the contact and click Home  $\rightarrow$  OneNote:

|                | ⇒ =                                    |             |              |                |                  | Cont        | acts - jsmith@a   | cmewidgets.on | microsoft.c | om - Ou       | ıtlook  |                      |                   |                         |
|----------------|----------------------------------------|-------------|--------------|----------------|------------------|-------------|-------------------|---------------|-------------|---------------|---------|----------------------|-------------------|-------------------------|
| File           | Home Send / Receive                    | e Fol       | der View     | ♀ Tell me what | t you want to do |             |                   |               |             |               |         |                      |                   |                         |
| New<br>Contact | Group New Contact New<br>Group Items * | X<br>Delete | Meeting More | People         | Business C       | Sard        | <b>N</b><br>Phone | List +        | Move        | Mail<br>Merge | OneNote | Forward<br>Contact - | Share<br>Contacts | Open Shared<br>Contacts |
|                | New                                    | Delete      | Communicate  |                |                  | Current Vie | w                 |               |             | Action        | s ha    |                      | Share             |                         |

If you have the contact open in the Contact window, click Contact  $\rightarrow$  OneNote:

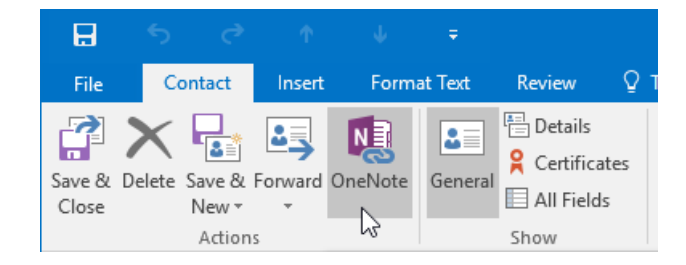

In either case, the Select Location dialog box will be displayed. Here, you can choose the notebook and section in which you want the contact notes to be placed:

| Select Location in OneNote                           | ×                                          |
|------------------------------------------------------|--------------------------------------------|
| Pick a section in which to put the                   | e contact notes:                           |
|                                                      | م                                          |
| Recent picks                                         |                                            |
| Quick Notes                                          | (Quick Notes)                              |
| All Notebooks                                        |                                            |
| My Notebook                                          |                                            |
| 🗆 📃 Meeting Notes                                    |                                            |
| New Section 1                                        |                                            |
|                                                      |                                            |
|                                                      |                                            |
|                                                      |                                            |
|                                                      |                                            |
| Always send contacts notes t<br>in OneNote Options). | othe selected location (customizable later |
|                                                      | OK Cancel                                  |

Once you click OK, the contact notes will be created and displayed in Microsoft OneNote:

| e    | •5 ∓           |                |          |           |        |      | Smith, Jane - OneNote |  | • | ? 📧 —           | o x        |
|------|----------------|----------------|----------|-----------|--------|------|-----------------------|--|---|-----------------|------------|
| File | Home           | Insert         | Draw     | History   | Review | View |                       |  |   |                 | John Smith |
| 6    | Meeting N      | lotes 🗸        | New      | Section 1 | +      |      |                       |  |   | Search (Ctrl+E) | • م        |
|      |                |                |          |           |        |      |                       |  | 2 | 🕂 Add Page      |            |
|      | Smith, J       | ane            |          |           |        |      |                       |  |   |                 |            |
|      | Friday, Octobe | r 9, 2015      | 6:34 A   | M         |        |      |                       |  |   | Smith, Jane     |            |
|      |                |                |          |           |        |      |                       |  |   |                 |            |
| [    | Contact        | Smith, J       | ane      |           |        |      |                       |  |   |                 |            |
|      | Business Phone | ABC Widg       | ets Inc. |           |        |      |                       |  |   |                 |            |
|      | E-mail         | abcwidg        | ets@out  | look.com  |        |      |                       |  |   |                 |            |
|      | Link to Outlo  | <u>ok item</u> |          |           |        |      |                       |  |   |                 |            |
|      | Notes          |                |          |           |        |      |                       |  |   |                 |            |
|      |                |                |          |           |        |      |                       |  |   |                 |            |
|      |                |                |          |           |        |      |                       |  |   |                 |            |
|      |                |                |          |           |        |      |                       |  |   |                 |            |
|      |                |                |          |           |        |      |                       |  |   |                 |            |
|      |                |                |          |           |        |      |                       |  |   |                 |            |
|      |                |                |          |           |        |      |                       |  |   |                 |            |
|      |                |                |          |           |        |      |                       |  |   |                 |            |
|      |                |                |          |           |        |      |                       |  |   |                 |            |
|      |                |                |          |           |        |      |                       |  |   |                 |            |
|      |                |                |          |           |        |      |                       |  |   |                 |            |
|      |                |                |          |           |        |      |                       |  |   |                 |            |
|      |                |                |          |           |        |      |                       |  |   |                 |            |
|      |                |                |          |           |        |      |                       |  |   |                 |            |
|      |                |                |          |           |        |      |                       |  |   |                 |            |
|      |                |                |          |           |        |      |                       |  |   |                 |            |
|      |                |                |          |           |        |      |                       |  |   |                 |            |
|      |                |                |          |           |        |      |                       |  |   |                 |            |
|      |                |                |          |           |        |      |                       |  |   |                 |            |

These notes will now be linked to the contact, so they will be updated if the details of the contact change. Additionally, they can be accessed directly by clicking the OneNote command in either the People workspace or with the Contacts window open.

## TAGGING CONTACTS

Like other Outlook objects, you can tag contacts to help group them together and keep yourself organized. You can find all the tagging options within the Tags group of the Home tab while the People workspace is displayed:

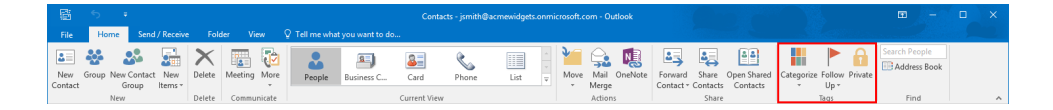

Let's break down each option:

- **Categorize**: This drop-down command will allow you to categorize a selected or open contact. These categories can then be customized.
- Follow Up: In the same way as when used for messages, the follow-up flag reminds you to follow up with a contact by a specified deadline (today, tomorrow, this week, next week, etc.).
- **Private**: By tagging a contact as private, you can hide the details of this contact from anyone who is able to view your contacts list.

## **SECONDARY ADDRESS BOOKS**

Any contacts that you add to Outlook 2016 will automatically be added to the default address book. However, you do have the option to create multiple address books. For example, you could use your default address book for internal contacts and a secondary address book for external ones.

## **IMPORTING CONTACTS**

If you are switching to Outlook 2016 from another mail client or have contacts stored in another application, you can import them. However, they must be in a compatible file format, such as the Microsoft Excel Worksheet (.xls) or Comma Separated Value (.csv) file types.

To begin this process, open the People workspace. Then, click File  $\rightarrow$  Open & Export  $\rightarrow$  Import/Export:

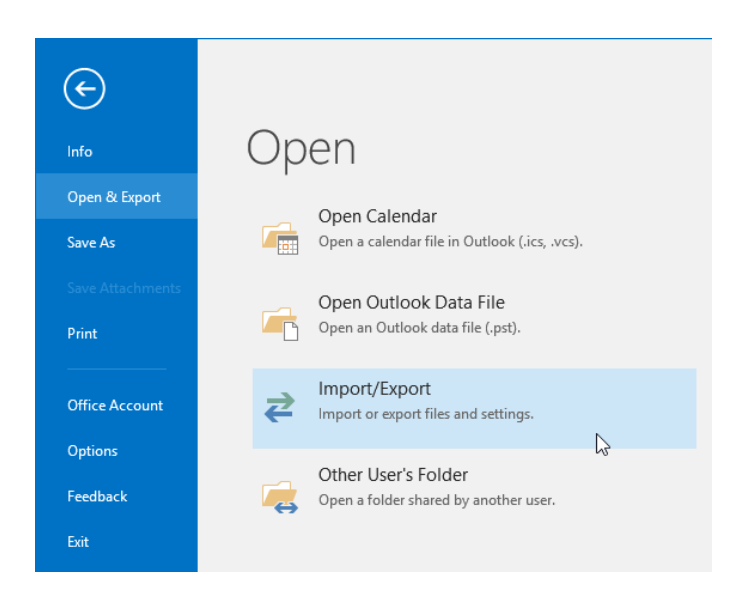

You will then be prompted to choose the type of file you are importing and Outlook will walk you through the process:

| Import and Export Wizard | 1                                                                                  |
|--------------------------|------------------------------------------------------------------------------------|
|                          | Choose an action to perform:                                                       |
| R                        | Export RSS Feeds to an OPML file<br>Export to a file                               |
|                          | Import a VCARD file (.vcf)<br>Import an iCalendar (.ics) or vCalendar file (.vcs)  |
|                          | Import from another program or file<br>Import RSS Feeds from an OPML file          |
|                          | Import RSS Feeds from the Common Feed List                                         |
|                          | Description                                                                        |
|                          | Import data from other files, such as Outlook<br>data files (.PST) and text files. |
|                          |                                                                                    |
|                          |                                                                                    |
|                          | - Back Next > Cancel                                                               |
|                          | Cancer Vext > Cancer                                                               |

Note that you can also import contact information that is stored in vCard (.vcf) format by simply double-clicking on the vCard file while Outlook 2016 is open and clicking Home  $\rightarrow$  Save & Close.

## **FORWARDING CONTACTS**

If you would like to send one of your contacts to another person so that they can add it to their own list of contacts, you can forward it. To do this, click to select the contact in question and then click Home  $\rightarrow$  Forward Contact:

| Ē              | <del>్ •</del>  |              |             |         |        |              |                  | Con          | tacts - jsmith@a  | cmewidgets.c | onmicrosoft. | :om - 0 | utlook  |         |                   |             |
|----------------|-----------------|--------------|-------------|---------|--------|--------------|------------------|--------------|-------------------|--------------|--------------|---------|---------|---------|-------------------|-------------|
| File           | Home Se         | nd / Receive | Fold        | der Vie | ew (   | Tell me what | t you want to do |              |                   |              |              |         |         |         |                   |             |
| New<br>Contact | Group New Conta | ect New      | X<br>Delete | Meeting | More   | People       | Business C       | Said<br>Card | <b>N</b><br>Phone | List         | Move         | Mail    | OneNote | Forward | Share<br>Contacts | Open Shared |
|                | New             |              | Delete      | Commu   | nicate |              |                  | Current Vie  | 2W                |              |              | Action  | 15      | - As a  | Business          | Card        |
|                |                 |              |             |         |        |              |                  |              |                   |              |              |         |         | 🔒 As a  | n Outlool         | Contact     |

This drop-down command will give you two different forwarding options to choose from:

- As Business Card: Clicking this option will open a new message form with the selected contact attached as a business card. The business card will also be displayed directly in the body of the message.
- As an Outlook Contact: Clicking this option will open a new message form with the selected contact attached as an Outlook contact.

## **DELETING CONTACTS**

To delete a contact from the People workspace, select the contact in question and then click Home  $\rightarrow$  Delete:

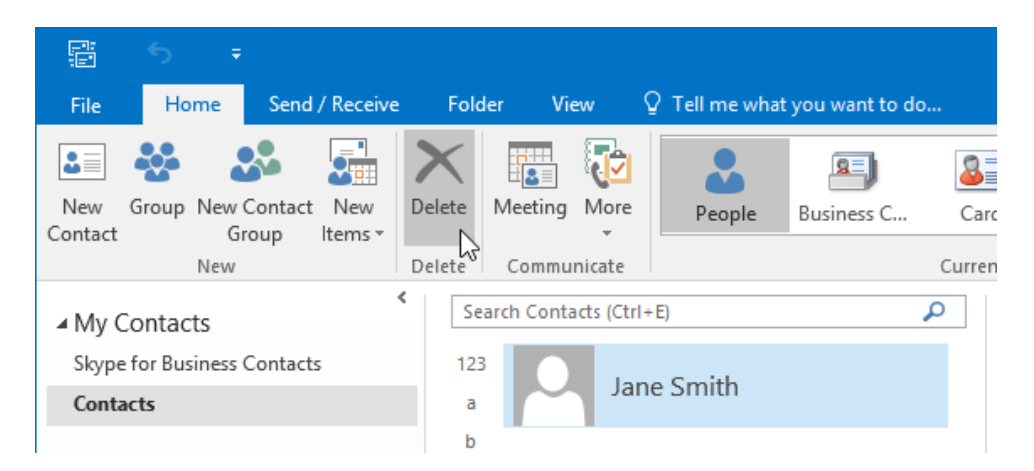

Alternatively, you can right-click the listing for a contact in the working area and then click the Delete option:

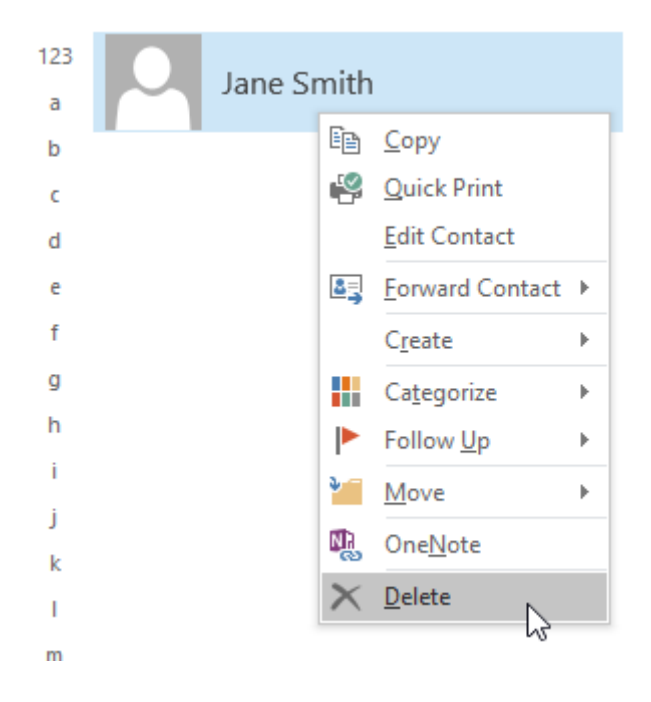

The selected contact will then be moved to the Deleted Items folder.

## ACTIVITY 6-1 Creating and Updating Contacts

Now that you are using Outlook 2016 more and more in your workflow, you would like to take advantage of its powerful contact management features. To start, you need to add and update a few contacts.

1. To begin, open Outlook 2016:

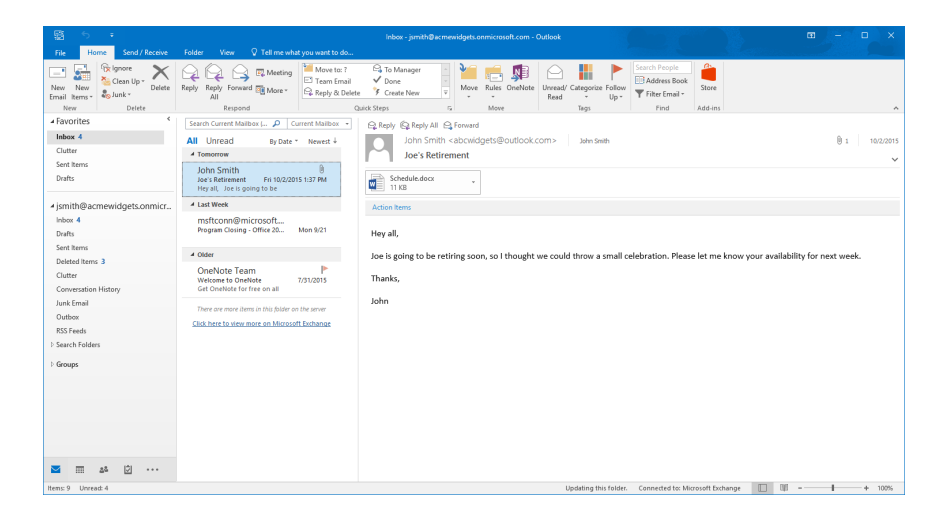

2. Display the People workspace by clicking the People button in the Navigation pane:

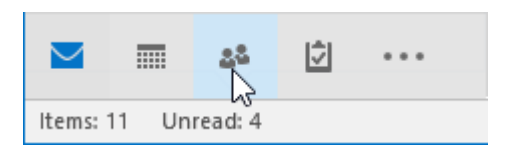

**3.** The People workspace will now be displayed. If you have any existing contacts, they will be listed here:

| 聞 5 +                                                                                                    | Contacts - jsmith-Øscmewidgets.onmicrosoft.com - Outlook 🖸 - 🖸                                                                                                    | x i  |
|----------------------------------------------------------------------------------------------------|----------------------------------------------------------------------------------------------------|------|
| File Home Send / Receive                                                                                                    | Folder View 🖉 Tell me what you want to do                                                                                                    |      |
| New Group New Contact New Contact New New Contact New Contact New | Main         Control         Control         C                                                                                                    | ^    |
| My Contacts Stype for Business Contacts Contacts                                                                                                    | Essen Contacts (201-2)                                                                                                    | Edit |
|                                                                                                    | CONTRCT HOTES Calendar Calendar Calendar View Source Calendar Calendar Cale |      |
| ⊠ ≣ 🎂 🖾 …                                                                                                    | 80                                                                                                    |      |
| Items: 1                                                                                                    | All folders are up to date. Connected to: Microsoft Exchange 🔲 💵 – – – – –                                                                                                    | 100% |

**4.** Start creating a new contact by clicking Home  $\rightarrow$  New Contact:

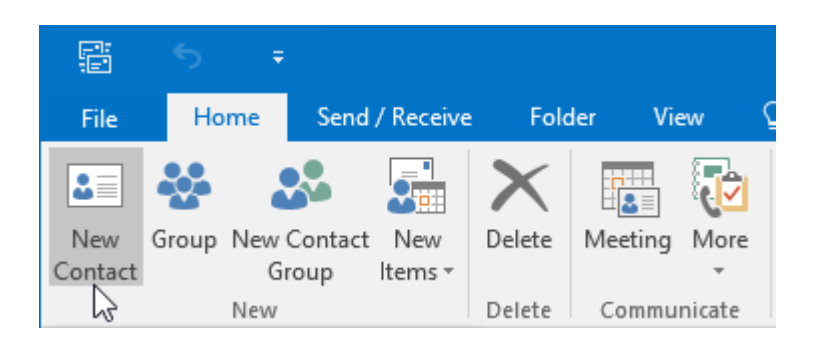

5. The Contact form will now be displayed in its own window:

| <b>₽</b> 5 3 ↑ ↓                                            | ÷                                                       | Untitled - Contact                   |                                     | ॼ – □ × |
|-------------------------------------------------------------|---------------------------------------------------------|--------------------------------------|-------------------------------------|---------|
| File Contact Insert Form                                    | nat Text Review 👰 Tell me what you want to              | do                                   | and the second second second second |         |
| Save & Delete Save & Forward OneNote<br>Close New - Address | Certificates     General     All Fields     Communicate | Address Check<br>Book Names<br>Names | tegorize Follow Private Up *        |         |
| Actions                                                     | Show Communicate                                        | - Names Options                      | lags 200m                           |         |
| Full Name                                                   |                                                         |                                      |                                     |         |
| Company                                                     |                                                         |                                      |                                     |         |
| Job title                                                   |                                                         |                                      |                                     |         |
| File as                                                     | · ·                                                     |                                      |                                     |         |
| Fill F-mail.                                                |                                                         |                                      |                                     |         |
| Display as                                                  |                                                         | Notes                                |                                     |         |
| Web page address                                            |                                                         |                                      |                                     |         |
| IM address                                                  |                                                         |                                      |                                     |         |
| Phone numbers                                               |                                                         |                                      |                                     |         |
| Business +                                                  |                                                         |                                      |                                     |         |
| Home ×                                                      |                                                         |                                      |                                     |         |
| Business Fax                                                |                                                         |                                      |                                     |         |
| Markets.                                                    |                                                         |                                      |                                     |         |
| Addresses                                                   |                                                         |                                      |                                     |         |
| Business +                                                  |                                                         |                                      |                                     |         |
| This is the mailing address                                 | Map it                                                  |                                      |                                     |         |
|                                                             |                                                         |                                      |                                     |         |
|                                                             |                                                         |                                      |                                     |         |
|                                                             |                                                         |                                      |                                     |         |

6. For this example, type "Darryl Durkin" into the Full Name field:

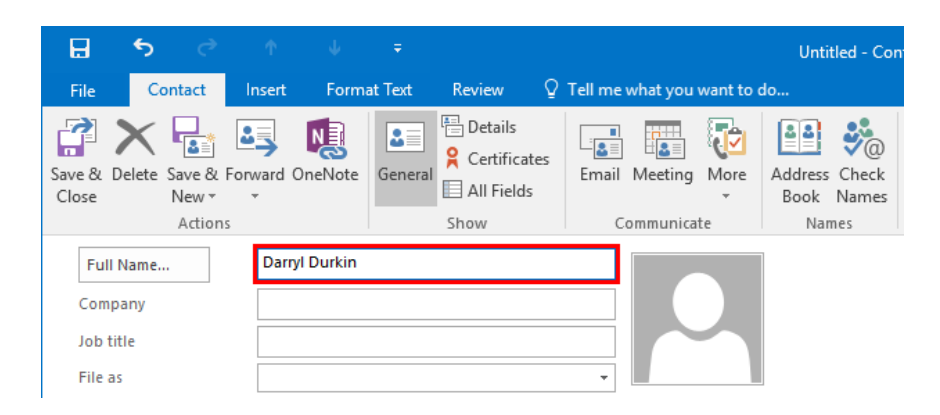

7. In the Company field, type "Metaldyne Corporation:"

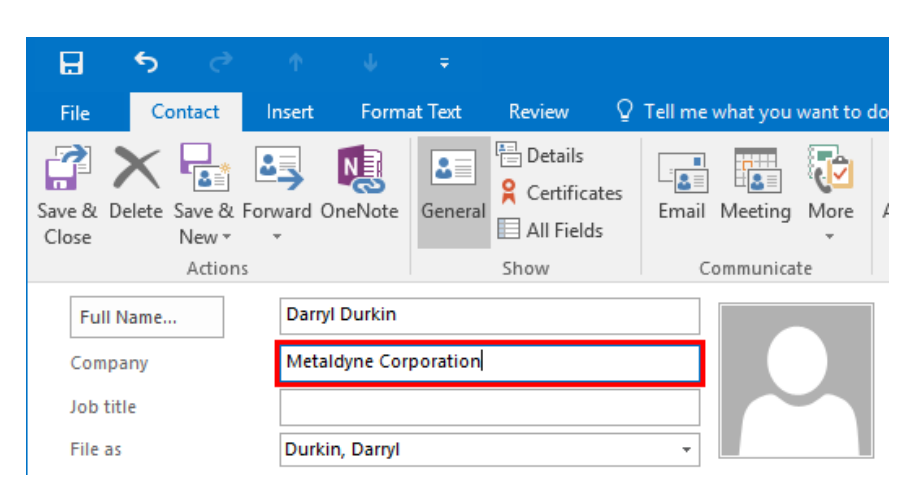

8. Inside the E-mail field of the Internet section, type "dar.durki@example.org:"

| H                |             | 5            |                       |          |                  |               |                                             |           |                            |
|------------------|-------------|--------------|-----------------------|----------|------------------|---------------|---------------------------------------------|-----------|----------------------------|
| File             | 2           | Cont         | act                   | Insert   | Form             | at Text       | Review                                      | Q         | Tell me what you want to o |
| Save 8<br>Close  | Bu De       | lete Sa<br>N | ve & F<br>ew •        | orward O | neNote           | <b>e</b> nera | Certifica<br>Certifica<br>All Field<br>Show | ites<br>s | Email Meeting More         |
| F                | -<br>ull Na | ame          |                       | Darry    | Durkin           |               |                                             |           |                            |
| Company          |             | Metal        | Metaldyne Corporation |          |                  |               |                                             |           |                            |
| Jo               | Job title   |              |                       |          |                  |               |                                             |           |                            |
| Fi               | le as       |              |                       | Durki    | Durkin, Darryl 👻 |               |                                             |           |                            |
| Intern           | net         |              |                       |          |                  |               |                                             |           |                            |
|                  | E-1         | mail         | -                     | dar.du   | ırki@exar        | mple.org      |                                             |           |                            |
| Di               | isplay      | as           |                       |          |                  |               |                                             |           |                            |
| Web page address |             |              |                       |          |                  |               |                                             |           |                            |
| IN               | 1 add       | ress         |                       |          |                  |               |                                             |           |                            |
|                  |             |              |                       |          |                  |               |                                             |           |                            |

9. Inside the Business field of the "Phone numbers" section, type "(555) 422-3942:"

| _           | _         |                        | _     |                |           |           |                       |     |         |          |            |                      |                  |
|-------------|-----------|------------------------|-------|----------------|-----------|-----------|-----------------------|-----|---------|----------|------------|----------------------|------------------|
| Ŀ           | - •       | <b>)</b>               |       |                |           |           |                       |     |         |          |            | Darryl               | Durkin - C       |
| F           | ile       | Contact                |       | nsert          | Form      | at Text   | Review                | Ŷ   | Tell me | what you | want to    | do                   |                  |
| Save<br>Clo | e & Dele  | te Save<br>New<br>Acti | & For | ward O         | neNote    | Genera    | Details<br>Certificat | tes | Email   | Meeting  | More<br>te | Addres<br>Book<br>Na | s Check<br>Names |
|             | Full Nan  | 1e                     | 1     | Darryl         | Durkin    |           |                       |     |         |          |            | 1                    |                  |
|             | Company   |                        | _     | Metal          | dyne Cor  | poration  |                       |     |         |          |            |                      |                  |
|             | Job title |                        |       |                |           |           |                       |     |         |          |            |                      |                  |
|             | File as   |                        |       | Durkir         | n, Darryl |           |                       |     | +       |          | _          |                      |                  |
| Inte        | rnet      |                        |       |                |           |           |                       |     |         |          |            |                      |                  |
|             | E-ma      | il                     | -     | dar.du         | rki@exan  | nple.org  |                       |     |         |          |            | ]                    |                  |
|             | Display a | 5                      |       | Darryl         | Durkin (  | dar.durki | i@example.org         | )   |         |          |            | Notes                |                  |
|             | Web pag   | e addres               | s     |                |           |           |                       |     |         |          |            | 1                    |                  |
|             | IM addre  | 55                     |       |                |           |           |                       |     |         |          |            | ]                    |                  |
| Pho         | ne numb   | ers                    |       |                |           |           |                       |     |         |          |            | _                    |                  |
|             | Busines   | 5                      | -     | <u>(555)</u> 4 | 22-3942   |           |                       |     |         |          |            |                      |                  |
|             | Home      |                        | -     |                |           |           |                       |     |         |          |            | ]                    |                  |
|             | Busines   | s Fax                  | -     |                |           |           |                       |     |         |          |            | ]                    |                  |
|             | Mobile.   |                        | -     |                |           |           |                       |     |         |          |            | ]                    |                  |

**10.** Examine the preview of the contact card that appears near the top right-hand corner of the Contact form. You will see that it has been populated with the information that you have entered:

| 🗄 🌜 👌                                                                                                    | ↑ ↓ =                                                                    | Darryl Durkin - Contact                                                                                                    | ⊞ – □ × |
|----------------------------------------------------------------------------------------------------|--------------------------------------------------------------------------|----------------------------------------------------------------------------------------------------|---------|
| File Contact                                                                                                    | nsert 🛛 Format Text 🛛 Review 🛛 🖉 Tell me what you want to                | o do                                                                                                    |         |
| Save & Delete Save & For<br>Close New *<br>Actions                                                                   | All Fields<br>Show                                                       | Address Check<br>Business Picture<br>Names<br>Options<br>Cardons<br>Data Picture<br>Cardons<br>Composition<br>Tags<br>Zoom<br>Tags<br>Zoom |         |
| Full Name<br>Company<br>Job title<br>File as<br>Internet                                                             | Darryl Durkin Metaldyne Corporation Durkin, Darryl der.derkinBesamle.org | Daryf Durkin<br>Metalogne Corporation<br>dar durkil@example.org                                                                            |         |
| Display as                                                                                                    | Darryl Durkin (dar.durki@example.org)                                    | Notes                                                                                                    |         |
| Web page address<br>IM address<br>Phone numbers<br>Business •<br>Home •<br>Business Fax •<br>Addresses<br>Business • | 555.422.3843<br>                                                         |                                                                                                    |         |
| This is the mailing address                                                                                          | Map R                                                                    |                                                                                                    |         |

**11.** Click Contact  $\rightarrow$  Save & Close:

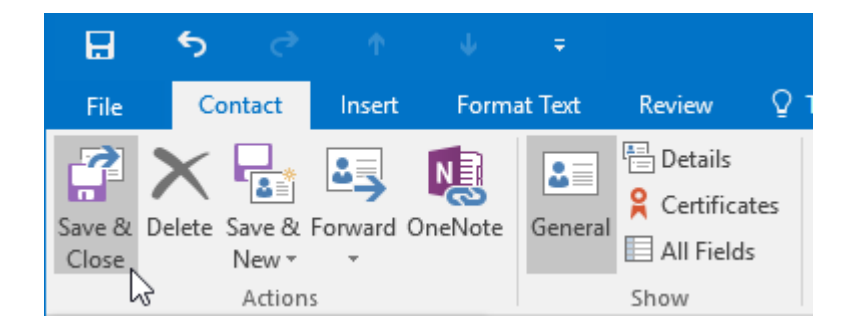

**12.** Returning to the People workspace, you will see a listing for the contact that you just entered in the working area:

| 留 ち +                                                                                |                                      |            |                                                                                   |                                                                 |
|--------------------------------------------------------------------------------------|--------------------------------------|------------|-----------------------------------------------------------------------------------|-----------------------------------------------------------------|
| File Home Send / Receive Folder                                                      | View 🛛 🖓 Tell me what you want to do |            |                                                                                   |                                                                 |
| New Group New Contact New Contact New Delete M                                       | Aeeting More People Business C Can   | Move North | Ail OneNote<br>lerge<br>clons<br>Contact + Contacts<br>Share<br>Contacts<br>Share | Search People<br>Categorize Follow Private<br>Up -<br>Taos Find |
| tive Drifts of Supper for Business Centrals 1 29 6 6 6 6 6 6 6 6 6 6 6 6 6 6 6 6 6 6 | Contacti (Unite )                    | diver A    | Darr                                                                              | log: Ind A                                                      |
| ■ <b>55</b> 12 ··· (1)                                                               |                                      |            | All folders are up to date. Connected to: Microso                                 | ft Exchange                                                     |
|                                                                                      |                                      |            |                                                                                   |                                                                 |

**13.** Next, you need to import a contact that was sent to you using the vCard format. Open your Exercise Files folder and double-click the Activity 6-1.vcf file:

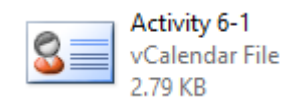

**14.** Windows may display a pop-up dialog in which you can choose which application you want to use to open this file. Ensure that Outlook 2016 is selected and then click OK:

| How                                    | How do you want to open this file? |  |  |  |  |
|----------------------------------------|------------------------------------|--|--|--|--|
| Keep                                   | using this app                     |  |  |  |  |
| 0                                      | Outlook 2016                       |  |  |  |  |
| Othe                                   | r options                          |  |  |  |  |
| *                                      | People<br>New                      |  |  |  |  |
| A                                      | Windows Contacts                   |  |  |  |  |
| â                                      | Look for an app in the Store       |  |  |  |  |
| More                                   | More apps 🗸                        |  |  |  |  |
| Always use this app to open .vcf files |                                    |  |  |  |  |
|                                        | ок 🕞                               |  |  |  |  |

**15.** The contact will now appear in a separate Contact form. Click Home  $\rightarrow$  Save & Close:

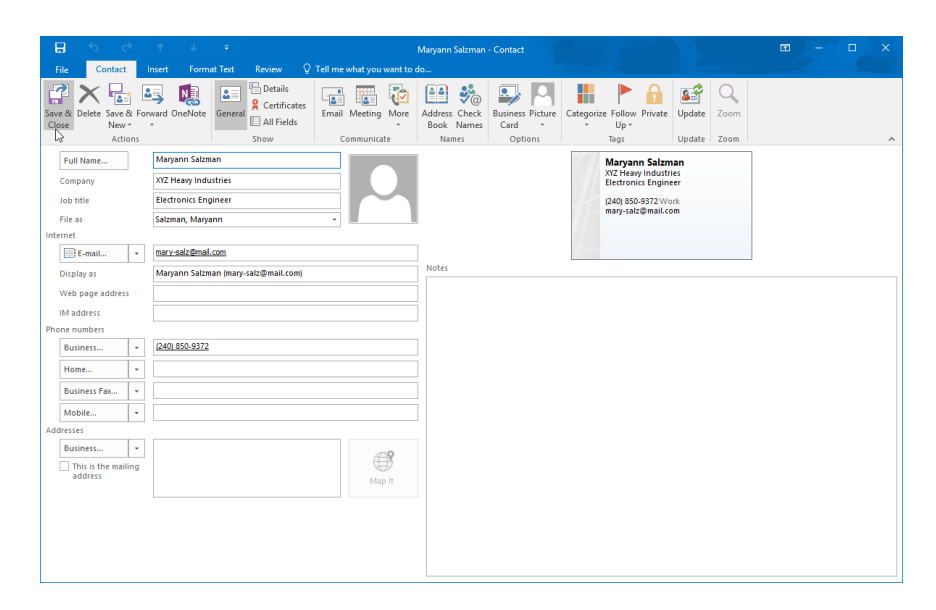

**16.** The contact will now appear with the other contact(s) in the working area of the People workspace:

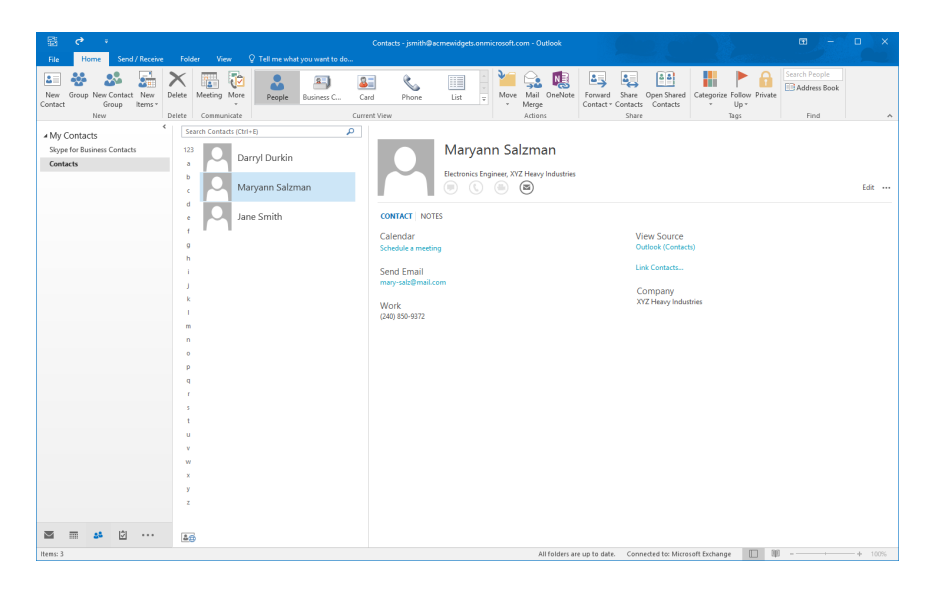

**17.** You realize that the e-mail address for the contact that you just imported is out of date. Double-click on the listing for Maryann Salzman:

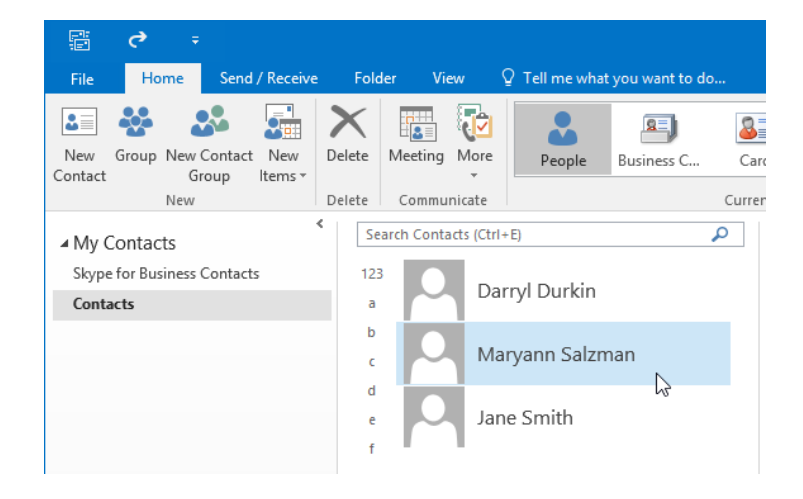

**18.** A pop-up will display the details of this contact. Replace the content in the Email field with "m.salzman@example.org:"

| Name<br>Maryann Salzma            | n                                                                            |
|-----------------------------------|------------------------------------------------------------------------------|
| CONTACT NOTES<br>① Email<br>Email | Changes Saved To<br>Outlook (Contacts)                                       |
|                                   | Work     Title     Electronics Engineer     Company     XYZ Heavy Industries |
| €IM                               | ⊕ Address<br>⊕ Birthday                                                      |
|                                   | <u>S</u> ave Cancel                                                          |

**19.** Click the Save button:

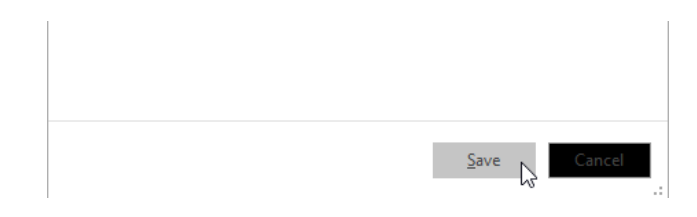

**20.** The new e-mail address will now have been added to the contact. Click the Close button in the upper right-hand corner of this pop-up:

|                                | Maryann Salzman                            | -    | XX  |
|--------------------------------|--------------------------------------------|------|-----|
|                                | Electronics Engineer, XYZ Heavy Industries | Edit | ••• |
| CONTACT NOTES                  |                                            |      |     |
| Calendar<br>Schedule a meeting | View Source<br>Outlook (Contacts)          |      |     |
| Send Email                     | Link Contacts                              |      |     |
| Work<br>(240) 850-9372         | Company<br>XYZ Heavy Industries            |      |     |

**21.** Close Microsoft Outlook 2016.

# TOPIC B: View and Organize Contacts

As the number of contacts that you store in Outlook 2016 grows, so does the importance of being able to view and organize them. By knowing how to change the layout of the People workspace, you will be able to find the contacts that you are looking for in a more efficient manner. Over the course of this topic, you will learn all about viewing and organizing contacts in the People workspace.

#### **Topic Objectives**

In this topic, you will learn:

- About electronic business cards
- About contact views
- About the People pane
- How to use the Find tool
- About print styles for contacts

## **ELECTRONIC BUSINESS CARDS**

Electronic business cards can be used with Outlook 2016 to easily share contact information with others. Much like their physical counterparts, they include all the contact information that has been added to them. Additionally, the design of an electronic business card is fully customizable so you can add elements such as logos and backgrounds.

You can create your own electronic business card using Outlook 2016 and share it with anyone else by attaching it to an e-mail message. You even have the option to include your electronic business card in the signature line of your e-mail messages so that everyone you communicate with will instantly have access to it.

## **CONTACT VIEWS**

There are several different views that you can use to change how contacts are displayed in the People workspace. You can find all these options inside the Current View group of the Home tab:

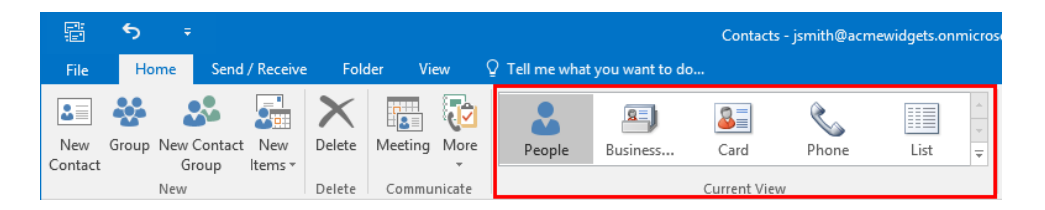

By default, the People workspace uses the People view. This will list all your contacts in the working area, while the details will be displayed in the Reading pane:

| ि <b>5</b> ∓                                                                                                    | Contacts - jsmith@acme                                                                             | ewidgets.onmicrosoft.com - Outlook                                                                                                    |                                                                                                    | 🖬 – 🗆 X          |
|----------------------------------------------------------------------------------------------------|----------------------------------------------------------------------------------------------------|----------------------------------------------------------------------------------------------------|----------------------------------------------------------------------------------------------------|------------------|
| File Home Send / Receive Folder View                                                                                                    | Q Tell me what you want to do                                                                      |                                                                                                    |                                                                                                    |                  |
| New Group New Contact Croup Items Vew Delete Communicate                                                                                                    | People Business Card Phone<br>Current View                                                         | List v Mail OneNote<br>Actions                                                                                                    | Forward Share Open Shared<br>Contact - Contacts Share Ta                                                                  | Search People    |
| New Diffe Communicate<br>Wy Contacts<br>Stype for Business Contacts<br>Contacts<br>C | Correct View I+0 P resSmith CONTACT NOT Calendar Send Email sbox/dgstb@cutc Work ABC: Wrdgsts Inc. | Jane Smith<br>Control Control Co | Share to<br>View Source<br>Outlook (Contacts)<br>Outlook (Contacts)<br>Unlook (Stype for Business Contac<br>Link Contacts | si   Find   A    |
| x<br>y<br>z                                                                                                    |                                                                                                    |                                                                                                    |                                                                                                    |                  |
|                                                                                                    |                                                                                                    | All folders are up to d                                                                                                    | late. Connected to: Microsoft Exchange                                                                                    | <b>BB +</b> 100% |

The **Business Card** view will display each contact as a small business card. Each business card will display varying degrees of information about the contact, but they will typically include at least the contact name and some contact information:

| File Home Send / Receive                                          | Contacts - jumith@acmewidgets.comicrosoft.com - Outlook 10 - 0 X<br>Folder View Q Tell me what you want to do                                                                                                    |
|-------------------------------------------------------------------|----------------------------------------------------------------------------------------------------|
| New Group New Contact New Contact New Items*                      | Communicate       Comment/Contents       Contents       Contents       Contents       Contents       Contents       Find         Deterte       Communicate       Contents       Contents       Share       Open Shared       Categories       Find       Address Book |
| A My Contacts Contacts<br>Stype for Business Contacts<br>Contacts | Search Contacts (Cht-C)<br>Search Contacts (Cht-C)<br>Jane Smith<br>Abrowlight Goutlook.com<br>d<br>f                                                                                                    |
|                                                                   | N<br>1<br>3<br>4<br>4<br>1<br>m<br>n<br>2                                                                                                    |
|                                                                   | р<br>9<br>9<br>1<br>1<br>5<br>5<br>1<br>1<br>4                                                                                                    |
| <b>⊠ ≣ 2<sup>5</sup> ∵···</b><br>Reno∵1                           | v<br>x<br>y<br>z<br>Alf folders as up to defa — Consected to Mensell Forburst — IIII — A — Veren                                                                                                    |

The **Card** view is like the Business Card view; however, it displays smaller cards for each contact in descending alphabetical order by last name. If you select a contact while in this view, you will see the details of the contact displayed in the Reading pane:

| 「語」う ・                             | Contacts - jsmith@acmewidgets.onmicrosoft.com - Outlook 🔳 - 🗆 🗙                                                                                                    |
|------------------------------------|----------------------------------------------------------------------------------------------------|
| File Home Send / Receive           | Folder View Q Tell me what you want to do                                                                                                    |
| New Group New Contact Group Items* | Image: Control Control Contro Control Control Control Control Control Control Control Control C                        |
| New D                              | elete Communicate Current View Actions Share Tags Find                                                                                                    |
| ▲ My Contacts                      | Search Contacts (Ctri+E)                                                                                                    |
| Skype for Business Contacts        | 123 Smith Jane                                                                                                    |
| Contacts                           | a Full Name: Jan<br>b Busines: ABC                                                                                                    |
|                                    | c E-maik abc                                                                                                    |
|                                    | d                                                                                                    |
|                                    | e                                                                                                    |
|                                    |                                                                                                    |
|                                    | n de la constante de la constante de la consta |
|                                    | i i i i i i i i i i i i i i i i i i i                                                                                                    |
|                                    |                                                                                                    |
|                                    | k                                                                                                    |
|                                    |                                                                                                    |
|                                    |                                                                                                    |
|                                    | 0                                                                                                    |
|                                    | P                                                                                                    |
|                                    | q                                                                                                    |
|                                    | r                                                                                                    |
|                                    | a t                                                                                                    |
|                                    | u                                                                                                    |
|                                    | v                                                                                                    |
|                                    | w                                                                                                    |
|                                    | X                                                                                                    |
|                                    | 7                                                                                                    |
|                                    |                                                                                                    |
| M = 28 Ø ····                      | 80<br>80                                                                                                    |
| Items: 1                           | All folders are up to date. Connected to: Microsoft Exchange 🔲 🕫 -1 + 17%                                                                                                    |

The **Phone** view will list your contacts in ascending order by their last name with their business phone number as the primary point of contact:

| 篇 5 +                                 | Contacts - jimith@acrnewidgets.onmicrosoft.com - Outlook 🛛 🗖 - 🗆 🗙                                                                                                    |     |
|---------------------------------------|----------------------------------------------------------------------------------------------------|-----|
| File Home Send / Receive              |                                                                                                    | Ľ   |
| New Group New Contact New Group Items | Note:     Image: Sector Property Sector Property Sec |     |
| New                                   | l perce l'ommunicate i d'unrent view actions i sinare i lags i mini i                                                                                                    | -   |
| ▲ My Contacts                         | Search Contacts (Ltri-E)                                                                                                    |     |
| Skype for Business Contacts           | LI (# FULL NAME COMPANY FILE AS COUNTRY/REGION BUSINESS PHONE BUSINESS FAX HOME PHONE MOBILE PHONE E-MAIL JOURI                                                                                                    |     |
| Contacts                              |                                                                                                    |     |
|                                       | Ig                                                                                                    |     |
|                                       |                                                                                                    |     |
|                                       |                                                                                                    |     |
|                                       |                                                                                                    |     |
|                                       |                                                                                                    |     |
|                                       |                                                                                                    |     |
|                                       |                                                                                                    |     |
|                                       |                                                                                                    |     |
|                                       |                                                                                                    |     |
|                                       |                                                                                                    |     |
|                                       |                                                                                                    |     |
|                                       |                                                                                                    |     |
|                                       |                                                                                                    |     |
|                                       |                                                                                                    |     |
|                                       |                                                                                                    |     |
|                                       |                                                                                                    |     |
|                                       |                                                                                                    |     |
|                                       |                                                                                                    |     |
|                                       |                                                                                                    |     |
|                                       |                                                                                                    |     |
|                                       |                                                                                                    |     |
|                                       |                                                                                                    |     |
|                                       |                                                                                                    |     |
|                                       |                                                                                                    |     |
|                                       |                                                                                                    |     |
|                                       |                                                                                                    |     |
|                                       |                                                                                                    |     |
| 🖾 📰 🏜 🖾 ····                          |                                                                                                    |     |
| Items: 1                              | All folders are up to date. Connected to: Microsoft Exchange 📰 🖉 - ++ 1756                                                                                                    |     |
|                                       |                                                                                                    | 100 |

Finally, the **List** view will display your contacts as a list and group common contacts together. For example, if you have two or more contacts that work for the same company, they will be grouped together. Like the other views, contacts are sorted by last name in ascending alphabetical order:

| 「蜀 ち ・                                  |                                                                                                    | Contacts - jsmith@acmewidgets.onmicrosoft.com - Outlo |                                                                                                    |                             |
|-----------------------------------------|----------------------------------------------------------------------------------------------------|-------------------------------------------------------|----------------------------------------------------------------------------------------------------|-----------------------------|
| File Home Send / Receiv                 |                                                                                                    |                                                       |                                                                                                    |                             |
| New Group New Contact New Group Items * | Delete Email Meering More People Business                                                                                                    | Card Phone List T                                     | tail OneNote<br>rege Contact= Contacts Contacts Co | Search People               |
| New                                     | Communicate                                                                                                    | Current View AC                                       | tions share lags                                                                                                    | Hind                        |
| ▲ My Contacts                           | Dia la la companya di secondaria di secondaria | Sei                                                   | arch Contacts (Ctrl+E)                                                                                                    | <b>پ</b>                    |
| Skype for Business Contacts             | Click here to add a new                                                                                                    | FILE AS COUNTRY/REGION                                | DEPARTMENT   BUSINESS PHONE   BUSINESS FAX   HOME PHO                                                                                                    | DNE   MOBILE PHONE   E-MAIL |
| Contacts                                | 4. Company: Joonal: 1 Hamiri                                                                                                    |                                                       |                                                                                                    |                             |
|                                         | 41 Jane Smith                                                                                                    | Smith. Jane                                           | ABC Widgets Inc.                                                                                                    | (555) 555-1234 abcwidget    |
|                                         |                                                                                                    |                                                       |                                                                                                    |                             |
| 🔤 📰 🎎 🖄 ····                            |                                                                                                    |                                                       |                                                                                                    |                             |
|                                         | [4]                                                                                                    |                                                       |                                                                                                    |                             |

#### Sort Options

All the contact views sort contacts by last name in ascending alphabetical order. To change this order in the Phone or List views, you can use the commands in the Arrangement group of the View tab:

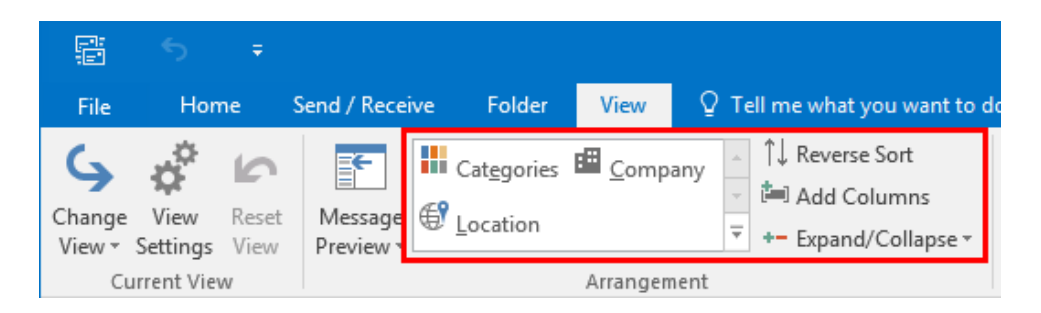

Clicking the **Reverse Sort** command will reverse whichever sort (ascending or descending) is currently applied to the opposite sorting order. Additionally, if you are using either the Phone or List views, you can choose to arrange your contacts by categories, company, or location.

If you would like more control over how contacts are sorted, you can use the Sort dialog box. This dialog box is opened by clicking View  $\rightarrow$  View Settings:

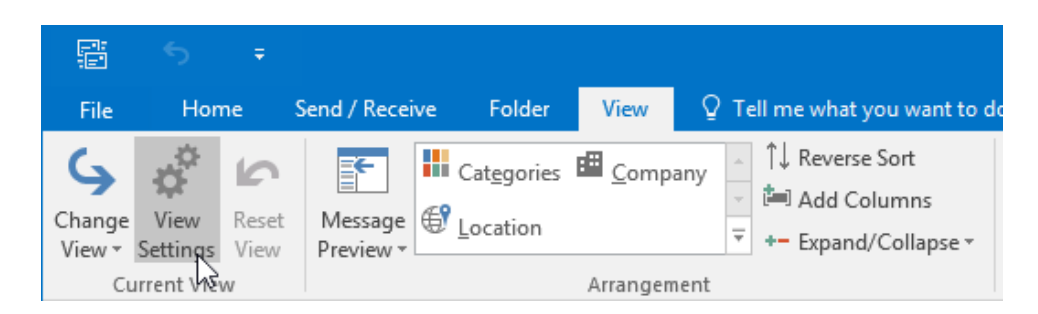

Once the Advanced View Settings dialog box is displayed, click the Sort button:

| Advanced View Settings: Pho | ne X                                                    |
|-----------------------------|---------------------------------------------------------|
| Description                 |                                                         |
| Columns                     | Icon, Attachment, Full Name, Company, File As, Country/ |
| Group By                    | None                                                    |
| Sort                        | File As (ascending)                                     |
| Filter                      | Off                                                     |
| Other Settings              | Fonts and other Table View settings                     |
| Conditional Formatting      | User defined fonts on each message                      |
| Format Columns              | Specify the display formats for each field              |
| Reset Current View          | OK Cancel                                               |

In the Sort dialog box, you can then choose how you primarily want items sorted, followed by three subsequent sort options:

| Sort items by                |        |           | ОК        |
|------------------------------|--------|-----------|-----------|
| File As                      | 🗸 💿 As | cending   |           |
|                              |        | escending | Cancel    |
| Then by                      |        |           | Clear All |
| (none)                       | 🗸 🔍 As | cending   |           |
|                              |        | escending |           |
| Then by                      |        |           |           |
| (none)                       | 🔍 🔍 As | cending   |           |
|                              |        | escending |           |
| Then by                      |        |           |           |
| (none)                       | 🔍 🔍 As | cending   |           |
|                              |        | escending |           |
| elect available fields from: |        |           |           |

## THE PEOPLE PANE

The People pane is intended to help you keep track of your contacts and your previous interactions with them. While it is minimized by default, the People pane can be expanded to dominate the lower half of the Reading pane in Outlook 2016:

| 器 う *                                                           |                                                                                                    | Inbox - jsmith@scmewidgets.onmicrosoft.com - Outlook                                                                                                    | ×                 |
|-----------------------------------------------------------------|----------------------------------------------------------------------------------------------------|----------------------------------------------------------------------------------------------------|-------------------|
| File Home Send / Receive                                        | Folder View 🖓 Tell me what you want to do                                                                       |                                                                                                    |                   |
| Change View Reset<br>View - Settings View<br>Current View Messa | nversations<br>n Settings - Message Flag: Start Date Flag: Dye Date<br>Preview Flag: Start Date Flag: Dye Date  | Ga to     III access sort       III goes     Sadget       III goes     Sadget       III goes     Sadget   Provide Provide Over the Window Window Wind                                                                                                    | ~                 |
| ∡ Favorites <                                                   | Search Current Mailbox (Ctrl 🔎 Current Mailbox 👻                                                                | O Reply (O Reply All O Forward                                                                                                    |                   |
| Inbox 4<br>Clutter<br>Sent Items<br>Drafts                      | All Unread By Date * Newest 4<br>4 Yesterday<br>John Smith B<br>Documents Thu 2:13 PM<br>Hey John, Here are the | John Smith - abcvidgets@outlook.com> John Swith     John Swith - abcvidgets@outlook.com>     John Swith - abcvidgets@outlook.com>     John Swith - abcvidge      | РМ<br><b>&gt;</b> |
| 4 jsmith@acmewidgets.onmic<br>Inbox 4                           | John Smith<br>Joe's Retirement<br>Hey all, Joe is going to be                                                   | Hey John,                                                                                                    |                   |
| Drafts                                                          | 4 Wednesday                                                                                                    | Here are the documents that you requested for review.                                                                                                    |                   |
| Deleted Items 2                                                 | John Smith<br>Requested Documents Wed 12:39 PM                                                                  | Thanks,                                                                                                    |                   |
| Clutter                                                         | 4 Last Week                                                                                                    | Joe                                                                                                    |                   |
| Junk Email<br>Outbox                                            | Microsoft Online Servic<br>Your Velsoft password has bee Tue 9/29<br>Password reset notification                |                                                                                                    |                   |
| RSS Feeds                                                       | ▲ Older                                                                                                    |                                                                                                    |                   |
| <ul> <li>Search Folders</li> <li>Groups</li> </ul>              | OneNote Team Veloce 7/31/2015<br>Get OneNote for free on all your                                               |                                                                                                    |                   |
|                                                                 | <u>Click here to view more on Microsoft Exchange</u>                                                            | Jane Smith Qipe's Reirement 20 Population                                                                                                    | ×<br>×            |
|                                                                 |                                                                                                    | ALL Construction of the second second |                   |
| 🚬 🔤 🖏 …                                                         |                                                                                                    |                                                                                                    |                   |

The People pane will include a picture of the contact (if one is available), as well as any recent email conversations, upcoming calendar items, and more. You can change it to its minimized state by the clicking the Minimized option or expand it by clicking the Normal option. To disable it entirely, click View  $\rightarrow$  People Pane  $\rightarrow$  Off:

| Ē                | 5                | ÷             |                |                               |                      |                                                   |                     | Inbox - jsmith@a               | cmewidgets.onmicro | soft.com - Outlook |                |                |                              |                   |
|------------------|------------------|---------------|----------------|-------------------------------|----------------------|---------------------------------------------------|---------------------|--------------------------------|--------------------|--------------------|----------------|----------------|------------------------------|-------------------|
| File             | Hor              |               | Send / Receive | Folder                        | View                 | 🖗 Tell me what you                                |                     |                                |                    |                    |                |                |                              |                   |
| Change<br>View * | View<br>Settings | Reset<br>View | Conversati     | onversations<br>on Settings - | Message<br>Preview * | <sup>III</sup> <u>D</u> ate<br>► Flag: Start Date | Erom Flag: Due Date | ⊊ <mark>a</mark> Io<br>I⊟ Size | Catggories         |                    | Folder Reading | To-Do<br>Bar * | People<br>Pane *             | eminder<br>Window |
| c                | urrent Vie       | w             | Messi          | ages                          |                      |                                                   |                     | Arrangement                    |                    |                    | Layout         |                | PE NO                        | mal               |
|                  |                  |               |                |                               |                      |                                                   |                     |                                |                    |                    |                |                | <u>M</u> ir<br>✓ <u>O</u> ff | nimized           |

## THE SEARCH PEOPLE TOOL

If you have a lot of contacts in Outlook 2016, the Search People tool will become invaluable. It allows you to search through all your contacts to find the exact contact that you need. To use this tool, click inside the "Search People" field on the Home tab and then type your search terms:

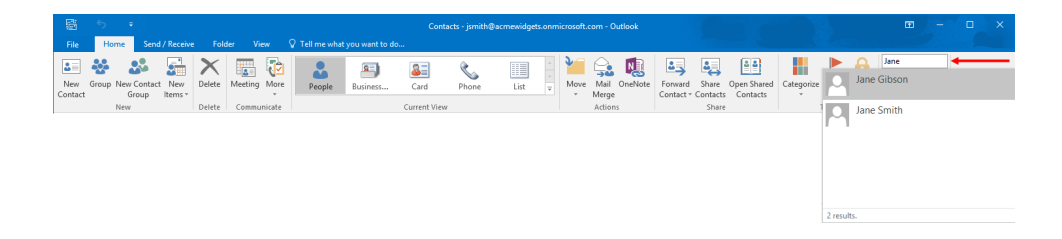

The results from your search will immediately be listed in a drop-down menu just below the text box. Click on the result that you would like to open and work with.

#### Search Terms

Note that when you are using the Find tool, Outlook will only search through contact names (first, last, and partial); Display As names; e-mail addresses; and company names.

## **CONTACTS PRINT STYLES**

Occasionally you may find the need to print your contacts so that you have a physical reference. There are several different styles that you can choose from that each have a varying degree of information. You can find all these styles by clicking File  $\rightarrow$  Print while in the People workspace:

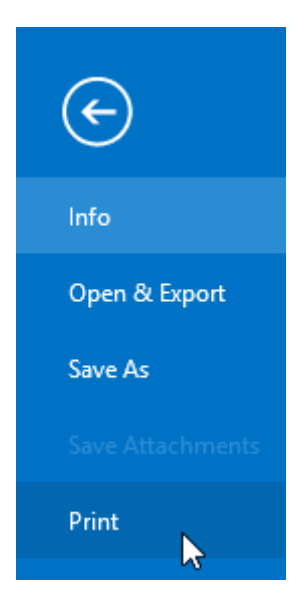

The print styles can be found inside the Settings section:

| ¢                                                                                            | Contacts - jamith@acmewidgets.com - Outlook ? - 🗆 X                                                                                                    |
|----------------------------------------------------------------------------------------------|----------------------------------------------------------------------------------------------------|
| Info<br>Open & Export<br>Save A:<br>Save Arachement<br>Print<br>Options<br>Frendback<br>Exit | Print     Printer     Printer        Printer |
|                                                                                              | ▲ Do Norm 1 = =================================                                                                                                    |

Below is a breakdown of what you can expect from each print style:

- Card Style: Choosing this option will print each contact as a business card with contact information. Like the Card view, contacts are listed in alphabetical order (ascending or descending).
- Small Booklet Style: This style will print out each contact on the page in such a way that it can be folded into a small booklet. Each contact includes their name and basic contact information. Like the other styles, contacts are sorted in alphabetical order (ascending or descending).
- Medium Booklet Style: Like the previous style, the Medium Booklet Style will print out contacts on a page so that they can be folded into a medium-sized booklet. Contacts are sorted in alphabetical order (ascending or descending).
- Memo Style: Choosing this style will only print out the information for one contact. It
  includes all the contact information in a memo-like fashion. To choose which contact you
  would like to print using this style, you must first select the contact in question before
  clicking File → Print.
- Phone Directory Style: Printing your contacts using this style will have them appear as if they were listings in a phone book. Only the names of your contacts and their phone numbers will be printed. Contacts that are printed in this style are sorted in alphabetical order.
- **Table Style:** This style is the only available contact print style that you can select when you are using the Phone or List contact views. It will print all your contacts in a tabular fashion, much the same way as they are displayed when using either of those views.

## **ACTIVITY 6-2**

## **View and Organize Contacts**

Now that you have added some contacts to Outlook 2016, you would like to see what different kinds of views are available in the People workspace. Additionally, you would like to print one of your contacts for reference. Students should complete Activity 6-1 before beginning this activity. A printer is also required for this activity.

1. To begin, open Outlook 2016:

| - 19 ち ÷                                   |                                                                                                    | Inbox - jsmith@acmewidgets.onmicrosoft.com - Outlook                                                                                                    | a - a x                  |
|--------------------------------------------|----------------------------------------------------------------------------------------------------|----------------------------------------------------------------------------------------------------|--------------------------|
| File Home Send / Receive                   | Folder View 🖓 Tell me what you want to do                                                                 |                                                                                                    |                          |
| New New<br>Email News -<br>New Delete      | Reply Reply All Forward Report                                                                            | Control Nerver     Control Nerver     Control | ~                        |
| ✓ Favorites                                | Search Current Mailbox ( 🔎 Current Mailbox 🔹                                                              | C Reply Reply All C Forward                                                                                                    |                          |
| Inbox 4<br>Clutter<br>Sent Items<br>Drafts | All Unread By Date * Newest 4<br>* Tomorrow<br>John Smith 61 0(2)2015 1:37 PM<br>Hey BL, Det Spring to be | John Smith <abcuidgets@outlook.com> axin sweit<br/>Joe's Retirement</abcuidgets@outlook.com>                                                                                                    | B 1 10/2/2015            |
| ✓ ismith@acmewidgets.onmicr                | 4 Last Week                                                                                               | Action Items                                                                                                    |                          |
| Inbox 4<br>Drafts                          | msftconn@microsoft<br>Program Closing - Office 20 Mon 9/21                                                |                                                                                                    |                          |
| Sent Items<br>Deleted Items 3              | 4 Older                                                                                                   | Joe is going to be retiring soon, so I thought we could throw a small celebration. Please let me know your avai                                                                                                    | ilability for next week. |
| Clutter<br>Conversation History            | UnerNote Leam P<br>Welcome to OneNote 7/31/2015<br>Get OneNote for free on all                            | Thanks,                                                                                                    |                          |
| Junk Email<br>Outbox                       | There are more items in this folder on the server<br>Click here to view more on Microsoft Exchange        | John                                                                                                    |                          |
| > Search Folders                           |                                                                                                    |                                                                                                    |                          |
| ) Groups                                   |                                                                                                    |                                                                                                    |                          |
| 🖄 🕹 📰 🔽                                    |                                                                                                    |                                                                                                    |                          |

**2.** Display the People workspace by clicking the People button in the Navigation pane:

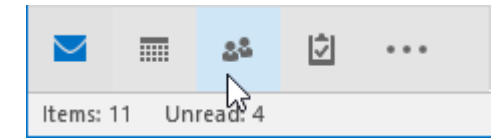

**3.** By default the People contact view will be applied, so you will see each contact listed in the working area with the details shown in the Reading pane:

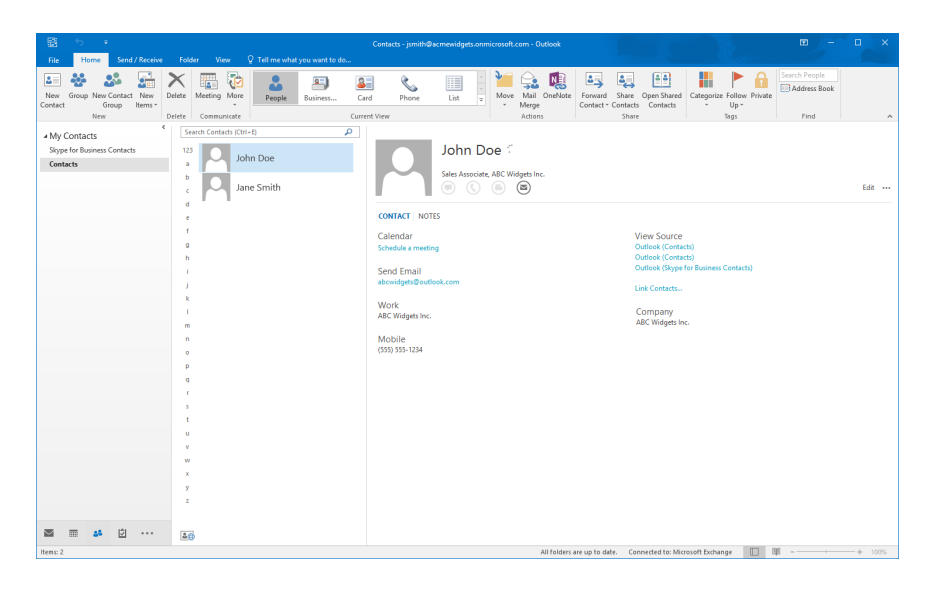

**4.** Apply the Business Card contact view by clicking Home  $\rightarrow$  Business Card:

|   |         |       |     |           |           |              |           |          |   |              |                 | Con          | tacts - jsmith@a | cmewidget | s.onmi |
|---|---------|-------|-----|-----------|-----------|--------------|-----------|----------|---|--------------|-----------------|--------------|------------------|-----------|--------|
|   | File    | Ho    | me  | Send      | / Receive | Fold         | der Vi    | ew       | õ | Tell me what | you want to do. |              |                  |           |        |
|   |         | **    |     | <b>\$</b> |           | $\mathbf{X}$ |           | <b>(</b> |   |              | 2               | 8            | ٨.               |           | *      |
| ( | Contact | Group | Gr  | oup       | Items *   | Delete       | ivieeting | viore    | l | People       | Business        | Card         | Phone            | List      | Ŧ      |
|   |         |       | New |           |           | Delete       | Commu     | nicate   |   |              |                 | Current View | w                |           |        |

5. You will now see your contacts displayed as a collection of business cards:

| 昭 5 平                                     | Folder View Q Tell me what you want to do                                   | Contacts - jsmith@acmewidgets.onmicrosoft.com - C                                      | Dutlook 🗉 – 🗆 X                                                                                                    |
|-------------------------------------------|-----------------------------------------------------------------------------|----------------------------------------------------------------------------------------|----------------------------------------------------------------------------------------------------|
| New Group New Contact New Contact New New | Delete Communicate                                                          | Card Phone List T                                                                      | Image         Image         Image <th< td=""></th<> |
| 4 My Contacts                             |                                                                             |                                                                                        | Search Contacts (Ctri+E)                                                                                                    |
| Skype for Business Contacts               | 123 Doe, John S                                                             | inith, Jane                                                                            |                                                                                                    |
| Contacts                                  | a John Des<br>b Alex Waget Inc.<br>Sale Austorie<br>a aboutgets Boutook.com | Jane Smith<br>265 USGAL In: Movie<br>(058) 955-123 Materia<br>above dget (Bouldook.com |                                                                                                    |
|                                           | p                                                                           |                                                                                        |                                                                                                    |
|                                           | q                                                                           |                                                                                        |                                                                                                    |
|                                           | T.                                                                          |                                                                                        |                                                                                                    |
|                                           | 5                                                                           |                                                                                        |                                                                                                    |
|                                           | t                                                                           |                                                                                        |                                                                                                    |
|                                           | U                                                                           |                                                                                        |                                                                                                    |
|                                           | v                                                                           |                                                                                        |                                                                                                    |
|                                           | w                                                                           |                                                                                        |                                                                                                    |
|                                           | x                                                                           |                                                                                        |                                                                                                    |
|                                           | y                                                                           |                                                                                        |                                                                                                    |
|                                           | 4                                                                           |                                                                                        |                                                                                                    |
| 🔺 🖬 🐸 😳 ···                               | 40                                                                          |                                                                                        |                                                                                                    |
| items: 2                                  |                                                                             |                                                                                        | All folders are up to date. Connected to: Microsoft Exchange 🔲 🖤 - 🛶 + 100%                                                                                                    |

**6.** Apply the Card contact view by clicking Home  $\rightarrow$  Card:

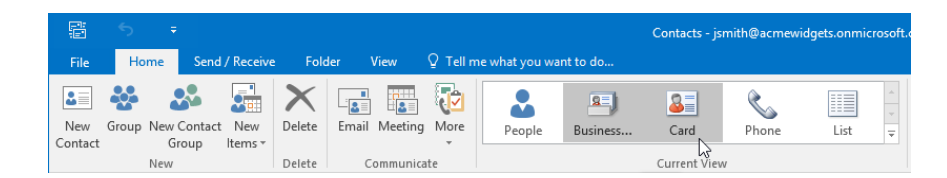

7. You will see that this view displays small cards for each contact. The details of the selected contact will be displayed in the Reading pane at the bottom of the workspace:

| - 昭 - 5 - +                                         |                                                                                                    |                                                              | 📼 – 🗖 🗙        |
|-----------------------------------------------------|----------------------------------------------------------------------------------------------------|--------------------------------------------------------------|----------------|
|                                                     | Folder New 🗘 Tell me what you want to do                                                                            |                                                              |                |
| Charge View<br>View * Settings View<br>Current View | legenie ∰ Company = 1 I Breeze Set<br>station = 1 ← Eppand/Colleger = 1 ← Pane* Bart<br>Amongement Legenie ← People | Reminder Open in New Class<br>Window Window Alt Rems         | ^              |
| <ul> <li>My Contacts</li> </ul>                     |                                                                                                    | Search Contacts (Ctrl+E)                                     |                |
| Skype for Business Contacts                         | 123 Doe, John                                                                                                    |                                                              |                |
| Contacts                                            | a-c Full Name Joh<br>Job Title: Sale                                                                                |                                                              |                |
|                                                     | Company: ABC                                                                                                    |                                                              |                |
|                                                     | B B                                                                                                    |                                                              |                |
|                                                     | In Full Name Jan.                                                                                                   |                                                              |                |
|                                                     | no Business: ABC<br>Mohlar 255                                                                                      |                                                              |                |
|                                                     | Pr Email abc.                                                                                                    |                                                              |                |
|                                                     | rt .                                                                                                    |                                                              |                |
|                                                     | UV                                                                                                    |                                                              |                |
|                                                     | 74                                                                                                    |                                                              |                |
|                                                     |                                                                                                    |                                                              |                |
|                                                     | <b>a</b> B                                                                                                    |                                                              |                |
|                                                     | a una                                                                                                    |                                                              |                |
|                                                     | Full Rank                                                                                                    | John Doe<br>ADC Widgets Inc.                                 |                |
|                                                     | Company Abc Waget Inc.                                                                                              | Sales Associate                                              |                |
|                                                     | Ion one Salet Attocate                                                                                              | abrwidgets@outlook.com                                       |                |
|                                                     | File as Doe, John -                                                                                                 |                                                              |                |
|                                                     | E-mail. • ekceridasta@outlook.com                                                                                   |                                                              |                |
|                                                     | Display as John Doe (abox/dgats@outlook.com)                                                                        | Notes                                                        |                |
|                                                     | Web page address                                                                                                    |                                                              |                |
|                                                     | IM address                                                                                                    |                                                              |                |
|                                                     | Phone numbers                                                                                                    |                                                              |                |
|                                                     | Business v                                                                                                    |                                                              |                |
|                                                     | Home                                                                                                    |                                                              |                |
| ⊠ ≕ ≱ ⊡ …                                           | Business Pax v                                                                                                    |                                                              |                |
| Heres: 2                                            |                                                                                                    | All folders are up to date. Connected to: Microsoft Exchange | □ 00 - 1 + 125 |

(If the Reading pane is not displayed, click View  $\rightarrow$  Reading Pane  $\rightarrow$  Bottom.)

**8.** Click Home  $\rightarrow$  Phone to apply the Phone contact view:

|         | 5      | ÷   |         |           |             |       |          |          |                |           | Contacts - js           | mith@acmewic | lgets.onmic | rosoft. |
|---------|--------|-----|---------|-----------|-------------|-------|----------|----------|----------------|-----------|-------------------------|--------------|-------------|---------|
| File    | Ho     | me  | Send    | / Receive | Fold        | ler ' | View     | ♀ Tell n | ne what you wa | int to do |                         |              |             |         |
| New     | Koroup | New | Sontact | New       | X<br>Delete | Email | Meeting  | More     | People         | Business  | <mark>≧≣</mark><br>Card | Phone        | List        | 4       |
| Contact |        | New | oup     | items ·   | Delete      | с     | ommunica | ite      |                |           | Current Viev            | v            |             |         |

(If you do not see this view, click the down arrow in the Current View gallery to access it.)

**9.** With the Phone contact view applied, you will see that each contact is displayed in a list form with the telephone information displayed prominently:

| - 語 ち ÷                                         | Contacts - jsmith@acmewidgets.com/crosoft.com - Outlook 🗖 - 🗆 🗙                                                                                                    |
|-------------------------------------------------|----------------------------------------------------------------------------------------------------|
| File Home Send / Receive                        | Folder View 🗘 Tell me what you want to do                                                                                                    |
| New Group New Contact New Contact Group Items - | Image: Specific field binding         Image: Specific field binding         Im |
| New                                             | Delete Communicate Current View Actions Share Tags Find A                                                                                                    |
| ▲ My Contacts                                   | Search Centrads (Ctri-E)                                                                                                    |
| skype for business contacts                     | Click here to add a new                                                                                                    |
|                                                 | Imm Die ALC Wagen Inc. Des, Min     Aussigen Deutlicht zum      Aussigen Deutlicht zum      Aussigen Deutlicht zum      Aussigen Deutlicht zum      Aussigen Deutlicht zum      Aussigen Deutlicht zum      Aussigen Deutlicht zum                                                                                                    |
|                                                 |                                                                                                    |
|                                                 |                                                                                                    |
|                                                 |                                                                                                    |
|                                                 |                                                                                                    |
| 25 m 25 D ····                                  |                                                                                                    |
|                                                 |                                                                                                    |

#### **10.** Click Home $\rightarrow$ List:

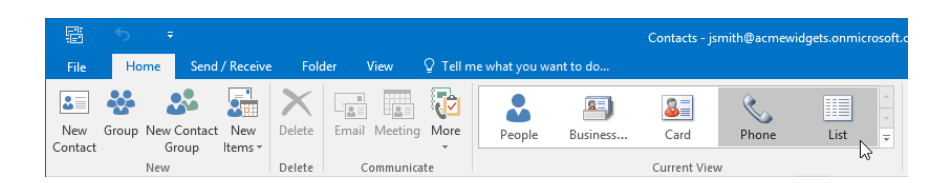

(If you do not see this view, click the down arrow in the Current View gallery to access it.)

**11.** You will see that each contact will be listed and grouped according to company information:

| on an an an an an an an an an an an an an |                                                          | Contacts - jsmith@acmewidgets.onmicrosoft.com - Outlook |                                                        | ⊞ – ⊡ ×                  |
|-------------------------------------------|----------------------------------------------------------|---------------------------------------------------------|--------------------------------------------------------|--------------------------|
| File Home Send / Receive                  | Folder View Q Tell me what you want to do                |                                                         |                                                        | Search Records           |
| 🐸 🥸 🍱 🔛                                   | 📉 🖬 🐨 🚨 🔊                                                | 🚨 📞 🔲 🗄 🎽 鵍                                             |                                                        | Address Book             |
| Contact Group Items *                     | People Business                                          | Card Phone List = Move Mai O<br>- Merge                 | Contact - Contacts Contacts - Up -                     | ivate                    |
| New                                       | lelete Communicate                                       | Current View Actions                                    | Share Tags                                             | Find A                   |
| ✓ My Contacts                             |                                                          | Search Co                                               | ontacts (Ctrl+E)                                       | م                        |
| Skype for Business Contacts               | DIG FULL NAME JOB TITLE COMPANY                          | ▲  FILE AS ▲  COUNTRY/REGION  D                         | EPARTMENT   BUSINESS PHONE   BUSINESS FAX   HOME PHONE | MOBILE PHONE E-MAIL      |
| Contacts                                  | Click here to add a new                                  |                                                         |                                                        |                          |
|                                           | <ul> <li>Company: (none): 1 item(s)</li> </ul>           |                                                         |                                                        |                          |
|                                           | a: Jane Smith                                            | Smith, Jane                                             | ABC Widgets Inc.                                       | (555) 555-1234 abcwidget |
|                                           | <ul> <li>Company: ABC Widgets Inc.: 1 item(s)</li> </ul> |                                                         |                                                        |                          |
|                                           | John Doe Sales Associa ABC Widgets                       | Inc. Doe, John                                          |                                                        | abcwidget                |
|                                           |                                                          |                                                         |                                                        |                          |
|                                           |                                                          |                                                         |                                                        |                          |
|                                           |                                                          |                                                         |                                                        |                          |
|                                           |                                                          |                                                         |                                                        |                          |
|                                           |                                                          |                                                         |                                                        |                          |
|                                           |                                                          |                                                         |                                                        |                          |
|                                           |                                                          |                                                         |                                                        |                          |
|                                           |                                                          |                                                         |                                                        |                          |
|                                           |                                                          |                                                         |                                                        |                          |
|                                           |                                                          |                                                         |                                                        |                          |
|                                           |                                                          |                                                         |                                                        |                          |
|                                           |                                                          |                                                         |                                                        |                          |
|                                           |                                                          |                                                         |                                                        |                          |
|                                           |                                                          |                                                         |                                                        |                          |
|                                           |                                                          |                                                         |                                                        |                          |
|                                           |                                                          |                                                         |                                                        |                          |
|                                           |                                                          |                                                         |                                                        |                          |
|                                           |                                                          |                                                         |                                                        |                          |
|                                           |                                                          |                                                         |                                                        |                          |
|                                           |                                                          |                                                         |                                                        |                          |
|                                           |                                                          |                                                         |                                                        |                          |
|                                           |                                                          |                                                         |                                                        |                          |
|                                           |                                                          |                                                         |                                                        |                          |
| 🔤 📰 🐸 😳 ···                               | R                                                        |                                                         |                                                        |                          |
| Items: 2                                  |                                                          | All folders                                             | are up to date Connected for Microsoft Exchange        |                          |

**12.** Return to the People contact view by clicking Home  $\rightarrow$  People:

|                |       |              |               |                |                       |       |          |           |                 |          | Contacts - js | mith@acmew | idgets.onmic | rosoft. |
|----------------|-------|--------------|---------------|----------------|-----------------------|-------|----------|-----------|-----------------|----------|---------------|------------|--------------|---------|
| File           | Но    | me           | Send          | / Receive      | Fold                  | ler ' | √iew     | ♀ Tell n  | ne what you war | nt to do |               |            |              |         |
| 2              | ***   | 2            |               |                | $\boldsymbol{\times}$ |       |          | <b>1</b>  |                 | 8        | 2             | ٨.         |              |         |
| New<br>Contact | Group | New C<br>Gro | ontact<br>oup | New<br>Items * | Delete                | Email | Meeting  | More<br>* | People          | Business | Card          | Phone      | List         | Ŧ       |
|                |       | New          |               |                | Delete                | C     | ommunica | te        |                 |          | Current View  | V          |              |         |

(If you do not see this view, click the up arrow in the Current View gallery to access it.)

13. Click to select any one contact that you would like to print:

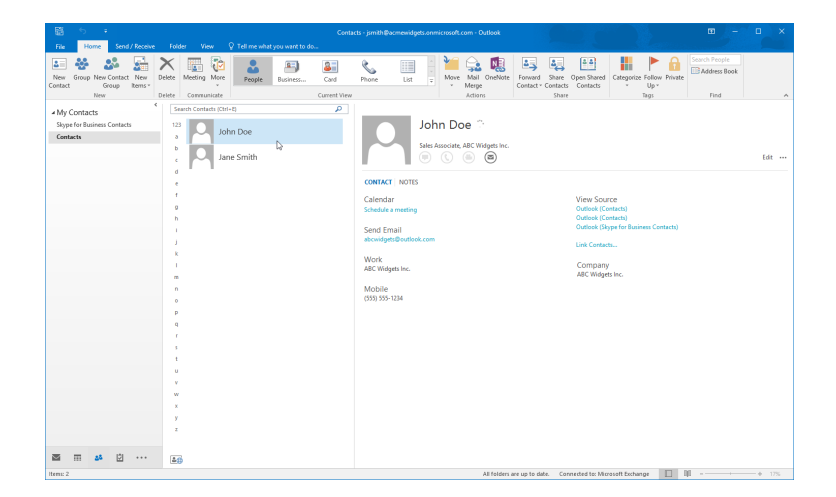

**14.** Click File  $\rightarrow$  Print:

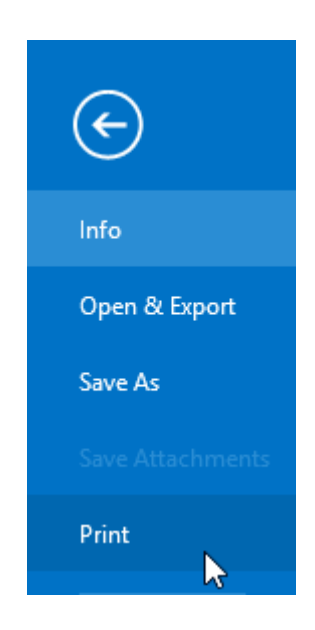

**15.** With the Print category selected, you will see a preview of how the currently selected contact view will appear on the printed page. Within the Settings section, click the Memo Style:

| ( <del>~</del> )                                                                                                    |                                                                                                    | Contacts - jsmith@acmewidg | ets.onmicrosoft.com - Outlook  |               | 7 – D X |
|----------------------------------------------------------------------------------------------------|----------------------------------------------------------------------------------------------------|----------------------------|--------------------------------|---------------|---------|
| Constant of the second second | Print<br>Print<br>Pr | Catat: jmitiĝenomi         | at convices and come - Outbook |               | 7 - D X |
|                                                                                                    |                                                                                                    | 4 1 of 2 +                 | n šne i                        | 10403(58.N.** | B 20 M  |

**16.** With the Memo Style applied, you will see the contents of the selected contact in the preview:

| e                                                                                                    | Contacts - jornith                                                                                                    | Parmenidgets.ormicrosoft.com - Outbook                                                                                                    | 1       |
|----------------------------------------------------------------------------------------------------|----------------------------------------------------------------------------------------------------|----------------------------------------------------------------------------------------------------|---------|
| Control of the second second s | Print<br>Settings                                                                                                    | Junior         um 100           Nationary         um 100           Nationary         um 100           Status         um 100           Status         um 100           Status         um 100           Status         um 100           Status         um 100           Status         um 100           Status         um 100           Status         um 100           Status         um 100           Status         um 100           Status         um 100 |         |
| Feelback<br>Ex                                                                                                    | Set Syste       Set Syste       Set Syste       Set Syste       Mattern Result Syste       Tem Syste       Barrow Construct Syste |                                                                                                    |         |
|                                                                                                    |                                                                                                    |                                                                                                    | Ph (20) |

**17.** Ensure that the appropriate printer has been selected from the Printer drop-down command and then click the Print button:

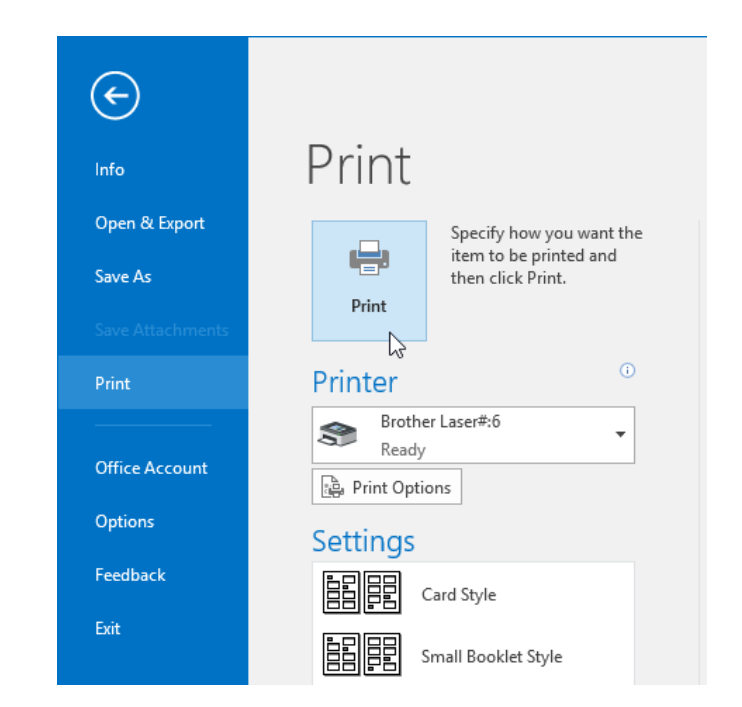

18. The selected contact will now have been printed. Close Microsoft Outlook 2016.

## Summary

During this lesson you learned how to create and update contacts in Outlook 2016, as well as how to view and organize them. You should now feel comfortable creating new contacts from scratch, as well as using the various contact views that are available in the People workspace.

# LESSON 7: WORKING WITH TASKS AND NOTES

## **Lesson Objectives**

In this lesson you will learn how to:

- Create and manage tasks
- Manage notes

# **TOPIC A: Create Tasks**

Outlook 2016 not only provides a central place to keep your messages, calendar, and contacts organized; it also gives you the ability to schedule and manage tasks. For example, if you need to review a presentation by a specific date, you can create a task that will remind you to do just that. Over the course of this topic, you will learn all about tasks and how to create them.

#### **Topic Objectives**

In this topic, you will learn:

- About tasks
- About the Task form
- How to create recurring tasks
- About task views
- About server tasks
- How to set task options
- How to print tasks

## TASKS

**Tasks** are a type of Outlook item that are used to define and track an activity that you need to complete by a specific date and/or time. You can assign tasks to yourself or other contacts, while contacts are able to assign tasks to you. All tasks are managed using the Tasks workspace:

| 器 ち •                                     |                                      | To-Do Li                                                                                   | st - jsmith@acmewidgets.onmicrosoft. | com - Outlook               |                                  | 🖾 – 🗆 🗙     |
|-------------------------------------------|--------------------------------------|--------------------------------------------------------------------------------------------|--------------------------------------|-----------------------------|----------------------------------|-------------|
| File Home Send / Receive                  |                                      |                                                                                            |                                      |                             |                                  |             |
| New New New Task Email Items - New Delete | Reply Forward The More - All Respond | Remove<br>e from List<br>age Task<br>Remove<br>P Today<br>P Today<br>P Tomorrow<br>P Today | Next Week No Date Custom Up          | List To-Do List Prioritized | Move OneNote Categorize Low Impo | stance Eind |
| ٤                                         | 1                                    |                                                                                            |                                      | Search To Do Litt (Ctrl+D   |                                  | 0           |
| ▲ My Tasks                                | Distant constant                     | 100100 0 100                                                                               | 000 000 000 00 00                    |                             | laise Leiseener                  | 1.W.Im      |
| To-Do List                                | Click bere to add a new Task         | START DATE                                                                                 | REMINDER IIME                        | DUE DATE                    | IN PO CATEGORIES                 | 171 14      |
| Tasks                                     |                                      |                                                                                            |                                      |                             |                                  |             |
|                                           | Flag: Due Date: Next Week            |                                                                                            |                                      |                             |                                  |             |
|                                           | Complete Assignment                  | Mon 10/5/2015                                                                              | None                                 | Fri 10/16/2015              | Tasks                            |             |
| S = 4 D                                   |                                      |                                                                                            |                                      |                             |                                  |             |
|                                           |                                      |                                                                                            |                                      | The Addition Western        |                                  |             |
| Filter applied                            |                                      |                                                                                            |                                      | Updating Tasks.             | Connected to: Microsoft Exchange | + 1796      |

This workspace will list any tasks that have been assigned to you by yourself or others.

## **TASK FORM**

To create a task, you first need to open the Task form. This is done by clicking Home  $\rightarrow$  New Task while in the Tasks workspace:

|             | 5            | ÷              |           |        |              |         |            |   |
|-------------|--------------|----------------|-----------|--------|--------------|---------|------------|---|
| File        | Ho           | ome            | Send / Re | eceive | Folde        | er Vie  | w ⊈Tel     | h |
| ~           | _            |                | X         | 9      | Q            | 9       | De Meeting |   |
| New<br>Task | New<br>Email | New<br>Items * | Delete    | Reply  | Reply<br>All | Forward | 🔲 More -   |   |
| 63          | New          |                | Delete    |        | 1            | Respond |            |   |

(If you are not in the Tasks workspace, click Home  $\rightarrow$  New Items  $\rightarrow$  Task.)

When open, the Task form will provide you with several fields to create a new task:

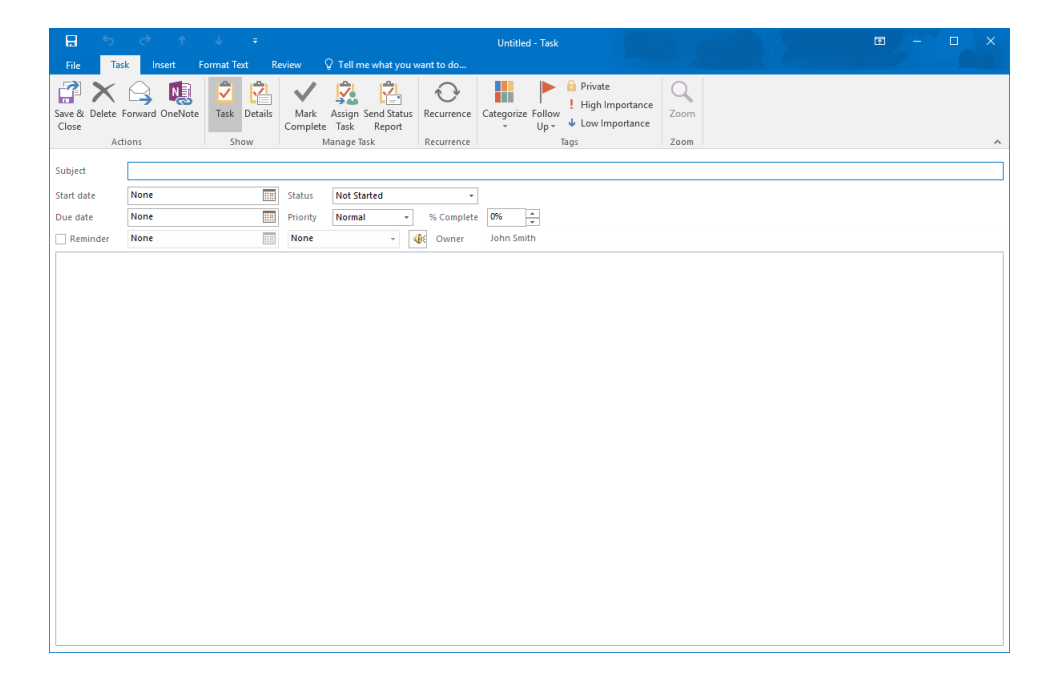

Here is an overview of these fields:

- Inside the **Subject** field you can enter a brief description of the task that you are adding.
- In the "Start date" and "Due date" fields, you can enter when you would like the task to begin and when you would like it to end.
- The Status drop-down menu allows you to specify the current stage the task is in (Not Started, In Progress, Completed, Waiting on someone else, or Deferred).
- The **Priority** drop-down menu is used to specify how important this task is (Low, Normal, or High).
- The **% Complete** increment box is used to specify the level of progress that has been achieved for the current task.
- The **reminder** controls are used to add a reminder to the task that you are creating.
- The **body** of the Task form can be used to add more specific information about a task.

## **CREATING RECURRING TASKS**

Like calendar appointments, you can make tasks reoccur at a selected interval. To do this, open a task and click Task  $\rightarrow$  Recurrence:

| B               | 5         | ð     | Ŷ      | ψ         | ÷       |                  |                |                       |            | Untitled - Task             |                                                                          |      |
|-----------------|-----------|-------|--------|-----------|---------|------------------|----------------|-----------------------|------------|-----------------------------|--------------------------------------------------------------------------|------|
| File            | Task      | - h   | nsert  | Format Te | ext R   | leview (         | ⊋ Tell n       | ne what you v         | vant to do |                             |                                                                          |      |
| Save &<br>Close | Delete Fo | rward | OneNot | e Task    | Details | Mark<br>Complete | Assign<br>Task | Send Status<br>Report | Recurrence | Categorize Follow<br>v Up v | <ul><li>Private</li><li>High Importance</li><li>Low Importance</li></ul> | Zoom |
|                 | Actio     | ns    |        | Sh        | ow      | - N              | lanage '       | Task                  | Recurrence |                             | lags                                                                     | Zoom |

This action will display the Task Recurrence dialog box. Here, you can choose how often you want the task to reoccur, how long the recurrence should last, and when you want that recurrence to happen. Click OK when your options are set:

| Task Recurrenc                                        | 2                                                                                                    | Х       |
|-------------------------------------------------------|----------------------------------------------------------------------------------------------------|---------|
| Recurrence pa<br>Daily<br>Weekly<br>Monthly<br>Yearly | ttern<br>Recur every 1 week(s) on<br>Sunday Monday Tuesday Wednesd<br>Thursday Friday Saturday<br>Regenerate new task 1 week(s) after each task is completed | ay<br>I |
| Range of recu<br>Start: Wed 1                         | 0/7/2015   No end date                                                                                                    |         |
|                                                       | O End after: 10 occurrences                                                                                                    |         |
|                                                       | ○ End by: Wed 12/9/2015 ∨                                                                                                    |         |
|                                                       | OK Cancel Remove Recurrence                                                                                                    |         |

(Note the "Regenerate new task" radio button. Selecting this option will make the next task in a recurrence only happen if the previous task is marked as complete.)

You will then see the recurrence summary just below the ribbon in the Task form:

(The Skip Occurrence command will become available once you have applied recurrence to a task. This command allows you to skip the current occurrence of a recurring task.)

## **TASK VIEWS**

| H                     |                   |         |              |           |         |                  |                |                       |            | Untitle            | d - Task   |                |                                                                              |      |
|-----------------------|-------------------|---------|--------------|-----------|---------|------------------|----------------|-----------------------|------------|--------------------|------------|----------------|------------------------------------------------------------------------------|------|
| File                  | Ta                | sk      | nsert        | Format Te | ext R   | eview (          | 2 Tell m       | ne what you v         | vant to do |                    |            |                |                                                                              |      |
| Save &<br>Close       | X<br>Delete       | Forward | I OneNote    | Task      | Details | Mark<br>Complete | Assign<br>Task | Send Status<br>Report | Recurrence | Skip<br>Occurrence | Categorize | Follow<br>Up ▼ | <ul> <li>Private</li> <li>High Importance</li> <li>Low Importance</li> </ul> | Zoom |
|                       | Ac                | tions   |              | Sh        | ow      | N                | lanage T       | ask                   | Recurr     | ence               |            | Ta             | igs                                                                          | Zoom |
| Due<br>Due<br>Subject | today.<br>every V | Vednesd | ay effective | e 10/7/20 | 15.     |                  |                |                       |            |                    |            |                |                                                                              |      |
| Start dat             | e                 | None    |              |           |         | Status           | Not St         | arted                 | *          | ]                  |            |                |                                                                              |      |
| Due date              | 2                 | Wed     | 10/7/2015    |           |         | Priority         | Norma          | I •                   | % Complete | 0%                 | *          |                |                                                                              |      |
| Remi                  | nder              | None    |              |           |         | None             |                | -                     | 🕽 🗧 Owner  | John Smi           | th         |                |                                                                              |      |
|                       |                   |         |              |           |         |                  |                |                       |            |                    |            |                |                                                                              |      |

There are many different views that are used to change how tasks are displayed in the Tasks workspace. You can find all these different views inside the Current View group on the Home tab:

| 日           | 5 Ŧ                             |                |                                        |                                                  |                                                                                | To-Do L                                                                      | .ist - jsmith@a              | acmewidgets.o                                  | nmicrosoft.co              | n - Outlook |        |           |
|-------------|---------------------------------|----------------|----------------------------------------|--------------------------------------------------|--------------------------------------------------------------------------------|------------------------------------------------------------------------------|------------------------------|------------------------------------------------|----------------------------|-------------|--------|-----------|
| File        | Home                            | Send / Receive | Folder View Q Tell                     | me what you want to                              | do                                                                             |                                                                              |                              |                                                |                            |             |        |           |
| New<br>Task | New New<br>Email Items *<br>New | Delete Repl    | Reply Forward More -<br>All<br>Respond | Mark Remove<br>Complete from List<br>Manage Task | <ul> <li>Today</li> <li>Tomorrow</li> <li>This Week</li> <li>Follow</li> </ul> | <ul> <li>Next Week</li> <li>No Date</li> <li>Custom</li> <li>W Up</li> </ul> | Detailed<br>Today            | Simple List                                    | To-Do List<br>Overdue      | Prioritized | Active | Completed |
|             |                                 |                |                                        |                                                  |                                                                                |                                                                              | Manage<br>Save Cu<br>Apply C | e Views<br>Irrent View As a<br>Current View to | New View<br>Other Task Fol | ders        |        |           |

(We have clicked the More arrow to make the entire Current View gallery visible.)

By default the Tasks workspace will use the **To-Do List view**. This will display your tasks in the same way that they appear in the To-Do Bar, but it also includes the ability to arrange them by type, importance, start date, and more:

| <b>R</b> 4 1                   |                                                   |                                                           |                                                              |               |
|--------------------------------|---------------------------------------------------|-----------------------------------------------------------|--------------------------------------------------------------|---------------|
| 198 - Y - F                    |                                                   | To-Do List - jsmith@acmewidgets.onmicrosoft.com - Outlook |                                                              | u ×           |
| File Home Send / Receive       | Folder View V Tell me what you want to do         |                                                           |                                                              |               |
| G 🕉 🗠 💽 🖡                      | Categories P Start Date P Due Date 1 Reverse Sort |                                                           |                                                              |               |
| Change View Reset Message 📫    | Folder Type I Importance Type                     | Folder Reading To-Do People Reminders Open in New Close   |                                                              |               |
| View * Settings View Preview * | Arrangement                                       | Pane * Pane * Bar * Pane * Window Window All Items        |                                                              |               |
| <                              | French Te De Lieb (Old - D                        | a diana                                                   |                                                              |               |
| ▲ My Tasks                     | James to Day Data                                 | Complete Assignment                                       |                                                              |               |
| To-Do List                     | Type a privitask Due date                         | Starts on 10/5/2015, due on 10/16/2015                    |                                                              |               |
| lasks                          | A De Mart Maak                                    | Not Started Priority Normal % Complete 0%                 |                                                              |               |
|                                | Complete Assignment                               | Joun 2000                                                 |                                                              |               |
|                                |                                                   |                                                           |                                                              |               |
|                                |                                                   |                                                           |                                                              |               |
|                                |                                                   |                                                           |                                                              |               |
|                                |                                                   |                                                           |                                                              |               |
|                                |                                                   |                                                           |                                                              |               |
|                                |                                                   |                                                           |                                                              |               |
|                                |                                                   |                                                           |                                                              |               |
|                                |                                                   |                                                           |                                                              |               |
|                                |                                                   |                                                           |                                                              |               |
|                                |                                                   |                                                           |                                                              |               |
|                                |                                                   |                                                           |                                                              |               |
|                                |                                                   |                                                           |                                                              |               |
|                                |                                                   |                                                           |                                                              |               |
|                                |                                                   |                                                           |                                                              |               |
|                                |                                                   |                                                           |                                                              |               |
|                                |                                                   |                                                           |                                                              |               |
|                                |                                                   |                                                           |                                                              |               |
|                                |                                                   |                                                           |                                                              |               |
|                                |                                                   |                                                           |                                                              |               |
|                                |                                                   |                                                           |                                                              |               |
|                                |                                                   |                                                           |                                                              |               |
|                                |                                                   |                                                           |                                                              |               |
| 🖾 📰 aš 🔯 ···                   |                                                   |                                                           |                                                              |               |
| Filter applied                 |                                                   |                                                           | All folders are up to date. Connected to: Microsoft Exchange | - + 102%      |
| Lact appren                    |                                                   |                                                           | surroutes are up to outer connected to mitrosoft Extrange    | 000 op + 100% |

(Note that the Reading pane has been displayed on the right.)

The **Detailed view** will list all tasks. Each entry will include the subject, status, due date, date modified, date completed, folder location, category information, and if the task was flagged for follow-up. You can sort the entries by clicking the column headers:

|                                                               | كر                             |
|---------------------------------------------------------------|--------------------------------|
| 🗹 🗋 ! 🕼 TASK SUBJECT STATUS DUE DATE 🔺 MODIFIED DATE COM      | IPLETED IN FOLDER CATEGORIES V |
| Click here to add a new Task                                  |                                |
| Complete Assignment Not Started Fri 10/16/2015 Fri 10/9/ None | Tasks                          |

Just as it sounds, the **Simple List view** will list all the tasks. Unlike the Detailed task view, this task view will only include the subject, due date, category, location, and follow-up flags for each task:

|                              |                | Search To-B | Do List (Ctrl+E) |           | Q  |
|------------------------------|----------------|-------------|------------------|-----------|----|
| TASK SUBJECT                 | DUE DATE       | CATEG       | GORIES           | IN FOLDER | 14 |
| Click here to add a new Task |                |             |                  |           |    |
| 🗟 🗌 Complete Assignment      | Fri 10/16/2015 |             |                  | Tasks     | •  |
|                              |                |             |                  |           |    |

The Prioritized view will list your tasks based on their priority:

|       |                               |                       |                |              | ,         |   |
|-------|-------------------------------|-----------------------|----------------|--------------|-----------|---|
|       |                               |                       | Search To-Do L | ist (Ctrl+E) |           | P |
| D     | 2 0  TASK SUBJECT             | CREATED *             | CATEGORIES     | <b>A</b>     | IN FOLDER | 8 |
|       | Click here to add a new Task  |                       |                |              |           |   |
| -4 Pr | ority: Normal: 1 item(s)      |                       |                |              |           |   |
|       | Categories: (none): 1 item(s) |                       |                |              |           |   |
| 2     | Complete Assignment           | Fri 10/9/2015 9:15 AM |                |              | Tasks     | ► |
| a Pr  | ority: High: 1 item(s)        |                       |                |              |           |   |
|       | Categories: (none): 1 item(s) |                       |                |              |           |   |
| 2     | Schedule Staff Meeting        | Wed 10/7/2015 9:27 AM |                |              | Tasks     | • |
|       |                               |                       |                |              |           |   |

The **Active view** will only list tasks that are ongoing. Each task will include subject information, status, due date, percent complete, location, and category information:

|                          |             |                | Search To-Do List | (Ctrl+E)      | Q         |    |  |
|--------------------------|-------------|----------------|-------------------|---------------|-----------|----|--|
| TASK SUBJECT             | STATUS      | DUE DATE       | % COMPLETE        | CATEGORIES    | IN FOLDER | 12 |  |
| Schedule Meeting         | Not Started | Wed 10/7/2015  | 0%                |               | Tasks     | •  |  |
| Prepare for Presentation | Not Started | Fri 10/16/2015 | 0%                | Blue category | Tasks     | Þ  |  |

The **Completed view** will display tasks that have been marked as completed. Each task will include the subject, due date, date completed, color category, and folder information:

|                                                                |                |                | Search To-Do List (Ctrl+E) |            | P         |              |
|----------------------------------------------------------------|----------------|----------------|----------------------------|------------|-----------|--------------|
| D I 0 TASK SUBJECT                                             | DUE DATE       | DATE COMPLETED | *                          | CATEGORIES | IN FOLDER | 12           |
| <ul> <li>Date Completed: October 7, 2015: 1 item(s)</li> </ul> |                |                |                            |            |           |              |
| Complete Assignment                                            | Fri-10/16/2015 | Wed-10/7/2015  |                            |            | Tasks     | $\checkmark$ |

The **Today view** is used to display only tasks that are due for the current date. Each task includes the subject information, due date, category information, folder location, and follow-up flags:

|                              |               | Search To-Do List (Ctrl+E) | Search To-Do List (Ctrl+E) |   |
|------------------------------|---------------|----------------------------|----------------------------|---|
| TASK SUBJECT                 | DUE DATE      | CATEGORIES                 | IN FOLDER                  | 8 |
| Click here to add a new Task |               |                            |                            |   |
| 🖄 🗌 Complete Assignment      | Wed 10/7/2015 |                            | Tasks                      | ► |

The **Next 7 Days view** will display any tasks that are due within the next week. This view includes subject information, status, due date, percent complete, category information, location, and follow-up flags:

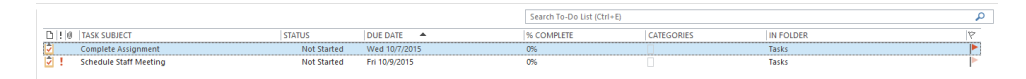

The **Overdue view** is used to display any tasks that are past their due date. This view includes subject information, status, due date, percent complete, category information, location, and follow-up flags:

|       |                        |             |               |          | Search To-Do List (Ctrl+E) |            |           | P  |
|-------|------------------------|-------------|---------------|----------|----------------------------|------------|-----------|----|
| D ! 0 | TASK SUBJECT           | STATUS      | DUE DATE      | <b>^</b> | % COMPLETE                 | CATEGORIES | IN FOLDER | 17 |
| 2!    | Schedule Staff Meeting | Not Started | Tue 10/6/2015 | 5        | 0%                         |            | Tasks     |    |
|       |                        |             |               |          |                            |            |           |    |

Finally, the **Assigned view** will display any tasks that have been assigned to you by someone else. This view includes the subject information, owner (who assigned the task to you), due date, status, location, and follow-up flags.

### TASK OPTIONS

To configure many of the settings that control how tasks are created and displayed, you need to open the Outlook Options dialog box. To do this, click File  $\rightarrow$  Options:

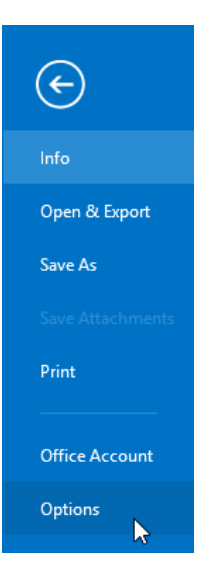

With the Outlook Options dialog box displayed, click the Tasks category. You will see that this category includes two sections:

| Outlook Options                                                                                                    |    | ?   | ×    |
|----------------------------------------------------------------------------------------------------|----|-----|------|
| General Mail Change the settings that track your tasks and to-do items.                                                                                                    |    |     |      |
| Calendar Task options                                                                                                    |    |     |      |
| Groups       Sgt reminders on tasks with due dates         People       Default reminder time: 8:00 AM        Image         Tasks       Image       Image       Image         Language       Qverdue task color:       Image       Image         Advanced       Completed task color:       Image       Image         Set Quick Click flag:       Quick Click flag:       Quick Click flag:       Image |    |     |      |
| Customize Ribbon                                                                                                    |    |     |      |
| Add-ins<br>Trust Center<br>Task working hours per <u>week</u> :<br>Add-ins<br>Task working hours per <u>week</u> :<br>Add-ins<br>Task working hours per <u>week</u> :                                                                                                    |    |     |      |
|                                                                                                    | ОК | Car | icel |

The **"Task options"** section includes controls to customize how reminders are set, when status reports are sent, and task coloring options. The **"Work hours"** section is used to control the total work hours that you typically have in a day and over the average week.
### PRINT TASKS

To print tasks, open the Tasks workspace and then click File  $\rightarrow$  Print. With the Print category of Backstage view open, examine the Settings section. You will see that there are two print styles to choose from: Table Style and Memo Style.

| ¢                                                                                               | To-Do List - jandh@acmewidgets.covmicrosoft.com - Outlook | ? — — X |
|-------------------------------------------------------------------------------------------------|-----------------------------------------------------------|---------|
| ©<br>kelo<br>Open & Expent<br>Sere & Ar<br>Pret<br>Office Account<br>Options<br>Feedback<br>Ext | Te de Let - jonth@ecreensidgets.com/count.com - Outlook   | 7 ~ G X |
|                                                                                                 |                                                           | 8 8 0   |

**Table Style** will print a list of all the tasks that you have assigned to you. It will include information like the task subject, who it is assigned to, due dates, and other information. The **Memo Style** will print the currently selected task in a memo-like fashion. This style is great if you would like to print the information that you have about one task.

Once you have chosen a print style, ensure that the appropriate printer is selected via the Printer drop-down command. Next, click the Print command:

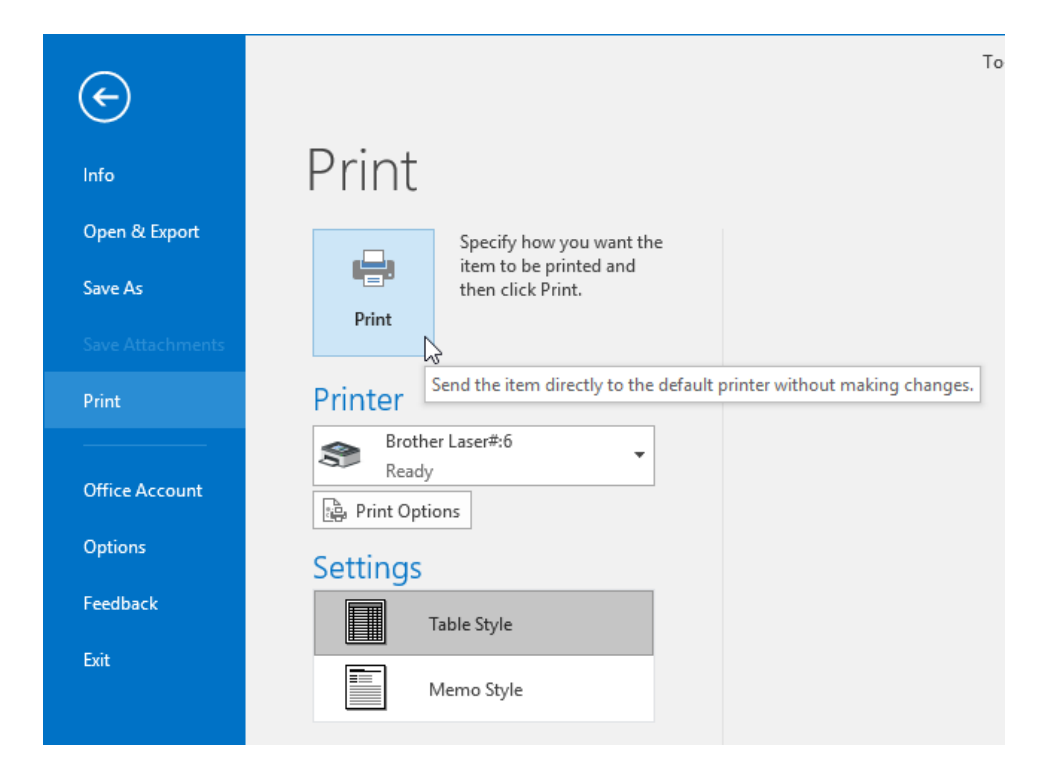

The data will then be sent to the printer and you will be returned to the Tasks workspace.

# ACTIVITY 7-1 Creating Tasks

You team has been assigned a new project. You would like to add a task to Outlook 2016 that has been delegated to you by the project manager. A printer is required to complete this activity.

1. To begin, open Outlook 2016:

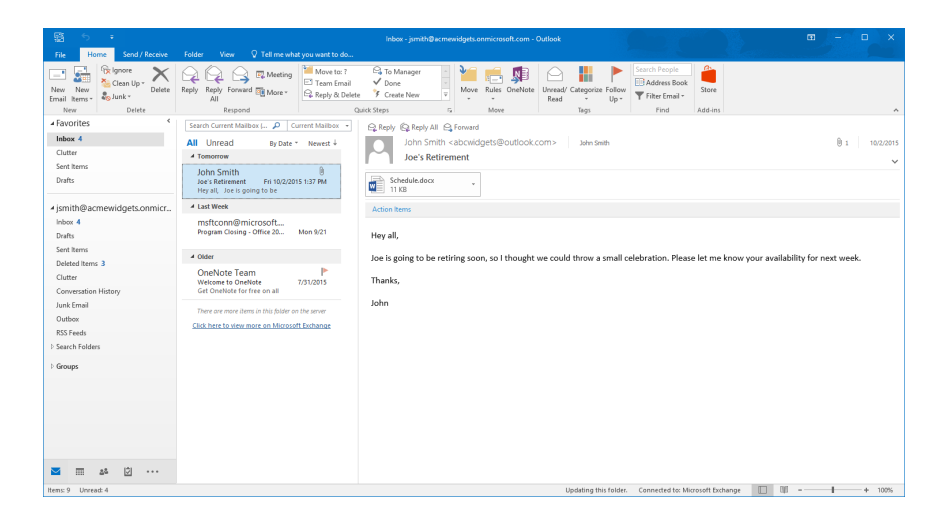

2. Display the Tasks workspace by clicking the Tasks button in the Navigation pane:

|           | 25        |  |
|-----------|-----------|--|
| Items: 10 | Unread: 4 |  |

**3.** The Tasks workspace will now be displayed:

| 8 b            |       |           | -1-1-1-1-1 |                            |                     |              | To-Do List - | jsmith@acmev | idgets.onmicn | osoft.com - Ou  | rtlook          |            |     |         |            |                   | <b>m</b> –    | o ×   |
|----------------|-------|-----------|------------|----------------------------|---------------------|--------------|--------------|--------------|---------------|-----------------|-----------------|------------|-----|---------|------------|-------------------|---------------|-------|
| File Horr      | ne S  | iend / Re | ceive      | Folder View Q Tel          | me what you want to | So           | In Next Week |              |               |                 |                 | -          | 100 |         | 80.0       | A Pointe          | Search Pennie |       |
|                |       | X         | 14         | Rents Second =             | V 15                | Tomorrow     | IP No Date   | iq           |               | Y               | 1               | ~          |     | I US    |            | 1 High Importance | Address Book  |       |
| Task Email Ite | ems * |           | napay      | All                        | Complete from List  | It This Week | P Custom     | Detailed     | Simple List   | To-Do List      | Prioritized     | Active     | *   |         | Caregonize | ↓ Low Importance  |               |       |
| new            |       | Delete    | <          | Kespana                    | Manage lask         | rene         | wup          |              |               | Current view    | Saarch To Do Li | d (Chile D |     | Actions |            | legt              | rina          | 0     |
| ▲ My lasks     |       |           |            | DI TASK SUBJECT            | STAR                | I DATE       |              | REMINDER     | TIME          |                 | DUE DATE        | *          |     | INFO    | CATEGORI   | F5                |               | 1017  |
| To-Do List     |       |           |            | Click here to add a new Ta | sk                  |              |              |              |               |                 |                 |            |     |         |            |                   |               | 1 444 |
| 1865           |       |           |            |                            |                     |              |              |              | We didn'      | t find anything | to show here.   |            |     |         |            |                   |               |       |
|                | at [  | Ø.        |            |                            |                     |              |              |              |               |                 |                 |            |     |         |            |                   |               |       |

**4.** Create a new task by clicking Home  $\rightarrow$  New Task:

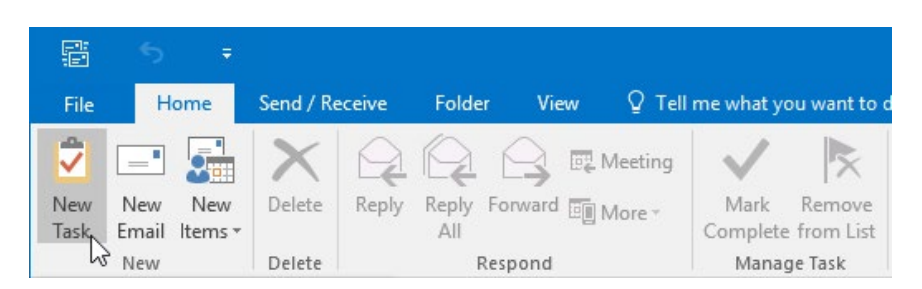

5. The Task form will now be displayed. In the Subject field, type "Prepare for Presentation:"

| <b>⊟</b> 5               | ¢ 1                |              |                    |                                  |                 | Untitled - Task             |                                                                          |      |  |
|--------------------------|--------------------|--------------|--------------------|----------------------------------|-----------------|-----------------------------|--------------------------------------------------------------------------|------|--|
| File Tas                 | k Insert F         | ormat Text R | eview 🛛            | Tell me what you v               | /ant to do      |                             |                                                                          |      |  |
| Save & Delete F<br>Close | Forward OneNote    | Task Details | Mark A<br>Complete | ssign Send Status<br>Task Report | O<br>Recurrence | Categorize Follow<br>v Up v | <ul><li>Private</li><li>High Importance</li><li>Low Importance</li></ul> | Zoom |  |
| Act                      | ions               | Show         | Mar                | nage Task                        | Recurrence      | Tags Zoo                    |                                                                          |      |  |
| Subject                  | Prepare for Presen | tation 🔶     |                    |                                  |                 |                             |                                                                          |      |  |
| Start date               | None               |              | Status             | Not Started                      | •               |                             |                                                                          |      |  |
| Due date                 | None               |              | Priority           | Normal 👻                         | % Complete      | 0%                          |                                                                          |      |  |
| Reminder                 | None               |              | None               | -                                | 0wner           | John Smith                  |                                                                          |      |  |

6. Click the "Start date" drop-down menu and choose next Friday:

|                 | 5        | ð      |          | Ϋ́       |      | ψ                |          | ÷               |                  |                             |                              | Pre                      | pare for Presentatic        | n - Task                                                                                     |              |
|-----------------|----------|--------|----------|----------|------|------------------|----------|-----------------|------------------|-----------------------------|------------------------------|--------------------------|-----------------------------|----------------------------------------------------------------------------------------------|--------------|
| File            | Tas      | k I    | nsert    |          | For  | mat <sup>-</sup> | Text     | R               | eview            | ♀ Tell m                    | ne what you v                | want to do               |                             |                                                                                              |              |
| Save &<br>Close | Delete F | orward | One      | Note     | 2    | Task             | : De     | etails          | Mark<br>Complete | Assign<br>Task<br>Janage Ti | Send Status<br>Report<br>ask | Recurrence<br>Recurrence | Categorize Follow<br>v Up v | <ul> <li>Private</li> <li>High Importance</li> <li>↓ Low Importance</li> <li>Tags</li> </ul> | Zoom<br>Zoom |
| Subject         |          | Prepa  | re for   | Pres     | enta | tion             |          |                 |                  |                             |                              |                          |                             |                                                                                              |              |
| Start da        | te       | None   |          |          |      |                  |          |                 | -                | Not St                      | arted                        | *                        |                             |                                                                                              |              |
| Due dat         | te       | •      |          | Octo     | ber  | 2015             |          | ×               | Priority         | Norma                       | <del>ب</del> ا               | % Complete               | 0%                          |                                                                                              |              |
| 🗌 Rem           | inder    | N SU   | MO       | TU       | WE   | TH               | FR       | SA              | None             |                             | -                            | 🕑 Owner                  | John Smith                  |                                                                                              |              |
|                 |          | 4      | - 20     | 29<br>6  | 50   | 8                | 2        | 5<br>10         |                  |                             |                              |                          |                             |                                                                                              |              |
|                 |          | 11     | 12       | 13       | 14   | 15               | 16       | 17              |                  |                             |                              |                          |                             |                                                                                              |              |
|                 |          | 18     | 19       | 20       | 21   | 22               | 23       | <sup>3</sup> 24 |                  |                             |                              |                          |                             |                                                                                              |              |
|                 |          | 25     | 26       | 27       | 28   | 29               | 30       | 31              |                  |                             |                              |                          |                             |                                                                                              |              |
|                 |          |        | 2<br>Tod | 3<br>lay | 4    | N                | 6<br>one |                 |                  |                             |                              |                          |                             |                                                                                              |              |

7. You will see that the "End date" drop-down menu will automatically update to the same date as the one that was entered into the "Start date" field:

|                    |                                                                                                    |                                                                                               |                                                                                                    | Pre                                                                                                    | pare for Presentation - Task                                                                                                    |                                                                                                    |
|--------------------|----------------------------------------------------------------------------------------------------|-----------------------------------------------------------------------------------------------|----------------------------------------------------------------------------------------------------|----------------------------------------------------------------------------------------------------|----------------------------------------------------------------------------------------------------|----------------------------------------------------------------------------------------------------|
| sk Insert Fo       | ormat Text R                                                                                                   | eview 🛛                                                                                       | Tell me what you w                                                                                                    | vant to do                                                                                                    |                                                                                                    |                                                                                                    |
| Forward OneNote    | Task Details                                                                                                   | Mark A<br>Complete                                                                            | Assign Send Status<br>Task Report                                                                                                    | Recurrence                                                                                                    | Categorize Follow<br>Up + Low Importance                                                                                                    | Zoom                                                                                                    |
| tions              | Show                                                                                                    | Ma                                                                                            | nage Task                                                                                                    | Recurrence                                                                                                    | Tags                                                                                                    | Zoom                                                                                                    |
| /5.                |                                                                                                    |                                                                                               |                                                                                                    |                                                                                                    |                                                                                                    |                                                                                                    |
| Prepare for Presen | tation                                                                                                    |                                                                                               |                                                                                                    |                                                                                                    |                                                                                                    |                                                                                                    |
| Fri 10/16/2015     | 0                                                                                                    | Status                                                                                        | Not Started                                                                                                    | *                                                                                                    |                                                                                                    |                                                                                                    |
| Fri 10/16/2015     | 10                                                                                                    | <b>4</b>                                                                                      | Normal 👻                                                                                                    | % Complete                                                                                                    | 0%                                                                                                    |                                                                                                    |
| None               | 1101                                                                                                    | None                                                                                          | - 4                                                                                                    | 0wner                                                                                                    | John Smith                                                                                                    |                                                                                                    |
|                    | k Insert F<br>Forward OneNote<br>tions<br>5.<br>Prepare for Preser<br>Fri 10/16/2015<br>Fri 10/16/2015<br>None | k Insert Format Text R<br>Forward OneNote<br>5.<br>Prepare for Presentation<br>Fri 10/16/2015 | k Insert Format Text Review Q<br>Forward OneNote Task Details Mark /<br>Complete<br>tions Show Ma<br>5.<br>Prepare for Presentation<br>Fri 10/16/2015 Status<br>Fri 10/16/2015 Mone | k Insert Format Text Review Q Tell me what you v<br>k Insert Format Text Review Q Tell me what you v<br>Forward OneNote Task Details<br>Task Details Complete Task Report<br>Mark Assign Send Status<br>Complete Task Report<br>Manage Task<br>5.<br>Prepare for Presentation<br>Fri 10/16/2015 Status Not Started<br>Fri 10/16/2015 Normal | Insert     Format Text     Review     Q Tell me what you want to do       Image: Task     Task     Details     Image: Task     Tell me what you want to do       Image: Task     Task     Details     Image: Task     Tell me what you want to do       Image: Task     Task     Details     Image: Task     Tell me what you want to do       Image: Task     Task     Details     Image: Task     Tell me what you want to do       Image: Task     Task     Details     Image: Task     Recurrence       Show     Show     Mark     Assign Send Status     Recurrence       Image: Task     Tell me what you want to do     Image: Task     Recurrence       Status     Tell me what you want to do     Image: Task     Recurrence       Tell 10/16/2015     Image: Task     Image: Task     Image: Task       Image: Task     Tell me what you want to do     Image: Task     Image: Task       Image: Task     Tell me what you want to do     Image: Task     Tell me what you want to do       Image: Task     Tell me what you want to do     Image: Task     Recurrence       Image: Task     Tell me what you want to do     Image: Task     Recurrence       Image: Task     Tell me what you want to do     Image: Task     Recurrence | Insert     Format Text     Review     Q Tell me what you want to do       Image: Show     Image: Show     Q Tell me what you want to do       Image: Show     Image: Show     Image: Show     Image: Show       Prepare for Presentation     Image: Show     Image: Show     Image: Show       Prepare for Presentation     Image: Show     Image: Show     Image: Show       Prepare for Presentation     Image: Show     Image: Show     Image: Show       Prepare for Presentation     Image: Show     Image: Show     Image: Show       Image: Show     Image: Show     Image: Show     Image: Show       Image: Show     Image: Show     Image: Show     Image: Show       Image: Show     Image: Show     Image: Show     Image: Show       Image: Show     Image: Show     Image: Show     Image: Show       Image: Show     Image: Show     Image: Show     Image: Show       Image: Show     Image: Show     Image: Show     Image: Show       Image: Show     Image: Show     Image: Show     Image: Show       Image: Show     Image: Show     Image: Show     Image: Show       Image: Show     Image: Show     Image: Show     Image: Show       Image: Show     Image: Show     Image: Show     Image: Show       Image: Show |

8. Click the Priority drop-down menu and click High:

| <b>⊟</b> 5             | ¢ 1                | ψ =          |                  | Prepare for Presentation - Task   |                            |                                               |      |  |  |  |  |  |  |  |  |
|------------------------|--------------------|--------------|------------------|-----------------------------------|----------------------------|-----------------------------------------------|------|--|--|--|--|--|--|--|--|
| File Tas               | sk Insert F        | ormat Text R | eview (          | 🖞 Tell me what you w              | vant to do                 |                                               |      |  |  |  |  |  |  |  |  |
| Save & Delete<br>Close | Forward OneNote    | Task Details | Mark<br>Complete | Assign Send Status<br>Task Report | Recurrence                 | Categorize Follow<br>Up + Up + Low Importance | Zoom |  |  |  |  |  |  |  |  |
| Ad                     | tions              | Show         | N                | /lanage Task                      | Recurrence                 | Tags                                          | Zoom |  |  |  |  |  |  |  |  |
| 🚹 Due in 9 day         | /5.                |              |                  |                                   |                            |                                               |      |  |  |  |  |  |  |  |  |
| Subject                | Prepare for Presen | itation      |                  |                                   |                            |                                               |      |  |  |  |  |  |  |  |  |
| Start date             | Fri 10/16/2015     |              | Status           | Not Started                       | •                          |                                               |      |  |  |  |  |  |  |  |  |
| Due date               | Fri 10/16/2015     |              | Priority         | Normal 👻 🔹                        | <mark>◆ % Com</mark> plete | 0%                                            |      |  |  |  |  |  |  |  |  |
| Reminder               | None               |              | None             | Low<br>Normal                     | 🕅 Owner                    | John Smith                                    |      |  |  |  |  |  |  |  |  |
|                        |                    |              |                  | High                              |                            |                                               |      |  |  |  |  |  |  |  |  |

**9.** You need to make this task reoccur on a weekly basis. Click Task  $\rightarrow$  Recurrence:

|                 | 5          | ¢ 1        | ψ         | ÷       |                  |                |                       | Pre        | pare for Preser | ntation -     | Task                                         |      |
|-----------------|------------|------------|-----------|---------|------------------|----------------|-----------------------|------------|-----------------|---------------|----------------------------------------------|------|
| File            | Task       | Insert     | Format Te | xt Re   | eview (          | 2 Tell r       | ne what you w         | ant to do  |                 |               |                                              |      |
| Save &<br>Close | Delete For | ward OneNo | te Task   | Details | Mark<br>Complete | Assign<br>Task | Send Status<br>Report | Recurrence | Categorize F    | ollow<br>Up • | Private<br>High Importance<br>Low Importance | Zoom |
|                 | Action     | s          | Sh        | ow      | N                | lanage '       | Task                  | Recurrence | 5               | Tag           | s                                            | Zoom |

**10.** The Task Recurrence dialog box will now be displayed. Ensure that the Weekly radio button is selected and the "Recur every" text box is set to 1:

| Task Recurrence                                                                                                    | 2                                         | ×                                     |  |  |  |  |  |  |  |
|----------------------------------------------------------------------------------------------------|-------------------------------------------|---------------------------------------|--|--|--|--|--|--|--|
| Recurrence pattern         Daily       Recur every       1       week(s) on         Weekly       Sunday       Monday       Tuesday       Wednesday         Monthly       Thursday       Friday       Saturday         Yearly       Regenerate new task       1       week(s) after each task is completed |                                           |                                       |  |  |  |  |  |  |  |
| Range of recur<br>Start: Fri 10/                                                                                                    | rence<br>16/2015<br>End after:<br>End by: | e<br>10 occurrences<br>Fri 12/18/2015 |  |  |  |  |  |  |  |
|                                                                                                    | OK Cancel                                 | Remove Recurrence                     |  |  |  |  |  |  |  |

**11.** Click the "End after" radio button and enter "5" into the adjacent text box. Click OK:

| Task Recurrence                                       | e X                                                                                                    |
|-------------------------------------------------------|----------------------------------------------------------------------------------------------------|
| Recurrence pa<br>Daily<br>Weekly<br>Monthly<br>Yearly | Image: Recur every state       1       week(s) on         Image: Sunday state       Image: Monday state       Image: Wednesday state         Image: Thursday state       Image: State       Image: State         Image: Regenerate new task state       1       week(s) after each task is completed |
| Range of recu<br>Start: Fri 10,                       | rrence<br>(16/2015 No end date<br>() End after: 5 occurrences                                                                                                    |
|                                                       | OK Cancel Remove Recurrence                                                                                                    |

**12.** With the Task form now complete, click Task  $\rightarrow$  Save & Close:

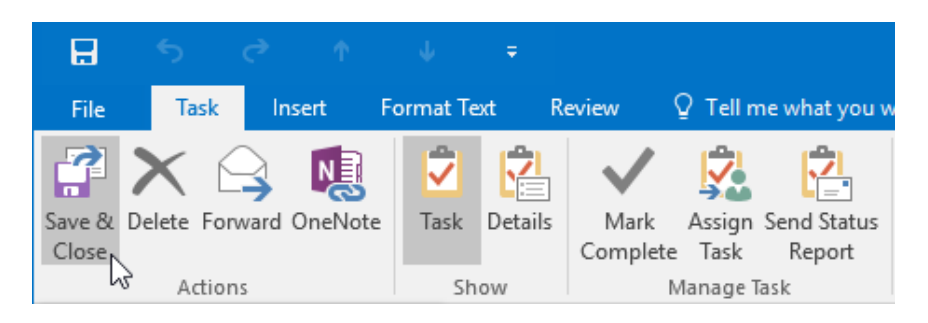

**13.** Returning to the Tasks workspace, you will see the new task that you just created:

| 8           | - 5          |               |       |       |                            |                                  |                                | To-Do List - j                                                                    | smith@acmex | vidgets.onmicro | soft.com - Ou | tlook                 |               |     |              |            |                                               | <b>.</b> –    | o ×       |
|-------------|--------------|---------------|-------|-------|----------------------------|----------------------------------|--------------------------------|-----------------------------------------------------------------------------------|-------------|-----------------|---------------|-----------------------|---------------|-----|--------------|------------|-----------------------------------------------|---------------|-----------|
| File        |              | lome          |       |       | Folder View Q Tel          |                                  |                                |                                                                                   |             |                 |               |                       |               |     |              |            |                                               |               |           |
| New<br>Task | New<br>Email | New<br>Rems * | Delet | Reply | Reply Forward More -       | Mark Remove<br>Complete from Lis | Today<br>Tomorrow<br>This Week | I <sup>III</sup> Next Week<br>I <sup>III</sup> No Date<br>I <sup>III</sup> Custom | Detailed    | Simple List     | To-Do List    | Prioritized           | <b>Active</b> | 4 4 | Move OneNote | Categorize | Private I High Importance Low Importance Tags | Search People |           |
|             |              |               |       | 4     | in gano                    | initiage task                    |                                |                                                                                   |             |                 |               | •<br>Search To-Do Lie | d (Chrl+E)    |     |              |            |                                               |               | ۵         |
| 4 M)        | y lasks      |               |       |       | Dimer subject              | 1574                             | PT DATE                        |                                                                                   | DEMINITER   | THEF            |               | DUE DUTE              |               |     | in p         |            | 160                                           |               | 1/0/172   |
| To          | -Do List     |               |       |       | Click here to add a new Ta | sk                               |                                |                                                                                   |             |                 |               |                       |               |     |              |            |                                               |               | 1 444   1 |
| 185         | as           |               |       |       | 🔺 🎼 Flag: Due Date: Next   | Week                             |                                |                                                                                   |             |                 |               |                       |               |     |              |            |                                               |               |           |
|             |              |               |       | _     | Repare for Presentation    | Fri                              | 10/16/2015                     |                                                                                   | None        |                 |               | Fri 10/16/20          | 15            |     | Task         |            |                                               |               | ▶         |
|             |              |               | 6     |       |                            |                                  |                                |                                                                                   |             |                 |               |                       |               |     |              |            |                                               |               |           |
| _           |              |               | -     |       |                            |                                  |                                |                                                                                   |             |                 |               |                       |               |     |              |            |                                               |               |           |

**14.** Apply the Prioritized task view by clicking Home  $\rightarrow$  Prioritized:

| 율           |         | To-Do List - jsmith@acmewidgets.onmicrosoft.com - Outlook |                         |                                             |                      |                        |        |  |  |  |  |  |  |
|-------------|---------|-----------------------------------------------------------|-------------------------|---------------------------------------------|----------------------|------------------------|--------|--|--|--|--|--|--|
| File        | Home    | Send / Receive Folder View Q T                            | ell me what you want to | do                                          |                      |                        |        |  |  |  |  |  |  |
| New<br>Task | New New | Delete Reply Reply Forward I More                         | Mark Remove             | Today  Tomorrow  No Date  This Week  Custom | Detailed Simple List | To-Do List Prioritized | Active |  |  |  |  |  |  |
|             | New     | Delete Respond                                            | Manage Task             | Follow Up                                   |                      | Current View           |        |  |  |  |  |  |  |

(You may need to expand the Current View gallery to see this view.)

**15.** With the Prioritized task view applied, you will see the task that you just created in the Priority, High group. Click to select this task:

| 園 ち ・                    |                                                 |                                                                                                    |                                                                                                    |            |               |             |                         |             |   |              |            |                                                |               |    |
|--------------------------|-------------------------------------------------|----------------------------------------------------------------------------------------------------|----------------------------------------------------------------------------------------------------|------------|---------------|-------------|-------------------------|-------------|---|--------------|------------|------------------------------------------------|---------------|----|
| File Home Send / Receive | Folder View Q Tell                              |                                                                                                    |                                                                                                    |            |               |             |                         |             |   |              |            |                                                |               |    |
| New New New Delete Reply | Reply Forward B More -                          | Mark Remove                                                                                                    | P Today I <sup>™</sup> Tomorrow I <sup>™</sup> Tomorrow I <sup>™</sup> This Week I <sup>™</sup> Custom | Detailed   | I Simple List | To-Do List  | <b>?</b><br>Prioritized | Active      | 1 | Move OneNote | Categorize | Private     High Importance     Low Importance | Search People |    |
| New Delete               | Respond                                         | Manage Task                                                                                                    | Follow Up                                                                                              |            |               | Current Vie | w                       |             |   | Actions      |            | Tags                                           | Find          | ^  |
| 4 My Tasks               |                                                 |                                                                                                    |                                                                                                    |            |               |             | Search To-Do Lin        | it (Ctrl+E) |   |              |            |                                                |               | P  |
| To-Do List               | DI 2 0 TASK SUBJECT                             | The second second second second second second second second second second second second second second second s |                                                                                                    | CREATED    | •             |             | CATEGORIES              | *           |   | IN FOLD      | ER.        |                                                |               | 16 |
| Tasks                    | <ul> <li>A Priority: High: 1 item(s)</li> </ul> | a new lask                                                                                                    |                                                                                                    |            |               |             |                         |             |   |              |            |                                                |               |    |
|                          | A Categories: (none): 1 ite                     | em(s)                                                                                                    |                                                                                                    |            |               |             |                         |             |   |              |            |                                                |               |    |
|                          | 🔀 🗆 Prepare for Prese                           | intation                                                                                                    | D2                                                                                                    | Wed 10/7/2 | 015 9:39 AM   |             |                         |             |   | Tasks        |            |                                                |               | •  |

**16.** Click File  $\rightarrow$  Print:

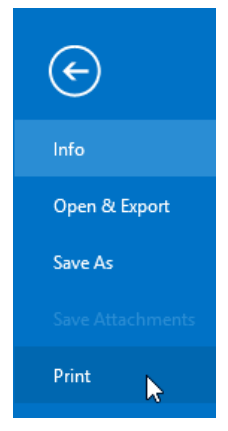

**17.** With the Print category of Backstage view now displayed, you will see a preview of how the selected task will look on the printed page. Ensure that that the Memo Style is selected and that the printer that you would like to print to is selected from the Printer drop-down command:

| œ                         |                                                 | Te-De List - jsmith@acmewidgets.onmicroselt.com - Outlook           |                                                              | 7 - 0 ×   |
|---------------------------|-------------------------------------------------|---------------------------------------------------------------------|--------------------------------------------------------------|-----------|
| Info                      | Print                                           |                                                                     |                                                              |           |
| Open & Expert             | Specify how you want the item to be pointed and |                                                                     |                                                              | Г         |
| Save As                   | "to:" then click Print.<br>Print                | John Smith                                                          |                                                              |           |
| Piet                      | Printer                                         | Seljest Provi<br>Sart Date Rida,<br>Das Date Mida<br>Priority, Kich | e for Presentation<br>.October 15. 2015<br>.October 16. 2015 |           |
|                           | Boother Lasert 6<br>Ready                       | Status: Not Sta<br>Percent Complete: 25                             | anel                                                         |           |
| Office Account<br>Options | Print Options                                   | Total Work Ditour<br>Actual Wark Ditour<br>Owner: Join S            | 1<br>ion                                                     |           |
| Feedback                  | Settings                                        |                                                                     |                                                              |           |
| 6it                       | Merro Strie                                     |                                                                     |                                                              |           |
|                           |                                                 |                                                                     |                                                              |           |
|                           |                                                 |                                                                     |                                                              |           |
|                           |                                                 |                                                                     |                                                              |           |
|                           |                                                 |                                                                     |                                                              |           |
|                           |                                                 |                                                                     |                                                              |           |
|                           |                                                 |                                                                     |                                                              |           |
|                           |                                                 |                                                                     |                                                              |           |
|                           |                                                 |                                                                     |                                                              |           |
|                           |                                                 |                                                                     | 1                                                            |           |
|                           | < 1_ of 1 →                                     |                                                                     |                                                              | A 100 100 |

**18.** Click the Print command:

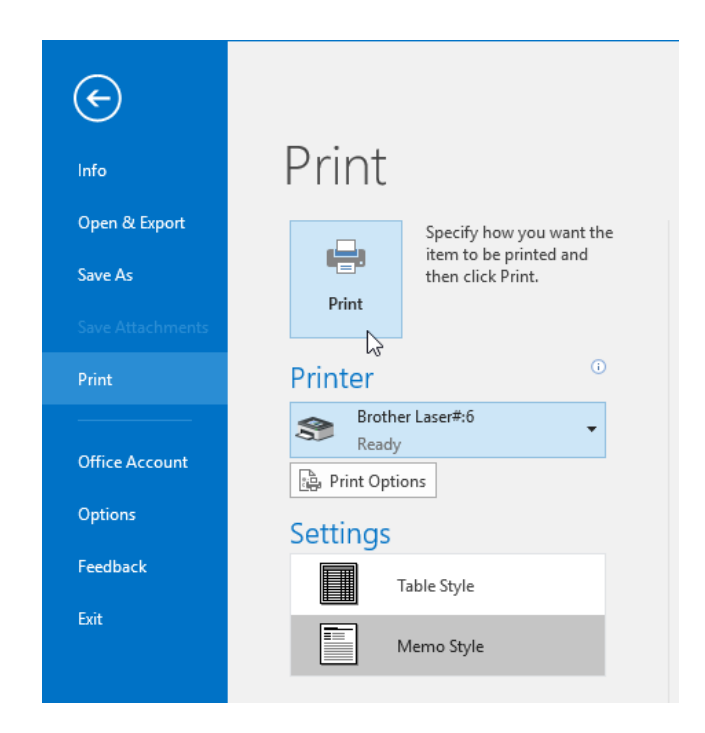

**19.** The selected task will now be printed. Close Microsoft Outlook 2016.

# **TOPIC B: Manage Tasks**

As the number of tasks that you schedule grows, the ability to manage them becomes more and more important. Over the course of this topic, you will learn how to find the exact tasks that you would like to work with, assign tasks, tag tasks, and more.

### **Topic Objectives**

In this topic, you will learn:

- How to search tasks
- How to assign, tag, and move tasks
- How to mark a task as complete

# **SEARCHING TASKS**

With a long task list, it can become difficult to find a specific task that you would like to work with. To make finding specific tasks easier, a search field has been provided near the top right-hand corner of the Tasks workspace.

To use this feature, first click inside the field (or press Ctrl + E) and type the keywords that you would like to search for:

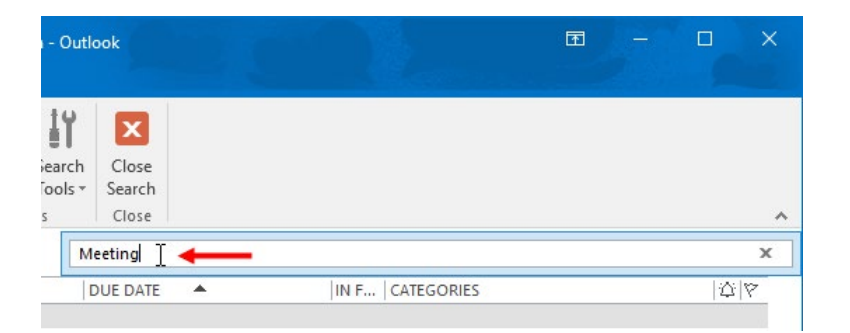

A list of results will immediately be shown that you can then work with:

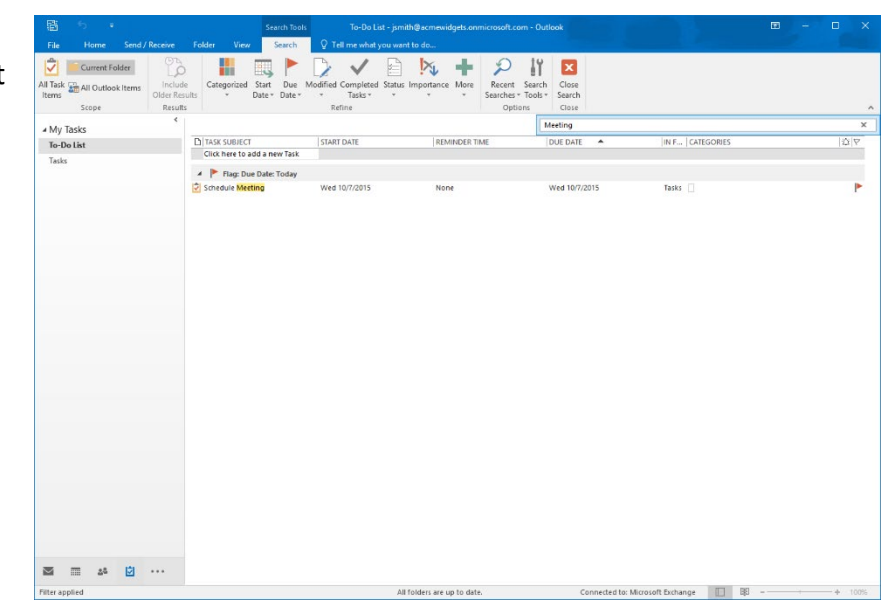

Additionally, the Search Tools – Search contextual tab will be displayed on the ribbon. Here, you can narrow down your search even further by adding more search criteria (like due date or importance). When you have finished searching, click Search Tools – Search  $\rightarrow$  Close Search:

|                   |           |          |        |                       |             |               | Sea             | arch Tool    |               | To-Do Li             | st - jsmi   | ith@acmewid     | lgets.onr | nicrosoft.co         | m - Outlo                    | pok             |
|-------------------|-----------|----------|--------|-----------------------|-------------|---------------|-----------------|--------------|---------------|----------------------|-------------|-----------------|-----------|----------------------|------------------------------|-----------------|
| File              | Home      | e !      | Send / | Receive               | Folder      | View          |                 | Search       | <b>Ω</b> T∉   | ell me what y        | ou war      | nt to do        |           |                      |                              |                 |
| 2                 | Curren    | t Fold   | er     | C.                    |             |               |                 |              |               | $\checkmark$         |             | ×               | +         | $\mathcal{P}$        | ΪΎ                           | ×               |
| All Task<br>Items | 🚡 All Out | tlook It | tems   | Include<br>Older Resu | Cat<br>lits | egorized<br>* | Start<br>Date ≁ | Due<br>Date≖ | Modified<br>* | Completed<br>Tasks * | Status<br>~ | Importance<br>* | More<br>• | Recent<br>Searches * | Search<br>Tools <del>•</del> | Close<br>Search |
|                   | Scope     |          |        | Results               |             |               |                 |              | Re            | fine                 |             |                 |           | Optio                | ns                           | Close           |

# **Assign Tasks**

To assign a task to another person, create a new task and then click Task  $\rightarrow$  Assign Task:

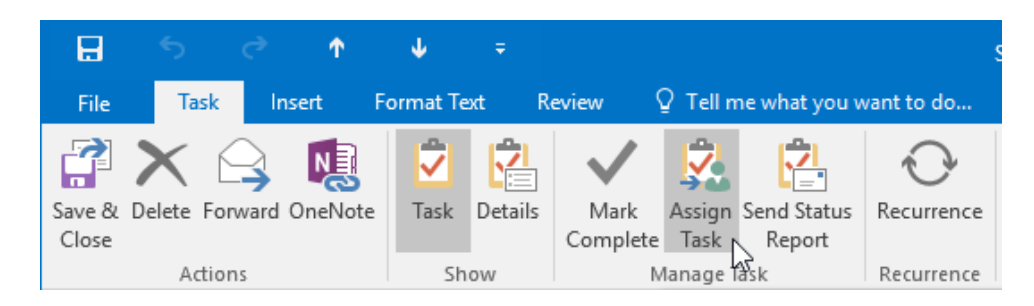

The Task form will now include the To field. Here, you can enter the e-mail address of the person who will be assigned this task. You can also specify if you want to keep a copy of the task in your list and if you want to receive a status report when the task is complete:

| H               | ా           | ¢                       | Ŷ                            | Ψ                       | ÷                                   |                  |                      |                | Schedule I                     | Meeting - Task                                                               |      |
|-----------------|-------------|-------------------------|------------------------------|-------------------------|-------------------------------------|------------------|----------------------|----------------|--------------------------------|------------------------------------------------------------------------------|------|
| File            | Ta          | isk In                  | sert l                       | Format Te               | xt Review                           | Ω Τε             | ell me wi            | hat you want t | to do                          |                                                                              |      |
| Save &<br>Close | X<br>Delete | 0neNote                 | Task                         | Details                 | Cancel<br>Assignment                | Address<br>Book  | ♥@<br>Check<br>Names | Recurrence     | Categorize Follov<br>v Up v    | <ul> <li>Private</li> <li>High Importance</li> <li>Low Importance</li> </ul> | Zoom |
|                 | Action      | S                       | Sh                           | IOW                     | Manage Task                         | Nam              | es                   | Recurrence     |                                | Tags                                                                         | Zoom |
| Due             | today.      | To                      | <u>Jane Gibs</u><br>Schedule | on;   🗲<br>Meeting      |                                     |                  |                      |                |                                |                                                                              |      |
|                 | Star        | t date                  | Wed 10/7                     | 7/2015                  |                                     | Status           | No                   | t Started      | •                              |                                                                              |      |
|                 | Due         | date                    | Wed 10/7                     | /2015                   |                                     | Priority         | No                   | rmal -         | <ul> <li>% Complete</li> </ul> | 0% -                                                                         |      |
|                 | ✓<br>✓      | Keep an up<br>Send me a | odated co<br>status rej      | py of this<br>port wher | task on my task<br>this task is con | : list<br>nplete |                      |                |                                |                                                                              |      |

When you are done, click Send to assign the task. Or click Save & Close to save the task and send it at another time.

### **TAGGING TASKS**

#### **Categorizing Tasks**

To help keep your tasks organized, you can assign color categories to them. To categorize a current task, click Task  $\rightarrow$  Categorize  $\rightarrow$  [Color Category]:

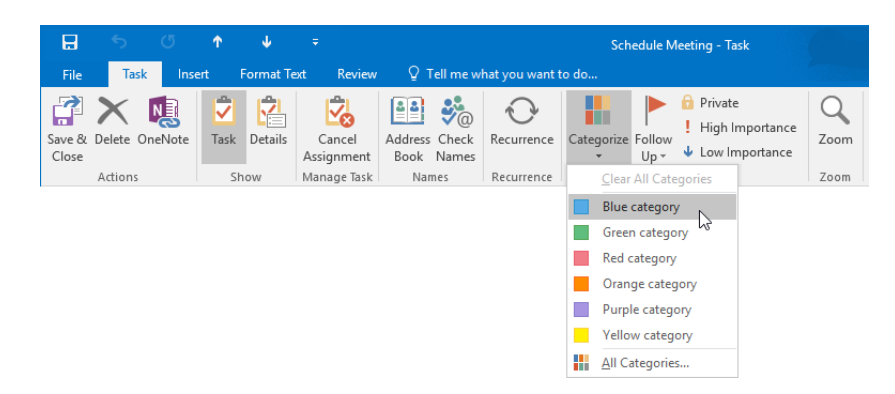

(Remember, when choosing a category for the first time, you will be prompted to give it a name.)

Once a category has been applied, you will see it displayed just below the ribbon:

| ~ |
|---|
|   |
|   |
|   |
|   |
|   |
|   |
|   |
|   |
|   |

### Flagging a Task for Follow Up

If you need to follow up on a task, you can flag it for follow-up. To do this, click Task  $\rightarrow$  Follow Up  $\rightarrow$  [Flag]:

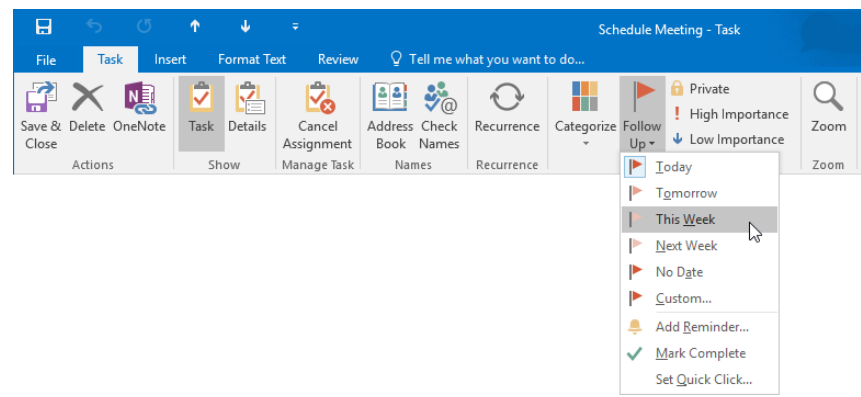

Once a follow-up flag has been applied, you will see a follow-up statement appear just below the ribbon:

|                 | 5 (J                              | <b>↑</b> ↓        | ÷                    |                             |              | Schedule Meeting - Task                  |      |  | <b>•</b> | × |
|-----------------|-----------------------------------|-------------------|----------------------|-----------------------------|--------------|------------------------------------------|------|--|----------|---|
| File            | Task Inse                         | ert Format T      | ext Review           | 🖓 Tell me w                 | hat you want | to do                                    |      |  |          |   |
| Save &<br>Close | Delete OneNote                    | Task Details      | Cancel<br>Assignment | Address Check<br>Book Names | Recurrence   | Categorize Follow<br>Up + Low Importance | Zoom |  |          |   |
|                 | Actions                           | Show              | Manage Task          | Names                       | Recurrence   | Tags                                     | Zoom |  |          | ~ |
| Follo<br>Due    | ow up. Start by Fri<br>in 2 days. | day, October 9, 2 | 015. Due by Fri      | day, October 9, 201         | 5.           |                                          |      |  |          |   |

#### Marking a Task as Private

If you are using Microsoft Exchange Server and you do not want a task's details to be viewable by others, you can mark it as private. To do this, click Task  $\rightarrow$  Private:

|                 | 5             | Q      | Ŷ    | Ψ         | Ŧ                    |                             |                | Schedule Meeting - Task                       |           |
|-----------------|---------------|--------|------|-----------|----------------------|-----------------------------|----------------|-----------------------------------------------|-----------|
| File            | Task          | : Ins  | sert | Format Te | ext Review           | 🔉 Tell me w                 | hat you want i | to do                                         |           |
| Save &<br>Close | X<br>Delete C | neNote | Task | Details   | Cancel<br>Assignment | Address Check<br>Book Names | Recurrence     | Categorize Follow<br>Up + Up + Low Importance | Q<br>Zoom |
|                 | Actions       |        | S    | how       | Manage Task          | Names                       | Recurrence     | Tags                                          | Zoom      |

Following this action, the Private button will appear shaded in to indicate that it has been marked private.

#### **Applying a Priority Level**

Priority levels help indicate how important a particular task is so that you can delegate your time more efficiently. You have the option to mark a task as High Importance or Low Importance. Both options are in the Tags group of the Task tab:

| H               | 5           | Q       | Ť    | ψ         | ÷                    |                             |              | Schedule Meeting - Task                  |           |
|-----------------|-------------|---------|------|-----------|----------------------|-----------------------------|--------------|------------------------------------------|-----------|
| File            | Ta          | sk In   | sert | Format Te | ext Review           | ♀ Tell me w                 | hat you want | to do                                    |           |
| Save &<br>Close | X<br>Delete | OneNote | Task | Details   | Cancel<br>Assignment | Address Check<br>Book Names | Recurrence   | Categorize Follow<br>Up + Low Importance | Q<br>Zoom |
|                 | Actions     |         | Sł   | now       | Manage Task          | Names                       | Recurrence   | Tags                                     | Zoom      |

### MARKING A TASK AS COMPLETE

Once you have finished a task that has been assigned to you, you should mark it as complete. To do this, click Task  $\rightarrow$  Mark Complete with the task open:

| H               |            |         | Ŷ    | Ψ         |         |                  |                |                       |            | Schedule Meeting - Task                                      |      |
|-----------------|------------|---------|------|-----------|---------|------------------|----------------|-----------------------|------------|--------------------------------------------------------------|------|
| File            | Task       | Inser   | t    | Format Te | kt R    | eview 🤇          | 2 Tell n       | ne what you v         | vant to do |                                                              |      |
| Save &<br>Close | Delete For | ward On | Note | Task      | Details | Mark<br>Complete | Assign<br>Task | Send Status<br>Report | Recurrence | Categorize Follow<br>Up + Up + Up + Up + Up + Up + Up + Up + | Zoom |
|                 | Action     | s       |      | Sh        | DW      | V S              | lanage 1       | lask 🛛                | Recurrence | Tags                                                         | Zoom |

Alternatively, you can mark a task as complete from the Tasks workspace by clicking to select that task and then clicking Home  $\rightarrow$  Mark Complete:

| Ē           | ্য ÷                    |                  |                |            |           |                  | To-Do               | List - jsmith@ac | mewidgets.onmic       |
|-------------|-------------------------|------------------|----------------|------------|-----------|------------------|---------------------|------------------|-----------------------|
| File        | Home                    | Send / Re        | ceive Fo       | lder Vie   | ew ♀ Tell | me what yo       | ou want to o        | do               |                       |
| 2           | -                       | $\boldsymbol{X}$ |                | 2 🗳        | 🖳 Meeting | $\checkmark$     | ×                   | Today Tomorrow   | ▶ Next Week ▶ No Date |
| New<br>Task | New New<br>Email Items≖ | Delete           | Reply Rep<br>A | ly Forward | 🗓 More 🔻  | Mark<br>Complete | Remove<br>from List | This Week        | Custom                |
|             | New                     | Delete           |                | Respond    |           | Manag            | je Task             | Follo            | w Up                  |

The selected task will then be removed from the To-Do List. Its subject line will have a strikethrough to indicate that it is done.

# **MOVING TASKS**

To move a task from one folder to another, click and drag the task in question from the workspace into the destination folder in the Navigation pane:

| File Home                    | ∓<br>send / Re   | ceive   | Folder View Q Tell          | To-Do<br>me what you want to d    | List - jsmith@acmewidgets.onmi                                        | crosoft.com - | Outlook                    |                    | æ     | <u> </u>      | ×   |
|------------------------------|------------------|---------|-----------------------------|-----------------------------------|-----------------------------------------------------------------------|---------------|----------------------------|--------------------|-------|---------------|-----|
| New New N<br>Task Email Iter | ew Delete        | Reply   | Reply Forward More *        | Mark Remove<br>Complete from List | Today     Next Week     Tomorrow     No Date     This Week     Custom | Detailed      | Simple List To-Do List     | Move OneNote Categ | orize | Search People | :   |
| New                          | Delete           |         | Respond                     | Manage lask                       | Follow Up                                                             |               | Current View               | Actions            | lags  | Find          | ^   |
| ▲ My Tasks                   |                  | <       |                             |                                   |                                                                       |               | Search To-Do List (Ctrl+E) |                    |       |               | P   |
| To Do List                   |                  |         | TASK SUBJECT                | START DATE                        | REMINDER TIME                                                         |               | DUE DATE                   | IN F CATEGORIES    |       | 2             | 212 |
| Tasks 🐼 P                    | repare for Prese | ntation | Click here to add a new Tas | k None                            |                                                                       |               |                            |                    |       |               |     |
| he.                          | ×                |         | 🔺 🕨 Flag: Due Date: Today   | /                                 |                                                                       |               |                            |                    |       |               |     |
|                              |                  |         | Schedule Meeting            | Wed 10/7/2015                     | None                                                                  |               | Wed 10/7/2015              | Tasks              |       |               |     |
|                              |                  |         | 🔺 📔 Flag: Due Date: Next    | Week                              |                                                                       |               |                            |                    |       |               |     |
|                              |                  |         | Prepare for Presentation    | Fri 10/16/2015                    | None                                                                  |               | Fri 10/16/2015             | Tasks              |       |               |     |

Releasing your mouse button will complete the move.

# **ACTIVITY 7-2**

# **Managing Tasks**

Now that your Tasks workspace has become populated with new tasks, you would like to manage them. Students will need to have created one task with "presentation" somewhere in its subject before starting this activity.

**1.** To begin, open Outlook 2016:

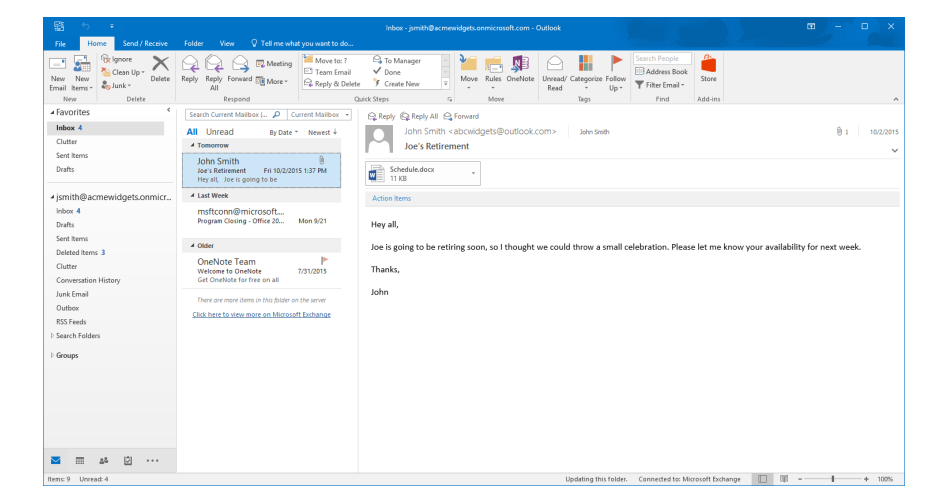

2. Display the Tasks workspace by clicking the Tasks button in the Navigation pane:

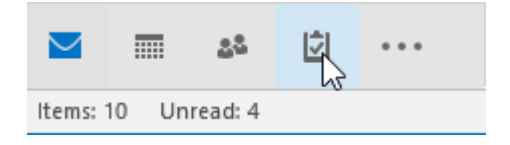

**3.** The Tasks workspace will now be displayed:

| 雷 5 =<br>File Home Send / Receive    | To-Do<br>Folder View Q Tell me what you want to c | List - jsmith@acmewidgets.onmicrosoft.com - (<br>Io                                 | Outlook                    | 1            |       |
|--------------------------------------|---------------------------------------------------|-------------------------------------------------------------------------------------|----------------------------|--------------|-------|
| New New New<br>Task Email New Delete | Reply Forward @ More -<br>All Respond             | Today     Next Week     Tomorrow     No Date     This Week     Custom     Follow Up | Simple List To-Do List     | Move OneNote | Find  |
| 4                                    |                                                   |                                                                                     | Search To-Do List (Ctrl+F) |              | ۵     |
| ▲ My lasks                           | DI TASK SUBJECT                                   | DEMINDED TIME                                                                       |                            |              | 10112 |
| To-Do List                           | Click here to add a new Task                      |                                                                                     |                            |              | 14411 |
| Tasks                                | A Flam Due Date: Tortay                           |                                                                                     |                            |              |       |
|                                      | Schedule Meeting Wed 10/7/2015                    | None                                                                                | Wed 10/7/2015              | Tasks        | •     |
|                                      | A Flag: Due Date: Next Week                       |                                                                                     |                            |              |       |
|                                      | Prepare for Presentation Fri 10/16/2015           | None                                                                                | Fri 10/16/2015             | Tasks        |       |
|                                      |                                                   |                                                                                     |                            |              |       |
| as 🖸                                 |                                                   |                                                                                     |                            |              |       |

**4.** Press Ctrl + E to focus on the search text box. Type "presentation" and the results will immediately be displayed:

| · 圖 ち =                                                   |                               | To-Do List - jsmith@ac                        | mewidgets.onmicrosoft.com - C               | Dutlook                  |                 |             |
|-----------------------------------------------------------|-------------------------------|-----------------------------------------------|---------------------------------------------|--------------------------|-----------------|-------------|
| File Home Send / Receive Fo                               | older View Search             | Q Tell me what you want to do                 |                                             |                          |                 |             |
| Current Folder                                            | 📕 🔍 🟲                         | 📡 🗸 🖻 🕨                                       | \$ 🛨 🔎 🖞                                    | ĭ 🛛                      |                 |             |
| All Task All Outlook Items Include<br>Items Older Results | Categorized Start Due M       | odified Completed Status Impor<br>* Tasks * * | tance More Recent Sear<br>* Searches * Tool | rch Close<br>Is * Search |                 |             |
| Scope Results                                             |                               | Refine                                        | Options                                     | Close                    |                 | ^           |
| ∡ My Tasks                                                |                               |                                               |                                             | presentation +           |                 | ×           |
| To-Do List                                                | TASK SUBJECT                  | START DATE                                    | REMINDER TIME                               | DUE DATE                 | IN F CATEGORIES | <b>☆</b>  ₹ |
| Tasks                                                     | Click here to add a new Task  |                                               |                                             |                          |                 |             |
|                                                           | 🖌 📔 Flag: Due Date: Next Week |                                               |                                             |                          |                 |             |
| 1.                                                        | Prepare for Presentation      | Fri 10/16/2015                                | None                                        | Fri 10/16/2015           | Tasks           | <b>P</b>    |

5. Double-click the top-most result:

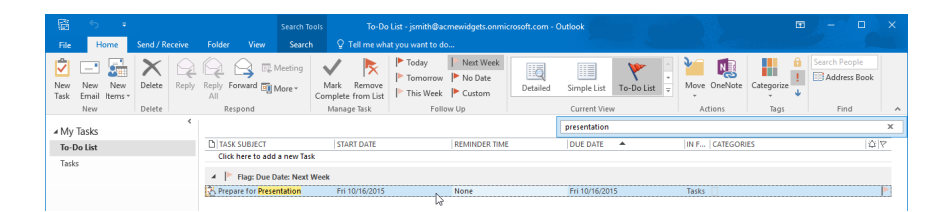

**6.** The task will now be open in the Task window. Categorize this task using the blue category by clicking Task  $\rightarrow$  Categorize  $\rightarrow$  Blue Category:

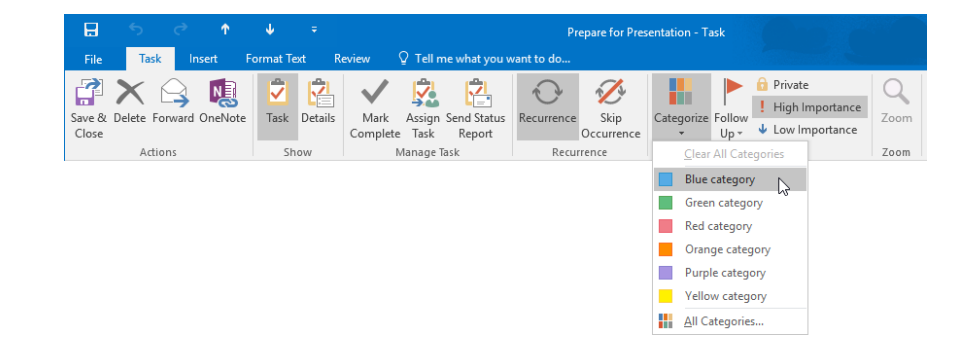

(If you are prompted to rename the category, click Yes to proceed.)

7. You will see the blue category shown above the To field:

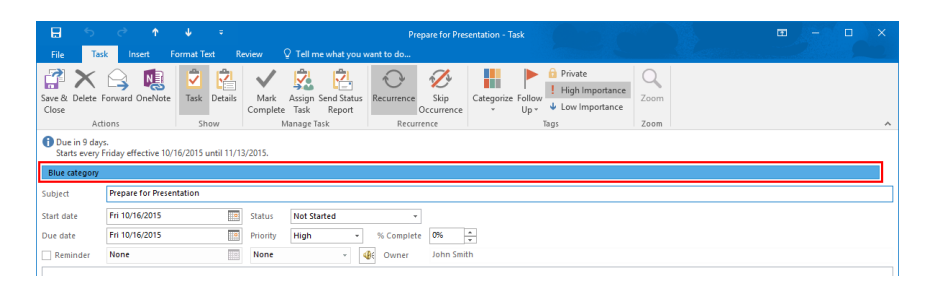

**8.** Now mark this task complete by clicking Task  $\rightarrow$  Mark Complete:

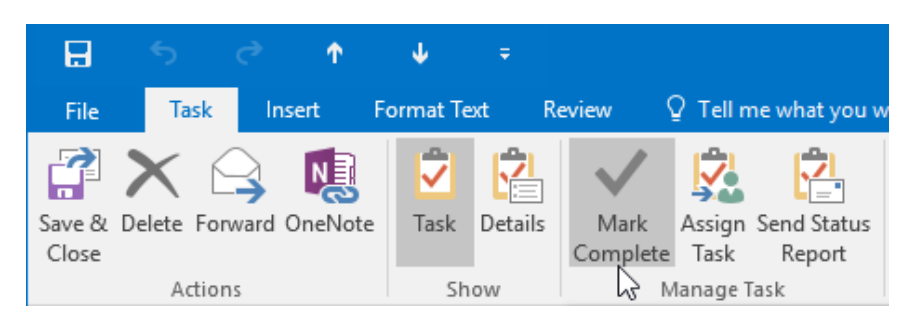

9. Close the Task window and then close Microsoft Outlook 2016 to complete this activity.

# **TOPIC C: Manage Notes**

Outlook 2016 provides you with a quick way to record, view, and manage short notes. In this topic, you will learn all about notes in Outlook 2016 and how to manage them.

### **Topic Objectives**

In this topic, you will learn:

- About notes and the Note form
- About note views
- How to categorize notes
- How to print notes

### NOTES

Outlook's notes are quite like traditional sticky notes in their format and function. They allow you to record small bits of information that you might need to refer to later. For example, you could use a note to record a list of items that you need to pick up for an upcoming project or presentation.

All notes in Outlook are stored and managed in the Notes workspace. This is opened by clicking the More button at the bottom of the Navigation pane and then clicking the Notes option:

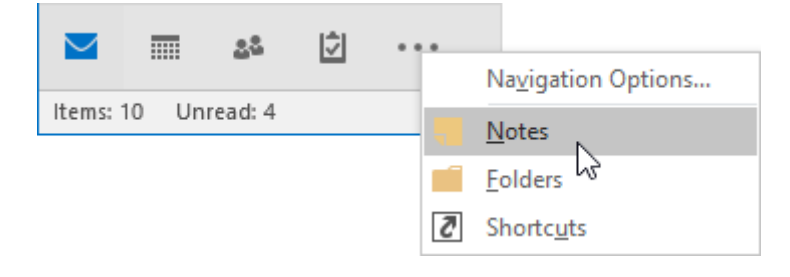

The Notes workspace will list any notes that exist. You will also see tools to create new notes:

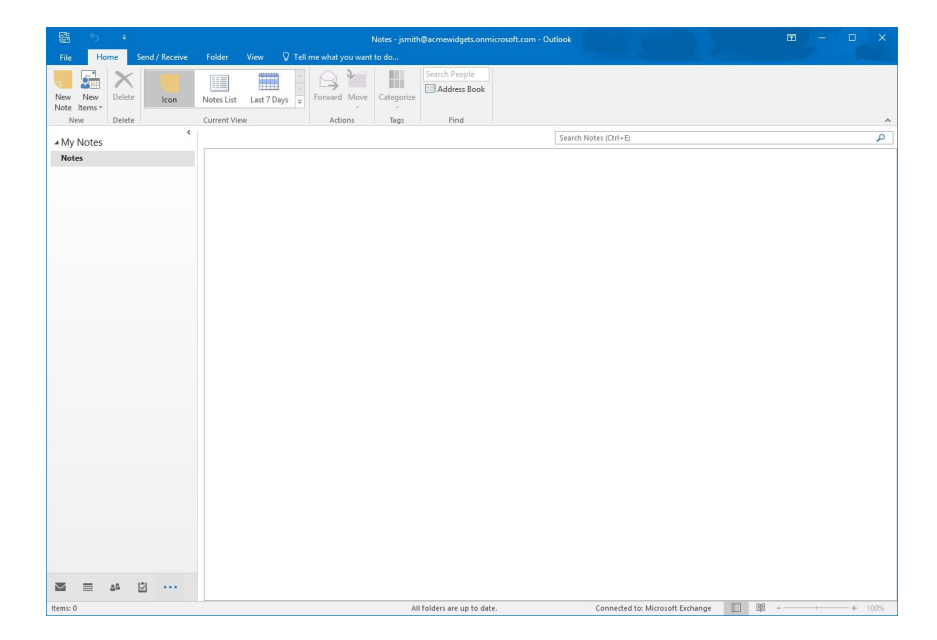

# NOTE FORM

To create a new note, click the New Note command on the Home tab while in the Notes workspace:

| Ē    | 5   | ÷      |                |             |             |                       |                  | Notes - jsmith | n@acmewidgets.onm |
|------|-----|--------|----------------|-------------|-------------|-----------------------|------------------|----------------|-------------------|
| File | Ho  | me     | Send / Receive | Folder      | View Q      | Tell                  | me what you want | to do          |                   |
| New  | New | Delete | e Icon         | Notes List  | Last 7 Days | <ul> <li>■</li> </ul> | Forward Move     | Categorize     | Search People     |
| BN   | ew  | Delet  | 2              | Current Vie | w           |                       | Actions          | Tags           | Find              |

A new note will appear over the Outlook 2016 interface. At the bottom of the note will be the current date as well as the current time. Simply click and type to create the note:

| e S                     | ÷           |                      |             |             |              |          | Notes - jsmitł | n@acmewidgets.onmici |
|-------------------------|-------------|----------------------|-------------|-------------|--------------|----------|----------------|----------------------|
| File Ho                 | me Se       | nd / Receive         | Folder      | View 🛛      | Tell me what | you want | to do          |                      |
| New New<br>Note Items • | X<br>Delete | lcon                 | Notes List  | Last 7 Days | Forwar       | d Move   | Categorize     | Search People        |
| New                     | Delete      |                      | Current Vie | w           | Ac           | tions    | Tags           | Find                 |
| ⊿ My Notes              |             | <                    |             |             |              |          |                |                      |
| Notes                   |             |                      |             | _           |              |          |                |                      |
|                         | 10/7        | 7 <u>/2015 10:31</u> | AM          | ×           |              |          |                |                      |

# **NOTE VIEWS**

There are a few different views that are used to change how notes are displayed in the Notes workspace. You can find all these different views inside the Current View group on the Home tab. Clicking on any of these views will apply them:

|             | 5              | ÷     |     |              |              |          |        |           | I       | Notes - jsmith | @acmewidgets.onmi |
|-------------|----------------|-------|-----|--------------|--------------|----------|--------|-----------|---------|----------------|-------------------|
| File        | Ho             | me    | Se  | nd / Receive | Folder       | View     | ♀ Tell | me what y | ou want | to do          |                   |
| New<br>Note | New<br>Items * | Delet | e e | lcon         | Notes List   | Last 7 D | ays Ţ  | Forward   | Move    | Categorize     | Search People     |
| Ne          | ew.            | Delet | e   |              | Current Viev | N        |        | Actio     | ons     | Tags           | Find              |

By default the **Icon view** will display all of your notes as small icons and arrange them in a grid. Each icon will display the first line from the note that it represents:

| 5 F                      | Notes - jsmith@acmewidgets.or             | nmicrosoft.com - Outlook                | ፼ – □ ×                               |
|--------------------------|-------------------------------------------|-----------------------------------------|---------------------------------------|
| File Home Send / Receive | Folder View Q Tell me what you want to do |                                         |                                       |
| New New Note Items       | Notes List Last 7 Days v                  | *                                       |                                       |
| New Delete               | Current View Actions lags Find            |                                         | ^                                     |
| ⊿ My Notes               |                                           | Search Notes (Ctrl+E)                   | ۵                                     |
| Notes                    | Shopping                                  |                                         |                                       |
|                          |                                           |                                         |                                       |
| 1 as 2                   | All fallers are up to                     | data Connected to Microroff Sydness III | 1 1 1 1 1 1 1 1 1 1 1 1 1 1 1 1 1 1 1 |
| The first of             | Autoriters are up to                      | connected to: Microsoft Exchange        | - T 100/6                             |

The **Notes List view** will display all of your notes as a simple list. Each item will include the first line from the note as a subject line, the date the note was created, and any categories that the note belongs to:

| File        | 5<br>He        | ≂<br>ome | Send | / Receive | Folder      | View Q Tell   | me what you want | Notes - jsmiti<br>to do | n@acmewidgets.onn      | nicrosoft.com - Ou | utlook                |                    |         | æ         | - | ×      |   |
|-------------|----------------|----------|------|-----------|-------------|---------------|------------------|-------------------------|------------------------|--------------------|-----------------------|--------------------|---------|-----------|---|--------|---|
| New<br>Note | New<br>Items * | Delet    | •    | Icon      | Notes List  | Last 7 Days = | Forward Move     | Categorize              | Search People          |                    |                       |                    |         |           |   |        |   |
| Ne          | W              | Delet    | e    | <         | Current Vie | w             | Actions          | Tags                    | Find                   |                    | (                     |                    |         |           |   | -      | ^ |
| ⊿ My        | Notes          |          |      |           |             |               |                  |                         |                        |                    | Search Notes (Ctrl+E) |                    |         |           |   | ر<br>ر |   |
| Note        | es             |          |      |           | Shoppin     | T<br>na list  |                  |                         |                        |                    |                       | CREATED            | 0-31 AM | CATEGORIE |   |        |   |
|             |                |          |      |           |             |               |                  |                         |                        |                    |                       |                    |         |           |   |        |   |
|             | _              |          | 151  |           |             |               |                  |                         |                        |                    |                       |                    |         |           |   |        |   |
| Items: 1    | mi             | 24       |      |           |             |               |                  | A                       | l folders are up to da | te.                | Connected to: I       | Microsoft Exchange |         | e B       |   | + 100% |   |

Finally, the **Last 7 Days view** will list notes that have been created in the past week in list form (similar to the Notes List view).

### **CATEGORIZING NOTES**

Like other objects in Outlook 2016, you can categorize notes to help keep them organized. To begin, first click to select the note from the Notes workspace. Then, click Home  $\rightarrow$  Categorize  $\rightarrow$  [Category]:

|                       | ÷      |                |                  |             |           | I       | Votes  | - jsmitł       | h@acmewidgets.onr      | mic |
|-----------------------|--------|----------------|------------------|-------------|-----------|---------|--------|----------------|------------------------|-----|
| File                  | Home   | Send / Receive | Folder           | View 🛛 Tell | me what y | ou want | to do. |                |                        |     |
| New New<br>Note Items | Delete | lcon           | Notes List       | Last 7 Days | Forward   | Move    | Cate   | gorize         | Search People          |     |
| New                   | Delete |                | Current Viev     | N           | Actio     | ons     |        | <u>C</u> lear  | All Categories         |     |
| ▲ My Note<br>Notes    | S      | <              |                  |             |           |         |        | Blue of Green  | category               |     |
|                       |        |                | Shopping<br>List | 9           |           |         |        | Red o<br>Orang | ategory<br>ge category |     |
|                       |        |                |                  |             |           |         |        | Purpl          | e category             |     |
|                       |        |                |                  |             |           |         |        | Yello          | w category             |     |
|                       |        |                |                  |             |           |         |        | <u>A</u> ll Ca | ategories              |     |
|                       |        |                |                  |             |           |         |        | Set <u>Q</u>   | uick Click             |     |

(Remember, when choosing a category for the first time, you will be prompted to give it a name.)

Once a note has been categorized, the color category that you selected will be applied to the note and its associated icon:

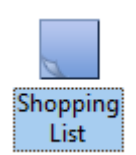

# **PRINTING NOTES**

To print one or more notes, first click to select the note(s) that you would like to print from the Notes workspace. Next, click File  $\rightarrow$  Print:

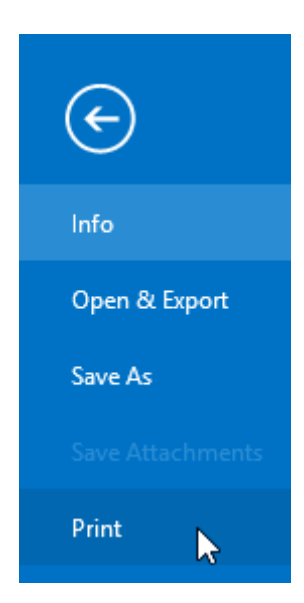

With the Print category of Backstage view selected, you will see a preview of how the selected note(s) will appear on the printed page. Ensure that you have the correct printer selected in the Printer drop-down menu and then click the Print command:

| Æ                     | Notes - jsmith@acmewid                                                        | gets.onmicrosoft.com - Outlook ?            | - 🗆 × |
|-----------------------|-------------------------------------------------------------------------------|---------------------------------------------|-------|
|                       | Drint                                                                         |                                             |       |
| Into<br>Onen & Evnort | FTITIL                                                                        |                                             |       |
|                       | Specify how you want the<br>item to be printed and<br>then click Print.       |                                             |       |
|                       | Print                                                                         | John Smith ModiFied: Fri 1019/2015 10.52 AM |       |
|                       | Printer Send the item directly to the default printer without making changes. | Shopping List                               |       |
|                       | Stother Laser #:6<br>Ready                                                    | Mik<br>Egs<br>Kvad                          |       |
| Options               | De Print Options                                                              |                                             |       |
| Feedback              | Settings                                                                      |                                             |       |
|                       | Memo Style                                                                    |                                             |       |
|                       |                                                                               |                                             |       |
|                       |                                                                               |                                             |       |
|                       |                                                                               |                                             |       |
|                       |                                                                               |                                             |       |
|                       |                                                                               |                                             |       |
|                       |                                                                               |                                             |       |
|                       |                                                                               |                                             |       |
|                       |                                                                               |                                             |       |
|                       |                                                                               |                                             |       |
|                       |                                                                               | 1                                           |       |
|                       | < 1 of 1 ≽                                                                    |                                             |       |

Note that there is only one print style: **Memo Style**. This will print the selected note in a memolike fashion. This means that the printout will include the name of who created the note, when the note was last modified, and the contents of the note.

# **ACTIVITY 7-3**

# **Creating and Managing Notes**

To prepare for an upcoming presentation, you would like to create a note that includes what items you need to purchase.

**1.** To begin, open Microsoft Outlook 2016:

| 월 5 F                                      |                                                                                                    | Inbox - jamith@scmewidgets.onmicrosoft.com - Outlook 🛛 🚽 🗆 🗙                                                                                                    |
|--------------------------------------------|----------------------------------------------------------------------------------------------------|----------------------------------------------------------------------------------------------------|
| File Home Send / Receive                   | Folder View 🖓 Tell me what you want to do                                                                                       |                                                                                                    |
| New New<br>Ermail Items -<br>New Delete    | Reply Reply Forward Mare *<br>All Repond                                                                                        | Constant weight of the second second s |
| ▲ Favorites                                | Search Current Mailbox ( 🔎 Current Mailbox 🔹                                                                                    | Ca Reply (Ca Reply All Ca Forward                                                                                                    |
| Inbox 4<br>Clutter<br>Sent items<br>Drafts | All Unread By Date * Newest +<br>* Tomorrow<br>John Smith<br>is Retirement Fri 10(2/2015 1:37 PM<br>Hey all, Jee ti going to be | John Smith <a bound="" boutlook="" com="" sets=""> aww.swe 8 in instants Joe's Retirement v</a>                                                                                                    |
| ▲ jsmith@acmewidgets.onmicr                | ▲ Last Week                                                                                                    | Action Items                                                                                                    |
| Inbox 4<br>Drafts                          | msftconn@microsoft<br>Program Closing - Office 20 Mon 9/21                                                                      | Hey all,                                                                                                    |
| Sent Items<br>Deleted Items 3              | 4 Older                                                                                                    | Joe is going to be retiring soon, so I thought we could throw a small celebration. Please let me know your availability for next week.                                                                                                    |
| Clutter<br>Conversation History            | UneNote Leam Melcome to OneNote 7/31/2015<br>Get OneNote for free on all                                                        | Thanks,                                                                                                    |
| Junk Email<br>Outbox                       | There are more items in this folder on the server<br>Click here to view more on Microsoft Exchange                              | John                                                                                                    |
| > Search Folders                           |                                                                                                    |                                                                                                    |
| I Groups                                   |                                                                                                    |                                                                                                    |
| M 28 🖾 ···                                 |                                                                                                    |                                                                                                    |

**2.** Display the Notes workspace by clicking the More button in the Navigation pane and then clicking the Notes button:

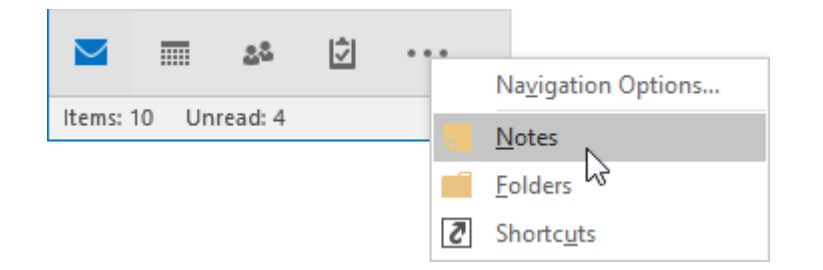

**3.** Create a new note by clicking Home  $\rightarrow$  New Note:

|             | 5   | ÷           |                |              |             |        |                 | Notes - jsmith | n@acmewidgets.onmic |
|-------------|-----|-------------|----------------|--------------|-------------|--------|-----------------|----------------|---------------------|
| File        | Ho  | me          | Send / Receive | Folder       | View Q      | 7 Tell | me what you wan | t to do        |                     |
| New<br>Note | New | X<br>Delete | lcon           | Notes List   | Last 7 Days | 4 >  + | Forward Move    | Categorize     | Search People       |
| L3N         | ew  | Delete      |                | Current View | N           |        | Actions         | Tags           | Find                |

**4.** A new note will appear over the Outlook 2016 interface in a type of dialog box. At the bottom of the note will be the current date as well as the current time:

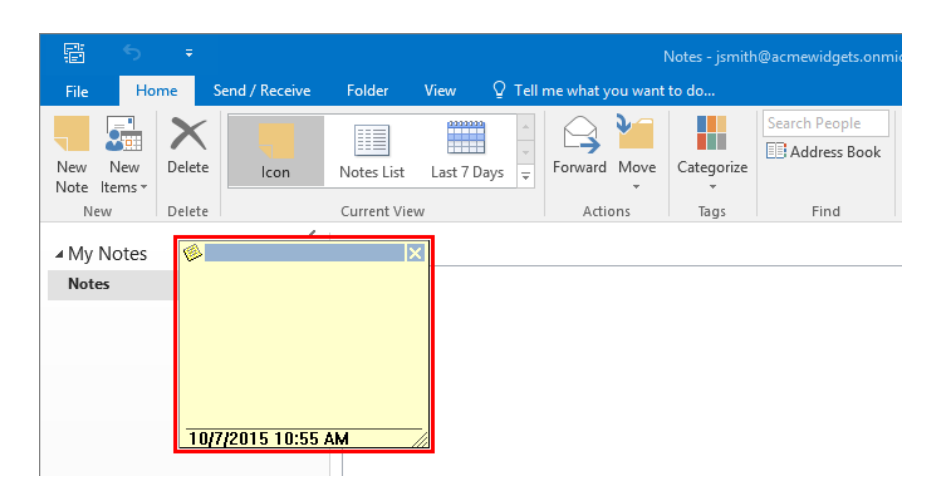

5. If you wish, you can click and drag this note by the title bar to move it to a new location:

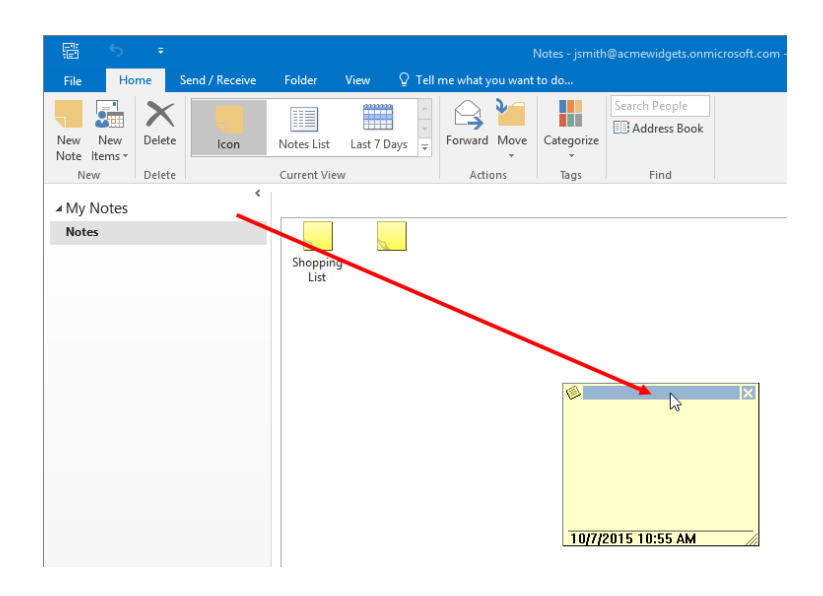

**6.** To start adding the content of the note, click inside of it and then start typing. For this example, type the following:

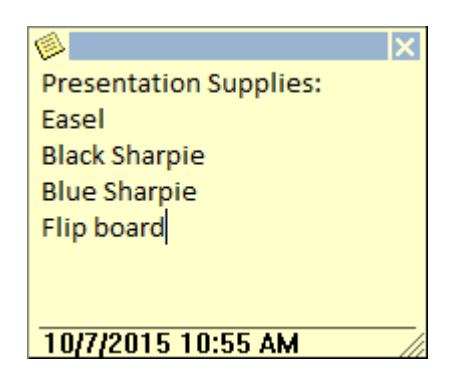

**7.** After you have finished recording the new note, click the Close button in its top right-hand corner:

| <b></b>                | K  |
|------------------------|----|
| Presentation Supplies: | 45 |
| Easel                  |    |
| Black Sharpie          |    |
| Blue Sharpie           |    |
| Flip board             |    |
|                        |    |
|                        |    |
| 10/7/2015 10:55 AM     |    |

8. Returning to the Notes workspace, you will see the new note listed:

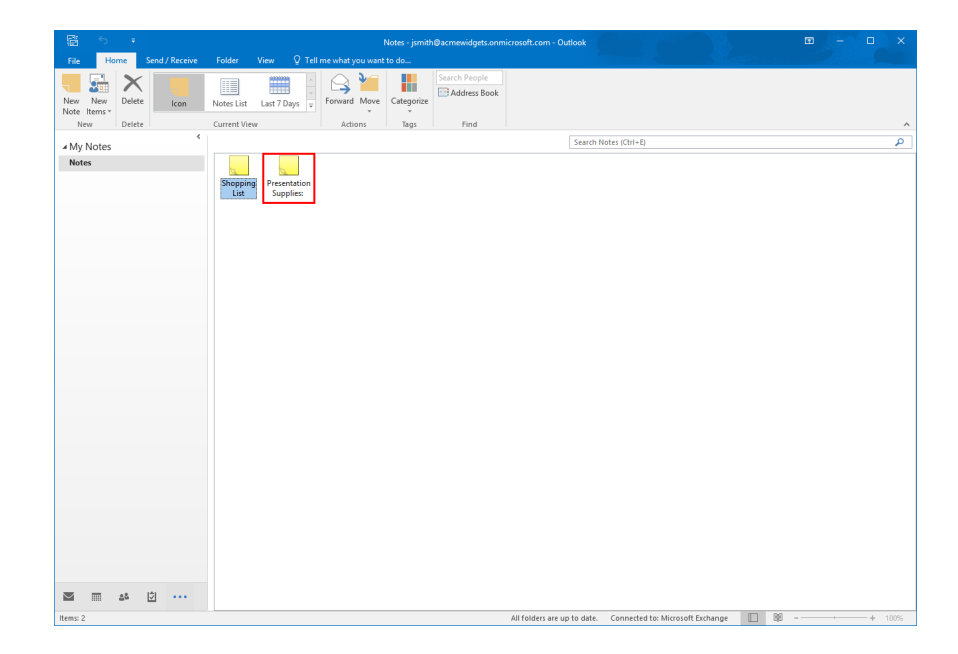

**9.** With the note that you just created selected in the Notes workspace, click Home  $\rightarrow$  Categorize  $\rightarrow$  Blue Category:

| 5          | ÷              |                                         | ١                | Notes - jsmith@acmewidgets.or                                                                                                   |
|------------|----------------|-----------------------------------------|------------------|----------------------------------------------------------------------------------------------------|
| File Home  | Send / Receive | Folder View ♀ Tell                      | me what you want | to do                                                                                                    |
| New New De | elete Icon     | Notes List Last 7 Days                  | Forward Move     | Categorize                                                                                                    |
| New De     | elete          | Current View                            | Actions          | <u>C</u> lear All Categories                                                                                                    |
| ▲ My Notes | <              |                                         |                  | Blue category                                                                                                    |
| Notes      |                | Shopping Presentation<br>List Supplies: |                  | Green category by<br>Red category<br>Orange category<br>Purple category<br>Yellow category<br>All Categories<br>Set Ouick Click |

(If you are prompted to rename the category, click Yes to proceed.)

**10.** The selected note will now be categorized using the blue category:

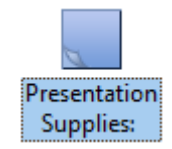

**11.** Double-click on this note. You will see that the applied category color will also be represented by the note itself:

| 6                      | X   |
|------------------------|-----|
| Presentation Supplies: |     |
| Easel                  |     |
| Black Sharpie          |     |
| Blue Sharpie           |     |
| Flip board             |     |
|                        |     |
|                        |     |
| 10/9/2015 11:00 AM     | _// |

**12.** Close the open note and then close Microsoft Outlook 2016.

# Summary

Over the course of this lesson you learned how to work with and manage tasks and notes. You should now be comfortable creating simple tasks, as well as managing them using the Tasks workspace. Additionally, you should be comfortable with the concept of notes in Outlook 2016, as well as how to create and manage them. You should also be familiar with the different ways that you can print both objects, as well as view them in their respective workspaces.

# LESSON 8: CUSTOMIZING THE OUTLOOK ENVIRONMENT

# **Lesson Objectives**

In this lesson you will learn how to:

- Customize the Outlook interface
- Create and manage Quick Steps

# TOPIC A: Customize the Outlook Interface

Now that you are comfortable with the features and general interface in Outlook 2016, you can begin to customize it to suit your individual requirements. Over the course of this topic you will learn about the various ways that you can customize the Outlook interface.

### **Topic Objectives**

In this topic, you will learn:

- How to set general Outlook options
- How to customize and move the Quick Access toolbar
- How to minimize and customize the ribbon interface
- How to reset interface customizations

# **SETTING GENERAL OUTLOOK OPTIONS**

Outlook's customization options are found in the Outlook Options dialog. To access this dialog, click File  $\rightarrow$  Options:

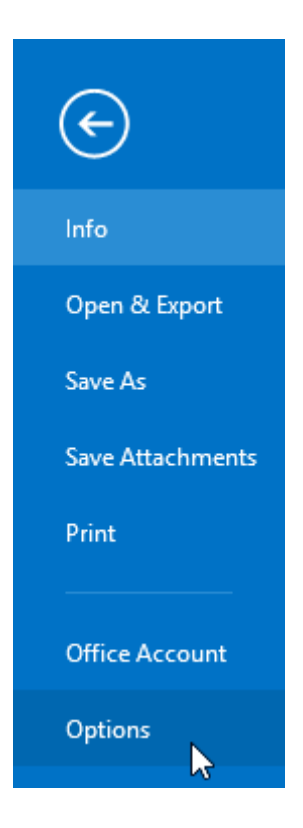

Next, ensure that the General category is displayed:

| Outlook Options                          |                                                                                                    | ?                   | ×    |
|------------------------------------------|----------------------------------------------------------------------------------------------------|---------------------|------|
| General<br>Mail                          | General options for working with Outlook.                                                                                                    |                     |      |
| Calendar                                 | User Interface options                                                                                                    |                     |      |
| Groups<br>People<br>Tasks                | <ul> <li>✓ Show Mini Toolbar on selection <sup>①</sup></li> <li>✓ Enable Live Preview <sup>①</sup></li> <li>ScreenTip style: Show feature descriptions in ScreenTips</li> </ul> |                     |      |
| Search                                   | Personalize your copy of Microsoft Office                                                                                                    |                     |      |
| Language<br>Advanced                     | User name: John Smith                                                                                                    |                     |      |
| Customize Ribbon<br>Quick Access Toolbar | Always use these values regardless of sign in to Office. Office Background: Clouds Office Theme: Colorful                                                                       |                     |      |
| Trust Center                             | Start up options                                                                                                    |                     |      |
|                                          | ☑ Make <u>O</u> utlook the default program for E-mail, Contacts, and Calendar Defau                                                                                             | ult <u>P</u> rogran | 15   |
|                                          | ОК                                                                                                    | Ca                  | ncel |

Inside the "User Interface options" section, you will see checkboxes to disable the mini toolbar and Live Preview. In addition, the "ScreenTip style" drop-down menu allows you to control how ScreenTips are displayed. By default, ScreenTips will display the title of the command, as well as a brief description about what it does. However, you have the option to hide these descriptions or even disable ScreenTips entirely:

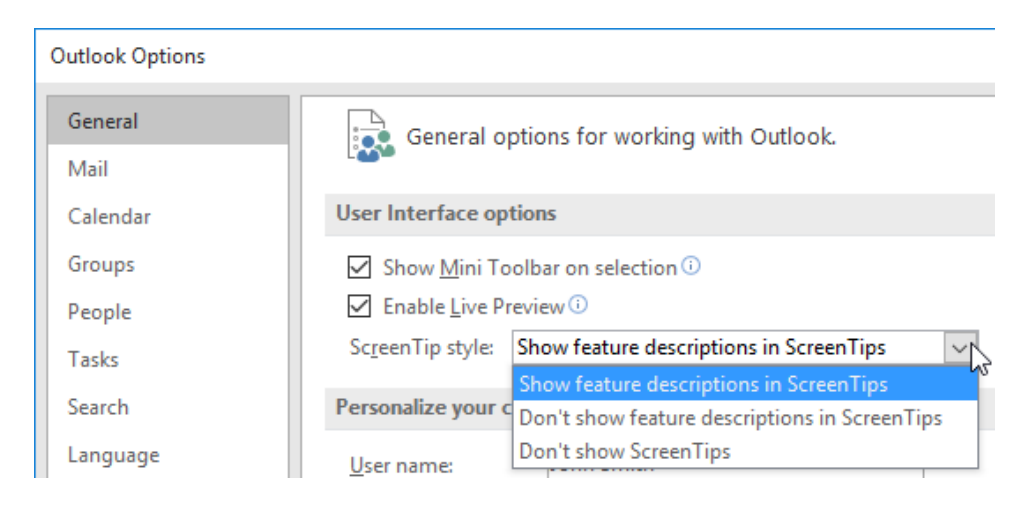

Inside the "Personalize your copy of Microsoft Office" section, you can choose the username and initials that you would like to be associated with your copy of Microsoft Office. As well, you can change the Office theme that the Outlook interface uses from colorful (the default) to dark gray or white, and modify the Office background:

| Personalize your copy of Microsoft Office |                                                             |                          |
|-------------------------------------------|-------------------------------------------------------------|--------------------------|
| <u>U</u> ser name:                        | John Smith                                                  |                          |
| Initials:                                 | ZL                                                          |                          |
| Always use these                          | values regardless of sign in to Office.                     |                          |
| Office <u>B</u> ackground:                | Clouds                                                      |                          |
| Office <u>T</u> heme:                     | Colorful V                                                  |                          |
|                                           | Colorful 13                                                 |                          |
| Start up options                          | Dark Gray                                                   |                          |
| Make Outlook th                           | White<br>acrount program for E-mail, Contacts, and Calendar | Default <u>P</u> rograms |

Below this section, there is a checkbox that will make Outlook the default program for handling email messages, contacts, and calendars.

# **CUSTOMIZING QUICK ACCESS TOOLBAR BUTTONS**

The Quick Access toolbar is provided to give you quick access to the commands you use most, so it makes sense that you can customize it. To add buttons to the Quick Access toolbar, click the drop-down arrow ( ) next to it:

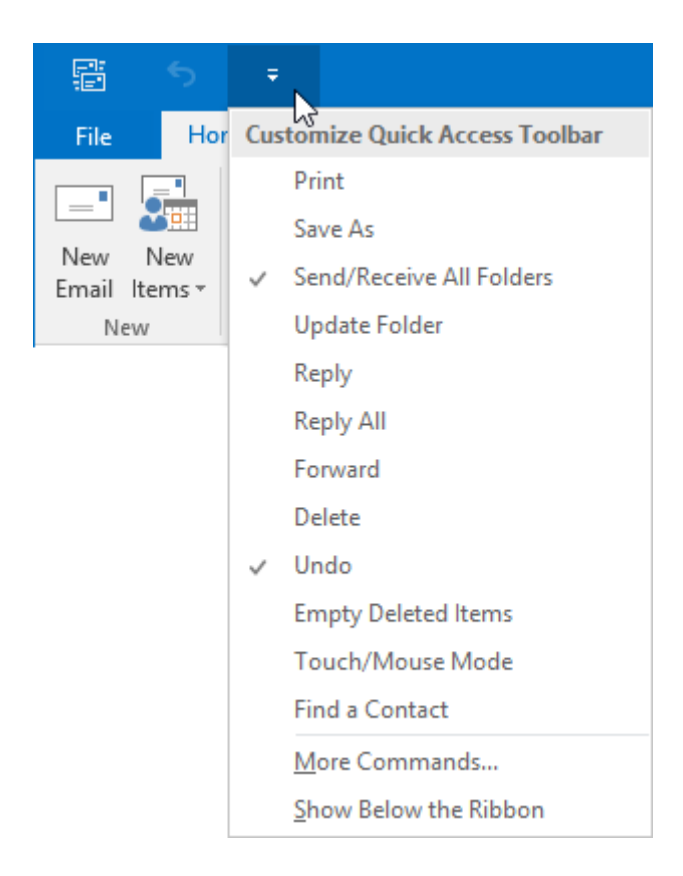

In the drop-down menu that appears, click on any commands you want to add to the toolbar. If a command has a check by it, it means it's active and on the toolbar. You can click on any of these commands to remove them from the toolbar.

If the command that you would like to add to the Quick Access toolbar isn't listed in the dropdown arrow menu, you have a few different options available to you. First, you can right right-click almost any command on the ribbon and click "Add to Quick Access Toolbar:"

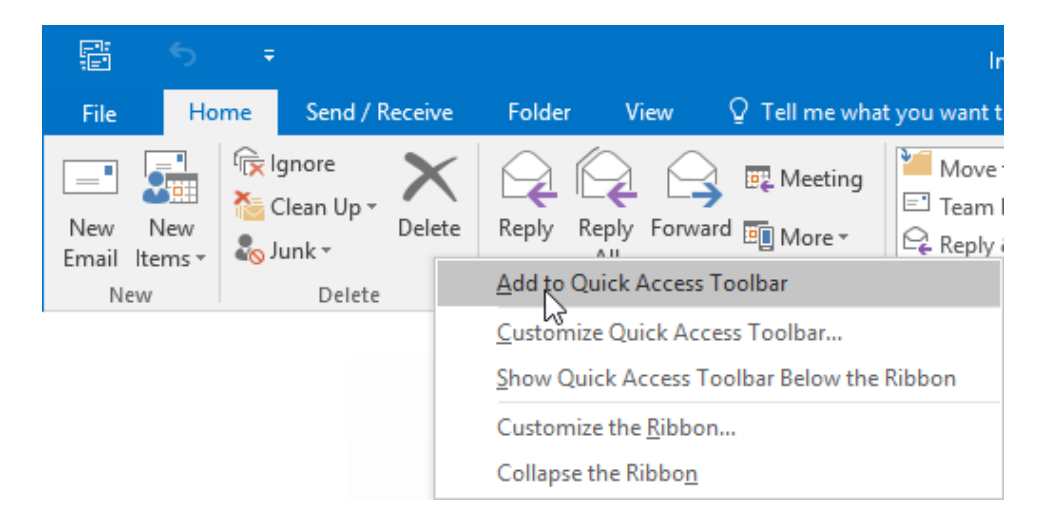

The selected command will then be immediately added to the Quick Access toolbar. From there, you can remove buttons from the Quick Access toolbar in a similar manner: right-click the command in question and then click "Remove from Quick Access Toolbar."

| Ē                         | 5 X              | <b>₩</b>                                                                             |
|---------------------------|------------------|--------------------------------------------------------------------------------------|
| File                      | Home             | Remove from Quick Access Toolbar                                                     |
| -                         |                  | <u>C</u> ustomize Quick Access Toolbar<br>Show Quick Access Toolbar Below the Ribbon |
| New N<br>Email Ite<br>New | vew<br>ems ▼ 🖏 J | Customize the <u>R</u> ibbon<br>Collapse the Ribbo <u>n</u>                          |

If you still cannot find the command that you would like to add to the Quick Access toolbar, click the drop-down arrow and click More Commands:

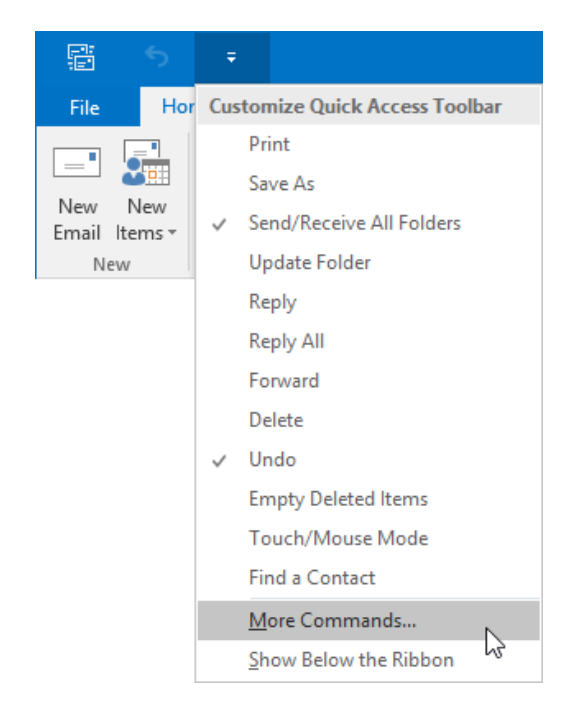

This action will display the Outlook Options dialog, open to the Quick Access Toolbar category:

| Outlook Options      |                                                                                                    | ? | ×     |
|----------------------|----------------------------------------------------------------------------------------------------|---|-------|
| General<br>Mail      | Customize the Quick Access Toolbar.                                                                   |   |       |
|                      | Choose commands from: 1                                                                               |   |       |
| Calendar             | Popular Commands 🗸                                                                                    |   |       |
| Groups               | Customize Quick Access Toolbar: ()                                                                    |   |       |
| People               | <separator></separator>                                                                               |   |       |
|                      | Account Settings 🕤 Undo                                                                               |   |       |
| Tasks                | 📑 Address Book                                                                                        |   |       |
| Search               | Automatic Replies                                                                                     |   |       |
|                      | Close All Items                                                                                       |   |       |
| Language             | X Delete                                                                                              |   |       |
| Advanced             | Empty Deleted Items                                                                                   |   |       |
|                      | Find Contact                                                                                          |   |       |
| Customize Ribbon     | E Forward                                                                                             |   |       |
| Quick Access Toolbar | Manage Rules & Alerts                                                                                 |   |       |
|                      | Meeting                                                                                               |   |       |
| Add-ins              | New Appointment <u>A</u> dd >>                                                                        |   |       |
| Trust Center         | S New Contact                                                                                         |   | -     |
|                      | New Email                                                                                             |   |       |
|                      |                                                                                                    |   |       |
|                      |                                                                                                    |   |       |
|                      | P Renh                                                                                                |   |       |
|                      | Reniv All                                                                                             |   |       |
|                      | Da Save All Attachments                                                                               |   |       |
|                      | Save As                                                                                               |   |       |
|                      | Send/Receive All Folders                                                                              |   |       |
|                      | Couch/Mouse Mode                                                                                      |   |       |
|                      | S Undo                                                                                                |   |       |
|                      | ☐ S <u>h</u> ow Quick Access Toolbar below the<br>Ribbon Customizations: Reset ▼ ①<br>Import/Export ▼ | 0 |       |
|                      | ОК                                                                                                    | 0 | ancel |

Using the controls here, you are able to add commands to, and remove commands from, the Quick Access toolbar. By selecting a category from the **"Choose commands from" drop-down menu (1)** you can find exactly the **command** that you would like to add from the list **(2)**. Once you have found the command in question, click to select it and then click the **Add button (3)**:

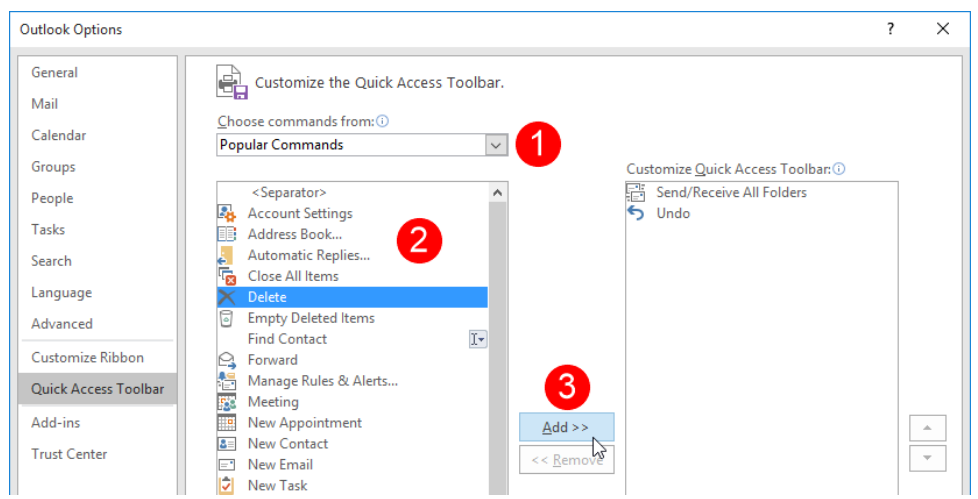

To remove a button, click to select it from the **list on the right (1)** and then click the **Remove button (2)**:

| Outlook Options                                                                                                    |                                                                                                    | ? | ×      |
|----------------------------------------------------------------------------------------------------|----------------------------------------------------------------------------------------------------|---|--------|
| Outlook Options General Mail Calendar Groups People Tasks Search Language Advanced Customize Ribbon Quick Access Toolbar Add-ins Trust Center | Customize the Quick Access Toolbar.   Popular Commands from: ①   Popular Commands   < Separator>   Account Settings   Address Book   Automatic Replies   Coise All Items   Delete   Empty Deleted Items   Find Contact   Forward   Manage Rules & Alerts   Meeting   New Contact   New Contact   New Contact   New Contact   Print   Q Options   Print   Q Reply   Reply All   Save As   Send/Receive All Folders   Touch/Mouse Mode                                                                                                    | ? | ×<br>* |
|                                                                                                    | ✓ Undo     ✓     ✓     ✓     ✓     ✓     ✓     ✓     ✓     ✓     ✓     ✓     ✓     ✓     ✓     ✓     ✓     ✓     ✓     ✓     ✓     ✓     ✓     ✓     ✓     ✓     ✓     ✓     ✓     ✓     ✓     ✓     ✓     ✓     ✓     ✓     ✓     ✓     ✓     ✓     ✓     ✓     ✓     ✓     ✓     ✓     ✓     ✓     ✓     ✓     ✓     ✓     ✓     ✓     ✓     ✓     ✓     ✓     ✓     ✓     ✓     ✓     ✓     ✓     ✓     ✓     ✓     ✓     ✓     ✓     ✓     ✓     ✓     ✓     ✓     ✓     ✓     ✓     ✓     ✓     ✓     ✓     ✓     ✓     ✓     ✓     ✓     ✓     ✓     ✓     ✓     ✓     ✓     ✓     ✓     ✓     ✓     ✓     ✓     ✓     ✓     ✓     ✓     ✓     ✓     ✓     ✓     ✓     ✓     ✓     ✓     ✓     ✓     ✓     ✓     ✓     ✓     ✓     ✓     ✓     ✓     ✓     ✓     ✓     ✓     ✓     ✓     ✓     ✓     ✓     ✓     ✓     ✓     ✓     ✓ <t< td=""><td></td><td></td></t<> |   |        |
|                                                                                                    | ОК                                                                                                    | С | ancel  |

The changes will automatically be applied. Click OK to close the dialog box.

# MOVING THE QUICK ACCESS TOOLBAR

If you prefer, you can move the Quick Access toolbar so that it appears below the ribbon rather than above it. To do this, click the Customize Quick Access Toolbar arrow and click "Show Below the Ribbon:"

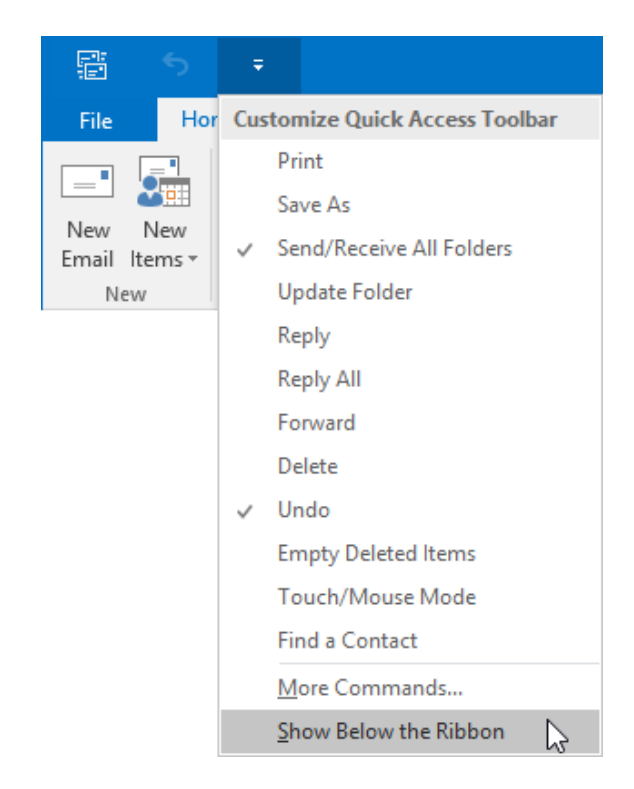

Here's what the Quick Access toolbar will look like if it is moved below the ribbon:

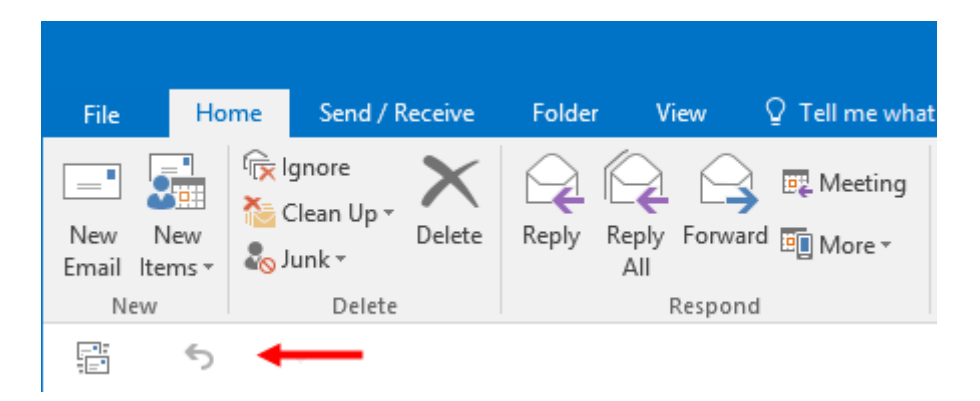

You can move the Quick Access toolbar back to above the ribbon by clicking the Customize Quick Access Toolbar arrow and then clicking "Show Above the Ribbon."

### **MINIMIZING THE RIBBON INTERFACE**

While the ribbon interface can be very useful, it can take up a lot of screen real estate. If you find yourself wanting more room to work with Outlook 2016, you can minimize the ribbon interface. To do this, click the Ribbon Display Options button near the upper right-hand corner of the Outlook window and then click Show Tabs:

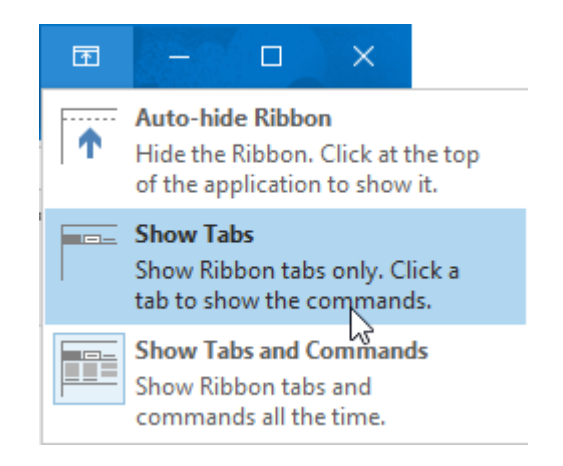

Once the ribbon interface has been minimized, you will only see the tab names:

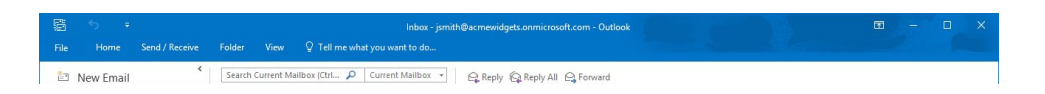

Clicking on any of these tabs will automatically expand the ribbon, while clicking a command or clicking elsewhere in the Outlook 2016 interface will minimize it again.

To return the ribbon back to its default expanded state, click the Ribbon Display Options button near the upper right-hand corner of the Outlook window and then click "Show Tabs and Commands:"

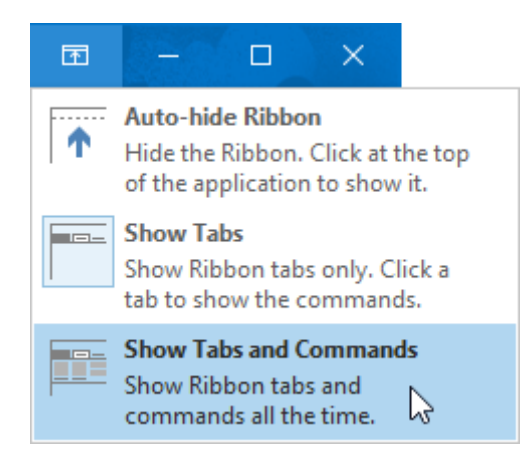

The "Auto-hide Ribbon" option on this menu will display the Outlook 2016 window full screen and hide the entire ribbon unless you move your cursor over that area:

|                            |                                                                                 |                                                           | · · ×     |
|----------------------------|---------------------------------------------------------------------------------|-----------------------------------------------------------|-----------|
| 😂 New Email                | Search Current Mailbox (CtrL 🔑 Current Mailbox 🔹                                | G Reply G Reply All G Forward                             |           |
|                            | All Unread By Date * Newest 4                                                   | John Smith <abcv idgets@outlook.com=""> John Smith</abcv> | 10/0/2015 |
| ▲ Favorites                | ▲ Friday                                                                        | Documents                                                 | ~         |
| Inbox 4                    | DocuSign via DocuSign                                                           | Durante fam                                               |           |
| Clutter                    | Action Required - Activate Your Pri 10/9/201<br>Action Required - Activate Your | Uscumernation -                                           |           |
| Sent nems                  | 4 Tomorrow                                                                      |                                                           |           |
|                            | John Smith                                                                      | Hey John,                                                 |           |
| 4 ismith@acmewidgets.onmic | Documents Thu 10/8/2015 2:13 PM                                                 |                                                           |           |
| Inbox 4                    | ing and infinition                                                              | Here are the documents that you requested for review.     |           |
| Drafts                     | John Smith 8 14<br>Joe's Retirement Thu 10/8/2015 12:07 PM                      | Thanks,                                                   |           |
| Sent Items                 | Hey all, Joe is going to be                                                     |                                                           |           |
| Deleted hems 2             | 4 Today                                                                         | Joe                                                       |           |
| Clutter                    | John Smith                                                                      |                                                           |           |
| Conversation History       | Requested Documents 1239 PM                                                     |                                                           |           |
| Junk Email                 | ✓ Last Week                                                                     |                                                           |           |
| BSS Eastr                  | Microsoft Online Servic<br>Your Veloft password has been Tue 9/29               |                                                           |           |
| 2 Search Folders           | Password reset notification                                                     |                                                           |           |
|                            | There are more items in this folder on the server                               |                                                           |           |
| P Groups                   | Click here to view more on Microsoft Exchange                                   |                                                           |           |
|                            |                                                                                 |                                                           |           |
|                            |                                                                                 |                                                           |           |
|                            |                                                                                 |                                                           |           |
|                            |                                                                                 |                                                           |           |
|                            |                                                                                 |                                                           |           |
|                            |                                                                                 |                                                           |           |
|                            |                                                                                 |                                                           |           |
|                            |                                                                                 |                                                           |           |
|                            |                                                                                 |                                                           |           |
|                            |                                                                                 |                                                           |           |
|                            |                                                                                 |                                                           |           |
|                            |                                                                                 |                                                           |           |
|                            |                                                                                 |                                                           |           |
|                            |                                                                                 |                                                           |           |
|                            |                                                                                 |                                                           |           |
|                            |                                                                                 |                                                           |           |
|                            |                                                                                 |                                                           |           |
|                            |                                                                                 |                                                           |           |
| 🔤 📾 🗳 ···                  |                                                                                 |                                                           |           |
|                            |                                                                                 |                                                           |           |

### **CUSTOMIZING THE RIBBON**

You also have the option to customize the ribbon and what controls appear on it. To get started, click File  $\rightarrow$  Options, and then click the Customize Ribbon category in the Outlook Options dialog box. This view should look familiar to you, since customization of the Quick Access toolbar is very similar:

| Outlook Options                                                                                                    | ?                               | × |
|----------------------------------------------------------------------------------------------------|---------------------------------|---|
| General       Image: Customize the Ribbon.         Mail       Choose commands from: Image: Choose commands from: Image: Choose commands from: Im | Add >>         Add >>         < |   |
|                                                                                                    | OK Cancel                       |   |

#### Adding or Removing Tabs

The list on the right-hand side of the Customize Ribbon category shows all the main tabs in Outlook 2016:

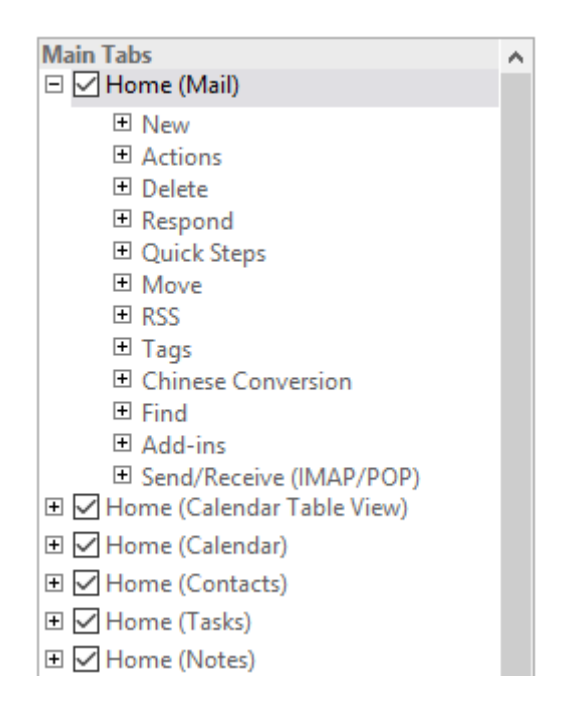

All tabs that include a checkmark are either visible or will be visible under the right conditions. For example, there is a Home tab for each Outlook workspace. The tab that is visible depends on the type of workspace that you are in.

To add or remove a tab, check or uncheck the checkbox adjacent to the tab name. If you like, you can even have no tabs at all.

#### Arranging Tabs and Groups

You can rearrange the order of tabs, groups, and individual commands. First, expand a tab or group by clicking the + sign adjacent to it:

| Customize the Ri <u>b</u> bon: 🛈 |        |
|----------------------------------|--------|
| Main Tabs                        | $\sim$ |
|                                  |        |
| Main Tabs                        |        |
| R 🗹 Home (Mail)                  |        |
| Home (Calendar Table View)       |        |
| 🗉 🗹 Home (Calendar)              |        |
|                                  |        |
| 🕀 🗹 Home (Tasks)                 |        |
| 🗉 🗹 Home (Notes)                 |        |

This will expand the contents of that tab or group. To rearrange items within either object type, select an item and then click the up or down arrows to the right of the list box. Alternatively, click and drag to change the order:

| ^ |
|---|
|   |
|   |
|   |
|   |
|   |
|   |
|   |
|   |
|   |
|   |
|   |
|   |
|   |
|   |
|   |

#### **Creating New Tabs and Groups**

You can create your own tabs and groups using the commands near the bottom right-hand corner of the Outlook Options dialog:

| General     Image: Customize the Ribbon.       Mail     Choose commands from: ①     Customize the Ribbon.       Calendar     Popular Commands from: ①     Customize the Ribbon.       Groups     Image: Customize the Ribbon.     Image: Customize the Ribbon. | n Tabs                                                       |        |
|----------------------------------------------------------------------------------------------------|--------------------------------------------------------------|--------|
| Calendar Choose commands from: ① Custo<br>Popular Commands ✓ Mair<br>Groups                                                                                                    | iomize the Ribbon:① n Tabs n Tabs Nome (Mail)                |        |
| Groups                                                                                                    | n Tabs v<br>n Tabs All Tabs v<br>Home (Mail)                 | ·      |
| Groups                                                                                                    | n Tabs                                                       | •      |
|                                                                                                    | n Tabs                                                       | •      |
| People Account Settings Main                                                                                                    |                                                              |        |
| Tasks Automatic Replies                                                                                                    | New                                                          |        |
| Search Manage Rules & Alerts                                                                                                    | Actions     Delete                                           |        |
| Language Meeting New Appointment                                                                                                    | Respond     Quick Steps                                      |        |
| Advanced                                                                                                    | E Move                                                       |        |
| Customize Ribbon                                                                                                    | I Tags                                                       |        |
| Ouick Access Toolbar                                                                                                    | Chinese Conversion                                           |        |
| Print                                                                                                    | Find                                                         |        |
| Add-ins Save As Add >>                                                                                                    | <ul> <li>Add-Ins</li> <li>Send/Receive (IMAP/POP)</li> </ul> |        |
| Trust Center Send/Receive All Folders << Remove                                                                                                    | Home (Calendar Table View)                                   | -      |
| S Undo                                                                                                    | Home (Calendar)                                              |        |
|                                                                                                    | Home (Contacts)                                              |        |
|                                                                                                    | Home (Tasks)                                                 |        |
|                                                                                                    | Home (lournals)                                              |        |
|                                                                                                    | Home (Group)                                                 |        |
|                                                                                                    | Send / Receive                                               |        |
|                                                                                                    | Folder                                                       | ,      |
| Ne                                                                                                    | e <u>w</u> Tab <u>N</u> ew Group Rena <u>m</u> e             | 1      |
| Cust                                                                                                    | omizations: R <u>e</u> set •                                 |        |
|                                                                                                    | Import/Export                                                |        |
|                                                                                                    | OK                                                           | Cancel |

Click New Tab to create a tab and then fill it with as many groups as you would like. You can also select a new tab or group and use the Rename button to give the new item a meaningful name:

| <u>A</u> dd >>    | Add-ins     Send/Receive (IMAP/POP) |
|-------------------|-------------------------------------|
| << <u>R</u> emove | New Tab (Custom)                    |
|                   | New Group (Custom)                  |
|                   | Home (Tasks)                        |
|                   | Home (Notes)      Home (lournals)   |
|                   | <ul> <li></li></ul>                 |
|                   | New Tab New Group Rename            |
|                   | Customizations: Reset 🕶 🕕           |
|                   | Import/Export 🔻 🛈                   |
|                   | OK Cancel                           |

Note that if you select a custom tab and click the Remove button, that tab will be removed completely.

#### **Customizing Group Commands**

You can customize any groups that you have added, either to custom tabs or to the default tabs. To add a command to a custom group, expand the group that you want to fill with commands, select a command from the list on the left of the dialog box, and then click Add:

| Outlook Options                                                                                                    |                                                                                                    |                                                                                  | ?          | ×     |
|----------------------------------------------------------------------------------------------------|----------------------------------------------------------------------------------------------------|----------------------------------------------------------------------------------|------------|-------|
| Outlook Options General Mail Calendar Groups People Tasks Search Language Advanced Customize Ribbon Quick Access Toolbar Add-ins Trust Center | Customize the Ribbon.<br>Choose commands from:<br>Popular Commands<br>Address Book<br>Address Book<br>Automatic Replies<br>Close All Items<br>Manage Rules & Alerts<br>Manage Rules & Alerts<br>Manage Rules & Alerts<br>Mew Contact<br>New Contact<br>New Task<br>Options<br>Print<br>Save All Attachments<br>Save As<br>Save As<br>Sur ARcecive All Folders<br>Undo<br>Work Offline | Add >>            Add >>            Add >>                  Add >>               | ?          | ×     |
|                                                                                                    |                                                                                                    | Ne <u>w</u> Iab New Group Rena<br>Customizations: Reset ▼ ③<br>Import/Export ▼ ④ | <u>m</u> e | ancel |

To remove a command, select it in the list on the right and click the Remove button:

| Add >> << <u>R</u> emove | <ul> <li>➡ Find</li> <li>➡ Add-ins</li> <li>➡ Send/Receive (IMAP/POP)</li> <li>➡ New Tab (Custom)</li> <li>➡ New Group (Custom)</li> <li>➡ New Email</li> </ul> |  |  |
|--------------------------|----------------------------------------------------------------------------------------------------|--|--|
|                          | <ul> <li>Home (Calendar)</li> <li>Home (Contacts)</li> <li>Home (Tasks)</li> <li>Home (Notes)</li> <li>Home (Journals)</li> </ul>                               |  |  |
|                          | New Tab     New Group     Rename       Customizations:     Reset ▼     i       Import/Export ▼     i                                                            |  |  |
|                          | OK Cancel                                                                                                    |  |  |

### **RESETTING CUSTOMIZATIONS**

To reset all the interface changes that you have made, open the Outlook Options dialog to the Customize Ribbon category. Then, click Reset  $\rightarrow$  Reset all customizations:

| ⊕ 🗹 Home (Jou   | irnals)           | <b>v</b>                   |
|-----------------|-------------------|----------------------------|
| Ne <u>w</u> Tab | <u>N</u> ew Group | Rena <u>m</u> e            |
| Customizations: | R <u>e</u> set ▼  | 0                          |
|                 | Reset on          | ly selected Ribbon tab     |
|                 | Reset all         | customization<br>OK Cancel |

Click Yes when you are prompted to confirm the operation:

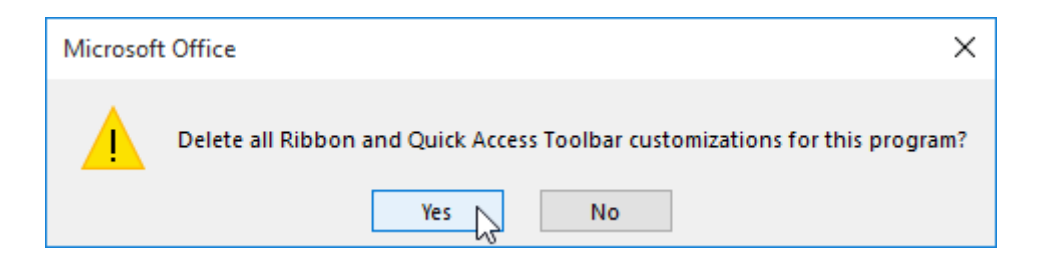

# **ACTIVITY 8-1**

# **Customizing the Outlook Interface**

As you have been incorporating Outlook 2016 more and more into your workflow, you would like to better customize it suit your needs.

**1.** To begin, open Outlook 2016 to your Inbox:

| · 昭 ち ÷                                                       |                                                                                                    | th@acmewidgets.onmicrosoft.com - Outlook 🛛 🗖 🗕 🗆 🗙                                                                                                    |
|---------------------------------------------------------------|----------------------------------------------------------------------------------------------------|----------------------------------------------------------------------------------------------------|
| File Home Send / Receive                                      | Folder View Q Tell me what you want to do                                                          |                                                                                                    |
| New New Email Items - New Delete                              | Reply Reply Forward @ More *<br>All Respond Quit                                                   | Contactionager<br>Dance     Image: Contactionager<br>Dance     Image: Contactionager<br>Work     Image: Contactionager<br>Read     Image: Contactionager<br>Up: Contactionager<br>Read     Image: Contactionager<br>Up: Contactionager<br>Up: Con |
| ✓ Favorites                                                   | Search Current Mailbox (Ctrl 🔎 Current Mailbox 🔹                                                   | Q. Reply Q. Reply All Q. Forward                                                                                                    |
| Inbox 4<br>Clutter<br>Sent Items                              | All Unread By Date * Newest 4                                                                      | John Smith <abcwidgets@outlook.com> John Smith &lt;</abcwidgets@outlook.com>                                                                                                    |
| Drafts                                                        | JONN SMITH U<br>Documents Thu 10/8/2015 2:13 PM<br>Hey John, Here are the                          | Documents.docx .<br>195 KB                                                                                                    |
| <ul> <li>ismith@acmewidgets.onmic</li> <li>Inbox 4</li> </ul> | John Smith 🔋 🕞<br>Joe's Retirement Thu 10/8/2015 12:07 PM<br>Hey all, Joe is going to be           | Hey John,                                                                                                    |
| Sent Items                                                    | 4 Today                                                                                            | Here are the documents that you requested for review.                                                                                                    |
| Deleted Items 2<br>Clutter                                    | John Smith 🛛 🕅<br>Requested Documents 12:39 PM                                                     | Thanks,                                                                                                    |
| Conversation History                                          | 4 Last Week                                                                                        | Joe                                                                                                    |
| Junk Email<br>Outbox                                          | Microsoft Online Servic<br>Your password has bee Tue 9/29<br>Password reset notification           |                                                                                                    |
| RSS Feeds<br>> Search Folders                                 | There are more items in this folder on the server<br>Click here to view more on Microsoft Exchange |                                                                                                    |
| ▷ Groups                                                      |                                                                                                    |                                                                                                    |
|                                                               |                                                                                                    |                                                                                                    |
| 20 20 20 20 20 20 20 20 20 20 20 20 20 2                      |                                                                                                    |                                                                                                    |
First, you would like to add the Delete command to the Quick Access toolbar so that you can access it more quickly. Right-click the Delete command on the Home tab and click "Add to Quick Access Toolbar:"

|             | 5            | ÷          |                                |             |                  |                     |                 | Ir             |
|-------------|--------------|------------|--------------------------------|-------------|------------------|---------------------|-----------------|----------------|
| File        | Ho           | me         | Send / F                       | leceive     | Folder           | View                | ♀ Tell me wł    | nat you want t |
| New         | New          |            | gnore<br>Clean Up <del>-</del> | X<br>Delete | Reply F          | Reply Forw          | ard 🛅 More -    | Move<br>Team   |
| Email<br>Ne | ltems •<br>w | • <u>•</u> | UNK≚<br>Delete                 |             | <u>A</u> dd to Q | uick Access         | Toolbar         |                |
|             |              |            |                                |             | <u>C</u> ustomiz | e Quick Aco         | cess Toolbar    | ~~             |
|             |              |            |                                |             | Show Qu          | ick Access T        | oolbar Below th | e Ribbon       |
|             |              |            |                                |             | Customiz         | e the <u>R</u> ibbo | n               |                |
|             |              |            |                                |             | Collapse         | the Ribbo <u>n</u>  |                 |                |

**3.** Examine the Quick Access toolbar. You will now see the Delete command:

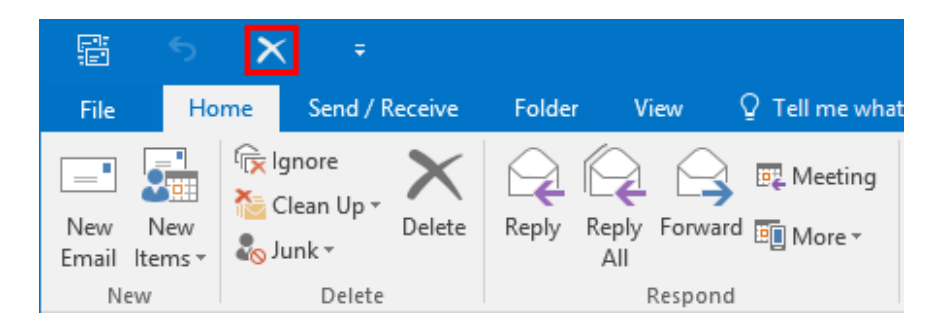

4. Now you would like to add the Print command to the Quick Access toolbar. Click the drop-down arrow (<sup>2</sup>) next to the Quick Access toolbar and click Print:

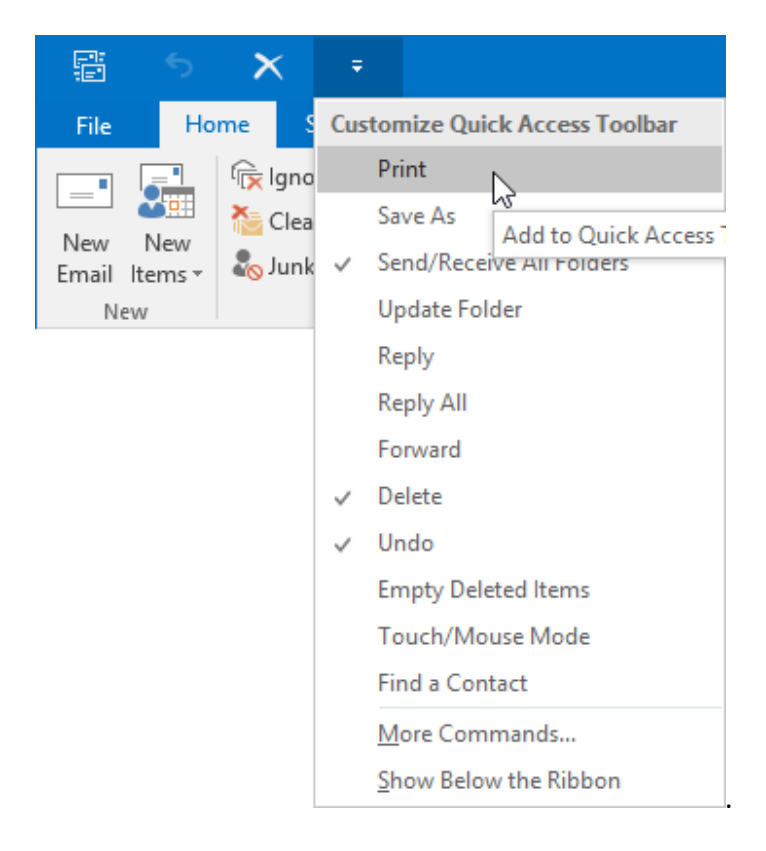

5. Examine the Quick Access toolbar. You will now see that the Print command has been added to it:

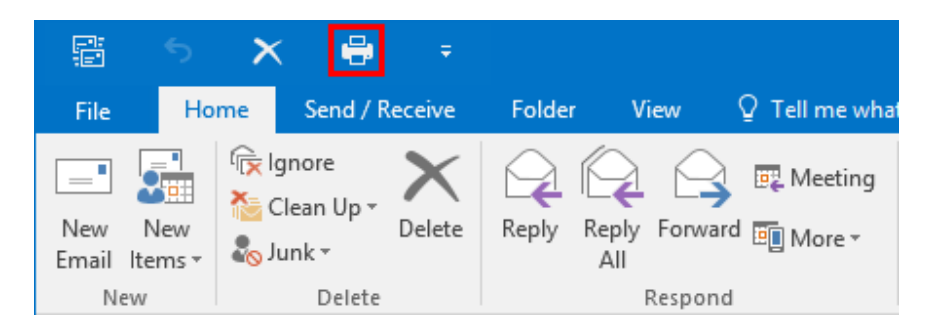

**6.** To save space in the Outlook 2016 window, you would like to minimize the ribbon. Click the Ribbon Display Options button near the upper right-hand corner of the Outlook window and then click Show Tabs:

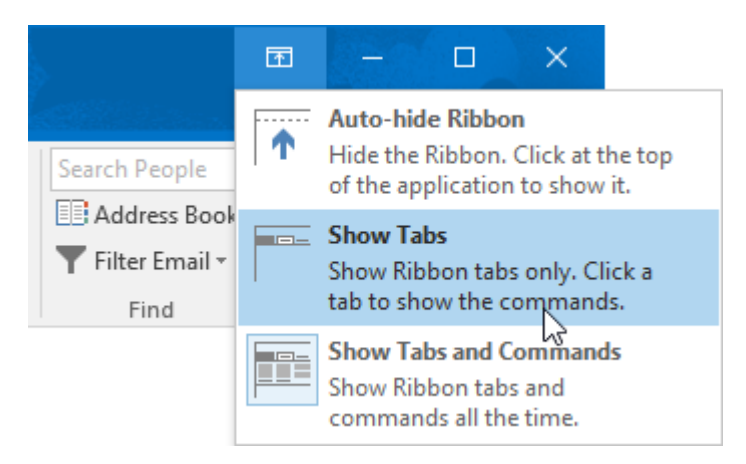

7. The ribbon will now be minimized with only the tab names displayed:

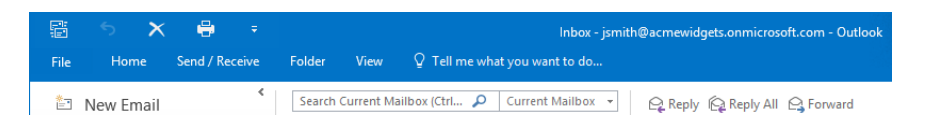

8. Now you need to create a new tab. Right-click any ribbon tab and click "Customize the Ribbon:"

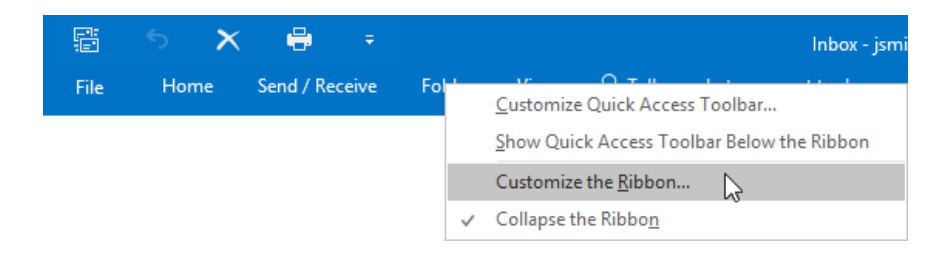

**9.** The Outlook Options dialog box will now be displayed with the Customize Ribbon category selected:

**10.** Near the lower right-hand corner of the Outlook Options dialog box, click the New Tab button:

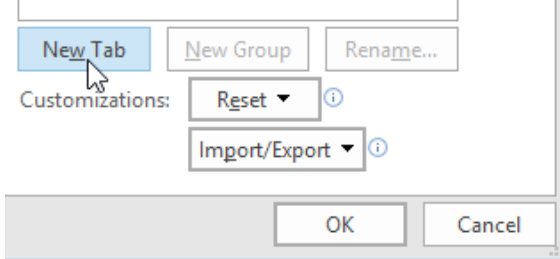

**11.** You will now see two new entries ["New Tab (Custom)" and "New Group (Custom)"] after the Add-Ins tab in the tabs list:

| Main Tabs                      |
|--------------------------------|
| 🗉 🗹 Home (Mail)                |
| 🗉 🗹 Home (Calendar Table View) |
| 🗉 🗹 Home (Calendar)            |
| 🗉 🗹 Home (Contacts)            |
| 🗉 🗹 Home (Tasks)               |
| 🗉 🗹 Home (Notes)               |
| 🗉 🗹 Home (Journals)            |
| 🗉 🗹 Home (Group)               |
| 🗉 🗹 Send / Receive             |
| 🗉 🗹 Folder                     |
| 🗉 🗹 View                       |
| 🗉 🗌 Developer                  |
| 🗉 🗹 Add-ins                    |
| 🗆 🗹 New Tab (Custom)           |
| New Group (Custom)             |
|                                |

**12.** Select "New Tab (Custom)" and then click the Rename button:

| <u>A</u> dd >><br><< <u>R</u> emove | <ul> <li>➡ Folder</li> <li>➡ View</li> <li>➡ Developer</li> <li>➡ Add-ins</li> <li>➡ New Tab (Custom)</li> </ul> | <ul> <li>▲</li> <li>▼</li> </ul> |
|-------------------------------------|----------------------------------------------------------------------------------------------------|----------------------------------|
|                                     | New Group (Custom)                                                                                               |                                  |
|                                     | New Tab     New Group     Rename       Customizations:     Reset ▼     i       Import/Export ▼     i             |                                  |
|                                     | ОК                                                                                                    | Cancel                           |

**13.** In the Rename dialog box, type "My Tab" and then click OK:

| Rename        |        |    |   | ?  | ×    |
|---------------|--------|----|---|----|------|
| Display name: | My Tab |    |   |    |      |
|               |        | OK | 6 | Ca | ncel |

**14.** Click to select the "New Group (Custom)" group within My Tab (which you just created). Click to select the Meeting command from the "Choose commands from" list. Click Add:

| General       Mail         Galendar       Customize the Ribbon.         Groups       Popular Commands       ✓         People       Account Settings       ✓         Address Book       Automatic Replies       ✓         Search       Automatic Replies       ✓         Language       New Contact       Ø         Advanced       Ø       Home (Calendar)         Outick Access Toolbar       New Task       Ø         Outick Access Toolbar       Save All Attachments       Save All Attachments         Save All Attachments       Save All Attachments       Save All Attachments         Save As       Send/Receive All Folders       ✓         Vindo       Work Offline       ✓         New Group (Custom)       New Group (Custom)         New Group (Custom)       New Group (Custom) |
|----------------------------------------------------------------------------------------------------|
|                                                                                                    |

# **15.** Repeat Step 14 to add the New Appointment, New Contact, New E-mail, and New Task commands to the new tab:

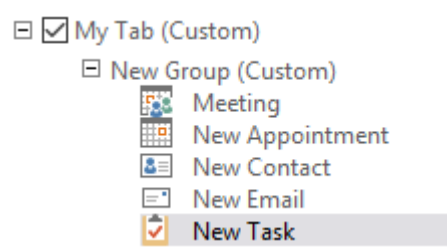

**16.** Click OK to apply the new changes and close the Outlook Options dialog box:

| 🗆 🗹 My Tab (C   | Custom)                                                                  |
|-----------------|--------------------------------------------------------------------------|
| E New G         | Group (Custom)<br>Meeting<br>New Appointment<br>New Contact<br>New Email |
|                 | New Task                                                                 |
|                 |                                                                          |
| Ne <u>w</u> Tab | New Group Rename                                                         |
| Customizations: | R <u>e</u> set 🔻 🛈                                                       |
|                 | Import/Export 🔻 🛈                                                        |
|                 |                                                                          |
|                 | OK Cancel                                                                |

**17.** Back at the Outlook 2016 window, you will see your new tab on the ribbon. Click it to expand it and view the commands that you added to it:

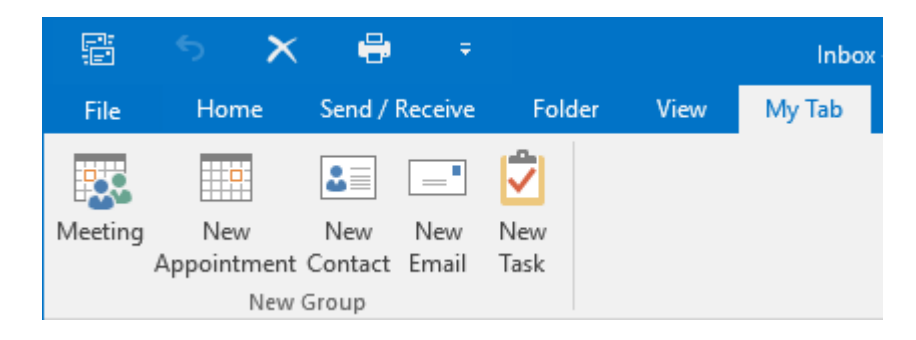

**18.** To reset the Outlook 2016 interface back to its default state, right-click on any tab and click "Customize the Ribbon:"

|      | <b>১</b> 🗙 | -          | Ŧ    |        |      | Inbo               | <ul> <li>ismith@acmewidgets.onmicrosoft.com - Ou</li> </ul>              |
|------|------------|------------|------|--------|------|--------------------|--------------------------------------------------------------------------|
| File | Home       | Send / Rec | eive | Folder | View | My Tab             | ♀ Tell me what you want to do                                            |
|      |            |            |      |        |      | <u>C</u> u:<br>Sho | stomize Quick Access Toolbar<br>ow Quick Access Toolbar Below the Ribbon |
|      |            |            |      |        |      | Cu                 | stomize the <u>R</u> ibbon                                               |
|      |            |            |      |        |      | ✓ Col              | llapse the Ribbo <u>n</u>                                                |

**19.** Next, near the lower right-hand corner of the Outlook Options dialog box, click Reset → Reset all customizations:

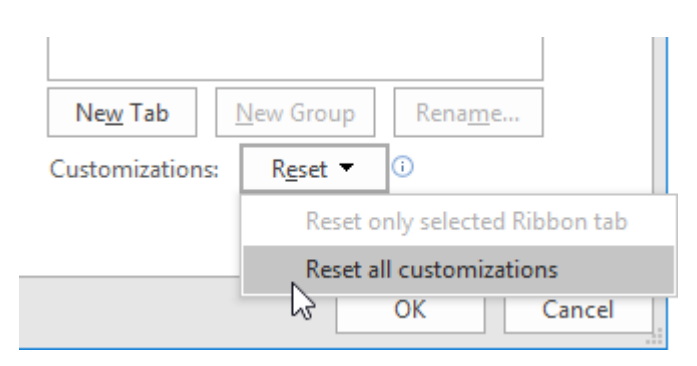

**20.** A dialog box will be displayed to confirm this operation. Click Yes to continue:

| Microsoft | t Office                                                                   | ×  |
|-----------|----------------------------------------------------------------------------|----|
|           | Delete all Ribbon and Quick Access Toolbar customizations for this program | 1? |

**21.** In the Outlook Options dialog box, click the OK button:

| Ne <u>w</u> Tab | New Group Rer      | na <u>m</u> e |
|-----------------|--------------------|---------------|
| Customizations: | R <u>e</u> set ▼ i |               |
|                 | Import/Export 🔻    | D             |
|                 | ОК                 | Cancel        |

22. Close Microsoft Outlook 2016.

# TOPIC B: Create and Manage Quick Steps

Quick Steps are used to help you complete common actions in a more timely and efficient manner. While there are several preconfigured Quick Steps to choose from, you also have the option to create your own. Over the course of this topic, you will learn all about Quick Steps and how to create them.

#### **Topic Objectives**

In this topic, you will learn:

- About Quick Steps
- How to use, create, and reset Quick Steps
- About the Manage Quick Steps dialog box

# **QUICK STEPS**

Quick Steps are used to complete actions that typically require several steps with just one click. Like a macro, a Quick Step is essentially a shortcut to complete a procedure or action.

By default, Outlook 2016 includes several preconfigured Quick Steps, all of which are found in the Quick Steps group of the Home tab (while in the Mail workspace):

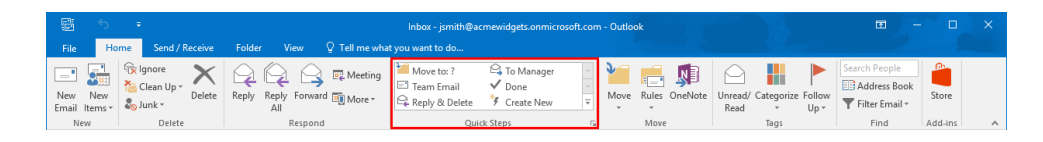

Clicking on any of these quick steps will execute them.

Below is a breakdown of what each Quick Step will do:

- Move To?: This Quick Step will mark the currently selected e-mail message as read and move it to a designated folder. If you are using this Quick Step for the first time, you will be prompted to set the designated folder.
- **To Manager:** Clicking this Quick Step will forward the currently selected e-mail message to your manager. The first time that you use this Quick Step, you will be prompted to enter the e-mail address that you would like to use.
- Team E-mail: This Quick Step will forward the currently selected e-mail message to all the members of your team. If you are using this Quick Step for the first time, you will be required to add those e-mail addresses.
- Done: Clicking this Quick Step will mark the currently selected e-mail message as read (or complete) and move it to a specified folder. If you are using this Quick Step for the first time, you will be prompted to set the designated folder.
- **Reply & Delete:** This Quick Step is used to reply to a selected e-mail message and delete the original message.
- **Create New**: This option will display the Edit Quick Step dialog box. Here, you can create a new Quick Step from scratch.

#### USING QUICK STEPS

To use a Quick Step, first select the item that you would like to work with. Then, click the Quick Step that you would like to use from the gallery on the Home tab. For example, here the To Manager Quick Step has been selected:

| 📲 🕈 ÷                              |                                           | Inbox - jsmi                                                               | th@acmewidgets.onmicrosoft.co | m - Outlook                                                  |  |  |
|------------------------------------|-------------------------------------------|----------------------------------------------------------------------------|-------------------------------|--------------------------------------------------------------|--|--|
| File Home Send / R                 | teceive Folder View                       | ${\mathbb Q}$ Tell me what you want to do.                                 |                               |                                                              |  |  |
| New New<br>Email Items*            | Delete Reply Reply Forward                | vard I More *                                                              | I To Manager →                | Move Rules OneNote                                           |  |  |
| 4 Favorites                        | <                                         |                                                                            |                               | e Move                                                       |  |  |
| Inbox 4<br>Clutter                 | All Unread                                | By Date ▼ Newest ↓                                                         | Areply Reply All John Smit    | John Smith <abcuidgets@outlool< td=""></abcuidgets@outlool<> |  |  |
| Sent Items<br>Drafts [2]           | John Smith<br>Documents<br>Hey John, Here | John Smith ()<br>Documents Thu 10/8/2015 2:13 PM<br>Hey John, Here are the |                               | · -                                                          |  |  |
| ✓ jsmith@acmewidgets.or<br>Inbox 4 | John Smith<br>Joe's Retirement            | John Smith 🛛 🖗 🚭<br>Joe's Retirement Thu 10/8/2015 12:07 PM Hey John,      |                               |                                                              |  |  |

If you are using a Quick Step for the first time, you may need to configure it. In such cases, the First Time Setup dialog box will be displayed. This dialog will appear differently depending on the Quick Step that you select, and will walk you through the setup process:

| First Time Setup                                                                                                    | ?                              | $\times$   |
|----------------------------------------------------------------------------------------------------|--------------------------------|------------|
| First Time Setup<br>This quick step forwards the currently selected mail message to the people<br>below. Click Options to specify extra text in the subject line or body of the<br>this Quick Step is created, you do not have to enter this information again<br>Mame: To Manager<br>Actions | e specified<br>e message<br>h. | d<br>After |
| Forward To                                                                                                    | <b>F</b>                       |            |
| <u>O</u> ptions <u>S</u> ave                                                                                                    | Ca                             | incel      |

### **CREATING QUICK STEPS**

To create your own Quick Step, click the Create New command inside the Quick Steps gallery on the Home tab:

|              | ా   | ÷              |                                                     |             |        |               |               | Inbox - jsmith@ac        | mewidgets.onmicro                      | soft.com    |
|--------------|-----|----------------|-----------------------------------------------------|-------------|--------|---------------|---------------|--------------------------|----------------------------------------|-------------|
| File         | н   | ome            | Send / R                                            | eceive      | Folder | View          | 🖗 Tell me wha | it you want to do        |                                        |             |
| New<br>Email | New | ا 🚖 ا<br>اکر 🗞 | gnore<br>Clean Up <del>+</del><br>lunk <del>+</del> | X<br>Delete | Reply  | Reply Forward | 🖳 Meeting     | Move to: ?<br>Team Email | ← To Manager<br>✓ Done<br>✓ Create New | *<br>*<br>• |
| Ne           | W   |                | Delete                                              |             |        | Respond       |               | Quid                     | ck Steps                               | Gi.         |

This action will display the Edit Quick Step dialog box. Here, you can give the new Quick Step a name and add the actions that you would like it to perform:

| Ed | it Qui       | ick Step                                                                                         | ?            | ×    |
|----|--------------|--------------------------------------------------------------------------------------------------|--------------|------|
| A  |              | Name:<br>My Quick Step<br>tions below that will be performed when this quick step is clicked on. |              |      |
|    | Cho          | ose an Action                                                                                    | ~            | ×    |
| -  | Cho          | ose an Action                                                                                    | 6            |      |
|    | Fili         | ng<br>Move to folder                                                                             |              |      |
|    | 6            | Copy to folder                                                                                   |              |      |
|    | ×            | Delete message                                                                                   |              |      |
|    | ×            | Permanently delete message                                                                       |              |      |
|    | Cha          | inge Status                                                                                      |              |      |
|    | $\square$    | Mark as read                                                                                     |              |      |
|    | 2            | Mark as unread                                                                                   |              |      |
|    | 1            | Set importance                                                                                   |              |      |
|    | Cat          | egories, Tasks and Flags                                                                         |              |      |
|    |              | Categorize message                                                                               |              |      |
| 5  |              | Clear Categories                                                                                 |              |      |
| I  |              | Flag Message                                                                                     |              |      |
|    |              | Clear flags on message                                                                           |              |      |
|    | $\checkmark$ | Mark complete                                                                                    |              | ncel |
|    | 151          | Crosto a tack with attachment                                                                    | $\checkmark$ |      |

To add more than one action, click the Add Action button below the "Choose an Action" dropdown menu:

| Edit Quick Step                      |                                                                | ?       | ×    |
|--------------------------------------|----------------------------------------------------------------|---------|------|
| F Mam                                | e:<br>Quick Step                                               |         |      |
| Add actions be                       | elow that will be performed when this quick step is clicked or | ۱.      |      |
| Choose an A                          | ction                                                          | ~       | ×    |
| Add Action                           | here to add another action to this quick step.                 |         |      |
|                                      |                                                                |         |      |
|                                      |                                                                |         |      |
| Optional —<br>S <u>h</u> ortcut key: | Choose a shortcut 🗸                                            |         |      |
| <u>l</u> ooltip text:                | This text will show up when the mouse hovers over the quic     | k step. |      |
|                                      | F <u>i</u> nish                                                | Car     | ncel |

An additional menu will be displayed where you can choose the next action that you want the Quick Step to perform. You can repeat this procedure to create up to ten actions for the Quick Step!

When you are done configuring the new Quick Step, click Finish:

| Edit Quick Step                                                                                       | ?       | ×    |
|----------------------------------------------------------------------------------------------------|---------|------|
| Mark as read                                                                                          |         |      |
| Add actions below that will be performed when this quick step is clicked or                           | 1.      |      |
| 🛆 Mark as read                                                                                        | ~       | ×    |
| Set importance                                                                                        | ~       | ×    |
| Importance: High                                                                                      | ~       |      |
| <u>A</u> dd Action                                                                                    |         |      |
| Optional Shortcut key: Choose a shortcut  Inis text will show up when the mouse hovers over the quice | k step. |      |
| F <u>i</u> nish                                                                                       | Ca      | ncel |

Returning to the Outlook 2016 window, you will see the Quick Step that you just created inside the Quick Steps gallery on the Home tab:

| Ē              | 5              |                                      |           |          |                         |               | Inbox                                                                    | - jsmith@acmewidget  | s.onmicrosoft.com - Out          | tlook      |
|----------------|----------------|--------------------------------------|-----------|----------|-------------------------|---------------|--------------------------------------------------------------------------|----------------------|----------------------------------|------------|
| File           | Ho             | me Seno                              | / Receive | Folder   | View                    | ♀ Tell me wha | t you want to do                                                         |                      |                                  |            |
| New<br>Email I | New<br>Items • | িল্ল Ignore<br>🍋 Clean U<br>🇞 Junk দ | Delete    | Reply Re | 2<br>2ply Forwar<br>All | Meeting       | <ul> <li>Mark as read</li> <li>Team Email</li> <li>Create New</li> </ul> | Move to: ?<br>✓ Done | G To Manager<br>G Reply & Delete | +<br>+<br> |
| Nev            | w              | Del                                  | ete       |          | Respond                 | d             |                                                                          | Quick Steps          |                                  | 5          |

#### THE MANAGE QUICK STEPS DIALOG BOX

To manage the available Quick Steps, click the More arrow () in the lower right-hand corner of the Quick Steps gallery on the Home tab:

| , e          | 5              | ÷                              |                                     |                            |               | inbox -                  | jsmith@acmewidget                      | s.onmic | rosoft.co | m - Outlook  |
|--------------|----------------|--------------------------------|-------------------------------------|----------------------------|---------------|--------------------------|----------------------------------------|---------|-----------|--------------|
| File         | Ho             | me                             | Send / Receive                      | Folder View                | ♀ Tell me wha | it you want to do        |                                        |         |           |              |
| New<br>Email | New<br>Items • | <u>و</u> ا چي)<br>۲۰ 🎥<br>۱۰ 🗞 | gnore<br>Clean Up + Delete<br>unk + | Reply Reply Forward<br>All | 📴 Meeting     | Move to: ?<br>Team Email | G To Manager<br>✓ Done<br>⅔ Create New | 4 4 4   | Move      | Rules OneNot |
| N            | ew             |                                | Delete                              | Respond                    |               | Ouio                     | ck Steps                               | N.      |           | Move         |

Click the Manage Quick Steps option from the expanded gallery:

| Ē            | 5              | ÷                        |                              |             |        |                     |               | Inbox -                  | jsmith@acmewidget                                                      | s.onmi |
|--------------|----------------|--------------------------|------------------------------|-------------|--------|---------------------|---------------|--------------------------|------------------------------------------------------------------------|--------|
| File         | Ho             | me                       | Send / F                     | Receive     | Folder | View                | ♀ Tell me wha | it you want to do        |                                                                        |        |
| New<br>Email | New<br>Items • | ارچ ا<br>کے کھی<br>ار ہے | gnore<br>Clean Up +<br>unk + | X<br>Delete | Reply  | Reply Forwar<br>All | Meeting       | Move to: ?<br>Team Email | <ul> <li>G To Manager</li> <li>✓ Done</li> <li>✓ Create New</li> </ul> |        |
| Ne           | w              |                          | Delete                       |             |        | Respond             | t             | New Quick Step           | p                                                                      | Þ      |
|              |                |                          |                              |             |        |                     |               | 🔄 Manage Quick           | Steps                                                                  |        |

The Manage Quick Steps dialog box will open. On the left-hand side, you will see a list of existing Quick Steps. Clicking on any Quick Step item will display its details in the right-hand side of the dialog box:

| Manage Quick Steps |                                                                | ?                    | Х    |
|--------------------|----------------------------------------------------------------|----------------------|------|
| Quick step:        | Description:                                                   |                      |      |
| Move to: ?         | Move to: ?                                                     |                      |      |
| 😋 🛛 To Manager     | Actions: Move to folder                                        |                      |      |
| 🖃 Team Email       | Mark as read                                                   |                      |      |
| 🗸 Done             | S <u>h</u> ortcut key: None                                    |                      |      |
| 😋 Reply & Delete   | Tooltip: Moves selected e-mail to<br>marking the e-mail as rea | a folder after<br>d. |      |
|                    |                                                                |                      |      |
|                    |                                                                |                      |      |
|                    |                                                                |                      |      |
|                    |                                                                |                      |      |
|                    | <u>E</u> dit <u>Duplicate</u> <u>D</u> ele                     | te                   |      |
| ↑ ↓ <u>N</u> ew ▼  |                                                                |                      |      |
|                    |                                                                |                      |      |
| Reset to Defaults  | ОК                                                             | Can                  | icel |

Below the description, you will find commands to edit, duplicate, or delete the Quick Step. You can also use the commands at the bottom of the Quick Step list to reorder the steps (which affects what steps you see in the gallery) or to create a new Quick Step. Click OK when you are finished making your changes.

#### **RESETTING QUICK STEPS**

To reset Quick Steps, open the Manage Quick Steps dialog and click "Reset to Defaults:"

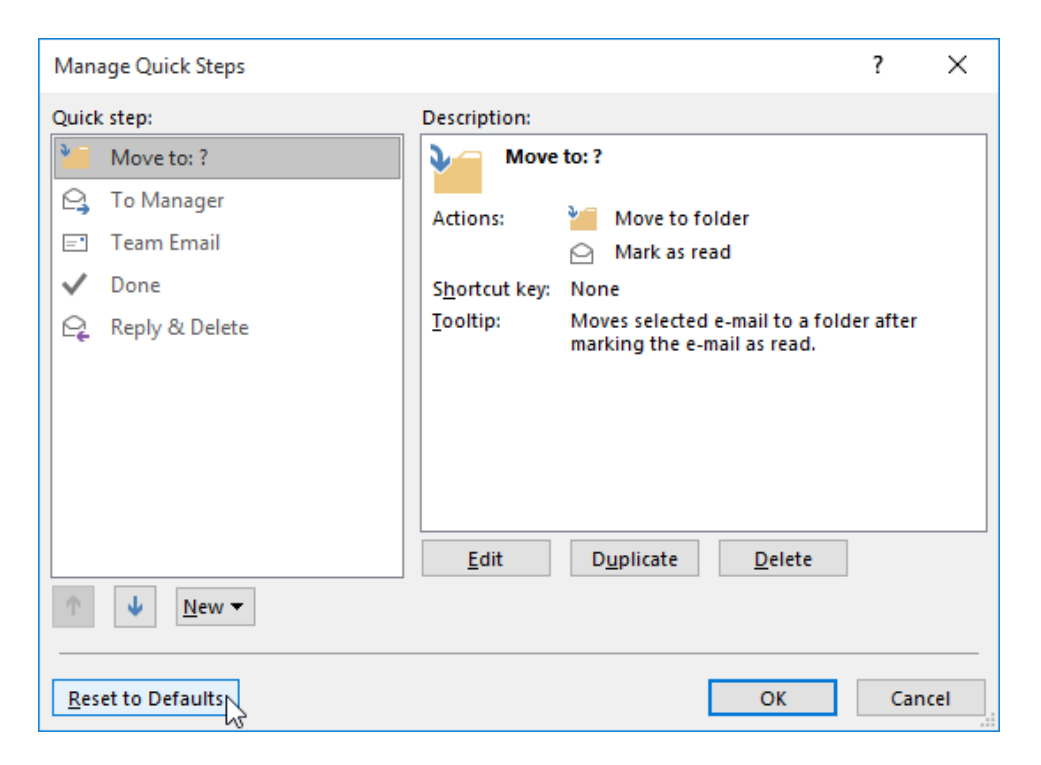

This action will cause the following warning to be displayed. Click Yes to continue:

| Microsoft Outlook                                                  | ×                               |
|--------------------------------------------------------------------|---------------------------------|
| Do you want to reset Quick Steps to the default settings? Any chan | ges you have made will be lost. |
| Yes No                                                             |                                 |

Any customized Quick Steps will be deleted, and any changes to default Quick Steps will be reversed.

# ACTIVITY 8-2 Creating and Managing Quick Steps

You would like to create a Quick Step that will mark a message as read and give it a lower importance level.

1. To begin, open Microsoft Outlook 2016:

| · 聞 ち + ·                               | Inbox - jsmi                                                                                       | ith@acmewidgets.onmicrosoft.com - Outlook 🛛 🗖 — 🗆 🗙                                                                                                    |
|-----------------------------------------|----------------------------------------------------------------------------------------------------|----------------------------------------------------------------------------------------------------|
| File Home Send / Receive                | Folder View Q Tell me what you want to do                                                          |                                                                                                    |
| New New New New New New New New New New | Reply Reply Forward I More-<br>All Respond Qui                                                     | C To Manager<br>↓ Dome<br>↓ Create New ↓<br>& Steps r More ↓ Solution ↓<br>& Steps r More ↓ Solution ↓<br>↓ Solution ↓<br>↓ S |
| ∡ Favorites <                           | Search Current Mailbox (Ctrl 🔎 Current Mailbox 👻                                                   | C Reply Reply All C Forward                                                                                                    |
| Inbox 4                                 | All Unread By Date * Newest 4                                                                      | John Smith <abcwidgets@outlook.com> Jahn Smith @ 1 10/8/2015</abcwidgets@outlook.com>                                                                                                    |
| Sent Items                              | 4 Tomorrow                                                                                         | Documents                                                                                                    |
| Drafts                                  | John Smith U<br>Documents Thu 10/8/2015 2:13 PM<br>Hey John, Here are the                          | Documents.docx -                                                                                                    |
| ✓ jsmith@acmewidgets.onmic<br>Inbox 4   | John Smith<br>Joe's Retirement Thu 10/8/2015 12:07 PM<br>Hervall. Joe is going to be               | Hey John,                                                                                                    |
| Drafts                                  | 4 Today                                                                                            | Here are the documents that you requested for review                                                                                                    |
| Sent Items                              | John Smith                                                                                         | There are the documents that you requested for review.                                                                                                    |
| Deleted Items 2                         | Requested Documents 12:39 PM                                                                       | Thanks,                                                                                                    |
| Clutter                                 | 4 Last Week                                                                                        | loa                                                                                                    |
| Conversation History                    | Microsoft Online Servic                                                                            | 502                                                                                                    |
| Outbox                                  | Your password has bee Tue 9/29<br>Parchard recet polification                                      |                                                                                                    |
| RSS Feeds                               |                                                                                                    |                                                                                                    |
| D Search Folders                        | There are more items in this folder on the server<br>Click here to view more on Microsoft Exchange |                                                                                                    |
| ▷ Groups                                |                                                                                                    |                                                                                                    |
|                                         |                                                                                                    |                                                                                                    |
|                                         |                                                                                                    |                                                                                                    |
|                                         |                                                                                                    |                                                                                                    |
|                                         |                                                                                                    |                                                                                                    |
| 🚬 🔤 🖧 🛄 🚥                               |                                                                                                    |                                                                                                    |

**2.** Start creating a new Quick Step by clicking the Create New option in the Quick Steps gallery on the Home tab:

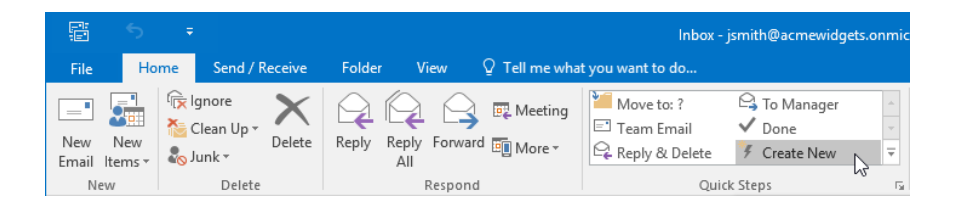

**3.** The Edit Quick Step dialog box will now be displayed. Inside the Name text box, type "Mark Low Importance:"

| Edit Quick Step                                 |                                                                | ?       | ×    |
|-------------------------------------------------|----------------------------------------------------------------|---------|------|
| - Mam                                           | e:<br>k Low Importance                                         |         |      |
| Add actions be                                  | elow that will be performed when this quick step is clicked or | ı.      |      |
| Choose an A                                     | ction                                                          | ~       | ×    |
| Add Action                                      |                                                                |         |      |
|                                                 |                                                                |         |      |
|                                                 |                                                                |         |      |
|                                                 |                                                                |         |      |
|                                                 |                                                                |         |      |
|                                                 |                                                                |         |      |
| Optional —                                      |                                                                |         |      |
| S <u>h</u> ortcut key:<br><u>T</u> ooltip text: | Choose a shortcut                                              | k step. |      |
|                                                 | Finish                                                         | Car     | ncel |

**4.** Next, you need to add an action to this Quick Step. Click the "Choose an Action" dropdown menu and then click "Mark as read:"

| t Qu             | ick Step                                                                                                | ?        |     |
|------------------|----------------------------------------------------------------------------------------------------|----------|-----|
| <b>F</b><br>dd a | Name:<br>Mark Low Importance<br>ctions below that will be performed when this quick step is clicked on. |          |     |
| ction            | is                                                                                                    |          |     |
| Cho              | ose an Action                                                                                           | ~        |     |
| Cho              | ose an Action                                                                                           | ^        | -   |
| Fili             | ng                                                                                                    |          |     |
| ъ                | Move to folder                                                                                          |          |     |
| <b>[</b> }       | Copy to folder                                                                                          |          |     |
| ×                | Delete message                                                                                          |          |     |
| ×                | Permanently delete message                                                                              |          |     |
| Cha              | ange Status                                                                                             |          |     |
|                  | Mark as read                                                                                            |          |     |
| <b>P</b>         | Mark as unread                                                                                          |          |     |
| 1                | Set importance                                                                                          |          |     |
| Cat              | egories, Tasks and Flags                                                                                |          |     |
|                  | Categorize message                                                                                      |          |     |
|                  | Clear Categories                                                                                        |          | -   |
|                  | Flag Message                                                                                            |          | -   |
|                  | Clear flags on message                                                                                  |          |     |
| ~                | Mark complete                                                                                           |          |     |
| i the            | Consta a table with attachment                                                                          | <b>.</b> | ic) |

**5.** Click the Add Action button:

| Edit Quick Step                                                              | ? | ×   |
|------------------------------------------------------------------------------|---|-----|
| Add actions below that will be performed when this quick step is clicked on. |   |     |
| Actions                                                                      |   | - 1 |
| 🛆 Mark as read                                                               | ~ | ×   |
| Add Action                                                                   |   |     |

6. Click the new "Choose an Action" drop-down menu that appears and choose "Set importance:"

| dit Qu   | ick Step                                                                                                | ? | ×      |
|----------|----------------------------------------------------------------------------------------------------|---|--------|
| Add a    | Name:<br>Mark Low Importance<br>ctions below that will be performed when this quick step is clicked on. |   |        |
|          | lark as read                                                                                            | ~ | ×      |
| Cho      | ose an Action                                                                                           | ~ | ×      |
| Cho      | ose an Action                                                                                           | ^ |        |
| Fili     | ng                                                                                                    |   |        |
| *        | Move to folder                                                                                          |   |        |
| <b>B</b> | Copy to folder                                                                                          |   |        |
| ×        | Delete message                                                                                          |   |        |
| ×        | Permanently delete message                                                                              |   |        |
| Cha      | ange Status                                                                                             |   |        |
| 1        | Set importance                                                                                          |   |        |
| Cat      | egories, Tasks and Flags                                                                                |   |        |
|          | Categorize message                                                                                      |   |        |
|          | Clear Categories                                                                                        |   | _      |
|          | Flag Message                                                                                            |   |        |
|          | Clear flags on message                                                                                  |   |        |
| ~        | Mark complete                                                                                           |   | acel   |
| 151      | Crosta a tack with attachment                                                                           |   | icei . |

**7.** The "Set importance" action requires more specific criteria to be added. Click the dropdown menu that appears below it and then click "Importance: Low."

| Edit Quick Step                                                                                                    | ? | × |
|----------------------------------------------------------------------------------------------------|---|---|
| Name:         Mark Low Importance         Add actions below that will be performed when this quick step is clicked on.         Actions |   |   |
| 🖂 Mark as read                                                                                                    | ~ | × |
| ! Set importance                                                                                                    | ~ | × |
| ! Importance: High                                                                                                    | ~ |   |
| Importance: High                                                                                                    |   |   |
| Add IX, Importance: Normal                                                                                                    |   |   |
| ↓ Importance: Low                                                                                                    |   |   |

8. With the new Quick Step now configured, click the Finish button to create it:

| puse hovers over the quick step. |   |
|----------------------------------|---|
| Finish Cancel                    | j |

**9.** Examine the Quick Steps gallery in the Home tab. You will see the Quick Step that you just created:

|              | 5              | ÷                           |                                     |                    |               | Inbox - jsmith@acmewidgets.onmicrosoft.com - Outl                                                                                                    | ook               |
|--------------|----------------|-----------------------------|-------------------------------------|--------------------|---------------|----------------------------------------------------------------------------------------------------|-------------------|
| File         | Ho             | me                          | Send / Receive                      | Folder View        | ♀ Tell me wha | t you want to do                                                                                                    |                   |
| New<br>Email | New<br>Items • | اري<br>الالالا<br>الالالالا | gnore<br>Clean Up + Delete<br>unk + | Reply Reply Forwar | Meeting       | <ul> <li><u>Mark Low Impo</u></li> <li><u>Move to:</u> ?</li> <li>Ga To Manager</li> <li>□ Team Email</li> <li>✓ Done</li> <li>♀ Reply &amp; Delete</li> <li>ℱ Create New</li> </ul> | <<br>▼ <b> </b> ▼ |
| Ne           | w              |                             | Delete                              | Respond            | d             | Quick Steps                                                                                                    | Es.               |

**10.** Click to select any message from your Inbox. Then, click the Mark Low Importance Quick Step from the Quick Steps gallery on the Home tab:

| 🖺 S 🔻                                           | Inb                                                                                                    | ox - jsmith@acmewidgets.onmicrosoft.com - Outlook                                                                                                    |
|-------------------------------------------------|----------------------------------------------------------------------------------------------------|----------------------------------------------------------------------------------------------------|
| File Home Send / Receive                        | Folder View $Q$ Tell me what you want to do                                                               |                                                                                                    |
| New New<br>Email Items ▼                        | Reply Reply Forward I More +                                                                              | po <sup>&gt;</sup> Move to: ?                                                                                                    |
| New Delete                                      | Respond                                                                                                   | Quick Steps                                                                                                    |
| ▲ Favorites<br>Inbox 4<br>Clutter<br>Sent Items | Search Current Mailbox (Ctrl P Current Mailbox<br>All Unread By Date • Newest 4<br>Tomorrow<br>John Smith | Compared and the set of the set of the |
| Drafts [2]                                      | Documents Thu 10/8/2015 2:13 PM<br>Hey John, Here are the                                                 | Documents.docx<br>195 KB                                                                                                    |

**11.** The selected message will be marked as read (if it wasn't already) and its importance will be set to low:

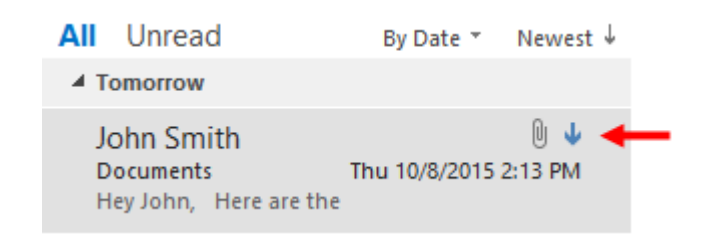

12. Close Microsoft Outlook 2016.

# Summary

During this lesson you learned about the different ways that you can customize the Outlook environment and use Quick Steps to help save you time. You should now be comfortable customizing both the Quick Access toolbar and the ribbon. Additionally, you should be comfortable using the default Quick Steps as well as creating your own.

# **A**PPENDICES

# **Keyboard Shortcut Quick Reference Sheet**

| F      | Go to the Search field                         | F3 or Ctrl + E   |
|--------|------------------------------------------------|------------------|
| search | Use Advanced Find                              | Ctrl + Shift + F |
| 0)     | Find a contact                                 | F11              |
|        | Go to Mail workspace                           | Ctrl + 1         |
| aces   | Go to Calendar workspace                       | Ctrl + 2         |
| orksp  | Go to People workspace                         | Ctrl + 3         |
| gle Vo | Go to Tasks workspace                          | Ctrl + 4         |
| Togg   | Go to Notes workspace                          | Ctrl + 5         |
|        | Go to Folder List view                         | Ctrl + 6         |
|        | Send an e-mail message                         | Alt + S          |
| ment   | Go to next message while in Message window     | Ctrl + .         |
|        | Go to previous message while in Message window | Ctrl + ,         |
| lanag  | Flag message for follow-up                     | Ctrl + Shift + G |
| age N  | Delete item                                    | Ctrl + D         |
| Mess   | Print item                                     | Ctrl + P         |
| -      | Reply to an e-mail                             | Ctrl + R         |
|        | Reply to all recipients of an e-mail           | Ctrl + Shift + R |
|        | Open the Address Book                          | Ctrl + Shift + B |
| gu     | Apply bold formatting                          | Ctrl + B         |
| matti  | Apply underlining                              | Ctrl + U         |
| e For  | Apply italic formatting                        | Ctrl + I         |
| essag  | Highlight text                                 | Ctrl + Alt + H   |
| Σ      | Align text to left                             | Ctrl + L         |

|          | Align text to right                                             | Ctrl + R         |
|----------|-----------------------------------------------------------------|------------------|
|          | Increase font size                                              | Ctrl + Shift + . |
|          | Decrease font size                                              | Ctrl + Shift + , |
|          | Create a link                                                   | Ctrl + K         |
|          | Check spelling                                                  | F7               |
|          | Undo                                                            | Ctrl + Z         |
|          | Redo                                                            | Ctrl + Y         |
|          | Create a new item of the default type for the current workspace | Ctrl + N         |
|          | Create a new appointment                                        | Ctrl + Shift + A |
| ation    | Create a new meeting request                                    | Ctrl + Shift + Q |
| Item Cre | Create a new contact                                            | Ctrl + Shift + C |
|          | Create a new e-mail message                                     | Ctrl + Shift + M |
|          | Create a new task                                               | Ctrl + Shift + K |
|          | Create a new note                                               | Ctrl + Shift + N |

# Index

# Α

| Address Book                   |                |
|--------------------------------|----------------|
| Addressing e-mail message with | 43, 46         |
| And Select Names dialog box    | 43             |
| Configuring secondary          | 213            |
| Opening                        | 42             |
| Appointments                   |                |
| Categorizing                   | 177            |
| Creating                       | 173, 182       |
| Forwarding                     | 180            |
| Marking as private             | 176, 184       |
| Modifying Show As setting      | 176, 184       |
| Printing                       | 179            |
| Searching                      | 178            |
| Setting priority               | 178            |
| Setting reminder               | 175            |
| Attachments                    |                |
| Adding to e-mail message       | 39, 73, 76, 79 |
| Attachment Reminder            | 78             |
| Opening                        | 81             |
| Previewing                     | 132, 136       |
| Printing                       | 133, 136       |
| Removing                       | 75             |
| Saving                         | 8, 9, 71       |
| What are?                      | 70             |
| AutoCorrect                    | 49, 50, 52     |
| AutoText                       | 87             |
|                                |                |

#### В

| Background Removal Tool | 89, 90                                     |
|-------------------------|--------------------------------------------|
| Backstage View          | 5, 7, 8, 9                                 |
| Info category           | 152                                        |
| Open & Export category  | 213                                        |
| Overview of             | 8                                          |
| Print category          | 24, 179, 202, 205, 230, 235, 245, 250, 261 |
| BCC Field               |                                            |
| Toggling                | 20, 21                                     |
| What is?                | 19                                         |
|                         |                                            |

# С

| Calendar                     |                             |
|------------------------------|-----------------------------|
| Attaching to e-mail message  | 77                          |
| Deleting                     | 168                         |
| Printing                     | 202, 204                    |
| Calendar Workspace           | 12, 169, 173, 186, 204, 298 |
| Customizing layout           | 166                         |
| Customizing time scale       | 163                         |
| Customizing view             | 162, 169                    |
| Daily Task List              | 165, 172                    |
| Recurring events             | 162                         |
| Schedule View                | 162, 163, 167, 171          |
| Showing and hiding calendars | 166                         |
| Types of events              | 162                         |
| Viewing                      | 12, 16, 169, 181, 197       |
| Weather Bar                  | 164                         |
|                              |                             |

| Categories                     |                                   |
|--------------------------------|-----------------------------------|
| And conversations              | 144                               |
| Applying to item               | 143, 148, 177, 253, 256, 261, 265 |
| Assigning keyboard shortcut to | 144                               |
| Clutter Folder                 | 11, 30, 151                       |
| Contacts                       |                                   |
| Categorizing                   | 213                               |
| Creating                       | 209, 217                          |
| Deleting                       | 215                               |
| Flagging for follow up         | 213                               |
| Forwarding                     | 214                               |
| Importing                      | 213, 220                          |
| Linking notes to               | 211                               |
| Marking as private             | 213                               |
| Printing                       | 235                               |
| Updating                       | 221                               |
| What are?                      | 208                               |
| Conversation History Folder    | 11, 151                           |
| Conversations                  | 24                                |
| And categories                 | 144                               |
| Cleaning up                    | 147                               |
| Customizing options            | 126                               |
| Enabling and disabling         | 124                               |
| Expanding and collapsing       | 124                               |
| Identifying                    | 124                               |
| Ignoring                       | 146                               |
| Split                          | 125                               |
| What are?                      | 123                               |
|                                |                                   |

#### D

| Deleted Items Felder | 10,100  |
|----------------------|---------|
| Deleted items folder | 10, 155 |
| And conversations    | 146     |
| Emptying             | 29, 151 |
| Viewing items        | 28      |
| Desktop Alerts       |         |
| Customizing          | 126     |
| Types of             | 121     |
| What are?            | 120     |
|                      |         |

# Ε

| Editing Tools               |                    |
|-----------------------------|--------------------|
| Paste options               | 63                 |
| Paste Special               | 64                 |
| Electronic Business Cards   |                    |
| Sending as attachment       | 76, 214            |
| What are?                   | 224                |
| E-Mail Message              |                    |
| Adding reminder to          | 145                |
| Adding voting options to    | 137                |
| Attaching file to           | 39, 73, 79         |
| Attaching Outlook item to   | 76                 |
| Choosing format             | 58                 |
| Creating                    | 19, 45             |
| Deleting                    | 28                 |
| Forwarding                  | 23, 32             |
| Icons                       | 12, 21, 22, 24, 70 |
| Inline replies and forwards | 20                 |
| Inserting screenshot        | 84                 |
| Inserting SmartArt          | 83                 |
| Inserting WordArt           | 87, 98             |
| Message form                | 20                 |

| 24   |
|------|
| 11   |
| 139  |
| 139  |
| 139  |
| 8, 9 |
| 138  |
|      |

#### F

| File Menu                   | See Backstage View |
|-----------------------------|--------------------|
| Folders                     |                    |
| Creating                    | 151, 155, 157      |
| Default folder list         | 5, 150             |
| On server                   | 151                |
| What are?                   | 5                  |
| Follow-Up Flags             |                    |
| Adding                      | 145, 149, 253      |
| And reminders               | 145                |
| Clearing                    | 145                |
| Creating custom             | 145                |
| Marking complete            | 145                |
| Quick Click                 | 145                |
| Types of                    | 145                |
| Format Painter              | 21, 66             |
| Formatting Tools            |                    |
| Alignment commands          | 99                 |
| Applying text effects       | 62, 69             |
| Bulleted and numbered lists | 66                 |
| Changing font color         | 61, 66, 69         |
| Changing font face          | 60, 66, 68         |
| Changing font size          | 60, 66, 68         |
| Overview of                 | 59                 |
| Setting default font        | 105                |
| Styles                      | 91, 92, 99         |
| Text effects                | 61, 66             |
| Text highlighting           | 66                 |

### Н

| Help Features<br>Help window<br>Tell Me<br>HTML | 34, 35, 37<br>6, 34, 37, 39<br>58, 59, 71, 105, 126 |
|-------------------------------------------------|-----------------------------------------------------|
| l<br>InfoBar<br>Insights Task Pane              | 137, 138<br>34                                      |
| J<br>Junk E-Mail                                | 11, 151                                             |

#### Μ

| Mail Workspace                  | 5, 15, 200, 287, 298 |
|---------------------------------|----------------------|
| Arranging items                 | 122, 129             |
| Marking messages as unread/read | 142, 148             |
| Resetting view                  | 131                  |
| Showing and hiding fields       | 122, 128             |
| Viewing                         | 9                    |
| MailTips                        | 42, 126              |
| Meeting Requests                |                      |
| Cancelling                      | 194                  |
| Creating                        | 186, 198             |
| Linking meeting notes           | 191                  |
| Proposing new time              | 193, 196             |
| Responding to                   | 193, 200             |
| Room Finder                     | 186, 189, 190        |
| Scheduling Assistant            | 186, 190, 191        |
| Setting reminder                | 188                  |
| Setting requirement status      | 191                  |
| Updating                        | 194                  |
| Message Preview                 | 120, 123             |
| Microsoft Exchange Server       | 8, 254               |
| And folders                     | 151                  |
| Recall feature                  | 139                  |
| Resource management             | 188                  |
| Microsoft Lync                  | 11, 151              |
| Microsoft Office 365            | 11, 30, 151, 197     |
| Microsoft Office Outlook 2016   |                      |
| Closing                         | 5, 8, 17             |
| Interface overview              | 5                    |
| Opening                         | 15                   |
| Microsoft OneDrive              | 73, 192              |
| Microsoft OneNote               | 186, 192, 211, 212   |
| Creating contact notes          | 211                  |
| Sharing meeting notes           | 191                  |
| Microsoft SharePoint            | 192                  |
| Microsoft Skype for Business    | 11, 151              |
| Microsoft Word                  | 79, 81, 82, 135, 136 |
| Mini Toolbar                    | 60.61                |
| Overview of                     | 66                   |
|                                 |                      |

#### Ν

| Navigation Pane  | 6                      |
|------------------|------------------------|
| Customizing      | 121, 166               |
| Overview of      | 10                     |
| Notes            |                        |
| Categorizing     | 261, 265               |
| Creating         | 259, 263               |
| Moving           | 263                    |
| Printing         | 261                    |
| What are?        | 258                    |
| Notes Workspace  | 14, 258, 264, 265, 298 |
| Customizing view | 259                    |
| Viewing          | 258, 263               |

#### 0

Office Add-ins Outlook Options Dialog Customize Ribbon category General category Mail category 21 9, 280 276, 283 268 59, 78, 103, 107, 110, 125, 130

| Opening                       | 8   |
|-------------------------------|-----|
| Quick Access Toolbar category | 272 |
| Tasks category                | 244 |
|                               |     |

#### Ρ

| Peeks                  | 4, 14                                                |
|------------------------|------------------------------------------------------|
| People Pane            |                                                      |
| Customizing            | 229                                                  |
| Overview of            | 229                                                  |
| People Workspace       | 13, 209, 211, 216, 220, 221, 224, 225, 230, 231, 298 |
| Customizing view       | 224, 232                                             |
| Sort options           | 227                                                  |
| Viewing                | 17, 208, 216, 232                                    |
| Personal Folders Files | 152                                                  |
| Printing               |                                                      |
| Calendar               | 202, 204                                             |
| Choosing style         | 26                                                   |
| Commands               | 8,9                                                  |
| Contacts               | 230, 235                                             |
| E-mail messages        | 24                                                   |
| Notes                  | 261                                                  |
| Page Setup             | 26                                                   |
| Preview                | 26                                                   |
| Print dialog box       | 25                                                   |
| Tasks                  | 245, 250                                             |
|                        |                                                      |
| Q                      |                                                      |
| Quick Access Toolbar   | 5 270 276                                            |

|                                         | -, -, -, -, -, -, -, -, -, -, -, -, -, - |
|-----------------------------------------|------------------------------------------|
| Adding and removing commands            | 270, 281                                 |
| Customizing with Outlook Options dialog | 272                                      |
| Moving                                  | 273                                      |
| Resetting                               | 280                                      |
| Quick Parts                             |                                          |
| And AutoText                            | 87                                       |
| Creating                                | 86                                       |
| Using                                   | 87                                       |
| What are?                               | 86                                       |
| Quick Print                             | 133, 134, 136, 180                       |
| Quick Steps                             | 6                                        |
| Changing order in gallery               | 291                                      |
| Configuring on first use                | 288                                      |
| Creating                                | 288, 291, 293                            |
| Deleting                                | 291, 292                                 |
| Duplicating                             | 291                                      |
| Editing                                 | 291                                      |
| Managing                                | 291                                      |
| Resetting                               | 292                                      |
| Using                                   | 287, 288, 296                            |
| Viewing details                         | 291                                      |
| What are?                               | 287                                      |
|                                         |                                          |

## R

| Reading Pane               | 6, 24              |
|----------------------------|--------------------|
| Customizing                | 121, 126, 166      |
| Moving                     | 121, 127, 131, 233 |
| Recycle Bin                | 150                |
| Resource Booking Attendant | 188                |
| Ribbon Interface           |                    |
| Contextual tabs            | 88                 |
|                            |                    |

| Customizing Tabs             |                 |
|------------------------------|-----------------|
| Adding and removing commands | 279, 284        |
| Creating                     | 278, 283        |
| Customizing groups           | 279, 284        |
| Expanding                    | 277             |
| Rearranging                  | 277             |
| Renaming                     | 278, 284        |
| Showing and hiding           | 276             |
| Default tabs                 | 6, 88           |
| Expanding                    | 274, 285        |
| Galleries                    | 90              |
| Hiding                       | 275             |
| Minimizing                   | 274, 282        |
| Option buttons               | 7               |
| Parts of                     | 7               |
| Resetting                    | 280, 286        |
| Rich Text Format             | 58, 59, 71, 126 |
| RSS                          | 11, 151         |
|                              |                 |

## S

| Screenshot Tool                  | 82.84          |
|----------------------------------|----------------|
| ScreenTips                       | 6, 269         |
| Search                           | 6              |
| Calendar                         | 178            |
| Folders                          | 11, 151, 155   |
| Search People field              | 229            |
| Tasks                            | 251, 256       |
| Signature                        |                |
| Creating                         | 107, 112       |
| Formatting                       | 108, 113       |
| Inserting                        | 109            |
| Options                          | 108            |
| Setting as default               | 108            |
| Signatures and Stationery dialog | 107            |
| What is?                         | 107            |
| Signatures and Stationery Dialog | 106, 108, 109  |
| E-mail Signature tab             | 107, 111       |
| Opening                          | 104, 111       |
| Personal Stationery tab          | 104, 105       |
| Smart Lookup                     | 34             |
| SmartArt                         | 82, 83         |
| Adding text to                   | 84             |
| Contextual tabs                  | 84, 88         |
| Customizing diagram              | 84             |
| Inserting                        | 83             |
| Spelling and Grammar Checker     |                |
| Checking as you type             | 50, 54         |
| Dialog box                       | 51             |
| Running                          | 50 <i>,</i> 55 |
| Stationery                       |                |
| Creating message with            | 101, 115       |
| Setting default                  | 104            |
| What is?                         | 100            |
| Status Bar                       | 6              |
| Styles                           |                |
| Applying                         | 66, 91, 99     |
| Creating                         | 92             |
| Expanding gallery                | 91             |
| Task pane                        | 92             |
| What are?                        | 91             |

#### T

| Assigning                             | 252                                             |
|---------------------------------------|-------------------------------------------------|
| Categorizing                          | 253, 256                                        |
| Changing priority                     | 248, 254                                        |
| Configuring options                   | 244                                             |
| Creating                              | 239, 247                                        |
| Creating recurring                    | 240, 248                                        |
| Daily Task List in Calendar workspace | 165, 172                                        |
| Flagging for follow-up                | 253                                             |
| Marking as private                    | 254                                             |
| Marking complete                      | 254, 257                                        |
| Moving                                | 255                                             |
| Printing                              | 245, 250                                        |
| What are?                             | 238                                             |
| Tasks Workspace                       | 14, 239, 241, 245, 246, 249, 254, 256, 265, 298 |
| Customizing view                      | 241, 249                                        |
| Viewing                               | 17, 238, 246, 255                               |
| Themes                                |                                                 |
| Applying in message                   | 94, 99                                          |
| Creating custom                       | 94                                              |
| Legacy                                | 101                                             |
| Saving custom                         | 95                                              |
| Setting default                       | 104                                             |
| To-Do Bar                             | 145, 149, 166, 241                              |
| Customizing                           | 121, 166                                        |

#### W

| WordArt        | 82     |
|----------------|--------|
| Contextual tab | 87, 88 |
| Inserting      | 87, 98 |